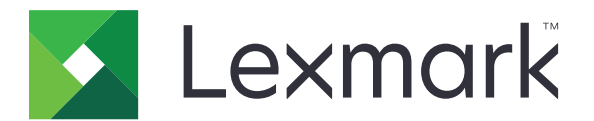

# CX510, CX517

Kullanıcı Kılavuzu

Kasım 2017

www.lexmark.com

Makine türleri: 7527 Model(ler): 636, 637

# İçerikler

| Güvenlik bilgileri                                        | 7        |
|-----------------------------------------------------------|----------|
| Kurallar                                                  | 7        |
| Yazıcıyı tanıma                                           | 10       |
| Yazıcı hakkında bilgi bulma                               | 10       |
| Yazıcı için bir yer seçme                                 | 11       |
| Yazıcı yapılandırmaları                                   |          |
| Tarayıcının temel işlevlerini anlama                      |          |
| ADF'yi ve tarayıcı camını kullanma                        | 14       |
| Yazıcı kontrol panelini anlama                            | 15       |
| Yazıcı kontrol panelini kullanma                          |          |
| Ana ekranı anlama                                         |          |
| Uyku düğmesinin ve gösterge ışıklarının renklerini anlama | 17       |
| Dokunmatik ekran düğmelerini kullanma                     |          |
| Ana ekran uygulamalarını ayarlama ve kullanma             | 19       |
| Bilgisayarın IP adresini bulma                            |          |
| Yazıcının IP adresini bulma                               | 19       |
| Yerleşik Web Sunucusu'na erişme                           |          |
| Ana ekranı özelleştirme                                   | 20       |
| Farklı uygulamaları anlama                                |          |
| Ana ekran uygulamalarını etkinleştirme                    | 21       |
| Ana ekran uygulamaları hakkında bilgi bulma               |          |
| Formlar ve Sık Kullanılanlar'ı Ayarlama                   |          |
| Kart Kopyalama'yi kurma<br>Kisavolum'u kullanma           | 22<br>วว |
| Coklu Gönder'i kurma                                      |          |
| Åğa Tara'yı ayarlama                                      |          |
| Uzak Operatör Paneli'ni Kurma                             | 24       |
| Yapılandırmayı gönderme veya alma                         | 25       |
| Diğer yazıcı ayarları                                     | 26       |
| Dahili seçenekleri takma                                  |          |
| Donanım seçeneklerini yükleme                             |          |
| Kabloları takma                                           | 35       |

| Yazıcı yazılımını kurma                                         | 36 |
|-----------------------------------------------------------------|----|
| Ağ Üzerinde Çalışma                                             |    |
| Yazıcının kurulumunu doğrulama                                  |    |
| Kağıt ve özel ortam yükleme                                     |    |
| Kağıt boyutunu ve türünü ayarlama                               | 42 |
| Universal kağıt ayarlarını yapılandırma                         | 42 |
| 250 ve 550 sayfalık tepsiye kağıt yükleme                       | 42 |
| Elle besleyiciye yükleme                                        |    |
| 650 yapraklık çift tepsiye kağıt yerleştirme                    |    |
| Çok amaçlı besleyiciyi yükleme                                  | 47 |
| Tepsileri bağlantılandırma ve bağlantılarını kaldırma           | 49 |
| Kağıt ve özel ortamlar kılavuzu                                 | 52 |
| Özel ortamlar kullanma                                          | 52 |
| Kağıtlarla ilgili kurallar                                      | 55 |
| Desteklenen kağıt boyutları, türleri ve ağırlıkları             | 58 |
| Yazdırma                                                        | 62 |
| Formları yazdırma                                               | 62 |
| Belge yazdırma                                                  | 62 |
| Flash sürücüden yazdırma                                        | 64 |
| Mobil aygıttan yazdırma                                         | 65 |
| Gizli ve diğer bekletilen işleri yazdırma                       | 67 |
| Bilgi sayfalarını yazdırma                                      | 68 |
| Bir yazdırma işini iptal etme                                   | 68 |
| Kopyalama                                                       |    |
| Kopyalar oluşturma                                              |    |
| Fotoğraf kopyalama                                              | 71 |
| Özel ortamlara kopyalama                                        |    |
| Yazıcı kontrol panelini kullanarak bir kopya kısayolu oluşturma | 72 |
| Kopyalama ayarlarını özelleştirme                               | 73 |
| Kopyalara bilgi yerleştirme                                     | 78 |
| Bir kopyalama işini iptal etme                                  | 79 |
| Kopyalama seçeneklerini anlama                                  |    |
|                                                                 |    |

| E-posta gönderme                                           |     |
|------------------------------------------------------------|-----|
| Yazıcıyı e-posta göndermek için ayarlama                   | 83  |
| E-posta kısayolu oluşturma                                 |     |
| Bir belgeyi e-posta ile yollama                            | 85  |
| E-posta ayarlarını özelleştirme                            |     |
| E-posta iptal etme                                         | 87  |
| E-posta seçeneklerini anlama                               |     |
| Faks alma/gönderme                                         |     |
| Yazıcıyı faks alıp göndermek için ayarlama                 | 90  |
| Faks gönderme                                              |     |
| Kısayol oluşturma                                          | 108 |
| Faks ayarlarını özelleştirme                               | 108 |
| Giden bir faksı iptal etme                                 | 110 |
| Faks bekletme ve iletme                                    | 110 |
| Faks seçeneklerini anlama                                  | 111 |
| Tarama                                                     | 114 |
| Ağa Tara'yı Kullanma                                       | 114 |
| Bir FTP adresine tarama                                    | 114 |
| Bir bilgisayara veya flash sürücüye tarama                 | 116 |
| Tarama seçeneklerini anlama                                | 118 |
| Yazıcı menülerini anlama                                   | 122 |
| Menüler listesi                                            | 122 |
| Sarf Malz. menüsü                                          | 123 |
| Kağıt menüsü                                               | 123 |
| Raporlar menüsü                                            |     |
| Ağ/Bağlantı Noktaları                                      | 133 |
| Güvenlik menüsü                                            |     |
| Ayarlar menüsü                                             | 146 |
| Paradan tasarruf etme ve çevre üzerindeki etkileri azaltma | 194 |
| Kağıt ve toner tasarrufu                                   | 194 |
| Enerji tasarrufu                                           | 194 |
| Geri dönüştürme                                            |     |
|                                                            |     |

| Yazıcıyı sabitleme                                                                                                    | 199                      |
|----------------------------------------------------------------------------------------------------|--------------------------|
| Güvenlik kilidi özelliğinin kullanımı                                                                                                    | 199                      |
| Geçicilik Bildirimi                                                                                                    | 199                      |
| Geçici belleği silme                                                                                                    |                          |
| Kalıcı belleği silme                                                                                                    |                          |
| Yazıcı sabit diski belleğini silme                                                                                                    | 201                      |
| Yazıcı sabit diski şifrelemesini yapılandırma                                                                                                    | 201                      |
| Yazıcı güvenlik bilgilerini bulma                                                                                                    |                          |
| Yazıcının bakımını yapma                                                                                                    | 203                      |
| Yazıcıyı temizleme                                                                                                    | 203                      |
| Parçaların ve sarf malzemelerinin durumunu kontrol etme                                                                                                    |                          |
| Tahmini kalan sayfa sayısı                                                                                                    |                          |
| Sarf malzemesi sipariş etme                                                                                                    | 206                      |
| Sarf malzemelerini saklama                                                                                                    |                          |
| Sarf malzemelerini değiştirme                                                                                                    | 210                      |
| Yazıcıyı taşıma                                                                                                    |                          |
| Yazıcıvı vönetme                                                                                                    |                          |
|                                                                                                    |                          |
| Gelişmiş ağ kurma ve yönetici bilgileri bulma                                                                                                    |                          |
| Gelişmiş ağ kurma ve yönetici bilgileri bulma<br>Sanal ekranı kontrol etme                                                                                                    | 231                      |
| Gelişmiş ağ kurma ve yönetici bilgileri bulma<br>Sanal ekranı kontrol etme<br>E-posta uyarılarını ayarlama                                                                                                    | 231<br>231<br>231        |
| Gelişmiş ağ kurma ve yönetici bilgileri bulma<br>Sanal ekranı kontrol etme<br>E-posta uyarılarını ayarlama<br>Raporları görüntüleme                                                                                                    | 231<br>231<br>231<br>231 |
| Gelişmiş ağ kurma ve yönetici bilgileri bulma<br>Sanal ekranı kontrol etme<br>E-posta uyarılarını ayarlama<br>Raporları görüntüleme<br>Yerleşik Web Sunucusu'ndaki sarf malzemesi bildirimlerini yapılandırma                                                                                                    |                          |
| Gelişmiş ağ kurma ve yönetici bilgileri bulma<br>Sanal ekranı kontrol etme<br>E-posta uyarılarını ayarlama<br>Raporları görüntüleme<br>Yerleşik Web Sunucusu'ndaki sarf malzemesi bildirimlerini yapılandırma<br>Yazıcı ayarlarını başka yazıcılara kopyalama                                                                                                    |                          |
| Gelişmiş ağ kurma ve yönetici bilgileri bulma<br>Sanal ekranı kontrol etme<br>E-posta uyarılarını ayarlama<br>Raporları görüntüleme<br>Yerleşik Web Sunucusu'ndaki sarf malzemesi bildirimlerini yapılandırma<br>Yazıcı ayarlarını başka yazıcılara kopyalama<br>Üretici varsayılan ayarlarını geri yükleme                                                                                                    |                          |
| Gelişmiş ağ kurma ve yönetici bilgileri bulma<br>Sanal ekranı kontrol etme<br>E-posta uyarılarını ayarlama<br>Raporları görüntüleme<br>Yerleşik Web Sunucusu'ndaki sarf malzemesi bildirimlerini yapılandırma<br>Yazıcı ayarlarını başka yazıcılara kopyalama<br>Üretici varsayılan ayarlarını geri yükleme                                                                                                    |                          |
| Gelişmiş ağ kurma ve yönetici bilgileri bulma<br>Sanal ekranı kontrol etme<br>E-posta uyarılarını ayarlama<br>Raporları görüntüleme<br>Yerleşik Web Sunucusu'ndaki sarf malzemesi bildirimlerini yapılandırma<br>Yazıcı ayarlarını başka yazıcılara kopyalama<br>Üretici varsayılan ayarlarını geri yükleme<br>Sıkışmaları giderme                                                                                                    |                          |
| Gelişmiş ağ kurma ve yönetici bilgileri bulma<br>Sanal ekranı kontrol etme<br>E-posta uyarılarını ayarlama<br>Raporları görüntüleme<br>Yerleşik Web Sunucusu'ndaki sarf malzemesi bildirimlerini yapılandırma<br>Yazıcı ayarlarını başka yazıcılara kopyalama<br>Üretici varsayılan ayarlarını geri yükleme<br>Sıkışmaları giderme<br>Sıkışmaları önleme<br>Sıkışma yerlerini belirleme                                                                                                    |                          |
| Gelişmiş ağ kurma ve yönetici bilgileri bulma<br>Sanal ekranı kontrol etme<br>E-posta uyarılarını ayarlama<br>Raporları görüntüleme<br>Yerleşik Web Sunucusu'ndaki sarf malzemesi bildirimlerini yapılandırma<br>Yazıcı ayarlarını başka yazıcılara kopyalama<br>Üretici varsayılan ayarlarını geri yükleme<br>Sıkışmaları giderme<br>Sıkışmaları önleme<br>Sıkışma yerlerini belirleme<br>Standart selede kağıt sıkışması                                                                                                    |                          |
| Gelişmiş ağ kurma ve yönetici bilgileri bulma<br>Sanal ekranı kontrol etme<br>E-posta uyarılarını ayarlama<br>Raporları görüntüleme<br>Yerleşik Web Sunucusu'ndaki sarf malzemesi bildirimlerini yapılandırma<br>Yazıcı ayarlarını başka yazıcılara kopyalama<br>Üretici varsayılan ayarlarını geri yükleme<br>Sıkışmaları giderme<br>Sıkışmaları önleme<br>Sıkışma yerlerini belirleme<br>Standart selede kağıt sıkışması<br>Ön kapakta kağıt sıkışması                                                                                                    |                          |
| Gelişmiş ağ kurma ve yönetici bilgileri bulma<br>Sanal ekranı kontrol etme<br>E-posta uyarılarını ayarlama<br>Raporları görüntüleme<br>Yerleşik Web Sunucusu'ndaki sarf malzemesi bildirimlerini yapılandırma<br>Yazıcı ayarlarını başka yazıcılara kopyalama<br>Üretici varsayılan ayarlarını geri yükleme<br>Sıkışmaları giderme<br>Sıkışmaları önleme<br>Sıkışma yerlerini belirleme<br>Standart selede kağıt sıkışması<br>Ön kapakta kağıt sıkışması                                                                                                    |                          |
| Gelişmiş ağ kurma ve yönetici bilgileri bulma<br>Sanal ekranı kontrol etme<br>E-posta uyarılarını ayarlama<br>Raporları görüntüleme<br>Yerleşik Web Sunucusu'ndaki sarf malzemesi bildirimlerini yapılandırma<br>Yazıcı ayarlarını başka yazıcılara kopyalama<br>Üretici varsayılan ayarlarını geri yükleme<br>Sıkışmaları giderme<br>Sıkışmaları önleme<br>Sıkışma yerlerini belirleme<br>Standart selede kağıt sıkışması<br>Ön kapakta kağıt sıkışması<br>Tepsilerde kağıt sıkışması<br>Manuel besleyicide kağıt sıkışması                                                   |                          |
| Gelişmiş ağ kurma ve yönetici bilgileri bulma<br>Sanal ekranı kontrol etme<br>E-posta uyarılarını ayarlama<br>Raporları görüntüleme<br>Yerleşik Web Sunucusu'ndaki sarf malzemesi bildirimlerini yapılandırma<br>Yazıcı ayarlarını başka yazıcılara kopyalama<br>Üretici varsayılan ayarlarını geri yükleme<br><b>Sıkışmaları giderme.</b><br>Sıkışmaları önleme<br>Sıkışma yerlerini belirleme<br>Standart selede kağıt sıkışması<br>Ön kapakta kağıt sıkışması<br>Tepsilerde kağıt sıkışması<br>Manuel besleyicide kağıt sıkışması<br>Çok amaçlı besleyicide kağıt sıkışması |                          |

| Sorun Giderme                        | 243 |
|--------------------------------------|-----|
| Yazıcı mesajlarını anlama            |     |
| Yazıcı sorunlarını çözme             | 258 |
| Yazdırma sorunlarını çözme           |     |
| Kopyalama sorunlarını çözme          |     |
| Fakslama sorunlarını çözme           |     |
| Tarayıcı sorunlarını çözme           |     |
| Ana ekran uygulama sorunlarını çözme |     |
| Yerleşik Web Sunucusu açılmıyor      |     |
| Müşteri destek merkezine başvurma    |     |
| Uyarılar                             | 308 |
| -<br>Ürün bilgileri                  |     |
| Sürüm uyarısı                        |     |
| Güç tüketimi                         |     |
| Dizin                                |     |

# Güvenlik bilgileri

# Kurallar

Not: Not, size yardımcı olabilecek bir bilgiyi tanımlar.

Uyarı: Uyarı, ürünün donanımına veya yazılımlarına zarar verebilecek durumları anlatır.

DİKKAT: Dikkat, yaralanmanıza neden olabilecek olası tehlike durumunu belirtir.

Dikkat bildirimlerinin farklı türleri:

\Lambda DİKKAT–YARALANMA TEHLİKESİ: Yaralanma riskini belirtir.

DİKKAT—ÇARPILMA TEHLİKESİ: Elektrik çarpması riskini belirtir.

DİKKAT—SICAK YÜZEY: Dokunulursa yanma riskini belirtir.

DİKKAT—DEVRİLME TEHLİKESİ: Çarpışma tehlikesini belirtir.

DİKKAT—SIKIŞMA TEHLİKESİ: Hareketli parçalar arasında sıkışma riskini belirtir.

**DİKKAT–YARALANMA TEHLİKESİ:** Yangın veya elektrik çarpmasını önlemek için güç kablosunu ürünün yakınındaki ve kolay erişilebilir bir konumdaki uygun bir şekilde tanımlanan ve doğru bir şekilde topraklanan elektrik prizine bağlayın.

**DİKKAT–YARALANMA TEHLİKESİ:** Bu ürünü uzatma kabloları, çoklu prizler, çoklu uzatıcılar veya diğer taşma ve UPS cihazları ile kullanmayın. Bu tür aksesuarların güç değeri kapasitesi bir lazer yazıcı ile kolaylıkla aşılabilir ve bu durum yazıcı performansının kötüleşmesine, cihazların hasar görmesine ve olası yangına neden olabilir.

**DİKKAT–YARALANMA TEHLİKESİ:** Yazıcı ve yazıcıyla birlikte verilen güç kablosu arasında, bu ürünle birlikte yalnızca Lexmark Dahili Taşma Koruyucusu kullanılabilir. Lexmark dışı taşma koruyucu aygıtların kullanılması yangın riskine, aygıtların hasar görmesine veya yazıcı performansının kötüleşmesine neden olabilir.

Bu ürünü su veya nemli yerlerde tutmayın veya kullanmayın.

**DİKKAT–YARALANMA TEHLİKESİ:** Bu üründe bir lazer düzeneği kullanılmaktadır. Burada belirtilenler dışında kontrol veya ayar veya prosedür kullanımı tehlikeli radyasyon enerjisi yayılmasına neden olabilir.

Bu ürün yazdırma ortamını ısıtan bir yazdırma prosesi kullanır ve ısınma bazı ortamların emisyon yaymasına neden olabilir. Muhtemel zararlı emisyonların önüne geçmek için, kullanım kılavuzunda yazdırma ortamı seçimi ile ilgili bölümü anlamanız gerekir.

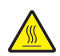

**DİKKAT—SICAK YÜZEY:** Yazıcının içi sıcak olabilir. Sıcak bir yüzeyin neden olabileceği bir yaralanma riskini azaltmak için, dokunmadan önce yüzeyin soğumasını bekleyin.

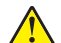

**DİKKAT–YARALANMA TEHLİKESİ:** Bu ürünün içindeki lityum pil değiştirilemez. Lityum piller yanlış değiştirildiği takdirde patlayabilir. Lityum pili yeniden şarj etmeyin, parçalamayın veya yakmayın. Kullanılmış lityum pilleri üretici tarafından verilen yönergelere ve yerel düzenlemelere göre elden çıkarın.

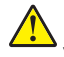

**DİKKAT–YARALANMA TEHLİKESİ:** Yazıcının ağırlığı 18 kg'dan (40lb) fazladır ve güvenle kaldırmak için iki veya daha fazla eğitimli personel gerektirir.

DİKKAT–YARALANMA TEHLİKESİ: Yazıcı taşınırken yaralanmaların veya yazıcının hasar görmesinin önüne geçmek için aşağıdaki kurallara uyun:

- Tüm kapakların ve tepsilerin kapalı olduğundan emin olun.
- Yazıcıyı kapatın ve güç kablosunun fişini elektrik prizinden çekin.
- Yazıcıdan tüm kordon ve kabloları çıkarın.
- Yazıcıda tekerlekli taban varsa dikkatli bir şekilde yeni konuma tekerlekleri kullanarak taşıyın. Eşiklerden ve kırılmış zemin üstünden geçerken dikkatli olun.
- Yazıcıda bir tekerlekli taban yoksa ama isteğe bağlı tepsilerle yapılandırılmışsa tepsileri yazıcıdan çıkarın. Yazıcıyı ve tepsileri aynı anda kaldırmaya çalışmayın.
- Yazıcıyı kaldırmak için mutlaka tutma yerlerini kullanın.
- Yazıcıyı taşımak için kullanılan tekerlekli aracın taşıyıcı yüzeyi, yazıcının tabanının tamamının oturabileceği genişlikte olmalıdır.
- Donanım seçeneklerini taşımak için kullanılan tekerlekli araçların taşıyıcı yüzeyi, seçeneklerin boyutlarına uygun büyüklükte olmalıdır.
- Yazıcıyı dik tutun.
- Ciddi sarsma hareketlerinden kaçının.
- Yazıcıyı yere bırakırken parmaklarınızın altında olmadığından emin olun.
- Yazıcının çevresinde yeterince boş alan olmasını sağlayın.

**DİKKAT–YARALANMA TEHLİKESİ:** Yangın ve elektrik çarpması riskini önlemek için yalnızca bu ürünle birlikte tedarik edilen elektrik kablosunu veya üretici onaylı yedek elektrik kablolarını kullanın.

**DİKKAT–YARALANMA TEHLİKESİ:** Bu ürünü kamusal anahtarlamalı telefon şebekesine bağlarken yangın riskini azaltmak için yalnızca 26 AWG veya daha geniş telekomünikasyon (RJ-11) kablosu kullanın. Avustralya'daki kullanıcılar için: Kablo, Avustralya İletişim ve Medya Kurumu tarafından onaylanmış olmalıdır.

DİKKAT—ÇARPILMA TEHLİKESİ: Yazıcıyı kurduktan bir süre sonra kontrol kartına erişiyorsanız veya isteğe bağlı donanım veya bellek kartları takıyorsanız, devam etmeden önce yazıcının gücünü kapatın ve elektrik kablosunu prizden çekin. Yazıcıya bağlı başka aygıtlarınız varsa, bu aygıtları kapatın ve yazıcıya giden tüm kablolarını çıkarın.

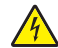

**DİKKAT—ÇARPILMA TEHLİKESİ:** Tüm dış bağlantıların (Ethernet ve telefon sistem bağlantıları gibi) işaretli eklenti bağlantı noktalarına doğru yapılmış olduğundan emin olun.

Bu ürün, üreticiye ait parçalar kullanılarak sıkı küresel güvenlik standartlarına uygun olacak şekilde tasarlanmış, test edilmiş ve bu standartlara uygun olduğu onaylanmıştır. Bazı parçaların güvenlik özellikleri daima açık olmayabilir. Üretici, başka yedek parçaların kullanılmasından sorumlu değildir.

DİKKAT–YARALANMA TEHLİKESİ: Güç kablosunu kesmeyin, bükmeyin, eğmeyin, çarpmayın veya üzerine ağır nesneler koymayın. Güç kablosunu aşınma veya baskıya maruz bırakmayın. Güç kablosunu mobilya ve duvarlar gibi nesnelerin arasına sıkıştırmayın. Bunlardan herhangi biri söz konusu olursa, yangın veya elektrik çarpması riski oluşabilir. Bu gibi sorunlar olup olmadığını kontrol etmek için güç kablosunu düzenli olarak inceleyin. İncelemeden önce güç kablosunu elektrik prizinden çıkarın.

Bu elkitabında açıklananlar dışındaki hizmet ve onarımlar için yetkili servis temsilcisine başvurun.

**DİKKAT—ÇARPILMA TEHLİKESİ:** Yazıcının dışını temizlerken elektrik çarpması riskine engel olmak için,güç kablosunu prizden çekin ve yazıcıya takılı tüm kabloları çıkarın.

**DİKKAT—ÇARPILMA TEHLİKESİ:** Elektrik çarpması riskini önlemek için bu ürünü fırtınalı havalarda kurmayın veya güç kablosu, faks özelliği veya telefon gibi herhangi bir elektrik veya kablo bağlantısı yapmayın.

**DİKKAT—ÇARPILMA TEHLİKESİ:** Elektrik çarpması riskini önlemek için, faks özelliğini fırtınalı havalarda kullanmayın.

DİKKAT—DEVRİLME TEHLİKESİ: Duvara montaj yapılandırmalarında denge için ek mobilya gerekebilir. Birden fazla giriş seçeneği kullanıyorsanız, bir yazıcı sehpası veya yazıcı altlığı kullanmanız gerekir. Tarayan, fotokopi çeken ve fakslayan bir çok fonksiyonlu yazıcı (MFP) satın aldıysanız, ek bir mobilyaya ihtiyacınız olabilir. Daha fazla bilgi için bkz. <u>www.lexmark.com/multifunctionprinters</u>.

**DİKKAT–YARALANMA TEHLİKESİ:** Donanımın arızalanma riskini azaltmak için her tepsiyi ayrı ayrı yükleyin. Diğer tüm tepsileri kullanılmadıkları sürece kapalı tutun.

#### BU YÖNERGELERİ SAKLAYIN.

# Yazıcıyı tanıma

# Yazıcı hakkında bilgi bulma

| Ne arıyorsunuz?                                                                             | Aradığınız bilginin bulunduğu yer                                                                                                    |
|---------------------------------------------------------------------------------------------|----------------------------------------------------------------------------------------------------|
| Başlangıç kurma yönergeleri:<br>• Yazıcıyı bağlama<br>• Yazıcı yazılımını kurma             | Kurma belgeleri—Kurma belgeleri yazıcıyla birlikte verilir ve şu adreste de buluna-<br>bilir: <u>http://support.lexmark.com</u> .      |
| İlave kurma ve yazıcıyı kullanma<br>yönergeleri:                                            | <i>Kullanıcı Kılavuzu</i> ve <i>Hızlı Başvuru Kılavuzu</i> —Bu kılavuzlar şu adreste mevcuttu <u>r:</u><br>http://support.lexmark.com. |
| <ul> <li>Kağıt ve özel ortam seçme ve<br/>depolama</li> </ul>                               | Not: Ayrıca bu kılavuzlar başka dillerde de mevcuttur.                                                                                 |
| <ul> <li>Kağıt yükleme</li> </ul>                                                           |                                                                                                    |
| Yazıcı ayarlarını yapılandırma                                                              |                                                                                                    |
| <ul> <li>Belge ve fotoğraf görüntüleme<br/>ve yazdırma</li> </ul>                           |                                                                                                    |
| <ul> <li>Yazıcı yazılımını kurma ve<br/>kullanma</li> </ul>                                 |                                                                                                    |
| <ul> <li>Yazıcıyı ağ üzerinde yapılan-<br/>dırma</li> </ul>                                 |                                                                                                    |
| Yazıcının bakımı                                                                            |                                                                                                    |
| <ul> <li>Sorun giderme ve sorunları<br/>çözme</li> </ul>                                    |                                                                                                    |
| Yazıcınızın erişilebilirlik özelliklerini<br>ayarlama ve yapılandırmayla ilgili<br>bilgiler | <i>Lexmark Erişilebilirlik Kılavuzu</i> —Bu kılavuzu şu adresten bulabilirsiniz:<br><u>http://support.lexmark.com</u> .                |
| Yazıcı yazılımının kullanımı ile ilgili<br>yardım                                           | Windows veya Mac Yardımı—Bir yazılım programını veya uygulamasını açın ve<br>ardından <b>Help</b> (Yardım) düğmesini tıklatın.         |
|                                                                                             | Bağlam-duyarlı bilgileri görmek için 🕐 düğmesini tıklatın.                                                                             |
|                                                                                             | Notlar:                                                                                                    |
|                                                                                             | Yardım, yazıcı yazılımı ile birlikte otomatik olarak yüklenir.                                                                         |
|                                                                                             | <ul> <li>İşletim sisteminize bağlı olarak, yazıcı yazılımı yazıcı program klasöründe ya da<br/>masaüstünde bulunur.</li> </ul>         |

| Ne arıyorsunuz?                                                   | Aradığınız bilginin bulunduğu yer                                                                                                    |
|-------------------------------------------------------------------|----------------------------------------------------------------------------------------------------|
| En son ek bilgiler, güncellemeler ve<br>müşteri desteği:          | Lexmark destek Web sitesi— <u>http://support.lexmark.com adresindeki Web</u><br><u>sitemizden</u>                                                                                       |
| <ul><li>Belgeler</li><li>Sürücü yüklemeleri</li></ul>             | <b>Not:</b> Ülkenizi veya bölgenizi seçin ve sonra uygun destek sitenizi görüntülemek<br>için ürününüzü seçin.                                                                          |
| <ul> <li>Canlı sohbet desteği</li> <li>E-nosta desteği</li> </ul> | Ülkeniz veya bölgeniz için destek telefon numaralarını ve saatlerini destek Web<br>sitesinde veya yazıcınızla birlikte gelen garanti belgesinde bulabilirsiniz.                         |
| <ul> <li>Ses desteği</li> </ul>                                   | Aşağıdaki bilgileri kaydedin (mağaza faturasında ve yazıcının arkasında bulunur) ve<br>size daha hızlı hizmet verebilmeleri için müşteri desteğine başvurduğunuzda hazır<br>bulundurun: |
|                                                                   | Makine Tipi numarası                                                                                                    |
|                                                                   | Seri numarası                                                                                                    |
|                                                                   | Satın alma tarihi                                                                                                    |
|                                                                   | <ul> <li>Satın alındığı mağaza</li> </ul>                                                                                                    |
| Garanti bilgileri                                                 | Garanti bilgileri ülkeye veya bölgeye bağlı olarak değişir:                                                                                                    |
|                                                                   | <ul> <li>ABD'de—Bu yazıcıyla birlikte verilen Sınırlı Garanti Beyanına bakın veya şu<br/>adrese gidin: <u>http://support.lexmark.com</u>.</li> </ul>                                    |
|                                                                   | <ul> <li>Diğer ülkelerde ve bölgelerde—Yazıcınızla birlikte gelen garanti belgesine<br/>bakın.</li> </ul>                                                                               |

# Yazıcı için bir yer seçme

**DİKKAT–YARALANMA TEHLİKESİ:** Yazıcının ağırlığı 18 kg'dan (40 lb) fazladır ve güvenle kaldırmak için iki veya daha fazla eğitimli personel gerektirir.

Yazıcı için bir yer seçerken, tepsileri ve kapakları açmak için yeterli boşluk bırakın. Yüklemek istediğiniz seçenekler varsa, bu seçenekler için de yer bırakın. Aşağıdakiler önemlidir:

- Yazıcıyı doğru topraklanmış ve kolaylıkla ulaşılabilir bir elektrik prizinin yakınına kurun.
- Odadaki hava akışının ASHRAE 62 standardının veya CEN Teknik Komitesi 156 standardının en son gözden geçirilmiş haline uygun olduğundan emin olun.
- Düz, sağlam ve sabit bir yüzey seçin.
- Yazıcıyı aşağıdaki şartlarda tutun:
  - Temiz, kuru ve tozsuz.
  - Zımba telsiz ve ataşsız.
  - Klima, ısıtıcı veya vantilatörlerin doğrudan hava akımlarından uzakta.
  - Doğrudan güneş ışığı almayan ve aşırı nemli olmayan yerde.
- Önerilen sıcaklıklara uymaya ve sıcaklık dalgalanmalarından kaçınmaya dikkat edin:

| Ortam sıcaklığı   | 15,6 ila 32,2°C (60 ila 90°F) |
|-------------------|-------------------------------|
| Saklama sıcaklığı | -40 ila 43°C (-40 ila 110°F)  |

• Doğru havalandırma için yazıcının etrafında aşağıdaki önerilen boşlukları bırakın:

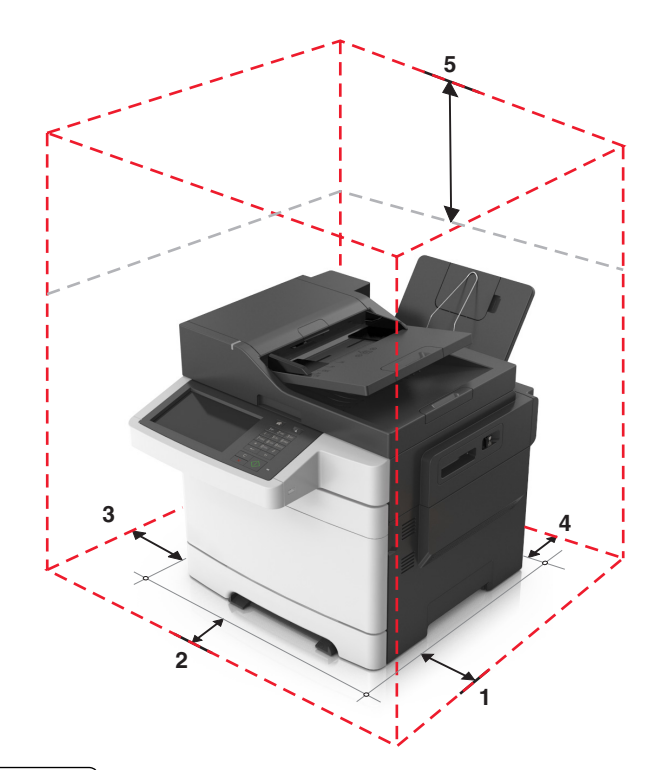

| 1 | Sağ taraf | 304,8 mm (12 inç)   |
|---|-----------|---------------------|
| 2 | Ön        | 508 mm (20 inç)     |
| 3 | Sol taraf | 76,2 mm (3 inç)     |
| 4 | Arka      | 101,6 mm (4 inç)    |
| 5 | Üst       | 291,7 mm (11,5 inç) |

# Yazıcı yapılandırmaları

R

**DİKKAT—DEVRİLME TEHLİKESİ:** Duvara montaj yapılandırmalarında denge için ek mobilya gerekebilir. Birden fazla giriş seçeneği kullanıyorsanız, bir yazıcı sehpası veya yazıcı altlığı kullanmanız gerekir. Tarayan, fotokopi çeken ve fakslayan bir çok fonksiyonlu yazıcı (MFP) satın aldıysanız, ek bir mobilyaya ihtiyacınız olabilir. Daha fazla bilgi için bkz. <u>www.lexmark.com/multifunctionprinters</u>.

### **Temel modeller**

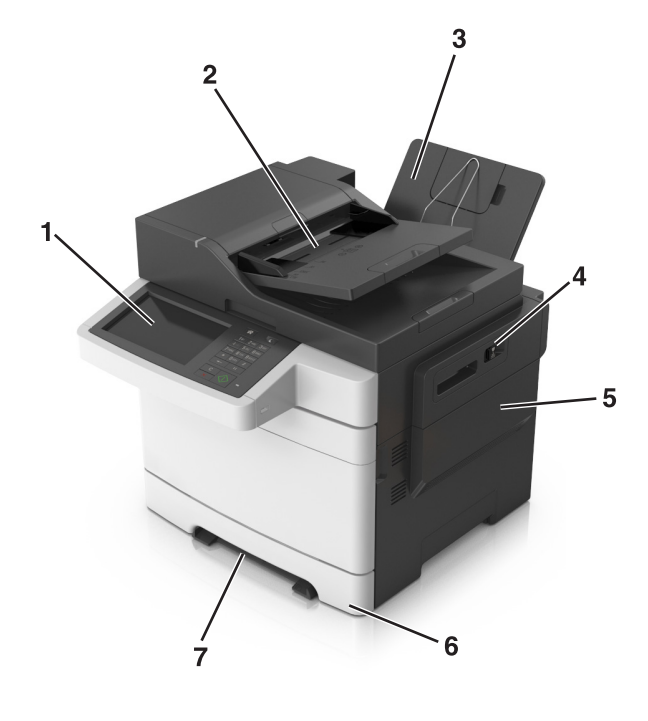

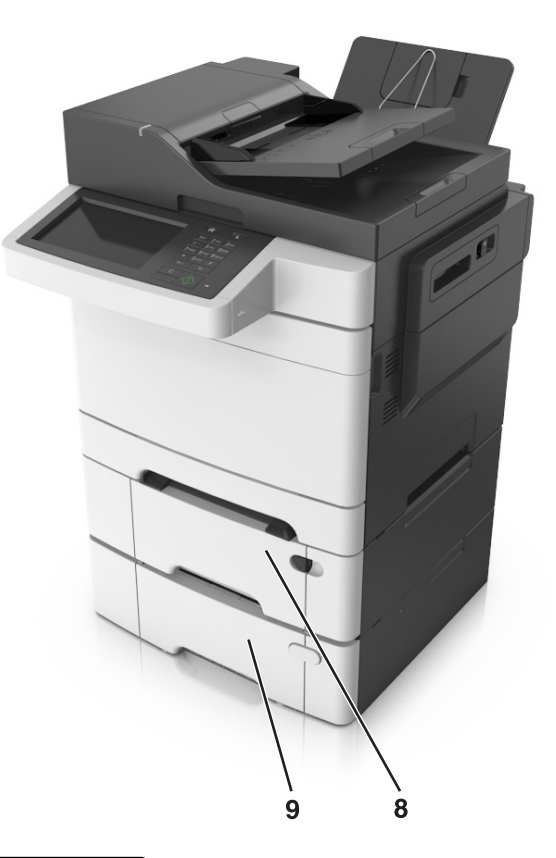

| 1 | Yazıcı kontrol paneli                                                             |
|---|-----------------------------------------------------------------------------------|
| 2 | Otomatik belge besleyicisi (ADF)                                                  |
| 3 | Standart sele                                                                     |
| 4 | Üst kapak mandalı                                                                 |
| 5 | Sağ kapak                                                                         |
| 6 | Standart 250 sayfalık tepsi (Tepsi 1)                                             |
| 7 | Elle besleyici                                                                    |
| 8 | Tümleşik çok amaçlı besleyici ile isteğe bağlı 650 sayfalık ikili tepsi (Tepsi 2) |
| 9 | İsteğe bağlı 550 sayfalık tepsi (Tepsi 3)                                         |

### Tarayıcının temel işlevlerini anlama

- Hızlı kopyalama yapabilir veya yazıcıyı belirli kopyalama işlerini gerçekleştirebilecek şekilde ayarlayabilirsiniz.
- Yazıcı kontrol panelini kullanarak faks gönderebilirsiniz.
- Aynı anda birden çok faks hedefine faks gönderebilirsiniz.
- Belgeleri tarayabilir ve bunları bilgisayarınıza, e-posta adresine, veya bir FTP hedefine gönderebilirsiniz.
- Belgeleri tarayabilir ve farklı bir yazıcıya gönderebilirsiniz (FTP yoluyla PDF).

### ADF'yi ve tarayıcı camını kullanma

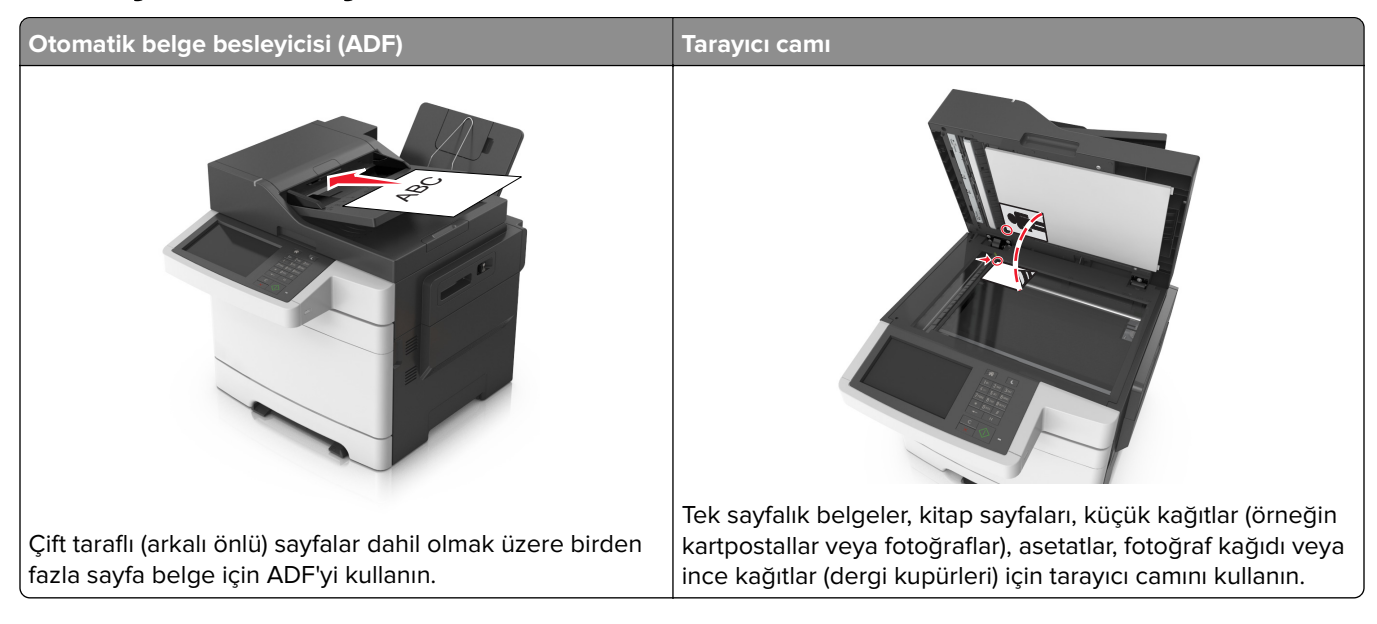

### ADF'yi kullanma

ADF'yi kullanırken:

- Belgeyi, ön yüzü yukarı bakacak ve kısa kenarı önce girecek şekilde ADF tepsisine yükleyin.
- ADF tepsisine en fazla 50 sayfa düz kağıt yükleyin.
- 105 x 148 mm (4,1 x 5,8 inç) genişlikte 216 x 355 mm (8,5 x 14 inç) uzunlukta boyutları tarayın.
- 52 ile 120 g/m<sup>2</sup> (14 ile 32 lb) arasında ağırlığa sahip ortamları tarayabilirsiniz.
- ADF tepsisine kartpostal, fotoğraf, küçük öğeler, asetatlar, fotoğraf kağıdı veya (dergi kupürleri gibi) ince ortamlar yüklenmemelidir. Bu öğeleri tarayıcı camının üzerine yerleştirin.

### Tarayıcı camını kullanma

Tarayıcı camını kullanırken:

- Belgeyi ön yüzü aşağıya bakacak şekilde tarayıcı camının yeşil oklu köşesine yerleştirin.
- En fazla 216 x 296,9 mm (8,5 x 11,69 inç) boyutundaki belgeleri tarayabilir veya kopyalayabilirsiniz.
- En fazla 12,7 mm (0,5 inç) kalınlıkta kitapları kopyalayabilirsiniz.

# Yazıcı kontrol panelini anlama

# Yazıcı kontrol panelini kullanma

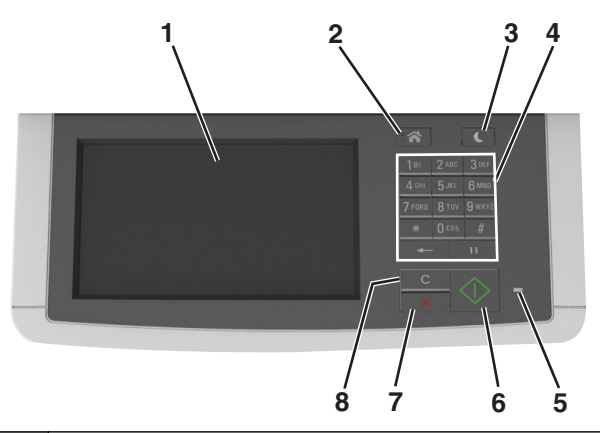

|   | Kullanın                            | Bunun için                                                                                                    |
|---|-------------------------------------|----------------------------------------------------------------------------------------------------|
| 1 | Ekran                               | <ul> <li>Yazdırma, kopyalama, e-posta gönderme, faks gönderme ve tarama seçenek-<br/>lerini görüntüleyin.</li> <li>Yazıcı durumu ve hata mesajlarını görüntüleyin.</li> </ul> |
| 2 | Ana sayfa düğmesi                   | Ana ekrana dönün.                                                                                                    |
| 3 | Uyku düğmesi                        | Uyku modunu veya Hazırda Bekleme modunu etkinleştirir.                                                                                                    |
| 4 | Tuş takımı                          | Sayılar, rakamlar veya simgeler girer.                                                                                                    |
| 5 | Gösterge ışığı                      | Yazıcının durumunu denetleyin.                                                                                                    |
| 6 | Başlat düğmesi                      | Seçilen moda bağlı olarak, bir iş başlatın.                                                                                                    |
| 7 | Durdur veya iptal düğmesi           | Yazıcının tüm faaliyetlerini iptal eder.                                                                                                    |
| 8 | Tümünü temizle / Sıfırla<br>düğmesi | Yazdırma, kopyalama ve e-posta gönderme gibi bir işlevin varsayılan ayarlarını sıfır-<br>layın.                                                                               |

# Ana ekranı anlama

Yazıcı açılıp temel ekran gösterildiğinde, ana ekran olarak anılır. Kopyalama, fakslama veya tarama gibi bir eylemi başlatmak; menü ekranını açmak veya mesajlara yanıt vermek için ana ekran düğmelerine ve simgelerine dokunun.

**Not:** Ana ekranınız, ana ekran özelleştirme ayarlarınıza, yönetici ayarlarına ve etkin yerleşik çözümlere bağlı olarak değişebilir.

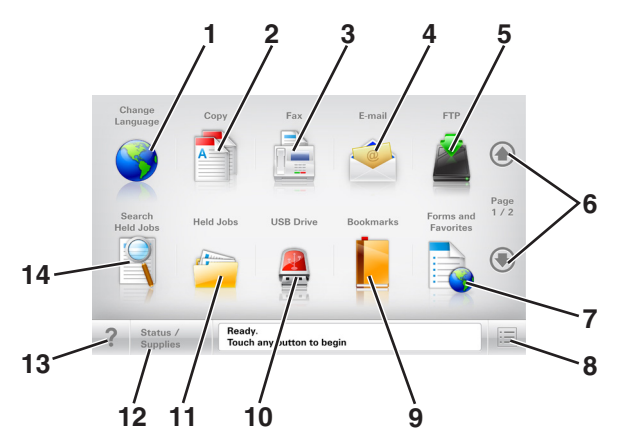

| Dokur | nun                               | Bunun için                                                                                                    |
|-------|-----------------------------------|----------------------------------------------------------------------------------------------------|
| 1     | Dil Değiştir                      | Yazıcının birinci dilini değiştirmenizi sağlayan Dil Değiştir açılır penceresini başlatır.                                       |
| 2     | Kopyala                           | Kopyalama menülerine erişir ve kopyalama yapar.                                                                                  |
| 3     | Faks                              | Faks menülerine erişir ve faks gönderir.                                                                                         |
| 4     | E-posta                           | E-posta menülerine erişir ve e-posta gönderir.                                                                                   |
| 5     | FTP                               | FTP menülerine erişir ve belgeleri doğrudan bir FTP sunucusuna bağlar.                                                           |
| 6     | Oklar                             | Yukarı veya aşağı kaydırma yapar.                                                                                                |
| 7     | Formlar ve Sık Kulla-<br>nılanlar | Sık kullanılan çevrimiçi formları hızla bulur ve yazdırır.                                                                       |
| 8     | Menü simgesi                      | Yazıcı menülerine erişir.                                                                                                    |
|       |                                   | Not: Menüler yalnızca yazıcı Hazır durumundayken kullanılabilir.                                                                 |
| 9     | Yer İmleri                        | Bir yer imleri (URL) kümesi oluşturmanızı, düzenlemenizi ve klasör ve dosya bağlantıları ağaç<br>görünümüne kaydetmenizi sağlar. |
|       |                                   | <b>Not:</b> Ağaç görünümü, başka herhangi bir uygulamadan değil, yalnızca bu fonksiyondan oluşturulan yer imlerini destekler.    |
| 10    | USB Sürücüsü                      | Bir flash sürücüsünden fotoğraf ve belge görüntüleyin, seçin, yazdırın, tarayın ve e-posta-<br>layın.                            |
|       |                                   | <b>Not:</b> Bu simge sadece yazıcıya bir bellek kartı ya da flash sürücü takılıyken ana ekrana döndüğünüzde görüntülenir.        |
| 11    | Bekletilen İşler                  | Bekletilen tüm geçerli işleri gösterir.                                                                                          |
| 12    | Durum/Sarf Malze-<br>meleri       | <ul> <li>İşleme devam etmek için yazıcı müdahaleye gerek duyduğunda, bir uyarı veya hata mesajı gösterir.</li> </ul>             |
|       |                                   | <ul> <li>Mesaj ve nasıl silineceği hakkında daha fazla bilgi için mesajlar ekranına erişin.</li> </ul>                           |
| 13    | İpuçları                          | Bağlam duyarlı Yardım iletişim kutusunu açar.                                                                                    |
| 14    | Bekletilen İşleri Ara             | Aşağıdakilerden birini veya daha fazlasını arayın:                                                                               |
|       |                                   | Bekletilen veya gizli yazdırma işlerinin kullanıcı adı                                                                           |
|       |                                   | Gizli yazdırma işleri dışında, bekletilen işlerin iş adları                                                                      |
|       |                                   | Profil adlari     Ver imi kansavisus veva vezdirme ici edleri                                                                    |
|       |                                   | Yalnızca desteklenen doşva türleri için USB kapsayıcısı veva vazdırma işi adları                                                 |

# Özellikler

| Özellikler                     | Açıklama                                                                                                    |
|--------------------------------|----------------------------------------------------------------------------------------------------|
| Menü izleme yolu<br>Örnek:     | Menü izleme yolu, her menü ekranının en üst kısmında bulunur. Bu özellik geçerli<br>menüye ulaşmak için gidilen yolu gösterir.                                                                                                    |
| Menüler > Ayarlar > Kopyalama  | Söz konusu menüye dönmek için herhangi bir altı çizili sözcüğe dokunun.                                                                                                    |
| <u>Ayarları</u> > Kopya Sayısı | Geçerli ekran Kopya Sayısı olduğu için bu seçeneğin altı çizili değildir. Kopya sayısı<br>ayarlanıp kaydedilmeden önce "Kopya Sayısı" ekranındaki altı çizili bir sözcüğe dokunur-<br>sanız, seçim kaydedilmez ve varsayılan ayar haline gelmez. |
| Katılım mesajı uyarısı         | Bir katılım mesajı bir işlevi etkiliyorsa, bu simge görünür ve kırmızı gösterge ışığı yanıp<br>söner.                                                                                                    |
| Uyarı                          | Bir hata durumu oluşursa, bu simge görüntülenir.                                                                                                    |
| Durum mesaj çubuğu             | Hazır veya Meşgul gibi geçerli yazıcı durumunu gösterir.     Topor Az veya Kartus Az gibi yazıcı durumlarını gösterir.                                                                                                    |
|                                | <ul> <li>Yazıcının işlemeye devam edebilmesi için müdahale mesajlarını gösterir.</li> </ul>                                                                                                    |
| Yazıcı IP adresi               | Ağ yazıcınızın IP adresi, ana ekranın sol üst köşesinde bulunur ve noktalarla ayrılan dört                                                                                                    |
| Örnek:                         | rakam dizisi olarak görünür. Yerleşik Web Sunucusu'na erişirken IP adresini kullanabilir-                                                                                                    |
| 123,123.123,123                | siniz, boyiece fiziksei olarak yazıcının yanında olmasanız da yazıcı ayarlarını görüntüle-<br>vebilir ve uzaktan yapılandırabilirsiniz.                                                                                                    |

# Uyku düğmesinin ve gösterge ışıklarının renklerini anlama

Yazıcı kontrol panelindeki Uyku düğmesi ve gösterge ışıklarının renkleri, belirli yazıcı durumlarını gösterir.

| Gösterge ışığı Yazıcı durumu                                                                                       |  |                                                           |
|----------------------------------------------------------------------------------------------------|--|-----------------------------------------------------------|
| Kapalı Yazıcı kapalı veya Bekleme modunda.                                                                         |  |                                                           |
| Yeşil yanıp sönüyor Yazıcı ısınıyor, veri işliyor veya yazdırıyor.                                                 |  |                                                           |
| Sürekli yeşil Yazıcı açık, fakat boşta.                                                                            |  |                                                           |
| Yanıp sönen kırmızı Yazıcı kullanıcı müdahalesi gerektiriyor.                                                      |  |                                                           |
| Uyku düğmesi ışığı                                                                                                 |  | Yazıcı durumu                                             |
| Kapalı                                                                                                    |  | Yazıcı kapalı, boşta veya Hazır durumda.                  |
| Sürekli sarı                                                                                                    |  | Yazıcı Uyku modunda.                                      |
| Yanıp sönen sarı                                                                                                   |  | Yazıcı Bekleme moduna giriyor veya bu moddan<br>uyanıyor. |
| 0,1 saniye boyunca sarı renkte yanıp söndükten sonra 1,9 saniye içinde yavaş ve darbeli bir şekilde tamamen söner. |  | Yazıcı Bekleme modunda.                                   |

# Dokunmatik ekran düğmelerini kullanma

**Not:** Ana ekranınız, simgeleriniz ve düğmeleriniz ana ekran özelleştirme ayarlarınıza, yönetici ayarlarına ve etkin yerleşik çözümlere bağlı olarak değişebilir.

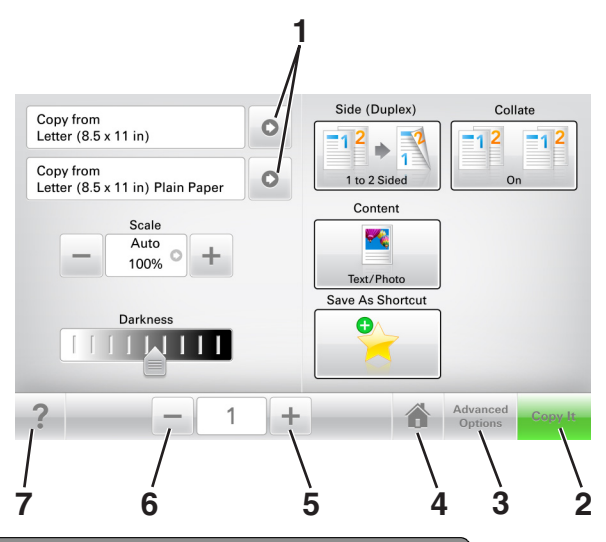

|   | Dokunun             | Bunun için                                    |
|---|---------------------|-----------------------------------------------|
| 1 | Oklar               | Seçeneklerin bir listesini görüntüler.        |
| 2 | Kopyala             | Bir kopya yazdırır.                           |
| 3 | Gelişmiş Seçenekler | Kopya seçeneklerinden birini seçer.           |
| 4 | Ana                 | Ana ekrana dönün.                             |
| 5 | Artır               | Daha yüksek bir değer seçer.                  |
| 6 | Azalt               | Daha düşük bir değer seçer.                   |
| 7 | İpuçları            | Bağlam duyarlı Yardım iletişim kutusunu açar. |

### Diğer dokunmatik düğmeler

| Dokunun  | Bunun için                                                                                                    |
|----------|----------------------------------------------------------------------------------------------------|
| Kabul    | Bir ayarı kaydeder.                                                                                                    |
| İptal    | <ul> <li>Bir eylemi veya seçimi iptal eder.</li> <li>Ekrandan çıkın ve değişiklikleri kaydetmeden bir önceki ekrana geri dönün.</li> </ul> |
| &Sıfırla | Ekrandaki değerleri sıfırlar.                                                                                                    |

# Ana ekran uygulamalarını ayarlama ve kullanma

#### Notlar:

- Ana ekranınız, ana ekran özelleştirme ayarlarınıza, yönetici ayarlarına ve etkin yerleşik uygulamalara bağlı olarak değişebilir. Bazı uygulamalar yalnızca bazı yazıcı modellerinde desteklenir.
- Satın alınabilecek ek teknik destek seçenekleri olabilir. Daha fazla bilgi için <u>www.lexmark.com</u> adresini ziyaret edin veya yazıcınızı satın aldığınız yere başvurun.

# Bilgisayarın IP adresini bulma

#### Windows kullanıcıları için

- 1 Komut istemini açmak için Çalıştır iletişim kutusuna **cmd** yazın.
- 2 ipconfig yazın ve ardından IP adresini arayın.

#### Macintosh kullanıcıları için

- 1 Apple menüsünde Sistem Tercihleri'nden, Ağ'ı seçin.
- 2 Bağlantı tipinizi seçin ve ardından Gelişmiş > TCP/IP'yi tıklatın.
- 3 IP adresi'ni arayın.

# Yazıcının IP adresini bulma

Not: Yazıcınızın bir ağa veya bir yazdırma sunucusuna bağlı olduğundan emin olun.

Yazıcının IP adresini şu yollarla bulabilirsiniz:

- Yazıcının ana ekranında sol üst köşeden.
- Ağ/Bağlantı Noktaları menüsünde TCP/IP bölümünden.
- Bir ağ kurulum sayfası veya menü ayarları sayfası yazdırarak ve sonra bilgiyi TCP/IP bölümünde bularak.

Not: IP adresi, 123.123.123.123 gibi nokta işareti ile ayrılan dört rakam dizisinden oluşur.

# Yerleşik Web Sunucusu'na erişme

Yerleşik Web Sunucusu, yazıcının yanında olmadığınızda bile yazıcı ayarlarını uzaktan görüntülemenizi ve yapılandırmanızı sağlayan yazıcı Web sayfasıdır.

1 Yazıcının IP adresini alın:

- Yazıcı kontrol paneli ana ekranından
- Ağ/Bağlantı Noktaları menüsünde TCP/IP bölümünden
- Bir ağ kurulum sayfası veya menü ayarları sayfası yazdırarak ve sonra bilgiyi TCP/IP bölümünde bularak

Not: IP adresi, 123.123.123.123 gibi nokta işareti ile ayrılan dört rakam dizisinden oluşur.

- 2 Bir Web tarayıcısı açın ve adres alanına yazıcının IP adresini yazın.
- 3 Enter tuşuna basın.

Not: Bir proxy sunucu kullanıyorsanız, Web sayfasını doğru yüklemek için bir süreliğine devre dışı bırakın.

### Ana ekranı özelleştirme

1 Bir Web tarayıcısı açın ve adres alanına yazıcının IP adresini yazın.

**Not:** Yazıcının IP adresini yazıcı ana ekranında görüntüleyin. IP adresleri, 123.123.123.123 gibi nokta işareti ile ayrılan dört rakam dizisinden oluşur.

- **2** Aşağıdakilerden birini veya daha fazlasını uygulayın:
  - Temel yazıcı işlevlerinin simgelerini gösterir veya gizler.
    - a Sırasıyla Ayarlar > Genel Ayarlar > Ana ekranın özelleştirilmesi öğelerini tıklatın.
    - **b** Yazıcı ana ekranında hangi simgelerin görüneceğini belirtmek için onay kutularını seçin.

Not: Bir simgenin yanındaki onay kutusunu temizlerseniz, bu simge ana ekranda görünmez.

- **c İlet** düğmesini tıklatın.
- Bir uygulamanın simgesini özelleştirir. Daha fazla bilgi için <u>21. sayfadaki "Ana ekran uygulamaları</u> <u>hakkında bilgi bulma"</u> veya uygulama ile birlikte gelen belgelere başvurun.

### Farklı uygulamaları anlama

| Bunu kullanın                     | Bunun için                                                                                                    |
|-----------------------------------|----------------------------------------------------------------------------------------------------|
| Kart Kopyalama                    | Bir kartı tarar ve iki yüzünü de tek bir sayfaya yazdırır. Daha fazla bilgi için bkz. <u>22. sayfadaki "Kart Kopyalama'yı kurma"</u> .                                                   |
| Faks                              | Bir belgeyi tarar ve sonra bir faks numarasına gönderir. Daha fazla bilgi için bkz. <u>90. sayfadaki</u><br><u>"Faks alma/gönderme"</u> .                                                |
| Formlar ve Sık Kulla-<br>nılanlar | Sık kullanılan çevrimiçi formları doğrudan yazıcı ana ekranından hızla bulur ve yazdırır. Daha fazla<br>bilgi için bkz. <u>21. sayfadaki "Formlar ve Sık Kullanılanlar'ı Ayarlama"</u> . |
| Çoklu Gönder                      | Bir belgeyi tarar ve sonra birden çok hedefe gönderir. Daha fazla bilgi için bkz. <u>23. sayfadaki</u><br><u>"Çoklu Gönder'i kurma"</u> .                                                |
| Kısayolum                         | Doğrudan yazıcının ana ekranından kısayollar oluşturun. Daha fazla bilgi için bkz. <u>23. sayfadaki</u><br><u>"Kısayolum'u kullanma"</u> .                                               |
| E-postaya Tarama                  | Bir belgeyi tarar ve sonra bir e-posta adresine gönderir. Daha fazla bilgi için bkz. <u>83. sayfadaki</u><br><u>"E-posta gönderme"</u> .                                                 |
| Bilgisayara Tara                  | Bir belgeyi tarar ve sonra bir ana bilgisayardaki önceden tanımlanan bir klasöre kaydeder. Daha<br>fazla bilgi için bkz. <u>118. sayfadaki "Bilgisayara Tara'yı ayarlama"</u> .          |
| FTP'ye Tara                       | Belgeleri doğrudan bir Dosya Aktarım Protokolü (FTP) sunucusuna tarar. Daha fazla bilgi için bkz.<br><u>114. sayfadaki "Bir FTP adresine tarama"</u> .                                   |
| Ağa Tara                          | Bir belgeyi tarar ve sonra paylaşılan bir ağ klasörüne gönderir. Daha fazla bilgi için bkz. <u>24.</u><br>sayfadaki "Ağa Tara'yı ayarlama".                                              |

# Ana ekran uygulamalarını etkinleştirme

### Ana ekran uygulamaları hakkında bilgi bulma

Yazıcınız önceden yüklenmiş ana ekran uygulamalarıyla birlikte verilir. Bu uygulamaları kullanmadan önce, Yerleşik Web Sunucusunu kullanarak bu uygulamaları etkinleştirip kurun. Yerleşik Web Sunucusuna erişim hakkında daha fazla bilgi için bkz. <u>19. sayfadaki "Yerleşik Web Sunucusu'na erişme"</u>.

Ana ekran uygulamalarını yapılandırma ve kullanma hakkında daha fazla bilgi için aşağıdakileri yapın:

- 1 http://support.lexmark.com adresine gidin.
- 2 Yazılım Çözümleri düğmesini tıklatın ve şunlardan birini seçin:
  - Ağa Tara—Ağa Tarama uygulaması hakkında bilgi bulmanızı sağlar.
  - Diğer Uygulamalar—Diğer uygulamalar hakkında bilgi bulmanızı sağlar.
- **3** El Kitapları sekmesini tıklatın ve ana ekran uygulamasının belgesini seçin.

### Formlar ve Sık Kullanılanlar'ı Ayarlama

**Not:** Bu *Kullanıcı Kılavuzu*'nun sonraki bir sürümü, bu uygulamanın *Yönetici Kılavuzu*'na doğrudan bir bağlantı içerebilir. Bu *Kullanıcı Kılavuzu*'na yönelik güncellemeleri denetlemek için <u>http://support.lexmark.com</u> adresine gidin.

| Bunu kullanın | Bunun için                                                                                                    |
|---------------|----------------------------------------------------------------------------------------------------|
|               | Sık kullanılan çevrimiçi formları doğrudan yazıcı ana ekranından hemen bulup yazdırmanızı sağlayarak<br>iş sürecini kolaylaştırır.                                                                                                    |
|               | <b>Not:</b> Yazıcının, yer iminin depolandığı ağ klasörüne, FTP sitesine veya Web sitesine erişim izni olması gerekir. Yer iminin bulunduğu bilgisayardan yazıcıya en azından bir <i>okuma</i> erişimi vermek için paylaşım, güvenlik ve güvenlik duyarı ayarlarını kullanın. Yardım için işletim sisteminizle birlikte verilen belgelere de başvurabilirsiniz. |

1 Bir Web tarayıcısı açın ve adres alanına yazıcının IP adresini yazın.

**Not:** Yazıcının IP adresini yazıcı ana ekranında görüntüleyin. IP adresleri, 123.123.123.123 gibi nokta işareti ile ayrılan dört rakam dizisinden oluşur.

#### 2 Ayarlar > Uygulamalar > Uygulama Yönetimi > Formlar ve Sık Kullanılanlar'ı tıklatın.

3 Ekle'yi tıklatın ve sonra ayarları özelleştirin.

Notlar:

- Ayarın açıklaması için fareyi her bir alanın yanındaki yardım içeriğinin üzerine getirin.
- Yer iminin konum ayarının doğru olduğundan emin olmak için yer iminin bulunduğu ana bilgisayarın doğru IP adresini yazın. Ana bilgisayarın IP adresini edinme hakkında daha fazla bilgi için bkz. <u>19.</u> <u>sayfadaki "Bilgisayarın IP adresini bulma"</u>.
- Yazıcının, yer iminin bulunduğu klasöre erişim hakları olduğundan emin olun.
- 4 Uygula öğesini tıklatın.

Uygulamayı kullanmak için ana ekranda **Formlar ve Sık Kullanılanlar** seçeneğine dokunup form kategorilerinde dolaşabileceğiniz gibi form numarasına, adına veya açıklamasına göre de form arayabilirsiniz.

### Kart Kopyalama'yı kurma

**Not:** Bu *Kullanıcı Kılavuzu*'nun sonraki bir sürümü, bu uygulamanın *Yönetici Kılavuzu*'na doğrudan bir bağlantı içerebilir. Bu *Kullanıcı Kılavuzu*'na yönelik güncellemeleri denetlemek için <u>http://support.lexmark.com</u> adresine gidin.

| Öğe | Amaç                                                                                                    |
|-----|----------------------------------------------------------------------------------------------------|
|     | Sigorta, kimlik ve diğer cüzdan boyutundaki kartları hızlı ve kolay bir şekilde kopyalayın.<br>Bir kartı tarayıp her iki yüzünü de tek bir sayfaya yazdırarak kağıt tasarrufu yapabilir ve kartın üzerindeki<br>bilgilerin daha kolay görünmesini sağlayabilirsiniz. |

1 Bir Web tarayıcısı açın ve adres alanına yazıcının IP adresini yazın.

**Not:** Yazıcının IP adresini yazıcı ana ekranında görüntüleyin. IP adresleri, 123.123.123.123 gibi nokta işareti ile ayrılan dört rakam dizisinden oluşur.

#### 2 Ayarlar > Uygulamalar > Uygulama Yönetimi > Kart Kopyalama'yı tıklatın.

- **3** Gerekiyorsa varsayılan tarama seçeneklerini değiştirin.
  - Varsayılan tepsi—Taranan görüntüleri yazdırmak için kullanılacak varsayılan tepsiyi seçer.
  - Varsayılan kopya sayısı—Uygulama kullanıldığında otomatik olarak yazdırılması gereken kopya sayısını belirtin.
  - Varsayılan kontrast ayarı—Taranan kartın bir kopyası yazdırılırken kontrast düzeyini artırmak veya azaltmak için bir ayar belirtin. Yazıcının kontrastı otomatik olarak ayarlamasını istiyorsanız İçerik İçin En İyisi ayarını seçin.
  - Varsayılan ölçekleme ayarı—Taranan kartın yazdırma işlemindeki boyutunu ayarlar. Varsayılan ayar %100'dür (tam boyut).
  - **Renkli Çıktı**—Taranan kartı renkli yazdırmak için onay kutusunu işaretleyin veya siyah beyaz taramak için işareti kaldırın.
  - Çözünürlük ayarı—Taranan kartın kalitesini ayarlar.

Notlar:

- Bir kartı tararken, tarama çözünürlüğünün renkli tarama için 200 dpi ve siyah beyaz tarama için 400 dpi'den fazla olmadığından emin olun.
- Birden çok kartı tararken, tarama çözünürlüğünün renkli tarama için 150 dpi ve siyah beyaz tarama için 300 dpi'den fazla olmadığından emin olun.
- Kenarlıkları Yazdır—Taranan görüntüyü çevresinde bir kenarlıkla yazdırmak için bu onay kutusunu seçin.

#### 4 Uygula öğesini tıklatın.

Uygulamayı kullanmak için ana ekranda **Kart Kopyalama**'ya dokunup yazıcı ekranında görüntülenen talimatları uygulayın.

### Kısayolum'u kullanma

**Not:** Bu *Kullanıcı Kılavuzu*'nun sonraki bir sürümü, bu uygulamanın *Yönetici Kılavuzu*'na doğrudan bir bağlantı içerebilir. Bu *Kullanıcı Kılavuzu*'na yönelik güncellemeleri denetlemek için <u>http://support.lexmark.com</u> adresine gidin.

| Bunu kullanın | Bunun için                                                                                                    |
|---------------|----------------------------------------------------------------------------------------------------|
|               | Sık kullanılan en fazla 25 kopyalama, faks veya e-posta işinin ayarları için yazıcı ana ekranında kısayollar<br>oluşturun. |

Bu uygulamayı kullanmak için Kısayolum'a dokunun ve yazıcı ekranındaki yönergeleri izleyin.

### Çoklu Gönder'i kurma

**Not:** Bu *Kullanıcı Kılavuzu*'nun sonraki bir sürümü, bu uygulamanın *Yönetici Kılavuzu*'na doğrudan bir bağlantı içerebilir. Bu *Kullanıcı Kılavuzu*'na yönelik güncellemeleri denetlemek için <u>http://support.lexmark.com</u> adresine gidin.

| Bunu kullanın | Bunun için                                                                                                    |
|---------------|----------------------------------------------------------------------------------------------------|
|               | Bir belgeyi tarar ve taranan belgeyi birden çok hedefe gönderir.<br><b>Not:</b> Yazıcı sabit diskinde yeterli alan olduğundan emin olun. |

1 Bir Web tarayıcısı açın ve adres alanına yazıcının IP adresini yazın.

**Not:** Yazıcının IP adresini yazıcı ana ekranında görüntüleyin. Yazıcı IP adresleri, 123.123.123.123 gibi nokta işareti ile ayrılan dört rakam dizisinden oluşur.

#### 2 Ayarlar > Uygulamalar > Uygulama Yönetimi > Çoklu Gönder'i tıklatın.

3 Profiller bölümünden Ekle'yi tıklatın ve ayarları özelleştirin.

#### Notlar:

- Ayarın açıklaması için fareyi her bir alanın yanındaki yardım içeriğinin üzerine getirin.
- Hedef olarak FTP veya Paylaşılan Klasör'ü seçerseniz, hedefin konum ayarının doğru olduğundan emin olun. Belirtilen hedefin bulunduğu ana bilgisayarın doğru IP adresini yazın. Ana bilgisayarın IP adresini edinme hakkında daha fazla bilgi için bkz. <u>19. sayfadaki "Bilgisayarın IP adresini bulma"</u>.

#### 4 Uygula öğesini tıklatın.

Uygulamayı kullanmak için ana ekranda **Çoklu Gönder**'e dokunup yazıcı ekranında görüntülenen talimatları uygulayın.

### Ağa Tara'yı ayarlama

**Not:** Bu *Kullanıcı Kılavuzu*'nun sonraki bir sürümü, bu uygulamanın *Yönetici Kılavuzu*'na doğrudan bir bağlantı içerebilir. Bu *Kullanıcı Kılavuzu*'na yönelik güncellemeleri denetlemek için <u>http://support.lexmark.com</u> adresine gidin.

| Bunu kullanın | Bunun için                                                                                                    |
|---------------|----------------------------------------------------------------------------------------------------|
|               | Bir belgeyi tarayın ve bunu paylaşılan bir ağ klasörüne gönderin. Benzersiz 30 klasör hedefi tanımla-<br>yabilirsiniz.                                                                                                    |
|               | Notlar:                                                                                                    |
|               | <ul> <li>Yazıcının hedeflere yazma izni olması gerekir. Hedefin belirtildiği bilgisayardan, bilgisayarın en<br/>azından yazma erişimi olmasına izin vermek için paylaşım, güvenlik ve güvenlik duvarı ayarlarını<br/>kullanın. Yardım için işletim sisteminizle birlikte verilen belgelere de başvurabilirsiniz.</li> </ul> |
|               | • Ağa Tara simgesi yalnızca, bir veya birden fazla hedef tanımlandığında görünür.                                                                                                    |

**1** Bir Web tarayıcısı açın ve adres alanına yazıcının IP adresini yazın.

**Not:** Yazıcının IP adresini yazıcı ana ekranında görüntüleyin. IP adresleri, 123.123.123.123 gibi nokta işareti ile ayrılan dört rakam dizisinden oluşur.

- 2 Aşağıdakilerden birini yapın:
  - Ağa Tara'yı Ayarla seçeneğini tıklatın > Burayı tıklatın.
  - Ayarlar > Uygulamalar > Uygulama Yönetimi > Ağa Tara'yı tıklatın.
- **3** Hedefleri belirtip ayarları özelleştirin.

#### Notlar:

- Bir ayarın açıklaması için fareyi alanların yanındaki yardım içeriğinin üzerine getirin.
- Hedefin konum ayarının doğru olduğundan emin olmak için belirtilen hedefin bulunduğu ana bilgisayarın doğru IP adresini yazın. Ana bilgisayarın IP adresini edinme hakkında daha fazla bilgi için bkz. <u>19. sayfadaki "Bilgisayarın IP adresini bulma"</u>.
- Yazıcının, belirtilen hedefin bulunduğu klasöre erişim hakları olduğundan emin olun.
- 4 Uygula öğesini tıklatın.

Uygulamayı kullanmak için ana ekranda **Ağa Tara**'ya dokunup yazıcı ekranında görüntülenen talimatları uygulayın.

# Uzak Operatör Paneli'ni Kurma

Bu uygulama, yazıcının yanında olmasanız bile yazıcı kontrol paneliyle etkileşim kurmanızı sağlar. Bilgisayarınızın ekranından yazıcı durumunu görebilir, bekletilen yazdırma işlerini serbest bırakabilir, yer imleri oluşturabilir ve yazdırmayla ilgili diğer görevleri yapabilirsiniz.

1 Bir Web tarayıcısı açın ve adres alanına yazıcının IP adresini yazın.

**Not:** Yazıcının IP adresini yazıcı ana ekranında görüntüleyin. IP adresleri, 123.123.123.123 gibi nokta işareti ile ayrılan dört rakam dizisinden oluşur.

2 Ayarlar > Uzak Operatör Paneli Ayarları'nı tıklatın.

- 3 Etkinleştir onay kutusunu seçin ve ayarları özelleştirin.
- 4 Gönder düğmesini tıklatın.

Uygulamayı kullanmak için, Uzak Operatör Paneli > VNC Uygulamasını Başlat'ı tıklatın.

## Yapılandırmayı gönderme veya alma

Yapılandırma ayarlarını metin dosyasına verip, daha sonra ayarları diğer yazıcılara uygulamak için bu dosyayı alabilirsiniz.

1 Bir Web tarayıcısı açın ve adres alanına yazıcının IP adresini yazın.

**Not:** Yazıcının IP adresini yazıcı ana ekranında görüntüleyin. IP adresleri, 123.123.123.123 gibi nokta işareti ile ayrılan dört rakam dizisinden oluşur.

- 2 Bir uygulamanın yapılandırmasını vermek ya da almak için şunları yapın:
  - a Ayarlar > Uygulamalar > Uygulama Yönetimi'ni tıklatın.
  - b Yüklü uygulamalar listesinden, yapılandırmak istediğiniz uygulamanın adını tıklatın.
  - c Yapılandır'ı tıklatın ve sonra aşağıdakilerden birini yapın:
    - Yapılandırmayı bir dosyaya vermek için, **Ver** öğesini tıklatın ve sonra yapılandırma dosyasını kaydetmek için bilgisayar ekranındaki yönergeleri izleyin.

#### Notlar:

- Yapılandırma dosyasını kaydederken, benzersiz bir dosya adı yazabilir veya varsayılan adı kullanabilirsiniz.
- "JVM Bellek Dolu" hatası oluşursa, yapılandırma dosyası kaydedilene kadar verme işlemini tekrar edin.
- Yapılandırmayı bir dosyadan almak için, **Al** öğesini tıklatın ve daha önce yapılandırılmış bir yazıcıdan verilen kayıtlı yapılandırma dosyasına gidin.

#### Notlar:

- Yapılandırma dosyasını almadan önce önizleme yapmayı seçebilir veya doğrudan yükleyebilirsiniz.
- Zaman aşımı oluşursa ve boş bir ekran görünürse, Web tarayıcısını yenileyip Uygula'yı tıklatın.
- **3** Birden çok uygulamanın yapılandırmasını vermek ya da almak için şunları yapın:
  - a Ayarlar > Al/Ver'i tıklatın.
  - **b** Aşağıdakilerden birini yapın:
    - Bir yapılandırma dosyasını vermek için, **Yerleşik Çözümler Ayar Dosyasını Ver** öğesini tıklatın ve sonra yapılandırma dosyasını kaydetmek için bilgisayar ekranındaki yönergeleri izleyin.
    - Bir yapılandırma dosyasını almak için şunları yapın:
      - 1 Yerleşik Çözümler Ayar Dosyasını Al > Dosya Seç öğesini tıklatın ve daha önce yapılandırılmış bir yazıcıdan verilen kayıtlı yapılandırma dosyasına gidin.
      - 2 **ilet** düğmesini tıklatın.

# Diğer yazıcı ayarları

# Dahili seçenekleri takma

DİKKAT—ÇARPILMA TEHLİKESİ: Yazıcıyı kurduktan bir süre sonra kontrol kartına erişiyorsanız veya isteğe bağlı donanım veya bellek kartları takıyorsanız, devam etmeden önce yazıcıyı kapatın ve elektrik kablosunu prizden çekin. Yazıcıya bağlı başka aygıtlarınız varsa bu aygıtları kapatın ve yazıcıya giden tüm kablolarını çıkarın.

**Uyarı—Hasar Tehlikesi:** Denetleyici anakartının elektronik bileşenleri statik elektrikten kolaylıkla zarar görür. Denetleyici anakartının elektronik bileşenlerine dokunmadan önce yazıcının üzerindeki bir metal yüzeye dokunun.

### Mevcut dahili seçenekler

- Bellek kartı
  - DDR3 DIMM
- Önbellek
  - Yazı Tipleri
  - Bellenim
    - Formlar ve Barkod
    - Reçete
    - IPDS
- Yazıcı sabit diski

**Not:** Yazıcı sabit diski takmak için <u>http://support.lexmark.com</u> adresinden müşteri destek merkezine veya servis temsilcinize başvurun.

### Denetleyici anakartına erişim sağlama

**DİKKAT—ÇARPILMA TEHLİKESİ:** Yazıcıyı kurduktan bir süre sonra kontrol kartına erişiyorsanız veya isteğe bağlı donanım veya bellek kartları takıyorsanız, devam etmeden önce yazıcının gücünü kapatın ve elektrik kablosunu prizden çekin. Yazıcıya bağlı başka aygıtlarınız varsa bu aygıtları kapatın ve yazıcıya giden tüm kablolarını çıkarın. Not: Bu görev için düz uçlu bir tornavida gerekir.

1 Yazıcının arka tarafındaki vidaları saat yönünün tersine çevirerek çıkarın.

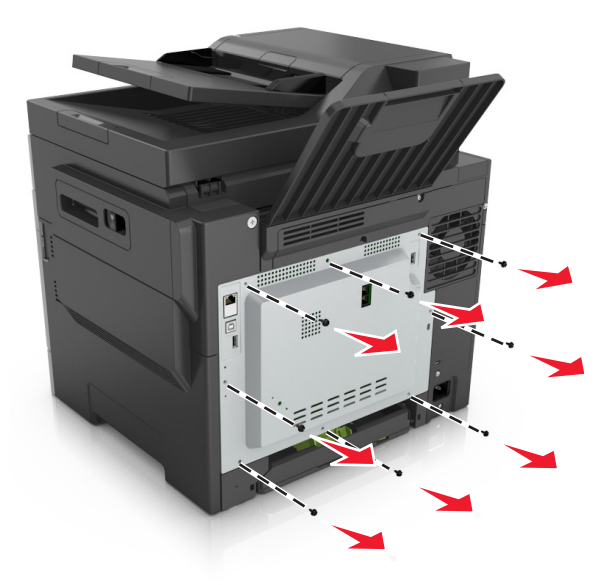

2 Denetleyici anakartına erişim kapağını yavaşça kaldırın ve sağa doğru kaydırarak çıkarın.

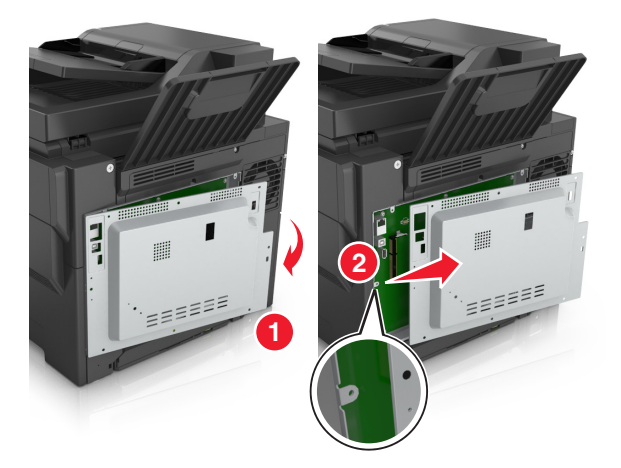

3 Denetleyici anakartında ilgili konektörü bulun.

**Uyarı—Hasar Tehlikesi:** Denetleyici anakartının elektronik bileşenleri statik elektrikten kolaylıkla zarar görür. Denetleyici anakartının elektronik bileşenlerine dokunmadan önce yazıcının üzerindeki bir metal yüzeye dokunun.

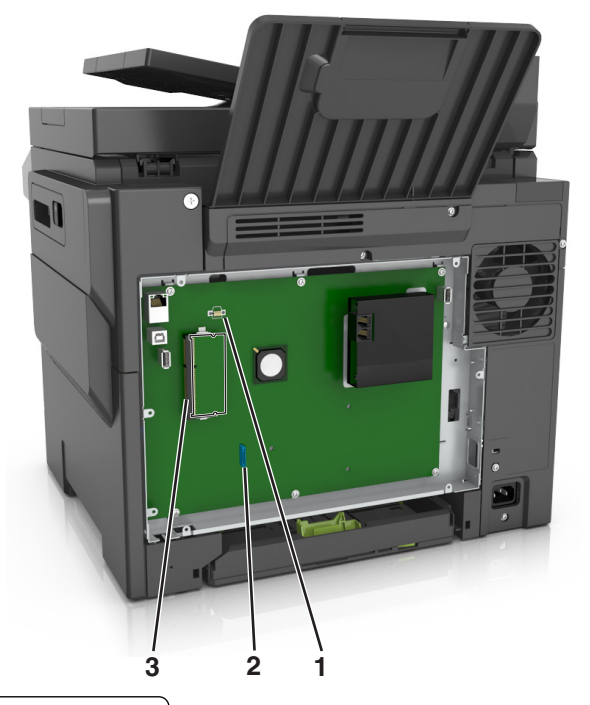

- 1 Önbellek veya yazı tipi kartı konektörü
- 2 Yazıcı sabit disk konektörü
- 3 Bellek kartı konektörü
- 4 Kapağı yeniden takın.

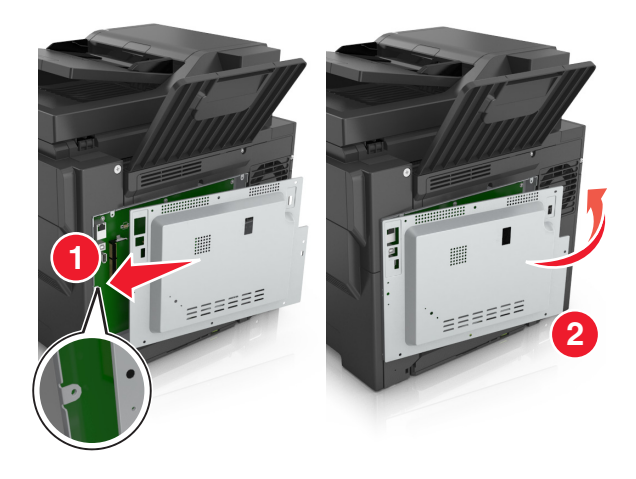

**5** Vidaları saat yönünde çevirerek kapağı kilitleyin.

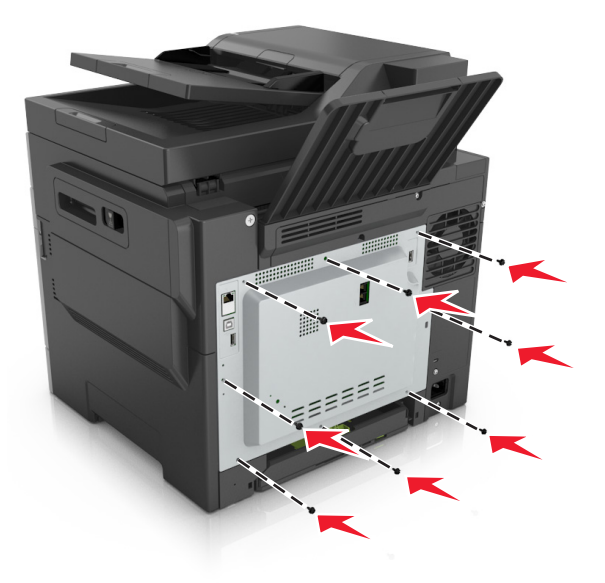

#### Bir bellek kartı takma

- DİKKAT—ÇARPILMA TEHLİKESİ: Yazıcıyı kurduktan bir süre sonra kontrol kartına erişiyorsanız veya isteğe bağlı donanım veya bellek kartları takıyorsanız, devam etmeden önce yazıcının gücünü kapatın ve elektrik kablosunu prizden çekin. Yazıcıya bağlı başka aygıtlarınız varsa, bu aygıtları kapatın ve yazıcıya giden tüm kablolarını çıkarın.
- **1** Denetleyici anakartına erişin.

Daha fazla bilgi için, bkz., 26. sayfadaki "Denetleyici anakartına erişim sağlama".

2 Bellek kartını ambalajından çıkarın.

Uyarı—Hasar Tehlikesi: Kartın kenarındaki bağlantı noktalarına dokunmayın. Aksi takdirde zarar oluşabilir.

- 3 Bellek kartının üzerindeki tırnağı (1) konektörün üzerindeki kabartıyla (2) hizalayın.

**4** Önce bellek kartını dümdüz konektörün içine doğru ve ardından yerine *oturana* kadar denetleyici anakartı duvarına doğru itin.

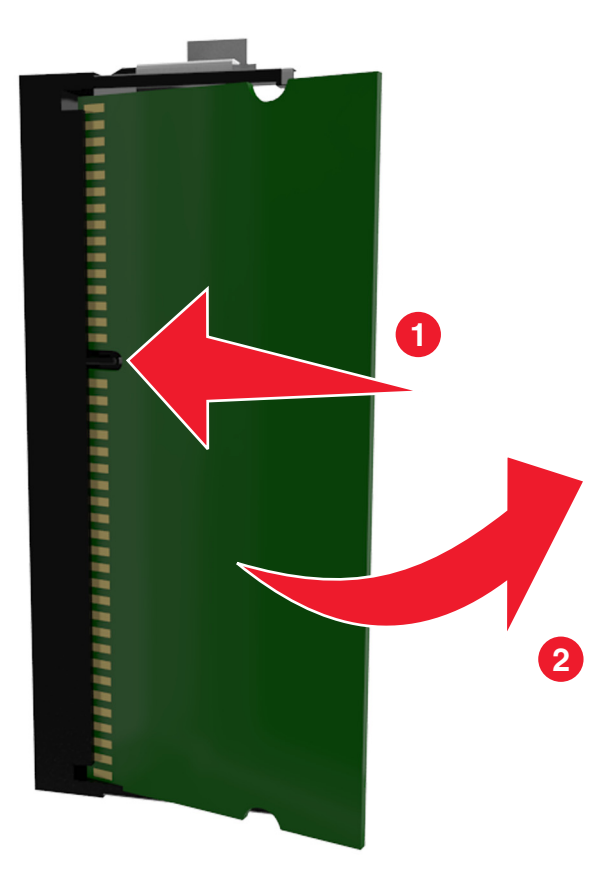

**5** Denetleyici kartı erişim kapağını kapatın.

### İsteğe bağlı bir kart takma

DİKKAT—ÇARPILMA TEHLİKESİ: Yazıcıyı kurduktan bir süre sonra kontrol kartına erişiyorsanız veya isteğe bağlı donanım veya bellek kartları takıyorsanız, devam etmeden önce yazıcının gücünü kapatın ve elektrik kablosunu prizden çekin. Yazıcıya bağlı başka aygıtlarınız varsa, bu aygıtları kapatın ve yazıcıya giden tüm kablolarını çıkarın.

**Uyarı—Hasar Tehlikesi:** Denetleyici anakartının elektronik bileşenleri statik elektrikten kolaylıkla zarar görür. Denetleyici anakartının elektronik bileşenlerine dokunmadan önce yazıcının üzerindeki bir metal yüzeye dokunun.

Denetleyici anakartına erişim sağlayın.

Daha fazla bilgi için, bkz. 26. sayfadaki "Denetleyici anakartına erişim sağlama".

2 İsteğe bağlı kartı ambalajından çıkarın.

Uyarı—Hasar Tehlikesi: Kartın kenarındaki bağlantı noktalarına dokunmaktan kaçının.

**3** Kartı yanlarından tutarak kart üzerindeki plastik pimleri (1) denetleyici anakartındaki deliklerle (2) hizalayın.

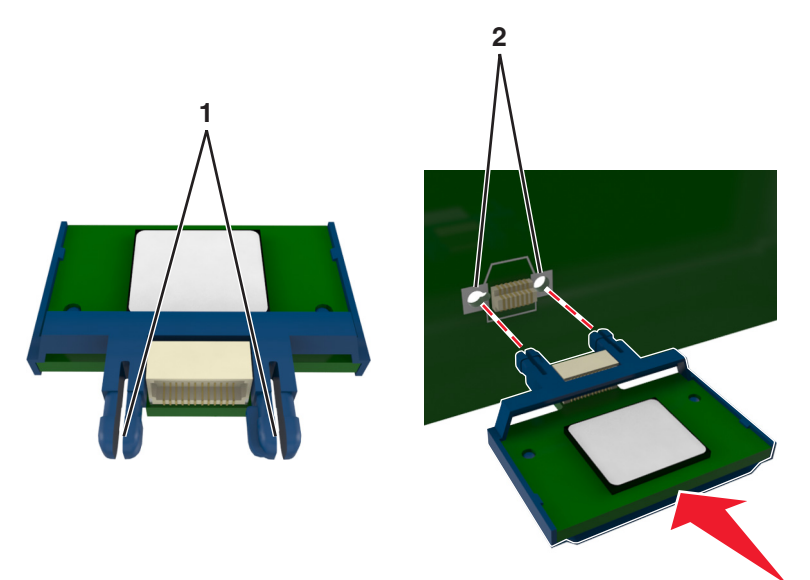

4 Kartı şekilde gösterildiği gibi yerine oturtun.

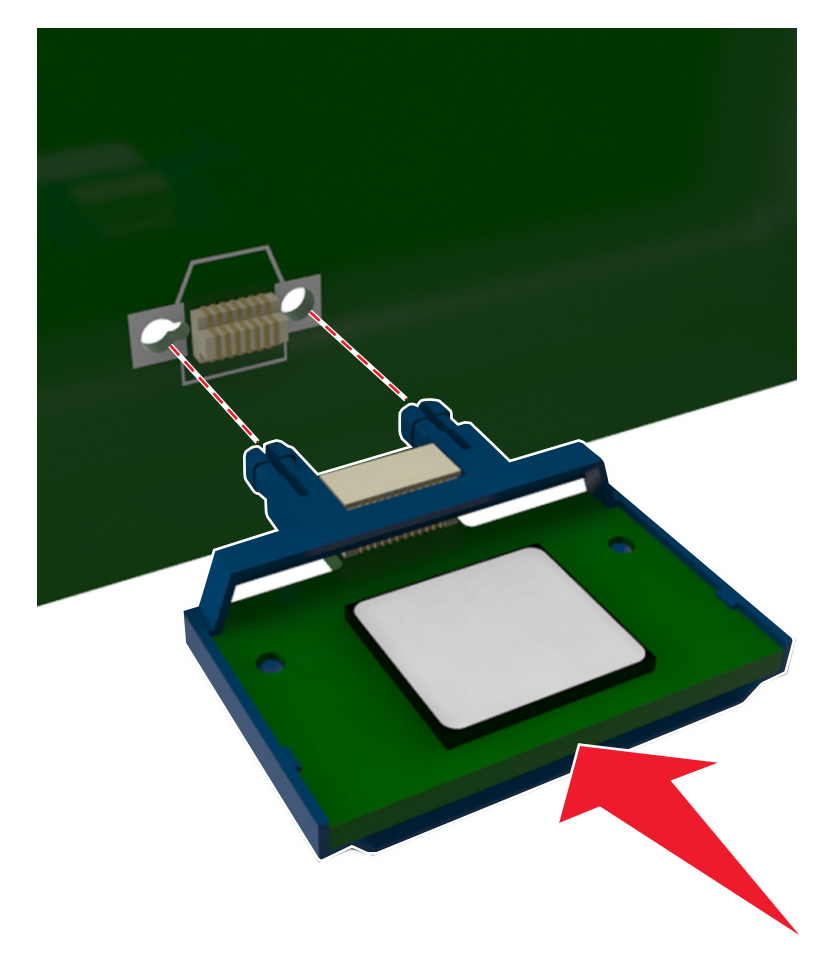

Uyarı—Hasar Tehlikesi: Kartın düzgün takılmaması karta ve denetleyici anakartına zarar verebilir.

Not: Konektör tüm uzunluğu boyunca denetleyici anakartına dokunmalı ve dayanmalıdır.

5 Denetleyici anakartı erişim kapağını kapatın.

**Not:** Yazıcı yazılımı ve tüm donanım seçenekleri yüklendikten sonra, bunların yazdırma işlerinde kullanılabilir durumda olmasını sağlamak için yazıcı sürücüsüne seçenekleri manüel olarak eklemek gerekebilir. Daha fazla bilgi için, bkz. <u>37. sayfadaki "Yazdırma sürücüsüne mevcut seçenekleri ekleme"</u>.

# Donanım seçeneklerini yükleme

#### Kurma sırası

**DİKKAT–YARALANMA TEHLİKESİ:** Yazıcının ağırlığı 18 kg'dan (40 lb) fazladır ve güvenli bir şekilde kaldırmak için iki veya daha fazla eğitimli personel gerektirir.

DİKKAT—ÇARPILMA TEHLİKESİ: Yazıcıyı kurduktan bir süre sonra kontrol kartına erişiyorsanız veya isteğe bağlı donanım veya bellek kartları takıyorsanız, devam etmeden önce yazıcının gücünü kapatın ve elektrik kablosunu prizden çekin. Yazıcıya bağlı başka aygıtlarınız varsa bu aygıtları kapatın ve yazıcıya giden tüm kablolarını çıkarın.

Yazıcıyı ve isteğe bağlı tüm tepsileri aşağıdaki sırayla kurun:

- İsteğe bağlı 550 sayfalık tepsi (Tepsi 3)
- Tümleşik çok amaçlı besleyici ile isteğe bağlı 650 sayfalık ikili tepsi (Tepsi 2)
- Yazıcı

### İsteğe bağlı tepsileri takma

Yazıcı iki isteğe bağlı giriş kaynağını destekler: 550 sayfalık bir tepsi (Tepsi 3) ve entegre çok amaçlı besleyicili 650 sayfalık bir çift tepsi (Tepsi 2).

**DİKKAT–YARALANMA TEHLİKESİ:** Yazıcının ağırlığı 18 kg'dan (40 lb) fazladır ve güvenli bir şekilde kaldırmak için iki veya daha fazla eğitimli personel gerektirir.

DİKKAT—ÇARPILMA TEHLİKESİ: Yazıcıyı kurduktan bir süre sonra kontrol kartına erişiyorsanız veya isteğe bağlı donanım veya bellek kartları takıyorsanız, devam etmeden önce yazıcıyı kapatın ve elektrik kablosunu prizden çekin. Yazıcıya bağlı başka aygıtlarınız varsa bu aygıtları kapatın ve yazıcıya giden tüm kablolarını çıkarın.

1 İsteğe bağlı tepsiyi ve toz kapağını ambalajından çıkarın ve tüm ambalaj malzemelerini sökün.

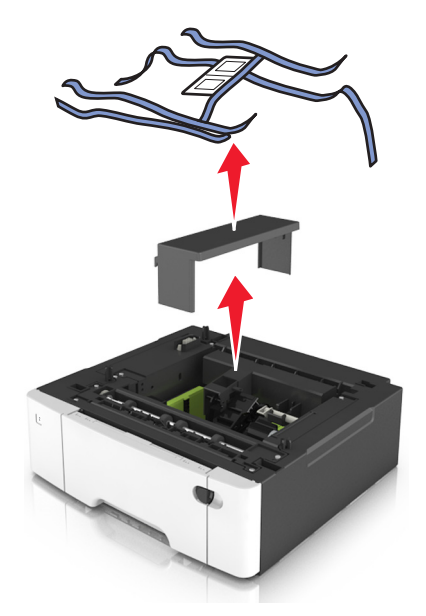

- 2 Tepsiyi yazıcının yakınına yerleştirin.
- **3** 650 sayfalık çift tepsiyi isteğe bağlı 550 sayfalık tepsiyle hizalayın ve yerine itin.

Notlar:

- İsteğe bağlı tepsilerin her ikisini de takarsanız, 550 sayfalık tepsi (Tepsi 3) 650 sayfalık tepsinin (Tepsi 2) altında olmalıdır.
- Standart 250 sayfalık tepsi, isteğe bağlı tepsi ile gelen tepsi numarası etiketi kullanılarak Tepsi 1 olarak etiketlendirilebilir.

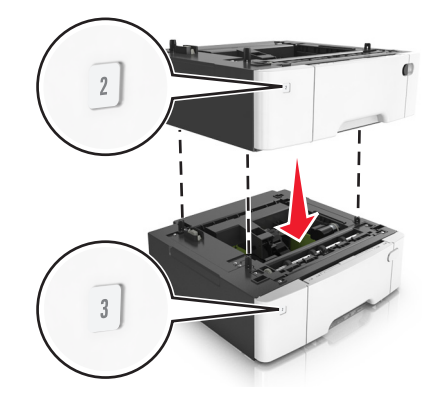

4 Yazıcıyı 650-sayfalık çift tepsiyle hizalayın ve yazıcıyı yerine indirin.

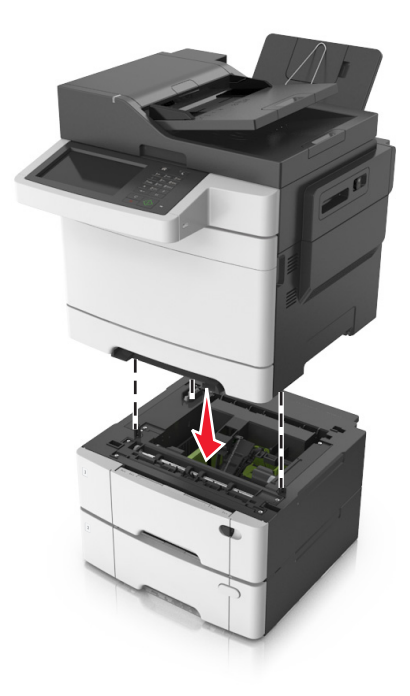

#### 5 Toz kapaklarını takın.

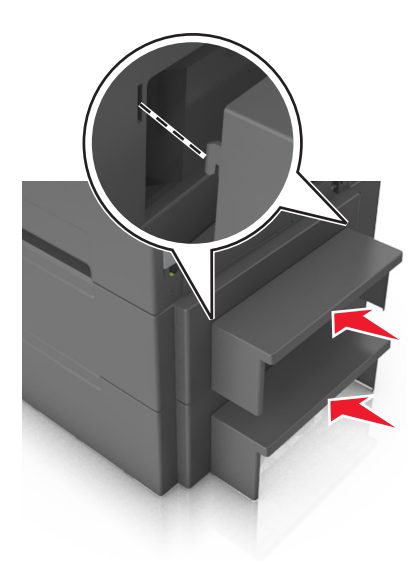

**Not:** Yazıcı yazılımı ve tüm donanım seçenekleri yüklendiğinde, bunların yazdırma işlerinde kullanılabilir durumda olmasını sağlamak için yazıcı sürücüsüne seçenekleri elle eklemeniz gerekebilir. Daha fazla bilgi için bkz. <u>37. sayfadaki "Yazdırma sürücüsüne mevcut seçenekleri ekleme"</u>.

### Kabloları takma

DİKKAT—ÇARPILMA TEHLİKESİ: Elektrik çarpması riskini önlemek için bu ürünü fırtınalı havalarda kurmayın veya elektrik kablosu, faks özelliği veya telefon gibi herhangi bir elektrik veya kablo bağlantısı yapmayın.

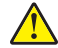

**DİKKAT–YARALANMA TEHLİKESİ:** Yangın veya elektrik çarpmasını önlemek için güç kablosunu ürünün yakınındaki ve kolay erişilebilir bir konumdaki uygun bir şekilde tanımlanan ve doğru bir şekilde topraklanan elektrik prizine bağlayın.

DİKKAT–YARALANMA TEHLİKESİ: Yangın ve elektrik çarpması riskini önlemek için yalnızca bu ürünle birlikte tedarik edilen elektrik kablosunu veya üretici onaylı yedek elektrik kablolarını kullanın.

**DİKKAT–YARALANMA TEHLİKESİ:** Bu ürünü kamusal anahtarlamalı telefon şebekesine bağlarken yangın riskini an aza indirgemek için yalnızca 26 AWG veya daha geniş telekomünikasyon (RJ-11) kablosu kullanın. Avustralya'daki kullanıcılar için kablo, Australian Communications and Media Authority tarafından onaylanmalıdır.

**Uyarı—Hasar Tehlikesi:** Veri kaybını veya yazıcı arızası oluşmasını önlemek için aktif olarak yazdırma işlemi yapılırken USB kablosuna, herhangi bir kablosuz ağ adaptörüne veya yazıcının gösterilen alanlarına dokunmayın.

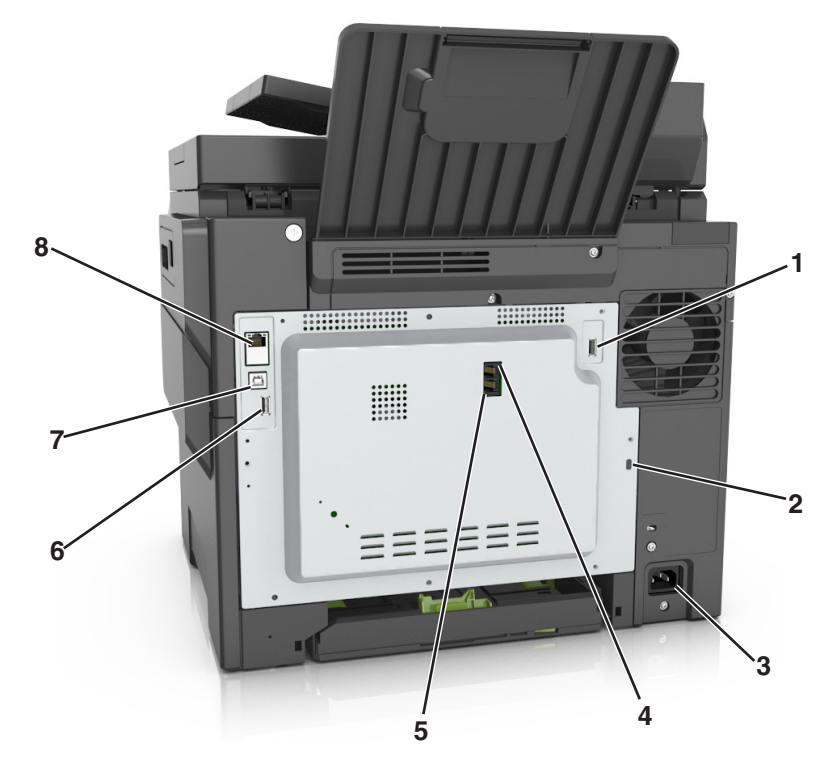

|   | Düğme                          | Amaç                                                                                                    |  |
|---|--------------------------------|----------------------------------------------------------------------------------------------------|--|
| 1 | USB bağlantı noktası           | İsteğe bağlı bir kablosuz ağ adaptörü veya isteğe bağlı bir yazıcı sabit diski takın.                                                                                                    |  |
| 2 | Güvenlik yuvası                | Yazıcıyı yerine sabitlemek için bir kilit takın.                                                                                                    |  |
| 3 | Güç kablosu girişi             | Yazıcıyı doğru topraklanmış bir elektrik prizine takın.                                                                                                    |  |
| 4 | LINE port                      | Faks gönderip almak için, standart bir duvar prizi (RJ-11), DSL filtresi veya VoIP adaptörü veya telefon hattınıza erişmenizi sağlayan herhangi bir adaptör yoluyla yazıcıyı çalışan telefon hattına bağlar.                                                                                                   |  |
| 5 | EXT port                       | Yazıcıya ve telefon hattına ek cihazlar (telefon ya da telesekreter) bağlamak için kullanılır.<br>Yazıcı için ayrı bir faks hattınız yoksa ve bu bağlantı yöntemi ülkenizde ya da bölgenizde<br>destekleniyorsa bu bağlantı noktasını kullanın.<br><b>Not:</b> Bağlantı noktasına erişmek için kapağı çıkarın. |  |
| 6 | USB bağlantı noktası           | Klavye veya uyumlu herhangi bir seçenek takın.                                                                                                    |  |
| 7 | USB yazıcı bağlantı<br>noktası | Yazıcıyı USB kablosuyla bilgisayara bağlayın.                                                                                                    |  |
| 8 | Ethernet bağlantı<br>noktası   | Yazıcıyı bir Ethernet ağına bağlayın.                                                                                                    |  |

# Yazıcı yazılımını kurma

### Yazıcı yazılımını kurma

- **1** Yazılım yükleyici paketinin bir kopyasını edinin.
  - Yazıcınızla birlikte verilen yazılım CD'sinden.
  - <u>http://support.lexmark.com</u> adresine gidip, yazıcınızı ve işletim sisteminizi seçin.
- 2 Yükleyiciyi çalıştırın ve sonra bilgisayar ekranındaki yönergeleri izleyin.
- 3 Macintosh kullanıcıları için yazıcıyı ekleyin.

Not: Ağlar/Portlar menüsünün TCP/IP bölümündeki yazıcı IP adresini alın.

### Yazdırma sürücüsüne mevcut seçenekleri ekleme

#### Windows kullanıcıları için

- 1 Yazıcılar klasörünü açın.
- 2 Güncellemek istediğiniz yazıcıyı seçin ve aşağıdaki işlemleri gerçekleştirin:
  - Windows 7 veya sonrası için Yazıcı özellikleri öğesini seçin.
  - Önceki sürümler için Özellikler öğesini seçin.
- 3 Yapılandırma sekmesine gidin ve ardından Şimdi Güncelle Yazıcıya Sor öğesini seçin.
- 4 Değişiklikleri uygulayın.

#### Macintosh kullanıcıları için

- 1 Apple menüsündeki Sistem Tercihleri'nden yazıcınıza gidin ve ardından **Seçenekler ve Sarf Malzemeleri** öğesini seçin.
- 2 Donanım seçenekleri listesine gidin ve ardından yüklü olan seçenekleri ekleyin.
- 3 Değişiklikleri uygulayın.

## Ağ Üzerinde Çalışma

#### Notlar:

- Yazıcıyı kablosuz ağ üzerinde çalışacak şekilde kurmadan önce bir MarkNet<sup>TM</sup> N8352 kablosuz ağ bağdaştırıcısı satın alın. Kablosuz ağ bağdaştırıcısını takma hakkında bilgi için bağdaştırıcı ile birlikte gelen yönerge sayfasına bakın.
- Bir Hizmet Kümesi Tanımlayıcısı (SSID) bir kablosuz ağa atanan bir addır. Kablolu Eş Gizlilik (WEP), Wi-Fi Korumalı Erişim (WPA), WPA2 ve 802.1X RADIUS, bir ağda kullanılan güvenlik türleridir.

### Yazıcıyı bir Ethernet ağı üzerine kurmaya hazırlama

Yazıcınızı bir Ethernet ağına bağlanacak şekilde yapılandırmaya başlamadan önce aşağıdaki bilgileri düzenleyin:

Not: Ağınız IP adreslerini bilgisayarlara ve yazıcılara otomatik olarak atıyorsa, yazıcıyı yüklemeye devam edin.

- Yazıcının ağda kullanacağı geçerli, benzersiz bir IP adresi
- Ağ geçidi
- Ağ maskesi
- Yazıcı için bir takma ad (isteğe bağlı)

**Not:** Yazıcı takma adı yazıcınızı ağda tanımanızı kolaylaştırabilir. Varsayılan yazıcı takma adını kullanmayı ya da sizin için hatırlaması daha kolay olan bir ad atamayı seçebilirsiniz.

Yazıcıyı ağa bağlamak için bir Ethernet kablosuna ve yazıcının ağa fiziksel olarak bağlanabileceği kullanılabilir bir bağlantı noktasına ihtiyacınız olacaktır. Hasar görmüş kablonun neden olabileceği olası sorunlardan kaçınmak için mümkünse yeni bir ağ kablosu kullanın.

### Kablosuz ağda yazıcı kurulmaya hazırlanılıyor.

#### Notlar:

- Kablosuz ağ bağdaştırıcınızın yazıcınızda kurulu olduğundan ve düzgün çalıştığından emin olun. Daha fazla bilgi için, kablosuz ağ bağdaştırıcısıyla birlikte gelen yönerge sayfasına bakın.
- Erişim noktanızın (kablosuz yönlendiricinizin) açık olduğundan ve düzgün çalıştığından emin olun.

Yazıcıyı kablosuz ağa kurmadan önce aşağıdaki bilgilere sahip olduğunuzdan emin olun:

- SSID—SSID'ye ağ adı da denir.
- Kablosuz Modu (veya Ağ Modu)-Bu, altyapı veya özel modu olabilir.
- Kanal (özel ağlar için)—Altyapı ağları için kanal varsayılan olarak otomatik olur.

Bazı özel ağlar için otomatik ayar gerekir. Hangi kanalı seçeceğinizden emin değilseniz, sistem destek personelinizle görüşün.

- Güvenlik Yöntemi-Güvenlik Yöntemi için dört temel seçenek vardır:
  - WEP anahtarı

Ağınız birden fazla WEP anahtarı kullanıyorsa, sağlanan alanlara en fazla dört tanesini girin. Varsayılan WEP aktarım anahtarını seçerek ağda geçerli olarak kullanılan anahtarı seçin.

- WPA veya WPA2 ön paylaşımlı anahtarı veya şifresi

WPA, ek güvenlik katmanı olarak şifreleme içerir. Seçenekler AES veya TKIP'dir. Şifreleme yönlendiricide ve yazıcıda aynı türde ayarlanmalıdır, aksi takdirde yazıcı ağda iletişim kuramaz.

- 802.1X-RADIUS

Yazıcıyı bir 802.1X ağına yüklüyorsanız, aşağıdakilere ihtiyaç duyabilirsiniz:

- Kimlik doğrulama türü
- İç kimlik doğrulama türü
- 802.1X kullanıcı adı ve parolası
- Sertifikalar
- Güvenlik yok

Kablosuz ağınız herhangi bir güvenlik türünü kullanmıyorsa, güvenlik bilginiz olmaz.

Not: Güvenilir olmayan bir kablosuz ağ kullanmanızı önermeyiz.

#### Notlar:

- Bilgisayarınızın bağlı olduğu ağın SSID'sini bilmiyorsanız, bilgisayarın ağ bağdaştırıcısının kablosuz yardımcı programını çalıştırın ve ağın adını bulun. Ağınızın SSID'sini veya güvenlik bilgilerini bulamıyorsanız, erişim noktanız ile birlikte gelen belgelere bakın veya sistem destek sorumlunuza başvurun.
- Kablosuz ağ WPA/WPA2 ön paylaşımlı anahtarını veya şifresini bulmak için, erişim noktasıyla birlikte gelen belgelere bakın, erişim noktasıyla ilişkilendirilmiş Embedded Web Server'a bakın veya sistem destek sorumlunuza başvurun.

### Yazıcıyı Kablosuz Kurulum Sihirbazı'nı kullanarak bağlama

Başlamadan önce, şunlardan emin olun:

- Kablosuz ağ adaptörü yazıcıya bağlı ve doğru çalışıyor. Daha fazla bilgi için, kablosuz ağ bağdaştırıcısıyla birlikte gelen yönerge sayfasına bakın.
- Ethernet kablosu yazıya takılı değil.
- Aktif NIC, Otomatik olarak ayarlanmış. Bu özelliği Otomatik olarak ayarlamak için şuraya gidin:

#### > Ağ/Bağlantı Noktaları > Aktif NIC > Otomatik > Gönder

Not: Yazıcıyı kapattığınızı kontrol ettikten sonra, en az beş saniye bekleyin ve ardından yazıcıyı yeniden açın.

**1** Yazıcı kontrol panelinden şuraya gidin:

#### > Ağ/Bağlantı Noktaları > Ağ [x] > Ağ [x] Kurulum > Kablosuz > Kablosuz Bağlantı Kurulumu

**2** Kablosuz bağlantı kurulumu seçin.

| Bunu kullanın          | Bunun için                                                                            |
|------------------------|---------------------------------------------------------------------------------------|
| Ağlar bul              | Kullanılabilir kablosuz bağlantıları görüntüler.                                      |
|                        | Not: Bu menü öğesi tüm güvenilir veya güvenilir olmayan yayın SSID'lerini görüntüler. |
| Ağ adını girin         | SSID'yi elle yazın.                                                                   |
|                        | Not: Doğru SSID'yi yazdığınızdan emin olun.                                           |
| Wi-Fi Korumalı Kurulum | Yazıcıyı Wi-Fi Protected Setup kullanarak kablosuz ağa bağlayın.                      |

3 Yazıcı ekranındaki yönergeleri izleyin.

### Yazıcıyı Wi-Fi Protected Setup kullanarak kablosuz ağa bağlama

Başlamadan önce, şunlardan emin olun:

- Erişim noktası (kablosuz yönlendirici), Wi-Fi Protected Setup (WPS) sertifikalı veya WPS uyumludur. Daha fazla bilgi için,erişim noktanızla birlikte gelen belgelere bakın.
- Yazıcınıza takılı olan kablosuz ağ adaptörü bağlı ve doğru çalışıyor. Daha fazla bilgi için, kablosuz ağ bağdaştırıcısıyla birlikte gelen yönerge sayfasına bakın.

#### Düğme Yapılandırması yöntemini kullanma

1 Yazıcı kontrol panelinden şuraya gidin:

> Ağ/Bağlantı Noktaları > Ağ [x] > Ağ [x] Kurulumu > Kablosuz > Kablosuz Bağlantı Kurulumu > Wi-Fi Protected Setup > Düğme Yöntemini Başlatma

2 Yazıcı ekranındaki yönergeleri izleyin.

#### Kişisel Kimlik Numarası (PIN) yöntemini kullanma

1 Yazıcı kontrol panelinden şuraya gidin:

> Ağ/Bağlantı Noktaları > Ağ [x] > Ağ [x] Kurulumu > Kablosuz > Kablosuz Bağlantı Kurulumu > Wi-Fi Protected Setup > PIN Yöntemini Başlatma

2 Sekiz basamaklı WPD PIN'ini kopyalayın.

3 Bir Web tarayıcısı açın ve sonra adres alanına, erişim noktanızın IP adresini yazın.

#### Notlar:

- IP adresleri, 123.123.123.123 gibi nokta işareti ile ayrılan dört rakam dizisinden oluşur.
- Bir proxy sunucu kullanıyorsanız, Web sayfasını doğru yüklemek için bir süreliğine devre dışı bırakın.
- **4** WPS ayarlarına erişin. Daha fazla bilgi için,erişim noktanızla birlikte gelen belgelere bakın.
- 5 Sekiz basamaklı PIN'i girin ve ayarı kaydedin.

#### Embedded Web Server'ı kullanarak yazıcı bir kablosuz ağa bağlama

Başlamadan önce, şunlardan emin olun:

- Yazıcınızın geçici olarak bir Ethernet ağına bağlı olduğundan emin olun.
- Yazıcınızda bir kablosuz ağ bağdaştırıcısının kurulu olduğundan ve düzgün çalıştığından emin olun. Daha fazla bilgi için, kablosuz ağ bağdaştırıcısıyla birlikte gelen yönerge sayfasına bakın.
- 1 Bir Web tarayıcısı açın ve adres alanına yazıcının IP adresini yazın.

#### Notlar:

- Yazıcının IP adresini yazıcı kontrol panelinden görüntüleyin. IP adresleri, 123.123.123.123 gibi nokta işareti ile ayrılan dört rakam dizisinden oluşur.
- Bir proxy sunucu kullanıyorsanız, Web sayfasını doğru yüklemek için bir süreliğine devre dışı bırakın.
- 2 Sırasıyla Ayarlar > Ağ/Portlar > Kablosuz öğelerini tıklatın.
- **3** Ayarları, erişim noktanızın (kablosuz yönlendiricinin) ayarlarıyla eşleşecek şekilde değiştirin.

**Not:** SSID'yi, güvenlik yöntemini, ön paylaşımlı anahtarı veya parolayı, ağ modunu ve kanalı doğru girdiğinizden emin olun.

- 4 Gönder düğmesini tıklatın.
- **5** Yazıcıyı kapatın ve Ethernet kablosunun bağlantısını kesin. Sonra en az beş saniye bekleyin ve sonra yazıcıyı yeniden açın.
- **6** Yazıcınızın bir ağa bağlı olduğunu doğrulamak için bir ağ kurulumu sayfası yazdırın. Daha sonra Ağ Kartı [x] bölümünden, durumun Bağlı olduğundan emin olun.

## Yazıcının kurulumunu doğrulama

Tüm donanım ve yazılım seçenekleri kurulduktan ve yazının gücü açıldıktan sonra, aşağıdakini yazdırarak yazıcının doğru kurulup kurulmadığını kontrol edin:

- **Menü ayarları sayfası**—Bu sayfayı tüm yazıcı seçeneklerinin doğru kurulduğundan emin olmak için kullanın. Takılı tüm seçeneklerin bir listesi sayfanın altında doğru gösterilir. Taktığınız bir seçenek listede yoksa doğru takılmamış demektir. Seçeneği çıkarın ve sonra geri takın.
- Ağ kurulumu sayfası—Yazıcınızda Ethernet veya kablosuz özelliği varsa ve yazıcınız bir ağa bağlıysa, ağ bağlantısını doğrulamak için bir ağ kurulumu sayfası yazdırın. Bu sayfa ağ üzerinden yazdırma yapılandırması için de önemli bilgiler verir.

### Bir menü ayarları sayfası yazdırma

Ana ekrandan, şuraya gidin:

> Raporlar > Menü Ayarları Sayfası

#### Ağ kurulum sayfası yazdırma

Yazıcı bir ağa bağlıysa, ağ bağlantısını doğrulamak için bir ağ kurulumu sayfası yazdırın. Bu sayfa ağ üzerinden yazdırma yapılandırması için de önemli bilgiler verir.

1 Ana ekrandan, şuraya gidin:

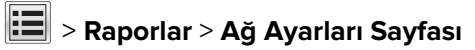

2 Ağ ayarları sayfasının ilk bölümünü kontrol edin ve durumun Bağlı olduğunu onaylayın.

Durum **Bağlı Değil** ise, LAN bağlantısı aktif olmayabilir veya ağ kablosu doğru çalışmıyor olabilir. Çözüm için bir sistem destek personeline başvurun ve ardından başka bir ağ kurulumu sayfası yazdırın.

## Kağıt ve özel ortam yükleme

Ortamın doğru seçilmesi ve yüklenmesi belgelerin güvenilir bir şekilde yazdırılmasında etkili olabilir. Daha fazla bilgi için, bkz. <u>234. sayfadaki "Sıkışmaları önleme"</u> ve <u>58. sayfadaki "Kağıtları saklama"</u>.

## Kağıt boyutunu ve türünü ayarlama

Ana ekrandan şuraya gidin:

**EEE** > Kağıt Menüsü > Kağıt Boyutu/Türü > tepsi seçin > kağıt boyutunu seçin veya > Gönder yazın

## Universal kağıt ayarlarını yapılandırma

Universal kağıt boyutu yazıcı menülerinde bulunmayan kağıt boyutlarına yazdırmanızı sağlayan kullanıcı-tanımlı bir ayardır.

#### Notlar:

- Desteklenen en küçük Universal boyutu, 76 x 127 mm (3 x 5 inç) olup sadece çok amaçlı besleyici ve el ile besleyiciye yüklenebilir.
- Desteklenen en büyük Universal boyutu, 215.9 x 359.9 mm (8.5 x 14.17 inç) olup sadece çok amaçlı besleyici ve el ile besleyiciye yüklenebilir.
- **1** Ana ekrandan şuraya gidin:

**E** > Kağıt Menüsü > Universal Kurulum > Ölçü Birimleri > bir ölçü birimi seçin

- 2 Dikey Genişliği veya Dikey Yüksekliği düğmesine dokunun.
- **3** Genişliği ve boyutu seçin ve ardından **Gönder** düğmesine dokunun.

## 250 ve 550 sayfalık tepsiye kağıt yükleme

Yazıcıda, entegre manüel besleyici ile standart 250-sayfalık tepsi (Tepsi 1) bulunur. 250-sayfalık tepsi, 650-sayfalık çift tepsi ve 550-sayfalık isteğe bağlı tepsi desteği, aynı boyut ve türde kağıtları destekler ve kağıtlar bunlara aynı şekilde yüklenir.

**DİKKAT–YARALANMA TEHLİKESİ:** Donanımın arızalanma riskini azaltmak için her tepsiyi ayrı ayrı yükleyin. Diğer tüm tepsileri kullanılmadıkları sürece kapalı tutun.

1 Tepsiyi tamamen dışarı çekin.

**Not:** Tepsileri bir iş yazdırılırken veya ekranda **Meşgul** mesajı varken çıkarmayın. Aksi takdirde kağıt sıkışabilir.

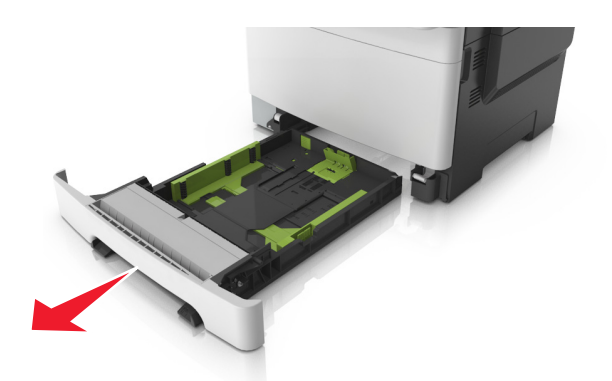

**2** Kağıt, letter boyutlu kağıttan daha uzunsa, tepsinin arkasındaki uzunluk kılavuzu çıkıntısını sıkıştırıp kaydırarak genişletin.

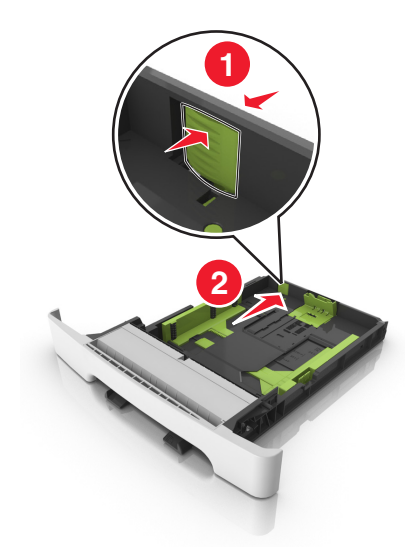

**3** Uzunluk kılavuz çıkıntısını sıkıştırın ve yüklenen kağıt boyutu için doğru konuma kaydırın.

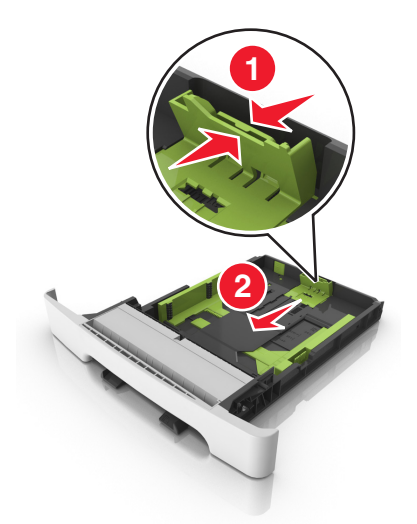

**Not:** Kılavuzun konumunu ayarlamayla ilgili yardım için tepsinin altındaki kağıt boyutu göstergelerini kullanın.

4 Genişlik kılavuz çıkıntısını sıkıştırın ve yüklenen kağıt boyutu için doğru konuma kaydırın.

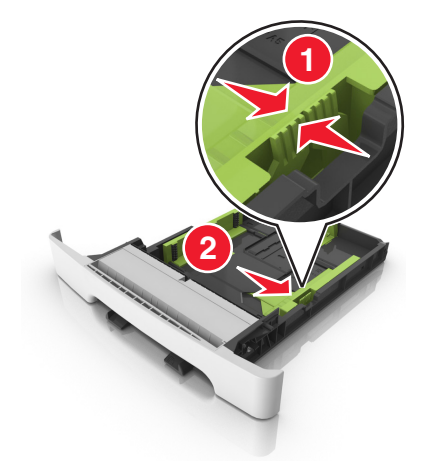

**Not:** Kılavuzların konumunu ayarlamayla ilgili yardım için tepsinin altındaki kağıt boyutu göstergelerini kullanın.

**5** Kağıtları ileri geri esnetip gevşetin ve ardından havalandırın. Kağıtları katlamayın veya buruşturmayın. Kenarları düz bir yüzeyde düzleştirin.

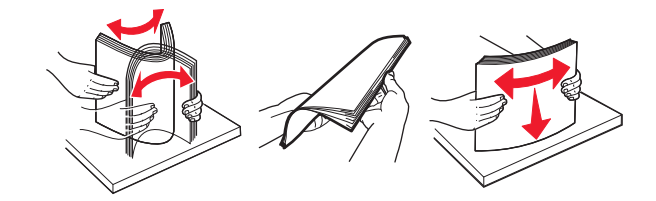

6 Kağıt yığınını yazdırma yüzü yukarı bakacak şekilde yükleyin.

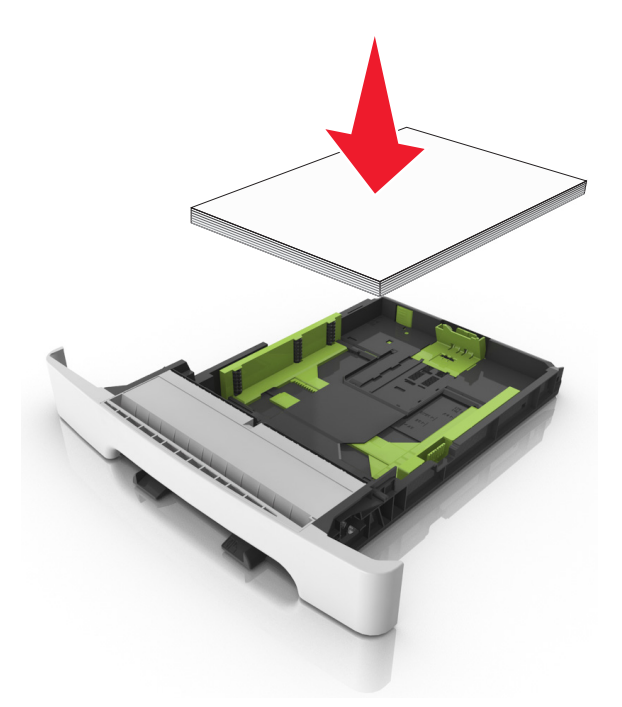

7 Kağıt kılavuzlarını kağıdın kenarlarına sıkıca dayanacak şekilde yerleştirin.

8 Tepsiyi takın.

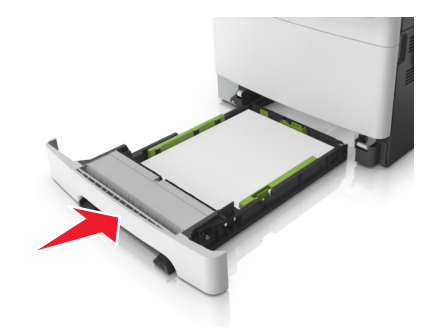

**9** Yazıcı kontrol panelinden, Kağıt menüsündeki kağıt boyutunu ve kağıt türünü tepsiye yüklenen kağıtla eşleşecek şekilde ayarlayın.

**Not:** Bir kağıt tepsisinde aynı anda çeşitli kağıt boyutları veya kağıt türlerinin kullanılması sıkışmalara neden olabilir.

## Elle besleyiciye yükleme

Standart 250 yapraklık tepsinin farklı kağıt türlerini her seferde tek kağıt yazdırmak üzere kullanılabilecek tümleşik bir elle besleyicisi vardır.

- 1 Elle besleyiciye boş bir kağıt yükleyin:
  - Bir tarafa yazdırmak için, yazdırılabilir taraf aşağı baksın
  - İki tarafa (önlü arkalı) yazdırmak için, yazdırılabilir taraf yukarı baksın

Not: Yazdırma moduna göre antetli kağıdı yüklemenin farklı yolları bulunmaktadır.

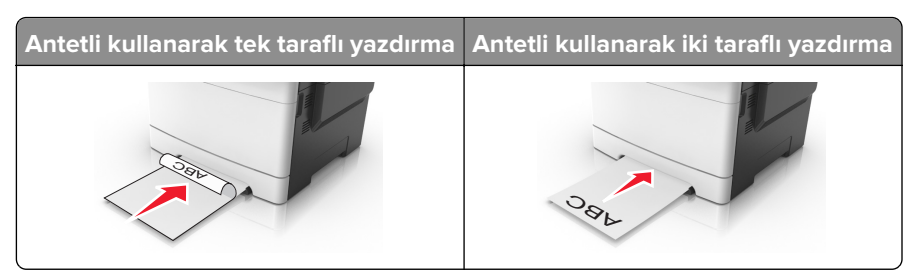

• Zarfı kapak sayfası yukarıya bakacak şekilde ve kağıt kılavuzunun sağ tarafına karşı yükleyin.

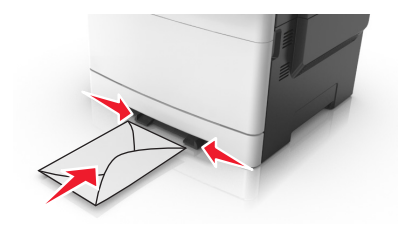

2 Kağıdı elle besleyiciye yalnızca ön kenarı kağıt kılavuzlarına dokunabildiği yere kadar sokun.

**Not:** Mümkün olan en iyi yazdırma kalitesini elde etmek için, yalnızca lazer yazıcıları için tasarlanmış yüksek kaliteli ortamları kullanın.

**3** Kağıt kılavuzlarını yüklenen kağıdın genişliğine göre ayarlayın.

**Uyarı—Hasar Tehlikesi:** Kağıdı besleyiciye sokmak için zorlamayın. Kağıdın zorlanması sıkışmalara neden olabilir.

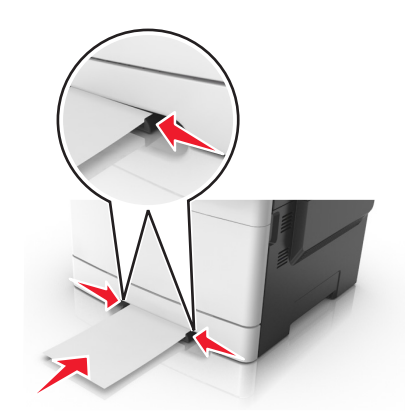

## 650 yapraklık çift tepsiye kağıt yerleştirme

650 yapraklık çift tepsi (Tepsi 2), 550 sayfalık bir tepsi ve tümleşik 100 sayfalık bir çok amaçlı besleyici içerir. Tepsi, 250 sayfalık tepsi ve isteğe bağlı 550 yapraklık tepsi ile aynı şekilde yüklenir ve aynı boyut ve türde kağıtları destekler. Tek fark kılavuz çıkıntılarının görünümü ve kağıt boyutu göstergelerinin konumudur.

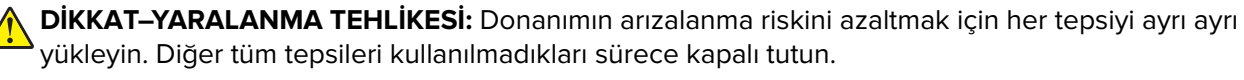

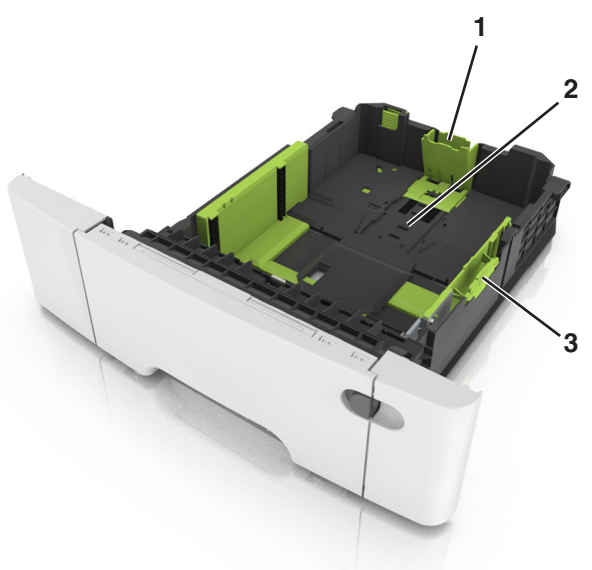

| 1 | Uzunluk kılavuzu çıkıntısı |
|---|----------------------------|
| 2 | Kağıt boyutu göstergesi    |
| 3 | Genişlik kılavuzu sekmesi  |

## Çok amaçlı besleyiciyi yükleme

1 Çok amaçlı besleyicinin mandalını sola itin.

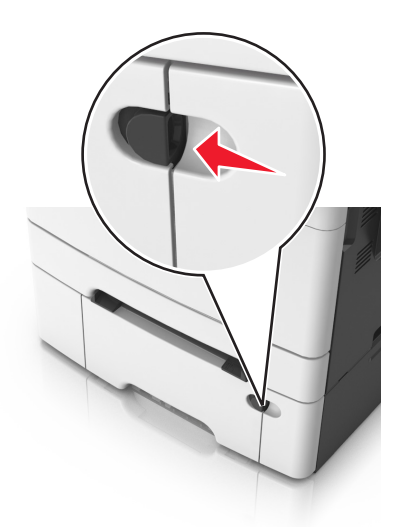

**2** Çok amaçlı besleyiciyi açın.

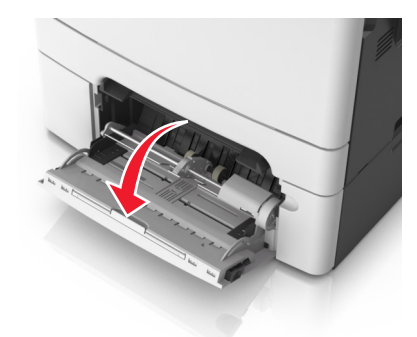

**3** Çok amaçlı besleyici genişleticisini çekin.

Not: Çok amaçlı besleyicinin tamamen uzayıp açılabilmesi için genişleticiyi hafifçe yönlendirin.

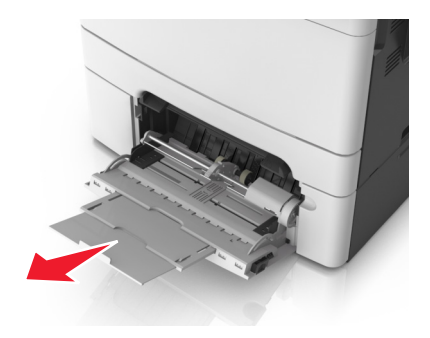

- 4 Kağıdı yerleştirme için hazırlayın.
  - Kağıtları ileri geri esnetip gevşetin ve ardından havalandırın. Kağıtları katlamayın veya buruşturmayın. Kenarları düz bir yüzeyde düzleştirin.

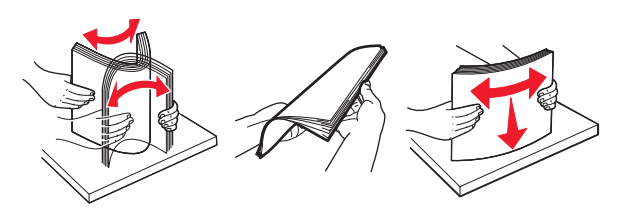

• Transparanları kenarlarından tutun ve havalandırın. Kenarları düz bir yüzeyde düzleştirin.

Not: Asetatların yazdırılabilir yüzlerine dokunmaktan kaçının. Asetatları çizmemeye dikkat edin.

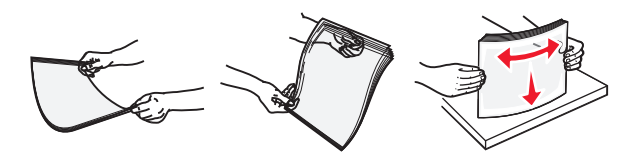

• Zarf yığınını ileri geri esneterek gevşetin ve ardından havalandırın. Kenarları düz bir yüzeyde düzleştirin.

**Uyarı—Hasar Tehlikesi:** Asla pullu, çıtçıtlı, kopçalı, pencereli, astarlı veya kendiliğinden yapışan yapışkanlı kağıtları kullanmayın. Bu zarflar yazıcıya ciddi bir şekilde zarar verebilir.

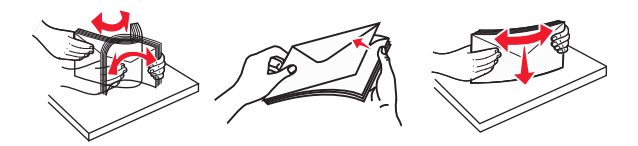

**5** Maksimum kağıt doldurma göstergesini ve çıkıntısını bulun.

**Not:** Kağıt veya özel ortamın kağıt kılavuzlarında bulunan maksimum kağıt doldurma göstergesinin altında kaldığından emin olun.

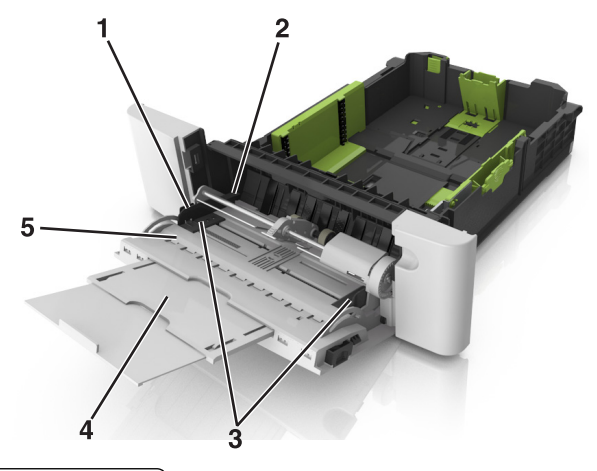

| 1 | Genişlik kılavuzu sekmesi          |
|---|------------------------------------|
| 2 | Maksimum kağıt doldurma göstergesi |
| 3 | Genişlik kılavuzu                  |
| 4 | Besleyici genişletici              |
| 5 | Kağıt boyutu göstergesi            |

- 6 Kağıdı yükleyin ve ardından genişlik kılavuzunu kağıt yığınının kenarına hafifçe değene kadar kaydırın.
  - Kağıtları, kart destesini ve asetatları önerilen yazdırılacak yüzleri yukarı bakacak ve üst kenarları yazıcıya önce girecek şekilde yükleyin.

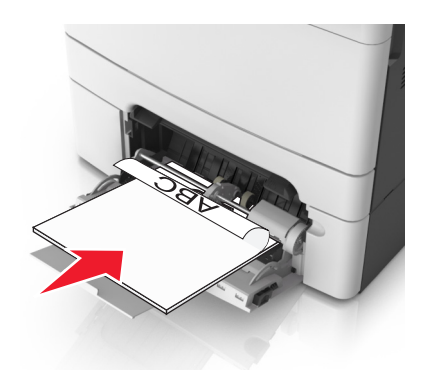

• Zarfları kapak sayfası yukarıya bakacak şekilde ve kağıt kılavuzunun sağ tarafına karşı yükleyin.

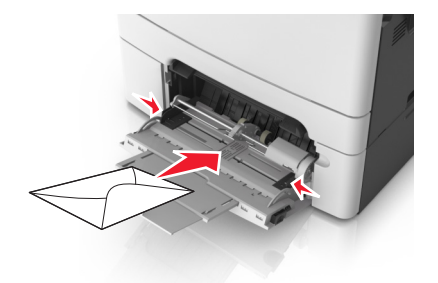

#### Notlar:

- Çok amaçlı besleyiciyi bir iş yazdırılırken açmayın veya kapatmayın.
- Bir seferde yalnızca bir kağıt boyutu veya türü yükleyin.
- Kağıtlar çok amaçlı besleyicide düz durmalıdır. Kağıdın çok amaçlı besleyicide gevşek bir şekilde yerleştiğinden ve kıvrılmadığından veya bükülmediğinden emin olun.
- 7 Yazıcı kontrol panelinden, Kağıt menüsündeki kağıt boyutunu ve türünü tepsiye yüklenen kağıtla eşleşecek şekilde ayarlayın.

## Tepsileri bağlantılandırma ve bağlantılarını kaldırma

Belirtilen kağıt boyutu ve türü aynı olduğunda yazıcı, tepsilerle bağlantı kurar. Bağlantılı tepsilerden biri boşaldığında kağıt bir sonraki bağlantılandırılmış tepsiden beslenir. Tepsilerin bağlantılandırılmasını önlemek için benzersiz bir kağıt türü adı atayın.

### Tepsileri bağlantılandırma ve bağlantılarını kaldırma

1 Bir Web tarayıcısı açın ve adres alanına yazıcının IP adresini yazın.

#### Notlar:

• Yazıcının IP adresini yazıcı ana ekranında görüntüleyin. IP adresleri, 123.123.123.123 gibi nokta işareti ile ayrılan dört rakam dizisinden oluşur.

• Bir proxy sunucu kullanıyorsanız, Web sayfasını doğru yüklemek için bir süreliğine devre dışı bırakın.

#### 2 Ayarlar > Kağıt Menüsü öğesini tıklatın.

- **3** Bağlantılandırmakta olduğunuz tepsiler için kağıt boyutu ve tür ayarlarını değiştirin.
  - Tepsileri bağlantılandırmak için, tepsinin kağıt boyutu ve tür ayarlarının diğer tepsiyle aynı olduklarından emin olun.
  - Tepsilerin bağlantısını kaldırmak için, tepsinin kağıt boyutu veya tür ayarının diğer tepsiyle aynı *olmadığından* emin olun.
- 4 ilet düğmesini tıklatın.

**Not:** Kağıt boyutu ve tür ayarlarını, yazıcı kontrol panelini kullanarak da değiştirebilirsiniz. Daha fazla bilgi için, bkz. <u>42. sayfadaki "Kağıt boyutunu ve türünü ayarlama"</u>.

**Uyarı—Hasar Tehlikesi:** Tepsiye yüklenen kağıdın yazıcıya atanan kağıt türü adıyla eşleşmesi gerekir. Isıtıcının sıcaklığı belirtilen kağıt türüne göre değişir. Ayarlar düzgün yapılandırılmazsa yazdırma sorunları oluşabilir.

### Bir kağıt türü için bir özel ad oluşturma

#### Yerleşik Web Sunucusunu kullanma

1 Bir Web tarayıcısı açın ve adres alanına yazıcının IP adresini yazın.

#### Notlar:

- Yazıcının IP adresini yazıcı ana ekranında görüntüleyin. IP adresleri, 123.123.123.123 gibi nokta işareti ile ayrılan dört rakam dizisinden oluşur.
- Bir proxy sunucu kullanıyorsanız, Web sayfasını doğru yüklemek için bir süreliğine devre dışı bırakın.
- 2 Sırasıyla Ayarlar > Kağıt Menüsü > Özel Adlar öğelerini tıklatın.
- 3 Özel bir ad seçin ve daha sonra özel bir kağıt türü adı yazın.
- 4 ilet düğmesini tıklatın.
- 5 Özel Türler'i tıklatın ve özel adın yerini yeni özel kağıt türü adının alıp almadığını kontrol edin.

#### Yazıcının kontrol panelini kullanarak

1 Ana ekrandan, şuraya gidin:

### > Kağıt Menüsü > Özel Adlar

- 2 Özel bir ad seçin ve daha sonra özel bir kağıt türü adı yazın.
- 3 İlet düğmesine dokunun.
- 4 Özel Türler düğmesine dokunun ve özel adın yerini yeni özel kağıt türü adının alıp almadığını kontrol edin.

### Özel bir kağıt türü atama

#### Yerleşik Web Sunucusunu kullanma

Bir tepsiyi bağlantılandırırken veya tepsinin bağlantısını kaldırırken tepsilere özel bir kağıt türü adı atayın.

1 Bir Web tarayıcısı açın ve adres alanına yazıcının IP adresini yazın.

#### Notlar:

- Yazıcının IP adresini yazıcı ana ekranında görüntüleyin. IP adresleri, 123.123.123.123 gibi nokta işareti ile ayrılan dört rakam dizisinden oluşur.
- Bir proxy sunucu kullanıyorsanız, Web sayfasını doğru yüklemek için bir süreliğine devre dışı bırakın.
- 2 Ayarlar > Kağıt Menüsü > Özel Türler öğesini tıklatın.
- 3 Özel bir kağıt türü adı ve ardından bir kağıt türü seçin.

Not: Kullanıcı tanımlı tüm özel adlar için varsayılan fabrika kağıt türü Kağıt'tır.

4 İlet düğmesini tıklatın.

#### Yazıcının kontrol panelini kullanarak

1 Ana ekrandan, şuraya gidin:

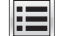

### > Kağıt Menüsü > Özel Türler

2 Özel bir kağıt türü adı ve ardından bir kağıt türü seçin.

Not: Kullanıcı tanımlı tüm özel adlar için varsayılan fabrika kağıt türü Kağıt'tır.

3 **İlet** düğmesine dokunun.

### Özel bir adı yapılandırma

#### Yerleşik Web Sunucusunu kullanma

1 Bir Web tarayıcısı açın ve adres alanına yazıcının IP adresini yazın.

#### Notlar:

- Yazıcının IP adresini yazıcı ana ekranında görüntüleyin. IP adresleri, 123.123.123.123 gibi nokta işareti ile ayrılan dört rakam dizisinden oluşur.
- Bir proxy sunucu kullanıyorsanız, Web sayfasını doğru yüklemek için bir süreliğine devre dışı bırakın.
- 2 Ayarlar > Kağıt Menüsü > Özel Türler öğesini tıklatın.
- 3 Yapılandırmak istediğiniz özel adı belirleyip, kağıdı veya özel ortamı seçin ve ardından Gönder düğmesini tıklatın.

#### Yazıcı kontrol panelini kullanma

1 Ana ekrandan şuraya gidin:

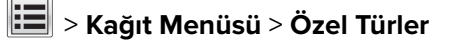

2 Yapılandırmak istediğiniz özel adı seçin ve Gönder'e dokunun.

## Kağıt ve özel ortamlar kılavuzu

#### Notlar:

- Bilgisayar veya kontrol panelindeki kağıt boyutu, türü ve ağırlığının doğru ayarlandığından emin olun.
- Özel ortamı yüklemeden önce esnetin, havalandırın ve düzleştirin.
- Isıtıcıya zarar gelmesini önlemek için yazıcı düşük hızda yazdırabilir.
- Stok kartları ve etiketler hakkında daha fazla bilgi için, bkz. <u>http://support.lexmark.com</u> web sitesindeki Card Stock & Label Guide (Stok Kartı ve Etiket Kılavuzu) belgesi.

## Özel ortamlar kullanma

### Antetli kağıt kullanma ile ilgili ipuçları

- Özel olarak lazer yazıcılar için tasarlanan antetli kağıtları kullanın.
- Büyük miktarlarda satın almadan önce almayı düşündüğünüz antetli kağıda bir sınama sayfası yazdırın.
- Antetli kağıtları yüklemeden önce, yaprakların birbirine yapışmasını önlemek için desteleri esnetin, havalandırın ve düzleştirin.
- Antetli kağıtlara yazdırırken kağıt yönü önemlidir.

| Kaynak                                                                                                    | Yazdırma    | Yazdırılabilir taraf | Kağıt yönü                                                                 |  |
|----------------------------------------------------------------------------------------------------|-------------|----------------------|----------------------------------------------------------------------------|--|
| Tepsiler                                                                                                    | Tek taraflı | Yukarı               | Sayfayı yazıcıya önce üst kenar girecek şekilde<br>yerleştirmenizi sağlar. |  |
| Tepsiler                                                                                                    | İki taraflı | Aşağı                | Sayfayı yazıcıya önce alt kenar girecek şekilde<br>yerleştirmenizi sağlar. |  |
| <b>Not:</b> Matbu antetli kağıdın lazer yazıcıları için kabul edilebilir olup olmadığını öğrenmek için imalatçı veya satıcı<br>firmaya başvurun. |             |                      |                                                                            |  |

| Kaynak               | Yazdırma    | Yazdırılabilir taraf | Kağıt yönü                                                                 |
|----------------------|-------------|----------------------|----------------------------------------------------------------------------|
| Elle besleyici       | Tek taraflı | Aşağı                | Sayfayı yazıcıya önce üst kenar girecek şekilde<br>yerleştirmenizi sağlar. |
| Elle besleyici       | İki taraflı | Yukarı               | Sayfayı yazıcıya önce alt kenar girecek şekilde<br>yerleştirmenizi sağlar. |
| Çok amaçlı besleyici | Tek taraflı | Aşağı                | Sayfayı yazıcıya önce üst kenar girecek şekilde<br>yerleştirmenizi sağlar. |
| Çok amaçlı besleyici | İki taraflı | Yukarı               | Sayfayı yazıcıya önce alt kenar girecek şekilde<br>yerleştirmenizi sağlar. |

**Not:** Matbu antetli kağıdın lazer yazıcıları için kabul edilebilir olup olmadığını öğrenmek için imalatçı veya firmaya başvurun.

### Asetat kullanma ile ilgili ipuçları

Büyük miktarlarda satın almadan önce almayı düşündüğünüz asetatlara bir sınama sayfası yazdırın.

- Yazıcı kontrol panelinden, Kağıt menüsündeki kağıt boyutunu, türünü, dokusunu ve ağırlığını tepsiye yüklü asetatlar ile eşleşecek şekilde ayarlayın.
- Büyük miktarlarda satın almadan önce almayı düşündüğünüz asetatlara bir sınama sayfası yazdırın.
- Transparanları 250 sayfalık tepsiden, elle besleyiciden veya çok amaçlı besleyiciden besleyin.
- Özel olarak lazer yazıcılar için tasarlanan asetatları kullanın.
- Yazdırma kalitesi sorunlarının önüne geçmek için, asetatların üzerinde parmak izi bırakmamaya özen gösterin.
- Asetatları yüklemeden önce, yaprakların birbirine yapışmasını önlemek için desteleri esnetin, havalandırın ve düzleştirin.

### Zarfları kullanma hakkında ipuçları

- Yazıcı kontrol panelinden, Kağıt menüsündeki kağıt boyutunu, türünü, dokusunu ve ağırlığını tepsiye yüklü zarflar ile eşleşecek şekilde ayarlayın.
- Büyük miktarlarda satın almadan önce almayı düşündüğünüz zarflara örnek yazdırın.
- Özel olarak lazer yazıcılar için tasarlanan zarfları kullanın.
- En iyi performansı elde edebilmek için 90 g/m<sup>2</sup> (24-lb) ağırlığında kağıttan veya %25 pamuktan yapılma zarfları kullanın.
- Yalnızca hasar görmemiş paketlerdeki yeni zarfları kullanın.
- Performansı en yüksek düzeye çıkarmak ve sıkışmaları en aza indirmek için aşağıda belirtilen özelliklere sahip zarfları kullanmayın.
  - Aşırı eğilen veya bükülen.
  - Birbirine yapışmış veya başka bir şekilde zarar görmüş.
  - Penceresi, deliği, kesik parçası veya kabartması bulunan.
  - Metal kopçalı, iple bağlı veya katlanabilen metal parçaları olan.
  - Birbirine geçen parçalardan oluşan.
  - Damga pulu yapıştırılmış.
  - Kapağı kapatılmışken veya kapalı konumdayken açıkta yapışkanı olan.
  - Köşeleri eğilmiş.
  - Kaba, kırışmış veya yatık dokuları olan.
- Genişlik kılavuzlarını zarf genişliğine uyacak şekilde ayarlayın.
- Zarfları tepsiye yüklemeden önce, zarfları ileri geri esnetip gevşetin ve havalandırın. Kenarları düz bir yüzeyde düzleştirin.

**Not:** Yüksek nem (% 60'ın üzerinde) ve yüksek yazdırma sıcaklığı zarfların kırışmasına veya yapışmasına neden olabilir.

### Etiketlerin kullanılmasıyla ilgili ipuçları

- Yazıcı kontrol panelinden, Kağıt menüsündeki kağıt boyutunu, türünü, dokusunu ve ağırlığını tepsiye yüklü etiketler ile eşleşecek şekilde ayarlayın.
- Büyük miktarlarda satın almadan önce almayı düşündüğünüz etiketlere örnek yazdırın.

- Etiketlere yazdırma, etiket özellikleri ve tasarımı hakkında daha fazla bilgi için *Stok Kartı ve Etiket Kılavuzu*'na (<u>http://support.lexmark.com</u>) bakın.
- Özel olarak lazer yazıcılar için tasarlanan etiketleri kullanın.
- Kaygan sırtlı etiket kullanmayın.
- Tam etiket yaprakları kullanın. Bölünmüş etiket yaprakları yazdırma sırasında etiketlerin sıyrılarak çıkmasına ve dolayısıyla kağıt sıkışmalarına neden olabilir. Bölünmüş etiket yaprakları yazıcıya ve yazdırma kartuşuna yapışkan bulaştırarak yazıcının ve toner kartuşunun garantilerinin geçersizleşmesine neden olabilir.
- Yapışkanı açıkta etiket kullanmayın.
- Etiketleri tepsiye yüklemeden önce, gevşetmek için esnetin ve havalandırın. Kenarları düz bir yüzeyde düzleştirin.

### Stok kartı kullanma ile ilgili ipuçları

Stok kartı ağır ve tek-katlı özel bir kağıttır. Nem, kalınlık ve doku gibi birçok değişken özelliği yazdırma kalitesini ciddi şekilde etkileyebilir.

- Yazıcı kontrol panelinden, Kağıt menüsündeki kağıt boyutunu, türünü, dokusunu ve ağırlığını tepsiye yüklü stok kartı ile eşleşecek şekilde ayarlayın.
- Büyük miktarlarda satın almadan önce almayı düşündüğünüz stok kartlarına örnek yazdırın.
- Tepsi ayarlarındaki kağıt dokusunu ve ağırlığını, tepsiye yüklü kağıt ile eşleşecek şekilde düzenleyin.
- Matbu, delik veya kırışmış stok kartları yazdırma kalitesini etkileyebilir ve sıkışmalara ya da başka kağıt besleme sorunlarına yol açabilir.
- Stok kartını tepsiye yüklemeden önce, gevşetmek için esnetin ve havalandırın. Kenarları düz bir yüzeyde düzleştirin.

## Kağıtlarla ilgili kurallar

Yazdırma sorunlarını azaltmak için doğru kağıdı veya özel ortamı seçin. En iyi yazdırma kalitesi için kağıt veya özel ortamları büyük miktarlarda satın almadan önce örneğini deneyin.

### Kağıt özellikleri

Aşağıdaki kağıt özellikleri yazdırma kalitesini ve güvenilirliğini etkiler. Yeni kağıt stokunu değerlendirirken bu özellikleri dikkate alın.

### Ağırlık

Yazıcı tepsileri en fazla 176-g/m<sup>2</sup> (47-lb) ağırlığında uzun grenli bond kağıdı otomatik olarak besleyebilir. Çok amaçlı besleyici en fazla 176-g/m<sup>2</sup> (47-lb) ağırlığında uzun grenli bond kağıdı otomatik olarak besleyebilir. Ağırlığı 60 g/m<sup>2</sup>'nin (16 lb) altındaki kağıtlar doğru beslenmek için yeterince sert olmayabilir ve sıkışmalara neden olabilir. En iyi performans için, 75-g/m<sup>2</sup> (20-lb) bond grenli kağıt kullanın. 182 x 257 mm'den (7.2 x 10.1 inç) daha küçük kağıtlar için, 90 g/m<sup>2</sup> (24 lb) veya daha ağır kağıtları öneririz.

**Not:** Önlü arkalı yazdırma 60–105-g/m² (16–28-lb) ağırlığından itibaren uzun grenli bond kağıdı destekler.

#### Kıvrılma

Kıvrılma kağıdın kenarlarından bükülme eğilimidir. Aşırı kıvrılma besleme sorunlarına yol açabilir. Kağıt aşırı sıcaklığa maruz kaldığı yazıcıdan geçtikten sonra da oluşabilir. Kağıdın sıcak, nemli, soğuk veya kuru ortamlarda açıkta saklanması yazdırmadan önce kağıdın kıvrılmasına katkıda bulunabilir ve besleme sorunlarına yol açabilir.

#### Düzgünlük

Kağıdın düzgünlüğü yazdırma kalitesini etkiler. Kağıt çok pürüzlüyse, toner kağıtta doğru ısınamayabilir. Kağıt çok düzgünse, kağıt besleme veya yazdırma kalitesi sorunlarına neden olabilir. Daima 100 ve 300 Sheffield noktası aralığındaki kağıtları kullanın; en iyi yazdırma kalitesi sonuçları 150 ve 250 Sheffield noktası arasında elde edilir.

#### Nem İçeriği

Nem içeriği hem yazdırma kalitesini hem yazıcının kağıdı doğru besleme yeteneğini etkiler. Kağıdı kullanma zamanı gelene kadar orijinal ambalajında tutun. Bu, kağıdın performansını düşürebilecek nem değişikliklerine maruz kalmasını sınırlar.

Kağıdı yazdırmadan önceki 24-48 saat içinde orijinal ambalajıyla yazıcıyla aynı ortamda saklayın. Kağıdı sakladığınız veya depoladığınız ortam yazıcının bulunduğu ortamdan çok farklıysa, bu bekletme süresini birkaç güne çıkarın. Kalın kağıtlar için daha uzun bir hazırlama süresi gerekebilir.

#### Gren yönü

Gren kağıt liflerinin bir kağıt yaprağı yönündeki hizalanmasını belirtir. Gren, ya kağıt uzunluğu yönünde *uzun* grenli ya da kağıt genişliği yönünde *kısa grenli* olur.

60–90-g/m² (16–24-lb) ağırlığında bond kağıtlar için, uzun gren önerilir.

### Lif İçeriği

Çoğu yüksek-kaliteli fotokopi kağıdı % 100 kimyasal olarak işlenmiş odun hamurundan yapılır. Bu içerik kağıda yüksek bir kararlılık sağlar ve bu sayede daha az besleme sorunu oluşur ve daha yüksek bir yazdırma kalitesi elde edilir. Pamuk gibi elyaf içeren kağıtlar, kağıt kullanımını olumsuz etkileyen özelliklere sahiptir.

### Kabul edilemez kağıtlar

Aşağıdaki kağıt türlerinin bu yazıcıyla kullanılması önerilmez:

- Karbonsuz kağıt, karbonsuz kopya kağıdı (CCP) veya karbon gerektirmeyen kağıt (NCR) olarak da bilinen, karbon kağıdı kullanmadan kopya çıkarmak için kullanılan kimyasal olarak işlenmiş kağıtlar
- Yazıcıya bulaşabilecek kimyasallar içiren matbu kağıtlar
- Yazıcının ısıtıcısının sıcaklığından etkilenebilecek matbu kağıtlar
- Optik karakter tanıma (OCR) formları gibi ±2.3 mm'den (±0.9 inç'ten) daha büyük hedef alanları (sayfa üzerinde belirli bir yazdırma konumu) gerektiren matbu kağıtlar

Bazı durumlarda, yazdırma konumu bir yazılım uygulaması tarafından ayarlanarak bu formlara başarıyla yazdırılabilir.

- Kaplamalı kağıtlar (silinebilir bond), sentetik kağıtlar, termal kağıtlar
- Kaba-kenarlı, kaba veya ağır dokulu yüzeyi olan kağıtlar veya kıvrılmış kağıtlar
- EN12281:2002 (Avrupa) yönergelerine uygun olmayan geri dönüştürülmüş kağıtlar

- Ağırlığı 60 g/m² (16 lb'den) düşük kağıtlar
- Çok-parçalı formlar veya belgeler

### Kağıt seçme

Doğru kağıt kullanımı sıkışmaları önler ve sorunsuz yazdırılmasını sağlar.

Kağıt sıkışmalarının ve düşük yazdırma kalitesinin önüne geçmek için:

- Her zaman yeni ve hasarsız kağıt kullanın.
- Kağıt yüklemeden önce, kağıdın önerilen yazdırılabilir yüzünü öğrenin. Bu bilgi genellikle kağıt paketinin üzerinde bulunur.
- Kesilmiş veya elle koparılmış kağıt *kullanmayın*.
- Farklı boyut, tür ve ağırlıklardaki kağıtları aynı tepside kullanmayın, aksi takdirde kağıt sıkışabilir.
- Fotokopi makineleri veya yazıcılar için özel olarak tasarlanmamış kaplamalı kağıtları kullanmayın.

### Matbu formları ve antetli kağıtları seçme

Matbu form ve antetli kağıt seçerken bu kuralları kullanın.

- 60–90-g/m<sup>2</sup> (16–24-lb) kağıt için uzun gren kullanın.
- Offset taş baskısı veya kabartma yazdırma prosedürleri için yalnıza matbu form veya antetli kağıt kullanın.
- Kaba veya ağır dokulu yüzeyi olan kağıtlardan kaçının.

Tonerin içindeki reçineden etkilenmeyen mürekkepleri kullanın. Oksidasyonla-kuruyan veya yağ-esaslı mürekkepler bu şartlara genellikle uygundur, ama bu durum lateks mürekkepleri için geçerli olmayabilir.

Emin değilseniz, kağıt tedarikçinize başvurun.

### Geri dönüştürülmüş kağıt ve diğer ofis kağıtlarını kullanma

Lexmark, çevre bilincine sahip bir şirket olarak özellikle lazer (fotokopi makinesi) yazıcılarda kullanılmak üzere üretilen geri dönüşümlü ofis kağıdı kullanımını desteklemektedir. 1998'de Lexmark ABD hükümetine ABD'deki belli başlı öğütme tesislerinde imal edilen geri dönüştürülmüş kağıdın geri dönüştürülmemiş kağıt kadar iyi beslendiğini gösteren bir çalışma sunmuştur. Ancak, *tüm* geri dönüştürülmüş kağıtların iyi besleneceğine yönelik geniş kapsamlı bir açıklama yapılamaz.

Lexmark, sürekli olarak yazıcılarını geri dönüştürülmüş kağıtlarla (%20-100 tüketici sonrası atık) ve dünyanın farklı yerlerinden gelen çeşitli test kağıtlarıyla sınamaktadır; testlerde, farklı sıcaklık ve nem koşullarını içeren özel oda testleri kullanılmıştır. Lexmark günümüzde geri dönüştürülmüş ofis kağıtları kullanımını olumsuz etkileyecek hiçbir sebep bulamamış, ancak genel olarak aşağıdaki nitelik kurallarının geri dönüştürülmüş kağıt için geçerli olduğu sonucuna varmıştır.

- Düşük nem içeriği (%4-5)
- Uygun düzgünlük (100-200 Sheffield noktası veya 140-350 Bendtsen noktası, Avrupa)

**Not:** Daha düzgün kağıtların bazıları (örn. premium 24 lb lazer kağıtlar, 50-90 Sheffield noktası) ve daha pürüzlü kağıtlar (örn. premium pamuklu kağıtlar, 200-300 Sheffield noktası), yüzey dokusuna rağmen lazer yazıcılarda düzgün çalışacak şekilde tasarlanmıştır. Bu tür kağıtları kullanmadan önce kağıt üreticisine danışın.

- Uygun yapraktan yaprağa sürtünme katsayısı (0.4-0.6)
- Besleme yönündeki yeterli bükülme direnci

Geri dönüştürülmüş kağıt, düşük ağırlıklı (<60 g/m<sup>2</sup> [16 lb bond]) ve/veya daha düşük kompaslı (<3,8 mil [0,1 mm]) kağıt ve portre (veya kısa kenar) için kısa grenli kesilmiş kağıtlarla beslenen yazıcılarda güvenilir kağıt beslemesi için gereken dirençle karşılaştırıldığında daha düşük bir bükülme direnci görülebilmektedir. Lazer (fotokopi makinesi) yazdırma işlemlerinde bu tür kağıtları kullanmadan önce kağıt üreticisine danışın. Bunların yalnızca genel kurallar olduğunu ve bu kurallara uygun kağıdın yine de herhangi bir lazer yazıcıda kağıt besleme sorunlarına yol açabileceğini unutmayın (örneğin normal yazdırma koşullarında kağıt aşırı derecede kıvrıldığında).

### Kağıtları saklama

Sıkışmaların ve baskı kalitesi eşitsizliklerini gidermeye katkıda bulunmak için bu kağıt saklama kurallarını uygulayın.

- En iyi sonuçlar için, kağıtlarınızı 21°C (70°F) sıcaklıkta ve bağıl nemin yüzde 40 olduğu bir ortamda saklayın. Çoğu etiket üreticisi 18–24°C (65–75°F) arasında bir sıcaklıkta ve bağıl nemi yüzde 40 ile 60 arasında bir ortamda yazdırmanızı önermektedir.
- Kağıtlarınızı kartonlarda tutarak, zemin yerine bir palet veya raf üzerinde saklayın.
- Kağıt paketlerini düz bir zeminde saklayın.
- Kağıt paketlerinin üzerine hiçbir şey koymayın.
- Kağıdı yalnızca yazıcıya yüklemeye hazır olduğunuzda kartondan veya paketten çıkarın. Karton ve ambalaj kağıdı temiz, kuru ve düz tutmaya yardımcı olur.

## Desteklenen kağıt boyutları, türleri ve ağırlıkları

Aşağıdaki tablolarda standart ve isteğe bağlı kağıt kaynakları ve destekledikleri kağıt boyutları, türleri ve ağırlıkları ile ilgili bilgiler bulunmaktadır.

Not: Listelenmeyen bir kağıt boyutu için, listelenen en yakın büyük boyutu seçin.

### Desteklenen kağıt boyutları

**Not:** Yazıcınızın, 550 sayfalık bir tepsi ve bütünleşik bir 100 sayfalık çok amaçlı besleyiciden oluşan 650 sayfalık bir ikili tepsi olabilir. 650 sayfalık tepsinin parçası olan 550 sayfalık tepsi, isteğe bağlı 550 sayfalık tepsi ile aynı kağıt boyutlarını destekler. Tümleşik çok amaçlı besleyici farklı kağıt boyutlarını, türlerini ve ağırlıklarını destekler.

| Kağıt boyutu ve<br>ebadı                                                        | Standart<br>250 sayfalık<br>tepsi | Elle<br>besleyici | 650 sayfa<br>550<br>sayfalık | lık çift tepsi<br>Çok amaçlı<br>besleyici | 550<br>sayfalık<br>tepsi | ADF      | Tarayıcı<br>camı | Arkalı<br>Önlü<br>modu |
|---------------------------------------------------------------------------------|-----------------------------------|-------------------|------------------------------|-------------------------------------------|--------------------------|----------|------------------|------------------------|
| <b>A4</b><br>210 x 297 mm (8.3<br>x 11.7 inç)                                   | √1                                | √                 |                              | √1                                        | √1                       | ✓        | √                | √                      |
| <b>A5</b><br>148 x 210 mm (5,83<br>x 8,3 inç)                                   | <b>√</b> 1                        | $\checkmark$      | √2                           | <b>√</b> 1                                | <b>√</b> 2               | <b>√</b> | $\checkmark$     | x                      |
| <b>A6</b><br>105 x 148 mm (4.1 x<br>5.8 inç)                                    | x                                 | $\checkmark$      | x                            | <b>√</b> 1                                | х                        | x        | $\checkmark$     | х                      |
| <b>JIS B5</b><br>182 x 257 mm (7.2 x<br>10.1 inç)                               | √1                                | $\checkmark$      | <b>√</b> 1                   | <b>√</b> 1                                | <b>√</b> 1               | <b>√</b> | $\checkmark$     | x                      |
| <b>Letter</b><br>216 x 279 mm (8.5<br>x 11 inç)                                 | <b>√</b> 1                        | $\checkmark$      | <b>√</b> 1                   | <b>√</b> 1                                | <b>√</b> 1               | <b>√</b> | $\checkmark$     | $\checkmark$           |
| <b>Legal</b><br>216 x 356 mm (8.5<br>x 14 inç)                                  | <b>√</b> 1                        | $\checkmark$      | <b>√</b> 1                   | <b>√</b> 1                                | <b>V</b> 1               | <b>√</b> | х                | $\checkmark$           |
| <b>Executive</b><br>184 x 267 mm (7,3 x<br>10,5 inç)                            | √1                                | $\checkmark$      | <b>√</b> 1                   | <b>√</b> 1                                | <b>√</b> 1               | <b>√</b> | $\checkmark$     | x                      |
| <b>Oficio (Meksika)</b><br>216 x 340 mm (8,5<br>x 13,4 inç)                     | <b>√</b> 1                        | $\checkmark$      | <b>√</b> 1                   | <b>√</b> 1                                | <b>√</b> 1               | <b>√</b> | х                | $\checkmark$           |
| <b>Folio</b><br>216 x 330 mm (8,5<br>x 13 inç)                                  | <b>√</b> 1                        | $\checkmark$      | <b>√</b> 1                   | <b>√</b> 1                                | <b>√</b> 1               | <b>√</b> | х                | $\checkmark$           |
| <b>Statement</b><br>140 x 216 mm (5,5 x<br>8,5 inç)                             | х                                 | $\checkmark$      | x                            | √1                                        | х                        | <b>√</b> | $\checkmark$     | х                      |
| <b>Universal</b><br>76 x 127 mm (3 x 5<br>inç) - 216 x 356 mm<br>(8,5 x 14 inç) | x                                 | <b>√</b> 1,3      | ×                            | <b>√</b> 1,3                              | X                        | ✓        | $\checkmark$     | x                      |

<sup>1</sup> Kağıt kaynağı, *boyut algılama* özelliği olmadan kağıt boyutunu destekler.

<sup>2</sup> Universal, standart 250 sayfalık ve isteğe bağlı 550 sayfalık tepsilerde yalnızca kağıt boyutu 148 x 215,9 mm (5,83 x 8,5 inç) - 215,9 x 355,6 mm (8,5 x 14 inç) arasındaysa desteklenir.

<sup>3</sup> Universal, çok amaçlı besleyici ve el ile besleyicide yalnızca kağıt boyutu 76,2 x 127 mm (3 x 5 inç) - 215,9 x 359,9 mm (8,5 x 14,17 inç) arasındaysa desteklenir.

<sup>4</sup> Universal, arkalı önlü modunda yalnızca genişlik 210 mm (8,27 inç) - 215,9 mm (8,5 inç), uzunluk ise 279,4 mm (11 inç) - 355,6 mm (14 inç) arasındaysa desteklenir.

| Kağıt boyutu ve                                                                                  | Standart              | Elle 650 sayfa |                          | ılık çift tepsi         | 550               | ADF | Tarayıcı | Arkalı       |
|--------------------------------------------------------------------------------------------------|-----------------------|----------------|--------------------------|-------------------------|-------------------|-----|----------|--------------|
| ebadı                                                                                            | 250 sayfalık<br>tepsi | besleyici      | 550<br>sayfalık<br>tepsi | Çok amaçlı<br>besleyici | sayfalık<br>tepsi |     | camı     | Onlü<br>modu |
| <b>Universal</b><br>148 x 210 mm (5,8 x<br>8,3 inç) ila 216 x<br>356 mm (8,5 x 14<br>inç) arası. | <b>√</b> 1,2          | √              | <b>√</b> 1,2             | √                       | <b>√</b> 1,2      | x   | X        | √4           |
| <b>7 3/4 Zarf</b><br>(Monarch)<br>98 x 191 mm (3,9 x<br>7,5 inç)                                 | x                     | ~              | x                        | <b>√</b> 1              | х                 | x   | х        | х            |
| <b>9 Zarf</b><br>98 x 225 mm (3,9 x<br>8,9 inç)                                                  | x                     | $\checkmark$   | X                        | √1                      | X                 | x   | x        | х            |
| <b>10 Zarf</b><br>105 x 241 mm (4,1 x<br>9,5 inç)                                                | x                     | $\checkmark$   | x                        | √1                      | х                 | x   | X        | х            |
| <b>DL Zarf</b><br>110 x 220 mm (4.3 x<br>8.7 inç)                                                | x                     | $\checkmark$   | x                        | <b>√</b> 1              | х                 | X   | X        | х            |
| <b>C5 Zarf</b><br>162 x 229 mm (6.4<br>x 9 inç)                                                  | x                     | $\checkmark$   | x                        | √1                      | x                 | X   | X        | x            |
| <b>B5 Zarf</b><br>176 x 250 mm (6.9<br>x 9.8 inç)                                                | X                     | $\checkmark$   | x                        | <b>√</b> 1              | X                 | X   | X        | x            |
| <b>Diğer Zarf</b><br>98 x 162 mm (3,9 x<br>6,3 inç) - 176 x 250<br>mm (6,9 x 9,8 inç)            | x                     | √              | x                        | √1                      | x                 | x   | X        | x            |

<sup>1</sup> Kağıt kaynağı, *boyut algılama* özelliği olmadan kağıt boyutunu destekler.

<sup>2</sup> Universal, standart 250 sayfalık ve isteğe bağlı 550 sayfalık tepsilerde yalnızca kağıt boyutu 148 x 215,9 mm (5,83 x 8,5 inç) - 215,9 x 355,6 mm (8,5 x 14 inç) arasındaysa desteklenir.

<sup>3</sup> Universal, çok amaçlı besleyici ve el ile besleyicide yalnızca kağıt boyutu 76,2 x 127 mm (3 x 5 inç) - 215,9 x 359,9 mm (8,5 x 14,17 inç) arasındaysa desteklenir.

<sup>4</sup> Universal, arkalı önlü modunda yalnızca genişlik 210 mm (8,27 inç) - 215,9 mm (8,5 inç), uzunluk ise 279,4 mm (11 inç) - 355,6 mm (14 inç) arasındaysa desteklenir.

### Desteklenen kağıt türleri ve ağırlıkları

#### Notlar:

• Yazıcınızın, 550 sayfalık bir tepsi ve bütünleşik bir 100 sayfalık çok amaçlı besleyiciden oluşan 650 sayfalık bir ikili tepsi olabilir. 650 sayfalık çift tepsinin parçası olan 550 sayfalık tepsi, 550 sayfalık tepsi ile

aynı kağıdı destekler. Tümleşik çok amaçlı besleyici farklı kağıt boyutlarını, türlerini ve ağırlıklarını destekler.

• Etiketler, zarflar ve kart destesi her zaman düşük hızda yazdırılır.

| Kağıt türü                                   | 250 Elle          |              | 650 sayfalık çift tepsi  |                         | 550               | ADF          | Tarayıcı     | Çift taraflı |
|----------------------------------------------|-------------------|--------------|--------------------------|-------------------------|-------------------|--------------|--------------|--------------|
|                                              | sayfalık<br>tepsi | besleyici    | 550<br>sayfalık<br>tepsi | Çok amaçlı<br>besleyici | sayfalık<br>tepsi |              | camı         | yazdırma     |
| Kağıt                                        | >                 | <b>J</b>     | <b>_</b>                 | <b>_</b>                | <b>_</b>          | J            | <b>J</b>     | J            |
| • Düz                                        | v                 | •            | •                        | •                       |                   |              | •            | •            |
| <ul> <li>Geri Dönüştü-<br/>rülmüş</li> </ul> |                   |              |                          |                         |                   |              |              |              |
| <ul> <li>Parlak</li> </ul>                   |                   |              |                          |                         |                   |              |              |              |
| Bond                                         |                   |              |                          |                         |                   |              |              |              |
| Antet                                        |                   |              |                          |                         |                   |              |              |              |
| <ul> <li>Önceden Basılı</li> </ul>           |                   |              |                          |                         |                   |              |              |              |
| Renkli                                       |                   |              |                          |                         |                   |              |              |              |
| <ul> <li>Hafif</li> </ul>                    |                   |              |                          |                         |                   |              |              |              |
| <ul> <li>Ağır</li> </ul>                     |                   |              |                          |                         |                   |              |              |              |
| • Özel Tür [x]                               |                   |              |                          |                         |                   |              |              |              |
| Kart destesi                                 | $\checkmark$      | $\checkmark$ | ✓                        | <b>√</b>                | ✓                 | $\checkmark$ | $\checkmark$ | x            |
| Etiketler                                    | J                 |              |                          |                         |                   | J            | J            | X            |
| <ul> <li>Kağıt</li> </ul>                    | ¥                 |              |                          |                         |                   |              |              |              |
| Zarf                                         | X                 | $\checkmark$ | X                        | $\checkmark$            | X                 | $\checkmark$ | $\checkmark$ | X            |

## Yazdırma

## Formları yazdırma

- Ana ekrandan şuraya gidin:
   Formlar ve Sık Kullanılanlar > > Yazdır formunu seçin
- 2 Gerekiyorsa yazdırma ayarlarını yapılandırın.
- **3** Yazdırma işini gönderin.

## Belge yazdırma

### Bilgisayardan yazdırma

**Not:** Etiketler, kart destesi ve zarflar için yazdırma işini göndermeden önce yazıcıda kağıt boyutunu ve türünü ayarlayın.

- 1 Yazdırmak istediğiniz belgeden Yazdır iletişim kutusunu açın.
- 2 Gerekiyorsa ayarları düzenleyin.
- **3** Yazdırma işini gönderin.

### Siyah beyaz yazdırma

Ana ekrandan, şuraya gidin:

🔳 > Ayarlar > Yazdırma Ayarları > Kalite Menüsü > Yazdırma Modu > Yalnızca Siyah > Gönder

#### Toner koyuluğunu ayarlama

1 Bir Web tarayıcısı açın ve adres alanına yazıcının IP adresini yazın.

Notlar:

- Yazıcının IP adresini yazıcı ana ekranında görüntüleyin. IP adresleri, 123.123.123.123 gibi nokta işareti ile ayrılan dört rakam dizisinden oluşur.
- Bir proxy sunucu kullanıyorsanız, Web sayfasını doğru yüklemek için bir süreliğine devre dışı bırakın.
- 2 Ayarlar > Yazdırma Ayarları > Kalite Menüsü > Toner Koyuluğu seçeneğini tıklatın.
- 3 Toner koyuluğunu ayarlayın ve İlet'i tıklatın.

#### Yazıcının kontrol panelini kullanarak

1 Ana ekrandan, şuraya gidin:

```
📕 > Ayarlar > Yazdırma Ayarları > Kalite Menüsü > Toner Koyuluğu
```

2 Ayarı yapın ve İlet düğmesine dokunun.

### Maks Hız ve Maks Verimi Kullanma

Maks Hız ve Maks Verim, daha yüksek yazdırma hızı veya daha yüksek toner verimi arasında seçim yapmanızı sağlar. Maks Verim varsayılan fabrika ayarıdır.

- **Maksimum Hız**—Bu, yazıcı sürücüsünde yapılan ayara bağlı olarak siyah beyaz veya renkli yazdırmanızı sağlar. Yazıcı sürücüsünde Yalnızca Siyah seçilmediği takdirde yazıcı renkli yazdırır.
- **Maks Verim**—Bu, her sayfada bulunan renk içeriğine göre siyahtan renkliye geçmeyi sağlar. Sayfaların içeriği karma ise sık renk modunun değiştirilmesi daha yavaş yazdırmaya neden olabilir.

#### Yerleşik Web Sunucusu'nu kullanma

1 Bir Web tarayıcısı açın ve adres alanına yazıcının IP adresini yazın.

#### Notlar:

- Yazıcının IP adresini yazıcı ana ekranında görüntüleyin. IP adresi, 123.123.123.123 gibi nokta işareti ile ayrılan dört rakam dizisinden oluşur.
- Bir proxy sunucu kullanıyorsanız, Web sayfasını doğru yüklemek için bir süreliğine devre dışı bırakın.
- 2 Sırasıyla Ayarlar > Yazdırma Ayarları > Kurulum Menüsü öğelerini tıklatın.
- 3 Yazıcı Kullanımı listesinden, Maks Hız veya Maks Verim öğesini seçin.
- 4 Gönder'i tıklatın.

#### Yazıcının kontrol panelini kullanarak

1 Ana ekrandan, şuraya gidin:

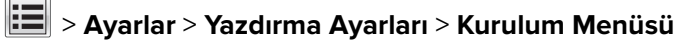

- 2 Yazıcı Kullanımı listesinden, Maks Hız veya Maks Verim öğesini seçin.
- 3 Gönder düğmesine dokunun.

## Flash sürücüden yazdırma

### Bir flaş sürücüden yazdırma

#### Notlar:

- Şifrelenmiş bir PDF dosyasını yazdırmadan önce, yazıcı kontrol panelinden dosya parolasını yazmanız istenir.
- Yazdırma izniniz olmayan dosyaları yazdıramazsınız.
- 1 USB bağlantı noktasına bir flaş sürücü takın.

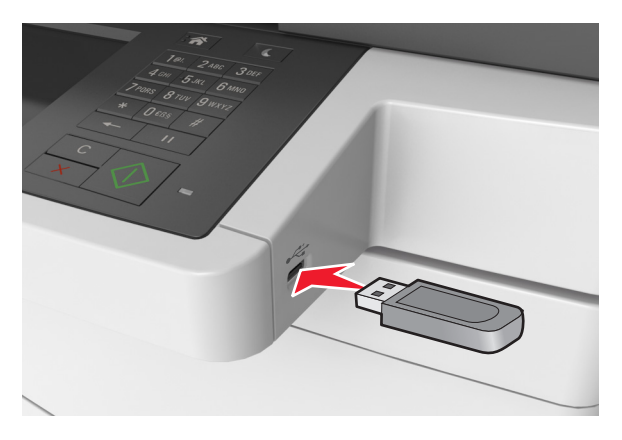

#### Notlar:

- Flaş sürücü takıldığında yazıcının ana ekranında bir flaş sürücü simgesi görüntülenir.
- Flaş sürücüyü yazıcı müdahale gerektirirken, örneğin bir kağıt sıkışması durumunda taktığınız takdirde, yazıcı flaş sürücüsünü yoksayar.
- Flaş sürücüyü yazıcı başka yazdırma işlerini işlerken taktığınız takdirde, yazıcı ekranında **Meşgul** mesajı görüntülenir. Bu yazdırma işleri işlendikten sonra, flaş sürücüdeki belgeleri yazdırabilmek için bekletilen işler listesine bakmanız gerekebilir.

**Uyarı—Hasar Tehlikesi:** Bellek aygıtından yazdırırken, okurken ya da bellek aygıtına yazarken USB kablosuna, kablosuz ağ bağdaştırıcısına, konektörlere, bellek aygıtına ya da yazıcıda belirtilen diğer alanlara dokunmayın. Veri kaybı oluşabilir.

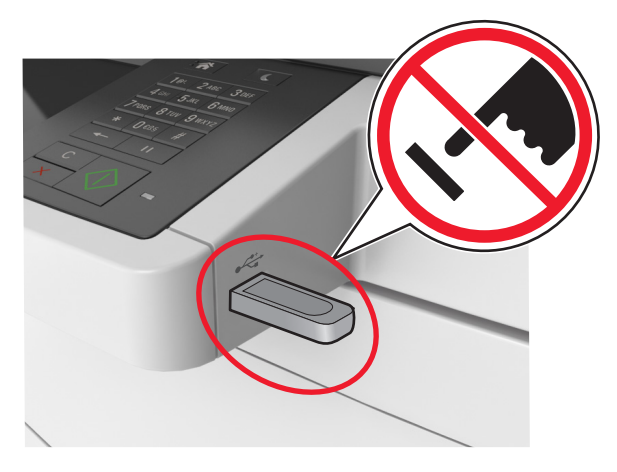

2 Yazıcının kontrol panelinden, yazdırmak istediğiniz belgeye dokunun.

- **3** Oklara dokunarak belgenin önizlemesini görüntüleyin.
- 4 Yazdırılacak kopya sayısını belirlemek için 📩 veya 💻 öğesini kullanın ve sonra Yazdır'a dokunun.

#### Notlar:

- Belgenin yazdırılması tamamlanana kadar flaş sürücüyü USB bağlantı noktasından çıkarmayın.
- Başlangıç USB menüsü ekranından çıktıktan sonra flaş sürücüyü yazıcıda bıraktığınız takdirde, flaş sürücüdeki dosyaları yazdırmak için ana ekranda **Bekletilen İşler**'e dokunun.

### Desteklenen flash sürücüler ve dosya türleri

#### Notlar:

- Yüksek hızlı USB flash sürücülerinin tam hız standartlarını desteklemesi gerekir. Düşük hızlı USB aygıtları desteklenmez.
- USB flash sürücüleri FAT (Dosya Ayırma Tabloları) sistemini desteklemelidir. NTFS (Yeni Teknoloji Dosya Sistemi) veya başka bir dosya sistemiyle biçimlendirilen aygıtlar desteklenmez.

| Önerilen flash sürücüler                                | Dosya türü                          |
|---------------------------------------------------------|-------------------------------------|
| • Lexar JumpDrive FireFly (512MB ve 1GB)                | Belgeler:                           |
| <ul> <li>SanDisk Cruzer Micro (512MB ve 1GB)</li> </ul> | • .pdf                              |
| • Sony Micro Vault Classic (512MB ve 1GB)               | • .xps                              |
|                                                         | Görüntüler:                         |
|                                                         | • .dcx                              |
|                                                         | • .gif                              |
|                                                         | • .jpeg veya .jpg                   |
|                                                         | • .bmp                              |
|                                                         | • .pcx                              |
|                                                         | <ul> <li>.tiff veya .tif</li> </ul> |
|                                                         | • .png                              |
|                                                         | • .fls                              |

## Mobil aygıttan yazdırma

#### Notlar:

- Yazıcının ve mobil cihazın aynı kablosuz ağı paylaştığından emin olun. Mobil cihazınızın kablosuz ayarlarını yapılandırma hakkında daha fazla bilgi için, cihazla birlikte verilen belgelere bakın.
- Mobil yazdırma özelliği yalnızca bazı yazıcı modellerinde bulunur.

#### Mopria Print Service kullanarak mobil cihazdan yazdırma yapma

Mopria® Print Service, Android 4.4 veya üzeri sürüm kullanan mobil cihazlar için bir mobil yazdırma çözümüdür. Herhangi bir Mopria onaylı yazıcıyla yazdırma yapmanızı sağlar. Not: Yazdırma yapmadan önce, Mopria Print Service'in etkin olduğundan emin olun.

- 1 Mobil cihazınızın ana sayfasından uyumlu bir uygulama başlatın.
- 2 Yazdır öğesine dokunun ve yazıcı seçin.
- 3 Yazdırma işini gönderin.

#### Google Cloud Print kullanarak mobil cihazdan yazdırma yapma

Google Cloud Print<sup>TM</sup>, mobil cihazlarda bu özelliğe sahip uygulamaları kullanarak herhangi bir Google Cloud Print özellikli yazıcıyla yazdırma yapmanızı sağlayan bir mobil yazdırma hizmetidir.

- 1 Mobil cihazınızın ana sayfasından bu özelliğe sahip uygulamayı başlatın.
- 2 Yazdır öğesine dokunun ve yazıcı seçin.
- 3 Yazdırma işini gönderin.

#### AirPrint kullanarak mobil cihazdan yazdırma yapma

AirPrint, Apple cihazınızdan doğrudan AirPrint onaylı bir yazıcıya yazdırma yapmanızı sağlayan bir mobil yazdırma çözümüdür.

#### Notlar:

- Bu uygulama yalnızca bazı Apple cihazları tarafından desteklenir.
- Bu uygulama yalnızca bazı yazıcı modellerinde desteklenir.
- **1** Mobil cihazınızın ana sayfasından uyumlu bir uygulama başlatın.
- 2 Yazdırılacak öğeyi seçin ve paylaşma simgesine dokunun.
- 3 Yazdır öğesine dokunun, ardından bir yazıcı seçin.
- 4 Belgeyi yazdırın.

#### Lexmark Mobile Print kullanarak mobil cihazdan yazdırma

Lexmark<sup>™</sup> Mobile Print, doğrudan desteklenen bir Lexmark yazıcıya belge ve görüntü göndermenizi sağlar.

**1** Belgeyi açın ve Lexmark Mobile Print'e gönderin veya bununla paylaşın.

**Not:** Bazı üçüncü taraf uygulamaları, gönderme veya paylaşma özelliğini desteklemez. Daha fazla bilgi için uygulama ile birlikte gelen belgelere bakın.

- 2 Bir yazıcı seçin.
- 3 Belgeyi yazdırın.

## Gizli ve diğer bekletilen işleri yazdırma

### Yazdırma işlerini yazıcıda depolama

**1** Yazıcı kontrol panelinden şuraya gidin:

#### **Güvenlik > Gizli Yazdırma >** yazdırma işi türünü seçin

| Bunu kullanın                                                                                                    | Bunun için                                                                                                    |  |  |  |
|----------------------------------------------------------------------------------------------------|----------------------------------------------------------------------------------------------------|--|--|--|
| Maks Geçersiz PIN                                                                                                    | Geçersiz PIN'in giriş sayısını sınırlayın.                                                                                                    |  |  |  |
|                                                                                                    | Not: Bu sınıra ulaşıldığında, ilgili kullanıcı adı ve PIN'in yazdırma işleri silinir.                                                                                                    |  |  |  |
| Gizli İş Bitimi                                                                                                    | Yazıcı kontrol panelinden PIN girilinceye kadar yazdırma işlerini bilgisayarda bekletir.                                                                                                    |  |  |  |
|                                                                                                    | <b>Not:</b> PIN bilgisayardan ayarlanabilir. Dört basamaklı olmalı ve 1–9 arasında sayılardan oluşma-<br>lıdır.                                                                                                    |  |  |  |
| İş Bitimini Tekrarla                                                                                                    | Yazıcı belleğindeki işleri yazdırır ve saklar.                                                                                                    |  |  |  |
| İş Bitimini Doğrula                                                                                                    | Yazdırma işinin bir kopyasını yazdırır ve geri kalan kopyaları tutar. İlk kopyanın tatmin edici olup<br>olmadığını incelemenizi sağlar. Tüm kopyalar yazdırıldığında, yazdırma işi otomatik olarak yazıcı<br>belleğinden silinir. |  |  |  |
| İş Bitimini Ayır                                                                                                    | Daha sonra yazdırmak için yazdırma işlerini depolar.                                                                                                    |  |  |  |
|                                                                                                    | Not: Yazdırma işleri Bekletilen İşler menüsünden silinene kadar tutulur.                                                                                                    |  |  |  |
| Notlar:                                                                                                    |                                                                                                    |  |  |  |
| <ul> <li>Gizli, Kontrol, Yedek ve Tekrar yazdırma işleri, yazıcının yeni bekletilen işleri işleyebilmek için ilave belleğe<br/>ihtiyac duyması halinde silinebilir.</li> </ul> |                                                                                                    |  |  |  |

- Yazdırma işini yazıcının kontrol panelinden başlatana kadar yazıcıyı yazdırma işlerini yazıcı belleğinde depolaması için ayarlayabilirsiniz.
- Yazıcıdaki, kullanıcı tarafından başlatılabilecek tüm yazdırma işleri bekletilen işler olarak adlandırılır.
- 2 ilet düğmesine dokunun.

### Bekletilen işleri yazdırma

- 1 Yazdırmak istediğiniz belgeden Yazdır iletişim kutusunu açın.
- 2 Yazıcıyı seçin ve ardından şunlardan birini yapın:
  - Windows kullanıcıları için Özellikler veya Tercihler öğesini tıklatın ve ardından Yazdır ve Beklet öğesini tıklatın.
  - Macintosh kullanıcıları için Yazdır ve Beklet öğesini seçin.
- **3** Yazdırma işi türünü seçin.
- 4 Gerekirse bir kullanıcı adı atayın.
- 5 Yazdırma işini gönderin.
- 6 Yazıcı ana ekranından Bekletilen İşler öğesine dokunun.
- 7 Yazdırma işini gönderin.

### Gizli yazdırma işlerini değiştirme

1 Bir Web tarayıcısı açın ve adres alanına yazıcının IP adresini yazın.

#### Notlar:

- Yazıcının IP adresini yazıcı ana ekranında görüntüleyin. IP adresleri, 123.123.123.123 gibi nokta işareti ile ayrılan dört rakam dizisinden oluşur.
- Bir proxy sunucu kullanıyorsanız, Web sayfasını doğru yüklemek için bir süreliğine devre dışı bırakın.
- 2 Ayarlar > Güvenlik > Gizli Yazdırma Ayarı düğmesini tıklatın.
- **3** Ayarları şu şekilde değiştirin:
  - Bir maksimum PIN girişi deneme sayısı atayın. Bir kullanıcı bu sayıyı aştığında, bu kullanıcının tüm işleri silinir.
  - Gizli yazdırma işleri için bir sona erme süresi atayın. Kullanıcı işlerini bu süre içinde yazdırmadığı takdirde, bu kullanıcının tüm işleri silinir.
- 4 Değiştirilen ayarları kaydetmek için İlet düğmesini tıklatın.

## Bilgi sayfalarını yazdırma

### Bir font örnek listesini yazdırma

1 Ana ekrandan, şuraya gidin:

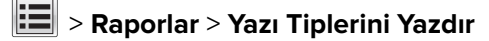

2 PCL Yazı Tipleri veya PostScript Yazı Tipleri'ne dokunun.

### Bir dizin listesi yazdırma

Dizin listesi, flaş bellekte veya yazıcı sabit diskinde saklanan kaynakları gösterir.

Ana ekrandan, şuraya gidin:

> Raporlar > Dizin Yazdır

## Bir yazdırma işini iptal etme

#### Yazıcı kontrol panelinden bir yazdırma işini iptal etme

- 1 Yazıcı kontrol panelindeki İşi İptal Et düğmesine dokunun veya klavyedeki X düğmesine basın.
- 2 İptal etmek istediğiniz yazdırma işine ve ardından Seçilen İşleri Sil öğesine dokunun.

Not: Tuş takımında 🔀 öğesine basarsanız, Devam Et düğmesine basarak ana ekrana geri dönün.

### Bilgisayardan bir yazdırma işi iptal etme

- 1 İşletim sisteminize bağlı olarak aşağıdakilerden birini yapın:
  - Yazıcılar klasörünü açın ve yazıcınızı seçin.
  - Apple menüsündeki Sistem Tercihleri bölümünden yazıcınıza gidin.
- 2 İptal etmek istediğiniz yazdırma işini seçin.

## Kopyalama

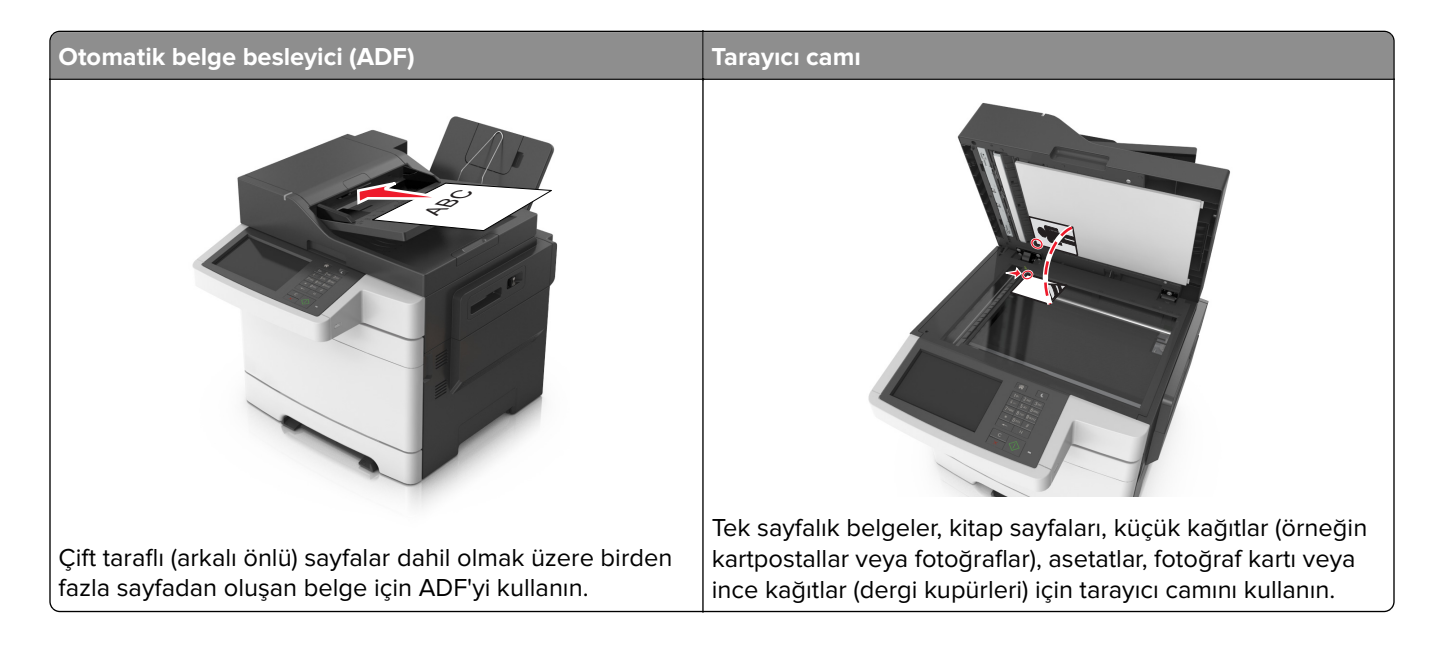

## Kopyalar oluşturma

### Hızlı kopyalama yapma

1 Özgün belgeyi yüzü yukarı bakacak ve kısa kenarı önce girecek şekilde ADF tepsisine veya yüzü aşağı bakacak şekilde tarayıcı camına yerleştirin.

#### Notlar:

- ADF tepsisine kartpostal, fotoğraf, küçük öğeler, asetatlar, fotoğraf kağıdı veya (dergi kupürleri gibi) ince ortamlar yüklenmemelidir. Bu öğeleri tarayıcı camının üzerine yerleştirin.
- Kağıt düzgün yüklendiğinde ADF gösterge ışığı yanar.
- 2 ADF tepsisine bir belge yüklüyorsanız kağıt kılavuzlarını ayarlayın.

**Not:** Görüntünün kırpılmasını önlemek için özgün belgenin boyutu ile fotokopi kağıdının boyutunun aynı olduğundan emin olun.

3 Yazıcı kontrol panelinden, 🖤 düğmesine basın.

### ADF kullanarak kopyalama

**1** Bir özgün belgeyi yüzü yukarı bakacak ve kısa kenarı önce girecek şekilde ADF tepsisine yerleştirin.

#### Notlar:

• ADF tepsisine kartpostal, fotoğraf, küçük öğeler, asetatlar, fotoğraf kağıdı veya (dergi kupürleri gibi) ince ortamlar yüklenmemelidir. Bu öğeleri tarayıcı camının üzerine yerleştirin.

- Kağıt düzgün yüklendiğinde ADF gösterge ışığı yanar.
- 2 Kağıt kılavuzlarını ayarlayın.
- **3** Ana ekrandan şuraya gidin:

Kopya > kopyalama ayarlarını belirtin > Kopyala

### Tarayıcı camı kullanarak kopyalama

- 1 Özgün belgeyi ön yüzü aşağı gelecek biçimde tarayıcı camının sol üst köşesine yerleştirin.
- 2 Ana ekrandan şuraya gidin:

Kopya > kopyalama ayarlarını belirtin > Kopyala

Taranacak daha çok sayfanız varsa sonraki belgeyi tarayıcı camına yerleştirin ve **Sonraki sayfayı tara** öğesine dokunun.

3 İşi Bitir öğesine basın.

## Fotoğraf kopyalama

- 1 Bir fotoğrafı ön yüzü aşağı gelecek biçimde tarayıcı camının sol üst köşesine yerleştirin.
- **2** Ana ekrandan şuraya gidin:

Kopya > İçerik > Fotoğraf > 🗹

- 3 İçerik Kaynağı menüsünden, özgün fotoğrafla en iyi eşleşen ayarı seçin.
- 4 🗹 > Kopyala'ya dokunun

Not: Kopyalanacak daha çok fotoğrafınız varsa sonraki fotoğrafı tarayıcı camına yerleştirin ve **Sonraki** sayfayı tara öğesine dokunun.

5 İşi Bitir öğesine basın.

## Özel ortamlara kopyalama

### Asetatlara kopyalama

1 Özgün belgeyi yüzü yukarı bakacak ve kısa kenarı önce girecek şekilde ADF tepsisine veya yüzü aşağı bakacak şekilde tarayıcı camına yerleştirin.

Notlar:

- ADF tepsisine kartpostal, fotoğraf, küçük öğeler, asetatlar, fotoğraf kağıdı veya (dergi kupürleri gibi) ince ortamlar yüklenmemelidir. Bu öğeleri tarayıcı camının üzerine yerleştirin.
- Kağıt düzgün yüklendiğinde ADF gösterge ışığı yanar.
- 2 Ana ekrandan şuraya gidin:

Kopyala > Kopyalama kaynağı > özgün belgenin boyutunu seçin > 🗹

**3** Aşağıdaki konuma gidin:

Kopyalama hedefi > asetatları içeren tepsiyi seçin > Kopyala

Asetat içeren hiçbir tepsi yoksa şuraya gidin:

El İle Besleyici > 🗸 > asetat boyutunu seçin > 🗸 > Asetat > 🗸

**4** Asetatları çok amaçlı besleyiciye yükleyin ve **Kopyala** öğesine dokunun.

### Antetli kağıda kopyalama

1 Özgün belgeyi yüzü yukarı bakacak ve kısa kenarı önce girecek şekilde ADF tepsisine veya yüzü aşağı bakacak şekilde tarayıcı camına yerleştirin.

#### Notlar:

- ADF tepsisine kartpostal, fotoğraf, küçük öğeler, asetatlar, fotoğraf kağıdı veya (dergi kupürleri gibi) ince ortamlar yüklenmemelidir. Bu öğeleri tarayıcı camının üzerine yerleştirin.
- Kağıt düzgün yüklendiğinde ADF gösterge ışığı yanar.
- 2 ADF tepsisine bir belge yüklüyorsanız kağıt kılavuzlarını ayarlayın.
- **3** Ana ekrandan şuraya gidin:

Kopyala > Kopyalama kaynağı > özgün belgenin boyutunu seçin > 🗹

- 4 Aşağıdaki konuma gidin:
   Kopyalama hedefi > antetli kağıdın bulunduğu tepsiyi seçin > Kopyala
- 5 Antetli kağıdı destekleyen hiçbir tepsi yoksa şuraya gidin:

El İle Besleyici > antetli kağıt boyutunu seçin > Antetli

**6** Antetli kağıtları, ön yüzü yukarı ve üst kenarı önce beslenecek şekilde çok amaçlı besleyiciye yerleştirin ve ardından **Kopyala**'ya dokunun.

# Yazıcı kontrol panelini kullanarak bir kopya kısayolu oluşturma

- 1 Ana ekrandan, Kopyala seçeneğine dokunun.
- 2 Kopyalama ayarlarını yapın ve Kısayol Olarak Kaydet'e dokunun.

Not: Kopyalama kısayolu oluşturulduktan sonra ayarları değiştirirseniz, ayarlar kaydedilmez.

- **3** Kısayol için benzersiz bir ad yazın ve **Bitti** öğesine dokunun.
- Kısayol adını ve numarasını doğrulayıp Tamam öğesine dokunun.
   Kısayol adı doğru değilse, İptal'e dokunun ve bilgileri yeniden girin.

#### Notlar:

- Kısayol adı, yazıcının ana ekranındaki Kopya Kısayolları simgesinde görünür.
- Aynı ayarları kullanarak başka bir belgeyi kopyalarken bu kısayolu kullanabilirsiniz.
## Kopyalama ayarlarını özelleştirme

### Farklı bir boyuta kopyalama

1 Özgün belgeyi yüzü yukarı bakacak ve kısa kenarı önce girecek şekilde ADF tepsisine veya yüzü aşağı bakacak şekilde tarayıcı camına yerleştirin.

#### Notlar:

- ADF tepsisine kartpostal, fotoğraf, küçük öğeler, asetatlar, fotoğraf kağıdı veya (dergi kupürleri gibi) ince ortamlar yüklenmemelidir. Bu öğeleri tarayıcı camının üzerine yerleştirin.
- Kağıt düzgün yüklendiğinde ADF gösterge ışığı yanar.
- 2 ADF tepsisine bir belge yüklüyorsanız kağıt kılavuzlarını ayarlayın.
- **3** Ana ekrandan şuraya gidin:

Kopyala > Kopyalama kaynağı > özgün belgenin boyutunu seçin > 🖋

**4** Aşağıdaki konuma gidin:

Kopyalama hedefi > kopya için yeni bir boyut seçin > 🗹 > Kopyala

### Seçilen bir tepsideki kağıtları kullanarak kopya oluşturma

1 Özgün belgeyi yüzü yukarı bakacak ve kısa kenarı önce girecek şekilde ADF tepsisine veya yüzü aşağı bakacak şekilde tarayıcı camına yerleştirin.

#### Notlar:

- ADF tepsisine kartpostal, fotoğraf, küçük öğeler, asetatlar, fotoğraf kağıdı veya (dergi kupürleri gibi) ince ortamlar yüklenmemelidir. Bu öğeleri tarayıcı camının üzerine yerleştirin.
- Kağıt düzgün yüklendiğinde ADF gösterge ışığı yanar.
- **2** ADF tepsisine bir belge yüklüyorsanız kağıt kılavuzlarını ayarlayın.
- **3** Ana ekrandan şuraya gidin:

Kopyala > Kopyalama kaynağı > özgün belgenin boyutunu seçin > 🗹

**4** Aşağıdaki konuma gidin:

Kopyalama hedefi > kullanmak istediğiniz kağıt türünü içeren tepsiyi seçin > 🗹

5 Kopyala'ya dokunun.

### Farklı kağıt boyutlarını kopyalama

Özgün belgeleri farklı kağıt boyutlarıyla kopyalamak için ADF'yi kullanın. Yüklenen kağıt boyutlarına ve "Kopya hedefi" ve "Kopya kaynağı" ayarlarına bağlı olarak her kopya ya karma kağıt boyutlarına yazdırılır (Örnek 1) ya da tek bir kağıt boyutuna sığacak şekilde ölçeklendirilir (Örnek 2).

#### Örnek 1: Karışık kağıt boyutlarını kopyalama

1 Özgün belgeyi yüzü yukarı bakacak ve kısa kenarı önce girecek şekilde ADF tepsisine veya yüzü aşağı bakacak şekilde tarayıcı camına yerleştirin.

#### Notlar:

- ADF tepsisine kartpostal, fotoğraf, küçük öğeler, asetatlar, fotoğraf kağıdı veya (dergi kupürleri gibi) ince ortamlar yüklenmemelidir. Bu öğeleri tarayıcı camının üzerine yerleştirin.
- Kağıt düzgün yüklendiğinde ADF gösterge ışığı yanar.
- 2 ADF tepsisine bir belge yüklüyorsanız kağıt kılavuzlarını ayarlayın.
- 3 Ana ekrandan şuraya gidin:

#### Kopya > Kopyalama kaynağı > Karma Boyutlar > 🛩

**4** Aşağıdaki konuma gidin:

#### Kopyalama hedefi > Otomatik Boyut Eşleştirme > 🛩 > Kopyala

Tarayıcı, tarama sırasında farklı kağıt boyutlarını tanımlar. Kopyalar, özgün belgenin kağıt boyutlarına karşılık gelecek şekilde karma kağıt boyutlarına yazdırılır.

#### Örnek 2: Tek bir kağıt boyutunu kopyalama

1 Özgün belgeyi yüzü yukarı bakacak ve kısa kenarı önce girecek şekilde ADF tepsisine veya yüzü aşağı bakacak şekilde tarayıcı camına yerleştirin.

#### Notlar:

- ADF tepsisine kartpostal, fotoğraf, küçük öğeler, asetatlar, fotoğraf kağıdı veya (dergi kupürleri gibi) ince ortamlar yüklenmemelidir. Bu öğeleri tarayıcı camının üzerine yerleştirin.
- Kağıt düzgün yüklendiğinde ADF gösterge ışığı yanar.
- 2 ADF tepsisine bir belge yüklüyorsanız kağıt kılavuzlarını ayarlayın.
- **3** Ana ekrandan şuraya gidin:

#### Kopya > Kopyalama kaynağı > Karma Boyutlar > 🛩

4 Aşağıdaki konuma gidin:

#### Kopyalama hedefi > Letter > 🛩 > Kopyala

Tarayıcı, farklı kağıt türlerini tarandıkça belirler ve sonra karışık kağıt boyutlarını seçili kağıt boyutuna sığması için boyutlandırır.

### Kağıdın her iki yüzüne kopyalama (dupleksleme)

1 Özgün belgeyi yüzü yukarı bakacak ve kısa kenarı önce girecek şekilde ADF tepsisine veya yüzü aşağı bakacak şekilde tarayıcı camına yerleştirin.

#### Notlar:

- ADF tepsisine kartpostal, fotoğraf, küçük öğeler, asetatlar, fotoğraf kağıdı veya (dergi kupürleri gibi) ince ortamlar yüklenmemelidir. Bu öğeleri tarayıcı camının üzerine yerleştirin.
- Kağıt düzgün yüklendiğinde ADF gösterge ışığı yanar.
- 2 ADF tepsisine bir belge yüklüyorsanız kağıt kılavuzlarını ayarlayın.
- **3** Ana ekrandan şuraya gidin:

Kopya > Taraflar (Önlü Arkalı) > tercih ettiğiniz önlü arkalı yazdırma yöntemini seçin

**Not:** Tercih edilen önlü arkalı yazdırma yöntemi için birinci numara, özgün belgelerin yüzlerini temsil eder; ikinci numara ise kopyanın yüzlerini temsil eder. Örneğin, özgün belgeleriniz çift taraflıysa ve çift taraflı kopyalar istiyorsanız, "2 yüzden 2 yüze" seçeneğini belirleyin.

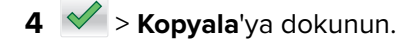

### Kopyaları küçültme veya büyütme

Kopyalar, özgün belgenin %25'i ile %400'ü arasında ölçeklendirilebilir.

1 Özgün belgeyi yüzü yukarı bakacak ve kısa kenarı önce girecek şekilde ADF tepsisine veya yüzü aşağı bakacak şekilde tarayıcı camına yerleştirin.

#### Notlar:

- ADF tepsisine kartpostal, fotoğraf, küçük öğeler, asetatlar, fotoğraf kağıdı veya (dergi kupürleri gibi) ince ortamlar yüklenmemelidir. Bu öğeleri tarayıcı camının üzerine yerleştirin.
- Kağıt düzgün yüklendiğinde ADF gösterge ışığı yanar.
- 2 ADF tepsisine bir belge yüklüyorsanız kağıt kılavuzlarını ayarlayın.
- **3** Ana ekrandan, **Kopyala** seçeneğine dokunun.
- 4 Değeri %1 oranında artırmak veya azaltmak için, Ölçekle alanında 📂 veya 🕂 düğmesine dokunun.

Ölçekle ayarı elle yapıldıktan sonra "Kopya hedefi" veya "Kopya kaynağı" öğesine basıldığında, ölçekleme değeri Otomatik ayarına geri döner.

**Not:** Varsayılan fabrika ayarı Otomatik'tir. Bu, özgün belgenin taranan görüntüsünü, kopyaladığınız kağıdın boyutuna sığacak şekilde otomatik olarak ayarlar.

**5 Kopyala**'ya dokunun.

### Kopya kalitesini ayarlama

1 Özgün belgeyi yüzü yukarı bakacak ve kısa kenarı önce girecek şekilde ADF tepsisine veya yüzü aşağı bakacak şekilde tarayıcı camına yerleştirin.

- ADF tepsisine kartpostal, fotoğraf, küçük öğeler, asetatlar, fotoğraf kağıdı veya (dergi kupürleri gibi) ince ortamlar yüklenmemelidir. Bu öğeleri tarayıcı camının üzerine yerleştirin.
- Kağıt düzgün yüklendiğinde ADF gösterge ışığı yanar.
- **2** ADF tepsisine bir belge yüklüyorsanız kağıt kılavuzlarını ayarlayın.

**3** Ana ekrandan şuraya gidin:

#### Kopya > İçerik

- 4 Kopyalamakta olduğunuz belgenin içerik türünü en iyi temsil eden düğmeye dokunun.
  - Metin—Özgün belge çoğunlukla metin veya çizgi grafikten oluşur.
  - Metin/Fotoğraf—Özgün belgede metin, grafik ve fotoğraf bir arada yer alır.
  - Fotoğraf—Özgün belge çoğunlukla fotoğraf veya resimden oluşur.
  - Grafik—Özgün belge çoğunlukla pasta grafik, çubuk grafik veya canlandırmalar gibi işle ilgili grafikler içerir.
- 5 🗹 düğmesine basın.
- 6 Kopyalamakta olduğunuz belgenin içerik kaynağını en iyi temsil eden düğmeye dokunun.
  - Renkli Lazer-Özgün belge renkli lazer yazıcı kullanılarak yazdırılmıştır.
  - Mürekkep Püskürtmeli—Özgün belge mürekkep püskürtmeli yazıcı kullanılarak yazdırılmıştır.
  - Dergi—Özgün belge bir dergiden alınmıştır.
  - Matbaa–Özgün belge bir matbaa makinesi kullanılarak yazdırılmıştır.
  - Siyah/Beyaz Lazer—Özgün belge tek renkli lazer yazıcı kullanılarak yazdırılmıştır.
  - Fotoğraf/Film—Özgün belge bir filmden alınmış bir fotoğraftır.
  - Gazete—Özgün belge bir gazeteden alınmıştır.
  - Diğer—Özgün belge başka veya bilinmeyen bir yazıcı kullanılarak yazdırılmıştır.
- 7 🗹 > Kopyala'ya dokunun.

### Kopyaları harmanlama

Bir belgenin birden fazla kopyasını yazdırıyorsanız, kopyaları bir set (harmanlanmış) olarak veya sayfa grupları (harmanlanmamış) olarak yazdırabilirsiniz.

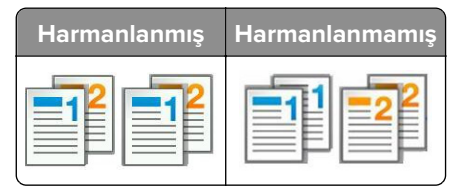

1 Özgün belgeyi yüzü yukarı bakacak ve kısa kenarı önce girecek şekilde ADF tepsisine veya yüzü aşağı bakacak şekilde tarayıcı camına yerleştirin.

#### Notlar:

- ADF tepsisine kartpostal, fotoğraf, küçük öğeler, asetatlar, fotoğraf kağıdı veya (dergi kupürleri gibi) ince ortamlar yüklenmemelidir. Bu öğeleri tarayıcı camının üzerine yerleştirin.
- Kağıt düzgün yüklendiğinde ADF gösterge ışığı yanar.
- **2** ADF tepsisine bir belge yüklüyorsanız kağıt kılavuzlarını ayarlayın.
- **3** Ana ekrandan şuraya gidin:

Kopya > istediğiniz kopya sayısını girin > Harmanla > sayfaların tercih edilen sırasını seçin > 💉 > Kopyala

### Kopyalar arasına ayırma sayfaları yerleştirme

1 Özgün belgeyi yüzü yukarı bakacak ve kısa kenarı önce girecek şekilde ADF tepsisine veya yüzü aşağı bakacak şekilde tarayıcı camına yerleştirin.

#### Notlar:

- ADF tepsisine kartpostal, fotoğraf, küçük öğeler, asetatlar, fotoğraf kağıdı veya (dergi kupürleri gibi) ince ortamlar yüklenmemelidir. Bu öğeleri tarayıcı camının üzerine yerleştirin.
- Kağıt düzgün yüklendiğinde ADF gösterge ışığı yanar.
- 2 ADF tepsisine bir belge yüklüyorsanız kağıt kılavuzlarını ayarlayın.
- **3** Ana ekrandan şuraya gidin:

#### Kopya > Gelişmiş Seçenekler > Ayırma Sayfaları

**Not:** Kopyalar arasına ayırma sayfaları yerleştirmek için Harmanla ayarını "1,2,3 - 1,2,3" olarak belirleyin. Harmanla ayarı "1,1,1 - 2,2,2" olarak ayarlanırsa ayırma sayfaları kopyalama işinin sonuna eklenir. Daha fazla bilgi için bkz. <u>76. sayfadaki "Kopyaları harmanlama"</u>.

- 4 Aşağıdakilerden birini tıklatın:
  - Kopyalar Arasında
  - İşlerin Arasına
  - Sayfaların Arasına
  - Kapalı
- 5 🗹 > Kopyala'ya dokunun.

### Bir kağıda birden fazla sayfa kopyalama

Kağıt tasarrufu yapmak için, çok sayfalı bir belgenin birbirini takip eden iki veya dört sayfasını tek bir kağıda yazdırabilirsiniz.

#### Notlar:

- Kağıt boyutunu letter, legal, A4 veya JIS B5 olarak ayarladığınızdan emin olun.
- Kopya boyutunu %100 olarak ayarladığınızdan emin olun.
- 1 Özgün belgeyi yüzü yukarı bakacak ve kısa kenarı önce girecek şekilde ADF tepsisine veya yüzü aşağı bakacak şekilde tarayıcı camına yerleştirin.

#### Notlar:

- ADF tepsisine kartpostal, fotoğraf, küçük öğeler, asetatlar, fotoğraf kağıdı veya (dergi kupürleri gibi) ince ortamlar yüklenmemelidir. Bu öğeleri tarayıcı camının üzerine yerleştirin.
- Kağıt düzgün yüklendiğinde ADF gösterge ışığı yanar.
- **2** ADF tepsisine bir belge yüklüyorsanız kağıt kılavuzlarını ayarlayın.
- **3** Ana ekrandan şuraya gidin:

#### Kopyala > Gelişmiş Seçenekler > Kağıt Tasarrufu > istediğiniz çıktıyı seçin > 🛩 > Kopyala

Not: Kağıt Tasarrufu Kapalı olarak ayarlanmışsa, Sayfa Kenarlıklarını Yazdır seçeneği kullanılamaz.

### Bir özel kopyalama işi oluşturma

Özel kopyalama işi veya iş oluşturma işlevi, bir veya daha fazla özgün belge kümesini tek bir kopyalama işinde birleştirmek için kullanılır. Her küme farklı iş parametreleri kullanılarak taranabilir. Bir kopyalama işi gönderildiğinde ve Özel İş etkinleştirildiğinde, tarayıcı belirtilen ayarları kullanarak birinci özgün belge kümesini tarar ve sonra aynı ya da farklı ayarlarla bir sonraki kümeyi tarar.

Kümenin tanımlanması, tarama kaynağına bağlıdır:

- Bir belgeyi tarayıcı camında tararsanız, küme bir sayfadan oluşur.
- ADF'yi kullanarak birden çok sayfa tararsanız, küme ADF tepsisi boşalıncaya kadar taranmış tüm sayfalardan oluşur.
- ADF'yi kullanarak bir sayfa tararsanız, küme bir sayfadan oluşur.

Örnek olarak:

1 Özgün belgeyi yüzü yukarı bakacak ve kısa kenarı önce girecek şekilde ADF tepsisine veya yüzü aşağı bakacak şekilde tarayıcı camına yerleştirin.

#### Notlar:

- ADF tepsisine kartpostal, fotoğraf, küçük öğeler, asetatlar, fotoğraf kağıdı veya (dergi kupürleri gibi) ince ortamlar yüklenmemelidir. Bu öğeleri tarayıcı camının üzerine yerleştirin.
- Kağıt düzgün yüklendiğinde ADF gösterge ışığı yanar.
- **2** ADF tepsisine bir belge yüklüyorsanız kağıt kılavuzlarını ayarlayın.
- **3** Ana ekrandan şuraya gidin:

### Kopya > Gelişmiş Seçenekler > Özel İş > Açık > 🛩 > Kopyala

Not: Kümenin sonuna ulaşıldığında tarama ekranı görüntülenir.

4 Bir sonraki belgeyi ön yüzü yukarı bakacak ve kısa kenarı ADF tepsisine önce girecek şekilde ya da tarayıcı camına ön yüzü aşağı bakacak şekilde yerleştirin ve **Otomatik besleyiciden tara**'ya veya **Düz yataktan tara**'ya dokunun.

Not: Tarama işi ayarlarını gerektiği gibi değiştirin.

5 Taranacak başka bir belgeniz varsa, önceki adımı yineleyin. Aksi takdirde İşi bitir öğesine dokunun.

## Kopyalara bilgi yerleştirme

### Sayfalara üstbilgi veya altbilgi yerleştirme

1 Özgün belgeyi yüzü yukarı bakacak ve kısa kenarı önce girecek şekilde ADF tepsisine veya yüzü aşağı bakacak şekilde tarayıcı camına yerleştirin.

- ADF tepsisine kartpostal, fotoğraf, küçük öğeler, asetatlar, fotoğraf kağıdı veya (dergi kupürleri gibi) ince ortamlar yüklenmemelidir. Bu öğeleri tarayıcı camının üzerine yerleştirin.
- Kağıt düzgün yüklendiğinde ADF gösterge ışığı yanar.
- 2 ADF'ye bir belge yüklüyorsanız, kağıt kılavuzlarını ayarlayın.

**3** Ana ekrandan şuraya gidin:

**Kopya > Gelişmiş Seçenekler > Üstbilgi/Altbilgi >** üstbilgiyi veya altbilgiyi nereye yerleştirmek istediğinizi seçin > istediğiniz üstbilgi veya altbilgi türünü seçin

- 4 Seçtiğiniz üstbilgiye veya altbilgiye bağlı olarak gereken bilgileri girin ve Bitti'ye dokunun.
- 5 🗹 düğmesine ve sonra 🖤 düğmesine dokunun.

### Her sayfaya bir kaplama mesajı yerleştirme

Her sayfaya bir kaplama mesajı yerleştirilebilir. Mesaj seçenekleri arasında Acil, Gizli, Kopya, Özel ve Taslak yer alır.

1 Özgün belgeyi yüzü yukarı bakacak ve kısa kenarı önce girecek şekilde ADF tepsisine veya yüzü aşağı bakacak şekilde tarayıcı camına yerleştirin.

Notlar:

- ADF tepsisine kartpostal, fotoğraf, küçük öğeler, asetatlar, fotoğraf kağıdı veya (dergi kupürleri gibi) ince ortamlar yüklenmemelidir. Bu öğeleri tarayıcı camının üzerine yerleştirin.
- Kağıt düzgün yüklendiğinde ADF gösterge ışığı yanar.
- 2 ADF tepsisine bir belge yüklüyorsanız kağıt kılavuzlarını ayarlayın.
- 3 Ana ekrandan şuraya gidin:

Kopya > Gelişmiş Seçenekler > Kaplama > kaplama mesajını seçin > Bitti > Kopyala

## Bir kopyalama işini iptal etme

### Özgün belge ADF'deyken bir kopya işini iptal etme

ADF bir belgeyi işlemeye başladığında, yazıcı kontrol panelinde İşi İptal Et'e dokunun.

# Tarayıcı camını kullanarak sayfaları kopyalarken bir kopyalama işini iptal etme

Ana ekranda, İşi İptal Et düğmesine dokunun.

Ekranda, İptal ediliyor mesajı belirir. İş iptal edildiğinde Kopya ekranı görüntülenir.

### Sayfalar yazdırılırken bir kopya işini iptal etme

- 1 Yazıcı kontrol panelindeki İşi İptal Et düğmesine dokunun veya klavyedeki X düğmesine basın.
- 2 İptal etmek istediğiniz işe dokunun ve sonra Seçili İşleri Sil'i tıklatın.

Not: Tuş takımında X öğesine basarsanız, Devam Et düğmesine basarak ana ekrana geri dönün.

## Kopyalama seçeneklerini anlama

### Kopyalama kaynağı

Bu seçenek, özgün belgenin kağıt boyutunu seçmenize olanak verir.

- Özgün belgenin kağıt boyutuna dokunun.
- Karışık kağıt boyutları içeren özgün belgeyi aynı genişlikle kopyalamak için **Karma Boyutlar** öğesine dokunun.

### Kopyalama hedefi

Bu seçenek, kopyalarınızın yazdırılacağı kağıt boyutunu ve türünü seçmenize olanak sağlar.

- Yüklenen kağıdın kağıt boyutuna ve türüne dokunun.
- "Kopya kaynağı" ve "Kopya hedefi"nin ayarları farklıysa, yazıcı otomatik olarak farkı telafi edecek şekilde Ölçek ayarını yapar.
- Kullanmak istediğiniz kağıt türü veya boyutu tepsilerden birine yüklenmediyse, **El İle Besleyici** öğesine dokunun ve kağıdı el ile besleyiciye ya da çok amaçlı besleyiciye el ile yükleyin.
- "Kopya hedefi" Otomatik Boyut Eşleştirme olarak ayarlanırsa, her kopya özgün belgenin kağıt boyutuyla eşleşir. Tepsilerden birinde eşleşen bir kağıt boyutu yoksa Kağıt boyutu bulunamadı görünür ve kağıdı tepsiye, el ile besleyiciye veya çok amaçlı besleyiciye yerleştirmenizi ister.

## Ölçekle

Bu seçenek belgeyi özgün belge boyutunun %25'i ile %400'ü arasında ölçeklemenize olanak sağlar. Otomatik ölçeklemeyi de ayarlayabilirsiniz.

- Bir kağıt boyutundan başka bir kağıt boyutuna, örneğin legal-boyutundan letter-boyutuna kopyalamak istediğinizde, "Buradan kopyala" ve "Buraya kopyala" kağıt boyutlarını ayarlayarak, taranan görüntünün kopyaladığınız kağıdın boyutuna sığacak şekilde ölçeklendirilmesini sağlayın.
- Bu değeri %1 oranında artırmak veya azaltmak için yazıcı kontrol panelinde 🗾 ya da Η düğmesine dokunun. Değeri birden çok kez artırmak veya azaltmak için ilgili düğmeyi iki saniye ya da daha uzun süre basılı tutun.

### Koyuluk

Bu seçenek, kopyaların özgün belgeye göre ne kadar açık veya koyu olacağını ayarlamanızı sağlar.

### Kopya sayısı

Bu seçenek, yazdırılacak kopya sayısını ayarlamanızı sağlar.

### Taraflar (Önlü Arkalı)

Bu seçenek, tek veya çift taraflı belgelerden tek veya çift taraflı kopyalar oluşturmanızı sağlar.

### Harmanla

Bu seçenek, belgenin birden çok kopyası yazdırılırken, yazdırma işinin sayfalarını sırayla yığınlanmış şekilde tutar.

### İçerik

Bu seçenek özgün belge türünü ve boyutunu ayarlamanızı sağlar.

Aşağıdaki içerik türleri arasından seçiminizi yapın:

- Grafik—Özgün belge çoğunlukla pasta grafik, çubuk grafik veya canlandırmalar gibi işle ilgili grafikler içerir.
- Fotoğraf—Özgün belge çoğunlukla fotoğraf veya resimden oluşur.
- Metin—Özgün belge çoğunlukla metin veya çizgi grafikten oluşur.
- Metin/Fotoğraf—Özgün belgede metin, grafik ve fotoğraf bir arada yer alır.

Aşağıdaki içerik kaynakları arasından seçiminizi yapın:

- Siyah/Beyaz Lazer—Özgün belge tek renkli lazer yazıcı kullanılarak yazdırılmıştır.
- Renkli Lazer—Özgün belge renkli lazer yazıcı kullanılarak yazdırılmıştır.
- Mürekkep Püskürtmeli—Özgün belge mürekkep püskürtmeli yazıcı kullanılarak yazdırılmıştır.
- Dergi—Özgün belge bir dergiden alınmıştır.
- Gazete—Özgün belge bir gazeteden alınmıştır.
- Diğer—Özgün belge başka veya bilinmeyen bir yazıcı kullanılarak yazdırılmıştır.
- Fotoğraf/Film—Özgün belge bir filmden alınmış bir fotoğraftır.
- Matbaa—Özgün belge bir matbaa makinesi kullanılarak yazdırılmıştır.

### Renkli

Bu seçenek, taranan görüntü için çıktıyı renkli ya da tek renk olarak ayarlar.

### **Kısayol Olarak Kaydet**

Bu seçenek, geçerli ayarları bir kısayol adı atayarak kaydetmenizi sağlar.

Not: Bu seçenek belirlendiğinde, kullanılabilir olan bir sonraki kısayol numarası otomatik olarak atanır.

### Gelişmiş seçenekleri kullanma

Aşağıdaki ayarlar arasından seçiminizi yapın:

- ADF Eğim Ayarı—Bu seçenek, ADF'den çıktığında hafif çarpık olan taranmış görüntüleri düzeltir.
- Gelişmiş Önlü Arkalı—Belgenin yönlendirmesini, belgelerin tek taraflı mı yoksa iki taraflı mı olacağını ve belgelerin nasıl ciltleneceğini belirtir.
- Gelişmiş Görüntüleme— Belgeyi kopyalamadan önce Otomatik Ortala, Arka Plan Kaldırma, Renk Dengesi, Renk Çıkarma, Kontrast, JPEG Kalitesi, Ayna Görüntüsü, Negatif Görüntü, Kenardan Kenara Tara, Gölge Ayrıntısı, Keskinlik ve Sıcaklık ayarlarını belirler.
- Kitapçık Oluştur—Kitapçık oluşturur. Tek taraflı veya iki yüze arasında seçim yapabilirsiniz.

Not: Bu seçenek yalnızca formatlanmış, çalışır durumda bir yazıcı sabit diski takıldığında kullanılabilir.

- Kapak Sayfası Ayarları—Kopyaların ve kitapçıkların kapak sayfasını ayarlar.
- Özel İş—Bu seçenek, birden fazla tarama işini tek bir işte birleştirir.

Not: Bu seçenek yalnızca formatlanmış, çalışır durumda bir yazıcı sabit diski takıldığında kullanılabilir.

- Kenar Silme—Bu seçenek, belgenin etrafındaki lekeleri veya izleri siler. Kağıdın dört kenarından da eşit miktarda alanı kaldırmayı veya belirli bir kenarı seçmeyi tercih edebilirsiniz. Kenar Silme seçeneği, seçilen alan içindeki her şeyi silerek taramanın o bölümünde hiçbir şey bırakmaz.
- Üstbilgi/Altbilgi—Tarih/Saat, Sayfa numarası, Bates numarası veya Özel metin ekler ve belirtilen üstbilgi ya da altbilgi konumuna yazdırır.
- Kenar Kaydırma—Taranan görüntüyü kaydırarak kenar boşluğunu artırır ya da azaltır. İstediğiniz kenar

boşluğunu ayarlamak için 📩 veya 💻 düğmesine dokunun. Ek kenar boşluğu çok büyükse kopya da kırpılır.

- **Kaplama**—Kopyanızın içeriğini kaplayan bir filigran (veya mesaj) oluşturur. Gizli, Kopya, Taslak ve Acil arasında seçim yapabilir veya "Özel metin gir" alanına özel bir mesaj girebilirsiniz. Seçtiğiniz sözcük her sayfada soluk şekilde görüntülenir.
- **Kağıt Tasarrufu**—Özgün belgenin iki veya daha fazla sayfasını aynı sayfaya yazdırır. Kağıt Tasarrufu seçeneği *Aynı Sayfada Çoklu Baskı* olarak da bilinir; sayfa sayısı *N* ile belirtilir. Örneğin, 2-up, tek bir sayfaya belgenizin iki sayfasını yazdırır ve 4-up ise tek bir sayfaya belgenizin dört sayfasını yazdırır.
- Ayırma Sayfaları—Kopyalar, sayfalar ve yazdırma işleri arasına boş bir sayfa yerleştirir. Ayırma sayfaları, kopyalarınızın yazdırıldığı kağıtlardan farklı türde veya renkte kağıdı içeren bir tepsiden çekilebilir.

## E-posta gönderme

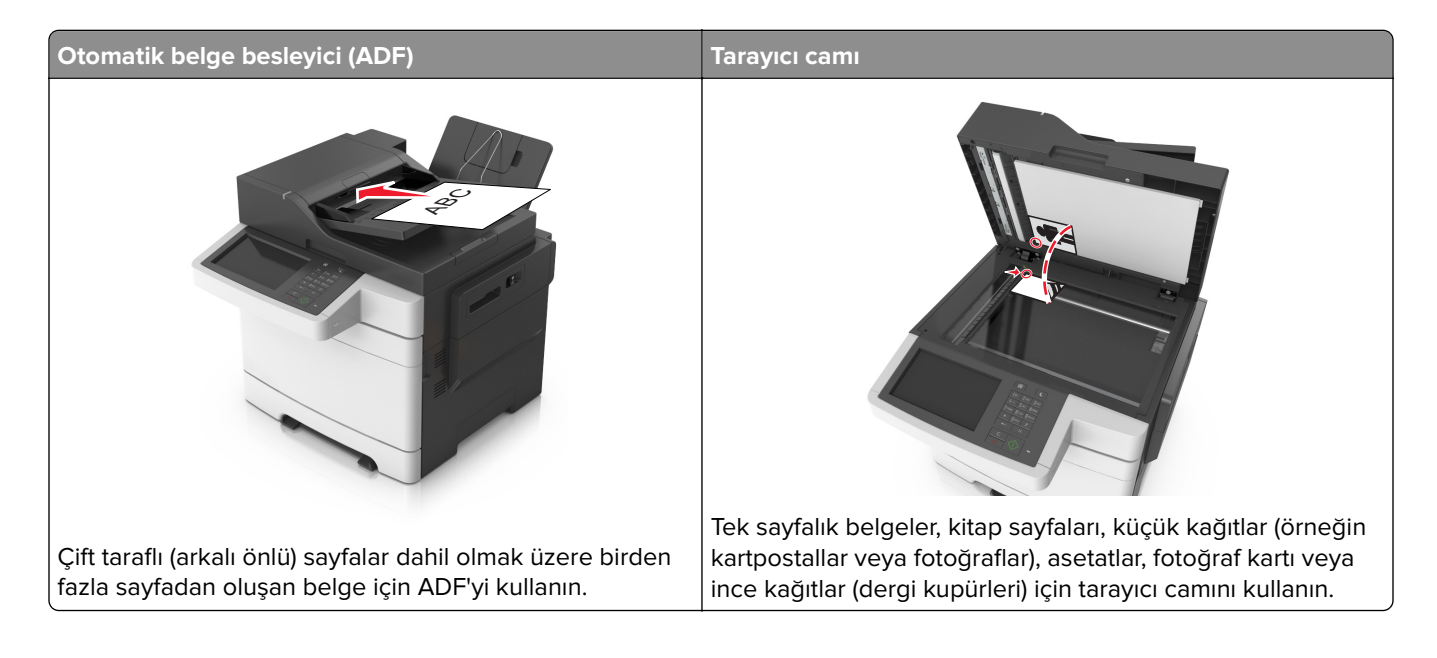

## Yazıcıyı e-posta göndermek için ayarlama

### E-posta işlevini ayarlama

1 Bir Web tarayıcısı açın ve adres alanına yazıcının IP adresini yazın.

#### Notlar:

- Yazıcının IP adresini yazıcı ana ekranında görüntüleyin. IP adresleri, 123.123.123.123 gibi nokta işareti ile ayrılan dört rakam dizisinden oluşur.
- Bir proxy sunucu kullanıyorsanız, Web sayfasını doğru yüklemek için bir süreliğine devre dışı bırakın.

#### 2 Ayarlar > E-posta/FTP Ayarları > E-posta Ayarları'nı tıklatın.

**3** Gerekli bilgileri girip **İlet** düğmesini tıklatın.

### E-posta ayarlarını yapılandırma

1 Bir Web tarayıcısı açın ve adres alanına yazıcının IP adresini yazın.

- Yazıcının IP adresini yazıcı ana ekranında görüntüleyin. IP adresleri, 123.123.123.123 gibi nokta işareti ile ayrılan dört rakam dizisinden oluşur.
- Bir proxy sunucu kullanıyorsanız, Web sayfasını doğru yüklemek için bir süreliğine devre dışı bırakın.
- 2 Ayarlar > E-posta/FTP Ayarları > E-posta Ayarları'nı tıklatın.
- 3 Gerekli bilgileri girip İlet düğmesini tıklatın.

## E-posta kısayolu oluşturma

### Yerleşik Web Sunucusu'nu kullanarak bir e-posta kısayolu oluşturma

**1** Bir Web tarayıcısı açın ve adres alanına yazıcının IP adresini yazın.

#### Notlar:

- Yazıcının IP adresini yazıcı ana ekranında görüntüleyin. IP adresleri, 123.123.123.123 gibi nokta işareti ile ayrılan dört rakam dizisinden oluşur.
- Bir proxy sunucu kullanıyorsanız, Web sayfasını doğru yüklemek için bir süreliğine devre dışı bırakın.
- 2 Ayarlar düğmesini tıklatın.
- 3 Diğer Ayarlar altında, Kısayolları Yönet > E-posta Kısayolu Kurulumu öğesini tıklatın.
- 4 E-posta alıcısı için benzersiz bir ad yazın ve e-posta adresini girin. Birden çok adres giriyorsanız, her adresi bir virgülle ayırın.
- 5 Ekle düğmesini tıklatın.

### Yazıcı kontrol panelini kullanarak bir e-posta kısayolu oluşturma

1 Ana ekrandan şuraya gidin:

E-posta > Alıcı > bir e-posta adresi yazın

Bir alıcı grubu oluşturmak için **Sonraki adres** öğesine dokunun ve ardından bir sonraki alıcının e-posta adresini yazın.

- 2 Konu'ya dokunun, e-postanın konusunu yazın ve ardından Bitti'ye dokunun.
- 3 Mesaj'a dokunun, mesajınızı yazın ve ardından Bitti'ye dokunun.
- 4 E-posta ayarlarını düzenleyin.

Not: E-posta kısayolu oluşturulduktan sonra ayarları değiştirirseniz, ayarlar kaydedilmez.

- 5 🞽 düğmesine basın.
- 6 Kısayol için benzersiz bir ad yazın ve Bitti öğesine dokunun.
- **7** Kısayol adını ve numarasını doğrulayıp **Tamam** öğesine dokunun.

Kısayol adı doğru değilse, İptal'e dokunun ve bilgileri yeniden girin.

- Kısayol adı, yazıcının ana ekranındaki E-posta Kısayolları simgesinde görünür.
- Başka bir belgeyi e-posta ile gönderirken bu kısayolu aynı ayarlarla kullanabilirsiniz.

## Bir belgeyi e-posta ile yollama

**Not:** Ana ekrandan Çoklu Gönder veya Kısayolum uygulamasını kullanarak da e-posta gönderebilirsiniz. Daha fazla bilgi için, bkz. <u>21. sayfadaki "Ana ekran uygulamalarını etkinleştirme"</u>.

### Yazıcı kontrol panelini kullanarak e-posta gönderme

1 Özgün belgeyi yüzü yukarı bakacak ve kısa kenarı önce girecek şekilde ADF tepsisine veya yüzü aşağı bakacak şekilde tarayıcı camına yerleştirin.

#### Notlar:

- ADF tepsisine kartpostal, fotoğraf, küçük öğeler, asetatlar, fotoğraf kağıdı veya (dergi kupürleri gibi) ince ortamlar yüklenmemelidir. Bu öğeleri tarayıcı camının üzerine yerleştirin.
- Kağıt düzgün yüklendiğinde ADF gösterge ışığı yanar.
- 2 ADF tepsisine bir belge yüklüyorsanız kağıt kılavuzlarını ayarlayın.

**Not:** Görüntünün kırpılmasını önlemek için özgün belgenin boyutu ile fotokopi kağıdı boyutunun aynı olduğundan emin olun.

**3** Ana ekrandan şuraya gidin:

#### E-posta > Alıcı(lar)

4 E-posta adresini girin veya tuş takımını kullanarak # öğesine basın ve sonra kısayol numarasını girin.

#### Notlar:

- Başka alıcılar girmek için **Sonraki adres**'e dokunun ve eklemek istediğiniz adresi ya da kısayol numarasını girin.
- Ayrıca adres defterini kullanarak da bir e-posta girebilirsiniz.
- 5 Bitti > Gönder'e dokunun.

### Kısayol numarası kullanarak e-posta gönderme

1 Özgün belgeyi yüzü yukarı bakacak ve kısa kenarı önce girecek şekilde ADF tepsisine veya yüzü aşağı bakacak şekilde tarayıcı camına yerleştirin.

#### Notlar:

- ADF tepsisine kartpostal, fotoğraf, küçük öğeler, asetatlar, fotoğraf kağıdı veya (dergi kupürleri gibi) ince ortamlar yüklenmemelidir. Bu öğeleri tarayıcı camının üzerine yerleştirin.
- Kağıt düzgün yüklendiğinde ADF gösterge ışığı yanar.
- **2** ADF tepsisine bir belge yüklüyorsanız kağıt kılavuzlarını ayarlayın.
- 3 # düğmesine basın, tuş takımını kullanarak kısayol numarasını girin ve sonra 🛩 öğesine dokunun.

**Not:** Başka alıcılar girmek için **Sonraki adres**'e dokunun ve eklemek istediğiniz adresi ya da kısayol numarasını girin.

**4** Gönder'e dokunun.

### Adres defterini kullanarak e-posta gönderme

1 Özgün belgeyi yüzü yukarı bakacak ve kısa kenarı önce girecek şekilde ADF tepsisine veya yüzü aşağı bakacak şekilde tarayıcı camına yerleştirin.

#### Notlar:

- ADF tepsisine kartpostal, fotoğraf, küçük öğeler, asetatlar, fotoğraf kağıdı veya (dergi kupürleri gibi) ince ortamlar yüklenmemelidir. Bu öğeleri tarayıcı camının üzerine yerleştirin.
- Kağıt düzgün yüklendiğinde ADF gösterge ışığı yanar.
- 2 ADF tepsisine bir belge yüklüyorsanız kağıt kılavuzlarını ayarlayın.
- **3** Ana ekrandan şuraya gidin:

E-posta > Alıcı(lar) > 🔎 > alıcının adını yazın > Ara

4 Alıcının adına dokunun.

**Not:** Başka alıcılar girmek için **Sonraki adres**'e dokunun ve eklemek istediğiniz adresi ya da kısayol numarasını girin veya adres defterinde arayın.

5 Done (Bitti) düğmesine dokunun.

## E-posta ayarlarını özelleştirme

### E-posta konusu ve mesaj bilgileri ekleme

1 Özgün belgeyi yüzü yukarı bakacak ve kısa kenarı önce girecek şekilde ADF tepsisine veya yüzü aşağı bakacak şekilde tarayıcı camına yerleştirin.

#### Notlar:

- ADF tepsisine kartpostal, fotoğraf, küçük öğeler, asetatlar, fotoğraf kağıdı veya (dergi kupürleri gibi) ince ortamlar yüklenmemelidir. Bu öğeleri tarayıcı camının üzerine yerleştirin.
- Kağıt düzgün yüklendiğinde ADF gösterge ışığı yanar.
- 2 ADF tepsisine bir belge yüklüyorsanız kağıt kılavuzlarını ayarlayın.
- **3** Ana ekrandan şuraya gidin:

E-posta > Alıcılar > e-posta adresini yazın > Bitti

- 4 Konu'ya dokunun, e-postanın konusunu yazın ve ardından Bitti'ye dokunun.
- 5 Mesaj'a dokunun, mesajınızı yazın ve ardından Bitti'ye dokunun.

### Çıkış dosyası türünü değiştirme

- 1 Orijinal belgeyi yüzü aşağı dönük olarak ADF tepsisine veya tarayıcı camına yerleştirin.
- 2 Ana ekrandan şuraya gidin:

E-posta > Alıcılar > e-posta adresini yazın > Bitti > Gönderme biçimi

**3** Göndermek istediğiniz dosya türünü seçin.

Not: Güvenli PDF'i seçerseniz parolanızı iki kez girmeniz istenir.

4 Sönder'e dokunun.

## E-posta iptal etme

- ADF'yi kullandığınızda, Taranıyor görüntülenirken İşi İptal Et öğesine dokunun.
- Tarayıcı camını kullandığınızda, **Taranıyor** görüntülenirken veya **Sonraki Sayfayı Tara** / İşi Bitir görüntülendiğinde İşi İptal Et öğesine basın.

## E-posta seçeneklerini anlama

### Alıcı(lar)

Bu seçenek, e-postanızın alıcısını girmenizi sağlar. Birden fazla e-posta adresi girebilirsiniz.

### Konu

Bu seçenek, e-postanız için bir konu satırı yazmanızı sağlar.

### Mesaj

Bu seçenek, taranmış ekinizle birlikte gönderilecek bir mesaj yazmanızı sağlar.

### Dosya Adı

Bu seçenek, ek dosya adını özelleştirmenizi sağlar.

### Özgün Boyut

Bu seçenek, e-postayla göndereceğiniz belgelerin kağıt boyutunu ayarlamanızı sağlar. Özgün Boyut, Karma Boyut olarak ayarlandığında, karma kağıt boyutlarını (letter- ve legal-boyutlu kağıtlar) içeren bir özgün belgeyi tarayabilirsiniz.

### Çözünürlük

Bu seçenek, e-postanızın çıktı kalitesini ayarlamanızı sağlar. Resim çözünürlüğünün artırılması, e-postanın dosya boyutunu ve özgün belgenin taranması için gerekli süreyi de artırır. Görüntü kalitesini azaltmak, dosya boyutunu da azaltır.

### Renkli

Bu seçenek, taranan görüntü için çıktıyı renkli ya da tek renk olarak ayarlar.

### İçerik

Bu seçenek özgün belge türünü ve boyutunu ayarlamanızı sağlar.

Aşağıdaki içerik türleri arasından seçiminizi yapın:

- Grafik—Özgün belge çoğunlukla pasta grafik, çubuk grafik veya canlandırmalar gibi işle ilgili grafikler içerir.
- Fotoğraf—Özgün belge çoğunlukla fotoğraf veya resimden oluşur.
- Metin—Özgün belge çoğunlukla metin veya çizgi grafikten oluşur.
- Metin/Fotoğraf—Özgün belgede metin, grafik ve fotoğraf bir arada yer alır.

Aşağıdaki içerik kaynakları arasından seçiminizi yapın:

- Siyah/Beyaz Lazer—Özgün belge tek renkli lazer yazıcı kullanılarak yazdırılmıştır.
- Renkli Lazer-Özgün belge renkli lazer yazıcı kullanılarak yazdırılmıştır.
- Mürekkep Püskürtmeli—Özgün belge mürekkep püskürtmeli yazıcı kullanılarak yazdırılmıştır.
- Dergi—Özgün belge bir dergiden alınmıştır.
- Gazete—Özgün belge bir gazeteden alınmıştır.
- Diğer—Özgün belge başka veya bilinmeyen bir yazıcı kullanılarak yazdırılmıştır.
- Fotoğraf/Film—Özgün belge bir filmden alınmış bir fotoğraftır.
- Matbaa–Özgün belge bir matbaa makinesi kullanılarak yazdırılmıştır.

### Koyuluk

Bu seçenek, taranmış belgelerinizin özgün belgeye göre ne kadar açık veya koyu olacağını ayarlamanızı sağlar.

### Gönderme Biçimi

Bu seçenek, taranan görüntünün çıktı türünü ayarlamanızı sağlar.

Aşağıdakilerden birini tıklatın:

- **PDF**—Birden çok sayfa içeren tek bir dosya oluşturmak için kullanın. Bu dosya, güvenli veya sıkıştırılmış bir dosya olarak gönderilebilir.
- **TIFF**—Birden çok dosya veya tek bir dosya oluşturmak için kullanın. Yerleşik Web Sunucusu'nun Ayarlar menüsünde Çok Sayfalı TIFF devre dışı bırakılmışsa TIFF her dosyaya bir sayfa kaydeder. Dosya boyutu genellikle JPEG biçimine göre daha büyüktür.
- JPEG—Özgün belgenizin her sayfası için ayrı bir dosya oluşturmak ve eklemek için kullanın.
- **XPS**—Birden çok sayfa içeren tek bir XPS dosyası oluşturmak için kullanın.
- RTF—Düzenlenebilir biçimde bir dosya oluşturmak için bunu kullanın.
- TXT—Biçimlendirmesiz ASCII metin dosyası oluşturmak için bunu kullanın.

**Not:** RTF veya TXT seçeneğini kullanmak için AccuRead<sup>TM</sup> OCR çözümünü satın alın ve yükleyin.

### Sayfa Ayarları

Bu seçenek aşağıdaki ayarları değiştirmenizi sağlar:

- **Taraflar (Önlü Arkalı)**—Özgün belgenin, kağıdın yalnızca bir tarafına veya her iki tarafına da yazdırılacağını belirtir. Bu ayrıca e-postaya eklenmesi için taranması gerekenleri de tanımlar.
- **Yönlendirme**—Özgün belgenin yönlendirmesini belirtir ve sonra Taraflar (Önlü Arkalı) ve Ciltleme ayarlarını yönlendirmeyle eşleşmesi için değiştirir.
- Ciltleme—Bu, özgün belgenin uzun kenar tarafından mı yoksa kısa kenar tarafından mı ciltleneceğini belirtir.

### Tarama Önizleme

Bu seçenek, e-postaya eklenmeden önce görüntünün birinci sayfasını görüntülemenizi sağlar. Birinci sayfa tarandığında, tarama duraklatılır ve bir önizleme görüntüsü gösterilir.

Not: Bu seçenek yalnızca çalışır durumda bir yazıcı sabit diski takıldığında kullanılabilir.

### Kısayol Olarak Kaydet

Bu seçenek, geçerli ayarları bir kısayol adı atayarak kısayol olarak kaydetmenizi sağlar.

Not: Bu seçenek belirlendiğinde, kullanılabilir olan bir sonraki kısayol numarası otomatik olarak atanır.

### Gelişmiş seçenekleri kullanma

Aşağıdaki ayarlar arasından seçiminizi yapın:

- ADF Eğim Ayarı—Bu seçenek, ADF'den çıktığında hafif çarpık olan taranmış görüntüleri düzeltir.
- Gelişmiş Görüntüleme— Belgeyi e-posta ile göndermeden önce Arka Plan Kaldırma, Renk Dengesi, Renk Çıkarma, Kontrast, JPEG Kalitesi, Ayna Görüntüsü, Negatif Görüntü, Kenardan Kenara Tara, Gölge Ayrıntısı, Keskinlik ve Sıcaklık değerlerini ayarlar.
- Özel İş—Bu seçenek, birden fazla tarama işini tek bir işte birleştirir.

Not: Bu seçenek yalnızca formatlanmış, çalışır durumda bir yazıcı sabit diski takıldığında kullanılabilir.

- Kenar Silme—Bu seçenek, belgenin etrafındaki lekeleri veya izleri siler. Kağıdın dört kenarından da eşit miktarda alanı kaldırmayı veya belirli bir kenarı seçmeyi tercih edebilirsiniz. Kenar Silme seçeneği, seçilen alan içindeki her şeyi silerek taramanın o bölümünde hiçbir şey bırakmaz.
- İletim Günlüğü—Bu seçenek, iletim günlüğünü veya iletim hatası günlüğünü yazdırır.

## Faks alma/gönderme

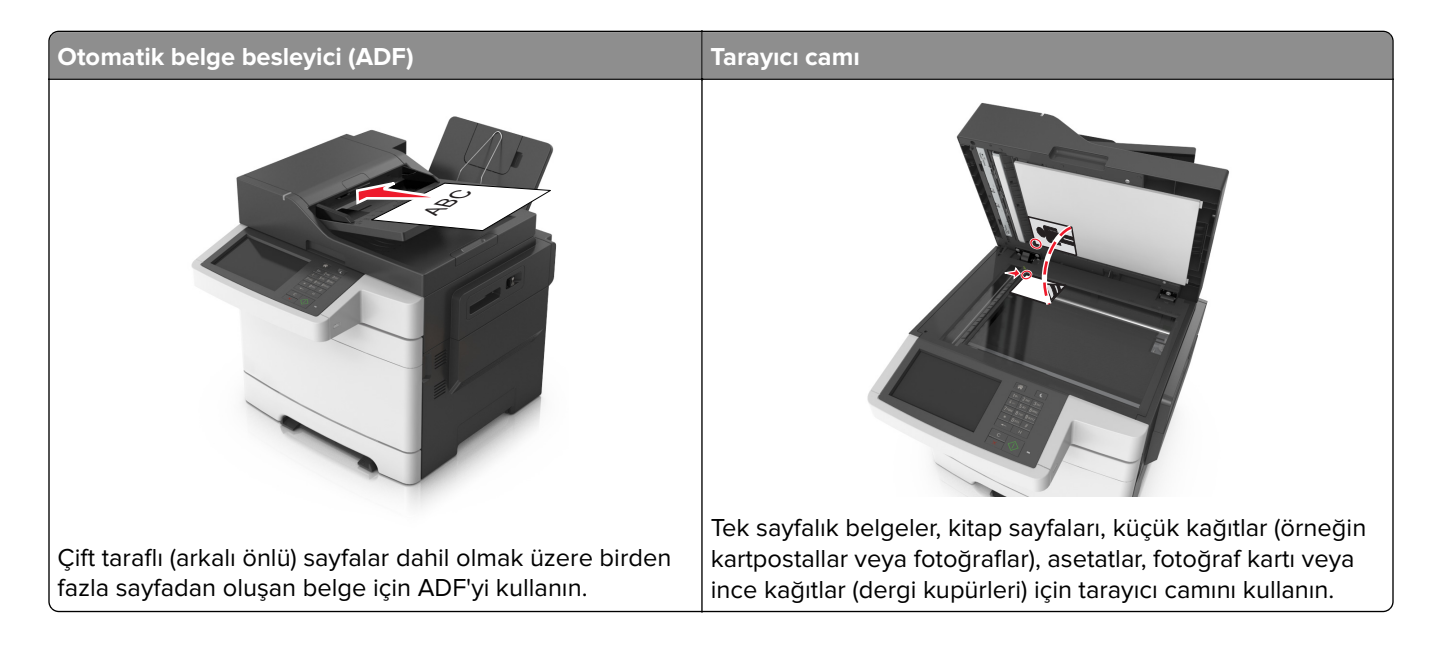

## Yazıcıyı faks alıp göndermek için ayarlama

### Başlangıç faks ayarları

Çoğu ülkelerde ve bölgelerde giden fakslarda gönderilen her sayfanın alt veya üstündeki bir boşlukta veya gönderme işinin ilk sayfasında aşağıdaki bilgilerin bulunması gerekir: faks adı (mesajı gönderen işletme kimliği, başka kuruluş veya kişi) ve faks numarası (faksın gönderildiği makinenin, işletmenin, başka kuruluşun veya kişinin telefon numarası). Daha fazla bilgi için, bkz. <u>314. sayfadaki "Telekomünikasyon terminal ekipmanları için düzenleyici bildirimler"</u>.

Faks ayarları bilgilerinizi girmek için yazıcı kontrol panelini kullanın veya tarayıcınızı kullanarak Embedded Web Server'a erişin ve Ayarlar menüsüne girin.

Not: TCP/IP ortamınız yoksa, faks ayarları bilgilerinizi girmek için yazıcı kontrol panelini kullanmanız gerekir.

#### Faks ayarları için yazıcı kontrol panelini kullanma

Yazıcı ilk defa açıldığında, bir dizi açılış ekranı görüntülenir. Yazıcının faks yetenekleri varsa, Faks Adı ve Faks Numarası ekranları görüntülenir.

- 1 Faks Adı ekranı görüntülendiğinde, aşağıdakileri yapın:
  - a Giden tüm fakslara yazdırılacak adı girin.
  - **b** Faks adını girin ve sonra **Gönder** öğesine dokunun.
- 2 Faks Numarası ekranı görüntülendiğinde, faks numarasını girin ve ardından Gönder öğesine dokunun.

### Faks ayarları için Embedded Web Server'ı kullanma

**1** Bir Web tarayıcısı açın ve adres alanına yazıcının IP adresini yazın.

#### Notlar:

- Yazıcının IP adresini yazıcı ana ekranında görüntüleyin. IP adresleri, 123.123.123.123 gibi nokta işareti ile ayrılan dört rakam dizisinden oluşur.
- Bir proxy sunucu kullanıyorsanız, Web sayfasını doğru yüklemek için bir süreliğine devre dışı bırakın.
- 2 Sırasıyla Ayarlar > Faks Ayarları > Analog Faks Ayarları öğelerini tıklatın.
- 3 Faks Adı alanına, tüm giden fakslara yazdırılacak adı yazın.
- 4 Faks Numarası alanına yazıcının faks numarasını girin.
- 5 Gönder düğmesini tıklatın.

### Bir faks bağlantısı seçme

#### Standart telefon hattı kullanarak faks kurulumu yapma

**DİKKAT—ÇARPILMA TEHLİKESİ:** Elektrik çarpması riskini önlemek için bu ürünü fırtınalı havalarda kurmayın veya güç kablosu, faks özelliği veya telefon gibi herhangi bir elektrik veya kablo bağlantısı yapmayın.

**DİKKAT—ÇARPILMA TEHLİKESİ:** Elektrik çarpması riskini önlemek için, faks özelliğini fırtınalı havalarda kullanmayın.

DİKKAT–YARALANMA TEHLİKESİ: Bu ürünü kamusal anahtarlamalı telefon şebekesine bağlarken yangın riskini azaltmak için yalnızca 26 AWG veya daha geniş telekomünikasyon (RJ-11) kablosu kullanın. Avustralya'daki kullanıcılar için kablo, Australian Communications and Media Authority tarafından onaylanmalıdır.

#### Kurulum 1: Yazıcı ayrı bir faks hattına bağlı

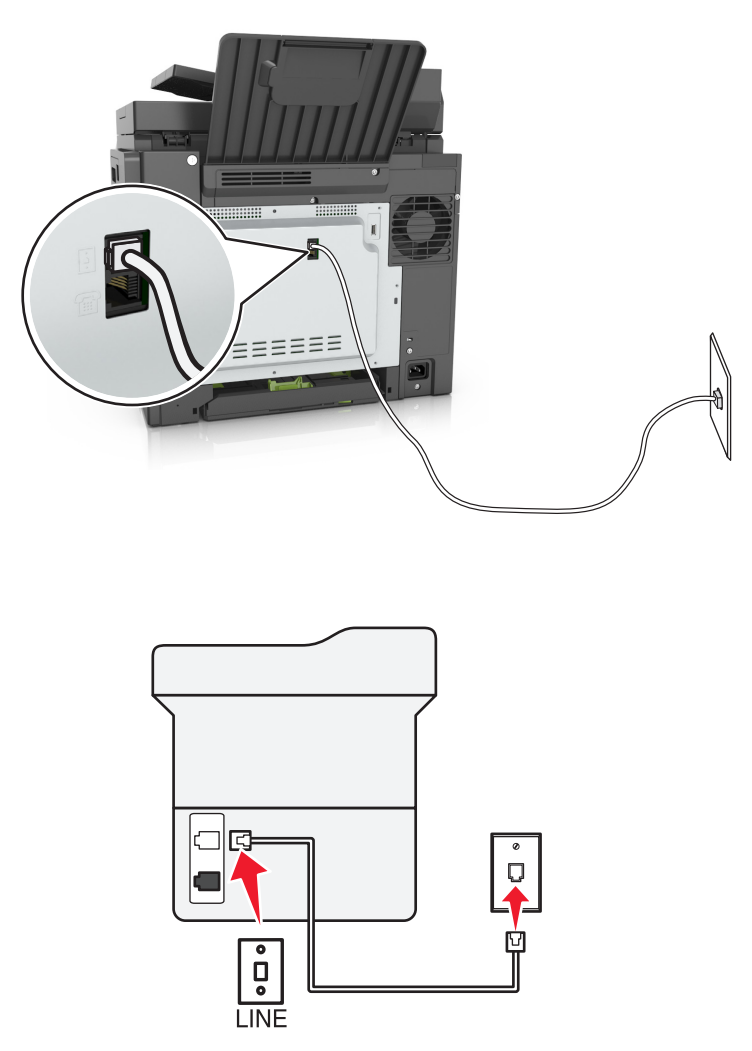

- 1 Telefon kablosunun bir ucunu yazıcının arka tarafındaki hat bağlantı noktasına takın.
- **2** Kablonun diğer ucunu etkin bir analog duvar jakına takın.

#### Notlar:

- Yazıcıyı faksları otomatik olarak (Otomatik Yanıtlama Açık) ya da elle (Otomatik Yanıtlama Kapalı) alacak şekilde ayarlayabilirsiniz.
- Faksları otomatik olarak almak istiyorsanız yazıcıyı, belirli sayıda zil sesini bekledikten sonra çağrıları yanıtlayacak şekilde ayarlayın.

#### Kurulum 2: Yazıcı hattı bir telesekreterle paylaşıyor

**Not:** Farklı bir zil sesi hizmeti aboneliğiniz varsa yazıcı için doğru zil sesi düzenini ayarladığınızdan emin olun. Aksi takdirde, faksları otomatik olarak alacak şekilde ayarlasanız bile, yazıcı faksları alamaz.

#### Aynı telefon prizine bağlı

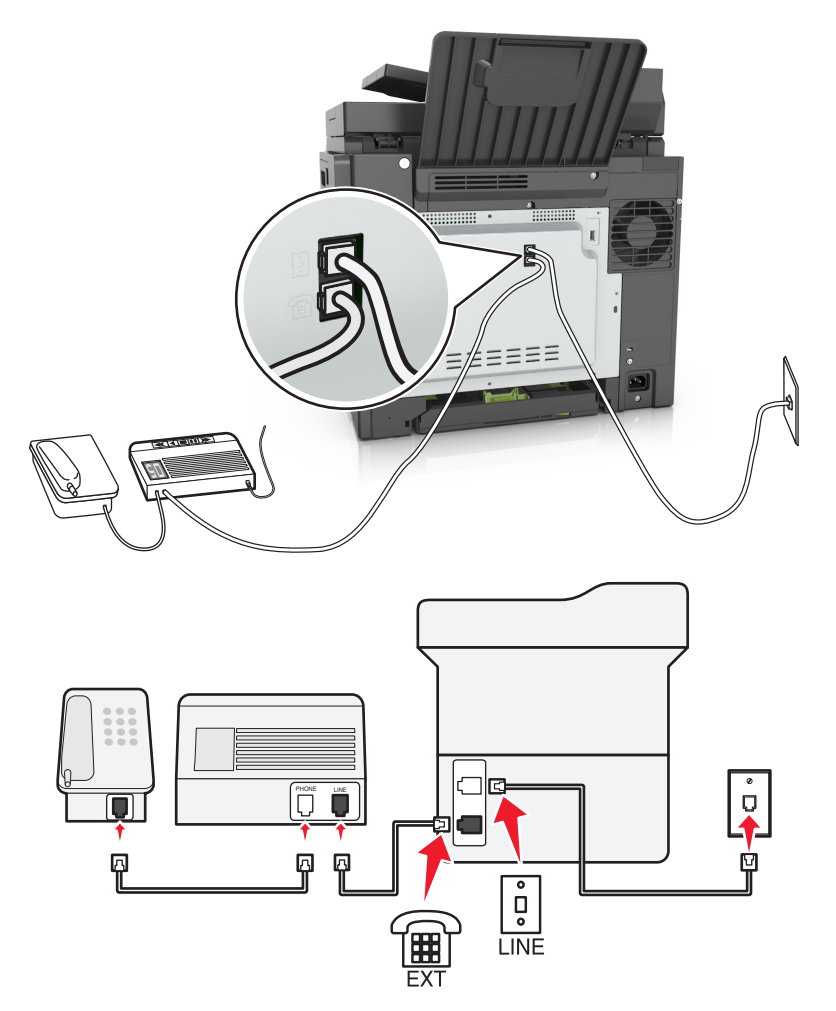

- **1** Telefon kablosunun bir ucunu yazıcının arka tarafındaki hat bağlantı noktasına takın.
- **2** Kablonun diğer ucunu etkin bir analog duvar jakına takın.
- **3** Telesekreteri, yazıcının telefon bağlantı noktasına takın.

#### Farklı prizlere bağlı

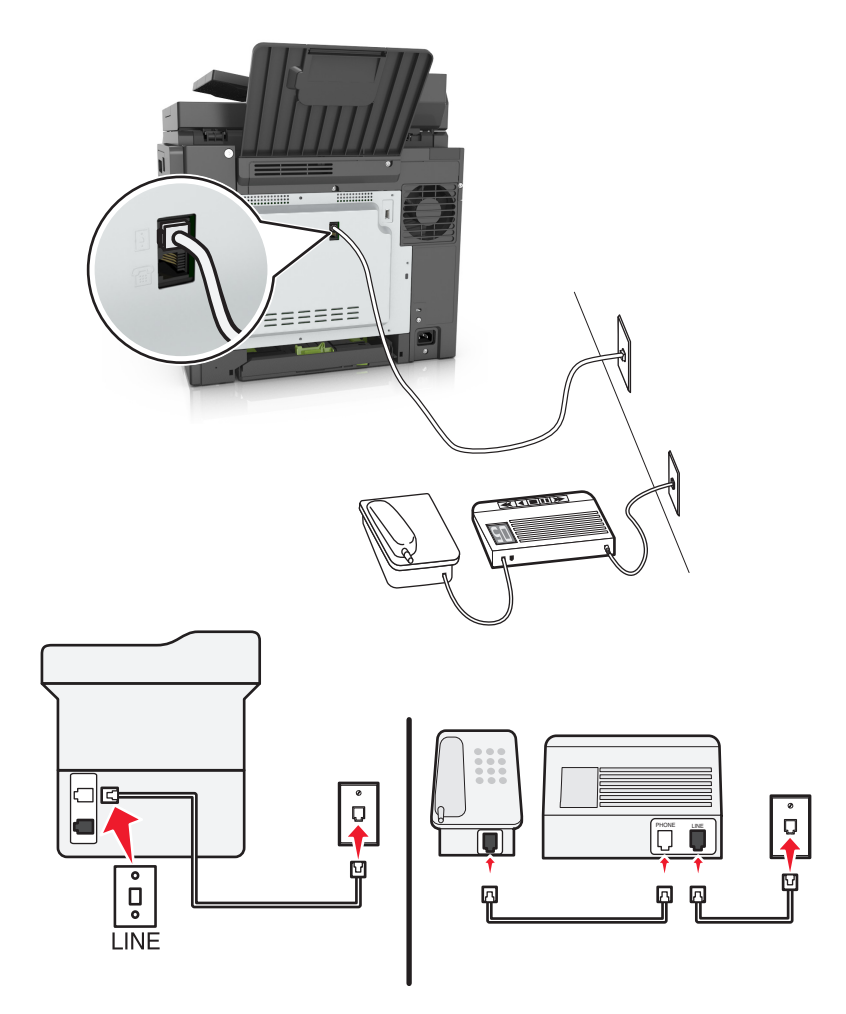

- 1 Telefon kablosunun bir ucunu yazıcının arka tarafındaki hat bağlantı noktasına takın.
- **2** Kablonun diğer ucunu etkin bir analog duvar jakına takın.

- Hattınızda sadece bir telefon numaranız varsa yazıcıyı, faksları otomatik olarak alacak şekilde ayarlayın.
- Yazıcıyı telesekreterden sonra zil iki kez çalınca çağrıları yanıtlayacak şekilde ayarlayın. Örneğin, telesekreter zil dört kez çaldıktan sonra çağrıları yanıtlıyorsa yazıcının Çalma Sayısı ayarını altı olarak ayarlayın.

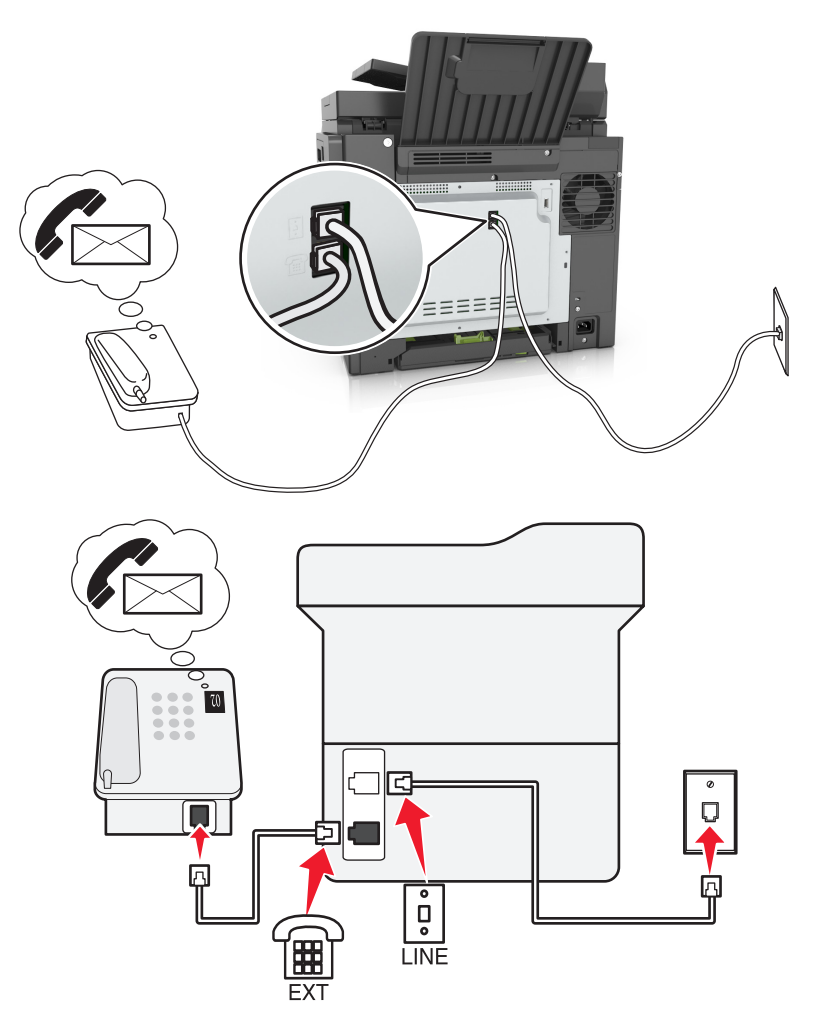

#### Kurulum 3: Yazıcı, hattı sesli posta hizmeti aboneliği olan bir telefonla paylaşıyor

- 1 Telefon kablosunun bir ucunu yazıcının arka tarafındaki hat bağlantı noktasına takın.
- 2 Kablonun diğer ucunu etkin bir analog duvar jakına takın.
- **3** Telefonu, yazıcının telefon bağlantı noktasına takın.

#### Notlar:

- Sesli posta hizmetini fakstan daha sık kullanıyorsanız ve belirli zil hizmetine abone olmuşsanız bu kurulum size en iyi şekilde fayda sağlayacaktır.
- Telefonu yanıtladığınızda faks sinyali duyuyorsanız, **\*9**\* tuşuna basın ya da faksı almak üzere telefonda elle yanıtlama kodunu girin.
- Yazıcıyı faksları otomatik olarak alacak şekilde de ayarlayabilirsiniz ancak faks beklerken sesli posta hizmetinizi devre dışı bırakın.

#### Dijital abone hattı kullanarak faks kurulumu yapma

DİKKAT—ÇARPILMA TEHLİKESİ: Elektrik çarpması riskini önlemek için bu ürünü fırtınalı havalarda kurmayın veya güç kablosu, faks özelliği veya telefon gibi herhangi bir elektrik veya kablo bağlantısı yapmayın. **DİKKAT—ÇARPILMA TEHLİKESİ:** Elektrik çarpması riskini önlemek için, faks özelliğini fırtınalı havalarda kullanmayın.

**DİKKAT–YARALANMA TEHLİKESİ:** Bu ürünü kamusal anahtarlamalı telefon şebekesine bağlarken yangın riskini azaltmak için yalnızca 26 AWG veya daha geniş telekomünikasyon (RJ-11) kablosu kullanın. Avustralya'daki kullanıcılar için kablo, Australian Communications and Media Authority tarafından onaylanmalıdır.

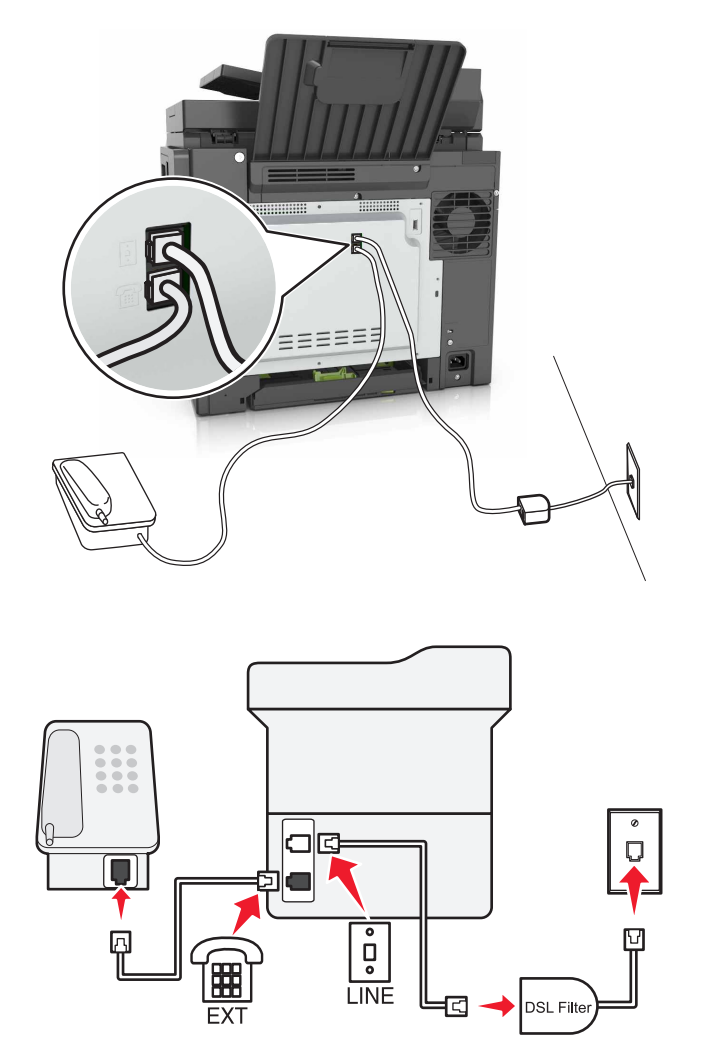

Dijital abone hattı (DSL) normal telefon hattınızı iki kanala ayırır: ses ve Internet. Telefon ve faks sinyalleri ses kanalı boyunca ilerler ve Internet sinyalleri de diğer hattan geçer.

İki kanal arasındaki paraziti en aza indirmek için DSL sağlayıcınızdan bir DSL filtresi isteyin.

- **1** DSL filtresinin hat bağlantı noktasını prize takın.
- 2 Telefon kablosunun bir ucunu yazıcının arka tarafındaki hat bağlantı noktasına takın.
- **3** Kablonun diğer ucunu DSL filtresindeki telefon bağlantı noktasına takın.

**Not:** Yazıcıya telefon bağlamak için yazıcının telefon bağlantı noktasına takılı bağdaştırıcı kapağını çıkarın ve sonrasında telefonu bağlayın.

#### VoIP telefon hizmeti kullanarak faks kurulumu yapma

DİKKAT—ÇARPILMA TEHLİKESİ: Elektrik çarpması riskini önlemek için bu ürünü fırtınalı havalarda kurmayın veya güç kablosu, faks özelliği veya telefon gibi herhangi bir elektrik veya kablo bağlantısı yapmayın.

**DİKKAT—ÇARPILMA TEHLİKESİ:** Elektrik çarpması riskini önlemek için, faks özelliğini fırtınalı havalarda kullanmayın.

**DİKKAT–YARALANMA TEHLİKESİ:** Bu ürünü kamusal anahtarlamalı telefon şebekesine bağlarken yangın riskini azaltmak için yalnızca 26 AWG veya daha geniş telekomünikasyon (RJ-11) kablosu kullanın. Avustralya'daki kullanıcılar için kablo, Australian Communications and Media Authority tarafından onaylanmalıdır.

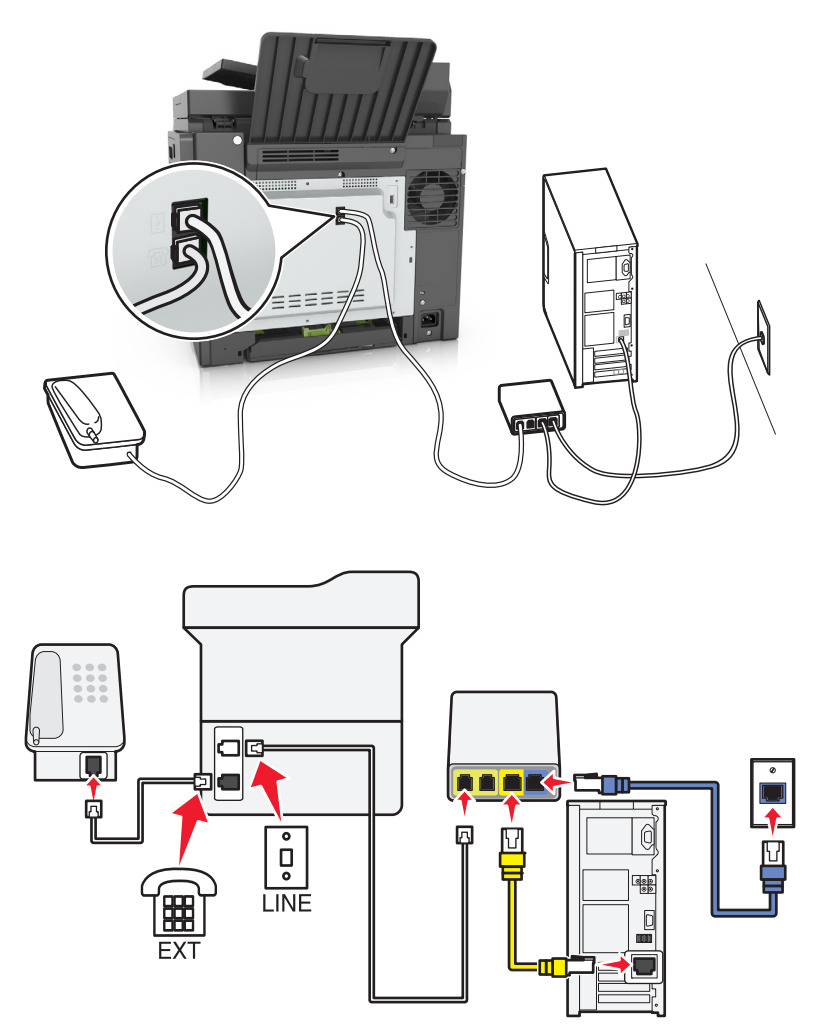

- 1 Telefon kablosunun bir ucunu yazıcının arka tarafındaki hat bağlantı noktasına takın.
- 2 Kablonun diğer ucunu VoIP bağdaştırıcısındaki Telefon Hattı 1 ya da Telefon Bağlantı Noktası'na takın.

Not: Telefon Hattı 2 ya da Faks Bağlantı Noktası etiketli bağlantı noktası daima etkin değildir. VolP sağlayıcıları, ikinci telefon bağlantı noktasının etkinleştirilmesi için ek ücret talep edebilir.

**3** Telefonu, yazıcının telefon bağlantı noktasına takın.

#### Notlar:

- VolP bağdaştırıcısındaki telefon bağlantısının etkin olup olmadığını kontrol etmek için bağlantı noktasına analog bir telefon bağlayın ve sonrasında çevir sesini dinleyin.
- Aygıtlarınız için iki telefon bağlantı noktasına ihtiyacınız varsa ama ekstra ücret ödemek istemiyorsanız bir telefon ayırıcı kullanın. Telefon ayırıcıyı **Telefon Hattı 1** ya da **Telefon Bağlantı Noktası** etiketli bağlantı noktasına takın ve yazıcı ile telefonu ayırıcıya bağlayın.
- Ayırıcıyı kontrol etmek için ayırıcıya analog bir telefon bağlayın ve sonrasında çevir sesini dinleyin.

#### Kablolu modem kullanarak faks kurulumu yapma

DİKKAT—ÇARPILMA TEHLİKESİ: Elektrik çarpması riskini önlemek için bu ürünü fırtınalı havalarda kurmayın veya güç kablosu, faks özelliği veya telefon gibi herhangi bir elektrik veya kablo bağlantısı yapmayın.

**DİKKAT—ÇARPILMA TEHLİKESİ:** Elektrik çarpması riskini önlemek için, faks özelliğini fırtınalı havalarda kullanmayın.

DİKKAT–YARALANMA TEHLİKESİ: Bu ürünü kamusal anahtarlamalı telefon şebekesine bağlarken yangın riskini azaltmak için yalnızca 26 AWG veya daha geniş telekomünikasyon (RJ-11) kablosu kullanın. Avustralya'daki kullanıcılar için kablo, Australian Communications and Media Authority tarafından onaylanmalıdır.

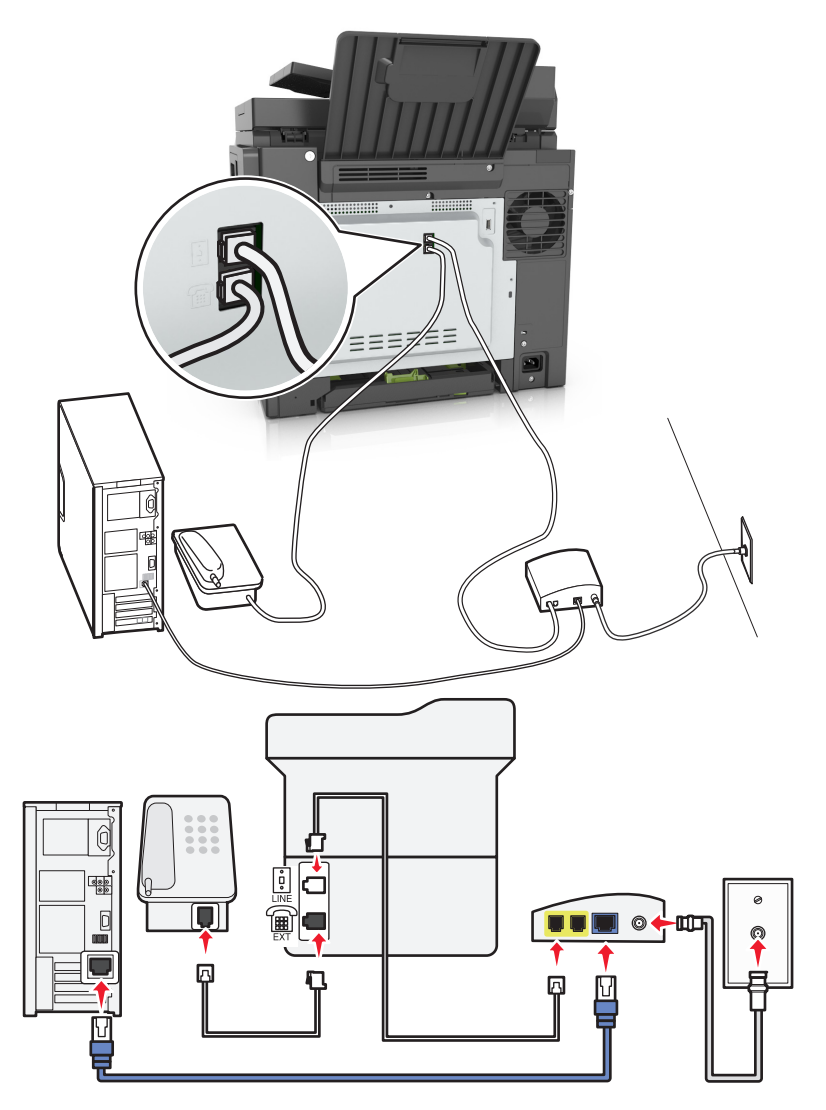

#### Kurulum 1: Yazıcı doğrudan bir kablolu modeme bağlıdır

- 1 Telefon kablosunun bir ucunu yazıcının arka tarafındaki hat bağlantı noktasına takın.
- 2 Kablonun diğer ucunu kablolu modemdeki **Telefon Hattı 1** ya da **Telefon Bağlantı Noktası**'na takın.
- **3** Analog telefonunuzu yazıcının telefon bağlantı noktasına takın.

**Not:** Kablolu modemin telefon bağlantı noktasının etkin olup olmadığını kontrol etmek için analog bir telefon bağlayın ve sonrasında çevir sesini dinleyin.

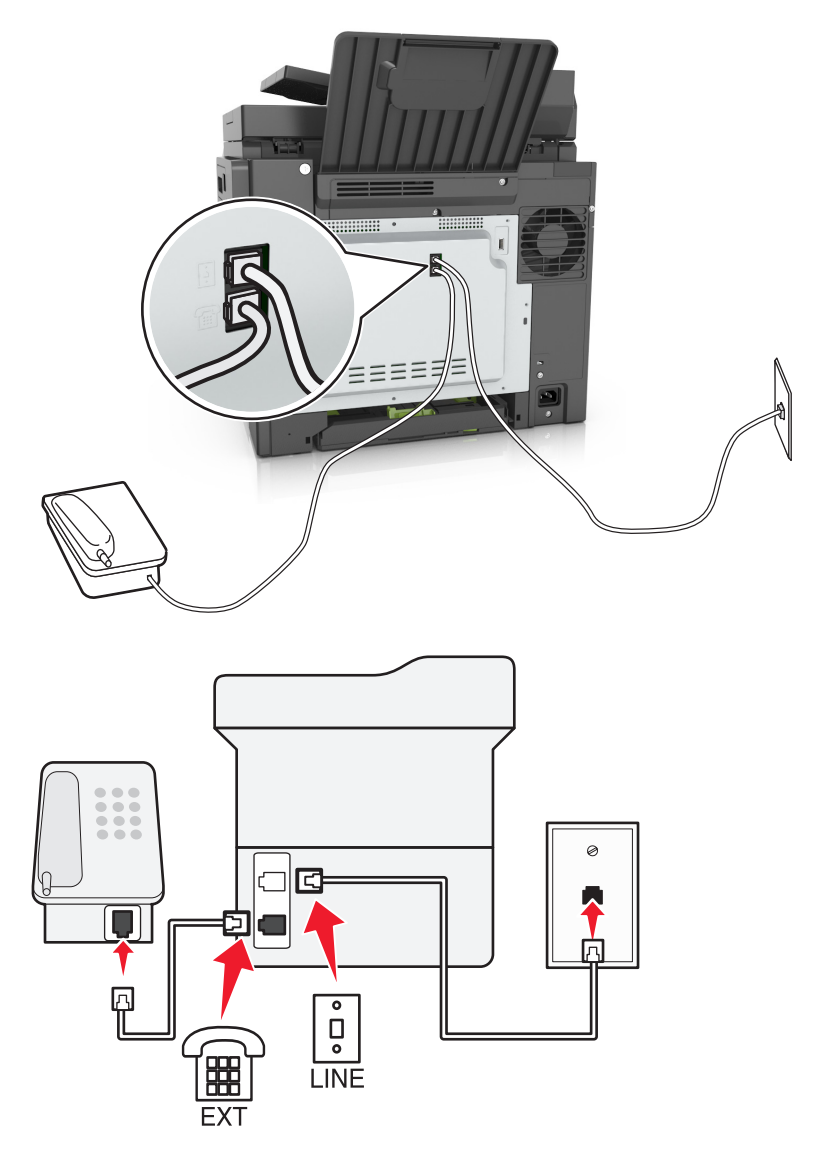

### Kurulum 2: Yazıcı prize takılı; kablolu modem tesiste başka bir yere monte edilmiştir

- **1** Telefon kablosunun bir ucunu yazıcının arka tarafındaki hat bağlantı noktasına takın.
- 2 Kablonun diğer ucunu etkin bir analog telefon duvar jakına takın.
- **3** Analog telefonunuzu yazıcının telefon bağlantı noktasına takın.

### Farklı priz ve fiş girişleri olan bölge veya ülkelerde faks kurulumu

DİKKAT—ÇARPILMA TEHLİKESİ: Elektrik çarpması riskini önlemek için bu ürünü fırtınalı havalarda kurmayın veya güç kablosu, faks özelliği veya telefon gibi herhangi bir elektrik veya kablo bağlantısı yapmayın.

**DİKKAT—ÇARPILMA TEHLİKESİ:** Elektrik çarpması riskini önlemek için, faks özelliğini fırtınalı havalarda kullanmayın.

DİKKAT–YARALANMA TEHLİKESİ: Bu ürünü kamusal anahtarlamalı telefon şebekesine bağlarken yangın riskini azaltmak için yalnızca 26 AWG veya daha geniş telekomünikasyon (RJ-11) kablosu kullanın. Avustralya'daki kullanıcılar için kablo, Australian Communications and Media Authority tarafından onaylanmalıdır.

Birçok ülkenin veya bölgenin benimsediği standart priz RJ11'dir. Tesisinizde kullanılan priz veya ekipman bu tür bir bağlantıyla uyumlu değilse bir telefon bağdaştırıcısı kullanın. Bulunduğunuz ülke veya bölgede kullanılan bağdaştırıcı yazıcınızla birlikte gelmeyebilir ve ayrı olarak satın almanız gerekebilir.

Yazıcının telefon bağlantı noktasına takılı bir bağdaştırıcı kapağı olabilir. Bir seri ya da kademeli telefon sistemine bağlıyorsanız bağdaştırıcı kapağını yazıcının telefon bağlantı noktasından çıkarmayın.

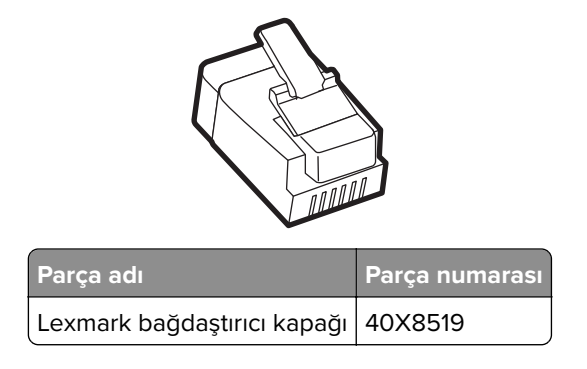

#### Yazıcıyı RJ11 prizi dışında bir prize bağlama

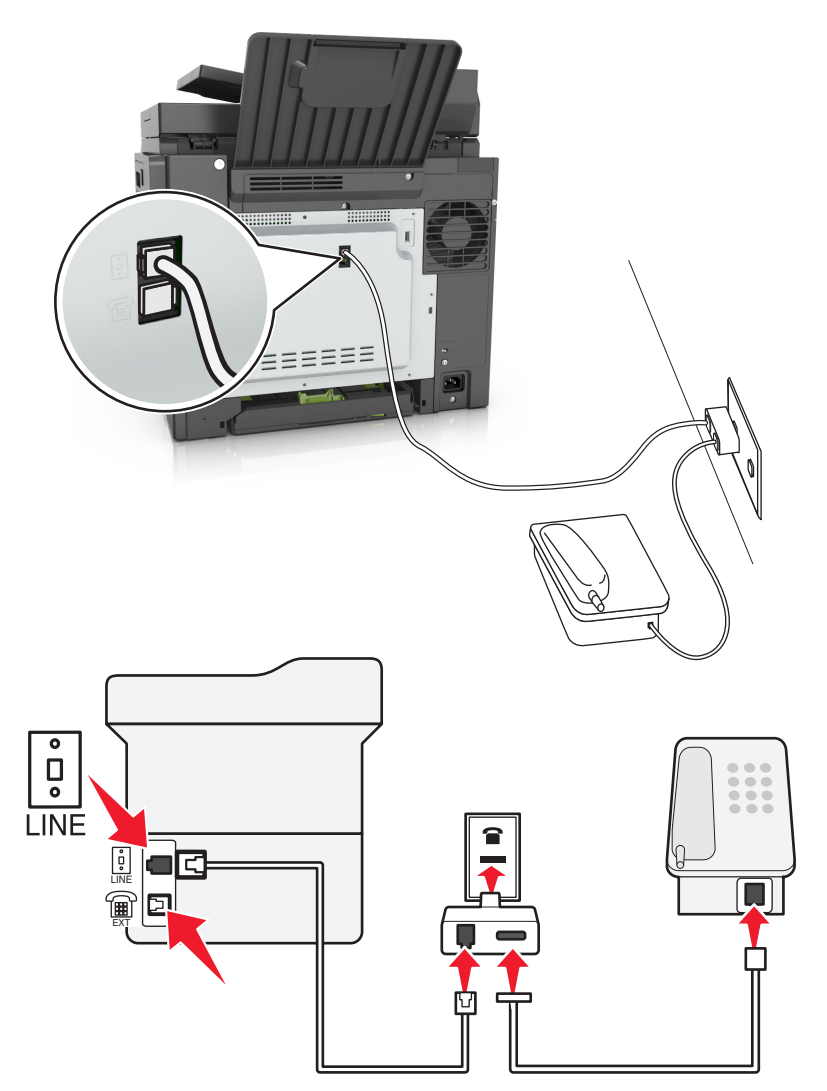

- **1** Telefon kablosunun bir ucunu yazıcının arka tarafındaki hat bağlantı noktasına takın.
- 2 Kablonun diğer ucunu RJ11 bağdaştırıcısına takın ve sonrasında bağdaştırıcıyı prize takın.
- **3** Aynı prize RJ11 konektörü olmayan bir diğer cihazı bağlamak istiyorsanız bu cihazı doğrudan telefon bağdaştırıcısına bağlayın.

#### Yazıcıyı Almanya'da prize bağlama

Almanya'daki prizlerde iki tür bağlantı noktası vardır. N bağlantı noktası faks makineleri, modemler ve telesekreterler içindir. F bağlantı noktası telefonlar içindir. Yazıcıyı N bağlantı noktalarından birine bağlayın.

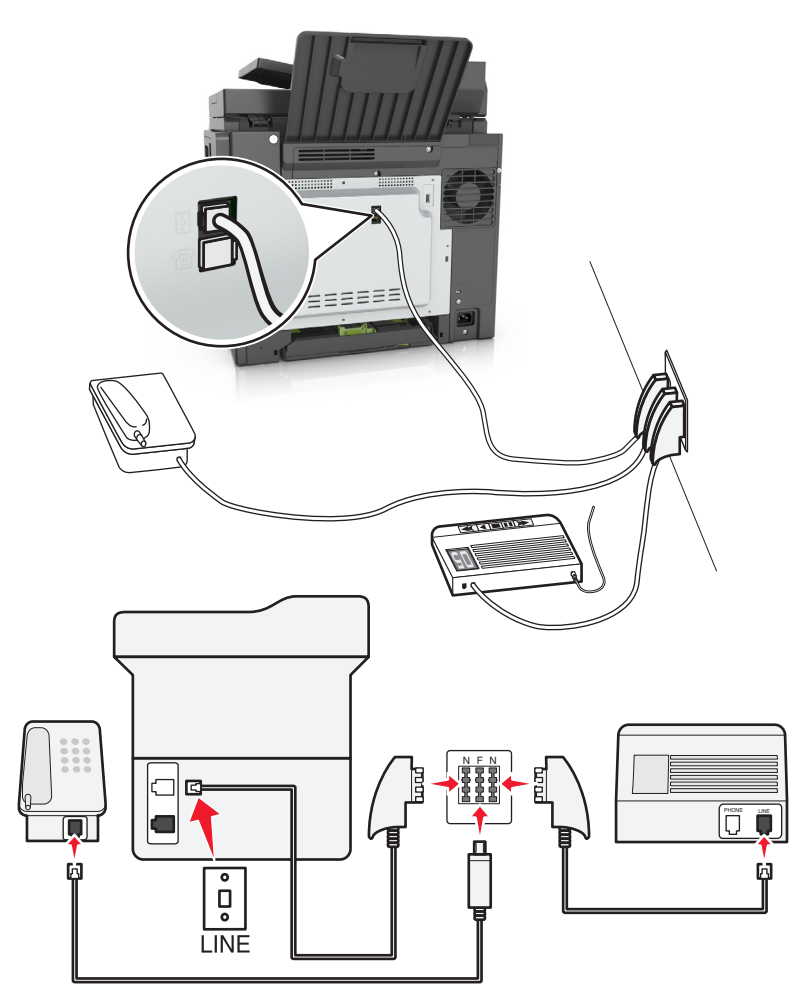

- **1** Telefon kablosunun bir ucunu yazıcının arka tarafındaki hat bağlantı noktasına takın.
- 2 Kablonun diğer ucunu RJ11 bağdaştırıcısına ve bağdaştırıcıyı da N bağlantı noktasına takın.
- **3** Aynı prize bir telefon ve telesekreter bağlamak istiyorsanız, resimde görüldüğü gibi bağlayın.

### Belirgin bir zil hizmetine bağlama

Telefon şirketiniz tarafından belirgin zil hizmeti sağlanıyor olabilir. Bu hizmet, tek bir telefon hattında her telefon numarasının farklı bir zile sahip olduğu birden çok telefon numarası bulunmasını sağlar. Faks ve sesli çağrıların ayırt edilmesi için bu yararlı olabilir. Belirgin zil hizmetine abone olursanız, ekipmanı bağlamak için bu adımları uygulayın:

- 1 Yazıcıyla gelen telefon kablosunun bir ucunu, yazıcının LINE bağlantı noktasına takın 🤖.
- 2 Telefon kablosunun diğer ucunu etkin bir analog telefon duvar jakına takın.

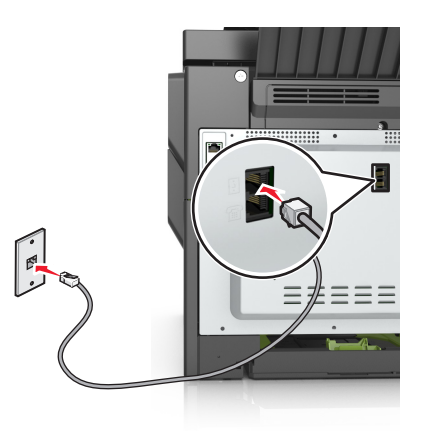

3 Belirgin zil ayarını, yazıcının yanıt vermesini istediğiniz ayarla eşleşecek şekilde değiştirin.

**Not:** Belirgin ziller için varsayılan fabrika ayarı Açık'tır. Bu, yazıcının tek, çift ve üçlü zil desenlerini yanıtlamasını sağlar.

**a** Ana ekrandan şuraya gidin:

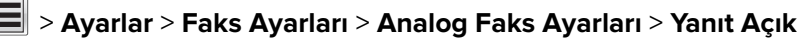

**b** Değiştirmek isteğiniz desen ayarını seçin ve sonra **Gönder**'e dokunun.

### Gönderilen faks adı ve numarasını ayarlama

1 Bir Web tarayıcısı açın ve adres alanına yazıcının IP adresini yazın.

- Yazıcının IP adresini yazıcı ana ekranında görüntüleyin. IP adresleri, 123.123.123.123 gibi nokta işareti ile ayrılan dört rakam dizisinden oluşur.
- Bir proxy sunucu kullanıyorsanız, Web sayfasını doğru yüklemek için bir süreliğine devre dışı bırakın.
- 2 Ayarlar > Faks Ayarları > Analog Faks Kurulumu'nu tıklatın.
- 3 Faks Adı alanında, tüm giden fakslara yazdırılacak adı girin.
- 4 Faks Numarası alanında, yazıcının faks numarasını girin.
- 5 İlet düğmesini tıklatın.

### Tarih ve saati ayarlama

Tarih ve saati gönderdiğiniz her faksa yazdırılacak şekilde ayarlayabilirsiniz.

1 Bir Web tarayıcısı açın ve adres alanına yazıcının IP adresini yazın.

#### Notlar:

- Yazıcının IP adresini yazıcı ana ekranında görüntüleyin. IP adresleri, 123.123.123.123 gibi nokta işareti ile ayrılan dört rakam dizisinden oluşur.
- Bir proxy sunucu kullanıyorsanız, Web sayfasını doğru yüklemek için bir süreliğine devre dışı bırakın.
- 2 Güvenlik > Tarih ve Saati Ayarla öğelerini tıklatın.
- **3** Tarih ve Saati Manuel Ayarla alanında, geçerli tarih ve saati girin.
- 4 ilet düğmesini tıklatın.

Not: Ağ zamanını kullanmanız önerilir.

### Yaz saatine dikkat etmesi için yazıcıyı yapılandırma

Yazıcı otomatik olarak gün ışığı tasarrufu ayarını yapacak şekilde ayarlanabilir:

1 Bir Web tarayıcısı açın ve adres alanına yazıcının IP adresini yazın.

#### Notlar:

- Yazıcının IP adresini yazıcı ana ekranında görüntüleyin. IP adresleri, 123.123.123.123 gibi nokta işareti ile ayrılan dört rakam dizisinden oluşur.
- Bir proxy sunucu kullanıyorsanız, Web sayfasını doğru yüklemek için bir süreliğine devre dışı bırakın.
- 2 Güvenlik > Tarih ve Saati Ayarla öğelerini tıklatın.
- **3 DST'yi Otomatik Olarak Gözle** onay kutusunu seçip DST başlangıç ve bitiş tarihlerini Özel Saat Dilimi Kurulumu bölümünde girin.
- 4 ilet düğmesini tıklatın.

## Faks gönderme

### Yazıcı kontrol panelini kullanarak faks gönderme

1 Özgün belgeyi yüzü yukarı bakacak ve kısa kenarı önce girecek şekilde ADF tepsisine veya yüzü aşağı bakacak şekilde tarayıcı camına yerleştirin.

- ADF tepsisine kartpostal, fotoğraf, küçük öğeler, asetatlar, fotoğraf kağıdı veya (dergi kupürleri gibi) ince ortamlar yüklenmemelidir. Bu öğeleri tarayıcı camının üzerine yerleştirin.
- Kağıt düzgün yüklendiğinde ADF gösterge ışığı yanar.
- 2 ADF tepsisine bir belge yüklüyorsanız kağıt kılavuzlarını ayarlayın.
- 3 Ana ekrandan Faks düğmesine dokunun.

4 Faks numarasını veya kısayolu girin.

**Not:** Alıcı eklemek için **Sonraki numara** öğesine dokunun ve sonra alıcının telefon numarasını ya da kısayol numarasını girin veya adres defterinde arayın.

5 Faksla düğmesine dokunun.

### Bilgisayarı kullanarak faks gönderme

#### Windows kullanıcıları için

- 1 Faksla göndermek istediğiniz belgeden Yazdır iletişim kutusunu açın.
- 2 Yazıcıyı seçin, ardından Özellikler, Tercihler, Seçenekler veya Ayarlar öğesine tıklayın.
- **3** Faks > Faksı etkinleştir öğelerini tıklatın ve ardından alıcı faks numarasını veya numaralarını girin.
- 4 Gerekirse diğer faks ayarlarını yapılandırın.
- **5** Değişiklikleri uygulayın ve ardından faks işini gönderin.

#### Notlar:

- Faks seçeneği yalnızca PostScript<sup>®</sup> sürücüsü veya Evrensel Faks Sürücüsü ile kullanılabilir. Daha fazla bilgi için şu adrese gidin: <u>http://support.lexmark.com</u> adresini ziyaret edin.
- PostScript sürücüsü ile faks seçeneğini kullanmak için Yapılandırma sekmesinde ilgili seçeneği yapılandırın ve etkinleştirin.

#### Macintosh kullanıcıları için

- 1 Bir belge açıkken, Dosya > Yazdır menü öğelerini seçin.
- 2 Yazıcıyı seçin.
- **3** Alıcı faks numarasını girin ve ardından gerekirse diğer faks ayarlarını yapılandırın.
- 4 Faks işini gönderin.

### Kısayol numarası kullanarak faks gönderme

Faks kısayolları, telefondaki veya faks makinesindeki hızlı arama numaralarına benzer. Bir kısayol numarası (1-999) tek bir alıcıyı ya da birden çok alıcıyı içerebilir.

**1** Orijinal belgeyi yüzü yukarı bakacak ve kısa kenarı önce girecek şekilde ADF tepsisine veya yüzü aşağı bakacak şekilde tarayıcı camına yerleştirin.

- ADF tepsisine kartpostal, fotoğraf, küçük öğeler, transparanlar, fotoğraf kağıdı veya (dergi kupürleri gibi) ince ortamlar yüklemeyin. Bu öğeleri tarayıcı camının üzerine yerleştirin.
- Kağıt düzgün olarak yerleştirildiğinde ADF gösterge ışığı yanar.
- **2** ADF tepsisine bir belge yüklüyorsanız kağıt kılavuzlarını ayarlayın.
- **3** Yazıcı kontrol panelinde **#** öğesine basın ve tuş takımını kullanarak kısayol numarasını girin.
- 4 Faksla düğmesine dokunun.

### Adres defterini kullanarak faks gönderme

Adres defteri, yer imlerini ve ağ dizini sunucularını aramanızı sağlar. Adres defteri özelliğini etkinleştirme hakkında daha fazla bilgi için sistem destek personelinizle görüşün.

1 Özgün belgeyi yüzü yukarı bakacak ve kısa kenarı önce girecek şekilde ADF tepsisine veya yüzü aşağı bakacak şekilde tarayıcı camına yerleştirin.

#### Notlar:

- ADF tepsisine kartpostal, fotoğraf, küçük öğeler, asetatlar, fotoğraf kağıdı veya (dergi kupürleri gibi) ince ortamlar yüklenmemelidir. Bu öğeleri tarayıcı camının üzerine yerleştirin.
- Kağıt düzgün yüklendiğinde ADF gösterge ışığı yanar.
- 2 ADF tepsisine bir belge yüklüyorsanız kağıt kılavuzlarını ayarlayın.
- **3** Ana ekrandan şuraya gidin:

Faks > 2 > alıcının adını yazın > Ara

Not: Aynı anda yalnızca bir ad arayabilirsiniz.

4 Alıcının adına ve daha sonra Faksla düğmesine dokunun.

### Önceden programlanan bir zamanda faks gönderme

1 Özgün belgeyi yüzü yukarı bakacak ve kısa kenarı önce girecek şekilde ADF tepsisine veya yüzü aşağı bakacak şekilde tarayıcı camına yerleştirin.

#### Notlar:

- ADF tepsisine kartpostal, fotoğraf, küçük öğeler, transparanlar, fotoğraf kağıdı veya (dergi kupürleri gibi) ince ortamlar yüklemeyin. Bu öğeleri tarayıcı camının üzerine yerleştirin.
- Kağıt düzgün olarak yerleştirildiğinde ADF gösterge ışığı yanar.
- 2 ADF tepsisine bir belge yüklüyorsanız kağıt kılavuzlarını ayarlayın.
- 3 Ana ekrandan şuraya gidin:

Faks > faks numarasını girin > Seçenekler > Ertelenmiş Gönderme

**Not:** Faks Modu, Faks Sunucusu olarak ayarlanırsa Ertelenmiş Gönderme düğmesi görünmez. Aktarım için bekleyen fakslar faks kuyruğunda listelenir.

- 4 Faksın iletileceği saati belirleyin ve ardından 🛩 öğesine basın.
- 5 Faksla düğmesine dokunun.

Not: Belge taranır ve ardından programlanan zamanda fakslanır.

## Kısayol oluşturma

### Yerleşik Web Sunucusu'nu kullanarak bir faks hedefi kısayolu oluşturma

Tek bir faks numarasına veya bir faks numaraları grubuna kısayol numarası atayın.

1 Bir Web tarayıcısı açın ve adres alanına yazıcının IP adresini yazın.

#### Notlar:

- Yazıcının IP adresini yazıcı ana ekranında görüntüleyin. IP adresleri, 123.123.123.123 gibi nokta işareti ile ayrılan dört rakam dizisinden oluşur.
- Bir proxy sunucu kullanıyorsanız, Web sayfasını doğru yüklemek için bir süreliğine devre dışı bırakın.
- 2 Ayarlar > Kısayolları Yönet > Faks Kısayol Kurulumu'nu tıklatın.

Not: Parola gerekebilir. Kimlik ve parolanız yoksa, sistem destek personelinize başvurun.

**3** Kısayol için bir ad yazın ve faks numarasını girin.

#### Notlar:

- Çok-numaralı bir kısayol oluşturmak üzere grup için faks numaralarını girin.
- Gruptaki her faks numarasını noktalı virgülle (;) ayırın.
- 4 Bir kısayol numarası atayın.

Not: Kullanılmakta olan bir numara girerseniz, başka bir numara seçmeniz istenir.

5 Ekle düğmesini tıklatın.

### Yazıcı kontrol panelini kullanarak bir faks hedefi kısayolu oluşturma

1 Ana ekranda Faks'a dokunun, ardından faks numarasını girin.

**Not:** Bir faks numaraları grubu oluşturmak için, **Sonraki numara** öğesine basın ve sonraki faks numarasını girin.

- 2 🞽 düğmesine basın.
- 3 Kısayol için benzersiz bir ad yazın ve Bitti öğesine dokunun.
- 4 Kısayol adını ve numarasını doğrulayıp Tamam'a dokunun.

Not: Ad veya numara doğru değilse, İptal'e dokunun ve bilgileri yeniden girin.

## Faks ayarlarını özelleştirme

### Faks çözünürlüğünü değiştirme

1 Özgün belgeyi yüzü yukarı bakacak ve kısa kenarı önce girecek şekilde ADF tepsisine veya yüzü aşağı bakacak şekilde tarayıcı camına yerleştirin.
#### Notlar:

- ADF tepsisine kartpostal, fotoğraf, küçük öğeler, asetatlar, fotoğraf kağıdı veya (dergi kupürleri gibi) ince ortamlar yüklenmemelidir. Bu öğeleri tarayıcı camının üzerine yerleştirin.
- Kağıt düzgün yüklendiğinde ADF gösterge ışığı yanar.
- 2 ADF tepsisine bir belge yüklüyorsanız kağıt kılavuzlarını ayarlayın.
- **3** Ana ekrandan şuraya gidin:

Faks > faks numarasını girin > Seçenekler

4 Çözünürlük alanında, istediğiniz çözünürlüğü seçmek için oklara basın.

Not: Standart (en yüksek hız) ile Çok İnce (en düşük hız, en yüksek kalite) arasında bir çözünürlük seçin.

5 Faksla düğmesine dokunun.

#### Bir faksın rengini açma veya koyulaştırma

1 Özgün belgeyi yüzü yukarı bakacak ve kısa kenarı önce girecek şekilde ADF tepsisine veya yüzü aşağı bakacak şekilde tarayıcı camına yerleştirin.

#### Notlar:

- ADF tepsisine kartpostal, fotoğraf, küçük öğeler, asetatlar, fotoğraf kağıdı veya (dergi kupürleri gibi) ince ortamlar yüklenmemelidir. Bu öğeleri tarayıcı camının üzerine yerleştirin.
- Kağıt düzgün yüklendiğinde ADF gösterge ışığı yanar.
- 2 ADF tepsisine bir belge yüklüyorsanız kağıt kılavuzlarını ayarlayın.
- **3** Ana ekrandan şuraya gidin:

Faks > faks numarasını girin > Seçenekler

4 Faks koyuluğunu ayarlayın ve ardından Faksla'ya dokunun.

### Bir faks günlüğünü görüntüleme

1 Bir Web tarayıcısı açın ve adres alanına yazıcının IP adresini yazın.

#### Notlar:

- Yazıcının IP adresini yazıcı ana ekranında görüntüleyin. IP adresleri, 123.123.123.123 gibi nokta işareti ile ayrılan dört rakam dizisinden oluşur.
- Bir proxy sunucu kullanıyorsanız, Web sayfasını doğru yüklemek için bir süreliğine devre dışı bırakın.
- 2 Settings (Ayarlar) > Reports (Raporlar) öğesine dokunun.
- 3 Fax Job Log (Faks İş Günlüğü) veya Fax Call Log (Faks Çağrı Günlüğü) öğesini tıklatın.

#### İstenmeyen faksları engelleme

**1** Bir Web tarayıcısı açın ve adres alanına yazıcının IP adresini yazın.

#### Notlar:

- Yazıcının IP adresini yazıcı ana ekranında görüntüleyin. IP adresleri, 123.123.123.123 gibi nokta işareti ile ayrılan dört rakam dizisinden oluşur.
- Bir proxy sunucu kullanıyorsanız, Web sayfasını doğru yüklemek için bir süreliğine devre dışı bırakın.
- 2 Ayarlar > Faks Ayarları > Analog Faks Kurulumu > Adsız Faksları Engelle'yi tıklatın.

#### Notlar:

- Bu seçenek, özel arayan kimliği olan veya faks adı olmayan gelen faksları engeller.
- Yasak Faks Listesi alanına, engellemek istediğiniz belirli faks sahiplerinin telefon numarasını girin veya faks adını yazın.

# Giden bir faksı iptal etme

#### Özgün belgeler taranmaya devam ederken bir faksı iptal etme

- ADF'yi kullandığınızda, Taranıyor görüntülenirken yazıcı kontrol panelinde İşi İptal Et öğesine dokunun.
- Tarayıcı camını kullandığınızda, **Taranıyor** görüntülenirken veya **Sonraki Sayfayı Tara** ve **İşi Bitir** görüntülenirken yazıcı kontrol panelinde **İşi İptal Et** öğesine basın.

#### Orijinal belgeler belleğe tarandıktan sonra bir faksı iptal etme

1 Ana ekranda, Cancel Jobs (İşleri İptal Et) öğesine basın.

İşleri İptal Et ekranı görüntülenir.

2 İptal etmek istediğiniz işe veya işlere basın.

Ekranda üç iş görüntülendikten sonra, istediğiniz iş görüntüleninceye kadar aşağı oka ve ardından iptal etmek istediğiniz işe basın.

3 Delete Selected Jobs (Seçilen İşleri Sil) öğesine basın.

Seçilen İşleri Sil ekranı görüntülenir, seçilen işler silinir ve ardından ana ekran görüntülenir.

# Faks bekletme ve iletme

### Faksları bekletme

Bu seçenek, yayınlanıncaya kadar alınan faksların yazdırılma işlemini bekletmenizi sağlar. Bekletilen fakslar elle veya zamanlanmış bir gün ya da saatte yayınlanabilir.

1 Bir Web tarayıcısı açın ve adres alanına yazıcının IP adresini yazın.

Notlar:

- Yazıcının IP adresini yazıcı ana ekranında görüntüleyin. IP adresi, 123.123.123.123 gibi nokta işareti ile ayrılan dört rakam dizisinden oluşur.
- Bir proxy sunucu kullanıyorsanız, Web sayfasını doğru yüklemek için bir süreliğine devre dışı bırakın.
- 2 Ayarlar > Faks Ayarları > Analog Faks Kurulumu > Faksları Bekletme'yi tıklatın.

- **3** Bekletilen Faks Modu menüsünde aşağıdakilerden birini seçin:
  - Kapalı
  - Daima Açık
  - Elle
  - Programlanmış
- 4 Planlanmış seçeneğini belirlediyseniz, aşağıdaki adımlarla devam edin:
  - a Faks Bekletme Programı düğmesini tıklatın.
  - **b** Eylem menüsünde **Faksları beklet** seçeneğini belirleyin.
  - **c** Saat menüsünde, bekletilen faksların yayınlanmasını istediğiniz saati seçin.
  - **d** Gün menüsünde, bekletilen faksların yayınlanmasını istediğiniz günü seçin.
- 5 Ekle düğmesini tıklatın.

#### Faks iletme

Bu seçenek, alınan faksları yazdırıp bir faks numarasına, e-posta adresine, FTP sitesine veya LDSS'ye iletmenizi sağlar.

1 Bir Web tarayıcısı açın ve adres alanına yazıcının IP adresini yazın.

#### Notlar:

- Yazıcının IP adresini yazıcı ana ekranında görüntüleyin. IP adresleri, 123.123.123.123 gibi nokta işareti ile ayrılan dört rakam dizisinden oluşur.
- Bir proxy sunucu kullanıyorsanız, Web sayfasını doğru yüklemek için bir süreliğine devre dışı bırakın.
- 2 Ayarlar > Faks Ayarları'nı tıklatın.
- 3 Faks İletme menüsünden Yazdır, Yazdır ve İlet ya da İlet seçeneğini belirleyin.
- 4 "İlet" menüsünden Faks, E-posta, FTP, LDSS veya eSF'yi seçin.
- 5 "Kısayola İlet" alanında, faksın iletilmesini istediğiniz kısayol numarasını girin.

Not: Kısayol numarasının "İlet" menüsünde seçilen ayar için geçerli olması gerekir.

6 ilet düğmesini tıklatın.

# Faks seçeneklerini anlama

### Çözünürlük

Bu seçenek, faks çıktısının kalitesini ayarlamanızı sağlar. Görüntü çözünürlüğünü artırmak, dosya boyutunu ve özgün belgenin taranması için gerekli süreyi de artırır. Görüntü kalitesini azaltmak, dosya boyutunu da azaltır.

Aşağıdaki değerler arasından seçiminizi yapın:

- Standart—Çoğu belgeyi fakslarken bunu kullanın.
- İnce 200 dpi—Küçük baskılı belgeleri fakslarken bunu kullanın.
- Çok İnce 300 dpi—Çok ince ayrıntılı belgeleri fakslarken bunu kullanın.

### Koyuluk

Bu seçenek, faksların özgün belgeye göre ne kadar açık veya koyu olacağını ayarlamanızı sağlar.

## Sayfa Ayarları

Bu seçenek aşağıdaki ayarları değiştirmenizi sağlar:

- **Taraflar (Önlü Arkalı)**—Özgün belgenin, sayfanın yalnızca bir tarafına mı yoksa her iki tarafına da mı (önlü arkalı) yazdırılacağını belirtir. Bu ayrıca faksa eklenmesi için taranması gerekenleri de tanımlar.
- **Yönlendirme**—Özgün belgenin yönlendirmesini belirtir ve sonra Taraflar (Önlü Arkalı) ve Ciltleme ayarlarını yönlendirmeyle eşleşmesi için değiştirir.
- Ciltleme—Bu, özgün belgenin uzun kenar tarafından mı yoksa kısa kenar tarafından mı ciltleneceğini belirtir.

## İçerik

Bu seçenek özgün belgenin içerik türünü ve kaynağını belirtmenizi sağlar.

Aşağıdaki içerik türleri arasından seçiminizi yapın:

- Grafik—Özgün belge çoğunlukla pasta grafik, çubuk grafik veya canlandırmalar gibi işle ilgili grafikler içerir.
- Fotoğraf—Özgün belge çoğunlukla fotoğraf veya resimden oluşur.
- Metin—Özgün belge çoğunlukla metin veya çizgi grafikten oluşur.
- Metin/Fotoğraf—Özgün belgede metin, grafik ve fotoğraf bir arada yer alır.

Aşağıdaki içerik kaynakları arasından seçiminizi yapın:

- Siyah/Beyaz Lazer—Özgün belge tek renkli lazer yazıcı kullanılarak yazdırılmıştır.
- Renkli Lazer—Özgün belge renkli lazer yazıcı kullanılarak yazdırılmıştır.
- Mürekkep Püskürtmeli—Özgün belge mürekkep püskürtmeli yazıcı kullanılarak yazdırılmıştır.
- Dergi—Özgün belge bir dergiden alınmıştır.
- Gazete—Özgün belge bir gazeteden alınmıştır.
- Diğer—Özgün belge başka veya bilinmeyen bir yazıcı kullanılarak yazdırılmıştır.
- Fotoğraf/Film—Özgün belge bir filmden alınmış bir fotoğraftır.
- Matbaa–Özgün belge bir matbaa makinesi kullanılarak yazdırılmıştır.

#### Renkli

Bu seçenek, taranan görüntü için çıktıyı renkli ya da tek renk olarak ayarlar.

#### Ertelenmiş Gönderme

Bu seçenek, bir faksı daha ileri bir saat veya tarihte göndermenizi sağlar.

### Tarama Önizleme

Bu seçenek, faksa eklenmeden önce görüntünün birinci sayfasını görüntülemenizi sağlar. Birinci sayfa tarandığında, tarama duraklatılır ve bir önizleme görüntüsü gösterilir.

Not: Bu seçenek yalnızca çalışır durumda bir yazıcı sabit diski takıldığında kullanılabilir.

#### Gelişmiş seçenekleri kullanma

Aşağıdaki ayarlar arasından seçiminizi yapın:

- **ADF Eğim Ayarı**—Bu seçenek, ADF tepsisinden alındığında hafif kıvrık olan taranmış görüntüleri düzeltmenizi sağlar.
- **Gelişmiş Görüntüleme** Belgeyi fakslamadan önce Arka Plan Kaldırma, Renk Dengesi, Renk Çıkarma, Kontrast, Ayna Görüntüsü, Negatif Görüntü, Kenardan Kenara Tara, Gölge Ayrıntısı, Keskinlik ve Sıcaklık değerlerini ayarlar.
- Özel İş—Bu seçenek, birden fazla tarama işini tek bir işte birleştirir.

Not: Bu seçenek yalnızca formatlanmış, çalışır durumda bir yazıcı sabit diski takıldığında kullanılabilir.

- Kenar Silme—Bu seçenek, belgenin etrafındaki lekeleri veya izleri siler. Kağıdın dört kenarından da eşit miktarda alanı kaldırmayı veya belirli bir kenarı seçmeyi tercih edebilirsiniz. Kenar Silme seçeneği, seçilen alan içindeki her şeyi silerek taramanın o bölümünde hiçbir şeyi bırakmaz.
- İletim Günlüğü—Bu seçenek, iletim günlüğünü veya iletim hatası günlüğünü yazdırır.

# Tarama

# Ağa Tara'yı Kullanma

Ağa Tara özelliği, belgelerinizi sistem destek personeli tarafından belirlenmiş ağ hedeflerine taramanızı sağlar. Ağda hedefler (paylaşılan ağ klasörleri) kurulduktan sonra, uygulamanın kurulum işlemi, Katıştırılmış Web Sunucusu kullanılarak uygulamayı uygun yazıcılara yüklemeyi ve yapılandırmayı içerir. Daha fazla bilgi için, bkz., <u>24. sayfadaki "Ağa Tara'yı ayarlama"</u>.

# **Bir FTP adresine tarama**

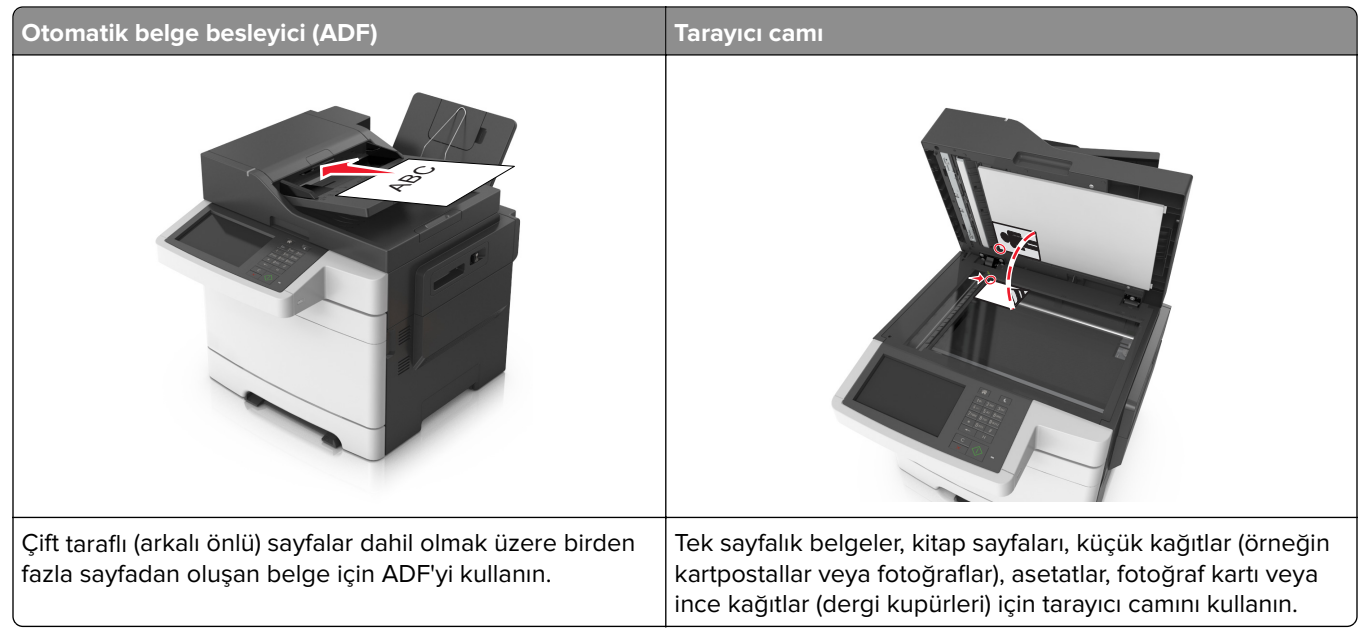

Tarayıcı, belgeleri doğrudan bir File Transfer Protocol (FTP) sunucusuna taramanızı sağlar. Sunucuya bir kerede yalnızca bir FTP adresi gönderilebilir.

Bir FTP alıcısı, sistem desteğinden sorumlu kişi tarafından yapılandırıldıktan sonra, alıcının adı bir kısayol numarası olarak kullanılabilir hale gelir veya Beklenen İşler simgesinin altında bir profil olarak listelenir. FTP alıcısı, başka bir PostScript yazıcı da olabilir.

#### Kısayol oluşturma

FTP sunucusuna her belge göndermek istediğinizde yazıcının kontrol paneline FTP sitesi adresinin tamamını girmek yerine kalıcı bir FTP hedefi oluşturup bir kısayol numarası atayabilirsiniz. Kısayol numaraları atamak için iki yol vardır: Embedded Web Server'ı ve yazıcı kontrol panelini kullanma.

#### Yerleşik Web Sunucusu'nu kullanarak bir FTP kısayolu oluşturma

**1** Bir Web tarayıcısı açın ve adres alanına yazıcının IP adresini yazın.

#### Notlar:

- Yazıcının IP adresini yazıcı ana ekranında görüntüleyin. IP adresleri, 123.123.123.123 gibi nokta işareti ile ayrılan dört rakam dizisinden oluşur.
- Bir proxy sunucu kullanıyorsanız, Web sayfasını doğru yüklemek için bir süreliğine devre dışı bırakın.
- 2 Aşağıdaki konuma gidin:

#### Ayarlar > Diğer Ayarlar alanı > Kısayolları Yönet > FTP Kısayolu Ayarları

**3** Uygun bilgileri girin.

Not: Parola gerekebilir. Kimlik ve parolanız yoksa, sistem destek personelinize başvurun.

4 Bir kısayol numarası girin.

Not: Kullanılmakta olan bir numara girerseniz, başka bir numara seçmeniz istenir.

5 Ekle düğmesini tıklatın.

#### Yazıcı kontrol panelini kullanarak bir FTP kısayolu oluşturma

**1** Ana ekrandan şuraya gidin:

FTP > FTP > FTP adresini yazın > 🔀 > kısayol için bir ad girin > Bitti

2 Kısayol adını ve numarasını doğrulayıp Tamam'a dokunun.

#### Notlar:

- Ad veya numara doğru değilse, **İptal**'e dokunun ve bilgileri yeniden girin.
- Kullanılmakta olan bir numara girerseniz, başka bir numara seçmeniz istenir.

#### **Bir FTP adresine tarama**

#### Yazıcı kontrol panelini kullanarak bir FTP adresine tarama

1 Özgün belgeyi yüzü yukarı bakacak ve kısa kenarı önce girecek şekilde ADF tepsisine veya yüzü aşağı bakacak şekilde tarayıcı camına yerleştirin.

#### Notlar:

- ADF tepsisine kartpostal, fotoğraf, küçük öğeler, asetatlar, fotoğraf kağıdı veya (dergi kupürleri gibi) ince ortamlar yüklenmemelidir. Bu öğeleri tarayıcı camının üzerine yerleştirin.
- Kağıt düzgün yüklendiğinde ADF gösterge ışığı yanar.
- 2 ADF tepsisine bir belge yüklüyorsanız kağıt kılavuzlarını ayarlayın.
- **3** Yazıcı kontrol panelinden şuraya gidin:

FTP > FTP > FTP adresini yazın > Bitti > Gönder

#### Kısayol numarası kullanarak bir FTP adresine tarama

1 Özgün belgeyi yüzü yukarı bakacak ve kısa kenarı önce girecek şekilde ADF tepsisine veya yüzü aşağı bakacak şekilde tarayıcı camına yerleştirin.

#### Notlar:

- ADF tepsisine kartpostal, fotoğraf, küçük öğeler, asetatlar, fotoğraf kağıdı veya (dergi kupürleri gibi) ince ortamlar yüklenmemelidir. Bu öğeleri tarayıcı camının üzerine yerleştirin.
- Kağıt düzgün yüklendiğinde ADF gösterge ışığı yanar.
- 2 ADF tepsisine bir belge yüklüyorsanız kağıt kılavuzlarını ayarlayın.
- 3 Yazıcı kontrol panelinden, tuş takımındaki # öğesine basın ve FTP kısayol numarasını girin.
- 4 Sönder'e dokunun.

#### Adres defterini kullanarak bir FTP adresine tarama

1 Özgün belgeyi yüzü yukarı bakacak ve kısa kenarı önce girecek şekilde ADF tepsisine veya yüzü aşağı bakacak şekilde tarayıcı camına yerleştirin.

Notlar:

- ADF tepsisine kartpostal, fotoğraf, küçük öğeler, asetatlar, fotoğraf kağıdı veya (dergi kupürleri gibi) ince ortamlar yüklenmemelidir. Bu öğeleri tarayıcı camının üzerine yerleştirin.
- Kağıt düzgün yüklendiğinde ADF gösterge ışığı yanar.
- 2 ADF tepsisine bir belge yüklüyorsanız kağıt kılavuzlarını ayarlayın.
- **3** Ana ekrandan şuraya gidin:

FTP > FTP > 🤎 > alıcının adını yazın > Ara

4 Alıcının adına dokunun.

Not: Başka alıcılar aramak için Yeni Arama öğesine dokunun ve sonraki alıcının adını yazın.

5 Sönder'e dokunun.

# Bir bilgisayara veya flash sürücüye tarama

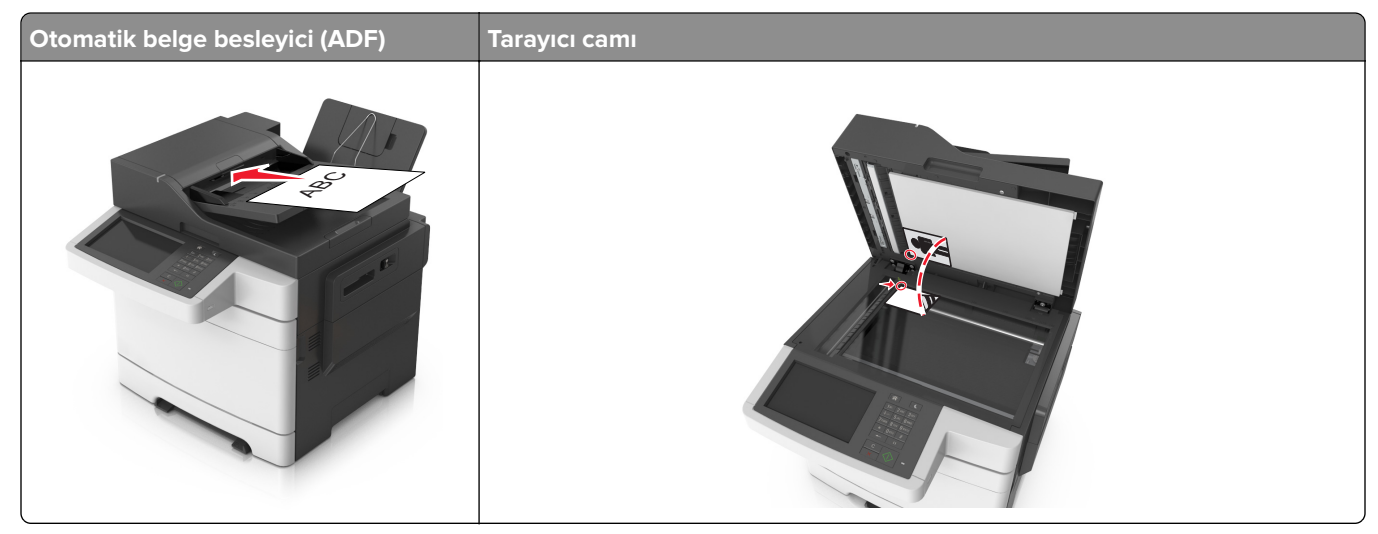

| Otomatik belge besleyici (ADF)             | Тагауісі саті                                                                                                    |
|--------------------------------------------|----------------------------------------------------------------------------------------------------|
| Çok sayfalı belgeler için ADF'yi kullanın. | Tek sayfalı belgeler, küçük kağıtlar (örneğin kartpostallar veya fotoğraflar),<br>asetatlar, fotoğraf kağıdı veya ince kağıtlar (dergi kupürleri) için tarayıcı camını<br>kullanın. |

Tarayıcı doğrudan bir bilgisayara veya flash sürücüsüne taramanızı sağlar. Bilgisayara Tara'yı kullanarak resimleri alabilmeniz için bilgisayarınızın yazıcıya doğrudan bağlı olması gerekmez. Yazıcıyı bilgisayara, bilgisayarda bir tarama profili oluşturup, bu tarama profilini yazıcıya yükleyerek ağ üzerinden geri tarayabilirsiniz.

#### Katıştırılmış Web Sunucusu'nu kullanarak bilgisayara tarama

**1** Bir Web tarayıcısı açın ve adres alanına yazıcının IP adresini yazın.

#### Notlar:

- Yazıcının IP adresini yazıcı ana ekranında görüntüleyin. IP adresi, 123.123.123.123 gibi nokta işareti ile ayrılan dört rakam dizisinden oluşur.
- Bir proxy sunucu kullanıyorsanız, Web sayfasını doğru yüklemek için bir süreliğine devre dışı bırakın.
- 2 Sırasıyla Tarama Profili > Tarama Profili Oluştur öğelerini tıklatın.
- **3** Tarama ayarlarınızı seçin ve sonra **İleri** seçeneğini tıklatın.
- **4** Tarama görüntüsünü bilgisayarınızda kaydetmek istediğiniz konumu seçin.
- 5 Bir tarama adı ve ardından kullanıcı adı girin.

Not: Tarama adı, ekranda Tarama Profili listesinde görünen addır.

6 Gönder düğmesini tıklatın.

**Not: Gönder** düğmesinin tıklatılması, otomatik olarak bir kısayol numarası atar. Belgelerinizi taramak için hazır olduğunuzda bu kısayol numarasını kullanabilirsiniz.

- 7 Tarama Profili ekranındaki yönergeleri inceleyin.
  - a Orijinal belgeyi yüzü yukarı bakacak ve kısa kenarı önce girecek şekilde ADF tepsisine veya yüzü aşağı bakacak şekilde tarayıcı camına yerleştirin.

#### Notlar:

- ADF tepsisine kartpostal, fotoğraf, küçük öğeler, transparanlar, fotoğraf kağıdı veya (dergi kupürleri gibi) ince ortamlar yüklemeyin. Bu öğeleri tarayıcı camının üzerine yerleştirin.
- Kağıt düzgün olarak yerleştirildiğinde ADF gösterge ışığı yanar.
- **b** ADF tepsisine bir belge yüklüyorsanız kağıt kılavuzlarını ayarlayın.
- c Aşağıdakilerden birini yapın:
  - # düğmesine basın ve ardından tuş takımını kullanarak kısayol numarasını girin.
  - Ana ekrandan şuraya gidin:
    - Bekletilen İşler > Profiller > listeden kısayolunuzu seçin

Not: Tarayıcı, belgeyi tarar ve belirlediğiniz dizine gönderir.

8 Dosyayı bilgisayardan görüntüleyin.

Not: Çıkış dosyası konuma kaydedilir veya belirttiğiniz programda başlatılır.

### Bilgisayara Tara'yı ayarlama

#### Notlar:

- Bu özellik yalnızca Windows Vista veya sonrasında desteklenir.
- Bilgisayar ve yazıcınızın aynı ağa bağlı olduğundan emin olun.
- 1 Yazıcılar klasörünü açın ve yazıcınızı seçin.

Not: Yazıcınız listede değilse yazıcıyı ekleyin.

- 2 Yazıcı özelliklerini açın ve gerekli ayarları uygulayın.
- **3** Kontrol panelinden **Bilgisayara Tara** öğesine dokunun > ve uygun tarama ayarını seçin > **Gönder**.

#### Flaş sürücüye tarama

1 Özgün belgeyi yüzü yukarı bakacak ve kısa kenarı önce girecek şekilde ADF tepsisine veya yüzü aşağı bakacak şekilde tarayıcı camına yerleştirin.

#### Notlar:

- ADF tepsisine kartpostal, fotoğraf, küçük öğeler, asetatlar, fotoğraf kağıdı veya (dergi kupürleri gibi) ince ortamlar yüklenmemelidir. Bu öğeleri tarayıcı camının üzerine yerleştirin.
- Kağıt düzgün yüklendiğinde ADF gösterge ışığı yanar.
- 2 ADF tepsisine bir belge yüklüyorsanız kağıt kılavuzlarını ayarlayın.
- 3 Flaş sürücüyü yazıcının önündeki USB bağlantı noktasına takın.

Not: USB Sürücü ana ekran görüntülenir.

4 Hedef klasörünü seçin ve sonra USB sürücüsüne tara'ya dokunun.

Not: Yazıcı 30 saniye süreyle faaliyette olmadığında ana ekrana geri döner.

5 Tarama ayarlarını değiştirin ve ardından Tara'ya dokunun.

# Tarama seçeneklerini anlama

#### FTP

Bu seçenek FTP hedefi için IP adresini girmenizi sağlar.

Not: IP adresi, 123.123.123.123 gibi nokta işareti ile ayrılan dört rakam dizisinden oluşur.

### Dosya Adı

Bu seçenek, taranan görüntü için bir dosya adı yazmanızı sağlar.

# Özgün Boyut

Bu seçenek, tarayacağınız belgelerin kağıt boyutunu ayarlamanızı sağlar. Özgün Boyut, Karma Boyut olarak ayarlandığında, karma kağıt boyutlarını (letter- ve legal-boyutlu kağıtlar) içeren bir özgün belgeyi tarayabilirsiniz.

### Çözünürlük

Bu seçenek, dosyanızın çıktı kalitesini ayarlamanızı sağlar. Görüntü çözünürlüğünü artırmak, dosya boyutunu ve özgün belgenin taranması için gerekli süreyi de artırır. Görüntü kalitesini azaltmak, dosya boyutunu da azaltır.

### Renkli

Bu seçenek, taranan görüntü için çıktıyı renkli ya da tek renk olarak ayarlar.

### İçerik

Bu seçenek özgün belge türünü ve boyutunu ayarlamanızı sağlar.

Aşağıdaki içerik türleri arasından seçiminizi yapın:

- Grafik—Özgün belge çoğunlukla pasta grafik, çubuk grafik veya canlandırmalar gibi işle ilgili grafikler içerir.
- Fotoğraf—Özgün belge çoğunlukla fotoğraf veya resimden oluşur.
- Metin—Özgün belge çoğunlukla metin veya çizgi grafikten oluşur.
- Metin/Fotoğraf—Özgün belgede metin, grafik ve fotoğraf bir arada yer alır.

Aşağıdaki içerik kaynakları arasından seçiminizi yapın:

- Siyah/Beyaz Lazer—Özgün belge tek renkli lazer yazıcı kullanılarak yazdırılmıştır.
- Renkli Lazer—Özgün belge renkli lazer yazıcı kullanılarak yazdırılmıştır.
- Mürekkep Püskürtmeli—Özgün belge mürekkep püskürtmeli yazıcı kullanılarak yazdırılmıştır.
- Dergi—Özgün belge bir dergiden alınmıştır.
- Gazete—Özgün belge bir gazeteden alınmıştır.
- Diğer—Özgün belge başka veya bilinmeyen bir yazıcı kullanılarak yazdırılmıştır.
- Fotoğraf/Film—Özgün belge bir filmden alınmış bir fotoğraftır.
- Matbaa–Özgün belge bir matbaa makinesi kullanılarak yazdırılmıştır.

### Koyuluk

Bu seçenek, taranmış belgelerin özgün belgeye göre ne kadar açık veya koyu olacağını ayarlamanızı sağlar.

### Gönderme Biçimi

Bu seçenek, taranan görüntünün çıktı türünü ayarlamanızı sağlar.

Aşağıdakilerden birini tıklatın:

- **PDF**—Birden çok sayfa içeren tek bir dosya oluşturmak için kullanın. PDF dosyaları, güvenli veya sıkıştırılmış dosya olarak gönderilebilir.
- TIFF—Birden çok dosya veya tek bir dosya oluşturmak için kullanın. Ayarlar menüsündeki Çok Sayfalı TIFF ayarı devre dışı bırakılmışsa TIFF her dosyaya bir sayfa kaydeder. Dosya boyutu genellikle JPEG biçimine göre daha büyüktür.
- JPEG—Özgün belgenin her sayfası için ayrı bir dosya oluşturmak ve eklemek için kullanın.
- XPS—Birden çok sayfa içeren tek bir XPS dosyası oluşturmak için kullanın.
- RTF—Düzenlenebilir biçimde bir dosya oluşturmak için kullanın.
- **TXT**—Biçimlendirmesiz ASCII metin dosyası oluşturmak için kullanın.

**Not:** RTF veya TXT seçeneğini kullanmak için AccuRead OCR çözümünü satın alın ve yükleyin.

### Sayfa Ayarları

Bu seçenek aşağıdaki ayarları değiştirmenizi sağlar:

- Taraflar (Önlü Arkalı)—Özgün belgenin, kağıdın yalnızca bir tarafına veya her iki tarafına da yazdırılacağını belirtir.
- **Yönlendirme**—Özgün belgenin yönlendirmesini belirtir ve sonra Taraflar (Önlü Arkalı) ve Ciltleme ayarlarını yönlendirmeyle eşleşmesi için değiştirir.
- Ciltleme—Bu, özgün belgenin uzun kenar tarafından mı yoksa kısa kenar tarafından mı ciltleneceğini belirtir.

### Tarama Önizleme

Bu seçenek, dosyaya eklenmeden önce görüntünün birinci sayfasını görüntülemenizi sağlar. Birinci sayfa tarandığında, tarama duraklatılır ve bir önizleme görüntüsü gösterilir.

Not: Bu seçenek yalnızca formatlanmış, çalışır durumda bir yazıcı sabit diski takıldığında kullanılabilir.

### **Kısayol Olarak Kaydet**

Bu seçenek, geçerli ayarları bir kısayol adı atayarak kısayol olarak kaydetmenizi sağlar.

Not: Bu seçenek belirlendiğinde, kullanılabilir olan bir sonraki kısayol numarası otomatik olarak atanır.

### Gelişmiş seçenekleri kullanma

Aşağıdaki ayarlar arasından seçiminizi yapın:

- ADF Eğim Ayarı—Bu seçenek, ADF'den çıktığında hafif çarpık olan taranmış görüntüleri düzeltir.
- Gelişmiş Görüntüleme— Bu seçenek, belgeyi taramadan önce Arka Plan Kaldırma, Renk Dengesi, Renk Çıkarma, Kontrast, JPEG Kalitesi, Ayna Görüntüsü, Negatif Görüntü, Kenardan Kenara Tara, Gölge Ayrıntısı, Keskinlik ve Sıcaklık değerlerini ayarlar.
- Özel İş—Bu seçenek, birden fazla tarama işini tek bir işte birleştirir.

Not: Bu seçenek yalnızca formatlanmış, çalışır durumda bir yazıcı sabit diski takıldığında kullanılabilir.

- Kenar Silme—Bu seçenek, belgenin etrafındaki lekeleri veya izleri siler. Kağıdın dört kenarından da eşit miktarda alanı kaldırmayı veya belirli bir kenarı seçmeyi tercih edebilirsiniz. Kenar Silme seçeneği, seçilen alan içindeki her şeyi silerek taramanın o bölümünde hiçbir şeyi bırakmaz.
- İletim Günlüğü—Bu seçenek, iletim günlüğünü veya iletim hatası günlüğünü yazdırır.

# Yazıcı menülerini anlama

# Menüler listesi

| Sarf Malz. Menüsü | Kağıt Menüsü          | Raporlar               | Ağlar/Portlar            | Güvenlik                    |
|-------------------|-----------------------|------------------------|--------------------------|-----------------------------|
| Mavi Kartuş       | Varsayılan Kaynak     | Menü Ayarları Sayfası  | Aktif NIC                | Güvenlik Ayarlarını Düzenle |
| Kırmızı Kartuş    | Kağıt Boyutu/Türü     | Aygıt İstatistikleri   | Standart Ağ <sup>1</sup> | Muhtelif Güvenlik Ayarları  |
| Sarı Kartuş       | Boyut Değiştir        | Ağ Ayarları Sayfası    | Standart USB             | Gizli Yazdırma              |
| Siyah Kartuş      | Kağıt Dokusu          | Ağ [x] Kurulum Sayfası | SMTP Ayarları            | Geçici Veri Dosyalarını Sil |
| Atık Toner Şişesi | Kağıt Ağırlığı        | Kısayol Listesi        |                          | Güvenlik Denetim Günlüğü    |
| Görüntüleme Kiti  | Kağıt Yükleme         | Faks İş Günlüğü        |                          | Tarih ve Saati Ayarla       |
| Bakım Kiti        | Özel Türler           | Faks Çağrı Günlüğü     |                          |                             |
|                   | Özel Adlar            | Kopyalama Kısayolları  |                          |                             |
|                   | Özel Tarama Boyutları | E-posta Kısayolları    |                          |                             |
|                   | Universal Ayarları    | Faks Kısayolları       |                          |                             |
|                   |                       | FTP Kısayolları        |                          |                             |
|                   |                       | Profiller Listesi      |                          |                             |
|                   |                       | Fontları Yazdır        |                          |                             |
|                   |                       | Dizin Yazdır           |                          |                             |
|                   |                       | Demo Baskısı           |                          |                             |
|                   |                       | Değer Raporu           |                          |                             |
|                   |                       | Olay Günlüğü Özeti     |                          |                             |
|                   |                       |                        |                          |                             |
|                   |                       |                        |                          |                             |

| Ayarlar                   | Yardım                                            | Kısayol Yönetimi      | Seçenek Kartı Menüsü <sup>2</sup> |
|---------------------------|---------------------------------------------------|-----------------------|-----------------------------------|
| Genel Ayarlar             | Tüm Kılavuzları Yazdır                            | Faks Kısayolları      | [index of each installed DLE]     |
| Kopyalama Ayarları        | Kopya Kılavuzu                                    | E-posta Kısayolları   |                                   |
| Faks Ayarları             | E-posta Kılavuzu                                  | FTP Kısayolları       |                                   |
| E-posta Ayarları          | Faks Kılavuzu                                     | Kopyalama Kısayolları |                                   |
| FTP Ayarları              | FTP Kılavuzu                                      | Profil Kısayolları    |                                   |
| Flash Sürücü Menüsü       | Renk Kalitesi                                     |                       |                                   |
| OCR Ayarları <sup>3</sup> | Ayarları <sup>3</sup> Yazdırma Kusurları Kılavuzu |                       |                                   |
| Yazdırma Ayarları         | Bilgi Kılavuzu                                    |                       |                                   |
|                           | Sarf M. Kılavuzu                                  |                       |                                   |

<sup>1</sup> Yazıcı kurulumuna bağlı olarak, bu menü öğesi Standart Ağ veya Ağ [x] olarak görüntülenir.

<sup>2</sup> Bu menü yalnızca bir veya daha fazla DLE yüklendiğinde görüntülenir.

<sup>3</sup> Bu menü yalnızca AccuRead OCR çözümünü satın aldıysanız ve yüklediyseniz görüntülenir.

# Sarf Malz. menüsü

| Bunu kullanın                         | Bunun için                                                                        |
|---------------------------------------|-----------------------------------------------------------------------------------|
| Mavi Kartuş                           | Toner kartuşlarının durumunu (aşağıdakilerden herhangi biri olabilir) görüntüler: |
| Kırmızı Kartuş                        | Erken Uyarı                                                                       |
| Sarı Kartuş                           | Geçersiz                                                                          |
| Siyah Kartuş                          | Tükenmek Üzere                                                                    |
|                                       | Değiştir                                                                          |
|                                       | Yok                                                                               |
|                                       | Arızalı                                                                           |
|                                       | Tamam                                                                             |
|                                       | Desteklenmeyen                                                                    |
| Atık Toner Şişesi                     | Atık toner şişesinin durumunu görüntüler.                                         |
| Doluya Yakın                          |                                                                                   |
| Değiştir                              |                                                                                   |
| Yok                                   |                                                                                   |
| Tamam                                 |                                                                                   |
| Görüntüleme Kiti                      | Görüntüleme kitinin durumunu görüntüler.                                          |
| Tamam                                 |                                                                                   |
| Siyah Görüntüleme Kitini Değiştirin   |                                                                                   |
| Renkli Görüntüleme Kitini Değiştirin. |                                                                                   |
| Bakım Kiti                            | Bakım kitinin durumunu görüntüler.                                                |
| Tamam                                 |                                                                                   |
| Değiştir                              |                                                                                   |

# Kağıt menüsü

### Varsayılan Kaynak menüsü

| Öğe                                | Amaç                                                                                                    |
|------------------------------------|----------------------------------------------------------------------------------------------------|
| Varsayılan Kaynak                  | Tüm yazdırma işleri için varsayılan bir kağıt kaynağı atayın.                                                                                                    |
| Çok Amaçlı Besleyici<br>Elle Kağıt | Notlar:                                                                                                    |
|                                    | <ul> <li>Çok Amaçlı Besleyicinin Kağıt menüsünde menü ayarı olarak görüntülenmesi için 650<br/>sayfalık ikili tepsinin takılması gerekir.</li> </ul>                                                                                     |
|                                    | <ul> <li>Tepsi 1 (standart tepsi) fabrika varsayılan ayarıdır.</li> </ul>                                                                                                    |
|                                    | <ul> <li>Yalnızca takılı kağıt kaynakları menü ayarı olarak görünebilir.</li> </ul>                                                                                                    |
|                                    | <ul> <li>İki tepside de aynı boyutta ve aynı tür kağıt yüklüyse ve tepsi ayarları aynıysa tepsiler<br/>otomatik olarak bağlantılandırılır. Bir tepsi boşaldığında, yazdırma işi bağlantılı tepsiyi<br/>kullanmaya devam eder.</li> </ul> |

# Kağıt Türü/Boyutu menüsü

| Bunu kullanın            | Bunun için                                                                                                    |
|--------------------------|----------------------------------------------------------------------------------------------------|
| Tepsi [x] Boyutu         | Her tepsiye yüklenen kağıdın boyutunu belirtir.                                                                                                    |
| A4                       | Notlar:                                                                                                    |
| A5                       |                                                                                                    |
| JIS-B5                   | ABD'de Letter varsayılan fabrika ayarıdır. A4 uluslararası varsayılan fabrika ayarıdır.                                                                |
| Letter                   | <ul> <li>Iki tepside de aynı boyutta ve aynı tür kağıt yüklüyse ve tepsi ayarları aynıysa tepsiler</li> <li>atamatik alarak bağlantılandır.</li> </ul> |
| Legal                    | olomalık olarak bağlanlılandırılır. Bir tepsi boşaldığında, yazdırma işi bağlanlılı tepsiyi<br>kullanmaya devam eder                                   |
| Executive                |                                                                                                    |
| Oficio (Meksika)         |                                                                                                    |
| Folio                    |                                                                                                    |
| Universal                |                                                                                                    |
| Tepsi [x] Türü           | Her tepsiye yüklenen kağıt türünü belirtir.                                                                                                    |
| Düz Kağıt                | Notlar:                                                                                                    |
| Kart Destesi             | • Düe Kažut Tanai 4 isin yawan ulan fakuika ayawalur Özal Tür (yitüre dižau tanailar isin yawa                                                         |
| Asetat                   | <ul> <li>Duz Kagit Tepsi Tiçin varsayılan fabrika ayarıdır. Özel Tur [x] tum diger tepsiler için varsa-<br/>yılan fabrika ayarıdır.</li> </ul>         |
| Geri Dönüştürülmüş       | <ul> <li>Varsa Özel Tür [v] verine kullanıcı tanımlı bir ad görüntülenir.</li> </ul>                                                                   |
| Etiketler                | Otamatik tanci bağlantılandırmayı yapılandırmak için bu manüvü kullanın                                                                                |
| Parlak                   | Asstet velnizes 250 op felik teneide detteklenir                                                                                                    |
| Bond                     | • Asetat yainizca 250 saylalik tepside desteklerili.                                                                                                   |
| Antetli                  |                                                                                                    |
| Onceden Basili           |                                                                                                    |
| Renkli Kağıt             |                                                                                                    |
| Hafif kagit              |                                                                                                    |
| Agir Kagit<br>Kaba/Damuk |                                                                                                    |
|                          |                                                                                                    |
|                          |                                                                                                    |
| ÇA Besleyici Boyutu      | Çok amaçlı besleyiciye yuklenen kağıdın boyutunu belirtir.                                                                                             |
|                          | Notlar:                                                                                                    |
|                          | • ABD'de Letter varsayılan fabrika ayarıdır. A4 uluslararası varsayılan fabrika ayarıdır.                                                              |
|                          | <ul> <li>Bu menü öğesi yalnızca çok amaçlı besleyici (ÇA Besleyici) takılıysa kullanılabilir.</li> </ul>                                               |
|                          | <ul> <li>Çok amaçlı besleyici, kağıt boyutunu otomatik olarak algılamaz. Kağıt boyutu değeri</li> </ul>                                                |
| Legal                    | ayarlanmalıdır.                                                                                                    |
| Executive                |                                                                                                    |
| Oficio (Meksika)         |                                                                                                    |
| Folio                    |                                                                                                    |
| Statement                |                                                                                                    |
| Universal                |                                                                                                    |
| 7 3/4 Zarf               |                                                                                                    |
| 9 Zarf                   |                                                                                                    |
| 10 Zarf                  |                                                                                                    |
| DL Zarf                  |                                                                                                    |
| C5 Zarf                  |                                                                                                    |
| B5 Zarf                  |                                                                                                    |
| Diğer Zarf               |                                                                                                    |
| Not: Bu menüde valnızc   | a kurulu tensiler ve besleviciler listelenir                                                                                                    |

\_\_\_\_

,

| Bunu kullanın          | Bunun için                                                                                   |
|------------------------|----------------------------------------------------------------------------------------------|
| ÇA Besleyici Türü      | Çok amaçlı besleyiciye yüklenen kağıdın türünü belirtir.                                     |
| Düz Kağıt              | Not: Özel Tür [x] fabrika varsayılan ayarıdır.                                               |
| Kart Destesi           |                                                                                              |
| Asetat                 |                                                                                              |
| Geri Dönüştürülmüş     |                                                                                              |
| Parlak                 |                                                                                              |
| Etiketler              |                                                                                              |
| Bond                   |                                                                                              |
| Zarf                   |                                                                                              |
| Antetli                |                                                                                              |
| Önceden Basılı         |                                                                                              |
| Renkli Kağıt           |                                                                                              |
| Hafif kağıt            |                                                                                              |
| Ağır Kağıt             |                                                                                              |
| Kaba/Pamuk             |                                                                                              |
| Özel Tür [x]           |                                                                                              |
| Elle Kağıt Boyutu      | Elle yüklenmekte olan kağıdın boyutunu belirtir.                                             |
| A4                     | Not: ABD'de Letter varsayılan fabrika ayarıdır. A4 uluslararası varsayılan fabrika ayarıdır. |
| A5                     |                                                                                              |
| A6                     |                                                                                              |
| JIS B5                 |                                                                                              |
| Letter                 |                                                                                              |
| Legal                  |                                                                                              |
| Executive              |                                                                                              |
| Oficio (Meksika)       |                                                                                              |
| Folio                  |                                                                                              |
| Statement              |                                                                                              |
| Universal              |                                                                                              |
| Elle Kağıt Türü        | Elle yüklenen kağıdın türünü belirtir.                                                       |
| Düz Kağıt              | Not: Varsavılan fabrika avarı Düz Kağıt'tır.                                                 |
| Kart Destesi           |                                                                                              |
| Asetat                 |                                                                                              |
| Geri Dönüştürülmüş     |                                                                                              |
| Parlak                 |                                                                                              |
| Etiketler              |                                                                                              |
| Bond                   |                                                                                              |
| Antetli                |                                                                                              |
| Önceden Basılı         |                                                                                              |
| Renkli Kağıt           |                                                                                              |
| Hafif kağıt            |                                                                                              |
| Ağır Kağıt             |                                                                                              |
| Kaba/Pamuk             |                                                                                              |
| Özel Tür [x]           |                                                                                              |
| Not: Bu menüde yalnızc | a kurulu tepsiler ve besleyiciler listelenir.                                                |

| Bunu kullanın                                                       | Bunun için                                                                                           |  |
|---------------------------------------------------------------------|----------------------------------------------------------------------------------------------------|--|
| Elle Zarf Boyutu                                                    | Elle yüklenmekte olan zarfın boyutunu belirtir.                                                      |  |
| 7 3/4 Zarf                                                          | Not: 10 Zarf ABD için varsayılan fabrika ayarıdır. DL Zarf uluslararası varsayılan fabrika ayarıdır. |  |
| 9 Zarf                                                              |                                                                                                    |  |
| 10 Zarf                                                             |                                                                                                    |  |
| DL Zarf                                                             |                                                                                                    |  |
| C5 Zarf                                                             |                                                                                                    |  |
| B5 Zarf                                                             |                                                                                                    |  |
| Diğer Zarf                                                          |                                                                                                    |  |
| Elle Zarf Türü                                                      | Elle yüklenmekte olan zarfın türünü belirtir.                                                        |  |
| Zarf                                                                | Not: Varsayılan fabrika ayarı Zarf'tır.                                                              |  |
| Özel Tür [x]                                                        |                                                                                                    |  |
| Not: Bu menüde valnızca kurulu tepsiler ve besleviciler listelenir. |                                                                                                    |  |

# Boyut Değiştir menüsü

| Öğe                                                                                                |  |
|----------------------------------------------------------------------------------------------------|--|
| Boyut Değiştir İstenen kağıt boyutu yoksa, belirli bir kağıt boyutunu değiştirmek için kullanılır. |  |
| Kapalı<br>Statement/A5<br>Letter/A4<br>Tümü Listelendi                                             |  |

# Kağıt Dokusu menüsü

| Öğe                                                          | Amaç                                                                                                    |
|--------------------------------------------------------------|----------------------------------------------------------------------------------------------------|
| <b>Düz Doku</b><br>Düzgün<br>Normal<br>Kaba                  | Yüklenen düz kağıdın göreli dokusunu belirtir.<br><b>Not:</b> Varsayılan fabrika ayarı Normal'dir.                                                                          |
| <b>Stok Kartı Dokusu</b><br>Düzgün<br>Normal<br>Kaba         | Yüklenen kart destesinin göreli dokusunu belirtir.<br>Notlar:<br>• Varsayılan fabrika ayarı Normal'dir.<br>• Seçenekler yalnızca kart destesi destekleniyorsa görüntülenir. |
| <b>Transparan Dokusu</b><br>Düzgün<br>Normal<br>Kaba         | Yüklenen asetatların göreli dokusunu belirtir.<br><b>Not:</b> Varsayılan fabrika ayarı Normal'dir.                                                                          |
| <b>Geri Dönüştürülmüş Dokusu</b><br>Düzgün<br>Normal<br>Kaba | Yüklenen geri dönüştürülmüş kağıdın göreli dokusunu belirtir.<br><b>Not:</b> Varsayılan fabrika ayarı Normal'dir.                                                           |

| Öğe                                               | Amaç                                                                                                    |
|---------------------------------------------------|----------------------------------------------------------------------------------------------------|
| <b>Parlak Doku</b><br>Düzgün<br>Normal<br>Kaba    | Yüklenen parlak kağıdın göreli dokusunu belirtir.<br><b>Not:</b> Varsayılan fabrika ayarı Normal'dir.                                                                                 |
| <b>Etiket Dokusu</b><br>Düzgün<br>Normal<br>Kaba  | Yüklenen etiketlerin göreli dokusunu belirtir.<br><b>Not:</b> Varsayılan fabrika ayarı Normal'dir.                                                                                    |
| <b>Bond Dokusu</b><br>Düzgün<br>Normal<br>Kaba    | Yüklenen bond kağıdının göreli dokusunu belirtir.<br><b>Not:</b> Varsayılan fabrika ayarı Kaba'dır.                                                                                   |
| <b>Zarf Dokusu</b><br>Düzgün<br>Normal<br>Kaba    | Yüklenen zarfların göreli dokusunu belirtir.<br><b>Not:</b> Varsayılan fabrika ayarı Normal'dir.                                                                                      |
| <b>Antetli Dokusu</b><br>Düzgün<br>Normal<br>Kaba | Yüklenen antetli kağıdın göreli dokusunu belirtir.<br><b>Not:</b> Varsayılan fabrika ayarı Normal'dir.                                                                                |
| <b>Matbu Dokusu</b><br>Düzgün<br>Normal<br>Kaba   | Yüklenen matbu kağıdın göreli dokusunu belirtir.<br><b>Not:</b> Varsayılan fabrika ayarı Normal'dir.                                                                                  |
| <b>Renkli Dokusu</b><br>Düzgün<br>Normal<br>Kaba  | Yüklenen renkli kağıdın göreli dokusunu belirtir.<br><b>Not:</b> Varsayılan fabrika ayarı Normal'dir.                                                                                 |
| <b>Hafif Doku</b><br>Düzgün<br>Normal<br>Kaba     | Yüklenen hafif kağıdın göreli dokusunu belirtir.<br><b>Not:</b> Varsayılan fabrika ayarı Normal'dir.                                                                                  |
| <b>Ağır Doku</b><br>Düzgün<br>Normal<br>Kaba      | Yüklenen ağır kağıdın göreli dokusunu belirtir.<br><b>Not:</b> Varsayılan fabrika ayarı Normal'dir.                                                                                   |
| <b>Kaba/Pamuk Dokusu</b><br>Kaba                  | Yüklenen pamuklu kağıdın göreli dokusunu belirtir.                                                                                                    |
| <b>Özel [x] Doku</b><br>Düzgün<br>Normal<br>Kaba  | Yüklenen özel kağıdın göreli dokusunu belirtir.<br><b>Notlar:</b><br>• Varsayılan fabrika ayarı Normal'dir.<br>• Seçenekler yalnızca özel türün desteklenmesi durumunda görüntülenir. |

## Kağıt Ağırlığı menüsü

| Bunu kullanın                                                 | Bunun için                                                                                                    |
|---------------------------------------------------------------|----------------------------------------------------------------------------------------------------|
| <b>Düz Kağıt Ağırlığı</b><br>Hafif<br>Normal<br>Ağır          | Yüklenen düz kağıdın göreli ağırlığını belirtir.<br><b>Not:</b> Varsayılan fabrika ayarı Normal'dir.                |
| <b>Stok Kartı Ağırlığı</b><br>Hafif<br>Normal<br>Ağır         | Yüklenen kart destesinin göreli ağırlığını belirtir.<br><b>Not:</b> Varsayılan fabrika ayarı Normal'dir.            |
| <b>Saydam Ağırlığı</b><br>Hafif<br>Normal<br>Ağır             | Yüklenen asetatların göreli ağırlığını belirtir.<br><b>Not:</b> Varsayılan fabrika ayarı Normal'dir.                |
| <b>Geri Dönüştürülmüş Ağırlığı</b><br>Hafif<br>Normal<br>Ağır | Yüklenen geri dönüştürülmüş kağıdın göreli ağırlığını belirtir.<br><b>Not:</b> Varsayılan fabrika ayarı Normal'dir. |
| <b>Parlak Ortam Ağırlığı</b><br>Hafif<br>Normal<br>Ağır       | Yüklenen parlak kağıdın göreli ağırlığını belirtir.<br><b>Not:</b> Varsayılan fabrika ayarı Normal'dir.             |
| <b>Etiket Ağırlığı</b><br>Hafif<br>Normal<br>Ağır             | Yüklenen etiketlerin göreli ağırlığını belirtir.<br><b>Not:</b> Varsayılan fabrika ayarı Normal'dir.                |
| <b>Bond Ağırlığı</b><br>Hafif<br>Normal<br>Ağır               | Yüklenen bond kağıdın göreli ağırlığını belirtir.<br><b>Not:</b> Varsayılan fabrika ayarı Normal'dir.               |
| <b>Zarf Ağırlığı</b><br>Hafif<br>Normal<br>Ağır               | Yüklenen zarfın göreli ağırlığını belirtir.<br><b>Not:</b> Varsayılan fabrika ayarı Normal'dir.                     |
| <b>Antetli Ağırlığı</b><br>Hafif<br>Normal<br>Ağır            | Yüklenen antetli kağıdın göreli ağırlığını belirtir.<br><b>Not:</b> Varsayılan fabrika ayarı Normal'dir.            |
| <b>Matbu Ağırlığı</b><br>Hafif<br>Normal<br>Ağır              | Yüklenen önceden basılmış kağıdın göreli ağırlığını belirtir.<br><b>Not:</b> Varsayılan fabrika ayarı Normal'dir.   |

| Bunu kullanın                                           | Bunun için                                                                                                    |
|---------------------------------------------------------|----------------------------------------------------------------------------------------------------|
| <b>Renkli Ağırlığı</b><br>Hafif<br>Normal<br>Ağır       | Yüklenen renkli kağıdın göreli ağırlığını belirtir.<br><b>Not:</b> Varsayılan fabrika ayarı Normal'dir.                                                                 |
| <b>Hafif Ağırlık</b><br>Hafif                           | Yüklenen kağıdın göreli ağırlığının hafif olduğunu belirtir.                                                                                                    |
| <b>Ağır Ağırlık</b><br>Ağır                             | Yüklenen kağıdın göreli ağırlığının ağır olduğunu belirtir.                                                                                                    |
| <b>Kaba/Pamuklu Ağırlığı</b><br>Hafif<br>Normal<br>Ağır | Yüklenen kaba veya pamuk kağıdın göreli ağırlığını belirtir.<br><b>Not:</b> Varsayılan fabrika ayarı Normal'dir.                                                        |
| <b>Özel [x] Ağırlığı</b><br>Hafif<br>Normal<br>Ağır     | Yüklenen özel kağıdın göreli ağırlığını belirtir.<br>Notlar:<br>• Varsayılan fabrika ayarı Normal'dir.<br>• Seçenekler yalnızca özel tür desteklendiğinde görüntülenir. |

## Kağıt Yükleme menüsü

| Bunu kullanın                                                          | Bunun için                                                                                                    |
|------------------------------------------------------------------------|----------------------------------------------------------------------------------------------------|
| <b>Geri Dönüştürülmüş Yükleniyor</b><br>Önlü Arkalı Yazdırma<br>Kapalı | Kağıt türü olarak Geri Dönüştürülmüş belirtilen tüm yazdırma işleri için çift yüze<br>yazdırma seçeneğini belirler ve ayarlar. |
| <b>Parlak Yükleme</b><br>Önlü Arkalı Yazdırma<br>Kapalı                | Kağıt türü olarak Parlak belirtilen tüm yazdırma işleri için çift yüze yazdırma<br>seçeneğini belirler ve ayarlar.             |
| <b>Bond Yükleme</b><br>Önlü Arkalı Yazdırma<br>Kapalı                  | Kağıt türü olarak Bond belirtilen tüm yazdırma işleri için çift yüze yazdırma<br>seçeneğini belirler ve ayarlar.               |
| <b>Antetli Yükleme</b><br>Önlü Arkalı Yazdırma<br>Kapalı               | Kağıt türü olarak Antetli belirtilen tüm yazdırma işleri için çift yüze yazdırma<br>seçeneğini belirler ve ayarlar.            |
| <b>Matbu Yükleme</b><br>Önlü Arkalı Yazdırma<br>Kapalı                 | Kağıt türü olarak Matbu belirtilen tüm yazdırma işleri için çift yüze yazdırma<br>seçeneğini belirler ve ayarlar.              |
| <b>Renkli Yükleme</b><br>Önlü Arkalı Yazdırma<br>Kapalı                | Kağıt türü olarak Renkli belirtilen tüm yazdırma işleri için çift yüze yazdırma<br>seçeneğini belirler ve ayarlar.             |

#### Notlar:

- Önlü Arkalı ayarı, yazıcıyı, Yazdırma Tercihleri veya Print (Kağıda Dök) iletişim kutusundan tek yüze yazdırma seçilmediği sürece iki yüze yazdırmaya ayarlar.
- Kapalı, tüm menüler için varsayılan fabrika ayarıdır.

| Bunu kullanın                                             | Bunun için                                                                                                    |
|-----------------------------------------------------------|----------------------------------------------------------------------------------------------------|
| <b>Hafif Yükleniyor</b><br>Önlü Arkalı Yazdırma<br>Kapalı | Kağıt türü olarak Hafif belirtilen tüm yazdırma işleri için çift yüze yazdırma seçeneğini<br>belirler ve ayarlar.                                                                                      |
| <b>Ağır Yükleniyor</b><br>Önlü Arkalı Yazdırma<br>Kapalı  | Kağıt türü olarak Ağır belirtilen tüm yazdırma işleri için çift yüze yazdırma seçeneğini<br>belirler ve ayarlar.                                                                                       |
| <b>Özel [x] Yükleme</b><br>Önlü Arkalı Yazdırma<br>Kapalı | Kağıt türü olarak Özel [x] belirtilen tüm yazdırma işleri için çift yüze yazdırma<br>seçeneğini belirler ve ayarlar.<br><b>Not:</b> Özel [x] Yükleme yalnızca özel tür destekleniyorsa kullanılabilir. |
|                                                           |                                                                                                    |

Notlar:

- Önlü Arkalı ayarı, yazıcıyı, Yazdırma Tercihleri veya Print (Kağıda Dök) iletişim kutusundan tek yüze yazdırma seçilmediği sürece iki yüze yazdırmaya ayarlar.
- Kapalı, tüm menüler için varsayılan fabrika ayarıdır.

## Özel Türler menüsü

| Bunu kullanın                                                                                      | Bunun için                                                                                                    |
|----------------------------------------------------------------------------------------------------|----------------------------------------------------------------------------------------------------|
| Özel Tür [x]<br>Kağıt<br>Kart Destesi<br>Asetat<br>Parlak<br>Kaba/Pamuk<br>Etiketler<br>Zarf       | <ul> <li>Bir kağıt veya özel ortam türünü varsayılan Özel Tür [x] adı veya Yerleşik Web Sunucusu ya da MarkVision<sup>™</sup> Professional uygulamasında oluşturulan kullanıcı tanımlı bir özel ad ile ilişkilendirin.</li> <li>Notlar: <ul> <li>Özel Tür [x] için varsayılan fabrika ayarı Kağıt'tır.</li> <li>Bu kaynaktan yazdırabilmek için özel ortam türü seçili tepside veya besleyicide desteklenmelidir.</li> </ul> </li> </ul> |
| Geri Dönüştürülmüş<br>Kağıt<br>Kart Destesi<br>Asetat<br>Parlak<br>Kaba/Pamuk<br>Etiketler<br>Zarf | <ul> <li>Geri Dönüştürülmüş ayarı seçildiğinde bir kağıt türü belirtir.</li> <li>Notlar: <ul> <li>Varsayılan fabrika ayarı Kağıt'tır.</li> <li>Bu kaynaktan yazdırabilmek için Geri Dönüştürülmüş kağıt türü seçili tepsi veya besleyicide desteklenmelidir.</li> </ul> </li> </ul>                                                                                                    |

# Özel Adlar menüsü

| Öğe         | Yapılacak İşlem                                                                             |
|-------------|---------------------------------------------------------------------------------------------|
| Özel Ad [x] | Kağıt türü için bir özel adı belirtin. Bu ad, yazıcı menülerinde Özel Tür [x] yerine geçer. |

# Özel Tarama Boyutları menüsü

| Bunu kullanın                                             | Bunun için                                                                                                    |
|-----------------------------------------------------------|----------------------------------------------------------------------------------------------------|
| Özel Tarama Boyutu [x]                                    | Özel tarama boyutu adını, boyutunu ve sayfa yönünü belirtir.                                                                                              |
| Tarama Boyutu Adı                                         | Notlar:                                                                                                    |
| Genişlik<br>Yükseklik<br>Yönlendirme<br>Her yüze 2 tarama | <ul> <li>ABD'de 8,5 inç'tir. genişlik için varsayılan fabrika ayarıdır. Genişlik için uluslararası varsa-<br/>yılan fabrika ayarı 216 mm'dir.</li> </ul>  |
|                                                           | <ul> <li>ABD'de 14 inç'tir. yükseklik için varsayılan fabrika ayarıdır. Yükseklik için uluslararası varsa-<br/>yılan fabrika ayarı 356 mm'dir.</li> </ul> |
| Λαμαιι                                                    | <ul> <li>Dikey, varsayılan fabrika yönlendirme ayarıdır.</li> </ul>                                                                                       |
| τςικ.                                                     | <ul> <li>Kapalı, her yüze 2 tarama için varsayılan fabrika ayarıdır.</li> </ul>                                                                           |

## Universal Ayarları menüsü

| Bunu kullanın    | Bunun için                                                                                                    |
|------------------|----------------------------------------------------------------------------------------------------|
| Ölçüm Birimleri  | Ölçüm birimlerini tanımlar.                                                                                                  |
| İnç<br>Milimetre | Notlar:                                                                                                    |
|                  | ABD için varsayılan fabrika ayarı inçtir.                                                                                    |
|                  | Uluslararası varsayılan fabrika ayarı milimetredir.                                                                          |
| Dikey Genişliği  | Dikey genişliğini ayarlar.                                                                                                   |
| 3–8,5 inç        | Notlar:                                                                                                    |
| 70-210 1111      | • Genişlik maksimum değeri geçtiği takdirde, yazıcı izin verilen maksimum genişliği kullanır.                                |
|                  | • ABD için varsayılan fabrika ayarı 8.5 inçtir. Genişliği, 0,01-inç adımlarla artırabilirsiniz.                              |
|                  | • 216 mm uluslararası varsayılan fabrika ayarıdır. Genişliği, 1-mm adımlarla artırabilirsiniz.                               |
| Dikey Yüksekliği | Dikey yüksekliğini ayarlar.                                                                                                  |
| 3–14,17 inç      | Notlar:                                                                                                    |
| 76–360 mm        | • Yükseklik maksimum değeri aştığı takdirde, yazıcı izin verilen maksimum yüksekliği kullanır.                               |
|                  | • ABD için varsayılan fabrika ayarı 14 inçtir. Yüksekliği, 0,01-inç adımlarla artırabilirsiniz.                              |
|                  | • 356 mm uluslararası varsayılan fabrika ayarıdır. Yüksekliği, 1-mm adımlarla artırabilirsiniz.                              |
| Besleme Yönü     | Kağıt iki yönden de yüklenebiliyorsa, besleme yönünü belirtir.                                                               |
| Kısa Kenar       | Notlar:                                                                                                    |
| Ozun Kenar       | <ul> <li>Varsayılan fabrika ayarı Kısa Kenar'dır.</li> </ul>                                                                 |
|                  | <ul> <li>Uzun Kenar yalnızca uzun kenar tepsi tarafından desteklenen maksimum genişliği aştığında<br/>gösterilir.</li> </ul> |

# Raporlar menüsü

| Bunu kullanın         | Bunun için                                                                                                    |
|-----------------------|----------------------------------------------------------------------------------------------------|
| Menü Ayarları Sayfası | Mevcut yazıcı menüsü ayarları hakkında bir rapor yazdırır. Rapor ayrıca sarf malzemelerinin<br>durumunu ve başarılı bir şekilde yüklenen donanım seçeneklerinin bir listesini içerir. |
| Aygıt İstatistikleri  | Sarf malzemesi bilgileri ve yazdırılan sayfa sayısı gibi yazıcı istatistiklerini içeren bir rapor yazdırır.                                                                           |

| Bunu kullanın          | Bunun için                                                                                                    |
|------------------------|----------------------------------------------------------------------------------------------------|
| Ağ Ayarları Sayfası    | Yazıcının kablosuz ağ ayarları hakkında bilgi içeren bir rapor yazdırır.                                                                                          |
|                        | <b>Not:</b> Bu menü öğesi yalnızca yazdırma sunucularına bağlı yazıcılar veya ağ yazıcıları için<br>gösterilir.                                                   |
| Ağ [x] Kurulum Sayfası | Yazıcının kablosuz ağ ayarları hakkında bilgi içeren bir rapor yazdırır.                                                                                          |
|                        | <b>Not:</b> Bu menü öğesi yalnızca ağ yazıcılarında veya yazıcı sunucularına bağlı olan yazıcılarda ve<br>birden fazla ağ seçeneği kurulu olduğunda görüntülenir. |
| Kısayol Listesi        | Yapılandırılmış kısayollar ile ilgili bilgileri içeren bir rapor yazdırır.                                                                                        |
| Faks İş Günlüğü        | Son tamamlanan 200 faksla ilgili bilgileri içeren bir rapor yazdırır.                                                                                             |
|                        | Notlar:                                                                                                    |
|                        | <ul> <li>Bu menü öğesi yalnızca Faks Ayarları menüsünde İş Günlüğünü Etkinleştir Açık olarak<br/>ayarlandığında gösterilir.</li> </ul>                            |
|                        | Bu menü yalnızca bazı yazıcı modellerinde desteklenir.                                                                                                    |
| Faks Çağrı Günlüğü     | Denenen, alınan ve engellenen son 100 çağrı ile ilgili bilgileri içeren bir rapor yazdırır.                                                                       |
|                        | Notlar:                                                                                                    |
|                        | <ul> <li>Bu menü öğesi yalnızca Faks Ayarları menüsünde İş Günlüğünü Etkinleştir Açık olarak<br/>ayarlandığında gösterilir.</li> </ul>                            |
|                        | Bu menü yalnızca bazı yazıcı modellerinde desteklenir.                                                                                                    |
| Kopyalama Kısayolları  | Kopyalama kısayolları ile ilgili bilgileri içeren bir rapor yazdırır.                                                                                             |
| E-posta Kısayolları    | E-posta kısayolları ile ilgili bilgileri içeren bir rapor yazdırır.                                                                                               |
| Faks Kısayolları       | Faks kısayolları ile ilgili bilgileri içeren bir rapor yazdırır.                                                                                                  |
| FTP Kısayolları        | FTP kısayolları ile ilgili bilgileri içeren bir rapor yazdırır.                                                                                                   |
| Profiller Listesi      | Yazıcıda kayıtlı profillerin bir listesini yazdırır.                                                                                                    |
| Fontları Yazdır        | Yazıcıda halen ayarlı yazıcı dili için mevcut tüm yazı tiplerini gösteren bir rapor yazdırır.                                                                     |
| Dizin Yazdır           | İsteğe bağlı bir flash bellek kartında veya yazıcı sabit diskinde saklanan tüm kaynakların bir<br>listesini yazdırır.                                             |
|                        | Notlar:                                                                                                    |
|                        | <ul> <li>İş Arabellek Boyutu %100 olarak ayarlanmalıdır.</li> </ul>                                                                                               |
|                        | <ul> <li>İsteğe bağlı flash bellek kartının veya sabit diskin takıldığından ve düzgün çalıştığından<br/>emin olun.</li> </ul>                                     |
| Demo Baskisi           | Bellenim, flaş seçeneği ve disk seçeneğinde bulunan demo baskısı dosyalarını yazdırır.                                                                            |
| [mevcut demo           |                                                                                                    |
| sayfaları listesi]     |                                                                                                    |
| Değer Raporu           | Yazıcının seri numarası ve model adı gibi değer bilgilerini içeren bir rapor yazdırır.                                                                            |
| Olay Günlüğü Özeti     | Günlüğe alınan olayların bir özetini yazdırır.                                                                                                    |

# Ağ/Bağlantı Noktaları

### Aktif NIC menüsü

| Bunu kullanın                            | Bunun için                                                                          |
|------------------------------------------|-------------------------------------------------------------------------------------|
| Aktif NIC                                | Yazıcının bir ağa bağlanmasına izin verir.                                          |
| Otomatik<br>[meycut aŭ kartları listesi] | Notlar:                                                                             |
|                                          | <ul> <li>Varsayılan fabrika ayarı Otomatik'tir.</li> </ul>                          |
|                                          | • Bu menü öğesi yalnızca isteğe bağlı bir ağ bağdaştırıcısı takılıysa görüntülenir. |

### Standart Ağ ve Ağ [x] menüsü

Not: Bu menüde yalnızca etkin bağlı noktaları görünür.

| Bunu kullanın              | Bunun için                                                                                                    |
|----------------------------|----------------------------------------------------------------------------------------------------|
| Enerji Tasarruflu Ethernet | Yazıcı Ethernet ağından hiçbir veri almadığında güç tüketimini azaltır.                                                                                                    |
| Etkinleştir                | Not: Varsayılan fabrika ayarı Etkinleştir'dir.                                                                                                    |
| Devreden çıkar             |                                                                                                    |
| PCL SmartSwitch            | Bir iş gerektirdiğinde, varsayılan yazıcı dilinin ne olduğuna bakmaksızın yazıcıyı otomatik<br>olarak PCL öykünmesine gecirir.                                                             |
| Kapalı                     | Notlar:                                                                                                    |
|                            | <ul> <li>Varsayılan fabrika ayarı Açık'tır.</li> </ul>                                                                                                    |
|                            | <ul> <li>PCL SmartSwitch devre dışıysa yazıcı gelen verileri incelemez ve Ayarlar<br/>menüsünde belirtilen varsayılan yazıcı dilini kullanır.</li> </ul>                                   |
| PS SmartSwitch<br>Acık     | Bir iş gerektirdiğinde, varsayılan yazıcı dilinin ne olduğuna bakmaksızın yazıcıyı otomatik olarak PS öykünmesine geçirir.                                                                 |
| Kapalı                     | Notlar:                                                                                                    |
|                            | <ul> <li>Varsayılan fabrika ayarı Açık'tır.</li> </ul>                                                                                                    |
|                            | • PS SmartSwitch devredışıysa, yazıcı gelen verileri incelemez ve Ayarlar menüsünde belirtilen varsayılan yazıcı dilini kullanır.                                                          |
| NPA Modu                   | Yazıcıyı, NPA iletişim kuralı tarafından tanımlanan çift yönlü iletişim için gereken özel<br>islemleri yapacak sekilde ayarlar                                                             |
| Otomatik                   | Notlar:                                                                                                    |
|                            |                                                                                                    |
|                            | <ul> <li>Varsayılan fabrika ayarı Otomatik'tir.</li> <li>Avar kontrol populinden değistirildiğinde vazıcı, etematik elarak veniden beçletilir.</li> </ul>                                  |
|                            |                                                                                                    |
| Ağ Arabelleği              | Ağ giriş arabelleğinin boyutunu ayarlar.                                                                                                    |
| 3KB - [izin verilen        | Notlar:                                                                                                    |
| maksimum boyut]            | Varsayılan fabrika ayarı Otomatik'tir.                                                                                                    |
|                            | <ul> <li>İzin verilen maksimum boyut yazıcıdaki bellek miktarına, diğer bağlantı arabellekle-<br/>rinin boyutuna ve Kaynak Kaydet'in Açık veya Kapalı olup olmamasına bağlıdır.</li> </ul> |
|                            | <ul> <li>Ağ Arabelleği maksimum boyut aralığını arttırmak için, paralel, seri ve USB arabel-<br/>leklerini devreden çıkarın veya küçültün.</li> </ul>                                      |
|                            | • Ayar kontrol panelinden değiştirildiğinde yazıcı, otomatik olarak yeniden başlatılır.                                                                                                    |

| Bunu kullanın                     | Bunun için                                                                                                    |
|-----------------------------------|----------------------------------------------------------------------------------------------------|
| <b>İş Arabellekleme</b><br>Kapalı | İşleri yazdırmadan önce geçici olarak yazıcının sabit diskinde saklar. Bu menü yalnızca<br>formatlanmış bir disk takıldığında görüntülenir. |
| Açık<br>Otomatik                  | Notlar:                                                                                                    |
|                                   | <ul> <li>Varsayılan fabrika ayarı Kapalı'dır.</li> </ul>                                                                                    |
|                                   | <ul> <li>Ayar kontrol panelinden değiştirildiğinde yazıcı, otomatik olarak yeniden başlatılır.<br/>Menü seçimi güncellenir.</li> </ul>      |
| Mac İkili PS                      | Yazıcıyı Macintosh ikili PostScript yazdırma işlerini işlemek için ayarlar.                                                                 |
| Açık                              | Not: Varsayılan fabrika ayarı Otomatik'tir.                                                                                                 |
| Kapalı                            |                                                                                                    |
| Otomatik                          |                                                                                                    |
| Standart Ağ Kurulumu VEYA         | Yazıcı ağ ayarlarını gösterir ve ayarlar.                                                                                                   |
| Ağ [x] Kurulumu                   | Not: Kablosuz menüsü yalnızca yazıcı bir kablosuz ağa bağlandığında görüntülenir.                                                           |
| Raporlar                          |                                                                                                    |
| Ağ Kartı                          |                                                                                                    |
| TCP/IP                            |                                                                                                    |
| IPv6                              |                                                                                                    |
| Kablosuz                          |                                                                                                    |
| <pre>AppleTalk</pre>              |                                                                                                    |

### Raporlar menüsü

Menüye erişmek için aşağıdakilerden birine gidin:

- Ağlar/Bağlantı Noktaları > Standart Ağ > Standart Ağ Kurulumu > Raporlar
- Ağlar/Bağlantı Noktaları > Ağ [x] > Ağ [x] > KurulumuRaporlar

| Bunu kullanın          | Bunun için                                                                         |
|------------------------|------------------------------------------------------------------------------------|
| Ayarlar Sayfası Yazdır | TCP/IP adresi gibi ağ yazıcı ayarları hakkında bilgiler içeren bir rapor yazdırır. |

### Ağ Kartı menüsü

Menüye erişmek için aşağıdakilerden birine gidin:

- Ağlar/Bağlantı Noktaları > Standart Ağ > Standart Ağ Kurulumu > Ağ Kartı
- Ağlar/Bağlantı Noktaları > Ağ [x] > Ağ [x] Kurulumu > Ağ Kartı

| Bunu kullanın        | Bunun için                                                  |
|----------------------|-------------------------------------------------------------|
| Kart Durumunu Göster | Kablosuz ağ bağdaştırıcısının bağlantı durumunu görüntüler. |
| Bağlı                |                                                             |
| Bağlı değil          |                                                             |
| Ağ Kartı Hızı        | Etkin kablosuz ağ bağdaştırıcısının hızını görüntüler.      |
| Ağ Adresi            | Ağ adreslerini görüntüler.                                  |
| UAA                  |                                                             |
| LAA                  |                                                             |

| Bunu kullanın    | Bunun için                                                                                                    |
|------------------|----------------------------------------------------------------------------------------------------|
| İş Zaman Aşımı   | Bir ağ yazdırma işinin iptal edilmesi için geçen süreyi ayarlar.                                                         |
| 0, 10–225 saniye | Notlar:                                                                                                    |
|                  | <ul> <li>Varsayılan fabrika ayarı "90 saniye"dir.</li> </ul>                                                             |
|                  | <ul> <li>0 ayar değeri zamanaşımını devreden çıkarır.</li> </ul>                                                         |
|                  | <ul> <li>1 - 9 arasında bir değer seçilirse, ekranda Geçersiz mesajı görüntülenir ve değer kayde-<br/>dilmez.</li> </ul> |
| Banner Sayfası   | Yazıcının bir banner sayfası yazdırmasını sağlar.                                                                        |
| Kapalı<br>Açık   | <b>Not:</b> Varsayılan fabrika ayarı Kapalı'dır (Off).                                                                   |

### TCP/IP menüsü

Menüye erişmek için aşağıdakilerden birine gidin:

- Ağ/Bağlantı Noktaları > Standart Ağ > Standart Ağ Kurulumu > TCP/IP
- Ağ/Bağlantı Noktaları > Ağ [x] > Ağ [x] Kurulumu > TCP/IP

Not: Bu menü yalnızca ağ yazıcılarında veya yazdırma sunucularına bağlı yazıcılarda bulunur.

| Bunu kullanın           | Bunun için                                                                                                    |
|-------------------------|----------------------------------------------------------------------------------------------------|
| Ana Makine Adını Ayarla | Geçerli TCP/IP ana makine adını ayarlar.                                                                                                    |
| IP Adresi               | Geçerli TCP/IP adresini görüntüler veya değiştirir.                                                                                                    |
|                         | <b>Not:</b> IPadresinin elle girilmesi DHCP'yi Etkinleştir ve Auto IP'yi Etkinleştir ayarlarını<br>Kapalı olarak değiştirir. Ayrıca, BOOTP ve RARP'yi destekleyen sistemlerde BOOTP'yi<br>Etkinleştir ve RARP'yi Etkinleştir ayarlarını da Kapalı olarak değiştirir. |
| Ağ Maskesi              | Geçerli TCP/IP ağ maskesini görüntüler veya değiştirir.                                                                                                    |
| Ağ Geçidi               | Geçerli TCP/IP ağ geçidini görüntüler veya değiştirir.                                                                                                    |
| DHCP'yi Etkinleştir     | DHCP adresini ve parametre atamasını belirtir.                                                                                                    |
| Açık<br>Kapalı          | Not: Varsayılan fabrika ayarı Açık'tır.                                                                                                    |
| RARP'yi Etkinleştir     | RARP adresi atama ayarını belirtir.                                                                                                    |
| Açık<br>Kapalı          | Not: Varsayılan fabrika ayarı Kapalı'dır.                                                                                                    |
| BOOTP Etkinleştir       | BOOTP adresi atama ayarını gösterir.                                                                                                    |
| Açık<br>Kapalı          | Not: Varsayılan fabrika ayarı Açık'tır.                                                                                                    |
| OtolP'yi Etkinleştir    | Sıfır Yapılandırmalı Ağ ayarını gösterir                                                                                                    |
| Evet<br>Hayır           | Not: Varsayılan fabrika ayarı Evet'tir.                                                                                                    |
| FTP/TFTP'yi Etkinleştir | Yerleşik FTP sunucusunu kullanarak dosyaları yazıcıya gönderir.                                                                                                    |
| Evet<br>Hayır           | Not: Varsayılan fabrika ayarı Evet'tir.                                                                                                    |

| Bunu kullanın                       | Bunun için                                                                                                    |
|-------------------------------------|----------------------------------------------------------------------------------------------------|
| HTTP Sunucusunu Etkinleştir<br>Evet | Yazıcıyı bir Web tarayıcısı kullanarak uzaktan izlemenize ve yönetmenize olanak sağlayan<br>yerleşik Web sunucusunu etkinleştirir. |
| Hayır                               | Not: Varsayılan fabrika ayarı Evet'tir.                                                                                            |
| WINS Sunucusu Adresi                | Geçerli WINS sunucu adresini görüntüler veya değiştirir.                                                                           |
| DDNS'yi Etkinleştir                 | Geçerli DDNS ayarını görüntüler veya değiştirir.                                                                                   |
| Evet                                | Not: Varsayılan fabrika ayarı Evet'tir.                                                                                            |
| Hayır                               |                                                                                                    |
| mDNS'yi Etkinleştir                 | Geçerli mDNS ayarını görüntüler veya değiştirir.                                                                                   |
| Evet                                | Not: Varsayılan fabrika ayarı Evet'tir.                                                                                            |
| Hayır                               |                                                                                                    |
| DNS Sunucusu Adresi                 | Geçerli DNS sunucu adresini görüntüler veya değiştirir.                                                                            |
| Yedek DNS Sunucu Adresi [x]         | Geçerli DNS sunucu adresini görüntüler veya değiştirir.                                                                            |
| HTTPS'i Etkinleştir                 | Geçerli HTTPS ayarını görüntüler veya değiştirir.                                                                                  |
| Evet                                | Not: Varsayılan fabrika ayarı Evet'tir.                                                                                            |
| Hayır                               |                                                                                                    |

### IPv6 menüsü

Menüye erişmek için aşağıdakilerden birine gidin:

- Ağ/Bağlantı Noktaları menüsü > Standart Ağ > Standart Ağ Kurulumu > IPv6
- Ağ/Bağlantı Noktaları menüsü > Ağ [x] > Ağ [x] Kurulumu > IPv6

Not: Bu menü yalnızca ağ yazıcılarında veya yazdırma sunucularına bağlı yazıcılarda bulunur.

| Öğe                          | Yapılacak İşlem                                                                            |
|------------------------------|--------------------------------------------------------------------------------------------|
| IPv6 Etkinleştir             | Yazıcıda IPv6 özelliğini etkinleştirir.                                                    |
| Açık                         | Not: Varsayılan fabrika ayarı Açık'tır.                                                    |
| Караlı                       |                                                                                            |
| Otomatik Yapılandırma        | Ağ bağdaştırıcısının bir yönlendirici tarafından sağlanan otomatik IPv6 adresi yapılandır- |
| Açık                         | masını kabul edip etmeyeceğini belirtin.                                                   |
| Kapalı                       | Not: Varsayılan fabrika ayarı Açık'tır.                                                    |
| Ana Makine Adını Ayarla      | Ağ bilgisayarı adını ayarlayın.                                                            |
| Adresi Göster                | Not: Bu ayarlar yalnızca Yerleşik Web Sunucusundan değiştirilebilir.                       |
| Yönlendirici Adresini Göster |                                                                                            |
| DHCPv6 Etkinleştir           | Yazıcıda DHCPv6 özelliğini etkinleştirin.                                                  |
| Açık                         | Not: Varsayılan fabrika ayarı Açık'tır.                                                    |
| Kapalı                       |                                                                                            |

### Kablosuz menüsü

**Not:** Bu menü yalnızca kablosuz ağa bağlı yazıcılar veya bir kablosuz ağ bağdaştırıcısı bulunan yazıcı modelleri için kullanılabilir.

Menüye erişmek için şuraya gidin:

| Ağlar/Bağlantı Noktaları 🤉 | • Ağ [x] > Ağ [x] k | Kurulumu > Kablosuz |
|----------------------------|---------------------|---------------------|
|----------------------------|---------------------|---------------------|

| Bunu kullanın                                       | Bunun için                                                                                                    |
|-----------------------------------------------------|----------------------------------------------------------------------------------------------------|
| Wi-Fi Korumalı Kurulum                              | Kablosuz ağ bağlantısı kurun ve ağ güvenliğini etkinleştirin.                                                                                                    |
| PIN Yöntemini Başlatma                              | <ul> <li>Notlar:</li> <li>Düğme Yöntemini Başlat seceneği, belirlenen bir sürede hem yazıcıdaki hem de</li> </ul>                                                    |
|                                                     | erişim noktasındaki (kablosuz yönlendirici) düğmelere basıldığında yazıcının<br>kablosuz bir ağa bağlanmasını sağlar.                                                |
|                                                     | PIN Yöntemini Başlat seçeneği, yazıcıda bir PIN kullanıldığında yazıcının kablosuz bir ağa bağlanmasını ve erişim noktasının kablosuz ayarlarına girilmesini sağlar. |
| WPS Otomatik Algılamayı<br>Etkinleştirme/Devre Dışı | Otomatik olarak bir erişim noktasının WPS kullanımıyla (Düğme Yöntemi Başlat veya<br>PIN Yöntemi Başlat) olan bağlantı yöntemini algılar.                            |
| Birakma                                             | Not: Varsayılan fabrika ayarı Devre Dışı'dır.                                                                                                    |
| Devreden cıkar                                      |                                                                                                    |
| Ağ Modu                                             | Ağ modunu belirtir.                                                                                                    |
| BSS Türü                                            | Notlar:                                                                                                    |
| Alt Yapı<br>Özel                                    | <ul> <li>Varsayılan fabrika ayarı Alt yapı'dır. Bu ayar, yazıcının bir ağa bir erişim noktası<br/>kullanarak erişmesini sağlar.</li> </ul>                           |
|                                                     | <ul> <li>Özel seçeneği, yazıcı ve bilgisayar arasındaki kablosuz bağlantıyı doğrudan<br/>yapılandırır.</li> </ul>                                                    |
| Uyumluluk                                           | Kablosuz ağ için kablosuz standardını belirtir.                                                                                                    |
| 802.11b/g<br>802.11b/g/n                            | Not: 802.11b/g/n varsayılan fabrika ayarıdır.                                                                                                    |
| Ağ Seç                                              | Kullanılacak yazıcı için bir yazıcı seçer.                                                                                                    |
| Sinyal Kalitesini Göster                            | Kablosuz bağlantının kalitesini görüntüler.                                                                                                    |
| Güvenlik Modunu Göster                              | Kablosuz ağın şifreleme yöntemini görüntüler.                                                                                                    |

## AppleTalk menüsü

Menüye erişmek için aşağıdakilerden birine gidin:

- Ağlar/Portlar > Standart Ağ > Standart Ağ Kurulumu > AppleTalk
- Ağlar/Bağlantı Noktaları > Ağ [ x] > Ağ [x] Kurulumu > AppleTalk

| Bunu kullanın | Bunun için                                                                 |
|---------------|----------------------------------------------------------------------------|
| Etkinleştir   | AppleTalk desteğini etkinleştirir veya devre dışı bırakır.                 |
| Evet          | Not: Varsayılan fabrika ayarı Hayır'dır.                                   |
| Hayır         |                                                                            |
| Adı Göster    | Atanan AppleTalk adını gösterir.                                           |
|               | Not: AppleTalk adı yalnızca Yerleşik Web Sunucusundan değiştirilebilir.    |
| Adresi Göster | Atanan AppleTalk adresini gösterir.                                        |
|               | Not: AppleTalk adresi yalnızca Yerleşik Web Sunucusundan değiştirilebilir. |

| Bunu kullanın                            | Bunun için                                                       |
|------------------------------------------|------------------------------------------------------------------|
| Bölge Ayarla                             | Ağ üzerinde bulunan AppleTalk bölgelerinin bir listesini sağlar. |
| [ağ üzerinde bulunan bölgelerin listesi] | Not: Ağ için varsayılan bölge, varsayılan fabrika ayarıdır.      |

### Standart USB menüsü

| Öğe                     | Yapılacak İşlem                                                                                                    |
|-------------------------|----------------------------------------------------------------------------------------------------|
| PCL SmartSwitch<br>Açık | Bir USB bağlantı noktasından alınan bir iş gerektirdiğinde, varsayılan yazıcı dilinin ne olduğuna<br>bakmaksızın yazıcıyı otomatik olarak PCL emülasyonuna geçirir.                                                                                                    |
| Kapalı                  | Notlar:                                                                                                    |
|                         | <ul> <li>Varsayılan fabrika ayarı Açık'tır.</li> </ul>                                                                                                    |
|                         | <ul> <li>Kapalı olarak ayarlandığında, yazıcı gelen verileri incelemez. PS SmartSwitch Açık<br/>olarak ayarlanırsa yazıcı, PostScript emülasyonunu kullanır. PS SmartSwitch ayarı Kapalı<br/>olarak ayarlanmışsa, Kurulum menüsünde belirtilen varsayılan yazıcı dilini kullanır.</li> </ul> |
| PS SmartSwitch<br>Açık  | Bir USB bağlantı noktasından alınan bir iş gerektirdiğinde, varsayılan yazıcı dilinin ne olduğuna<br>bakmaksızın yazıcıyı otomatik olarak PS emülasyonuna geçirir.                                                                                                    |
| Kapalı                  | Notlar:                                                                                                    |
|                         | <ul> <li>Varsayılan fabrika ayarı Açık'tır.</li> </ul>                                                                                                    |
|                         | <ul> <li>Kapalı olarak ayarlandığında, yazıcı gelen verileri incelemez. PCL SmartSwitch Açık<br/>olarak ayarlanırsa yazıcı, PCL emülasyonunu kullanır. PCL SmartSwitch ayarı Kapalı<br/>olarak ayarlanmışsa, Kurulum menüsünde belirtilen varsayılan yazıcı dilini kullanır.</li> </ul>      |
| <b>NPA Modu</b><br>Açık | Yazıcıyı, NPA iletişim kuralı tarafından tanımlanan çift yönlü iletişim için gereken özel işlemleri<br>yapacak şekilde ayarlar.                                                                                                    |
| Kapalı                  | Notlar:                                                                                                    |
| Otomatik                | <ul> <li>Varsayılan fabrika ayarı Otomatik'tir. Otomatik, yazıcıyı verileri incelemek, biçimi belir-<br/>lemek ve sonra uygun şekilde işlemek için ayarlar.</li> </ul>                                                                                                    |
|                         | <ul> <li>Ayarın yazıcı kontrol panelinden değiştirilmesi, yazıcıyı otomatik olarak yeniden başlatır.<br/>Menü seçimi güncellenir.</li> </ul>                                                                                                    |
| USB Arabelleği          | USB giriş arabelleğinin boyutunu ayarlar.                                                                                                    |
| Devre Dışı              | Notlar:                                                                                                    |
| 3K - fizin verilen      | Varsayılan fabrika ayarı Otomatik'tir.                                                                                                    |
| maksimum boyut]         | <ul> <li>Devre Dışı, iş arabelleklemeyi kapatır. Yazıcının sabit diskinde arabelleğe alınmış tüm<br/>işler normal işleme devam edilmeden önce basılır.</li> </ul>                                                                                                    |
|                         | <ul> <li>USB arabellek boyutu ayarı 1K büyüklüğünde adımlarla değiştirilebilir.</li> </ul>                                                                                                    |
|                         | <ul> <li>İzin verilen maksimum boyut yazıcıdaki bellek miktarına, diğer bağlantı arabelleklerinin<br/>boyutuna ve Kaynak Kaydet'in Açık veya Kapalı olup olmamasına bağlıdır.</li> </ul>                                                                                                    |
|                         | <ul> <li>USB Arabelleğinin maksimum boyut aralığını artırmak için, paralel, seri ve ağ arabellek-<br/>lerini devreden çıkarın veya küçültün.</li> </ul>                                                                                                    |
|                         | <ul> <li>Ayar yazıcı kontrol panelinden değiştirildiğinde, yazıcı otomatik olarak yeniden başlatılır.<br/>Menü seçimi güncellenir.</li> </ul>                                                                                                    |

| Öğe                     | Yapılacak İşlem                                                                                                    |
|-------------------------|----------------------------------------------------------------------------------------------------|
| İş Arabellekleme        | İşleri yazdırmadan önce geçici olarak yazıcının sabit diskinde saklar.                                                                                                    |
| Kapalı                  | Notlar:                                                                                                    |
| Açık<br>Otomatik        | Varsayılan fabrika ayarı Kapalı'dır.                                                                                                    |
| Otomatik                | Açık, işleri yazıcının sabit diskinde arabellekler.                                                                                                    |
|                         | <ul> <li>Otomatik, yazdırma işlerini yalnızca yazıcı başka bir giriş bağlantı noktasından gelen<br/>verileri işliyorsa arabellekler.</li> </ul>                                |
|                         | <ul> <li>Bu ayarın yazıcı kontrol panelinden değiştirilmesi ve ardından menülerden çıkılması<br/>yazıcının yeniden başlamasına neden olur. Menü seçimi güncellenir.</li> </ul> |
| Mac İkili PS            | Yazıcıyı Macintosh ikili PostScript yazdırma işlerini işlemek için ayarlar.                                                                                                    |
| Açık                    | Notlar:                                                                                                    |
| Kapalı                  | Varsavılan fabrika avarı Otomatik'tir.                                                                                                    |
| Otomatik                | <ul> <li>Açık, ham ikili PostScript yazdırma işlerini işler.</li> </ul>                                                                                                    |
|                         | Kapalı, yazdırma işlerini standart iletişim kuralını kullanarak filtreler.                                                                                                    |
| ENA Adresi              | Harici bir yazıcı sunucusu için ağ adresi bilgilerini ayarlar.                                                                                                    |
| <u>ууу.ууу.ууу</u> .ууу | Not: Bu menü yalnızca yazıcı USB bağlantı noktası üzerinden harici bir yazıcı sunucusuna bağlandığında kullanılabilir.                                                         |
| ENA Ağ Maskesi          | Harici bir yazıcı sunucusu için ağ maskesi bilgilerini ayarlar.                                                                                                    |
| ууу.ууу.ууу.ууу         | Not: Bu menü yalnızca yazıcı USB bağlantı noktası üzerinden harici bir yazıcı sunucusuna bağlandığında kullanılabilir.                                                         |
| ENA Ağ Geçidi           | Harici bir yazıcı sunucusu için ağ geçidi bilgilerini ayarlar.                                                                                                    |
| ууу.ууу.ууу.ууу         | Not: Bu menü yalnızca yazıcı USB bağlantı noktası üzerinden harici bir yazıcı sunucusuna bağlandığında kullanılabilir.                                                         |

### SMTP Kurulumu menüsü

| İşlem                                       | Öğe                                                                                                    |
|---------------------------------------------|----------------------------------------------------------------------------------------------------|
| Birincil SMTP Ağ Geçidi                     | SMTP sunucusu ağ geçidi ve bağlantı noktası bilgilerini belirtir.                                         |
| Birincil SMTP Ağ Geçidi<br>Bağlantı Noktası | Not: Varsayılan SMTP ağ geçidi bağlantı noktası 25'tir.                                                   |
| İkincil SMTP Ağ Geçidi                      |                                                                                                    |
| İkincil SMTP Ağ Geçidi Noktası              |                                                                                                    |
| SMTP Zaman Aşımı<br>5–30                    | Sunucu bir e-postayı gönderme denemelerini sona erdirmeden önce geçecek saniye cinsinden süreyi belirtir. |
|                                             | Not: Varsayılan fabrika ayarı 30'dur.                                                                     |
| Yanıt Adresi                                | Yazıcı tarafından gönderilen e-postadaki en fazla 128 karakterden oluşan yanıt adresini belirtir.         |
| <b>SSL Kullan</b><br>Devre dışı             | SSL'yi, SMTP sunucusuna bağlanırken yüksek güvenlik için SSL kullanacak şekilde<br>ayarlayın.             |
| Görüşme                                     | Notlar:                                                                                                   |
| Gerekli                                     | <ul> <li>Varsayılan ayar Devre dışı'dır (Disabled).</li> </ul>                                            |
|                                             | Görüş ayarı kullanıldığında, SMTP sunucusu, SSL'nin kullanılıp kullanılmayacağını<br>belirler.            |

| İşlem                                                                                                    | Öğe                                                                                                    |
|----------------------------------------------------------------------------------------------------|----------------------------------------------------------------------------------------------------|
| SMTP Sunucusu Kimlik<br>Doğrulama<br>Kimlik doğrulama gerekmiyor<br>Login/Plain (DÜZ)<br>CRAM-MD5<br>Digest-MD5<br>NTLM<br>Kerberos 5            | E-postaya tarama ayrıcalıkları için gerekli kullanıcı kimlik doğrulaması türünü belirtin.<br><b>Not:</b> Varsayılan fabrika ayarı, "Kimlik doğrulama gerekmiyor"dur.                                                                                                    |
| Aygıt-Tarafından Gönderilen<br>E-posta<br>Yok<br>Aygıt SMTP Kmlk Bilg. Kullan<br>Kullanıcı-Tarafından Gönderilen<br>E-Posta<br>Yok               | <ul> <li>SMTP sunucusuyla iletişim kurulurken hangi kimlik bilgilerinin kullanılacağını belirtir.</li> <li>Notlar: <ul> <li>Aygıt-Tarafından Gönderilen E-posta ve Kullanıcı-Tarafından Gönderilen E-posta için varsayılan fabrika ayarı Hiçbiri'dir.</li> <li>Aygıtın SMTP Kimlik Bilgilerini Kullan seçili durumdayken SMTP sunucusunda oturum açmak için "Aygıt Kullanıcı Kimliği" ve "Aygıt parolası" kullanılır.</li> </ul> </li> </ul> |
| Aygıt SMTP Kmlk Bilg. Kullan<br>Oturum Kullanıcı Kimliği ve<br>Parolayı Kullan<br>Oturum E-posta adresi ve<br>Parolası Kullan<br>Kullanıcıya sor |                                                                                                    |
| Aygit Kullanici Kimiigi<br>Aygit parolasi                                                                                                    |                                                                                                    |
| Kerberos 5 Alanı                                                                                                    |                                                                                                    |
| NTLM Etki Alanı                                                                                                    |                                                                                                    |

# Güvenlik menüsü

### Güvenlik Ayarlarını Düzenle menüsü

| Öğe                           | Yapılacak İşlem                                                                                            |  |
|-------------------------------|----------------------------------------------------------------------------------------------------|--|
| Yedek Parolayı Düzenle        | Yedekleme parolası oluşturur.                                                                              |  |
|                               | Not: Bu menü öğesi yalnızca bir yedekleme parolası olduğunda görüntülenir.                                 |  |
| Bina Bloklarını Düzenle       | İç hesapları, NTLM'yi, çeşitli kurulumları, parolayı ve PIN'i düzenler.                                    |  |
| Güvenlik Şablonlarını düzenle | Bir güvenlik şablonu ekler veya düzenler.                                                                  |  |
| Erişim Denetimlerini düzenle  | Yazıcı menülerine, bellenim güncellemelerine, tutulan işlere ve diğer erişim noktalarına erişimi denetler. |  |

# Çeşitli Güvenlik Ayarları menüsü

| Bunu kullanın                                                                                                    | Bunun için                                                                                                    |
|----------------------------------------------------------------------------------------------------|----------------------------------------------------------------------------------------------------|
| Oturum Açma Sınırlamaları<br>Oturum açılamama sayısı<br>Açılamama zaman çerçevesi<br>Kilitlenme süresi<br>Panel Oturum Açma Zamanaşımı<br>Uzaktan Oturum Açma<br>Zamanaşımı | <ul> <li>Yazıcı kontrol panelinden başarısız oturum açma deneme sayısını ve zaman çerçevesini, <i>tüm</i> kullanıcıların bağlantısı kesilip kilitlenmeden önce sınırlar.</li> <li>Notlar: <ul> <li>"Oturum açılama sayısı" kullanıcılar dışarı atılmadan önceki başarısız oturum açma deneme sayısıdır. Ayar aralığı 1 ila 10 girişimdir. Varsayılan fabrika ayarı "3 deneme" ayarıdır.</li> <li>"Açılamama zaman çerçevesi" kullanıcılar dışarı atılmadan önce başarısız oturum açma girişimlerinin yapılabileceği zaman çerçevesidir. Ayar aralığı 1–60 dakikadır. Varsayılan fabrika ayarı "5 dakika" ayarıdır.</li> <li>"Kilitlenme süresi" kullanıcıların oturum açma başarısızlık limitini aştıktan sonra ne kadar süre dışarıda bırakıldıklarını belirtir. Ayar aralığı 1–60 dakikadır. Varsayılan fabrika ayarı "5 dakika" ayarıdır.</li> <li>Panel Oturum Açma Zaman Aşımı kullanıcı otomatik olarak oturumdan çıkmadan önce yazıcının ana ekranda ne kadar süre işlem yapmadan kaldığını belirtir. Ayar aralığı 1–900 saniyedir. Varsayılan fabrika ayarı "30 saniye"dir.</li> </ul> </li> </ul> |
| Güvenlik Sıfırlama Anahtarı<br>Etkisiz<br>Erişim denetimleri="Güvenlik<br>Yok"<br>Fabrika güvenlik varsayılanlarını<br>sıfırla                                              | <ul> <li>Güvenlik ayarlarını düzenler.</li> <li>Etkisiz, sıfırlamanın yazıcının güvenlik yapılandırmasında bir etkisinin olmadığı anlamına gelir.</li> <li>Erişim denetimleri='Güvenlik Yok' kullanıcının tanımladığı tüm güvenlik bilgilerini korur. Varsayılan fabrika ayarı Güvenlik Yok ayarıdır.</li> <li>"Fabrika güvenlik varsayılanlarını sıfırla" kullanıcının tanımladığı tüm güvenlik bilgilerini siler ve Çeşitli Güvenlik Ayarları menüsündeki fabrika varsayılan ayarlarını geri yükler.</li> </ul>                                                                                                    |
| <b>LDAP Sertifika Doğrulaması</b><br>İste<br>Dene<br>İzin Ver<br>Hiçbir zaman                                                                                               | <ul> <li>Kullanıcının bir sunucu sertifikası istemesine izin verir.</li> <li>Notlar: <ul> <li>Varsayılan fabrika ayarı "İste"dir. Bu bir sunucu sertifikasının istendiği anlamına gelir. Kötü bir sertifika sağlanırsa veya hiç sertifika sağlanımazsa oturum hemen sonlandırılır.</li> <li>"Dene" bir sunucu sertifikasının istendiği anlamına gelir. Hiç sertifika sağlanmazsa oturum normal ilerler. Kötü bir sertifika sağlanırsa oturum hemen sonlandırılır.</li> <li>"İzin Ver" bir sunucu sertifikasının istendiği anlamına gelir. Hiç sertifika sağlanmazsa oturum normal ilerler. Kötü bir sertifika sağlanırsa, yoksayılır ve oturum normal ilerler.</li> <li>"Asla" hiç sunucu sertifikasının istendiği anlamına gelir.</li> </ul> </li> </ul>                                                                                                    |
| <b>Minimum PIN Uzunluğu</b><br>1–16                                                                                                    | Kişisel kimlik numarasının (PIN) dijital uzunluğunu sınırlar.<br><b>Not:</b> Varsayılan fabrika ayarı 4'dür.                                                                                                    |

#### Gizli Yazdırma menüsü

| Bunu kullanın                                                                                | Bunun için                                                                                                    |
|----------------------------------------------------------------------------------------------|----------------------------------------------------------------------------------------------------|
| Maks Geçersiz PIN<br>Kapalı<br>2–10                                                          | <ul> <li>Geçersiz PIN'in giriş sayısında bir sınırlandırma belirleyin.</li> <li>Notlar: <ul> <li>Bu menü öğesi yalnızca formatlanmış, çalışır durumda bir yazıcı sabit diski takıldığında görüntülenir.</li> <li>Bu sınıra ulaşıldığında, ilgili kullanıcı adı ve PIN'in yazdırma işleri silinir.</li> </ul> </li> </ul>                                                                                                    |
| <b>Gizli İş Bitimi</b><br>Kapalı<br>1 saat<br>4 saat<br>24 saat<br>1 hafta                   | <ul> <li>Yazıcının gizli yazdırma işlerini ne kadar süreyle saklayacağını belirten bir sınırlandırma belirleyin.</li> <li>Notlar: <ul> <li>Yazıcı belleğinde veya yazıcı sabit diskinde gizli yazdırma işleri bulunurken "Gizli İş Bitimi" ayarı değiştirilirse, bu yazdırma işlerinin zamanaşımı süresi yeni varsayılan değere değiştirilmez.</li> <li>Yazıcı kapatılırsa, yazıcı belleğinde bekletilen tüm gizli işler silinir.</li> </ul> </li> </ul> |
| İş Bitimini Tekrarla<br>Kapalı<br>1 saat<br>4 saat<br>24 saat<br>1 hafta                     | Yazıcının yazdırma işlerini ne kadar süreyle saklayacağını belirten bir sınırlandırma belirleyin.                                                                                                    |
| İş Bitimini Doğrula<br>Kapalı<br>1 saat<br>4 saat<br>24 saat<br>1 hafta                      | Yazıcının doğrulama gerektiren yazdırma işlerini ne kadar saklayacağını belirten bir sınırlandırma<br>belirleyin.                                                                                                    |
| İş Bitimini Ayır<br>Kapalı<br>1 saat<br>4 saat<br>24 saat<br>1 hafta<br>Not: Varşayılan fabr | Yazıcının yazdırma işlerini daha sonra ne kadar saklayacağını belirten bir sınırlandırma belirleyin.                                                                                                    |

### Geçici Veri Dosyaları menüsünü sil

Geçici Veri Dosyalarını Silme, *yalnızca* yazıcı sabit diskindeki *o anda* dosya sistemi tarafından kullanılmayan yazdırma işi verilerini siler. Yazıcı sabit diskindeki, indirilmiş yazı tipleri, makrolar veya bekletilen işler gibi tüm kalıcı veriler korunur.

Not: Bu menü yalnızca formatlanmış, çalışır durumda bir yazıcı sabit diski takıldığında kullanılabilir.

| Bunu kullanın | Bunun için                                     |
|---------------|------------------------------------------------|
| Silme Modu    | Geçici veri dosyalarını silme modunu belirtin. |
| Otomatik      |                                                |

| Bunu kullanın                       | Bunun için                                                                                                    |  |
|-------------------------------------|----------------------------------------------------------------------------------------------------|--|
| <b>Otomatik Yöntem</b><br>Tek geçiş | Önceki yazdırma işi tarafından kullanılan tüm disk alanını işaretler. Bu yöntem silinmeden dosya sisteminin bu alanı yeniden kullanmasına izin vermez.          |  |
| Birden çok geçiş                    | Notlar:                                                                                                    |  |
|                                     | <ul> <li>Varsayılan fabrika ayarı "Tek geçiş"tir.</li> </ul>                                                                                                    |  |
|                                     | <ul> <li>Yalnızca otomatik silme seçeneği, kullanıcıların uzun süre yazıcıyı kapatmak zorunda<br/>kalmadan geçici veri dosyalarını silmesini sağlar.</li> </ul> |  |
|                                     | Çok gizli bilgiler yalnızca Birden çok geçiş yöntemi kullanılarak silinmelidir.                                                                                 |  |

# Güvenlik Denetim Günlüğü menüsü

| Bunu kullanın                                    | Bunun için                                                                                                    |
|--------------------------------------------------|----------------------------------------------------------------------------------------------------|
| Günlüğü Gönder                                   | Yetkili bir kullanıcının güvenlik günlüğünü göndermesini sağlar.                                                                                                    |
|                                                  | Notlar:                                                                                                    |
|                                                  | <ul> <li>Günlüğü yazıcı kontrol panelinden göndermek için, yazıcıya bir flash<br/>sürücü takın.</li> </ul>                                                                  |
|                                                  | <ul> <li>Günlüğü Yerleşik Web Sunucusundan göndermek için, günlüğü bir bilgi-<br/>sayara indirir.</li> </ul>                                                                |
| Günlüğü Sil                                      | Denetim günlüklerinin silinip silinmeyeceğini belirler.                                                                                                    |
| Evet                                             |                                                                                                    |
| Hayır                                            |                                                                                                    |
| Günlüğü Yapılandır                               | Denetim günlüklerinin nasıl yapılandırılacağını belirler.                                                                                                    |
| Denetimi Etkinleştir                             | Notlar:                                                                                                    |
| Evet                                             | Donotimi otkinlostir avarı olavların güvonli donotim günlüğüne mi veksa                                                                                                    |
| Hayır                                            | uzak sistem günlüğüne mi kavdedileceğini belirtir. Varsavılan fabrika                                                                                                    |
| Uzak SisGünlüğünü Etkinleştir                    | ayarı Hayır'dır.                                                                                                    |
| Hayır                                            | • Uz. Sis. Gnlğ. Etkinleştir ayarı günlüklerin uzak bir sunucuya gönderilip                                                                                                 |
|                                                  | gönderilmeyeceğini belirler. Varsayılan fabrika ayarı Hayır'dır.                                                                                                    |
| Uz. Sis. Gnlg. Sncs.                             | <ul> <li>Uz. Sis. Gnlğ. Sunucusu, günlükleri uzak sistem günlüğü sunucusuna</li> </ul>                                                                                      |
| [256 karakter dizesi]                            | göndermeden önce kullanılacak değeri belirler.                                                                                                    |
| 1_65535                                          | <ul> <li>Uz. Sis. Gnlğ. Bağlantı Noktası, yazıcının günlüğe alınan olayları uzak</li> </ul>                                                                                 |
| Uz Sis Gnlä Yntm                                 | sunucuya ilettigi bagianti noktasini tanimiar.                                                                                                    |
| Normal UDP                                       | <ul> <li>Uz. Sis. Gnlg. Yontemi, yazıcının gunluğe alınan olayları uzak sunucuya<br/>ilotmek için kullandığı protokolü tapımlar. Varşayılan fabrika ayarı Normal</li> </ul> |
| Stunnel                                          | UDP'dir.                                                                                                    |
| Uzak SisGünlüğü Tesisi                           | <ul> <li>Uz Sis Gnlă Aracı olavları uzak sis Gnlă Sunucusuna gönderirken</li> </ul>                                                                                         |
| 0-23                                             | yazıcının kullandığı Araç değerini belirler. Varsayılan fabrika ayarı 4'dür.                                                                                                |
| Tüm davranışı kaydet                             | • "Tüm davranışı kaydet" günlük tahsis edilen belleği tamamen doldurursa                                                                                                    |
| En eski girişlerin üzerine kaydır                | yazıcının nasıl çözüm bulacağını belirler. "En eski girişlerin üzerine kaydır"                                                                                              |
| Günlüğü e-postayla gönderip tüm<br>girişleri sil | varsayılan fabrika ayarıdır.                                                                                                    |

| Bunu kullanın                                                                                                    | Bunun için                                                                                                    |
|----------------------------------------------------------------------------------------------------|----------------------------------------------------------------------------------------------------|
| Günlüğü Yapılandır (devam)                                                                                                    | Denetim günlüklerinin nasıl yapılandırılacağını belirler.                                                                                                    |
| Yöneticinin e-posta adresi<br>[256 karakter dizesi]<br>Gönderme iş. dijital imzl.<br>Kapalı<br>Açık<br>Günlüklenecek olayların ciddiyeti<br>0-7<br>Uzak Syslog günlüğe alınmayan olayları<br>Hayır<br>Evet<br>E-posta günlüğü temizlendi uyarısı | <ul> <li>Wotlar:</li> <li>"Yöneticinin e-posta adresi", belirli günlük olaylarının yöneticilere otomatik olarak bildirilip bildirilmeyeceğini belirler. Bu ayarda bir veya daha fazla (virgülle ayrılarak) e-posta adresi bulunabilir.</li> <li>"Gönderme iş. dijital imzl." yazıcının gönderilen her güvenlik günlüğünü otomatik olarak imzalayıp imzalamayacağını belirler. Varsayılan fabrika ayarı Kapalı'dır (Off).</li> <li>"Günlüğe alınacak olayların önem derecesi" seçeneği, her olayın önem derecesini kaydeder. Varsayılan fabrika ayarı 4'dür.</li> <li>"Uz. Sis. Gnlğ. günlüğe alınmayan olayları", yazıcının önem düzeyi "Günlüğe alınacak olayların önem derecesi" değerinden daha</li> </ul>                                                                                                    |
| Hayır<br>Evet<br>E-posta günlüğü silindi uyarısı<br>Hayır<br>Evet<br>E-posta % dolu uyarısı<br>Hayır<br>Evet<br>% tam uyarı düzeyi<br>1–99                                                                                                    | <ul> <li>yüksek olan olayları uzak sunucuya gönderip göndermeyeceğini<br/>saptar. Varsayılan fabrika ayarı Hayır'dır.</li> <li>"E-posta günlüğü temizlendi uyarısı" yazıcı kontrol paneli veya EWS<br/>kullanılarak silinen her günlük için yazıcının yöneticiye bir e-posta<br/>gönderip göndermeyeceğini belirler. Varsayılan fabrika ayarı<br/>Hayır'dır.</li> <li>"E-posta günlüğü silindi uyarısı" günlük kayıtları silindiğinde yazıcının<br/>yöneticiye bir e-posta gönderip göndermeyeceğini belirler. Varsa-<br/>yılan fabrika ayarı Hayır'dır.</li> <li>"E-posta % dolu uyarısı" günlüğe ayrılan alanın belirli bir kısmı doldu-<br/>ğunda yazıcının yöneticiye bir e-posta gönderip göndermeyeceğini</li> </ul>                                                                                                    |
| E-posta günlüğü gönderildi uyarısı<br>Hayır<br>Evet<br>E-posta günlüğü ayarları değiştirildi uyarısı<br>Hayır<br>Evet<br>Satır sonlarını kaydet<br>LF (\n)<br>CR (\r)<br>CRLF (\r\n)                                                             | <ul> <li>belirler. Varsayılan fabrika ayarı Hayır'dır.</li> <li>"% tam uyarı düzeyi" günlüğün kullandığı alanın tam uyarı düzeyini<br/>aşıp aşmadığını belirler. Varsayılan fabrika ayarı 90'dür.</li> <li>"E-posta günlüğü gönderildi uyarısı" bir günlük gönderimi<br/>olduğunda yazıcının yöneticiye bir e-posta gönderip göndermeye-<br/>ceğini belirler. Varsayılan fabrika ayarı Hayır'dır.</li> <li>"E-posta günlüğü ayarları değiştirildi uyarısı" Denetim Günlüğünü<br/>Etkinleştir ayarının değeri değiştirildiğinde yazıcının yöneticiye bir e-<br/>posta gönderip göndermeyeceğini belirler. Varsayılan fabrika ayarı<br/>Hayır'dır.</li> <li>"Satır sonlarını kaydet", dosyanın ayrıştırılacağı veya görüntüle-<br/>neceği işletim sistemine bağlı olarak, satır sonlarının günlük dosya-<br/>sında nasıl işleneceğini belirler. Varsayılan fabrika ayarı "LF (\n)"<br/>avarıdır.</li> </ul> |

## Tarih/Saat Ayarları menüsü

| Bunu kullanın                | Bunun için                                                |
|------------------------------|-----------------------------------------------------------|
| Geçerli Tarih ve Saat        | Yazıcının geçerli tarih ve saat ayarlarını görüntüler.    |
| Tarih ve Saati Manuel Ayarla | Tarih ve saat girişi yapılır.                             |
|                              | Not: Tarih/Saat, YYYY-AA-GG SS:DD:SS biçiminde ayarlanır. |
| Saat Dilimi                  | Saat dilimini seçmek için kullanılır.                     |
|                              | Not: Varsayılan fabrika ayarı GMT'dir.                    |
| Bunu kullanın                                   | Bunun için                                                                                                    |
|-------------------------------------------------|----------------------------------------------------------------------------------------------------|
| <b>DST'ye Otomatik Olarak Dikkat Et</b><br>Açık | Yazıcıyı, yazıcının Saat Dilimi ayarıyla ilişkilendirilmiş uygun gün ışığı tasarrufu (DST)<br>başlangıç ve bitiş saatlerini kullanacak şekilde ayarlar. |
| Kapalı                                          | <b>Not:</b> Varsayılan fabrika ayarı Açık olup, bu ayar, Zaman Dilimi ayarıyla ilişkilendi-<br>rilmiş Gün Işığı Tasarrufu seçeneğini kullanır.          |
| Özel Saat Dilimi Ayarı                          | Kullanıcının saat dilimini ayarlamasını sağlar.                                                                                                    |
| DST BşIngç Haftası                              |                                                                                                    |
| DST Bşlngç Günü                                 |                                                                                                    |
| DST Bşlngç Ayı                                  |                                                                                                    |
| DST BşIngç Saati                                |                                                                                                    |
| DST Bitiş Haftası                               |                                                                                                    |
| DST Bitiş Günü                                  |                                                                                                    |
| DST Bitiş Ayı                                   |                                                                                                    |
| DST Bitiş Saati                                 |                                                                                                    |
| DST Ofseti                                      |                                                                                                    |
| NTP'yi Etkinleştir                              | Ağ üzerindeki aygıtların saatlerini senkronize eden Ağ Zaman Protokolü'nü etkinleş-                                                                     |
| Açık                                            | tirir.                                                                                                    |
| Kapalı                                          | Not: Varsayılan fabrika ayarı Açık'tır (On).                                                                                                    |
| NTP Sunucusu                                    | NTP sunucu adresini görüntüler.                                                                                                    |
| Kimlik Denetimini Etkinleştir                   | Kimlik doğrulama ayarını Açık veya Kapalı şeklinde değiştirir.                                                                                          |
| Açık                                            | <b>Not:</b> Varsayılan fabrika ayarı Kapalı'dır (Off).                                                                                                  |
| Kapalı                                          |                                                                                                    |

# Ayarlar menüsü

### Genel Ayarlar menüsü

| Bunu kullanın                                | Bunun için                                                                                                    |
|----------------------------------------------|----------------------------------------------------------------------------------------------------|
| Ekran Dili                                   | Ekranda görüntülenen metnin dilini ayarlar.                                                                                |
| İngilizce                                    | Not: Tüm diller tüm modellerde bulunmaz. Bazı diller için özel donanım                                                     |
| Français                                     | yüklemeniz gerekebilir.                                                                                                    |
| Deutsch                                      |                                                                                                    |
| Italiano                                     |                                                                                                    |
| Espanol                                      |                                                                                                    |
| Dansk                                        |                                                                                                    |
| Norsk                                        |                                                                                                    |
| Nederlands                                   |                                                                                                    |
| İsveççe                                      |                                                                                                    |
| Portekizce                                   |                                                                                                    |
| Suomi                                        |                                                                                                    |
| Rusça                                        |                                                                                                    |
| Polski                                       |                                                                                                    |
| Yunanca                                      |                                                                                                    |
| Magyar                                       |                                                                                                    |
| Türkçe                                       |                                                                                                    |
| Cesky                                        |                                                                                                    |
| Basitleştirilmiş Çince                       |                                                                                                    |
| Geleneksel Çince                             |                                                                                                    |
| Korece                                       |                                                                                                    |
| Japonca                                      |                                                                                                    |
| Sarf Malzemeleriyle İlgili Tahminleri Göster | Kontrol paneli, Embedded Web Server, menü ayarları ve aygıt istatistikleri                                                 |
| Tahminleri Göster                            | raporlarından sarf malzemeleri tahminlerini görüntüler.                                                                    |
| Tahminleri Gösterme                          | Not: Tahminleri göster, fabrika varsayılan ayarıdır.                                                                       |
| Eko Modu                                     | Enerji, kağıt veya özel ortam kullanımını en aza indirir.                                                                  |
| Kapalı                                       | Notlar:                                                                                                    |
| Enerji                                       |                                                                                                    |
| Enerji/Kağıt                                 | <ul> <li>Varsayılan tabrıka ayarı Kapalı'dır. Bu ayar yazıcıyı varsayılan tabrıka<br/>ayarlarına gori döndürür.</li> </ul> |
| Kağıt                                        | Eke Medu, Enerii yeya Kağıt ayarının yanılması, yazıla nerfermensini                                                       |
|                                              | etkileyebilir ancak yazdırma kalitesini etkilemez.                                                                         |
| ADF Yüklendi Uyarısı                         | Kağıt yüklenirken ADF uyarı sesini etkinleştirir.                                                                          |
| Etkin                                        | Not: Varsayılan fabrika ayarı Etkin'dir.                                                                                   |
| Devre dışı                                   |                                                                                                    |
| Sessiz Modu                                  | Yazıcının gürültüsünü azaltır.                                                                                             |
| Kapalı                                       | Not: Varsayılan fabrika ayarı Kapalı'dır.                                                                                  |
| Açık                                         |                                                                                                    |
| İlk Kurulumu çalıştır                        | Kurulum sihirbazını çalıştırır.                                                                                            |
| Evet                                         |                                                                                                    |
| Hayır                                        |                                                                                                    |

| Bunu kullanın                         | Bunun için                                                                                                    |
|---------------------------------------|----------------------------------------------------------------------------------------------------|
| Klavye                                | Ekran klavyesinin dilini ve özel tuş bilgilerini belirtir.                                                     |
| Klavye Türü                           |                                                                                                    |
| İngilizce                             |                                                                                                    |
| Français                              |                                                                                                    |
| Français Canadien                     |                                                                                                    |
| Deutsch                               |                                                                                                    |
| Italiano                              |                                                                                                    |
| Espanol                               |                                                                                                    |
| Yunanca                               |                                                                                                    |
| Dansk                                 |                                                                                                    |
| Norsk                                 |                                                                                                    |
| Nederlands                            |                                                                                                    |
| İsveççe                               |                                                                                                    |
| Suomi                                 |                                                                                                    |
| Portekizce                            |                                                                                                    |
| Rusça                                 |                                                                                                    |
| Polski                                |                                                                                                    |
| İsviçre Almancası                     |                                                                                                    |
| İsviçre Fransızcası                   |                                                                                                    |
| Korece                                |                                                                                                    |
| Magyar                                |                                                                                                    |
| Türkçe                                |                                                                                                    |
| Cesky                                 |                                                                                                    |
| Basitleştirilmiş Çince                |                                                                                                    |
| Geleneksel Çince                      |                                                                                                    |
| Japonca                               |                                                                                                    |
| Özel Tuş [x]                          |                                                                                                    |
| Kağıt Boyutları                       | Kağıt boyutları ölçüsüne ait birimi belirtir.                                                                  |
| ABD                                   | Notlar:                                                                                                    |
| Metrik                                |                                                                                                    |
|                                       | • Varsayılan fabrıka ayarı US'dır.                                                                             |
|                                       | <ul> <li>Ilk kurulum sihirbazında seçtiğiniz ülke veya bölge ilk kağıt boyutu<br/>ayarını belirler.</li> </ul> |
| PC'ye Tarama Bağlantı Noktası Aralığı | Güvenlik duvarını engelleyen bir bağlantı noktasının arkasındaki yazıcılar                                     |
| [bağlantı noktası aralığı]            | çin geçerli bağlantı noktası aralığını belirtir.                                                               |
|                                       | Not: Varsayılan fabrika ayarı 9751:12000'dir.                                                                  |

| Bunu kullanın               | Bunun için                                                                  |
|-----------------------------|-----------------------------------------------------------------------------|
| Görüntülenen Bilgiler       | Ana ekranın üst köşelerinde görüntülenen bilgileri belirtir.                |
| Sol taraf                   | Aşağıdaki ayarlar arasından seçiminizi yapın:                               |
| Sağ taraf                   | Hiçbiri                                                                     |
|                             | IP Adresi                                                                   |
|                             | Ana makine adı                                                              |
|                             | Kişi Adı                                                                    |
|                             | Konum                                                                       |
|                             | Tarih/Saat                                                                  |
|                             | mDNS/DDNS Hizmet Adı                                                        |
|                             | Sıfır Yapılandırma Adı                                                      |
|                             | Ozel Metin [x]                                                              |
|                             | Model Adı                                                                   |
|                             | Notlar:                                                                     |
|                             | <ul> <li>IP Adresi Sol taraf için varsayılan fabrika ayarıdır.</li> </ul>   |
|                             | <ul> <li>Tarih/Saat Sağ taraf için varsayılan fabrika ayarıdır.</li> </ul>  |
| Gösterilen Bilgiler (devam) | Ana ekranın üst köşelerinde gösterilecek metni özelleştirir.                |
| Özel Metin [x]              | Not: En fazla 32 karakter yazabilirsiniz.                                   |
| Gösterilen Bilgiler (devam) | Sarf malzemeleri için ekran bilgilerini belirtir.                           |
| Siyah Toner                 | Aşağıdaki ayarlar arasından seçiminizi yapın:                               |
| Mavi Toner                  | Görüntülenme zamanı                                                         |
| Kırmızı Toner               | Gösterme                                                                    |
| Sarı Toner                  | Göster                                                                      |
|                             | Gösterilecek mesaj                                                          |
| Transfer Modülü             | Varsayılan                                                                  |
|                             | Alternatif                                                                  |
|                             | Varsayılan                                                                  |
|                             | [metin girişi]                                                              |
|                             | Alternatif                                                                  |
|                             | [metin girişi]                                                              |
|                             | Notlar:                                                                     |
|                             | Ne Zaman Gösterilecek için fabrika varsayılan ayarı Gösterme'dir.           |
| l                           | <ul> <li>Gösterilecek mesaj için varsayılan ayar Varsayılan'dır.</li> </ul> |

| Bunu kullanın                                                                                                    | Bunun için                                                                                                    |
|----------------------------------------------------------------------------------------------------|----------------------------------------------------------------------------------------------------|
| <b>Gösterilen Bilgiler (devam)</b><br>Atık Toner Şişesi<br>Kağıt Sıkışması<br>Kağıt Yükle<br>Servis Hataları                                                                                                    | Bazı menülerde görüntülenen bilgileri özelleştirir.<br>Aşağıdaki ayarlar arasından seçiminizi yapın:<br>Göster<br>Evet<br>Hayır<br>Gösterilecek mesaj<br>Varsayılan<br>Alternatif<br>Varsayılan |
|                                                                                                    | [metin girişi]<br>Alternatif<br>[metin girişi]<br><b>Notlar:</b><br>• Görüntü için varsayılan fabrika ayarı Hayır'dır.<br>• Gösterilecek mesaj için varsayılan ayar Varsayılan'dır.             |
| Ana ekranın özelleştirilmesiDil DeğiştirKopyalaKopyalama KısayollarıFaksFaks KısayollarıE-postaE-posta KısayollarıFTPFTP KısayollarıBekletilen İşleri AraBekletilen İşlerUSB SürücüsüProfiller ve UygulamalarYer İmleriKullanıcıya göre işlerFormlar ve Sık KullanılanlarKart KopyalamaAğa TaraKısayolumCoklu Gönder | Ana ekranda görünen simgeleri değiştirir.<br>Aşağıdaki ayarlar arasından seçiminizi yapın:<br>Göster<br>Gösterme                                                                                |
| Tarih Formatı<br>AA-GG-YYYY<br>GG-AA-YYYY<br>YYYY-AA-GG                                                                                                    | Yazıcının tarih formatını belirler.<br><b>Not:</b> AA-GG-YYYY, ABD'de varsayılan fabrika ayarıdır. GG-AA-YYYY<br>uluslararası varsayılan fabrika ayarıdır.                                      |
| Saat Formatı<br>12 saat Ö.Ö./Ö.S.<br>24 saat                                                                                                    | Saati biçimlendirir.<br>Not: 12 saat Ö.Ö./Ö.S. varsayılan fabrika ayarıdır.                                                                                                    |
| <b>Ekran Parlaklığı</b><br>20–100                                                                                                    | Ekranın parlaklığını ayarlar.<br><b>Not:</b> Varsayılan fabrika ayarı 100'dür.                                                                                                    |

| Bunu kullanın                                                                        | Bunun için                                                                                                    |
|--------------------------------------------------------------------------------------|----------------------------------------------------------------------------------------------------|
| <b>Tek Sayfa Kopyala</b><br>Kapalı<br>Açık                                           | Tarayıcı camından bir kerede tek sayfa kopyalamayı ayarlar.<br><b>Not:</b> Varsayılan fabrika ayarı Kapalı'dır.                                                                                                    |
| Sesli Geri Bildirim<br>Geri Bildirim Düğmesi<br>Açık<br>Kapalı<br>Ses Düzeyi<br>1–10 | Tuş sesi düzeyini ve geri bildirimi ayarlar.<br><b>Notlar:</b><br>• Geri Bildirim Düğmesi için varsayılan ayar Açık'tır.<br>• Ses Seviyesi için varsayılan fabrika ayarı 5'tir.                                                                       |
| <b>Yer İmlerini Göster</b><br>Evet<br>Hayır                                          | Bekletilen İşler alanından yer imlerinin gösterilip gösterilmeyeceğini<br>belirtir.<br><b>Not:</b> Varsayılan fabrika ayarı Evet'tir.                                                                                                    |
| <b>Artalan Kaldırmaya İzin Ver</b><br>Açık<br>Kapalı                                 | Görüntü arka planının kaldırılmasına izin verilip verilmeyeceğini belirtir.<br><b>Not:</b> Varsayılan fabrika ayarı Açık'tır.                                                                                                    |
| <b>Özel İş Taramalarına İzin Ver</b><br>Açık<br>Kapalı                               | Birden fazla işi bir dosyaya tarar.<br><b>Not:</b> Varsayılan fabrika ayarı Açık'tır.                                                                                                    |
| <b>Tarayıcı Sıkışma Giderme</b><br>İş seviyesi<br>Sayfa seviyesi                     | ADF'de bir kağıt sıkışması gerçekleştiğinde taranan bir işin nasıl yeniden<br>yükleneceğini belirtir.<br>Notlar:                                                                                                    |
|                                                                                      | <ul> <li>İş seviyesi varsayılan fabrika ayarıdır. İş seviyesi seçilirse tüm işi<br/>yeniden tarayın.</li> <li>Sayfa seviyesi seçildiği takdirde, sıkışan sayfadan ilerisini yeniden<br/>tarayın.</li> </ul>                                           |
| Web Sayfası Yenileme Hızı<br>30–300                                                  | Yerleşik Web Sunucusunun yenilenme süresini saniye cinsinden belirtir.<br><b>Not:</b> Varsayılan fabrika ayarı 120'dir.                                                                                                    |
| Kişi Adı                                                                             | Yazıcı için bir irtibat adı belirtin.<br><b>Not:</b> Kişi adı, Yerleşik Web Sunucusu'nda saklanır.                                                                                                    |
| Konum                                                                                | Yazıcı konumunu belirtir.<br><b>Not:</b> Konum bilgisi, Yerleşik Web Sunucusu'nda saklanır.                                                                                                    |
| <b>Alarmlar</b><br>Alarm Denetimi<br>Kartuş Alarmı                                   | Yazıcıya kullanıcı müdahalesi gerektiğinde çalacak bir alarm ayarlayın.<br>Her alarm türü için aşağıdaki seçeneklerden seçim yapın:<br>Kapalı<br>Tek<br>Sürekli<br><b>Not:</b> Tek, Alarm Denetimi ve Kartuş Alarmı için varsayılan fabrika ayarıdır. |
| Zaman aşımları<br>Standby Modu<br>Devre dışı<br>1–240                                | Yazıcının düşük güç durumuna geçmesinden önceki süreyi ayarlar.<br><b>Not:</b> Varsayılan fabrika ayarı 15 dakikadır.                                                                                                    |

| Bunu kullanın                                                                                                    | Bunun için                                                                                                    |
|----------------------------------------------------------------------------------------------------|----------------------------------------------------------------------------------------------------|
| <b>Zaman aşımları</b><br>Uyku Modu<br>Devre dışı<br>1–120                                                                                                    | <ul> <li>Yazıcının Uyku Moduna geçmeden önceki boşta kalma süresini ayarlar.</li> <li>Notlar: <ul> <li>Varsayılan fabrika ayarı 20 dakikadır.</li> <li>Devre Dışı, sadece Enerji Tasarrufu Kapalı olarak ayarlandığında görüntülenir.</li> <li>Düşük ayarlar daha fazla enerji tasarrufu sağlar, ama ısınma süresi uzar.</li> </ul> </li> </ul>                                                         |
| <b>Zaman aşımları</b><br>Ekran Kapalıyken yazdır<br>Ekran kapalıyken yazdırmaya izin verir<br>Yazdırma sırasında ekran açık                                             | Ekran kapatıldığında bir işi yazdırın.<br><b>Not:</b> Varsayılan fabrika ayarı, Yazdırma sırasında ekran açık'tır.                                                                                                    |
| Zaman aşımları<br>Hazırda Bekleme Süre Sonu<br>Devre dışı<br>20 dakika<br>1 saat<br>2 saat<br>3 saat<br>6 saat<br>1 gün<br>2 gün<br>3 gün<br>1 hafta<br>2 hafta<br>1 ay | Yazıcının Hazırda Bekleme moduna girmesinden önceki süreyi belirtir.<br>Not: Varsayılan fabrika ayarı 3 gündür.                                                                                                    |
| <b>Zaman aşımları</b><br>Bağlantıda Hazırda Bekleme Zaman Aşımı<br>Hazırda Bekleme<br>Hazırda Bekletme                                                                  | Etkin Ethernet bağlantısı olsa bile yazıcıyı Hazırda Bekleme moduna<br>ayarlayın.<br>Not: Hazırda Bekletme varsayılan fabrika ayarıdır.                                                                                                    |
| <b>Zaman aşımları</b><br>Ekran Zaman Aşımı<br>15–300                                                                                                    | Ekranın otomatik olarak Hazır durumuna dönmeden önceki boşta kalma<br>süresini ayarlar.<br><b>Not:</b> Varsayılan fabrika ayarı 30 saniyedir.                                                                                                    |
| <b>Zaman aşımları</b><br>Yazdırma Zaman Aşımı<br>Devre dışı<br>1–255                                                                                                    | <ul> <li>Yazıcı belirlenen bir süre zarfında boşta kaldıktan sonra bir yazdırma işini bitirmesi için yazıcıyı ayarlar.</li> <li>Notlar: <ul> <li>Varsayılan fabrika ayarı 90 saniyedir.</li> <li>Zamanlayıcının süresi bittiğinde, kısmi olarak yazdırılan sayfalar hala yazıcıda yazdırılır.</li> <li>Yazdırma Zaman Aşımı yalnızca PCL öykünmesi kullanılırken kullanılabilir.</li> </ul> </li> </ul> |

| Bunu kullanın                                                                                                    | Bunun için                                                                                                    |
|----------------------------------------------------------------------------------------------------|----------------------------------------------------------------------------------------------------|
| <b>Zaman aşımları</b><br>Bekleme Zaman Aşımı<br>Devre dışı<br>15–65535                                                 | <ul> <li>Yazıcının ana bilgisayardan ek veri almak için bekleyeceği süreyi ayarlar.</li> <li>Notlar: <ul> <li>Varsayılan fabrika ayarı 40 saniye'dir.</li> <li>Yazdırma Zaman Aşımı yalnızca yazıcı PostScript öykünmesi kullanıyorsa kullanılabilir.</li> </ul> </li> </ul> |
| <b>Zaman aşımları</b><br>İş Bekletme Zaman Aşımı<br>5—255                                                              | Yazıcının mevcut olmayan kaynaklar gerektiren işleri beklemeye almadan<br>önce kullanıcı müdahalesi için bekleyeceği süreyi ayarlar.<br>Notlar:<br>• Varsayılan fabrika ayarı 30 saniyedir.<br>• Bu menü öğesi yalnızca bir sabit disk takıldığında kullanılabilir.          |
| Hata Giderme<br>Otomatik Yeniden Başlatma<br>Boştayken yeniden başlat<br>Daima yeniden başlat<br>Asla yeniden başlatma | Yazıcıyı, bir hata oluştuğunda yeniden başlatılacak şekilde ayarlar.<br><b>Not:</b> Varsayılan fabrika ayarı Daima yeniden başlat'tır.                                                                                                    |
| Hata Giderme<br>Maks. Oto. Yeniden Başlatma<br>1–20                                                                    | Yazıcının gerçekleştirebileceği otomatik yeniden başlatma sayısını belirler.<br>Not: Varsayılan fabrika ayarı 2'dir.                                                                                                    |
| <b>Baskı Kurtarma</b><br>Oto Devam<br>Devre dışı<br>5–255                                                              | Yazıcının, belirtilen süre içinde çözülmediği takdirde belirli çevrimdışı<br>durumlardan otomatik olarak devam etmesini sağlar.<br><b>Not:</b> Varsayılan ayar Devre dışı'dır.                                                                                               |
| <b>Baskı Kurtarma</b><br>Sıkışma Giderme<br>Açık<br>Kapalı<br>Otomatik                                                 | Yazıcının sıkışan sayfaları yeniden yazdırıp yazdırmayacağını belirtir.<br><b>Not:</b> Varsayılan fabrika ayarı Otomatik'tir. Sayfaların tutulması için<br>gereken bellek başka yazıcı görevleri için gerekmediği sürece yazıcı,<br>sıkışan sayfaları yeniden yazdırır.      |
| Baskı Kurtarma<br>Sayfa Koruması<br>Kapalı<br>Açık                                                                     | Yazıcıyı, bir sayfa için doğru çıktıyı yazdıracak şekilde ayarlar.<br><b>Not:</b> Varsayılan fabrika ayarı Kapalı'dır.                                                                                                    |
| <b>Erişilebilirlik Ayarları</b><br>Ekran Zaman Aşımını Uzat<br>Açık<br>Kapalı                                          | Ana sayfaya dönmek yerine aynı konumda kalınmasını sağlar ve Ekran<br>Zaman Aşımı zamanlayıcısını sıfırlar.<br><b>Not:</b> Varsayılan fabrika ayarı Kapalı'dır.                                                                                                    |

| Bunu kullanın                                                                                                    | Bunun için                                                                                                    |
|----------------------------------------------------------------------------------------------------|----------------------------------------------------------------------------------------------------|
| Erişilebilirlik Ayarları<br>Konuşma Hızı<br>Çok Yavaş<br>Yavaş<br>Normal<br>Hızlı<br>Daha Hızlı<br>Çok Hızlı<br>Seri<br>Çok Seri<br>En Hızlı | Sesli Kılavuz konuşma hızını ayarlar.<br>Not: Varsayılan fabrika ayarı Normal'dir.                                                                                                    |
| <b>Erişilebilirlik Ayarları</b><br>Kulaklık Ses Düzeyi<br>1–10                                                                               | Kulaklık ses düzeyini ayarlar.<br><b>Not:</b> Varsayılan fabrika ayarı 5'tir.                                                                                                    |
| <b>Lexmark'a Gönderilen Bilgiler</b><br>Sarf Malzemeleri ve Sayfa Kullanımı<br>(Anonim)<br>Açık<br>Kapalı                                    | Anonim aygıt kullanım bilgilerini Lexmark'a gönderir.<br>Not: Varsayılan değer ilk kurulum sırasında ne seçtiğinize bağlıdır.                                                                                                    |
| <b>Uyku Düğmesine basın</b><br>Hiçbir Şey Yapma<br>Uyku<br>Hazırda Bekleme                                                                   | Yazıcının boşta durumundayken, Uyku düğmesine kısa süreli basıldığında<br>nasıl karşılık vereceğini belirleyin.<br><b>Not:</b> Varsayılan fabrika ayarı Uyku'dur.                                                                                                    |
| <b>Uyku Düğmesine Basın ve Basılı Tutun</b><br>Hiçbir Şey Yapma<br>Uyku<br>Hazırda Bekleme                                                   | Yazıcının boşta durumundayken, Uyku düğmesine uzun süreli basıldığında<br>nasıl karşılık vereceğini belirleyin.<br><b>Not:</b> Varsayılan fabrika ayarı Hiçbir Şey Yapma'dır.                                                                                                    |
| <b>Varsayılan Fabrika Ayarları</b><br>Geri Yükleme<br>Şimdi Geri Yükle                                                                       | <ul> <li>Yazıcıyı varsayılan fabrika ayarlarına geri yükler.</li> <li>Notlar: <ul> <li>Varsayılan fabrika ayarı Geri Yükleme'dir.</li> <li>Şimdi Geri Yükle ayarı, Ağ/Bağlantı Noktaları menü ayarları dışında tüm yazıcı ayarlarını varsayılan ayarlara geri döndürür. RAM belleğinde saklanan tüm indirmeler silinir. Flash bellekte veya bir sabit diskte saklanan indirmeler etkilenmez.</li> </ul></li></ul> |
| <b>Yapılandırma Dosyasını Dışa Aktar</b><br>İçe Aktar                                                                                        | Yapılandırma dosyalarını bir flash sürücüye aktarır.                                                                                                    |
| Sıkıştırılmış Günlük Dosyasını Dışa Aktar<br>İçe Aktar                                                                                       | Yazıcı sıkıştırılmış günlük dosyasını bir flash sürücüye aktarır.                                                                                                    |

### Kopyalama Ayarları menüsü

| Bunu kullanın                    | Bunun için                                                                                                    |
|----------------------------------|----------------------------------------------------------------------------------------------------|
| İçerik Türü                      | Orijinal belgenin içeriğini belirtir.                                                                                                    |
| Metin                            | Not: Varsayılan fabrika ayarı Metin/Fotoğraf'tır.                                                                                           |
| Resim                            |                                                                                                    |
| Metin/Fotoğraf                   |                                                                                                    |
| Fotoğraf                         |                                                                                                    |
| İçerik Kaynağı                   | Orijinal belgenin nasıl üretildiğini belirtir.                                                                                              |
| Siyah/Beyaz Lazer                | Not: Renkli Lazer, varsayılan fabrika ayarıdır.                                                                                             |
| Renkli Lazer                     |                                                                                                    |
| Mürekkep Püskürtmeli             |                                                                                                    |
| Fotoğraf/Film                    |                                                                                                    |
| Magazin                          |                                                                                                    |
| Gazete                           |                                                                                                    |
| Basın                            |                                                                                                    |
| Diğer                            |                                                                                                    |
| Renkli                           | Kopyaların renkli yazdırılıp yazdırılmayacağını belirtir.                                                                                   |
| Otomatik                         | Not: Varsayılan fabrika ayarı Açık'tır.                                                                                                    |
| Açık                             |                                                                                                    |
| Kapalı                           |                                                                                                    |
| Oto Renk Algıla                  | Yazıcının orijinal belgeden algılayabileceği renk miktarını ayarlar.                                                                        |
| Renk Hassasiyeti                 | Not: Bu menü öğesi yalnızca Renk, Oto olarak ayarlandığında kullanılabilir.                                                                 |
| 1-9                              |                                                                                                    |
| Alan Hassasiyeti                 |                                                                                                    |
| 1-9                              |                                                                                                    |
| Renkli kopyaya izin ver          | Kopyalarda renkli ayarını etkinleştirir.                                                                                                    |
| Açık                             | Notlar:                                                                                                    |
| Kapalı                           | <ul> <li>Varsavilan fabrika avarι Δεικ'tir</li> </ul>                                                                                       |
|                                  | <ul> <li>Bu seceneği Kanalı olarak avarladığınızda renkle ilgili tüm menüler gizlenecektir.</li> </ul>                                      |
|                                  | Bu avar Renk avarını geçersiz kılar                                                                                                    |
|                                  |                                                                                                    |
|                                  | Ozgun beigenin iki tarafil mi, yoksa tek tarafil mi oldugunu belirler ve kopyanin iki tarafil<br>mi yoksa tek tarafil mi olacağını belirtir |
| 1 yüzden 1 yüze                  | Net: Varayulan fabrika ayarı 1 yüzdon 1 yüzo'dir. Bu ayar bir yüzlü kopyalama içi için                                                      |
|                                  | bir yüzlü özgün belge kullanıldığında secilir.                                                                                              |
| 2 yüzden 2 yüze                  |                                                                                                    |
|                                  |                                                                                                    |
| Kagit lasarrutu                  | iki veya dort sayfalik belgeyi bir sayfaya kopyalar.                                                                                        |
|                                  | Not: Varsayılan fabrika ayarı Kapalı'dır.                                                                                                   |
| 2-fukali Dikey<br>2 Yukari Yatay |                                                                                                    |
|                                  |                                                                                                    |
| 4-Yukarı Yatay                   |                                                                                                    |
| Savfa Kenarlıklarını Yazdır      | Kenarlığın vazdırılıp vazdırılmadığını belirtir.                                                                                            |
| Acik                             | Not: Varsavilan fabrika avarı Kapalı'dır                                                                                                    |
| Kapalı                           |                                                                                                    |

| Bunu kullanın                                                                                                    | Bunun için                                                                                                    |
|----------------------------------------------------------------------------------------------------|----------------------------------------------------------------------------------------------------|
| Harmanla<br>(1,1,1) (2,2,2)<br>(1,2,3) (1,2,3)                                                                                                    | Birden fazla kopya yazdırırken bir yazdırma işinin sayfalarını sırayla yığınlayın.<br><b>Not:</b> (1,2,3) (1,2,3) varsayılan fabrika ayarıdır.                                                                                      |
| Orijinal Boyut<br>Letter<br>Legal<br>Executive<br>Folio<br>Statement<br>Oficio (Meksika)<br>Universal<br>Otomatik Boyut Algılama<br>Karma Boyutlar<br>A4<br>A5<br>A6<br>JIS B5<br>Özel Tarama Boyutu [x]<br>Kitap Orijinal<br>Kartvizit<br>3 x 5 inç<br>4 x 6 inç<br>ID Kart | Orijinal belgenin boyutunu belirtin.<br>Notlar:<br>• ABD'de Letter varsayılan fabrika ayarıdır. A4 uluslararası varsayılan fabrika<br>ayarıdır.<br>• Legal, Folio ve Oficio (Meksika) kağıt boyutları, yalnızca ADF'de desteklenir. |
| <b>Kaynağa Kopyala</b><br>Tepsi [x]<br>El İle Besleyici<br>Çok Amaçlı Besleyici                                                                                                    | Kopya işleri için kağıt kaynağını belirtir.<br><b>Not:</b> Tepsi 1 varsayılan fabrika ayarıdır.                                                                                                    |
| <b>Saydam Ayırıcıları</b><br>Açık<br>Kapalı                                                                                                    | Asetatların arasına kağıt sayfası yerleştirir.<br><b>Not:</b> Varsayılan fabrika ayarı Açık'tır.                                                                                                    |
| <b>Ayırma Sayfaları</b><br>Kapalı<br>Kopyalar Arasında<br>İşlerin Arasına<br>Sayfaların Arasına                                                                                                    | Sayfalar, kopyalar veya işlerin arasına kağıt sayfası yerleştirir.<br><b>Not:</b> Varsayılan fabrika ayarı Kapalı'dır.                                                                                                    |
| <b>Ayırma Sayfası Kaynağı</b><br>Tepsi [x]<br>Çok Amaçlı Besleyici                                                                                                    | Ayırma sayfaları için kağıt kaynağını belirler.<br><b>Not:</b> Tepsi 1 varsayılan fabrika ayarıdır.                                                                                                    |
| Koyuluk<br>1-9                                                                                                    | Çıktının rengini açar veya koyulaştırır.<br><b>Not:</b> Varsayılan fabrika ayarı 5'tir.                                                                                                    |
| <b>Коруа Sayısı</b><br>1–9999                                                                                                    | Kopya işi için kopya sayısını belirtir.<br><b>Not:</b> Varsayılan fabrika ayarı 1'dir.                                                                                                    |

| Bunu kullanın                                                                                                    | Bunun için                                                                                                    |
|----------------------------------------------------------------------------------------------------|----------------------------------------------------------------------------------------------------|
| Üstbilgi/Altbilgi<br>[Konum]<br>Kapalı<br>Tarih/Saat<br>Sayfa numarası<br>Özel metin<br>Yazdır<br>Tüm sayfalar<br>Yalnızca ilk sayfa<br>İlk sayfa dışında hepsi<br>Özel metin | Üstbilgi/altbilgi bilgilerini ve sayfadaki konumunu belirtir.<br>Aşağıdaki konum seçenekleri arasından seçiminizi yapın:<br>• Sol üste<br>• Üst orta<br>• Sağ üste<br>• Sol alta<br>• Alt orta<br>• Sağ alta<br><b>Notlar:</b><br>• Konum için varsayılan fabrika ayarı Kapalı'dır.<br>• "Yazdır" için varsayılan fabrika ayarı Tüm sayfalar'dır. |
| <b>Kaplama</b><br>Gizli<br>Kopyala<br>Taslak<br>Acil<br>Özel<br>Kapalı                                                                                                    | Kopya işinin her sayfasına yazdırılan kaplama metnini belirtir.<br><b>Not:</b> Varsayılan fabrika ayarı Kapalı'dır.                                                                                                    |
| Özel Kaplama                                                                                                    | Özel kaplama metnini belirtir.                                                                                                    |
| <b>Öncelikli kopyalara izin ver</b><br>Açık<br>Kapalı                                                                                                    | Bir sayfa veya belgenin kopyalanması için yazdırma işinin kesilmesine izin verir.<br><b>Not:</b> Varsayılan fabrika ayarı Açık'tır.                                                                                                    |
| <b>Özel İş tarama</b><br>Açık<br>Kapalı                                                                                                    | <ul> <li>Karışık kağıt boyutları içeren bir belgeyi tek bir kopyalama işine tarar.</li> <li>Notlar: <ul> <li>Varsayılan fabrika ayarı Kapalı'dır.</li> <li>Bu menü öğesi yalnızca biçimlendirilmiş, çalışır durumda bir sabit disk takıldığında görüntülenir.</li> </ul> </li> </ul>                                                              |
| <b>Kısayol Olarak Kaydet'e İzin Ver</b><br>Açık<br>Kapalı                                                                                                    | Özel kopya ayarlarını kısayol olarak kaydeder.<br><b>Not:</b> Varsayılan fabrika ayarı Açık'tır.                                                                                                    |
| Arka Planı Kaldırma<br>-4 ila 4 arası                                                                                                    | Bir kopyada görülebilecek arka plan miktarını ayarlar.<br><b>Not:</b> Varsayılan fabrika ayarı O'dır.                                                                                                    |
| <b>Otomatik Ortala</b><br>Kapalı<br>Açık                                                                                                    | İçeriği otomatik olarak sayfanın ortasına hizalar.<br><b>Not:</b> Varsayılan fabrika ayarı Kapalı'dır.                                                                                                    |
| <b>Renk Dengesi</b><br>Mavi - Kırmızı<br>Kırmızı - Yeşil<br>Sarı - Mavi                                                                                                    | Çıktıda eşit renk dengesi sağlar.                                                                                                    |

| Bunu kullanın                                                                                                    | Bunun için                                                                                                    |
|----------------------------------------------------------------------------------------------------|----------------------------------------------------------------------------------------------------|
| Renk Eksikliği<br>Renk Eksikliği<br>Hiçbiri<br>Kırmızı<br>Yeşil<br>Mavi<br>Varsayılan Kırmızı Eşiği<br>0-255<br>Varsayılan Yeşil Eşiği<br>0-255<br>Varsayılan Mavi Eşiği<br>0-255 | Hangi rengin eksik olacağını belirtir ve her renk eşiği için eksiltme ayarını ayarlar.<br><b>Notlar:</b><br>• Renk Eksikliği için varsayılan fabrika ayarı Hiçbiri'dir.<br>• Her renk eşiği için varsayılan fabrika ayarı 128'dir. |
| <b>Kontrast</b><br>0-5<br>İçerik için en iyisi                                                                                                    | Çıktının kontrastını belirtir.<br><b>Not:</b> Varsayılan fabrika ayarı İçerik için en iyisi'dir.                                                                                                    |
| <b>Ayna Görüntü</b><br>Kapalı<br>Açık                                                                                                    | Özün belgenin ayna görüntüsünü oluşturur.<br>Not: Varsayılan fabrika ayarı Kapalı'dır.                                                                                                    |
| <b>Negatif Resim</b><br>Kapalı<br>Açık                                                                                                    | Orijinal belgenin negatif görüntüsünü oluşturur.<br>Not: Varsayılan fabrika ayarı Kapalı'dır.                                                                                                    |
| Gölge Ayrıntısı<br>-4 ila 4 arası                                                                                                    | Bir kopyadaki görünür gölge ayrıntısının miktarını ayarlar.<br><b>Not:</b> Varsayılan fabrika ayarı O'dır.                                                                                                    |
| <b>ADF Eğim Ayarı</b><br>Otomatik<br>Kapalı<br>Açık                                                                                                    | Taranan görüntüdeki küçük kıvrıklıkları düzeltir.<br><b>Not:</b> Varsayılan fabrika ayarı Otomatik'tir.                                                                                                    |
| <b>Kenardan kenara</b><br>Kapalı<br>Açık                                                                                                    | Özgün belgenin kenardan kenara taranıp taranmayacağını belirtir.<br>Not: Varsayılan fabrika ayarı Kapalı'dır.                                                                                                    |
| Netlik<br>1-5                                                                                                    | Bir kopyanın netlik miktarını ayarlar.<br><b>Not:</b> Varsayılan fabrika ayarı 3'tür.                                                                                                    |
| Sıcaklık<br>-4 ila 4 arası                                                                                                    | Sıcak veya soğuk çıktıları belirtir. Soğuk değerler varsayılandan daha mavi bir çıktı<br>oluştururken sıcak değerler varsayılandan daha kırmızı bir çıktı oluşturur.<br><b>Not:</b> Varsayılan fabrika ayarı 0'dır.                |
| <b>Örnek Kopya</b><br>Kapalı<br>Açık                                                                                                    | Orijinal belgenin örnek kopyasını oluşturur.<br>Not: Varsayılan fabrika ayarı Kapalı'dır.                                                                                                    |

### Faks Ayarları menüsü

### Faks Modu (Analog Faks Ayarları) menüsü

Analog Faks Ayarları modu, faks işini telefon hattından gönderir.

#### **Genel Faks Ayarları**

| Bunu kullanın                       | Bunun için                                                                                                    |
|-------------------------------------|----------------------------------------------------------------------------------------------------|
| Fabrika Varsayılanlarını Geri Yükle | Tüm faks ayarlarını fabrika varsayılanlarına geri yükler.                                                                |
| Faks Uyumluluğunu Optimize Et       | Faks uyumluluğunu diğer faks makineleriyle optimize eder.                                                                |
| Faks Adı                            | Yazıcıdaki faks adını belirtir.                                                                                          |
| Faks Numarası                       | Faksa atanan telefon numarasını belirtir.                                                                                |
| Faks Kimliği                        | Faksın nasıl tanımlandığını belirtir.                                                                                    |
| Faks Adı                            | Not: Faks Numarası varsayılan fabrika ayarıdır.                                                                          |
| Faks Numarası                       |                                                                                                    |
| Elle Faksı Etkniştr.                | Yazıcıyı manuel olarak faks gönderecek şekilde ayarlar, bunun için bir hat dağıtıcı ve                                   |
| Açık                                | telefon gerekir.                                                                                                    |
| Kapalı                              | Notlar:                                                                                                    |
|                                     | • Varsayılan fabrika ayarı Kapalı'dır.                                                                                   |
|                                     | <ul> <li>Gelen bir faks işini yanıtlamak ve bir faks numarasını çevirmek için normal bir<br/>telefen kullanın</li> </ul> |
|                                     | <ul> <li>Ello Faks islovino doărudan gitmok icin savisal tus takımında# O tusuna basın</li> </ul>                        |
|                                     |                                                                                                    |
|                                     | Kalıcı belleğin faks işlerini gönderme ve alma için ayrılmasını tanımlar.                                                |
| lum alınanlar                       | Not: Varsayılan fabrika ayarı Eşit'tir.                                                                                  |
| Feit                                |                                                                                                    |
| En cok gönderilen                   |                                                                                                    |
| Tüm gönderilenler                   |                                                                                                    |
| Faksları İptal Et                   | Faks işlerinin iptal edilmesine izin verilip verilmediğini belirtir.                                                     |
| İzin Ver                            | Not: Varsayılan fabrika ayarı İzin Ver'dir.                                                                              |
| İzin Verme                          |                                                                                                    |
| Arayan Kimliği                      | Kullanılan arayan kimliği türünü belirtir.                                                                               |
| Kapalı                              |                                                                                                    |
| Birincil                            |                                                                                                    |
| Alternatif                          |                                                                                                    |
| Faks numarası maskeleme             | Giden bir faks numarasında basamakların maskelenmeye başlayacağı yönü belirtir.                                          |
| Kapalı                              | Notlar:                                                                                                    |
| Soldan                              | Varsavilan fabrika avarı Kapalı'dır.                                                                                     |
| Sağdan                              | Maskelenen karakterlerin savısı "Maskelenecek Rasamaklar" avarıvla belirlenir                                            |
| Maskelenecek Basamaklar             | Giden bir faks numarasında maskelenecek başamakların sayısını belirtir                                                   |
| 0-58                                | Net: Varcavilan fabrika avari Oldir                                                                                      |
|                                     | TACE VALSAYIIAH IADHKA AYAH U UII.                                                                                       |

#### Faks Gönderme Ayarları

| Bunu kullanın                                 | Bunun için                                                                                                    |
|-----------------------------------------------|----------------------------------------------------------------------------------------------------|
| <b>Çözünürlük</b><br>Standart<br>İnce 200 dpi | İnç başına nokta (dpi) cinsinden kaliteyi belirtir. Çözünürlüğün yüksek<br>olması, daha iyi yazdırma kalitesi sağlar ancak bu aynı zamanda giden<br>faksların iletim süresini de artırır. |
| Süper İnce 300 dpi<br>Ultra İnce 600 dpi      | Not: Varsayılan fabrika ayarı Standart'tır.                                                                                                    |

| Bunu kullanın               | Bunun için                                                                  |
|-----------------------------|-----------------------------------------------------------------------------|
| Orijinal Boyut              | Orijinal belgenin boyutunu belirtin.                                        |
| Letter                      | Not: Karma Boyutlar ABD'de varsayılan fabrika ayarıdır. A4 ulusla-          |
| Legal                       | rarası varsayılan fabrika ayarıdır.                                         |
| Executive                   |                                                                             |
| Folio                       |                                                                             |
| Statement                   |                                                                             |
| Oficio (Meksika)            |                                                                             |
| Universal                   |                                                                             |
| Karma Royut Algilama        |                                                                             |
|                             |                                                                             |
|                             |                                                                             |
| A6                          |                                                                             |
| JIS B5                      |                                                                             |
| Özel Tarama Boyutu [x]      |                                                                             |
| Kitap Orijinal              |                                                                             |
| Kartvizit                   |                                                                             |
| 3 x 5 inç                   |                                                                             |
| 4 x 6 inç                   |                                                                             |
| Çift Yüz (Önlü Arkalı)      | İki taraflı tarama için ADF'ye yüklü özgün belgenin yönünü belirtir.        |
| Kapalı                      | Not: Varsayılan fabrika ayarı Kapalı'dır.                                   |
| Uzun kenar                  |                                                                             |
| Kısa kenar                  |                                                                             |
| İçerik Türü                 | Orijinal belgenin içeriğini belirtir.                                       |
| Metin                       | Not: Varsayılan fabrika ayarı Metin'dir.                                    |
| Resim                       |                                                                             |
| Metin/Fotoğraf              |                                                                             |
| Fotograf                    |                                                                             |
| İçerik Kaynağı              | Orijinal belgenin nasıl üretildiğini belirtir.                              |
| Siyah/Beyaz Lazer           | Not: Renkli Lazer, varsayılan fabrika ayarıdır.                             |
| Renkli Lazer                |                                                                             |
|                             |                                                                             |
| Fotograi/Film               |                                                                             |
| Gazete                      |                                                                             |
| Basin                       |                                                                             |
| Diğer                       |                                                                             |
| Kovuluk                     |                                                                             |
| 1-9                         | Çikullur rengilil açal veya köyülaştırı.                                    |
|                             |                                                                             |
|                             | yə yıbi bir alan kodu girmenizi saglar. Sayısal giriş alanı saglanır.       |
| Alan Kodu Kuralları         | Bır alan kodu kuralı oluşturur.                                             |
| Alan Kodu Kuralı [x]        |                                                                             |
| Otomatik Yeniden Ara<br>0-9 | Yazıcının belirtilen bir numaraya faks gönderme denemesi sayısını belirtir. |
|                             | Not: Varsayılan fabrika ayarı 5'tir.                                        |

| Bunu kullanın                    | Bunun için                                                                               |
|----------------------------------|------------------------------------------------------------------------------------------|
| Yeniden arama sıklığı            | Yeniden aramalar arasında geçen dakika sayısını belirtir.                                |
| 1-200                            | Not: Varsayılan fabrika ayarı 3'tür.                                                     |
| PABX arkasında                   | Çevir sesi olmadan santralden kör arama işlevini etkinleştirir veya<br>devreden cıkarır. |
| Hayır                            | Not: Varsayılan fabrika ayarı Hayır'dır.                                                 |
| ECM'vi Etkinlestir               | Faks isleri icin Hata Düzeltme Modunu etkinlestirir veva devreden                        |
| Evet                             | çıkarır.                                                                                 |
| Hayır                            | Not: Varsayılan fabrika ayarı Evet'tir.                                                  |
| Faks Taramaları Etkniştr.        | Yazıcıda taranan dosyaları faks ile gönderir.                                            |
| Açık                             | Not: Varsayılan fabrika ayarı Açık'tır.                                                  |
| Kapalı                           |                                                                                          |
| Faks için sürücü                 | Yazdırma sürücüsünün faks işlerini göndermesine izin verir.                              |
| Evet                             | Not: Varsayılan fabrika ayarı Evet'tir.                                                  |
| Hayır                            |                                                                                          |
| Kısayol Olarak Kaydet'e İzin Ver | Faks numaralarını yazıcıda kısayol olarak kaydeder.                                      |
| Açık                             | Not: Varsayılan fabrika ayarı Açık'tır.                                                  |
| Каран                            |                                                                                          |
| Çevirme Modu                     | Çevirme sesini belirtir.                                                                 |
| Ion                              | Not: Varsayılan fabrika ayarı Ton'dur.                                                   |
|                                  |                                                                                          |
| Maks Hiz                         | Faksların gönderildiği baud cınsınden maksimum hızı belirtir.                            |
| 4800                             | Not: Varsayılan fabrıka ayarı 33600'dur.                                                 |
| 9600                             |                                                                                          |
| 14400                            |                                                                                          |
| 33600                            |                                                                                          |
| Özel İş tarama                   | Karma kağıt boyutları içeren bir belgeyi tek bir dosyaya tarar.                          |
| Açık                             | Notlar:                                                                                  |
| Kapalı                           | Varsavıları fabrika avarı Kapalı'dır.                                                    |
|                                  | Bu menü öğesi valnızca bicimlendirilmis, calısır durumda bir vazıcı                      |
|                                  | sabit diski takıldığında görüntülenir.                                                   |
| Tarama Önizleme<br>Acık          | Tarama işleri için ekranda bir önizleme görüntülenip görüntülenmeye-<br>ceğini gösterir. |
| Kapalı                           | Notlar:                                                                                  |
|                                  | Varsavılan fabrika avarı Kapalı'dır                                                      |
|                                  | <ul> <li>Bu menji öğesi valnızca bicimlendirilmis, calısır durumda bir vazıcı</li> </ul> |
|                                  | sabit diski takıldığında görüntülenir.                                                   |
| Arka Planı Kaldırma              | Taranmış bir resimdeki görünür arka planın miktarını ayarlar.                            |
| -4 ila 4 arası                   | Not: Varsayılan fabrika ayarı O'dır.                                                     |
| Renk Dengesi                     | Taranan görüntüde eşit renk dengesi sağlar.                                              |
| Mavi - Kırmızı                   |                                                                                          |
| Kırmızı - Yeşil                  |                                                                                          |
| Sarı - Mavi                      |                                                                                          |

| Bunu kullanın                                                                                                    | Bunun için                                                                                                    |
|----------------------------------------------------------------------------------------------------|----------------------------------------------------------------------------------------------------|
| Renk Eksikliği<br>Renk Eksikliği<br>Hiçbiri<br>Kırmızı<br>Yeşil<br>Mavi<br>Varsayılan Kırmızı Eşiği<br>0-255<br>Varsayılan Yeşil Eşiği<br>0-255<br>Varsayılan Mavi Eşiği<br>0-255 | Hangi rengin eksik olacağını belirtir ve her renk eşiği için eksiltme<br>ayarını ayarlar.<br><b>Notlar:</b><br>• Renk Eksikliği için varsayılan fabrika ayarı Hiçbiri'dir.<br>• Her renk eşiği için varsayılan fabrika ayarı 128'dir. |
| <b>Kontrast</b><br>0-5<br>İçerik için en iyisi                                                                                                    | Taranan resimde kontrastı belirtir.<br><b>Not:</b> Varsayılan fabrika ayarı İçerik için en iyisi'dir.                                                                                                    |
| <b>Ayna Görüntü</b><br>Kapalı<br>Açık                                                                                                    | Özün belgenin ayna görüntüsünü oluşturur.<br><b>Not:</b> Varsayılan fabrika ayarı Kapalı'dır.                                                                                                    |
| <b>Negatif Resim</b><br>Kapalı<br>Açık                                                                                                    | Orijinal belgenin negatif görüntüsünü oluşturur.<br><b>Not:</b> Varsayılan fabrika ayarı Kapalı'dır.                                                                                                    |
| Gölge Ayrıntısı<br>-4 ila 4 arası                                                                                                    | Görünür gölge ayrıntısının miktarını ayarlar.<br><b>Not:</b> Varsayılan fabrika ayarı 0'dır.                                                                                                    |
| ADF Eğim Ayarı<br>Otomatik<br>Kapalı<br>Açık                                                                                                    | Taranan görüntüdeki küçük kıvrıklıkları düzeltir.<br><b>Not:</b> Varsayılan fabrika ayarı Otomatik'tir.                                                                                                    |
| Kenardan kenara<br>Kapalı<br>Açık                                                                                                    | Özgün belgenin kenardan kenara taranıp taranmayacağını belirtir.<br><b>Not:</b> Varsayılan fabrika ayarı Kapalı'dır.                                                                                                    |
| Netlik<br>1-5                                                                                                    | Faksın netliğini ayarlar.<br><b>Not:</b> Varsayılan fabrika ayarı 3'tür.                                                                                                    |
| Sıcaklık<br>-4 ila 4 arası                                                                                                    | Sıcak veya soğuk çıktıları belirtir. Soğuk değerler varsayılandan daha<br>mavi bir çıktı oluştururken sıcak değerler varsayılandan daha kırmızı bir<br>çıktı oluşturur.<br><b>Not:</b> Varsayılan fabrika ayarı 0'dır.                |
| <b>Renkli Faks Taramaları Etknlştr.</b><br>Varsayılan olarak kapalı<br>Varsayılan olarak açık<br>Hiçbir zaman kullanma<br>Her zaman kullan                                        | Renkli faksı etkinleştirir.<br><b>Not:</b> Varsayılan fabrika ayarı varsayılan olarak kapalıdır.                                                                                                    |

| Bunu kullanın                                       | Bunun için                                     |
|-----------------------------------------------------|------------------------------------------------|
| Renkli Faksları Tek Renk Faksa Otomatik<br>Dönüstür | Tüm giden faksları siyah beyaza dönüştürür.    |
| Açık                                                | <b>Not:</b> Varsayılan fabrika ayarı Açık'tır. |
| Kapalı                                              |                                                |

#### Faks Alma Ayarları

| Bunu kullanın                    | Bunun için                                                                                                    |
|----------------------------------|----------------------------------------------------------------------------------------------------|
| Faks Alımını Etkinleştir<br>Acık | Yazıcının faks işlerini almasını sağlar.<br>Not: Varsavılan fabrika avarı Açık'tır                                                |
| Kapalı                           |                                                                                                    |
| Arayan Kimliği                   | Gelen bir faksın arayan kimlik bilgilerini görüntüler.                                                                            |
| Açık<br>Kapalı                   | Not: Varsayılan fabrika ayarı Açık'tır.                                                                                           |
| Faks İşi Bekletiliyor            | Faks işi kullanılamayan belirli kaynakları gerektiriyorsa faks işini yazdırma kuyruğundan kaldırır                                |
| Toner                            | Not: Varsavılan fabrika ayarı Yok'tur.                                                                                            |
| Toner ve Sarf Malzemeleri        |                                                                                                    |
| Çalma Sayısı                     | Gelen bir faks işi yanıtlanmadan önce çalacak zil sesini belirtir.                                                                |
| 1-25                             | Not: Varsayılan fabrika ayarı 3'tür.                                                                                              |
| Otomatik Yanıtlama               | Yazıcıyı faksları otomatik alması için ayarlar.                                                                                   |
| Evet                             | Not: Varsayılan fabrika ayarı Evet'tir.                                                                                           |
|                                  | Falsa almay sa baalamanya isin talafan dalii asuu tualayu da hiy kaalasiyin                                                       |
| 0-9                              | Faks almaya başlamanız için telefondaki sayı tuşlarıyla bir kod girin.                                                            |
|                                  | Notiar:                                                                                                    |
|                                  | <ul> <li>Varsayılan fabrika ayarı 9'dur.</li> <li>Varsayı hetti hir telefenle nevleştiğinde hu menjü öğeşi kullenılır.</li> </ul> |
|                                  |                                                                                                    |
|                                  | ölçeklendirir.                                                                                                    |
| Kapalı                           | Not: Varsayılan fabrika ayarı Açık'tır.                                                                                           |
| Kağıt Kaynağı                    | Gelen faks işlerinin yazdırılması için kağıt kaynağını belirtir.                                                                  |
| Otomatik                         | Not: Varsayılan fabrika ayarı Otomatik'tir.                                                                                       |
| Tepsi [x]                        |                                                                                                    |
| El İle Beslevici                 |                                                                                                    |
| Cift Yüz (Önlü Arkalı)           | Gelen faks islerinin iki taraflı vazdırılmasını sağlar.                                                                           |
| Kapalı                           | Not: Varsayılan fabrika ayarı Kapalı'dır.                                                                                         |
| Açık                             |                                                                                                    |
| Ayırma Sayfaları                 | Yazıcının gelen faks seçenekleri için ayırma sayfaları eklemesini sağlar.                                                         |
| Kapalı<br>İs Öncesi              | Not: Varsayılan fabrika ayarı Kapalı'dır.                                                                                         |
| İş Sonrası                       |                                                                                                    |

| Bunu kullanın                   | Bunun için                                                                                          |
|---------------------------------|----------------------------------------------------------------------------------------------------|
| Ayırma Sayfası Kaynağı          | Ayırma sayfaları için kağıt kaynağını belirler.                                                     |
| Tepsi [x]                       | Not: Tepsi 1 varsayılan fabrika ayarıdır.                                                           |
| Çok Amaçlı Besleyici            |                                                                                                    |
| Faks Alt Bilgisi                | Alınan bir fakstaki her sayfanın en alt kısmına iletim bilgilerini yazdırır.                        |
| Açık                            | Not: Varsayılan fabrika ayarı Kapalı'dır.                                                           |
| Kapalı                          |                                                                                                    |
| Maks Hız                        | Faksların alındığı baud cinsinden maksimum hızı belirtir.                                           |
| 2400                            | Not: Varsayılan fabrika ayarı 33600'dür.                                                            |
| 4800                            |                                                                                                    |
| 9600                            |                                                                                                    |
| 33600                           |                                                                                                    |
| Eaksi İlotmo                    | Alınan faksların baska bir alıcıva ilotilmosini sağlar                                              |
| Yazdır                          | Net: Varcavilan fabrika avari Vazdir'dır.                                                           |
| Yazdır ve ilet                  |                                                                                                    |
| İlet                            |                                                                                                    |
| İlet                            | Faksların iletileceği alıcı türünü belirtir.                                                        |
| Faks                            | Notlar:                                                                                             |
| E-posta                         |                                                                                                    |
| FTP                             | <ul> <li>Varsayılan fabrika ayarı Faks'tir.</li> <li>Damana ü ü ü Xarina ayarı Faks'tir.</li> </ul> |
| LDSS                            | Bu menu ogesine yaınızca yazıcının Yerleşik web Sunucusu'ndan ulaşılabilir.                         |
| eSF                             |                                                                                                    |
| Kısayola İlet                   | Alıcı türüyle (Faks, E-posta, FTP, LDSS veya eSF) eşleşen kısayol numarasını girer.                 |
| Adsız Faksları Engelle          | İstasyon kimliği veya faks kimliği belirtilememiş aygıtlardan gönderilen gelen faksların            |
| Kapalı                          | engellenmesini sağlar.                                                                              |
| Açık                            | Not: Varsayılan fabrika ayarı Kapalı'dır.                                                           |
| Yasak Faks Listesi              | Yazıcıda saklanan engellenen faks numaraları listesini etkinleştirir.                               |
| Faks Bekletme                   | Yazıcının alınan faksları yayınlanana kadar yazdırmadan bekletmesini etkinleştirir. Bekle-          |
| Bekletilen Faks Modu            | tilen fakslar elle veya zamanlanmış bir gün ya da saatte yayınlanabilir.                            |
| Kapalı                          | Not: Varsayılan fabrika ayarı Kapalı'dır.                                                           |
| Her Zaman Açık                  |                                                                                                    |
| Elle                            |                                                                                                    |
| Prgrminan                       |                                                                                                    |
|                                 |                                                                                                    |
| Renkli Faks Alımını Etkinleştir | Yazıcının taksı renkli almasını ve gri tonda yazdırmasını sağlar.                                   |
| Açık<br>Kapalı                  | Not: Varsayılan fabrika ayarı Açık'tır.                                                             |

#### Faks Günlüğü Ayarları

| Bunu kullanın        | Bunun için                                                    |
|----------------------|---------------------------------------------------------------|
| Aktarım Günlüğü      | Her faks işinden sonra aktarım günlüğü yazdırılmasını sağlar. |
| Günlük yazdır        | Not: Varsayılan fabrika ayarı Günlük yazdır'dır.              |
| Günlük yazdırma      |                                                               |
| Yalnızca hata yazdır |                                                               |

| Bunu kullanın                                                     | Bunun için                                                                                                    |
|-------------------------------------------------------------------|----------------------------------------------------------------------------------------------------|
| <b>Alma Hatası Günlüğü</b><br>Asla Yazdırma<br>Hata Olursa Yazdır | Alma hatası günlüğünün yazdırılmasına izin verir.<br><b>Not:</b> Varsayılan fabrika ayarı Asla Yazdırma'dır.                                                                          |
| <b>Otomatik Yazdırma Günlüğü</b><br>Açık<br>Kapalı                | Faks günlüklerinin otomatik yazdırılmasını sağlar.<br><b>Notlar:</b><br>• Varsayılan fabrika ayarı Açık'tır.<br>• Her 200 faks içinden sonra günlük oluşturur.                        |
| <b>Kağıt Kaynağı Günlüğü</b><br>Tepsi [x]<br>Çok Amaçlı Besleyici | Günlükleri yazdırmak için kullanılan kağıt kaynağını belirtir.<br><b>Not:</b> Tepsi 1 varsayılan fabrika ayarıdır.                                                                    |
| <b>Günlük Görüntüle</b><br>Uzak İstasyon Adı<br>Aranan Numara     | Yazdırılan günlüklerin aranan numarayı mı yoksa getirilen istasyon adını veya faks adını mı<br>göstereceğini belirtir.<br><b>Not:</b> Varsayılan fabrika ayarı Uzak İstasyon Adı'dır. |
| <b>İş Günlüğü Etkniştr.</b><br>Açık<br>Kapalı                     | Faks İşi günlüğüne erişilmesini sağlar.<br><b>Not:</b> Varsayılan fabrika ayarı Açık'tır.                                                                                             |
| <b>Arama Günlüğü Etknlştr.</b><br>Açık<br>Kapalı                  | Faks Arama günlüğüne erişilmesini sağlar.<br><b>Not:</b> Varsayılan fabrika ayarı Açık'tır.                                                                                           |

#### Hoparlör Ayarları

| Bunu kullanın                                                                  | Bunun için                                                                                                    |
|--------------------------------------------------------------------------------|----------------------------------------------------------------------------------------------------|
| Hoparlör Modu<br>Her Zaman Kapalı<br>Bağlanıncaya Kadar Açık<br>Her Zaman Açık | Hoparlör modunu belirtir.<br><b>Not:</b> Varsayılan fabrika ayarı, "Bağlanana Kadar Açık"tır. Faks bağlantısı yapılana kadar bir<br>ses verilir. |
| Hoparlör Sesi<br>Yüksek<br>Düşük                                               | Hoparlör sesini yüksek veya düşük olarak ayarlar.<br>Not: Varsayılan fabrika ayarı Yüksek'tir.                                                   |
| <b>Zil Sesi Düzeyi</b><br>Kapalı<br>Açık                                       | Zil sesi düzeyini etkinleştirir veya devre dışı bırakır.<br>Not: Varsayılan fabrika ayarı Açık'tır.                                              |

### Yanıt Açık

| Bunu kullanın                   | Bunun için                                                  |
|---------------------------------|-------------------------------------------------------------|
| Tüm Ziller                      | Yazıcı aramaları yanıtlarken zil sesi düzenlerini belirtir. |
| Yalnızca Tek Zil                | Not: Varsayılan fabrika ayarı Tüm Ziller'dir.               |
| Yalnızca Çift Zil               |                                                             |
| Yalnızca Üç Zil                 |                                                             |
| Yalnızca Tek veya Çift Zil Sesi |                                                             |
| Yalnızca Tek veya Üç Zil Sesi   |                                                             |
| Yalnızca Çift veya Üç Zil       |                                                             |

#### Faks Modu (Faks Sunucusu Ayarları) menüsü

Faks Modu, faks işini aktarım için bir faks sunucusuna gönderir.

| Bunu kullanın           | Bunun için                                                  |
|-------------------------|-------------------------------------------------------------|
| Biçimlendirme           | Kontrol panelini kullanarak belirli faks bilgilerini girer. |
| Yanıt Adresi            |                                                             |
| Konu                    |                                                             |
| Mesaj                   |                                                             |
| SMTP Ayarları           | SMTP kurulumu bilgilerini belirtir.                         |
| Birincil SMTP Ağ Geçidi | SMTP sunucusunun bağlantı noktası bilgilerini belirtir.     |
| İkincil SMTP Ağ Geçidi  |                                                             |
| Görüntü Biçimi          | Görüntü biçimini belirtir.                                  |
| PDF (.pdf)              | Not: Varsayılan fabrika ayarı PDF'dir (.pdf).               |
| XPS (.xps)              |                                                             |
| TIFF (.tif)             |                                                             |
| İçerik Türü             | Orijinal belgenin içeriğini belirtir.                       |
| Metin                   | Not: Varsayılan fabrika ayarı Metin/Fotoğraf'tır.           |
| Resim                   |                                                             |
| Metin/Fotoğraf          |                                                             |
| Fotoğraf                |                                                             |
| İçerik Kaynağı          | İçeriğin ilk olarak nasıl üretildiğini belirtir.            |
| Siyah/Beyaz Lazer       | Not: Renkli Lazer, varsayılan fabrika ayarıdır.             |
| Renkli Lazer            |                                                             |
| Mürekkep Püskürtmeli    |                                                             |
| Fotoğraf/Film           |                                                             |
| Magazin                 |                                                             |
| Gazete                  |                                                             |
| Basın                   |                                                             |
| Diğer                   |                                                             |
| Faks Çözünürlüğü        | İnç başına nokta (dpi) cinsinden kaliteyi belirtir.         |
| Standart                | Not: Varsayılan fabrika ayarı Standart'tır.                 |
| İnce 200 dpi            |                                                             |
| Süper İnce 300 dpi      |                                                             |
| Ultra İnce 600 dpi      |                                                             |
| Koyuluk                 | Çıktının rengini açar veya koyulaştırır.                    |
| 1-9                     | Not: Varsayılan fabrika ayarı 5'tir.                        |
| Yönlendirme             | Taranan resmin yönünü belirtir.                             |
| Dikey                   | Not: Varsayılan fabrika ayarı Dikey'dir.                    |
| Yatay                   |                                                             |

| Bunu kullanın              | Bunun için                                                                                   |
|----------------------------|----------------------------------------------------------------------------------------------|
| Orijinal Boyut             | Orijinal belgenin boyutunu belirtin.                                                         |
| Letter                     | Not: Karma Boyutlar ABD'de varsayılan fabrika ayarıdır. A4 uluslararası varsayılan fabrika   |
| Legal                      | ayarıdır.                                                                                    |
| Executive                  |                                                                                              |
| Folio                      |                                                                                              |
| Statement                  |                                                                                              |
| Oficio (Meksika)           |                                                                                              |
| Universal                  |                                                                                              |
| Otomatik Boyut Algılama    |                                                                                              |
| Karma Boyutlar             |                                                                                              |
| A4                         |                                                                                              |
| A5                         |                                                                                              |
| A6                         |                                                                                              |
| JIS B5                     |                                                                                              |
| Özel Tarama Boyutu [x]     |                                                                                              |
| Kitap Orijinal             |                                                                                              |
| Kartvizit                  |                                                                                              |
| 4 x 6 inç                  |                                                                                              |
| 3 x 5 inç                  |                                                                                              |
| Birden-Çok Syf TIFF Kullan | Tek sayfalı TIFF dosyaları ile birden çok sayfalı TIFF dosyaları arasında tercih yapılmasını |
| Açık                       | sağlar. FTP işine birden çok sayfa taramak için ya tüm sayfaları içeren bir TIFF dosyası     |
| Kapalı                     | oluşturulur ya da tarama işinin her sayfası için bir dosya içeren birden çok TIFF dosyası    |
|                            | oluşturulur.                                                                                 |
|                            | Not: Varsayılan fabrika ayarı Açık'tır.                                                      |
| Analog Alımı Etkinleştir   | Analog faks almayı etkinleştirir.                                                            |
| Kapalı                     | Not: Varsayılan fabrika ayarı Kapalı'dır.                                                    |
| Açık                       |                                                                                              |

## E-posta Ayarları menüsü

| Bunu kullanın             | Bunun için                                                                 |
|---------------------------|----------------------------------------------------------------------------|
| E-posta Sunucusu Kurulumu | E-posta sunucusu bilgilerini belirtir.                                     |
| Konu                      |                                                                            |
| Mesaj                     |                                                                            |
| Dosya Adı                 |                                                                            |
| E-posta Sunucusu Kurulumu | Gönderene e-postanın bir kopyasını geri gönderir.                          |
| Bana kopya gönder         | Not: Varsayılan fabrika ayarı "Asla görüntülenmez"dir.                     |
| Asla görüntülenmez        |                                                                            |
| Varsayılan olarak açık    |                                                                            |
| Varsayılan olarak kapalı  |                                                                            |
| Her Zaman Açık            |                                                                            |
| E-posta Sunucusu Kurulumu | En yüksek e-posta boyutunu belirtir.                                       |
| Maks. E-posta boyutu      | Not: Belirtilen en yüksek boyuttan daha büyük olan e-postalar gönderilmez. |
| 0-65535 КВ                |                                                                            |

| Bunu kullanın                                                                                                    | Bunun için                                                                                                    |
|----------------------------------------------------------------------------------------------------|----------------------------------------------------------------------------------------------------|
| <b>E-posta Sunucusu Kurulumu</b><br>Boyut Hatası Mesajı                                                                                                    | E-posta, yapılandırılan boyut sınırından büyükse bir mesaj gönderir.                                                                                                    |
| <b>E-posta Sunucusu Kurulumu</b><br>Hedefleri sınırla                                                                                                    | Şirket etki alanı adı gibi etki alanı adını belirtir ve sonra e-posta hedeflerini yalnızca<br>bu etki alanı adıyla sınırlar.<br>Notlar:<br>• E-posta yalnızca belirtilen etki alanına gönderilebilir.<br>• Sınır bir etki alanıdır.                                                                                                    |
| E-posta Sunucusu Kurulumu<br>Web Bağlantı Kurulumu<br>Sunucu<br>Oturum Aç düğmesini tıklatın<br>Parola<br>Yol<br>Dosya Adı<br>Web Bağlantısı                            | E-posta sunucusu Web bağlantısı ayarlarını tanımlar.<br>Not: * : ? < > I karakterleri, yol adı için geçersiz girişlerdir.                                                                                                    |
| Biçim<br>PDF (.pdf)<br>TIFF (.tif)<br>JPEG (.jpg)<br>XPS (.xps)<br>RTF (.rtf)<br>TXT (.txt)                                                                             | <ul> <li>Dosya biçimini belirtir.</li> <li>Notlar: <ul> <li>Varsayılan fabrika ayarı PDF'dir (.pdf).</li> <li>RTF (.rtf) veya TXT (.txt) seçeneğini kullanmak için AccuRead OCR çözümünü satın alın ve yükleyin.</li> </ul> </li> </ul>                                                                                                    |
| PDF Ayarları<br>PDF Sürümü<br>1.2–1.7<br>A–1a<br>A–1b<br>PDF Sıkıştırma<br>Normal<br>Yüksek<br>Güvenli PDF<br>Kapalı<br>Açık<br>Arama yapılabilir PDF<br>Kapalı<br>Açık | <ul> <li>PDF ayarlarını yapılandırır.</li> <li>Notlar: <ul> <li>PDF Sürümü için varsayılan fabrika ayarı 1.5'tir.</li> <li>PDF Sıkıştırma için varsayılan fabrika ayarı Normal'dir. Bu menü öğesi yalnızca biçimlendirilmiş, çalışır durumda bir sabit disk takıldığında görüntülenir.</li> <li>Güvenli PDF ve Arama Yapılabilir PDF için varsayılan fabrika ayarı Kapalı'dır. Güvenli PDF, parolanızı iki kez girmenizi gerektirir.</li> <li>Arama Yapılabilir PDF seçeneğini kullanmak için AccuRead OCR çözümünü satın alın ve yükleyin.</li> </ul> </li> </ul> |
| <b>İçerik Türü</b><br>Metin<br>Resim<br>Metin/Fotoğraf<br>Fotoğraf                                                                                                    | Orijinal belgenin içeriğini belirtir.<br><b>Not:</b> Varsayılan fabrika ayarı Metin/Fotoğraf'tır.                                                                                                    |

| Bunu kullanın                                                                                                    | Bunun için                                                                                                    |
|----------------------------------------------------------------------------------------------------|----------------------------------------------------------------------------------------------------|
| İçerik Kaynağı<br>Siyah/Beyaz Lazer<br>Renkli Lazer<br>Mürekkep Püskürtmeli<br>Fotoğraf/Film<br>Magazin<br>Gazete<br>Basın<br>Diğer                                                                                                    | Orijinal belgenin nasıl üretildiğini belirtir.<br><b>Not:</b> Renkli Lazer, varsayılan fabrika ayarıdır.                                |
| <b>Renkli</b><br>Kapalı<br>Açık                                                                                                    | Yazıcının içeriği renkli alıp almayacağını ve renkli iletip iletmeyeceğini belirtir.<br><b>Not:</b> Varsayılan fabrika ayarı Açık'tır.  |
| <b>Çözünürlük</b><br>75 dpi<br>150 dpi<br>200 dpi<br>300 dpi<br>400 dpi<br>600 dpi                                                                                                    | Taramanın çözünürlüğünü nokta / inç olarak belirtir.<br><b>Not:</b> Varsayılan fabrika ayarı 150 dpi'dir.                               |
| Koyuluk<br>1-9                                                                                                    | Çıktının rengini açar veya koyulaştırır.<br><b>Not:</b> Varsayılan fabrika ayarı 5'tir.                                                 |
| <b>Yönlendirme</b><br>Dikey<br>Yatay                                                                                                    | Taranan resmin yönünü belirtir.<br><b>Not:</b> Varsayılan fabrika ayarı Dikey'dir.                                                      |
| Orijinal Boyut<br>Letter<br>Legal<br>Executive<br>Folio<br>Statement<br>Oficio (Meksika)<br>Universal<br>Otomatik Boyut Algılama<br>Karma Boyutlar<br>A4<br>A5<br>A6<br>JIS B5<br>Özel Tarama Boyutu [x]<br>Kitap Orijinal<br>Kartvizit<br>3 x 5 inç<br>4 x 6 inç | Orijinal belgenin boyutunu belirtin.<br>Not: ABD'de Letter varsayılan fabrika ayarıdır. A4 uluslararası varsayılan fabrika<br>ayarıdır. |

| Bunu kullanın                                                                      | Bunun için                                                                                                    |
|------------------------------------------------------------------------------------|----------------------------------------------------------------------------------------------------|
| <b>Çift Yüz (Önlü Arkalı)</b><br>Kapalı<br>Uzun Kenar<br>Kısa Kenar                | İki taraflı tarama için ADF'ye yüklü özgün belgenin yönünü belirtir.<br><b>Not:</b> Varsayılan fabrika ayarı Kapalı'dır.                                                                                                    |
| <b>JPEG Kalitesi</b><br>İçerik için en iyisi<br>5-90                               | Dosya boyutuna ve görüntünün kalitesine göre JPEG fotoğraf görüntüsünün<br>kalitesini ayarlar.<br><b>Not:</b> Varsayılan fabrika ayarı İçerik için en iyisi'dir.                                                                                                    |
| Metin Varsayılanları<br>5-90                                                       | Dosya boyutuna ve görüntünün kalitesine göre metin görüntüsünün kalitesini<br>ayarlar.                                                                                                    |
| <b>Metin/Fotoğraf Varsayılanları</b><br>5-90                                       | Not: Varsayılan fabrıka ayarı 75'tır.<br>Dosya boyutuna ve görüntünün kalitesine göre metin veya fotoğraf görüntüsünün kalitesini ayarlar.<br>Not: Varsayılan fabrika ayarı 75'tir.                                                                                                    |
| <b>Fotoğraf Varsayılanları</b><br>5-90                                             | Dosya boyutuna ve görüntünün kalitesine göre fotoğraf görüntüsünün kalitesini<br>ayarlar.<br>Not: Varsayılan fabrika ayarı 50'dir.                                                                                                    |
| <b>E-postayla rsm gönd. biçimi</b><br>Ek<br>Web Bağlantısı                         | Resimlerin nasıl gönderileceğini belirtir.<br>Not: Varsayılan fabrika ayarı Ek'tir.                                                                                                    |
| <b>Birden-Çok Syf TIFF Kullan</b><br>Açık<br>Kapalı                                | Tek sayfalı TIFF dosyaları ile birden çok sayfalı TIFF dosyaları arasında tercih yapıl-<br>masını sağlar. E-posta işine birden çok sayfa taramak için ya tüm sayfaları içeren bir<br>TIFF dosyası oluşturulur ya da işin her sayfası için bir dosya içeren birden çok TIFF<br>dosyası oluşturulur. |
|                                                                                    | Not: Varsayılan fabrika ayarı Açık'tır.                                                                                                    |
| TIFF Sıkıştırma<br>LZW<br>JPEG                                                     | TIFF dosyalarını sıkıştırmak için kullanılan biçimi belirtir.<br>Not: Varsayılan fabrika ayarı LZW'dir.                                                                                                    |
| <b>Aktarım Günlüğü</b><br>Günlük yazdır<br>Günlük yazdırma<br>Yalnızca hata yazdır | Aktarım günlüğünün taranıp taranmayacağını belirtir.<br><b>Not:</b> Varsayılan fabrika ayarı Günlük yazdır'dır.                                                                                                    |
| <b>Kağıt Kaynağı Günlüğü</b><br>Tepsi [x]<br>Çok Amaçlı Besleyici                  | E-posta günlüklerinin yazdırılması için bir kağıt kaynağı belirtir.<br><b>Not:</b> Tepsi 1 varsayılan fabrika ayarıdır.                                                                                                    |
| <b>E-posta Bit Derinliği</b><br>1 bit<br>8 bit                                     | Renkli ayarı Kapalı olduğunda, 1-bit resimler kullanılarak Metin/Fotoğraf modunun<br>daha küçük boyutlu dosyalar üretmesi sağlanır.<br><b>Not:</b> Varsayılan fabrika ayarı 8 bit ayarıdır.                                                                                                    |
| Özel İş tarama<br>Açık<br>Kapalı                                                   | <ul> <li>Karma kağıt boyutlarını içeren bir belgeyi kopyalar.</li> <li>Notlar: <ul> <li>Varsayılan fabrika ayarı Kapalı'dır.</li> <li>Bu menü öğesi yalnızca biçimlendirilmiş, çalışır durumda bir yazıcı sabit diski takıldığında görüntülenir.</li> </ul> </li> </ul>                            |

| Bunu kullanın                                                                                                    | Bunun için                                                                                                    |
|----------------------------------------------------------------------------------------------------|----------------------------------------------------------------------------------------------------|
| <b>Tarama Önizleme</b><br>Açık<br>Kapalı                                                                                                    | <ul> <li>Tarama işleri için ekranda bir önizleme görüntülenip görüntülenmeyeceğini belirtir.</li> <li>Notlar: <ul> <li>Varsayılan fabrika ayarı Kapalı'dır.</li> <li>Bu menü öğesi yalnızca biçimlendirilmiş, çalışır durumda bir yazıcı sabit diski takıldığında görüntülenir.</li> </ul> </li> </ul> |
| <b>Kısayol Olarak Kaydet'e İzin Ver</b><br>Açık<br>Kapalı                                                                                                    | <ul> <li>E-posta adreslerini kısayol olarak kaydeder.</li> <li>Notlar: <ul> <li>Varsayılan fabrika ayarı Açık'tır.</li> <li>Kapalı olarak ayarlandığında, Kısayol Olarak Kaydet düğmesi, e-posta Hedefi ekranında görüntülenmez.</li> </ul> </li> </ul>                                                |
| Arka Planı Kaldırma<br>-4 ila 4 arası                                                                                                    | Taranmış bir resimdeki görünür arka planın miktarını ayarlar.<br><b>Not:</b> Varsayılan fabrika ayarı O'dır.                                                                                                    |
| <b>Renk Dengesi</b><br>Mavi - Kırmızı<br>Kırmızı - Yeşil<br>Sarı - Mavi                                                                                                    | Çıktıda eşit renk dengesi sağlar.                                                                                                    |
| Renk Eksikliği<br>Renk Eksikliği<br>Hiçbiri<br>Kırmızı<br>Yeşil<br>Mavi<br>Varsayılan Kırmızı Eşiği<br>0-255<br>Varsayılan Yeşil Eşiği<br>0-255<br>Varsayılan Mavi Eşiği<br>0-255 | Hangi rengin eksik olacağını belirtir ve her renk eşiği için eksiltme ayarını ayarlar.<br>Notlar:<br>• Renk Eksikliği için varsayılan fabrika ayarı Hiçbiri'dir.<br>• Her renk eşiği için varsayılan fabrika ayarı 128'dir.                                                                            |
| <b>Kontrast</b><br>0-5<br>İçerik için en iyisi                                                                                                    | Çıktının kontrastını belirtir.<br><b>Not:</b> Varsayılan fabrika ayarı İçerik için en iyisi'dir.                                                                                                    |
| <b>Ayna Görüntü</b><br>Kapalı<br>Açık                                                                                                    | Özün belgenin ayna görüntüsünü oluşturur.<br><b>Not:</b> Varsayılan fabrika ayarı Kapalı'dır.                                                                                                    |
| <b>Negatif Resim</b><br>Kapalı<br>Açık                                                                                                    | Orijinal belgenin negatif görüntüsünü oluşturur.<br><b>Not:</b> Varsayılan fabrika ayarı Kapalı'dır.                                                                                                    |
| Gölge Ayrıntısı<br>-4 ila 4 arası                                                                                                    | Taranmış bir resimdeki görünür gölge ayrıntısının miktarını ayarlar.<br><b>Not:</b> Varsayılan fabrika ayarı 0'dır.                                                                                                    |
| ADF Eğim Ayarı<br>Otomatik<br>Kapalı<br>Açık                                                                                                    | Taranan görüntüdeki küçük kıvrıklıkları düzeltir.<br><b>Not:</b> Varsayılan fabrika ayarı Otomatik'tir.                                                                                                    |

| Bunu kullanın                                 | Bunun için                                                                                                    |
|-----------------------------------------------|----------------------------------------------------------------------------------------------------|
| <b>Kenardan kenara</b><br>Kapalı<br>Açık      | Özgün belgenin kenardan kenara taranıp taranmayacağını belirtir.<br><b>Not:</b> Varsayılan fabrika ayarı Kapalı'dır.                                                                                                |
| Netlik<br>1-5                                 | Taranmış resimdeki netlik miktarını ayarlar.<br><b>Not:</b> Varsayılan fabrika ayarı 3'tür.                                                                                                    |
| Sıcaklık<br>-4 ila 4 arası                    | Sıcak veya soğuk çıktıları belirtir. Soğuk değerler varsayılandan daha mavi bir çıktı<br>oluştururken sıcak değerler varsayılandan daha kırmızı bir çıktı oluşturur.<br><b>Not:</b> Varsayılan fabrika ayarı 0'dır. |
| <b>Bilgi:/gizli: kullan</b><br>Kapalı<br>Açık | Cc: ve bcc: alanlarının kullanımını etkinleştirir.<br><b>Not:</b> Varsayılan fabrika ayarı Kapalı'dır.                                                                                                    |

# FTP Ayarları menüsü

| Bunu kullanın                                                                                                    | Bunun için                                                                                                    |
|----------------------------------------------------------------------------------------------------|----------------------------------------------------------------------------------------------------|
| Biçim<br>PDF (.pdf)<br>TIFF (.tif)<br>JPEG (.jpg)<br>XPS (.xps)<br>RTF (.rtf)<br>TXT (.txt)                                                                             | <ul> <li>Dosya biçimini belirtir.</li> <li>Notlar: <ul> <li>Varsayılan fabrika ayarı PDF'dir (.pdf).</li> <li>RTF (.rtf) veya TXT (.txt) seçeneğini kullanmak için AccuRead OCR çözümünü satın alın ve yükleyin.</li> </ul> </li> </ul>                                                                                                    |
| PDF Ayarları<br>PDF Sürümü<br>1.2–1.7<br>A–1a<br>A–1b<br>PDF Sıkıştırma<br>Normal<br>Yüksek<br>Güvenli PDF<br>Kapalı<br>Açık<br>Arama yapılabilir PDF<br>Kapalı<br>Açık | <ul> <li>PDF ayarlarını yapılandırır.</li> <li>Notlar: <ul> <li>PDF Sürümü için varsayılan fabrika ayarı 1.5'tir.</li> <li>PDF Sıkıştırma için varsayılan fabrika ayarı Normal'dir. Bu menü öğesi yalnızca biçimlendirilmiş, çalışır durumda bir sabit disk takıldığında görüntülenir.</li> <li>Güvenli PDF ve Arama Yapılabilir PDF için varsayılan fabrika ayarı Kapalı'dır. Güvenli PDF, parolanızı iki kez girmenizi gerektirir.</li> <li>Arama Yapılabilir PDF seçeneğini kullanmak için AccuRead OCR çözümünü satın alın ve yükleyin.</li> </ul> </li> </ul> |
| <b>İçerik Türü</b><br>Metin<br>Resim<br>Metin/Fotoğraf<br>Fotoğraf                                                                                                    | Orijinal belgenin içeriğini belirtir.<br><b>Not:</b> Varsayılan fabrika ayarı Metin/Fotoğraf'tır.                                                                                                    |

| Bunu kullanın           | Bunun için                                                                           |
|-------------------------|--------------------------------------------------------------------------------------|
| İçerik Kaynağı          | Orijinal belgenin nasıl üretildiğini belirtir.                                       |
| Siyah/Beyaz Lazer       | Not: Renkli Lazer, varsayılan fabrika ayarıdır.                                      |
| Renkli Lazer            |                                                                                      |
| Mürekkep Püskürtmeli    |                                                                                      |
| Fotoğraf/Film           |                                                                                      |
| Magazin                 |                                                                                      |
| Gazete                  |                                                                                      |
| Basın                   |                                                                                      |
| Diğer                   |                                                                                      |
| Renkli                  | Yazıcının içeriği renkli alıp almayacağını ve renkli iletip iletmeyeceğini belirtir. |
| Kapalı                  | Not: Varsayılan fabrika ayarı Açık'tır.                                              |
| Açık                    |                                                                                      |
| Çözünürlük              | Tarama kalitesini nokta / inç (dpi) olarak belirtir.                                 |
| 75 dpi                  | Not: Varsayılan fabrika ayarı 150 dpi'dir.                                           |
| 150 dpi                 |                                                                                      |
| 200 dpi                 |                                                                                      |
| 300 dpi                 |                                                                                      |
| 400 dpi                 |                                                                                      |
| 600 dpi                 |                                                                                      |
| Koyuluk                 | Çıktının rengini açar veya koyulaştırır.                                             |
| 1-9                     | Not: Varsayılan fabrika ayarı 5'tir.                                                 |
| Yönlendirme             | Taranan resmin yönünü belirtir.                                                      |
| Dikey                   | Not: Varsayılan fabrika ayarı Dikey'dir.                                             |
| Yatay                   |                                                                                      |
| Orijinal Boyut          | Orijinal belgenin boyutunu belirtin.                                                 |
| Letter                  | Not: ABD'de Letter varsayılan fabrika ayarıdır. A4 uluslararası varsayılan fabrika   |
| Legal                   | ayarıdır.                                                                            |
| Executive               |                                                                                      |
| Folio                   |                                                                                      |
| Statement               |                                                                                      |
| Oficio (Meksika)        |                                                                                      |
| Universal               |                                                                                      |
| Otomatik Boyut Algılama |                                                                                      |
| Karma Boyutlar          |                                                                                      |
| A4                      |                                                                                      |
| A5                      |                                                                                      |
| A6                      |                                                                                      |
| JIS B5                  |                                                                                      |
| Özel Tarama Boyutu [x]  |                                                                                      |
| Kitap Orijinal          |                                                                                      |
| Kartvizit               |                                                                                      |
| 3 x 5 inç               |                                                                                      |
| 4 x 6 inç               |                                                                                      |

| Bunu kullanın                                       | Bunun için                                                                                                    |
|-----------------------------------------------------|----------------------------------------------------------------------------------------------------|
| Çift Yüz (Önlü Arkalı)                              | İki taraflı tarama için ADF'ye yüklü özgün belgenin yönünü belirtir.                                                                                                    |
| Kapalı                                              | Not: Varsayılan fabrika ayarı Kapalı'dır.                                                                                                    |
| Uzun kenar                                          |                                                                                                    |
|                                                     |                                                                                                    |
| JPEG Kalitesi<br>İcerik icin en ivisi               | osya boyutuna ve goruntunun kalitesine gore JPEG fotograf goruntusunun kalitesini<br>ayarlar.                                                                                                    |
| 5-90                                                | Notlar:                                                                                                    |
|                                                     | <ul> <li>Varsavılan fabrika avarı İcerik icin en ivisi'dir.</li> </ul>                                                                                                    |
|                                                     | <ul> <li>5 değeri dosya boyutunu azaltır ancak görüntünün kalitesi düşer.</li> </ul>                                                                                                    |
|                                                     | • 90 değeri en iyi görüntü kalitesini sağlar ancak dosya boyutu çok büyük olur.                                                                                                    |
| Metin Varsayılanları                                | Dosya boyutuna ve görüntünün kalitesine göre metnin kalitesini ayarlar.                                                                                                    |
| 5-90                                                | Not: Varsayılan fabrika ayarı 75'tir.                                                                                                    |
| Metin/Fotoğraf Varsayılanları<br>5-90               | Dosya boyutuna ve görüntünün kalitesine göre metin/fotoğraf görüntüsünün kalitesini ayarlar.                                                                                                    |
|                                                     | Not: Varsayılan fabrika ayarı 75'tir.                                                                                                    |
| Fotoğraf Varsayılanları                             | Dosya boyutuna ve görüntünün kalitesine göre fotoğraf görüntüsünün kalitesini ayarlar.                                                                                                    |
| 5-90                                                | Not: Varsayılan fabrika ayarı 50'dir.                                                                                                    |
| <b>Birden-Çok Syf TIFF Kullan</b><br>Açık<br>Kapalı | Tek sayfalı TIFF dosyaları ile birden çok sayfalı TIFF dosyaları arasında tercih yapılmasını<br>sağlar. FTP işine birden çok sayfa taramak için ya tüm sayfaları içeren bir TIFF dosyası<br>oluşturulur ya da işin her sayfası için bir dosya içeren birden çok TIFF dosyası oluştu-<br>rulur. |
|                                                     | Not: Varsayılan fabrika ayarı Açık'tır.                                                                                                    |
| TIFF Sıkıştırma                                     | TIFF dosyalarını sıkıştırmak için kullanılan biçimi belirtir.                                                                                                    |
| LZW<br>JPEG                                         | Not: Varsayılan fabrika ayarı LZW'dir.                                                                                                    |
| Aktarım Günlüğü                                     | Aktarım günlüğünün taranıp taranmayacağını belirtir.                                                                                                    |
| Günlük yazdır                                       | Not: Varsayılan fabrika ayarı Günlük yazdır'dır.                                                                                                    |
| Günlük yazdırma<br>Valnızca bata yazdır             |                                                                                                    |
| Kağıt Kaynağı Günlüğü                               | ETP günlükleri vəzdırırken bir kağıt kaynağı belirtir                                                                                                    |
| Tepsi [x]                                           | Not Tensi 1 varsavilan fabrika avarıdır                                                                                                    |
| Çok Amaçlı Besleyici                                |                                                                                                    |
| FTP bit Derinliği                                   | 1 bit görüntüler kullanarak daha küçük dosya boyutları elde etmek için Metin/Fotoğraf                                                                                                    |
| 1 bit                                               | modunu etkinleştirir.                                                                                                    |
| 8 bit                                               | Not: Varsayılan fabrika ayarı 8 bit'tir.                                                                                                    |
| Dosya Adı                                           | Taban dosya adını yazın.                                                                                                    |
| Özel İş Tarama                                      | Karışık kağıt boyutları içeren bir belgeyi tek bir tarama işine kopyalar.                                                                                                    |
| Açık<br>Kapalı                                      | Not: Varsayılan fabrika ayarı Kapalı'dır.                                                                                                    |

| Bunu kullanın                                                                                                    | Bunun için                                                                                                    |
|----------------------------------------------------------------------------------------------------|----------------------------------------------------------------------------------------------------|
| <b>Tarama Önizleme</b><br>Açık<br>Kapalı                                                                                                    | <ul> <li>Tarama işleri için ekranda bir önizleme görüntülenip görüntülenmeyeceğini belirtir.</li> <li>Notlar: <ul> <li>Varsayılan fabrika ayarı Kapalı'dır.</li> <li>Bu menü öğesi yalnızca biçimlendirilmiş, çalışır durumda bir yazıcı sabit diski takıldığında görüntülenir.</li> </ul> </li> </ul> |
| <b>Kısayol Olarak Kaydet'e İzin Ver</b><br>Açık<br>Kapalı                                                                                                    | FTP adresleri için kısayol oluşturulmasını sağlar.<br><b>Not:</b> Varsayılan fabrika ayarı Açık'tır.                                                                                                    |
| Arka Planı Kaldırma<br>-4 ila 4 arası                                                                                                    | Bir kopyada görülebilecek arka plan miktarını ayarlar.<br><b>Not:</b> Varsayılan fabrika ayarı O'dır.                                                                                                    |
| <b>Renk Dengesi</b><br>Mavi-Kırmızı<br>Kırmızı-Yeşil<br>Sarı-Mavi                                                                                                    | Çıktıda eşit renk dengesi sağlar.                                                                                                    |
| Renk Eksikliği<br>Renk Eksikliği<br>Hiçbiri<br>Kırmızı<br>Yeşil<br>Mavi<br>Varsayılan Kırmızı Eşiği<br>0-255<br>Varsayılan Yeşil Eşiği<br>0-255<br>Varsayılan Mavi Eşiği<br>0-255 | Hangi rengin eksik olacağını belirtir ve her renk eşiği için eksiltme ayarını ayarlar.<br>Notlar:<br>• Renk Eksikliği için varsayılan fabrika ayarı Hiçbiri'dir.<br>• Her renk eşiği için varsayılan fabrika ayarı 128'dir.                                                                            |
| <b>Kontrast</b><br>0-5<br>İçerik için en iyisi                                                                                                    | Çıktının kontrastını belirtir.<br><b>Not:</b> Varsayılan fabrika ayarı İçerik için en iyisi'dir.                                                                                                    |
| <b>Ayna Görüntü</b><br>Kapalı<br>Açık                                                                                                    | Özün belgenin ayna görüntüsünü oluşturur.<br><b>Not:</b> Varsayılan fabrika ayarı Kapalı'dır.                                                                                                    |
| <b>Negatif Resim</b><br>Kapalı<br>Açık                                                                                                    | Orijinal belgenin negatif görüntüsünü oluşturur.<br><b>Not:</b> Varsayılan fabrika ayarı Kapalı'dır.                                                                                                    |
| Gölge Ayrıntısı<br>-4 ila 4 arası                                                                                                    | Taranmış bir resimdeki görünür gölge ayrıntısının miktarını ayarlar.<br><b>Not:</b> Varsayılan fabrika ayarı O'dır.                                                                                                    |
| <b>ADF Eğim Ayarı</b><br>Otomatik<br>Kapalı<br>Açık                                                                                                    | Taranan görüntüdeki küçük kıvrıklıkları düzeltir.<br><b>Notlar:</b><br>• Varsayılan fabrika ayarı Otomatik'tir.<br>• Bu menü öğesi yalnızca bazı yazıcı modellerinde desteklenir.                                                                                                    |

| Bunu kullanın              | Bunun için                                                                                                    |
|----------------------------|----------------------------------------------------------------------------------------------------|
| Kenardan kenara            | Özgün belgenin kenardan kenara taranıp taranmayacağını belirtir.                                                                                                    |
| Kapalı                     | Not: Varsayılan fabrika ayarı Kapalı'dır.                                                                                                    |
| Açık                       |                                                                                                    |
| Netlik                     | Taranmış görüntünün netlik miktarını ayarlar.                                                                                                    |
| 1-5                        | Not: Varsayılan fabrika ayarı 3'tür.                                                                                                    |
| Sıcaklık<br>-4 ila 4 arası | Kullanıcının sıcak veya soğuk çıktıları belirtmesini sağlar. Soğuk değerler varsayılandan daha mavi bir çıktı oluştururken sıcak değerler varsayılandan daha kırmızı bir çıktı oluşturur. |
| l                          | Not: Varsayılan fabrika ayarı O'dır.                                                                                                    |

### Flaş Sürücü menüsü

#### Tarama Ayarları

| Bunu kullanın                                                                                                    | Bunun için                                                                                                    |
|----------------------------------------------------------------------------------------------------|----------------------------------------------------------------------------------------------------|
| Biçim<br>PDF (.pdf)<br>TIFF (.tif)<br>JPEG (.jpg)<br>XPS (.xps)<br>RTF (.rtf)<br>TXT (.txt)                                                                             | Dosya biçimini belirtir.<br><b>Notlar:</b><br>• Varsayılan fabrika ayarı PDF'dir (.pdf).<br>• RTF (.rtf) veya TXT (.txt) seçeneğini kullanmak için AccuRead OCR çözümünü satın<br>alın ve yükleyin.                                                                                                    |
| PDF Ayarları<br>PDF Sürümü<br>1.2–1.7<br>A–1a<br>A–1b<br>PDF Sıkıştırma<br>Normal<br>Yüksek<br>Güvenli PDF<br>Kapalı<br>Açık<br>Arama yapılabilir PDF<br>Kapalı<br>Açık | <ul> <li>PDF ayarlarını yapılandırır.</li> <li>Notlar: <ul> <li>PDF Sürümü için varsayılan fabrika ayarı 1.5'tir.</li> <li>PDF Sıkıştırma için varsayılan fabrika ayarı Normal'dir.</li> <li>Güvenli PDF ve Arama Yapılabilir PDF için varsayılan fabrika ayarı Kapalı'dır. Güvenli PDF, parolanızı iki kez girmenizi gerektirir.</li> <li>Arama Yapılabilir PDF seçeneğini kullanmak için AccuRead OCR çözümünü satın alın ve yükleyin.</li> </ul> </li> </ul> |
| <b>İçerik Türü</b><br>Metin<br>Resim<br>Metin/Fotoğraf<br>Fotoğraf                                                                                                    | Orijinal belgenin içeriğini belirtir.<br><b>Not:</b> Varsayılan fabrika ayarı Metin/Fotoğraf'tır.                                                                                                    |

| Bunu kullanın                                                                                                    | Bunun için                                                                                                    |
|----------------------------------------------------------------------------------------------------|----------------------------------------------------------------------------------------------------|
| İçerik Kaynağı<br>Siyah/Beyaz Lazer<br>Renkli Lazer<br>Mürekkep Püskürtmeli<br>Fotoğraf/Film<br>Magazin<br>Gazete<br>Basın<br>Diğer                                                                                                    | Orijinal belgenin nasıl üretildiğini belirtir.<br><b>Not:</b> Renkli Lazer, varsayılan fabrika ayarıdır.                               |
| <b>Renkli</b><br>Açık<br>Kapalı                                                                                                    | Yazıcının içeriği renkli alıp almayacağını ve renkli iletip iletmeyeceğini belirtir.<br><b>Not:</b> Varsayılan fabrika ayarı Açık'tır. |
| <b>Çözünürlük</b><br>75 dpi<br>150 dpi<br>200 dpi<br>300 dpi<br>400 dpi<br>600 dpi                                                                                                    | Taramanın çözünürlüğünü nokta / inç (dpi) olarak belirtir.<br><b>Not:</b> Varsayılan fabrika ayarı 150 dpi'dir.                        |
| Koyuluk<br>1-9                                                                                                    | Çıktının rengini açar veya koyulaştırır.<br><b>Not:</b> Varsayılan fabrika ayarı 5'tir.                                                |
| <b>Yönlendirme</b><br>Dikey<br>Yatay                                                                                                    | Taranan resmin yönünü belirtir.<br><b>Not:</b> Varsayılan fabrika ayarı Dikey'dir.                                                     |
| Orijinal Boyut<br>Letter<br>Legal<br>Executive<br>Folio<br>Statement<br>Oficio (Meksika)<br>Universal<br>Otomatik Boyut Algılama<br>Karma Boyutlar<br>A4<br>A5<br>A6<br>JIS B5<br>Özel Tarama Boyutu [x]<br>Kitap Orijinal<br>Kartvizit<br>3 x 5 inç<br>4 x 6 inç | Orijinal belgenin boyutunu belirtin.<br>Not: ABD'de Letter varsayılan fabrika ayarıdır. A4 uluslararası varsayılan fabrika ayarıdır.   |

| Bunu kullanın                                                           | Bunun için                                                                                                    |
|-------------------------------------------------------------------------|----------------------------------------------------------------------------------------------------|
| <b>Çift Yüz (Önlü Arkalı)</b><br>Kapalı<br>Uzun kenar<br>Kısa kenar     | İki taraflı tarama için ADF'ye yüklü özgün belgenin yönünü belirtir.<br><b>Not:</b> Varsayılan fabrika ayarı Kapalı'dır.                                                                                                    |
| <b>JPEG Kalitesi</b><br>İçerik için en iyisi<br>5-90                    | <ul> <li>Dosya boyutuna ve kaliteye göre JPEG fotoğraf görüntüsünün kalitesini ayarlar.</li> <li>Notlar: <ul> <li>Varsayılan fabrika ayarı İçerik için en iyisi'dir.</li> <li>5 değeri dosya boyutunu azaltır ancak görüntünün kalitesi düşer.</li> <li>90 değeri en iyi görüntü kalitesini sağlar ancak dosya boyutu çok büyük olur.</li> </ul> </li> </ul> |
| <b>Metin Varsayılanları</b><br>5-90                                     | Dosya boyutuna ve görüntünün kalitesine göre metnin kalitesini ayarlar.<br><b>Not:</b> Varsayılan fabrika ayarı 75'tir.                                                                                                    |
| <b>Metin/Fotoğraf Varsayılanları</b><br>5-90                            | Dosya boyutuna ve kaliteye göre metin/fotoğraf görüntüsünün kalitesini ayarlar.<br><b>Not:</b> Varsayılan fabrika ayarı 75'tir.                                                                                                    |
| Fotoğraf Varsayılanları<br>5-90                                         | Dosya boyutuna ve kaliteye göre fotoğraf görüntüsünün kalitesini ayarlar.<br><b>Not:</b> Varsayılan fabrika ayarı 50'dir.                                                                                                    |
| <b>Birden-Çok Syf TIFF Kullan</b><br>Açık<br>Kapalı                     | Tek sayfalı TIFF dosyaları ile birden çok sayfalı TIFF dosyaları arasında tercih yapılmasını<br>sağlar. FTP işine birden çok sayfa taramak için ya tüm sayfaları içeren bir TIFF dosyası<br>oluşturulur ya da her sayfa için bir dosya içeren birden çok TIFF dosyası oluşturulur.<br><b>Not:</b> Varsayılan fabrika ayarı Açık'tır.                         |
| <b>Tarama Bit Derinliği</b><br>1 bit<br>8 bit                           | 1 bit görüntüler kullanarak daha küçük dosya boyutları oluşturmak için Metin/Fotoğraf<br>modunu etkinleştirir.<br><b>Not:</b> Varsayılan fabrika ayarı 8 bit ayarıdır.                                                                                                    |
| Dosya Adı                                                               | Taban dosya adını yazın.                                                                                                    |
| <b>Özel İş Tarama</b><br>Açık<br>Kapalı                                 | Karma kağıt boyutlarını içeren bir belgeyi kopyalar.<br><b>Not:</b> Varsayılan fabrika ayarı Kapalı'dır.                                                                                                    |
| <b>Tarama Önizleme</b><br>Açık<br>Kapalı                                | <ul> <li>Tarama işleri için ekranda bir önizleme görüntülenip görüntülenmeyeceğini belirtir.</li> <li>Notlar: <ul> <li>Varsayılan fabrika ayarı Kapalı'dır.</li> <li>Bu menü öğesi yalnızca biçimlendirilmiş, çalışır durumda bir yazıcı sabit diski takıldığında görüntülenir.</li> </ul> </li> </ul>                                                       |
| Arka Planı Kaldırma<br>-4 ila 4 arası                                   | Bir kopyada görülebilecek arka plan miktarını ayarlar.<br><b>Not:</b> Varsayılan fabrika ayarı O'dır.                                                                                                    |
| <b>Renk Dengesi</b><br>Mavi - Kırmızı<br>Kırmızı - Yeşil<br>Sarı - Mavi | Çıktıda eşit renk dengesi sağlar.                                                                                                    |

| Bunu kullanın                  | Bunun için                                                                                       |
|--------------------------------|--------------------------------------------------------------------------------------------------|
| Renk Eksikliği                 | Hangi rengin eksik olacağını belirtir ve her renk eşiği için eksiltme ayarını ayarlar.           |
| Renk Eksikliği                 | Notlar:                                                                                          |
| Hiçbiri                        | <ul> <li>Donk Ekcikliği için varçayılan fabrika ayarı Hichiri'dir.</li> </ul>                    |
| Kırmızı                        | Lor ropk ociži jejn varsavilan fabrika avari 128'dir                                             |
| Yeşil                          |                                                                                                  |
| Mavi                           |                                                                                                  |
| Varsayılan Kırmızı Eşiği       |                                                                                                  |
| 0-255                          |                                                                                                  |
| Varsayılan Yeşil Eşigi         |                                                                                                  |
| U-255<br>Varaavilan Mavi Esiği |                                                                                                  |
|                                |                                                                                                  |
| U-233                          |                                                                                                  |
| Kontrast                       |                                                                                                  |
| U-5<br>İsorik isin on ivisi    | Not: Varsayılan fabrika ayarı İçerik için en iyisi'dir.                                          |
|                                |                                                                                                  |
| Ayna Görüntü                   | Ozün belgenin ayna görüntüsünü oluşturur.                                                        |
| Kapalı                         | Not: Varsayılan fabrika ayarı Kapalı'dır.                                                        |
| Açık                           |                                                                                                  |
| Negatif Resim                  | Orijinal belgenin negatif görüntüsünü oluşturur.                                                 |
| Kapalı                         | Not: Varsayılan fabrika ayarı Kapalı'dır.                                                        |
| Açık                           |                                                                                                  |
| Gölge Ayrıntısı                | Taranmış bir resimdeki görünür gölge ayrıntısının miktarını ayarlar.                             |
| -4 ila 4 arası                 | Not: Varsayılan fabrika ayarı O'dır.                                                             |
| ADF Eğim Ayarı                 | Taranan görüntüdeki küçük kıvrıklıkları düzeltir.                                                |
| Otomatik                       | Not: Varsayılan fabrika ayarı Otomatik'tir.                                                      |
| Kapalı                         |                                                                                                  |
| Açık                           |                                                                                                  |
| Kenardan kenara                | Özgün belgenin kenardan kenara taranıp taranmayacağını belirtir.                                 |
| Kapalı                         | Not: Varsayılan fabrika ayarı Kapalı'dır.                                                        |
| Açık                           |                                                                                                  |
| Netlik                         | Taranmış resimdeki netlik miktarını ayarlar.                                                     |
| 1-5                            | Not: Varsayılan fabrika ayarı 3'tür.                                                             |
| Sıcaklık<br>-4 ila 4 arası     | Sıcak veya soğuk çıktıları belirtir. Soğuk değerler varsayılandan daha mavi bir çıktı oluşturur. |
|                                | Not: Varsayılan fabrika ayarı O'dır.                                                             |

#### Kopya sayısı Her yazdırma işi için varsayılan bir kopya sayısı belirtin. 1-999 Not: Varsayılan fabrika ayarı 1'dur. Kağıt Kaynağı Tüm yazdırma işleri için varsayılan bir kağıt kaynağı atayın. Tepsi [x] Not: Tepsi 1 varsayılan fabrika ayarıdır. Çok Amaçlı Besleyici Elle Kağıt Elle Zarf Renkli Belgenin renkli yazdırılıp yazdırılmayacağını belirtin. Renkli Not: Renkli, varsayılan fabrika ayarıdır. Yalnızca siyah Harmanla Birden fazla kopya yazdırırken bir yazdırma işinin sayfalarını sırayla yığınlayın. (1,1,1) (2,2,2)Not: (1,2,3) (1,2,3), varsayılan fabrika ayarıdır. (1,2,3) (1,2,3) Çift Yüz (Önlü Arkalı) Gelen yazdırma işlerinin iki taraflı yazdırılmasını sağlar. 1 yüze Not: Varsayılan fabrika ayarı 1 yüze'dir. 2 yüze Önlü Arkalı Ciltleme Çift taraflı sayfaları sayfa yönlendirmesine göre ciltlemeyi tanımlar. Uzun Kenar Notlar: Kısa Kenar • Varsayılan fabrika ayarı Uzun Kenar'dır. Bu, ciltlemenin sayfanın uzun kenarı boyunca olacağını farz eder (dikey için sol kenar, yatay için üst kenar). Kısa Kenar, ciltlemenin sayfanın kısa kenarı boyunca olacağını farz eder (dikey için üst kenar ve yatay için sol kenar). Kağıt Tasarrufu Yönlendirmesi Çoklu sayfalı bir belgenin yönelimini belirtin. Otomatik Not: Varsayılan fabrika ayarı Otomatik'tir. Yatay Dikey Kağıt Tasarrufu Kağıdın bir yüzüne çoklu sayfa görüntülerini yazdırır. Kapalı Not: Varsayılan fabrika ayarı Kapalı'dır. Sayfada-2 Sayfada-3 Sayfada-4 Sayfada-6 Sayfada-9 Sayfada-12 Sayfada-16 Kağıt Tasarrufu Kenarlığı Her sayfa görüntüsüne bir kenarlık yazdırın. Hiçbiri Not: Varsayılan fabrika ayarı Yok'tur. Katı Kağıt Tasarrufu Sıralaması Çoklu-sayfa görüntülerinin konumlarını belirtir. Yatay Notlar: Ters Yatay Varsayılan fabrika ayarı Yatay'dır. Ters Dikey Konumların belirlenmesi, sayfa görüntüsü sayısına ve görüntülerin dikey veya yatay Dikey olmasına bağlıdır.

#### Yazdırma Ayarları
| Ayırma Sayfaları<br>Kapalı<br>Kopyalar Arasında<br>İşlerin Arasına<br>Sayfaların Arasına | Boş Ayırma Sayfaları eklenip eklenmeyeceğini belirtin.<br><b>Not:</b> Varsayılan fabrika ayarı Kapalı'dır.         |
|------------------------------------------------------------------------------------------|----------------------------------------------------------------------------------------------------|
| <b>Ayırma Sayfası Kaynağı</b><br>Tepsi [x]<br>Çok Amaçlı Besleyici                       | Ayırma sayfaları için kağıt kaynağını belirtin.<br><b>Not:</b> Tepsi 1 varsayılan fabrika ayarıdır.                |
| <b>Boş Sayfalar</b><br>Yazdırma<br>Yazdır                                                | Bir yazdırma işine boş sayfaların eklenip eklenmeyeceğini belirtin.<br>Not: Varsayılan fabrika ayarı Yazdırma'dır. |

# OCR Ayarları menüsü

Not: Bu menü yalnızca AccuRead OCR çözümünü satın aldıysanız ve yüklediyseniz görüntülenir.

| Bunu kullanın           | Bunun için                                                                                           |  |
|-------------------------|----------------------------------------------------------------------------------------------------|--|
| Otomatik Döndür         | Taranan belgeleri düzgün yönlendirme için otomatik olarak döndürür.                                  |  |
| Açık                    | Not: Varsayılan fabrika ayarı Açık'tır.                                                              |  |
| Kapalı                  |                                                                                                    |  |
| Benekleri Gider         | Taranan bir görüntüdeki benekleri giderir.                                                           |  |
| Kapalı                  | Not: Varsayılan fabrika ayarı Kapalı'dır.                                                            |  |
| Açık                    |                                                                                                    |  |
| Algılamayı Geri Çevir   | Siyah bir arka plandaki beyaz metni tanır ve düzeltilebilir hale getirir.                            |  |
| Açık                    | Not: Varsayılan fabrika ayarı Açık'tır.                                                              |  |
| Kapalı                  |                                                                                                    |  |
| Oto Kontrast Geliştirme | OCR kalitesini arttırmak için kontrastı otomatik olarak ayarlar.                                     |  |
| Kapalı                  | Not: Varsayılan fabrika ayarı Kapalı'dır.                                                            |  |
| Açık                    |                                                                                                    |  |
| Tanınan Diller          | OCR'nin tanıyabildiği dili veya dilleri ayarlar.                                                     |  |
| İngilizce               | Her dil için aşağıdaki ayarlar arasından seçiminizi yapın:                                           |  |
| Fransızca               | Kapalı                                                                                               |  |
| Almanca                 | Açık                                                                                                 |  |
| İspanyolca              | Not: Dil, varsayılan olarak etkinleştirilir. Tanınan diller listesinde bulunmayan bir değere ayarla- |  |
| İtalyanca               | nırsa varsayılan olarak İngilizce etkinleştirilir.                                                   |  |
| Portugues               |                                                                                                    |  |
| Danca                   |                                                                                                    |  |
| Flamanca                |                                                                                                    |  |
| Norveççe                |                                                                                                    |  |
| İsveççe                 |                                                                                                    |  |
| Fince                   |                                                                                                    |  |
| Macarca                 |                                                                                                    |  |
| Lehçe                   |                                                                                                    |  |

# Yazdırma Ayarları

### Ayarlar menüsü

| Bunu kullanın                        | Bunun için                                                                                                    |  |
|--------------------------------------|----------------------------------------------------------------------------------------------------|--|
| Yazıcı Dili<br>PCL Övkünmesi         | Varsayılan yazıcı dilini ayarlar.                                                                                                    |  |
| PS Öykünmesi                         | Notiar:                                                                                                    |  |
|                                      | <ul> <li>PS Öykünmesi fabrika varsayılan yazıcı dilidir.</li> </ul>                                                                                                    |  |
|                                      | <ul> <li>Bir yazıcı dilinin varsayılan dil olarak ayarlanması, bir yazılım programının başka bir yazıcı dili<br/>kullanılan yazdırma işleri göndermesini engellemez.</li> </ul>                                                                                                    |  |
| <b>İş Bekletme</b><br>Açık<br>Kapalı | Yazdırma işlerinin mevcut olmayan yazıcı seçenekleri veya özel ayarlar gerektirmesi durumunda<br>yazdırma kuyruğundan kaldırılıp kaldırılmayacağını belirler. Bu işler ayrı bir kuyrukta saklanır,<br>böylece diğer işler normal yazdırılır. Eksik bilgiler veya seçenekler giderildiğinde, saklanan işler<br>yazdırılır. |  |
|                                      | Notlar:                                                                                                    |  |
|                                      | <ul> <li>Varsayılan fabrika ayarı Kapalı'dır (Off).</li> </ul>                                                                                                    |  |
|                                      | <ul> <li>Bu menü öğesi yalnızca formatlanmış, çalışır durumda bir yazıcı sabit diski takıldığında<br/>görüntülenir. Bu gereklilik, yazıcının elektriği kesildiğinde saklanan işlerinin silinmemesini<br/>sağlar.</li> </ul>                                                                                               |  |
| Yazdırma Alanı                       | Mantıksal ve fiziksel yazdırılabilir alanı ayarlar.                                                                                                    |  |
| Normal                               | Notlar:                                                                                                    |  |
| Sayfaya Sığdır<br>Tüm Sayfa          | <ul> <li>Varsayılan fabrika ayarı Normal'dir. Normal ayarının yazdırılamaz bölge olarak tanımladığı<br/>alana veri yazdırmayı denerken, yazıcı resmi kenarından budar.</li> </ul>                                                                                                    |  |
|                                      | <ul> <li>Tüm Sayfa, resmin Normal ayarıyla tanımlanan yazdırılmaz alanına taşınmasına neden olur.<br/>Tüm Sayfa, yalnızca PCL 5e yorumlayıcısı kullanarak yazdırılan sayfaları etkiler. Bu ayarın PCL<br/>XL veya PostScript yorumlayıcısı kullanılarak yazdırılan sayfalar üzerinde hiçbir etkisi yoktur.</li> </ul>     |  |
| Yazıcı Kullanımı                     | Yazıcıyı daha yüksek bir yazdırma hızı veya daha yüksek bir toner verimi için ayarlar.                                                                                                    |  |
| Maks Verim<br>Maks Hız               | Not: Maks Verim varsayılan fabrika ayarıdır.                                                                                                    |  |
| Yalnızca Siyah Modu                  | Yazıcıyı metin ve grafikleri yalnızca siyah toner kartuşu kullanarak yazdıracak şekilde ayarlar.                                                                                                    |  |
| Açık<br>Kapalı                       | <b>Not:</b> Varsayılan fabrika ayarı Kapalı'dır (Off).                                                                                                    |  |
| Hedefi Yükle                         | İndirmeler için depolama konumunu ayarlar.                                                                                                    |  |
| RAM                                  | Notlar:                                                                                                    |  |
| Flash                                | <ul> <li>Varsavılan avar RAM'dir. Yüklenenlerin RAM belleğine depolanması geçiçidir.</li> </ul>                                                                                                    |  |
| Disk                                 | <ul> <li>Karşıdan yüklenenlerin önbelleğe veya yazıcının sabit diskine kaydedilmesi sürekli depolan-<br/>maları anlamına gelir. Yüklenenler yazıcı kapatılsa bile önbellekte veya yazıcının sabit<br/>diskinde kalır.</li> </ul>                                                                                          |  |
|                                      | <ul> <li>Bu menü öğesi yalnızca biçimlendirilmiş, çalışır durumdaki bir yazıcı sabit diski takıldığında<br/>gösterilir.</li> </ul>                                                                                                    |  |

| Bunu kullanın                    | Bunun için                                                                                                    |  |
|----------------------------------|----------------------------------------------------------------------------------------------------|--|
| <b>Kaynakları Kaydet</b><br>Açık | Yazıcının, mevcut bellekten daha fazlasını gerektiren bir iş aldığında, RAM belleğinde saklanan<br>fontlar veya makrolar gibi geçici yüklemeleri nasıl yöneteceğini belirtir.                        |  |
| Kapalı                           | Notlar:                                                                                                    |  |
|                                  | <ul> <li>Varsayılan fabrika ayarı Kapalı'dır (Off). Yazıcının yüklemeleri yalnızca bellek gerekene kadar<br/>tutmasını sağlar. Yazdırma işlerini yürütebilmek için yüklemeler silinir.</li> </ul>    |  |
|                                  | <ul> <li>Açık, dil değişimleri ve yazıcının sıfırlanmaları sırasında indirmeleri korur. Yazıcının belleği<br/>dolduğu takdirde, Bellek Dolu [38] mesajı belirir ve yüklenenler silinemez.</li> </ul> |  |
| Hepsini Yazdır Sırası            | Tümünü Yazdır seçildiğinde, bekletilen ve gizli işlerin yazdırılıp yazdırılmayacağını belirtir.                                                                                                    |  |
| Alfabetik                        | Not: Varsayılan fabrika ayarı Alfabetik'tir. Yazdırma işleri yazıcı kontrol panelinde her zaman                                                                                                    |  |
| Önce En Eski                     | alfabetik sırayla gösterilir.                                                                                                    |  |
| Önce En Yeni                     |                                                                                                    |  |

### Bitirme menüsü

| Öğe                                     | Amaç                                                                                                    |
|-----------------------------------------|----------------------------------------------------------------------------------------------------|
| <b>Çift Yüz (Önlü Arkalı)</b><br>1 yüze | Tüm yazdırma işleri için iki taraflı (önlü arkalı) yazdırmanın varsayılan olarak atanıp atanma-<br>dığını belirtir.                                                             |
| 2 yüze                                  | Notlar:                                                                                                    |
|                                         | • Varsayılan fabrika ayarı "1 yüze"dir.                                                                                                    |
|                                         | Önlü arkalı yazdırmayı, yazıcı yazılımından ayarlayabilirsiniz.                                                                                                    |
|                                         | Windows kullanıcıları için:                                                                                                    |
|                                         | Dosya > Yazdır ve ardından Özellikler, Tercihler, Seçenekler veya Ayarlar'ı tıklatın.<br>Macintosh kullanıcıları için:                                                          |
|                                         | <b>Dosya</b> > <b>Yazdır</b> 'ı seçin ve ardından Yazdır iletişim kutusundan ve açılır menülerden<br>ayarları düzeltin.                                                         |
| Önlü Arkalı Ciltleme                    | Önlü arkalı sayfaları, sayfa yönlendirmesine göre ciltlemeyi tanımlayın.                                                                                                    |
| Uzun Kenar                              | Notlar:                                                                                                    |
| KISA KETIAI                             | <ul> <li>Varsayılan fabrika ayarı Uzun Kenar'dır. Bu, ciltlemenin sayfanın uzun kenarı<br/>boyunca olacağını farz eder (dikey için sol kenar, yatay için üst kenar).</li> </ul> |
|                                         | <ul> <li>Kısa Kenar, ciltlemenin sayfanın kısa kenarı boyunca olacağını farz eder (dikey için<br/>üst kenar ve yatay için sol kenar).</li> </ul>                                |
| Kopya sayısı                            | Her yazdırma işi için varsayılan kopya sayısını belirtir.                                                                                                    |
| 1–999                                   | Not: Varsayılan fabrika ayarı 1'dir.                                                                                                    |
| Boş Sayfalar                            | Bir yazdırma işine boş sayfaların eklenip eklenmeyeceğini belirtir.                                                                                                    |
| Yazdırma<br>Yazdır                      | Not: Varsayılan fabrika ayarı Yazdırma'dır.                                                                                                    |
| Harmanla                                | Birden fazla kopya yazdırırken bir yazdırma işinin sayfalarını sırayla yığınlayın.                                                                                              |
| (1,1,1) (2,2,2)<br>(1,2,3) (1,2,3)      | Not: "(1,2,3) (1,2,3)" varsayılan fabrika ayarıdır.                                                                                                    |

| Öğe                                                                                                    | Amaç                                                                                                    |  |
|----------------------------------------------------------------------------------------------------|----------------------------------------------------------------------------------------------------|--|
| <b>Ayırma Sayfaları</b><br>Kapalı<br>Kopyalar Arasında<br>İşlerin Arasına<br>Sayfaların Arasına                               | <ul> <li>Boş ayırma sayfaları eklenip eklenmeyeceğini belirler.</li> <li>Notlar: <ul> <li>Varsayılan fabrika ayarı Kapalı'dır (Off).</li> <li>Harmanla ayarı "(1,2,3) (1,2,3)" olarak belirlenmişse Kopyaların Arasına seçeneği bir yazdırma işinin her kopyasının arasına bir boş sayfa ekler. Harmanla ayarı "(1,1,1) (2,2,2)" olarak belirlenmişse basılan her sayfa setinin arasına (örneğin her 1. sayfadan ve her 2. sayfadan sonra) bir boş sayfa eklenir.</li> <li>İşlerin Arasına yazdırma işlerinin arasına bir boş sayfa ekler.</li> <li>Sayfaların Arasına bir yazdırma işinin her sayfasının arasına bir boş sayfa ekler.</li> </ul> </li> </ul> |  |
| <b>Ayırma Kaynağı</b><br>Tepsi [x]<br>Çok Amaçlı Besleyici                                                                    | Ayırma sayfaları için kağıt kaynağını belirler.<br><b>Not:</b> Tepsi 1 (standart tepsi) fabrika varsayılan ayarıdır.                                                                                                    |  |
| Kağıt Tasarrufu<br>Kapalı<br>2 Yan Yana<br>3 Yan Yana<br>4 Yan Yana<br>6 Yan Yana<br>9 Yan Yana<br>12 Yan Yana<br>16 Yan Yana | <ul> <li>Tek bir kağıt yaprağına birden çok sayfa yazdırır.</li> <li>Notlar: <ul> <li>Varsayılan fabrika ayarı Kapalı'dır (Off).</li> <li>Kağıt başına sayfa sayısı seçildiğinde, her sayfa görüntüsü sayfada istediğiniz sayfa sayısı gösterilecek şekilde ölçeklendirilir.</li> </ul> </li> </ul>                                                                                                    |  |
| <b>Kağıt Tasarrufu Sıralaması</b><br>Yatay<br>Ters Yatay<br>Ters Dikey<br>Dikey                                               | <ul> <li>Kağıt Tasarrufu seçeneği kullanıldığında sayfaların tek bir yaprağa yazdırılma sırasını belirler.</li> <li>Notlar: <ul> <li>Varsayılan fabrika ayarı Yatay'dır.</li> <li>Konumların belirlenmesi, sayfa görüntüsü sayısına ve görüntülerin dikey veya yatay olmasına bağlıdır.</li> </ul> </li> </ul>                                                                                                    |  |
| <b>Kağıt Tasarrufu Yönlen-<br/>dirmesi</b><br>Otomatik<br>Yatay<br>Dikey                                                      | Sayfaların tek bir yaprağa yazdırılma yönünü belirler.<br><b>Not:</b> Varsayılan fabrika ayarı Otomatik'tir. Yazıcı dikey ve yatay seçenekleri arasından<br>seçim yapar.                                                                                                    |  |
| <b>Kağıt Tasarrufu Kenarlığı</b><br>Hiçbiri<br>Katı                                                                           | Kağıt Tasarrufu kullanıldığında kenarlık yazdırır.<br><b>Not:</b> Varsayılan fabrika ayarı Yok'tur.                                                                                                    |  |

### Kalite menüsü

| Bunu kullanın  | Bunun için                                                |
|----------------|-----------------------------------------------------------|
| Yazdırma Modu  | Resimlerin renkli yazdırılıp yazdırılmayacağını belirtir. |
| Renkli         | Not: Renkli, varsayılan fabrika ayarıdır.                 |
| Yalnızca Siyah |                                                           |

| Bunu kullanın                                                                                                    | Bunun için                                                                                                    |
|----------------------------------------------------------------------------------------------------|----------------------------------------------------------------------------------------------------|
| <b>Renk Düzeltme</b><br>Otomatik<br>Kapalı<br>File                                                                                           | Yazdırılan sayfadaki renk çıktısını ayarlar.<br><b>Not:</b> Varsayılan fabrika ayarı Otomatik'tir.                                                                                                  |
| <b>Yaz Çözünürlüğü</b><br>1200 dpi<br>4800 CQ                                                                                                | Çıktı çözünürlüğünü inç başına nokta sayısı (dpi) veya renk kalitesi (CQ) olarak belirtir.<br><b>Not:</b> Varsayılan fabrika ayarı 4800 CQ'dur.                                                     |
| <b>Toner Koyuluğu</b><br>1-5                                                                                                    | Çıktının rengini açar veya koyulaştırır.<br><b>Not:</b> Varsayılan fabrika ayarı 4'tür.                                                                                                    |
| <b>İnce Çizgileri Geliştir</b><br>Açık<br>Kapalı                                                                                             | Mimari çizim, harita, elektrik devre şeması veya akış diyagramları gibi dosyalar için tercih edile-<br>bilir bir yazdırma modunu etkinleştirin.<br><b>Not:</b> Varsayılan fabrika ayarı Kapalı'dır. |
| <b>Renk Tasarrufu</b><br>Açık<br>Kapalı                                                                                                    | Grafikler ve resimler için kullanılan toner miktarını azaltır.<br>Notlar:<br>• Varsayılan fabrika ayarı Kapalı'dır.<br>• Açık ayarı Toner Koyuluğu ayarını geçersiz kılar.                          |
| RGB Parlaklığı<br>-6 ila 6 arası                                                                                                    | Çıktının parlaklığını ayarlar.<br><b>Not:</b> Varsayılan fabrika ayarı O'dır.                                                                                                    |
| RGB Kontrastı<br>0-5                                                                                                    | Çıktının kontrastını ayarlar.<br><b>Not:</b> Varsayılan fabrika ayarı O'dır.                                                                                                    |
| RGB Doygunluğu<br>0-5                                                                                                    | Renkli çıktılardaki doygunluğu ayarlar.<br><b>Not:</b> Varsayılan fabrika ayarı O'dır.                                                                                                    |
| Renk Dengesi<br>Camgöbeği<br>-5 - 5<br>Macenta<br>-5 - 5<br>Sarı<br>-5 - 5<br>Siyah<br>-5 - 5<br>Varsayılanlara Sıfırla                      | Çıktıda eşit renk dengesi sağlar.<br>Not: Varsayılan fabrika ayarı O'dır.                                                                                                    |
| Renk Örnekleri<br>sRGB Ekran<br>sRGB Canlı<br>Ekran—Gerçek Siyah<br>Canlı<br>Kapalı—RGB<br>US CMYK<br>Euro CMYK<br>Canlı CMYK<br>Kapalı—CMYK | Yazıcıda kullanılan RGB ve CMYK renk dönüşüm tablolarının her biri için örnek sayfaları yazdırır.                                                                                                   |

| Bunu kullanın         | Bunun için                                                                                                    |  |
|-----------------------|----------------------------------------------------------------------------------------------------|--|
| Manüel Renkli         | RGB renk dönüşümlerini özelleştirir.                                                                                   |  |
| RGB Resim             | Aşağıdaki ayarlar arasından seçiminizi yapın:                                                                          |  |
| RGB Metin             | Canlı                                                                                                    |  |
| RGB Grafik            | sRGB Ekran                                                                                                    |  |
|                       | Ekran—Gerçek Siyah                                                                                                    |  |
|                       | sRGB Canlı                                                                                                    |  |
|                       | Караlı                                                                                                    |  |
|                       | Notlar:                                                                                                    |  |
|                       | <ul> <li>sRGB Ekran, RGB Resmi için varsayılan fabrika ayarıdır.</li> </ul>                                            |  |
|                       | <ul> <li>sRGB Canlı, RGB Metin ve RGB Grafik için varsayılan fabrika ayarıdır.</li> </ul>                              |  |
| Manüel Renkli (devam) | CMYK renk dönüşümlerini özelleştirir.                                                                                  |  |
| CMYK Resim            | Aşağıdaki ayarlar arasından seçiminizi yapın:                                                                          |  |
| CMYK Metin            | US CMYK                                                                                                    |  |
| CMYK Grafik           | Euro CMYK                                                                                                    |  |
|                       | Canlı CMYK                                                                                                    |  |
|                       | Караlı                                                                                                    |  |
|                       | Not: US CMYK, ABD'deki varsayılan fabrika ayarıdır. Euro CMYK uluslararası varsayılan fabrika ayarıdır.                |  |
| Renk Ayarı            | Renk dönüşüm tablolarının kalibrasyonunu yeniden başlatır ve yazıcının çıktıda renk değişim<br>ayarı yapmasını sağlar. |  |
| Spot Renk Değiştirme  | Adlandırılmış spot renklere belirli CMYK değerleri atar.                                                               |  |
|                       | Not: Bu menü yalnızca Yerleşik Web Sunucusu'nda kullanılabilir.                                                        |  |
| RGB Değiştirme        | Çıktının renklerini orijinal belgenin renkleriyle eşleştirin.                                                          |  |
|                       | Not: Bu menü yalnızca Yerleşik Web Sunucusu'nda kullanılabilir.                                                        |  |

### İş Hesaplaması menüsü

Not: Bu menü öğesi yalnızca formatlanmış, çalışır durumda bir yazıcı sabit diski takıldığında görüntülenir.

| Bunu kullanın                                                                                                    | Bunun için                                                                                                    |
|----------------------------------------------------------------------------------------------------|----------------------------------------------------------------------------------------------------|
| <b>İş Hesaplaması Günlüğü</b><br>Kapalı                                                                                                    | Yazıcının aldığı yazdırma işlerinden bir günlük oluşturup oluşturmayacağını<br>belirler ve ayarlar.                                       |
| Açık                                                                                                    | Not: Varsayılan fabrika ayarı Kapalı'dır.                                                                                                 |
| İş Hesaplaması Yardımcı Programları                                                                                                    | Günlük dosyalarını yazdırır ve siler veya bir flash sürücüye aktarır.                                                                     |
| <b>Hesaplama Günlüğü Frekansı</b><br>Günlük<br>Haftalık<br>Aylık                                                                                                    | Bir günlük dosyasının ne sıklıkta oluşturulacağını belirler ve ayarlar.<br><b>Not:</b> Varsayılan fabrika ayarı Aylık'tır.                |
| Frekans Sonunda Günlük Eylemi<br>Yok<br>Geçerli Günlüğü E-posta ile Gönder<br>Geçerli Günlüğü E-posta ile Gönder ve Sil<br>Geçerli Günlüğü Gönder<br>Geçerli Günlüğü Gönder ve Sil | Frekans eşiği sona erdiğinde yazıcının nasıl karşılık vereceğini belirler ve<br>ayarlar.<br><b>Not:</b> Varsayılan fabrika ayarı Yok'tur. |

| Bunu kullanın                                                                                                    | Bunun için                                                                                                    |
|----------------------------------------------------------------------------------------------------|----------------------------------------------------------------------------------------------------|
| Doluya Yakın Günlük Eylemi                                                                                                    | Yazıcı Günlük Dolmak Üzere Eylemini çalıştırmadan önce günlük dosya-                                                                                                    |
| Караlı                                                                                                    | sının maksimum boyutunu belirtir.                                                                                                    |
| 1–99                                                                                                    | Not: Varsayılan fabrika ayarı 5'tir.                                                                                                    |
| Doluya Yakın Günlük Eylemi<br>Yok<br>Geçerli Günlüğü E-posta ile Gönder<br>Geçerli Günlüğü E-posta ile Gönder ve Sil<br>En Eski Günlüğü E-posta ile Gönder ve Sil<br>Geçerli Günlüğü Gönder<br>Geçerli Günlüğü Gönder ve Sil<br>En Eski Günlüğü Gönder ve Sil<br>Geçerli Günlüğü Sil | <ul> <li>Sabit disk doluya yakınken yazıcının nasıl karşılık vereceğini belirler ve ayarlar.</li> <li>Notlar: <ul> <li>Varsayılan fabrika ayarı Yok'tur.</li> <li>Günlük Dolmak Üzere'de tanımlanan değer eylemin ne zaman tetikleneceğini belirtir.</li> </ul> </li> </ul> |
| En Eski Günlüğü Sil<br>Tüm Günlükleri Sil<br>Geçerli Hariç Tüm Günlükleri Sil                                                                                                    |                                                                                                    |
| Dolu Günlük Eylemi<br>Yok                                                                                                    | Disk kullanımı maksimum sınıra (100 MB) eriştiğinde yazıcının nasıl karşılık vereceğini belirler ve ayarlar.                                                                                                    |
| Geçerli Günlüğü E-posta ile Gönder ve Sil<br>En Eski Günlüğü E-posta ile Gönder ve Sil<br>Geçerli Günlüğü Gönder ve Sil<br>En Eski Günlüğü Gönder ve Sil<br>Geçerli Günlüğü Sil<br>En Eski Günlüğü Sil<br>Tüm Günlükleri Sil<br>Geçerli Hariç Tüm Günlükleri Sil                     | Not: Varsayılan fabrika ayarı Yok'tur.                                                                                                    |
| Günlükleri Gönderme URL'si                                                                                                    | Yazıcının iş hesap günlüklerini nereye göndereceğini belirler ve ayarlar.                                                                                                    |
| Günlükleri Göndermek için E-posta Adresi                                                                                                    | Yazıcının iş hesaplama günlüklerini gönderdiği e-posta adresini belirtir.                                                                                                    |
| Günlük Dosyası Öneki                                                                                                    | Günlük dosyasının adı için seçtiğiniz öneki belirtir.                                                                                                    |
|                                                                                                    | Not: TCP/IP menüsünde tanımlanan geçerli ana makine adı varsayılan günlük dosyası öneki olarak kullanılır.                                                                                                    |

### Yardımcı Programlar menüsü

| Öğe                                         | Yapılacak İşlem                                                                                                    |
|---------------------------------------------|----------------------------------------------------------------------------------------------------|
| <b>Bekletilenleri Sil</b><br>Gizli          | Yazıcının sabit diskindeki gizli ve bekletilen işleri siler.<br>Notlar:                                                                                                    |
| Bekletilen<br>Geri Yüklen-<br>memiş<br>Tümü | <ul> <li>Seçilen bir ayar yalnızca yazıcıda yerleşik olan yazdırma işlerini etkiler. Yer imleri, flaş sürücü-<br/>lerindeki yazdırma işleri ve diğer bekletilen iş türleri etkilenmez.</li> </ul> |
|                                             | <ul> <li>Geri Yüklenmemiş, geri yüklenmemiş tüm Yazdırılan ve Bekletilen işler yazıcının sabit<br/>diskinden veya bellekten geri yüklenir.</li> </ul>                                             |

| Öğe                        | Yapılacak İşlem                                                                                                    |
|----------------------------|----------------------------------------------------------------------------------------------------|
| Flaşı Biçimle              | Flash belleği biçimlendirin.                                                                                                    |
| Evet                       | Uyarı—Hasar Tehlikesi: Flaş bellek formatlanırken yazıcıyı kapatmayın.                                                                                                    |
| Hayır                      | Notlar:                                                                                                    |
|                            | <ul> <li>Evet flaş bellek kartında depolanan tüm verileri siler.</li> </ul>                                                                                                    |
|                            | Hayır ise biçimlendirme isteğini iptal eder.                                                                                                    |
|                            | <ul> <li>Flaş bellek, yazıcıya bir flaş bellek kartı takılarak eklenen belleği gösterir.</li> </ul>                                                                                                    |
|                            | <ul> <li>Flaş bellek kartı okuma/yazma veya yazma korumalı olmamalıdır.</li> </ul>                                                                                                    |
|                            | • Bu menü öğesi yalnızca arızalı olmayan bir flash bellek kartı takıldığında görüntülenir.                                                                                                    |
| Diske İndirilenleri<br>Sil | Yazıcının sabit diskindeki, tüm bekletilen işler, arabelleğe alınmış işler ve park edilmiş işler dahil<br>indirilmiş dosyaları siler.                                                                                                    |
| Şimdi Sil                  | Notlar:                                                                                                    |
| Silme                      | <ul> <li>Şimdi Sil, yazıcıyı tüm indirilmiş dosyaları silecek ve silme işleminden sonra başlangıç<br/>ekranına dönecek şekilde ayarlar.</li> </ul>                                                                                                    |
|                            | <ul> <li>Silme, dokunmatik ekranlı yazıcı modelleri için yazıcı ekranını ana Yardımcı Programlar<br/>menüsüne dönecek şekilde ayarlar. Silme, dokunmatik ekranlı olmayan yazıcılarda seçildi-<br/>ğinde, yazıcıyı silme işleminden sonra başlangıç ekranına dönecek şekilde ayarlar.</li> </ul> |
| Onaltılı İzi Etkin-        | Bir yazdırma işi sorununun kaynağını yalıtmaya yardımcı olur.                                                                                                    |
| leştir                     | Notlar:                                                                                                    |
|                            | <ul> <li>Etkinleştirildiğinde, yazıcıya gönderilen tüm veriler onaltılık olarak gönderilir ve karakter<br/>gösterimi ve kontrol kodları yürütülmez.</li> </ul>                                                                                                    |
|                            | <ul> <li>Onaltılı İz'den çıkmak veya devre dışı bırakmak için, yazıcıyı kapatın veya sıfırlayın.</li> </ul>                                                                                                    |
| Kapsam Tahmincisi          | Bir sayfadaki toner kullanımının tahmini bir değerini sağlar. Bu tahmin her yazdırma işinin sonunda                                                                                                    |
| Kapalı                     | ayrı bir sayfaya yazdırılır.                                                                                                    |
| ( Açık                     | Not: Varsayılan fabrika ayarı Kapalı'dır.                                                                                                    |

# XPS menüsü

| Öğe                     | Yapılacak İşlem                                                                      |
|-------------------------|--------------------------------------------------------------------------------------|
| Hata Sayfalarını Yazdır | XML işaretleme hataları gibi hatalar hakkındaki bilgileri içeren bir sayfa yazdırır. |
| Kapalı                  | Not: Varsayılan fabrika ayarı Kapalı'dır.                                            |
| Açık                    |                                                                                      |

### PDF menüsü

| Öğe       | Yapılacak İşlem                                 |
|-----------|-------------------------------------------------|
| Sığdır    | Sayfa içeriğini seçili sayfa boyutuna ölçekler. |
| Evet      | Not: Varsayılan fabrika ayarı Hayır'dır.        |
| Hayır     |                                                 |
| Ek notlar | Bir PDF dosyasındaki notları yazdırır.          |
| Yazdırma  | Not: Varsayılan fabrika ayarı Yazdırma'dır.     |
| Yazdır    |                                                 |

### PostScript menüsü

| Öğe                                 | Yapılacak İşlem                                                                                                    |
|-------------------------------------|----------------------------------------------------------------------------------------------------|
| Baskı PS Hatası                     | PostScript hatasının belirtildiği bir sayfa yazdırır.                                                                                                    |
| Açık<br>Kapalı                      | <b>Not:</b> Varsayılan fabrika ayarı Kapalı'dır.                                                                                                    |
| PS Başlangıç Modunu                 | Kullanıcıların SysStart dosyasını devre dışı bırakmasını sağlar.                                                                                               |
| <b>Kilitle</b><br>Açık<br>Kapalı    | <b>Not:</b> Varsayılan fabrika ayarı Kapalı'dır.                                                                                                    |
| Yazı Tipi Önceliği                  | Yazı tipi arama sırasını belirler.                                                                                                    |
| Yerleşik                            | Notlar:                                                                                                    |
|                                     | <ul> <li>Varsayılan fabrika ayarı Yerleşik'tir.</li> </ul>                                                                                                    |
|                                     | <ul> <li>Bu menü öğesi yalnızca formatlanmış, arızalı olmayan bir flash bellek seçenek kartı<br/>veya yazıcı sabit diski takıldığında görüntülenir.</li> </ul> |
|                                     | <ul> <li>Flaş bellek seçeneği veya yazıcı sabit diskinin okuma/yazma, yazma veya parola<br/>korumalı olmadığından emin olun.</li> </ul>                        |
|                                     | <ul> <li>İş Arabellek Boyutu değeri %100 olarak ayarlanmamalıdır.</li> </ul>                                                                                   |
| <b>Resim Düzgünleştirme</b><br>Açık | Düşük-çözünürlüklü resimlerin kontrastını ve derinliğini iyileştirir ve renk geçişlerini düzgün-<br>leştirir.                                                  |
| Kapalı                              | Notlar:                                                                                                    |
|                                     | • Varsayılan fabrika ayarı Kapalı'dır.                                                                                                    |
|                                     | <ul> <li>Resim Düzgünleştirme ayarı 300 dpi veya daha yüksek çözünürlüklü resimleri<br/>etkilemez.</li> </ul>                                                  |

# PCL Öykün menüsü

| Bunu kullanın                                                     | Bunun için                                                                                                    |
|-------------------------------------------------------------------|----------------------------------------------------------------------------------------------------|
| <b>Font Kaynağı</b><br>Yerleşik<br>Disk<br>İndir<br>Flash<br>Tümü | <ul> <li>Yazı Tipi Adı menüsü tarafından kullanılan font setini belirtir.</li> <li>Notlar: <ul> <li>Varsayılan fabrika ayarı "Yerleşik"tir. Yerleşik ayarı, RAM belleğine indirilen fabrika varsayılan font setini gösterir.</li> <li>"Flaş" ve "Disk" ayarları bu seçenekte yerleşik olan tüm yazı tiplerini gösterir.</li> <li>Flaş seçeneği doğru formatlanmalıdır ve okuma/yazma, yazma veya parola korumalı olamaz.</li> <li>"İndir", RAM belleğine yüklenen tüm yazı tiplerini gösterir.</li> </ul> </li> </ul> |
| Font Adı<br>Courier 10                                            | Belirli bir font adını ve depolandığı seçeneği tanımlar.<br><b>Not:</b> Varsayılan fabrika ayarı Courier 10'dur. Courier 10, font adını, font kimliğini ve yazıcıda<br>depolandığı yeri gösterir. Font kaynağı kısaltması Yerleşik için R, Flaş için F, Disk için K ve<br>İndir için D'dir.                                                                                                    |

| Bunu kullanın                            | Bunun için                                                                                                    |
|------------------------------------------|----------------------------------------------------------------------------------------------------|
| Simge Takımı                             | Her font adının simge takımını belirtir.                                                                                                    |
| 10U PC-8                                 | Notlar:                                                                                                    |
| 12U PC-850                               | <ul> <li>10U PC-8 ABD için varsayılan fabrika ayarıdır. 12U PC-850 uluslararası varsayılan<br/>fabrika ayarıdır.</li> </ul>                                                                                                    |
|                                          | <ul> <li>Bir simge takımı alfabetik ve sayısal karakterler, noktalama işaretleri ve özel simge-<br/>lerden oluşan bir kümedir. Simge takımları farklı diller veya bilimsel metinler için<br/>matematik sembolleri gibi özel programları destekler. Yalnızca desteklenen simge<br/>takımları gösterilir.</li> </ul> |
| PCL Öykünme Ayarları                     | Ölçeklenebilir tipografik fontların punto boyutunu değiştirir.                                                                                                    |
| Punto Boyutu                             | Notlar:                                                                                                    |
| 1.00–1008.00                             | <ul> <li>Varsayılan fabrika ayarı 12'dir.</li> </ul>                                                                                                    |
|                                          | <ul> <li>Punto boyutu, fontndeki karakterlerin yüksekliğini gösterir. Bir punto yaklaşık 0,014<br/>inç'tir.</li> </ul>                                                                                                    |
|                                          | Punto boyutları 0.25-puntoluk birimlerle arttırılabilir veya azaltılabilir.                                                                                                    |
| PCL Öykünme Ayarları                     | Ölçeklenebilir tek aralıklı yazı tiplerinin font karakter aralığını belirtir.                                                                                                    |
| Karakter Aralığı                         | Notlar:                                                                                                    |
| 0.08–100                                 | • Varsayılan fabrika ayarı 10'dur.                                                                                                    |
|                                          | <ul> <li>Karakter aralığı inç başına sabit-aralıklı karakterleri (cpi) belirtir.</li> </ul>                                                                                                    |
|                                          | <ul> <li>Karakter aralığı 0.01-cpi'lik birimlerle arttırılabilir veya azaltılabilir.</li> </ul>                                                                                                    |
|                                          | <ul> <li>Ölçeklenemeyen tek aralıklı yazı tiplerinde, karakter aralığı ekranda görünür fakat<br/>değiştirilemez.</li> </ul>                                                                                                    |
| PCL Öykünme Ayarları                     | Sayfadaki metin ve grafiklerin yönünü belirtir.                                                                                                    |
| Yönlendirme                              | Notlar:                                                                                                    |
| Dikey<br>Yatay                           | <ul> <li>Varsayılan fabrika ayarı Dikey'dir. Dikey ayarında, metin ve grafikler sayfanın kısa<br/>kenarına paralel şekilde yazdırılır.</li> </ul>                                                                                                    |
|                                          | • Yatay ayarında, metin ve grafikler sayfanın uzun kenarına paralel şekilde yazdırılır.                                                                                                    |
| PCL Öykünme Ayarları                     | Her sayfaya yazdırılan satır sayısını belirtir.                                                                                                    |
| Sayfa Başına Satır                       | Notlar:                                                                                                    |
| 1-255                                    | • 60 ABD için varsayılan fabrika ayarıdır. 64 uluslararası varsayılan fabrika ayarıdır.                                                                                                    |
|                                          | <ul> <li>Yazıcı, her satır arasındaki boş alanı Sayfada Satır Sayısı, Kağıt Boyutu ve Yönlendirme<br/>ayarları temelinde ayarlar. Sayfa Başına Satır ayarını yapmadan önce, istediğiniz Kağıt<br/>Boyutu ve Yönlendirme ayarlarını seçin.</li> </ul>                                                               |
| PCL Öykünme Ayarları                     | Yazıcıyı A4-boyutunda kağıtlara yazdıracak şekilde ayarlar.                                                                                                    |
| A4 Genişliği                             | Notlar:                                                                                                    |
| 198 mm                                   | <ul> <li>Varsayılan fabrika ayarı "198 mm"dir.</li> </ul>                                                                                                    |
| 203 mm                                   | <ul> <li>203-mm ayarı, kağıdın genişliğini seksen 10-aralıklı karakterle yazdıracak şekilde<br/>ayarlar.</li> </ul>                                                                                                    |
| PCL Öykünme Ayarları<br>Önce SB sonra SD | Yazıcının bir satır besleme (SB) kontrol komutundan sonra otomatik olarak bir sürgü dönüşü<br>(SD) yapıp yapmayacağını belirtir.                                                                                                    |
| Açık<br>Kapalı                           | Not: Varsayılan fabrika ayarı Kapalı'dır (Off).                                                                                                    |

| Bunu kullanın                                                                                                    | Bunun için                                                                                                    |
|----------------------------------------------------------------------------------------------------|----------------------------------------------------------------------------------------------------|
| PCL Öykünme Ayarları<br>Önce SD sonra SB                                                                                                    | Yazıcının bir sürgü dönüşü (SD) kontrol komutundan sonra bir satır beslemesi (SB) yapıp<br>yapmayacağını belirtir.                                                                                                    |
| Açık<br>Kapalı                                                                                                    | <b>Not:</b> Varsayılan fabrika ayarı Kapalı'dır (Off).                                                                                                    |
| <b>Tepsi Yeninumara</b><br>ÇA Besleyici Ata<br>Kapalı                                                                                                    | Yazıcıyı, tepsiler ve besleyiciler için farklı kaynak atamaları kullanan yazıcı yazılımları veya<br>programlarıyla çalışması için yapılandırır.<br>Notlar:                                                                                                    |
| O–199<br>Tepsi [x] Ata<br>Kapalı<br>Hiçbiri<br>O–199<br>Elle Kağıt Ata<br>Kapalı<br>Hiçbiri<br>O–199<br>Elle Zarf Ata<br>Kapalı                                                                                                    | <ul> <li>Varsayılan fabrika ayarı "Kapalı"dır.</li> <li>"Hiçbiri" ayarı Kağıt Kaynağını Seç komutunu yok sayar. Bu seçenek yalnızca PCL 5 yorumlayıcısı tarafından seçildiğinde görüntülenir.</li> <li>"0–199" bir özel ayar atanmasına izin verir.</li> </ul> |
| Hiçbiri<br>0–199                                                                                                    |                                                                                                    |
| Tepsi Yeninumara<br>Ürt. Ayarlarını Göster<br>ÇAB Varsayılan = 8<br>T1 Varsayılan = 1<br>T1 Varsayılan = 4<br>T1 Varsayılan = 5<br>T1 Varsayılan = 20<br>T1 Varsayılan = 21<br>Zrf Varsayılan = 6<br>MKağıt Varsayılan = 2<br>MZrf Varsayılan = 3 | Her tepsiye veya besleyiciye atanan varsayılan fabrika ayarını görüntüler.                                                                                                    |
| <b>Tepsi Yeninumara</b><br>Varsayılanları Geri Yükle<br>Evet<br>Hayır                                                                                                    | Tüm tepsi ve besleyici atamalarını varsayılan fabrika ayarlarına geri yükler.                                                                                                    |

| Öğe            |                 | Yapılacak İşlem                                                               |
|----------------|-----------------|-------------------------------------------------------------------------------|
| Yazı Tipi Adı  | Joanna MT       | HTML belgelerinin varsayılan yazı tipini ayarlar.                             |
| Albertus MT    | Letter Gothic   | Not: Bir yazı tipi belirtilmeyen tüm HTML belgelerinde Times yazı tipi kulla- |
| Antique Olive  | Lubalin Graph   | nılır.                                                                        |
| Apple-Chancery | Marigold        |                                                                               |
| Arial MT       | MonaLisa Recut  |                                                                               |
| Avant Garde    | Monaco          |                                                                               |
| Bodoni         | New CenturySbk  |                                                                               |
| Bookman        | New York        |                                                                               |
| Chicago        | Optima          |                                                                               |
| Clarendon      | Oxford          |                                                                               |
| Cooper Black   | Palatino        |                                                                               |
| Copperplate    | StempelGaramond |                                                                               |
| Coronet        | Taffy           |                                                                               |
| Courier        | Times           |                                                                               |
| Eurostile      | TimesNewRoman   |                                                                               |
| Garamond       | Univers         |                                                                               |
| Geneva         | Zapf Chancery   |                                                                               |
| Gill Sans      | NewSansMTCS     |                                                                               |
| Goudy          | NewSansMTCT     |                                                                               |
| Helvetica      | New SansMTJA    |                                                                               |
| Hoefler Text   | NewSansMTKO     |                                                                               |
| Intl CG Times  |                 |                                                                               |
| Intl Courier   |                 |                                                                               |
| Intl Univers   |                 |                                                                               |

### HTML menüsü

| Öğe                            | Yapılacak İşlem                                                          |
|--------------------------------|--------------------------------------------------------------------------|
| Yazı Tipi Boyutu               | HTML belgelerinin varsayılan yazı tipi boyutunu ayarlar.                 |
| 1–255 pt                       | Notlar:                                                                  |
|                                | <ul> <li>Varsayılan fabrika ayarı 12 pt'dur.</li> </ul>                  |
|                                | Yazı Tipi boyutu 1-puntoluk adımlarla artırılabilir.                     |
| <b>Ölçeklendir</b><br>1–400%   | HTML belgelerinin varsayılan yazı tipini ölçekler.                       |
|                                | Notlar:                                                                  |
|                                | <ul> <li>Varsayılan fabrika ayarı %100'dür.</li> </ul>                   |
|                                | <ul> <li>Ölçekleme %1'lik adımlarla artırılabilir.</li> </ul>            |
| Yönlendirme                    | HTML belgelerinin sayfa yönlendirmesini ayarlar.                         |
| Dikey<br>Yatay                 | Not: Varsayılan fabrika ayarı Dikey'dir.                                 |
| <b>Marj Boyutu</b><br>8–255 mm | HTML belgelerinin sayfa kenar boşluğunu ayarlar.                         |
|                                | Notlar:                                                                  |
|                                | <ul> <li>Varsayılan fabrika ayarı 19 mm'dir.</li> </ul>                  |
|                                | <ul> <li>Marj boyutu değeri 1-mm'lik adımlarla artırılabilir.</li> </ul> |

| Öğe          | Yapılacak İşlem                                                           |
|--------------|---------------------------------------------------------------------------|
| Arka Planlar | HTML belgelerindeki art alanların yazdırılıp yazdırılmayacağını belirtir. |
| Yazdırma     | Not: Varsayılan fabrika ayarı Yazdır'dır.                                 |
| Yazdır       |                                                                           |

### Resim menüsü

| Öğe                                                                                                    | Yapılacak İşlem                                                                                                    |
|----------------------------------------------------------------------------------------------------|----------------------------------------------------------------------------------------------------|
| <b>Otomatik Sığdır</b><br>Açık<br>Kapalı                                                                                               | Optimal sayfa boyutu, ölçekleme ve yönlendirmeyi seçer.<br><b>Not:</b> Varsayılan fabrika ayarı Açık'tır. Bazı resimlerin ölçekleme ve yönlendirme ayarlarını<br>geçersizleştirerek yerini alır.                        |
| <b>Negatif</b><br>Açık<br>Kapalı                                                                                                    | İki-tonlu tek renkli resimlerin negatifini alır.<br>Notlar:<br>• Varsayılan fabrika ayarı Kapalı'dır.<br>• Bu ayar GIF veya JPEG resimlerine uygulanmaz.                                                                |
| Ölçeklendirme<br>Sol Üstü Sabitle<br>En İyi Sığdır<br>Ortayı Sabitle<br>Yüks./Genişlik Sığdır<br>Yüksekliği Sığdır<br>Genişliği Sığdır | Resmi seçili kağıt boyuna uyacak şekilde ölçekler.<br><b>Notlar:</b><br>• Varsayılan fabrika ayarı En İyi Sığdır'dır.<br>• Otomatik Sığdır için Açık seçildiğinde, Ölçekleme otomatik olarak En İyi Sığdır'a ayarlanır. |
| <b>Yönlendirme</b><br>Dikey<br>Yatay<br>Dikey Ters Çevir<br>Yatay Ters Çevir                                                           | Resmin yönünü ayarlar.<br><b>Not:</b> Varsayılan fabrika ayarı Dikey'dir.                                                                                                    |

# Yardım menüsü

| Menü öğesi                  | Açıklama                                                                                    |
|-----------------------------|---------------------------------------------------------------------------------------------|
| Tüm Kılavuzları Yazdır      | Tüm kılavuzları yazdırır.                                                                   |
| Kopya Kılavuzu              | Kopya oluşturma ve ayarları yapılandırma hakkında bilgi sağlar                              |
| E-posta Kılavuzu            | E-posta gönderme ve ayarları yapılandırma hakkında bilgi sağlar                             |
| Faks Kılavuzu               | Faks gönderme ve ayarları yapılandırma hakkında bilgi sağlar                                |
| FTP Kılavuzu                | Belge tarama ve ayarları yapılandırma hakkında bilgi sağlar                                 |
| Renk Kalitesi               | Renk kalitesi sorunlarını çözme ile ilgili bilgiler sağlar.                                 |
| Yazdırma Kusurları Kılavuzu | Kopyalardaki veya yazdırılan sayfalardaki yinelenen kusurları çözmeye yönelik yardım sağlar |
| Bilgi Kılavuzu              | Ek bilgileri bulma konusunda bilgileri içerir.                                              |
| Sarf M. Kılavuzu            | Sarf malzemeleri sipariş etme hakkında bilgi sağlar.                                        |

# Paradan tasarruf etme ve çevre üzerindeki etkileri azaltma

Lexmark çevresel sürdürülebilirliğe katkıda bulunma konusunda kararlıdır ve yazıcılarını çevre üzerindeki etkisini azaltmak için sürekli olarak iyileştirmektedir. Tasarımlarımızı çevreyi düşünerek yapıyor, paketlerimizi ambalaj malzemeleri azaltacak şekilde geliştiriyor ve toplama ve geri dönüştürme programları uyguluyoruz. Daha fazla bilgi için, bkz:

- Uyarılar bölümü
- Lexmark Web sitesini Çevresel Sürdürülebilirlik bölümü <u>www.lexmark.com/environment</u> adresindedir.
- Lexmark geri dönüşüm programı <u>www.lexmark.com/recycle</u> adresindedir

Bazı yazıcı ayarlarını veya görevlerini seçerek, yazıcınızın etkisini daha da azaltabilirsiniz. Bu bölümde çevre için daha büyük yarar sağlayan ayarlar ve görevler vurgulanmaktadır.

# Kağıt ve toner tasarrufu

Araştırmalar bir yazıcının karbon etkisinin %80'inin kağıt kullanımıyla ilgili olduğunu göstermektedir. Yazıcınızın karbon etkisini geri dönüştürülmüş kağıt kullanarak ve aşağıdaki, kağıdın her iki yüzüne yazdırma ve bir kağıdın bir yüzüne birden fazla sayfa yazdırma gibi yazdırma önerilerini uygulayarak önemli oranda azaltabilirsiniz.

Bir yazıcı ayarı kullanarak nasıl hızla kağıt ve enerji tasarrufu yapabileceğiniz ile ilgili daha fazla bilgi için <u>194.</u> sayfadaki "Eko Modu'nu Kullanma" bölümüne bakın.

### Geri dönüştürülmüş kağıt kullanma

Lexmark, çevre bilincine sahip bir şirket olarak özellikle lazer yazıcılarda kullanılmak üzere üretilen geri dönüşümlü ofis kağıdı kullanımını desteklemektedir. Yazıcınızla rahatça kullanılabilecek geri dönüştürülmüş kağıtlar hakkında daha fazla bilgi için, bkz. <u>57. sayfadaki "Geri dönüştürülmüş kağıt ve diğer ofis kağıtlarını kullanma"</u>.

### Sarf malzemelerinden tasarruf etme

• Kağıdın her iki tarafına yazdırın.

Not: Çift taraflı yazdırma, yazdırma sürücüsündeki varsayılan ayardır.

- Tek bir kağıt yaprağına birden çok sayfa yazdırır.
- Yazdırmadan önce belgenin nasıl göründüğünü incelemek için ön izleme özelliğini kullanın.
- İçeriğinin ve biçiminin doğru olduğundan emin olmak belgelerinizin bir kopyasını yazdırın.

# Enerji tasarrufu

### Eko Modu'nu Kullanma

1 Bir Web tarayıcısı açın ve adres alanına yazıcının IP adresini yazın.

#### Notlar:

- Yazıcının IP adresini yazıcı ana ekranında görüntüleyin. IP adresi, 123.123.123.123 gibi nokta işareti ile ayrılan dört rakam dizisinden oluşur.
- Bir proxy sunucu kullanıyorsanız, Web sayfasını doğru yüklemek için bir süreliğine devre dışı bırakın.
- 2 Sırasıyla Ayarlar > Genel Ayarlar > Eko Modu > seçeneklerini tıklatıp bir ayar seçin

| Öğe          | Yapılacak İşlem                                                                                                    |  |
|--------------|----------------------------------------------------------------------------------------------------|--|
| Kapalı       | Eko Modu ile bağlantılı tüm ayarlar için fabrika varsayılanlarını kullanır. Kapalı, yazıcının performans<br>özelliklerini destekler. |  |
| Enerji       | Özellikle yazıcı boşta olduğunda enerji kullanımını azaltma.                                                                         |  |
|              | • Yazdırılmaya hazır olana kadar yazıcı motorları başlamaz. İlk sayfa yazdırılana kadar kısa bir gecikme fark edebilirsiniz.         |  |
|              | <ul> <li>Yazıcı bir dakika faaliyet olmadığında Uyku moduna geçer.</li> </ul>                                                        |  |
| Enerji/Kağıt | Enerji ve Kağıt modları ile bağlantılı tüm ayarları kullanır.                                                                        |  |
| Düz Kağıt    | Otomatik iki taraflı (arkalı önlü) özelliğini etkinleştirir.                                                                         |  |
|              | Yazdırma günlüğü özelliklerini kapatır.                                                                                              |  |

3 Gönder'i tıklatın.

# Yazıcının gürültüsünü azaltma

Yazıcı gürültüsünü azaltmak için Sessiz Modu'nu etkinleştirin.

1 Bir Web tarayıcısı açın ve adres alanına yazıcının IP adresini yazın.

#### Notlar:

- Yazıcının IP adresini yazıcı ana ekranında görüntüleyin. IP adresi, 123.123.123.123 gibi nokta işareti ile ayrılan dört rakam dizisinden oluşur.
- Bir proxy sunucu kullanıyorsanız, Web sayfasını doğru yüklemek için bir süreliğine devre dışı bırakın.
- 2 Ayarlar > Genel Ayarlar > Sessiz Modu > seçeneğini tıklatıp bir ayar seçin

| Bunu kullanın | Bunun için                                                                                                    |  |
|---------------|----------------------------------------------------------------------------------------------------|--|
| Açık          | Yazıcının gürültüsünü azaltır.                                                                                                    |  |
|               | Notlar:                                                                                                    |  |
|               | Yazdırma işleri azaltılmış bir hızda işlenir.                                                                                                   |  |
|               | <ul> <li>Bir belge yazdırılmaya hazır olana kadar yazıcı motorları başlamaz. İlk sayfa yazdırılmadan önce<br/>kısa bir gecikme olur.</li> </ul> |  |
| Kapalı        | Fabrika varsayılan ayarlarını kullanır.                                                                                                    |  |
|               | Not: Bu ayar yazıcının performans spesifikasyonlarını destekler.                                                                                |  |

#### 3 Gönder'i tıklatın.

### Uyku modunu ayarlama

**1** Ana ekrandan şuraya gidin:

```
> Ayarlar > Genel Ayarlar > Zaman Aşımları > Uyku Modu
```

- 2 Uyku Modu alanında, yazıcının Uyku moduna geçmeden önce kaç dakika boşta kalacağını seçin.
- **3** Değişiklikleri uygulayın.

### Hazırda Bekleme modunu kullanma

Hazırda Bekleme, çok az güçle çalışan moddur.

#### Notlar:

- Yazıcı Hazırda Bekleme moduna girmeden önceki varsayılan süre üç gündür.
- Yeni bir yazdırma işi göndermeden önce yazıcıyı, Hazırda Bekleme modundan çıkardığınızdan emin olun. Yazıcıyı açıp kapatmak veya Uyku düğmesine uzun süre basmak yazıcıyı Hazırda Bekleme modundan çıkarır.
- Yazıcı Hazırda Bekleme modundaysa Yerleşik Web Sunucusu devreden çıkarılır.
- 1 Ana ekrandan şuraya gidin:

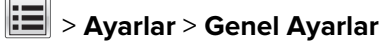

2 "Uyku Düğmesine Basın" veya "Uyku Düğmesine Basın ve Basılı Tutun" menüsünden, **Hazırda Bekleme** öğesini seçin ve ardından **İlet** öğesine dokunun.

### Hazırda Bekleme Süre Sonu Ayarı

Hazırda Bekleme Zaman Aşımı, yazıcının bir yazdırma işi tamamlandıktan sonra düşük güç düzeyine geçmeden önce beklediği süreyi ayarlamanızı sağlar.

#### Yerleşik Web Sunucusunu kullanma

1 Bir Web tarayıcısı açın ve adres alanına yazıcının IP adresini yazın.

#### Notlar:

- Yazıcının IP adresini yazıcı ana ekranında görüntüleyin. IP adresleri, 123.123.123.123 gibi nokta işareti ile ayrılan dört rakam dizisinden oluşur.
- Bir proxy sunucu kullanıyorsanız, Web sayfasını doğru yüklemek için bir süreliğine devre dışı bırakın.
- 2 Ayarlar > Genel Ayarlar > Zaman Aşımları'nı tıklatın.
- **3** Hazırda Bekleme Zaman Aşımı menüsünden, yazıcının düşük güç durumuna geçmeden önce beklemesini istediğiniz saat, gün, hafta veya ay sayısını seçin.
- 4 İlet düğmesini tıklatın.

### Yazıcı kontrol panelini kullanma

1 Yazıcı kontrol panelinden şuraya gidin:

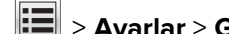

- > Ayarlar > Genel Ayarlar > Zaman Aşımları > Hazırda Bekleme Süre Sonu
- 2 Yazıcının bir iş yazdırıldıktan sonra Hazırda Bekleme moduna geçmeden önce bekleyeceği süreyi seçin.
- 3 İlet düğmesine dokunun.

# Güç Modlarını Zamanlamayı Kullanma

Güç Modlarını Zamanlama, yazıcının azaltılmış güç durumuna veya Hazır durumuna geçeceği zamanı programlamanıza olanak sağlar.

Not: Bu özellik yalnızca yazdırma sunucularına bağlı yazıcılarda veya ağ yazıcılarında kullanılabilir.

### Embedded Web Server'ı kullanma

1 Bir Web tarayıcısı açın ve adres alanına yazıcının IP adresini yazın.

#### Notlar:

- Yazıcının IP adresini yazıcı ana ekranında görüntüleyin. IP adresi, 123.123.123.123 gibi nokta işareti ile ayrılan dört rakam dizisinden oluşur.
- Bir proxy sunucu kullanıyorsanız, Web sayfasını doğru yüklemek için bir süreliğine devre dışı bırakın.
- 2 Sırasıyla Ayarlar > Genel Ayarlar > Güç Modlarını Zamanlama öğelerini tıklatın.
- **3** Eylem menüsünden, güç modunu seçin.
- 4 Saat menüsünden zamanı seçin.
- **5** Gün menüsünden günü veya günleri seçin.
- 6 Ekle seçeneğini tıklatın.

### Yazıcı ekranının parlaklığını ayarlama

Enerji tasarrufu yapmak için veya ekranı okumayla ilgili sorun yaşıyorsanız, ekranın parlaklığını ayarlayın.

#### Yerleşik Web Sunucusunu kullanma

1 Bir Web tarayıcısı açın ve adres alanına yazıcının IP adresini yazın.

#### Notlar:

- Ağlar/Bağlantı Noktaları menüsünün TCP/IP bölümünde bulunan yazıcı IP adresine bakın. IP adresleri, 123.123.123 gibi nokta işareti ile ayrılan dört rakam dizisinden oluşur.
- Bir proxy sunucu kullanıyorsanız, Web sayfasını doğru yüklemek için bir süreliğine devre dışı bırakın.
- 2 Ayarlar > Genel Ayarlar'ı tıklatın.
- **3** Ekran Parlaklığı alanında, ekranının sahip olmasını istediğiniz parlaklık yüzdesini girin.
- 4 **İlet** düğmesini tıklatın.

# Geri dönüştürme

Lexmark, toplama programları ve geri dönüşüme yönelik çevresel duyarlılık yaklaşımları sunmaktadır. Daha fazla bilgi için, bkz:

- Uyarılar bölümü
- Lexmark Web sitesini Çevresel Sürdürülebilirlik bölümü <u>www.lexmark.com/environment</u> adresindedir.
- Lexmark geri dönüşüm programı <u>www.lexmark.com/recycle</u> adresindedir

# Lexmark ürünlerinin geri dönüşümü

Lexmark ürünlerini geri dönüşüme sokmak üzere göndermek için:

- 1 <u>www.lexmark.com/recycle</u> adresine gidin.
- 2 Geri dönüşüme tabi tutmak istediğiniz ürün türünü bulun ve sonra listeden ülke veya bölgenizi bulun.
- **3** Bilgisayar ekranındaki yönergeleri izleyin.

**Not:** Lexmark toplama programında yer almayan yazıcı sarf malzemeleri ve donanımı, bölgenizdeki bir geri dönüşüm merkezinde geri dönüşüme sokulabilir. Bölgenizdeki geri dönüşüm merkezini arayarak hangi öğeleri kabul ettiklerini öğrenin.

### Lexmark ambalajlarını geri dönüşüme tabi tutma

Lexmark sürekli olarak ambalaj tasarrufu yapmaya çalışmaktadır. Ambalaj malzemelerinin az olması, Lexmark yazıcılarının en etkili ve çevreye duyarlı şekilde taşınmasını ve atılacak daha az ambalaj malzemesi olmasını sağlar. Bunun sonucunda daha az sera gazı emisyonu olması, enerji tasarrufu yapılması ve doğal kaynakların korunması sağlanır.

Lexmark kartonları, oluklu geri dönüştürme tesislerinin bulunduğu yerlerde %100 oranda geri dönüştürülebilir. Sizin bölgenizde tesisler bulunmayabilir.

Lexmark ambalajlarında kullanılan köpük, köpük geri dönüştürme tesislerinin bulunduğu yerlerde geri dönüşüme tabi tutulabilir. Sizin bölgenizde tesisler bulunmayabilir.

Bir kartuşu Lexmark'a iade ederken, kartuşun geldiği kutuyu yeniden kullanabilirsiniz. Lexmark kutuyu geri dönüşüme tabi tutacaktır.

# Yeniden kullanım veya geri dönüşüm için Lexmark kartuşlarını iade etme

Lexmark Kartuş Toplama Programı, kullanılmış kartuşları yeniden kullanım veya geri dönüşüm için ücretsiz olarak iade etmenizi sağlar. Lexmark'a iade edilen boş kartuşların yüzde yüzü yeniden kullanılır veya geri dönüşüm için işlemden geçer. Kartuşları iade etmek için kullanılan kutular da geri dönüşüme tabi tutulur.

Yeniden kullanım veya geri dönüşüm amacıyla Lexmark kartuşlarını iade etmek için şunları yapın:

- 1 <u>www.lexmark.com/recycle</u> adresine gidin.
- 2 Geri dönüştürmek istediğiniz ürünü seçin.

# Yazıcıyı sabitleme

# Güvenlik kilidi özelliğinin kullanımı

Bu yazıcının bir güvenlik kilidi özelliği vardır. Yazıcıyı korumak için gösterilen konuma çoğu dizüstü bilgisayarlarıyla uyumlu bir güvenlik kilidi takın.

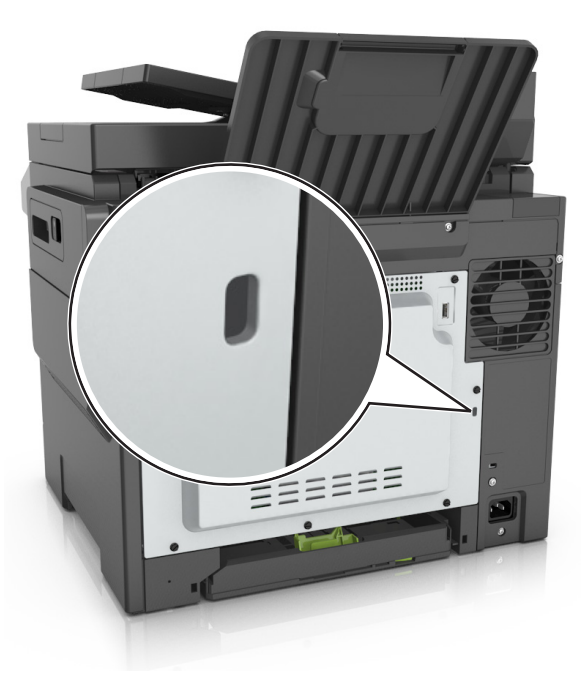

# Geçicilik Bildirimi

Yazıcınız aygıt ve ağ ayarları ile kullanıcı verilerini depolayabilen çeşitli bellek türleri içerir.

| Bellek türü           | Açıklama                                                                                                    |
|-----------------------|----------------------------------------------------------------------------------------------------|
| Geçici bellek         | Yazıcınız basit yazdırma ve kopyalama işleri sırasında kullanıcı verilerini geçici olarak arabelleğe almak<br>için standart <i>rastgele erişimli bellek</i> (RAM)'ı kullanır.                                                                                                    |
| Kalıcı bellek         | Yazıcınız iki tür kalıcı bellek kullanabilir: EEPROM ve NAND (flaş bellek). Her iki tür de işletim sistemi, aygıt<br>ayarları, ağ bilgileri ve yer imi ayarları ile katıştırılmış çözümler depolamak için kullanılır.                                                                      |
| Sabit disk<br>belleği | Bazı yazıcılarda sabit disk sürücüsü yüklüdür. Yazıcı sabit diski yazıcıya özel işlevler için tasarlanmıştır. Bu, yazıcının biçim ve yazı tipi verilerinin yanı sıra kompleks tarama, yazdırma, kopyalama ve faks işleriyle ilgili kullanıcı verilerini arabelleğe almasına olanak sağlar. |

Aşağıda belirtilen durumlarda yüklenmiş tüm yazıcı bellek içeriğini silin:

- Yazıcının hizmet dışı bırakılması.
- Yazıcı sabit diskinin değiştirilmesi.
- Yazıcının farklı bir bölüme veya konuma taşınması.
- Yazıcıya kuruluşunuzun dışından bir kişinin servis vermesi.
- Yazıcının servis için başka bir yere taşınması.
- Yazıcının başka bir kuruluşa satılması.

### Yazıcı sabit diskinin elden çıkarılması.

Not: Bazı yazıcı modellerinde yazıcı sabit diski takılı olmayabilir.

Yüksek güvenlikli ortamlarda, yazıcı veya sabit diski başka bir yere taşındığında yazıcının sabit diskinde depolanan gizli verilere erişilmediğinden emin olmak için ek adımlar gerekebilir.

- Manyetik Alanı Etkisizleştirme—Depolanmış verileri silen bir manyetik alan ile sabit diski temizler
- Ezme—Bileşen parçalarını kırmak ve okunamaz hale getirmek için fiziksel olarak sabit diski sıkıştırır
- Öğütme—Fiziksel olarak sabit diski küçük metal parçalara ayırır

**Not:** Çoğu veri elektronik olarak silinebilir ama tüm verilerin tamamen silindiğinden emin olmanın tek yolu verilerin depolandığı her sabit diski fiziksel olarak imha etmektir.

# Geçici belleği silme

Yazıcınızda takılı geçici bellek (RAM) bilgileri tutabilmek için güç kaynağı gerektirir. Arabelleğe alınmış verileri silmek için yazıcıyı kapatın.

# Kalıcı belleği silme

Şu adımları izleyerek tek tek ayarları, cihaz ve ağ ayarlarını, güvenlik ayarlarını ve yerleşik çözümleri silin:

- 1 Yazıcıyı kapatın.
- 2 Yazıcıyı açarken 2 ve 6 düğmelerini basılı tutun. İlerleme çubuğunun bulunduğu ekran görüntülendiğinde düğmeleri serbest bırakın.

Yazıcı açılma işlem dizisini yürütür ve ardından Yapılandırma menüsü görüntülenir. Yazıcı tam olarak açıldığında, yazıcı ekranında standart ana ekran simgeleri yerine işlevlerin bir listesi görünür.

3 Tüm Ayarları Temizle'ye dokunun.

Bu işlem sırasında yazıcı birkaç yeniden başlar.

**Not:** Tüm Ayarları Sil, yazıcı belleğinde bulunan aygıt ayarlarını, çözümleri, işleri ve parolaları güvenle kaldırır.

4 Geri > Yapıl. Menüsünden Çık'a dokunun.

Yazıcı sıfırlanarak açılma işlemi gerçekleştirecek ve sonra normal çalışma moduna geçecektir.

# Yazıcı sabit diski belleğini silme

### Notlar:

- Bazı yazıcı modellerinde yazıcı sabit diski takılı olmayabilir.
- Yazıcı menülerinde Geçici Veri Dosyalarını Silmeyi Yapılandırma silme için işaretlenmiş dosyaların üzerine güvenle yazarak, yazdırma işlerinden kalan kalıcı gizli malzemeleri silmenizi sağlar.

### Yazıcının kontrol panelini kullanma

- 1 Yazıcıyı kapatın.
- 2 Yazıcıyı açarken 2 ve 6 düğmelerini basılı tutun. İlerleme çubuğunun bulunduğu ekran görüntülendiğinde düğmeleri serbest bırakın.

Yazıcı açılma işlem dizisini yürütür ve ardından Yapılandırma menüsü görüntülenir. Yazıcı tamamen açıldığında, dokunmatik ekranda işlevler listesi görüntüler.

- **3** Diski Temizle'ye dokunun ve sonra aşağıdakilerden birine dokunun:
  - Diski sil (hızlı)—Bu, diskin üzerine tek bir geçişle tamamen sıfır yazmanızı sağlar.
  - **Diski sil (güvenli)**—Bu, diskin üzerine rastgele bit desenleriyle birkaç kez yazmanızı sağlar, bunu bir doğrulama geçişi izler. Güvenli bir üzerine yazma, verileri sabit diskten güvenli bir şekilde silmek için DoD 5220.22-M standardı ile uyumludur. Çok gizli bilgiler bu yöntem kullanılarak silinmelidir.
- 4 Disk temizlemeye devam etmek için **Evet**'e dokunun.

Notlar:

- Bir durum çubuğu disk silme görevi sürecini gösterecektir.
- Disk silme, yazıcı diğer kullanıcı görevleri için kullanılamadığında birkaç dakika veya bir saatten fazla sürebilir.

### 5 Geri > Yapıl. Menüsünden Çık'a dokunun.

Yazıcı sıfırlanarak açılma işlemi gerçekleştirecek ve sonra normal çalışma moduna geçecektir.

# Yazıcı sabit diski şifrelemesini yapılandırma

Yazıcı veya sabit diski çalındığında önemli verilerin kaybolmasını önlemek için sabit disk şifrelemesini etkinleştirin.

Not: Bazı yazıcı modellerinde yazıcı sabit diski takılı olmayabilir.

### Yerleşik Web Sunucusunu kullanma

1 Bir Web tarayıcısı açın ve adres alanına yazıcının IP adresini yazın.

### Notlar:

• Yazıcının IP adresini yazıcı ana ekranında görüntüleyin. IP adresleri, 123.123.123.123 gibi nokta işareti ile ayrılan dört rakam dizisinden oluşur.

• Bir proxy sunucu kullanıyorsanız, Web sayfasını doğru yüklemek için bir süreliğine devre dışı bırakın.

#### 2 Ayarlar > Güvenlik > Disk Şifreleme'yi tıklatın.

**Not:** Güvenlik Menüsünde Disk Şifreleme yalnızca formatlanmış, arızalı olmayan bir yazıcı sabit diski takıldığında görünür.

**3** Disk şifreleme menüsünde, **Etkinleştir**'i seçin.

Notlar:

- Disk şifrelemeyi etkinleştirme yazıcının sabit diskinin içeriğini silecektir.
- Disk şifreleme, yazıcı diğer kullanıcı görevleri için kullanılamadığında birkaç dakika veya bir saatten fazla sürebilir.
- 4 İlet düğmesini tıklatın.

### Yazıcının kontrol panelini kullanarak

- 1 Yazıcıyı kapatın.
- 2 Yazıcıyı açarken 2 ve 6 düğmelerini basılı tutun. İlerleme çubuğunun bulunduğu ekran görüntülendiğinde düğmeleri serbest bırakın.

Yazıcı açılma işlem dizisini yürütür ve ardından Yapılandırma menüsü görüntülenir. Yazıcı tam olarak açıldığında, işlevlerin bir listesi yazıcı ekranında görünür.

3 Disk Şifreleme > Etkinleştir'e dokunun.

Not: Disk şifrelemeyi etkinleştirme yazıcının sabit diskinin içeriğini silecektir.

4 Disk temizlemeye devam etmek için **Evet**'e dokunun.

Notlar:

- Şifreleme işlemi sırasında yazıcıyı kapatmayın. Aksi halde veri kaybı olabilir.
- Disk şifreleme, yazıcı diğer kullanıcı görevleri için kullanılamadığında birkaç dakika veya bir saatten fazla sürebilir.
- Bir durum çubuğu disk silme görevi sürecini gösterecektir. Disk şifrelendikten sonra, yazıcı Etkinleştir/Devre Dışı Bırak ekranına dönecektir.

#### 5 Geri > Yapıl. Menüsünden Çık'a dokunun.

Yazıcı sıfırlanarak açılma işlemi gerçekleştirecek ve sonra normal çalışma moduna geçecektir.

# Yazıcı güvenlik bilgilerini bulma

Yüksek güvenlikli ortamlarda, yazıcıda depolanan gizli verilere yetkisiz kişilerin erişilmesini önlemek için ek adımlar gerekebilir. Daha fazla bilgi için <u>Lexmark güvenlik web sayfasına</u> gidin veya <u>http://support.lexmark.com</u> adresindeki *Yerleşik Web Sunucusu—Güvenlik: Yönetici Kılavuzu* bölümüne bakın.

# Yazıcının bakımını yapma

**Uyarı—Hasar Tehlikesi:** Optimum yazıcı performansı elde edememek veya parçaları ve sarf malzemesini değiştirmemek, yazıcınızın zarar görmesine neden olabilir.

# Yazıcıyı temizleme

# Yazıcıyı temizleme

**DİKKAT—ÇARPILMA TEHLİKESİ:** Yazıcının dışını temizlerken elektrik çarpması riskine engel olmak için,güç kablosunu prizden çekin ve yazıcıya takılı tüm kabloları çıkarın.

### Notlar:

- Bu görevi birkaç ayda bir uygulayın.
- Yazıcı garantisi, yazıcıyı yanlış tutmaktan kaynaklanan hasarları kapsamaz.
- 1 Yazıcıyı kapatın ve güç kablosunun fişini elektrik prizinden çekin.
- 2 Standart kutu ve çok amaçlı besleyicideki kağıdı çıkarın.
- **3** Yumuşak bir fırça veya elektrikli süpürgeyle yazıcının çevresindeki toz, tüy ve kağıt parçalarını çıkarın.
- 4 Yazıcının dışını nemli, yumuşak ve hav bırakmayan bir bezle silin.

#### Notlar:

- Evde kullanılan türden temizleme maddeleri ve deterjan kullanmayın; yazıcının yüzeyine zarar verebilir.
- Temizleme işlemi sonrasında yazıcının her tarafının kuru olduğundan emin olun.
- 5 Güç kablosunu bağlayın ve ardından yazıcıyı açın.

### Tarayıcı camını temizleme

Kopyalanan veya taranan resimlerde çizgiler gibi yazdırma kalitesi sorunlarıyla karşılaştığınız takdirde tarayıcı camını temizleyin.

- **1** Yumuşak ve tüy bırakmayan bir bezi veya kağıt havluyu suyla hafifçe nemlendirin.
- **2** Tarayıcı kapağını açın.

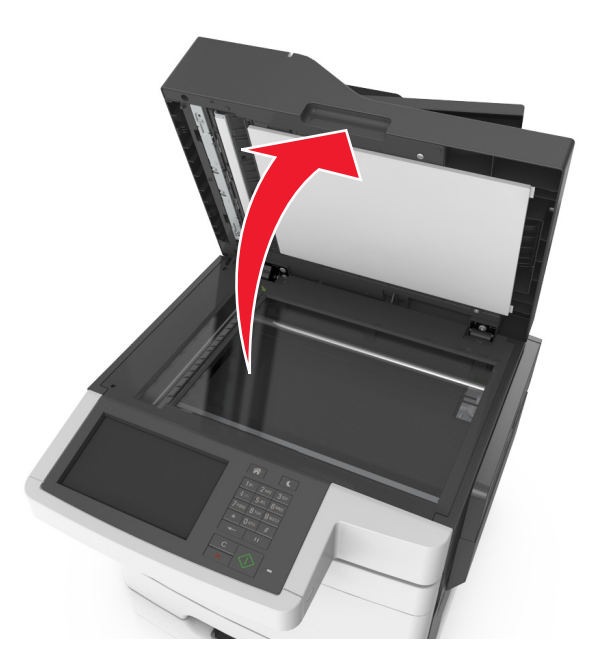

**3** Gösterilen alanları temizleyin ve kurumaya bırakın.

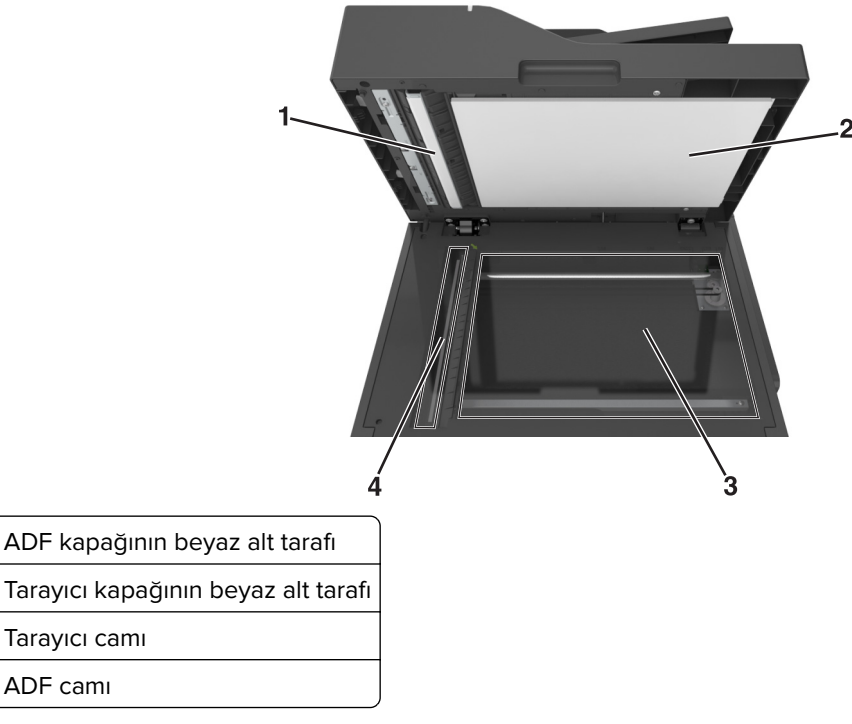

4 Tarayıcı kapağını kapatın.

1

2

3

4

# Parçaların ve sarf malzemelerinin durumunu kontrol etme

# Yazıcı kontrol panelinden parçaların ve sarf malzemelerinin durumunu kontrol etme

Ana ekrandan, şuraya gidin:

Durum/Sarf Malzemeleri > Sarf Malz. Göster

# Parçaların ve sarf malzemelerinin durumunu Katıştırılmış Web Sunucusu'ndan kontrol etme

Not: Bilgisayar ve yazıcının aynı ağa bağlı olduğundan emin olun.

1 Bir Web tarayıcısı açın ve adres alanına yazıcının IP adresini yazın.

#### Notlar:

- Yazıcının IP adresini ana ekranda görüntüleyin. IP adresi, 123.123.123.123 gibi nokta işareti ile ayrılan dört rakam dizisinden oluşur.
- Bir proxy sunucu kullanıyorsanız, Web sayfasını doğru yüklemek için bir süreliğine devre dışı bırakın.
- 2 Aygıt Durumu > Diğer Ayrıntılar öğelerini tıklatın.

# Tahmini kalan sayfa sayısı

Tahmini kalan sayfa sayısı, yazıcının en son yazdırma geçmişine bağlıdır. Doğruluğu önemli derecede farklılık gösterebilir ve gerçek veri içeriği, yazdırma kalitesi ayarları ve diğer yazdırma ayarları gibi birçok faktöre bağlıdır.

Gerçek yazdırma tüketimi yazdırma geçmişinden farklı olduğunda tahmini kalan sayfa sayısının doğruluk oranında düşme olabilir. Tahmine dayanan sarf malzemelerini satın almadan veya değiştirmeden önce değişken doğruluk düzeyini göz önünde bulundurun. Yazıcıda uygun bir yazdırma geçmişi elde edilene kadar, ilk tahminler Uluslararası Standartlar Teşkilatı test yöntemlerine ve sayfa içeriğine dayanan ileriki sarf malzemesi tüketimini varsayar.

\* Belirtilen ortalama sürekli siyah veya kompozit CMY kartuş verimliliği ISO/IEC 19798 ile uyumludur.

# Sarf malzemesi sipariş etme

ABD'de sarf malzemesi siparişi vermek için, bölgenizdeki yetkili Lexmark sarf malzemesi bayileri ile ilgili bilgi almak için, 1-800-539-6275 numaralı telefon aracılığıyla Lexmark'a başvurun. Diğer ülkelerde veya bölgelerde, <u>www.lexmark.com</u> web sitesine gidin veya yazıcıyı satın aldığınız yere başvurun.

**Not:** Yazıcı sarf malzemeleri ile ilgili tüm ömür tahminleri letter- veya A4-boyutunda düz kağıda yazdırıldığı varsayımına dayanmaktadır.

# Orijinal Lexmark parçalarını ve sarf malzemeleri kullanma

Lexmark yazıcınız orijinal Lexmark sarf malzemeleri ve parçaları kullanılacak şekilde tasarlanmıştır. Başka marka sarf malzemesi veya parça kullanılması, yazıcının ve görüntüleme bileşenlerinin performansını, güvenilirliğini veya ömrünü etkileyebilir. Başka marka sarf malzemelerinin veya parçaların kullanılması, garanti kapsamını etkileyebilir. Başka marka sarf malzemelerinin veya parçaların kullanılması, garanti kapsamını etkileyebilir. Tüm ömür göstergeleri, Lexmark sarf malzemeleri ve parçalarıyla çalışacak şekilde tasarlanmıştır ve başka marka sarf malzemeleri ile parçalar kullanılması öngörülemeyen sonuçlara yol açabilir. Görüntüleme bileşeninin öngörülen ömründen fazla kullanılması, Lexmark yazıcınıza veya ilişkili bileşenlerine zarar verebilir.

### Toner kartuşu sipariş etme

#### Notlar:

- Tahmini kartuş verimi, ISO/IEC 19798 standardına dayanır.
- Uzun süre boyunca aşırı düşük yazdırma alanı kullanılması, gerçek verimi olumsuz etkileyebilir ve kartuş parçalarının toner bitmeden arızalanmasına neden olabilir.

### CX510 İade programı toner kartuşları

| Öğe                                             | ABD ve Kanada                                                                                                   | Avrupa<br>Ekonomik<br>Bölgesi (AEB+) | Avrupa'nın, Orta<br>Doğu'nun ve<br>Afrika'nın Geri<br>Kalanı (RoEMEA) | Latin Amerika<br>Dağıtım (LAD) | Asya Pasifik'in<br>Geri Kalanı<br>(RoAP) | Avustralya ve<br>Yeni Zelanda<br>(ANZ) |  |
|-------------------------------------------------|----------------------------------------------------------------------------------------------------|--------------------------------------|-----------------------------------------------------------------------|--------------------------------|------------------------------------------|----------------------------------------|--|
| İade prog                                       | jramı toner kartu                                                                                               | şları                                |                                                                       |                                |                                          |                                        |  |
| Siyah                                           | 80C10K0                                                                                                    | 80C20K0                              | 80C80K0                                                               | 80C80K0                        | 80C80K0                                  | 80C80K0                                |  |
| Mavi                                            | 80C10C0                                                                                                    | 80C20C0                              | 80C80C0                                                               | 80C80C0                        | 80C80C0                                  | 80C80C0                                |  |
| Kırmızı                                         | 80C10M0                                                                                                    | 80C20M0                              | 80C80M0                                                               | 80C80M0                        | 80C80M0                                  | 80C80M0                                |  |
| Sarı                                            | 80C10Y0                                                                                                    | 80C20Y0                              | 80C80Y0                                                               | 80C80Y0                        | 80C80Y0                                  | 80C80Y0                                |  |
| Standart verimli iade programı toner kartuşları |                                                                                                    |                                      |                                                                       |                                |                                          |                                        |  |
| Siyah                                           | Siyah 80C1SK0 80C2SK0 80C8SK0 80C8SK0 80C8SK0 80C8SK0 80C8SK0                                                   |                                      |                                                                       |                                |                                          |                                        |  |
| Mavi                                            | 80C1SC0                                                                                                    | 80C2SC0                              | 80C8SC0                                                               | 80C8SC0                        | 80C8SC0                                  | 80C8SC0                                |  |
| Macenta                                         | 80C1SM0                                                                                                    | 80C2SM0                              | 80C8SM0                                                               | 80C8SM0                        | 80C8SM0                                  | 80C8SM0                                |  |
| Sarı                                            | 80C1SY0                                                                                                    | 80C2SY0                              | 80C8SY0                                                               | 80C8SY0                        | 80C8SY0                                  | 80C8SY0                                |  |
| Yüksek v                                        | erimli iade progra                                                                                              | amı toner kartuşla                   | rı                                                                    | •                              | •                                        | 1                                      |  |
| Bir bölge                                       | Bir bölgede bulunan ülkelerle ilgili daha fazla bilgi almak için <u>www.lexmark.com/regions</u> adresine gidin. |                                      |                                                                       |                                |                                          |                                        |  |

| Öğe                                                                                                    | ABD ve Kanada                                         | Avrupa<br>Ekonomik<br>Bölgesi (AEB+) | Avrupa'nın, Orta<br>Doğu'nun ve<br>Afrika'nın Geri<br>Kalanı (RoEMEA) | Latin Amerika<br>Dağıtım (LAD) | Asya Pasifik'in<br>Geri Kalanı<br>(RoAP) | Avustralya ve<br>Yeni Zelanda<br>(ANZ) |  |  |
|----------------------------------------------------------------------------------------------------|-------------------------------------------------------|--------------------------------------|-----------------------------------------------------------------------|--------------------------------|------------------------------------------|----------------------------------------|--|--|
| Siyah                                                                                                    | 80C1HK0                                               | 80C2HK0                              | 80C8HK0                                                               | 80C8HK0                        | 80С8НКО                                  | 80C8HK0                                |  |  |
| Mavi                                                                                                    | 80C1HC0                                               | 80C2HC0                              | 80C8HC0                                                               | 80C8HC0                        | 80C8HC0                                  | 80C8HC0                                |  |  |
| Kırmızı                                                                                                    | 80C1HM0                                               | 80C2HM0                              | 80C8HM0                                                               | 80C8HM0                        | 80C8HM0                                  | 80C8HM0                                |  |  |
| Sarı                                                                                                    | 80C1HY0                                               | 80C2HY0                              | 80C8HY0                                                               | 80C8HY0                        | 80C8HY0                                  | 80C8HY0                                |  |  |
| Ekstra yüksek verimli iade programı toner kartuşları                                                            |                                                       |                                      |                                                                       |                                |                                          |                                        |  |  |
| Siyah                                                                                                    | Siyah 80C1XK0 80C2XK0 80C8XK0 80C8XK0 80C8XK0 80C8XK0 |                                      |                                                                       |                                |                                          |                                        |  |  |
| Mavi                                                                                                    | 80C1XC0                                               | 80C2XC0                              | 80C8XC0                                                               | 80C8XC0                        | 80C8XC0                                  | 80C8XC0                                |  |  |
| Kırmızı                                                                                                    | 80C1XM0                                               | 80C2XM0                              | 80C8XM0                                                               | 80C8XM0                        | 80C8XM0                                  | 80C8XM0                                |  |  |
| Sarı                                                                                                    | 80C1XY0                                               | 80C2XY0                              | 80C8XY0                                                               | 80C8XY0                        | 80C8XY0                                  | 80C8XY0                                |  |  |
| Bir bölgede bulunan ülkelerle ilgili daha fazla bilgi almak için <u>www.lexmark.com/regions</u> adresine gidin. |                                                       |                                      |                                                                       |                                |                                          |                                        |  |  |

### CX510 Normal toner kartuşları

| Öğe                                                                                                    | Tüm Dünyada                              |  |  |  |  |
|----------------------------------------------------------------------------------------------------|------------------------------------------|--|--|--|--|
| Standart verimli normal toner kartuşları                                                                        | Standart verimli normal toner kartuşları |  |  |  |  |
| Siyah                                                                                                    | 80C0S10                                  |  |  |  |  |
| Mavi                                                                                                    | 80C0S20                                  |  |  |  |  |
| Kırmızı                                                                                                    | 80C0S30                                  |  |  |  |  |
| Sarı                                                                                                    | 80C0S40                                  |  |  |  |  |
| Yüksek verimli normal toner kartuşları                                                                          |                                          |  |  |  |  |
| Siyah                                                                                                    | 80C0H10                                  |  |  |  |  |
| Mavi                                                                                                    | 80C0H20                                  |  |  |  |  |
| Kırmızı                                                                                                    | 80C0H30                                  |  |  |  |  |
| Sarı                                                                                                    | 80C0H40                                  |  |  |  |  |
| Ekstra yüksek verimli normal toner kartuşları                                                                   |                                          |  |  |  |  |
| Siyah                                                                                                    | 80C0X10                                  |  |  |  |  |
| Mavi                                                                                                    | 80C0X20                                  |  |  |  |  |
| Kırmızı                                                                                                    | 80C0X30                                  |  |  |  |  |
| Sarı                                                                                                    | 80C0X40                                  |  |  |  |  |
| Bir bölgede bulunan ülkelerle ilgili daha fazla bilgi almak için <u>www.lexmark.com/regions</u> adresine gidin. |                                          |  |  |  |  |

| Öğe     | ABD ve Kanada                                                                                                   | Avrupa<br>Ekonomik<br>Bölgesi (AEB+) | Avrupa'nın, Orta<br>Doğu'nun ve<br>Afrika'nın Geri<br>Kalanı (RoEMEA) | Latin Amerika<br>Dağıtım (LAD) | Asya Pasifik'in<br>Geri Kalanı<br>(RoAP) | Avustralya ve<br>Yeni Zelanda<br>(ANZ) |
|---------|----------------------------------------------------------------------------------------------------|--------------------------------------|-----------------------------------------------------------------------|--------------------------------|------------------------------------------|----------------------------------------|
| İade pr | ogramı toner kar                                                                                                | tuşları                              |                                                                       |                                |                                          |                                        |
| Siyah   | 71B10K0                                                                                                    | 71B20K0                              | 71B30K0                                                               | 71B40K0                        | 71B50K0                                  | 71B60K0                                |
| Mavi    | 71B10C0                                                                                                    | 71B20C0                              | 71B30C0                                                               | 71B40C0                        | 71B50C0                                  | 71B60C0                                |
| Kırmızı | 71B10M0                                                                                                    | 71B20M0                              | 71B30M0                                                               | 71B40M0                        | 71B50M0                                  | 71B60M0                                |
| Sarı    | 71B10Y0                                                                                                    | 71B20Y0                              | 71B30Y0                                                               | 71B40Y0                        | 71B50Y0                                  | 71B60Y0                                |
| Yüksek  | Yüksek verimli iade programı toner kartuşları                                                                   |                                      |                                                                       |                                |                                          |                                        |
| Siyah   | 71B1HK0                                                                                                    | 71B2HK0                              | 71B3HK0                                                               | 71B4HK0                        | 71B5HK0                                  | 71B6HK0                                |
| Mavi    | Aavi         71B1HC0         71B2HC0         71B3HC0         71B4HC0         71B5HC0         71B6HC0            |                                      |                                                                       |                                |                                          |                                        |
| Kırmızı | 71B1HM0                                                                                                    | 71B2HM0                              | 71B3HM0                                                               | 71B4HM0                        | 71B5HM0                                  | 71B6HM0                                |
| Sarı    | 71B1HY0                                                                                                    | 71B2HY0                              | 71B3HY0                                                               | 71B4HY0                        | 71B5HY0                                  | 71B6HY0                                |
| Ekstra  | Ekstra yüksek verimli iade programı toner kartuşları                                                            |                                      |                                                                       |                                |                                          |                                        |
| Siyah   | 71B1XK0                                                                                                    | 71B2XK0                              | 71B3XK0                                                               | 71B4XK0                        | 71B5XK0                                  | 71B6XK0                                |
| Her böl | Her bölgede bulunan ülkelerle ilgili daha fazla bilgi almak için <u>www.lexmark.com/regions</u> adresine gidin. |                                      |                                                                       |                                |                                          |                                        |

### CX517 İade programı toner kartuşları

### CX517 Normal tone kartuşları

| Öğe                                                 | Tüm Dünyada                                                  |
|-----------------------------------------------------|--------------------------------------------------------------|
| Siyah                                               | 71B0X10                                                      |
| Mavi                                                | 71B0H20                                                      |
| Kırmızı                                             | 71B0H30                                                      |
| Sarı                                                | 71B0H40                                                      |
| Bir bölgede bulunan ülkelerle ilgili daha fazla bil | ai almak icin <b>www.lexmark.com/regions</b> adresine aidin. |

### Görüntüleme kitlerini sipariş etme

| Öğe                     | Tüm ülkeler ve bölgeler |
|-------------------------|-------------------------|
| Siyah görüntüleme kiti  | 700Z1                   |
| Renkli görüntüleme kiti | 700Z5                   |

# Bakım kiti sipariş etme

### Notlar:

- Belirli kağıt türleri kullanıldığında, bakım kitinin daha sık değiştirilmesi gerekebilir.
- Isıtıcı ve aktarma modülü bakım kitine dahildir ve gerektiğinde ayrı ayrı da sipariş edilebilir ve değiştirilebilir.

• Bakım kitini değiştirmek için <u>http://support.lexmark.com</u> adresinden müşteri destek merkezine veya servis temsilcinize başvurun.

| Parça adı  | Tür   | Sarf malz. no |
|------------|-------|---------------|
| Bakım kiti | 115 V | 40X7615       |
|            | 220 V | 40X7616       |
|            | 100 V | 40X7617       |

# Atık toner şişesi sipariş etme

| Öğe |                   | Tüm ülkeler ve bölgeler |
|-----|-------------------|-------------------------|
|     | Atık toner şişesi | C540X75G                |

# Sarf malzemelerini saklama

Yazıcı sarf malzemeleri için serin ve temiz bir saklama yeri seçin. Sarf malzemelerini kullanmaya hazır olana kadar orijinal paketinde sağ tarafları yukarı bakacak şekilde saklayın.

Sarf malzemelerini aşağıdakilerden koruyun:

- Doğrudan güneş ışığı
- 35°C (95°F) üstü sıcaklıklar
- % 80'in üzerindeki yüksek nem
- Tuzlu hava
- Aşındırıcı gazlar
- Yoğun toz

# Sarf malzemelerini değiştirme

# Atık toner şişesini değiştirme

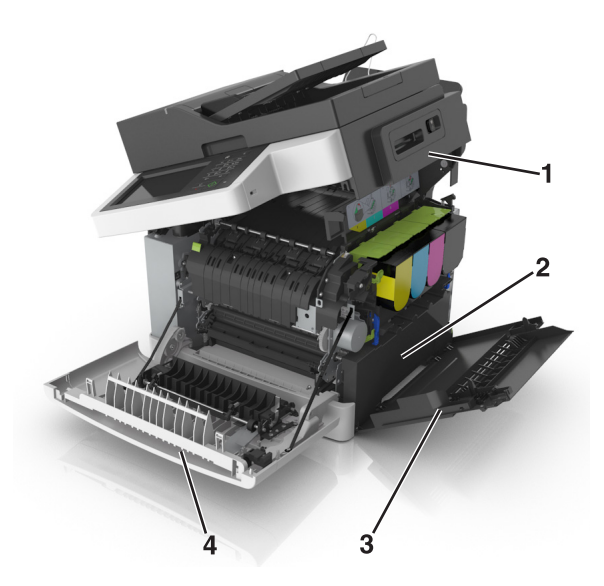

| 1 | Üst kapak         |  |
|---|-------------------|--|
| 2 | Atık toner şişesi |  |
| 3 | Sağ kapak         |  |
| 4 | Ön kapak          |  |

- 1 Yedek atık toner şişesini paketinden çıkarın.
- 2 Ön kapağı açın.

**DİKKAT—SICAK YÜZEY:** Yazıcının içi sıcak olabilir. Sıcak bir yüzeyin neden olabileceği bir yaralanma riskini azaltmak için dokunmadan önce yüzeyin soğumasını bekleyin.

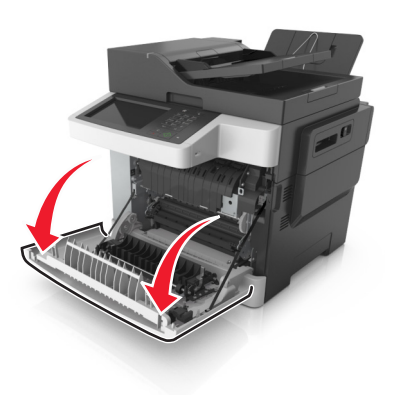

**3** Üst kapağı açın.

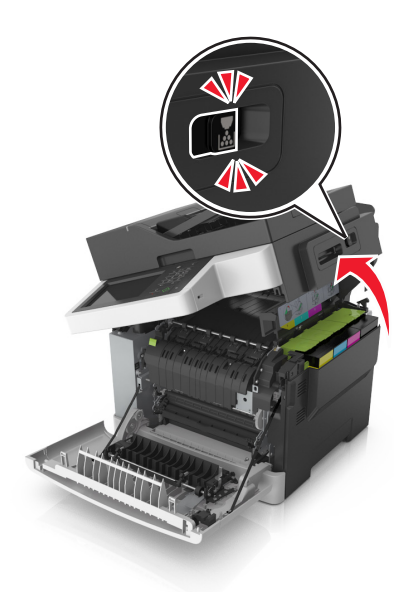

4 Sağ kapağı açın.

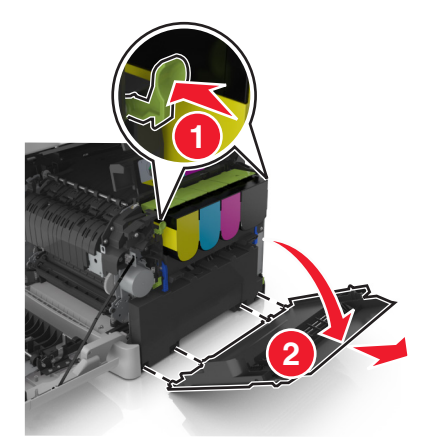

**5** Atık toner kutusunun iki tarafındaki yeşil kollara bastırın ve atık toner kutusunu çıkarın.

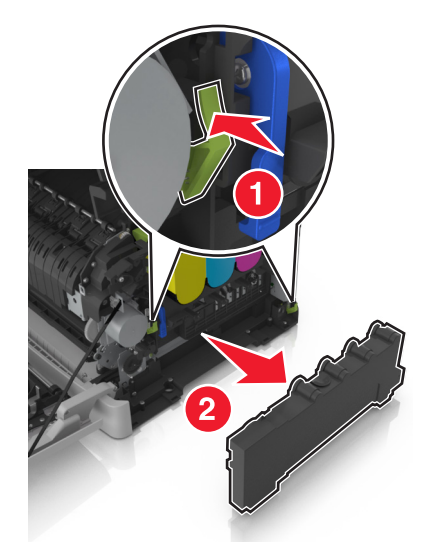

- 6 Kullanılmış atık toner şişesini kapalı ambalaja yerleştirin.
   Daha fazla bilgi için bkz. <u>198. sayfadaki "Lexmark ürünlerinin geri dönüşümü"</u>.
- 7 Yedek atık toner şişesini takın.

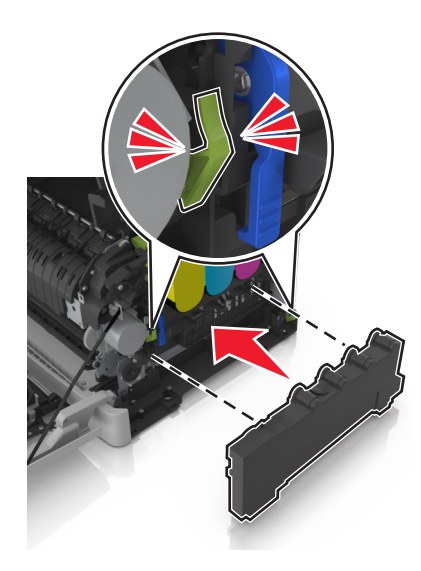

8 Sağ kapağı takın.

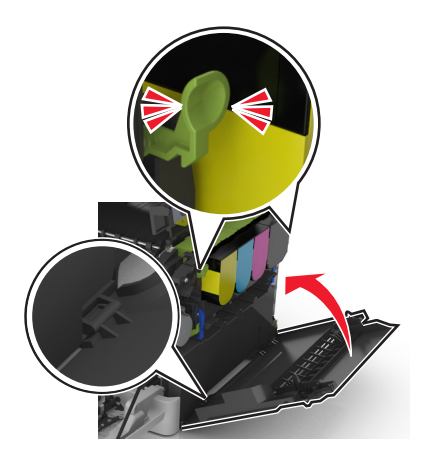

9 Yazıcının sağ tarafındaki açma mandalını kaydırıp tutun ve üst kapağı yavaşça kapatın.

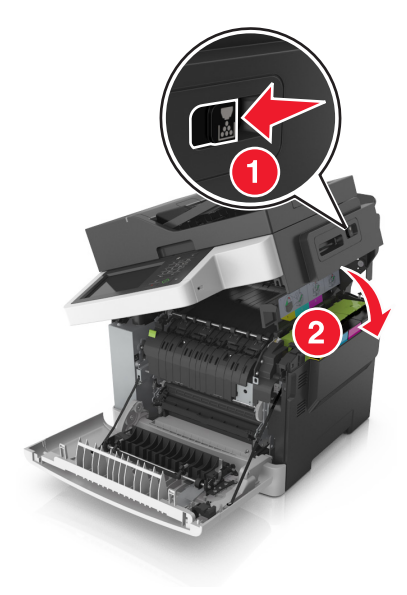

10 Ön kapağı kapatın.

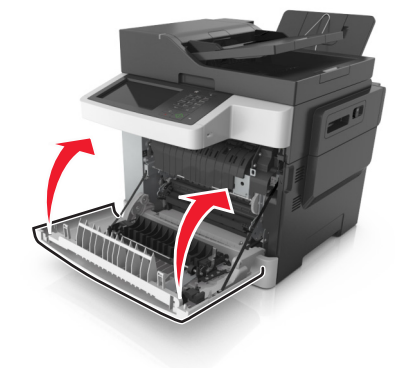

# Bir siyah ve renkli görüntüleme kitini değiştirme

1 Ön kapağı açın.

**DİKKAT—SICAK YÜZEY:** Yazıcının içi sıcak olabilir. Sıcak bir yüzeyin neden olabileceği bir yaralanma riskini azaltmak için dokunmadan önce yüzeyin soğumasını bekleyin.

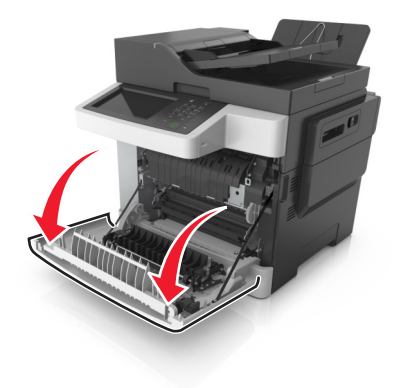

2 Üst kapağı açın.

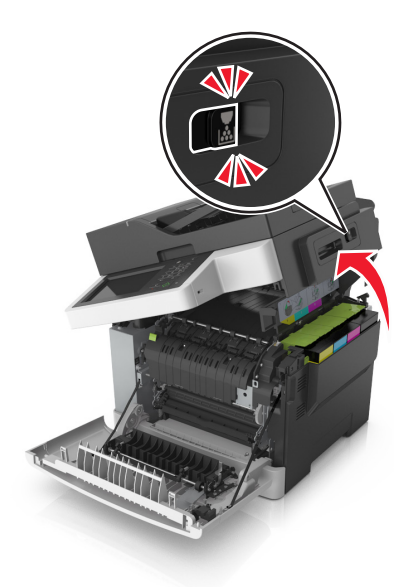

**3** Toner kartuşlarını tutma yerlerini yukarı kaldırarak ve güç uygulamadan çekerek çıkartın.

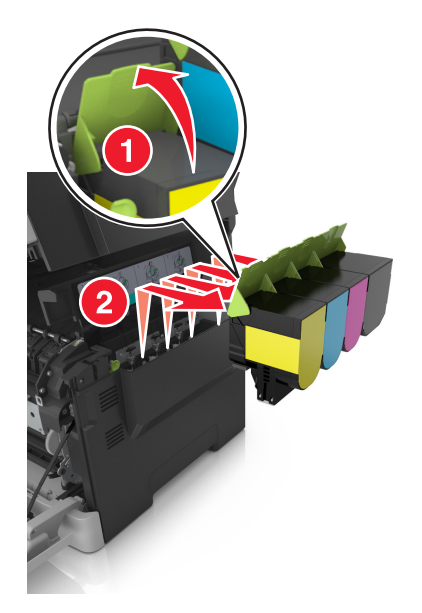

4 Sağ kapağı açın.

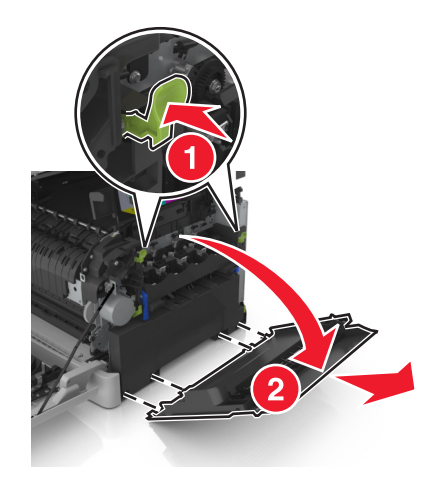

5 Atık toner kutusunun iki tarafındaki yeşil kollara bastırın ve atık toner kutusunu çıkarın.

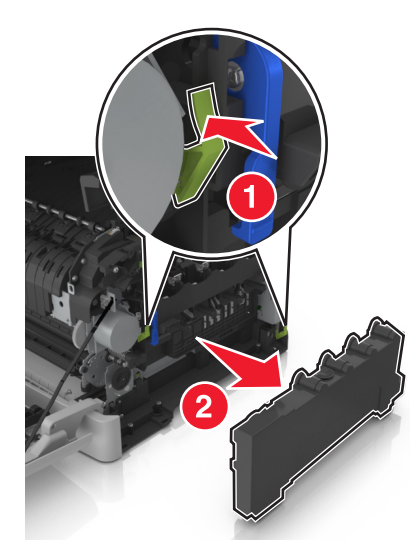

6 Görüntüleme kitinin üzerindeki mavi kolları kaldırın ve görüntüleme kitini durana kadar çekin.

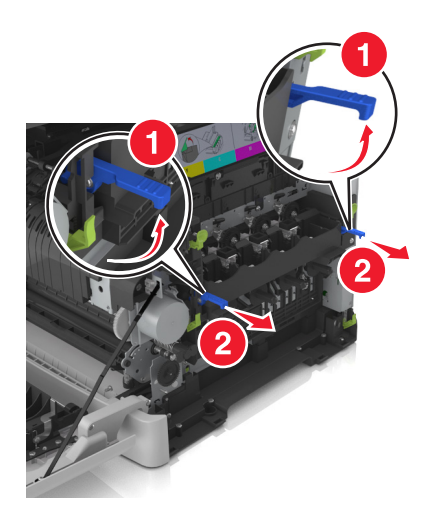

7 Mavi kola bastırın ve yanlardaki yeşil kollardan tutup görüntüleme kitini dışarı çekin.

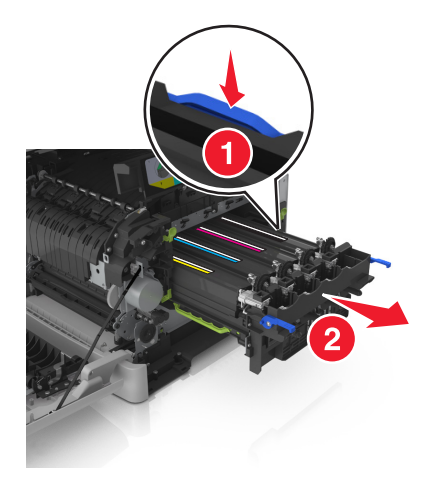

8 Yedek siyah ve renkli görüntüleme kitini paketinden çıkarın.

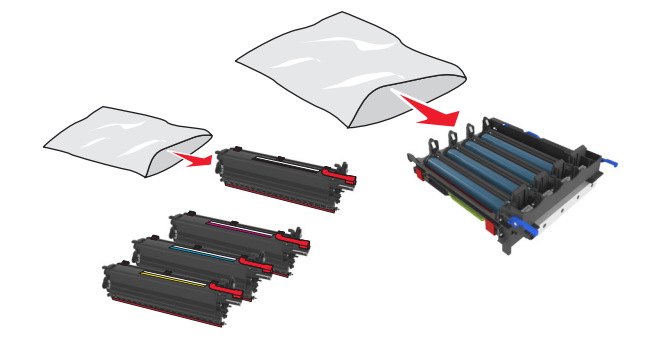

#### Notlar:

- Renkli görüntüleme kitinde, görüntüleme kiti ve mavi, kırmızı, sarı ve siyah developer birimleri yer alır.
- Siyah görüntüleme kitinde, görüntüleme kiti ve siyah developer birimi bulunur.
- **9** Kullanılmış görüntüleme kitini yedek görüntüleme kitini çıktığı poşete koyun. Daha fazla bilgi için bkz. <u>198. sayfadaki "Lexmark ürünlerinin geri dönüşümü"</u>.

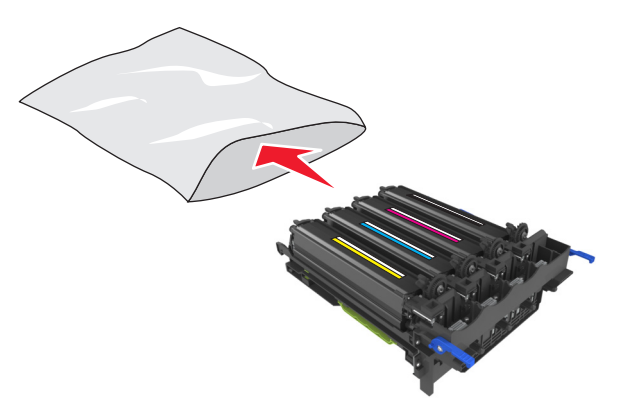

**Not:** Siyah görüntüleme kitini değiştirirken, mavi, kırmızı ve sarı developer birimlerini muhafaza edin. Yalnızca siyah developer birimini atın.
10 Sarı, mavi, kırmızı ve siyah developer birimlerini yanlara doğru hafifçe sallayın.

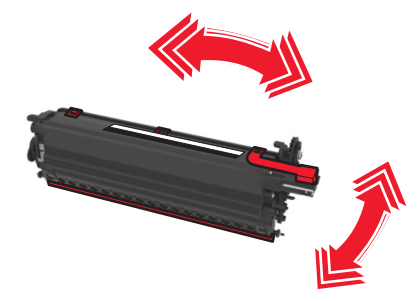

11 Kırmızı ambalaj şeridini ve bağlı ipi developer birimlerinden çıkarın.

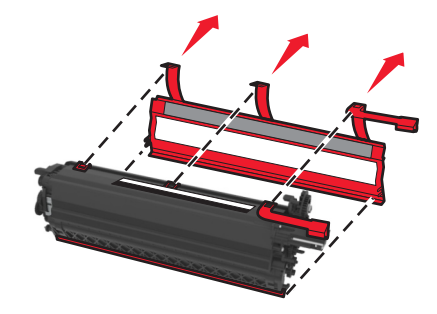

**12** Sarı, mavi, kırmızı ve siyah developer birimlerini dikkatli bir şekilde takın.

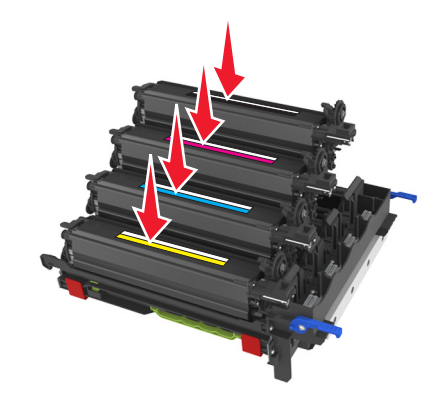

Not: Her developer birimin doğru renkteki yuvaya takıldığından emin olun.

**13** Kırmızı ambalaj şeridini görüntüleme kitinden çıkarın.

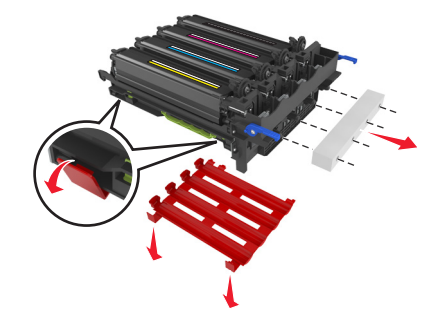

**Uyarı—Hasar Tehlikesi:** Görüntüleme kitinin altındaki parlak fotoğraf iletkeni tamburuna dokunmayın. Dokunmanız gelecekteki yazdırma işlerinin kalitesini etkileyebilir.

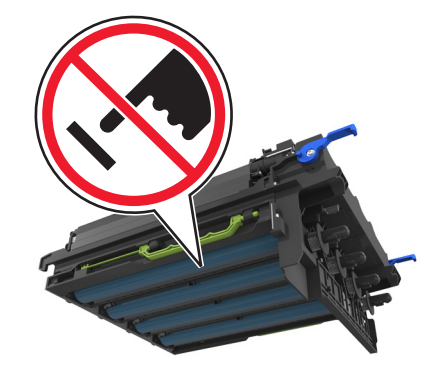

**14** Görüntüleme kitini hizalayın ve takın.

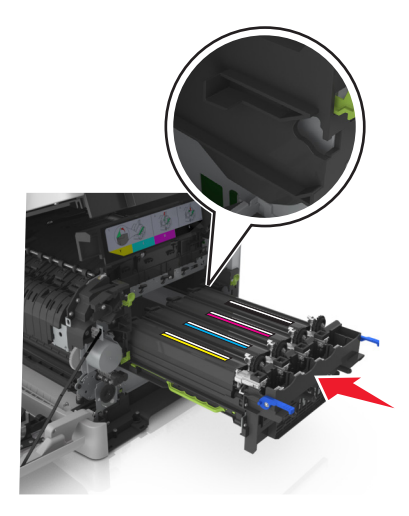

15 Mavi kolları görüntüleme kiti yerine oturana kadar nazikçe, ama sıkı bir biçimde itin.

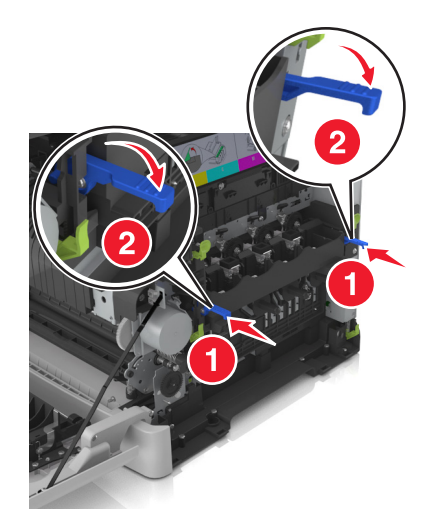

Not: Görüntüleme kitinin tam olarak yerleştiğinden emin olun.

#### 16 Atık toner şişesini takın.

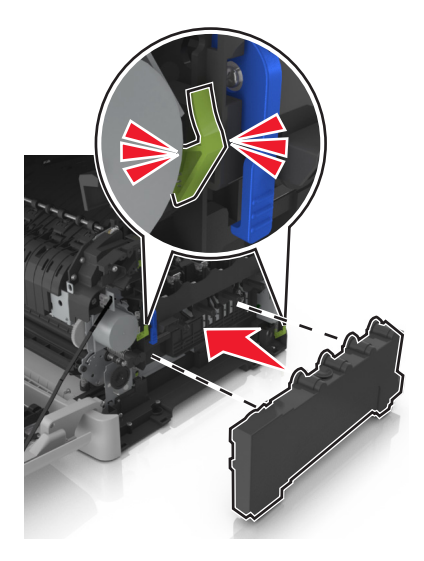

17 Sağ kapağı takın.

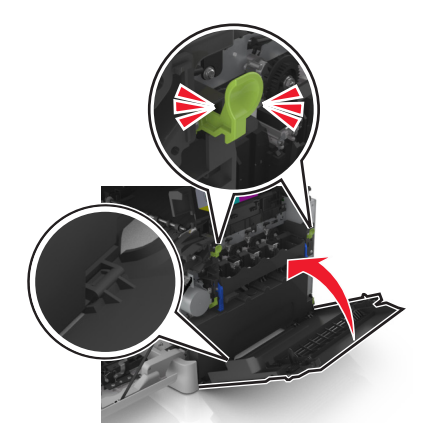

**18** Toner kartuşlarını takın.

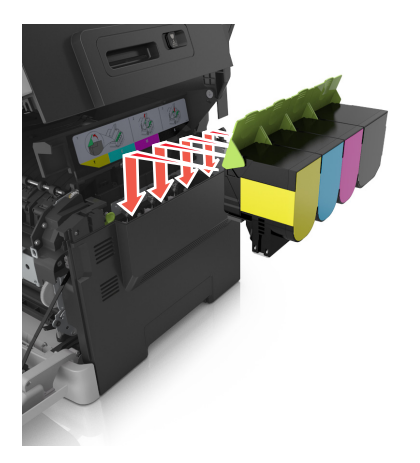

**19** Yazıcının sağ tarafındaki açma mandalını kaydırıp tutun ve üst kapağı yavaşça kapatın.

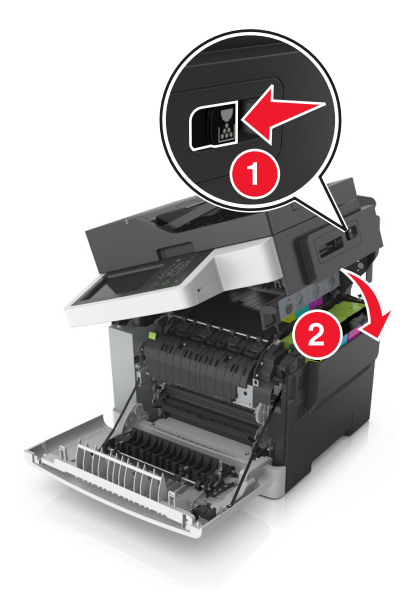

20 Ön kapağı kapatın.

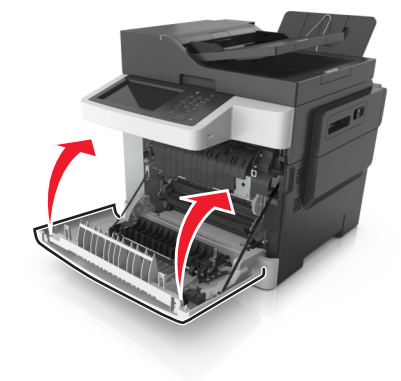

#### Toner kartuşlarını değiştirme

**Uyarı—Hasar Tehlikesi:** Lexmark'a ait olmayan bir toner kartuş kullanılmasından kaynaklanan hasarlar garanti kapsamında değildir.

Not: Yazdırma kalitesinin düşmesi Lexmark dışı toner kartuşları kullanılmasından kaynaklanabilir.

**1** Üst kapağı açın.

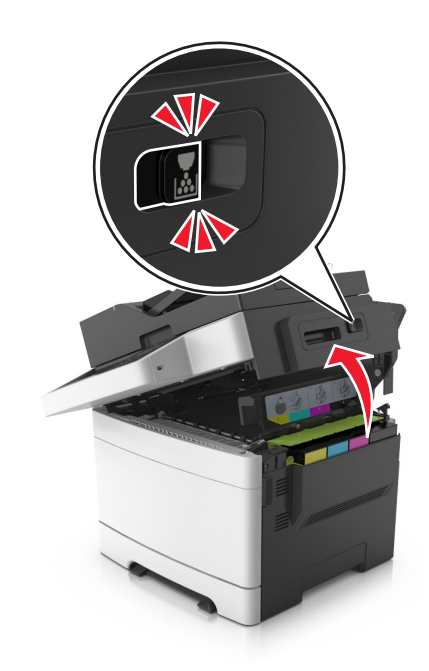

2 Toner kartuşunu tutma yerini yukarı kaldırarak ve güç uygulamadan görüntüleme kitinden çekerek çıkartın.

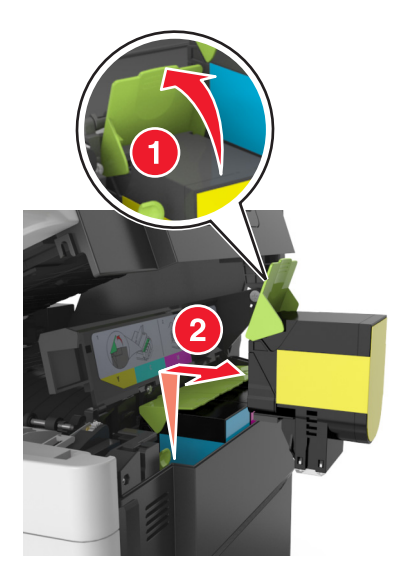

**3** Yeni toner kartuşunun paketini açın ve paketten çıkarın.

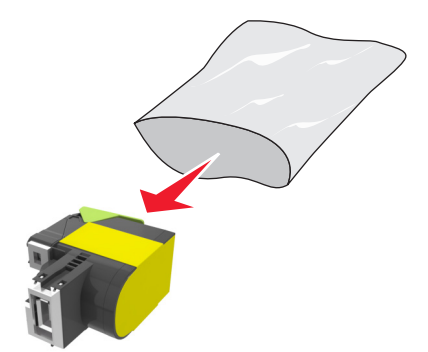

4 Yeni toner kartuşunu hizalayın ve yerine oturuncaya kadar kartuşa bastırın.

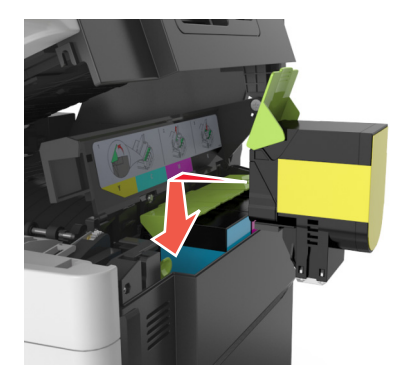

5 Yazıcının sağ tarafındaki açma mandalını kaydırıp tutun ve üst kapağı yavaşça kapatın.

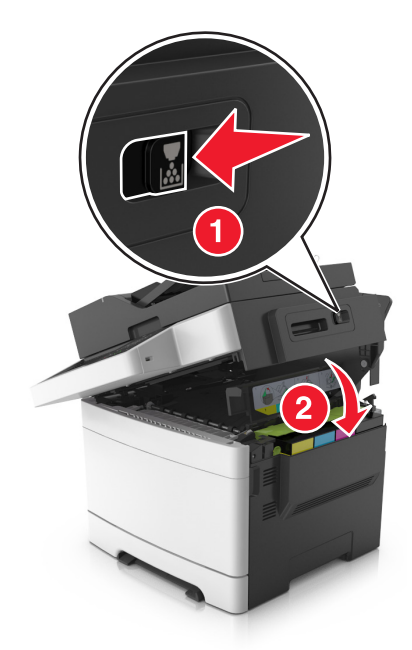

6 Kullanılmış toner kartuşunu yedek toner kartuşunun çıktığı poşete koyun. Daha fazla bilgi için bkz. <u>198. sayfadaki "Lexmark ürünlerinin geri dönüşümü"</u>.

#### Developer birimini değiştirme

Yazdırma kalitesi kusuru oluştuğunda veya yazıcı zarar gördüğünde developer birimini değiştirin.

1 Ön kapağı açın.

**DİKKAT—SICAK YÜZEY:** Yazıcının içi sıcak olabilir. Sıcak bir yüzeyin neden olabileceği bir yaralanma riskini azaltmak için dokunmadan önce yüzeyin soğumasını bekleyin.

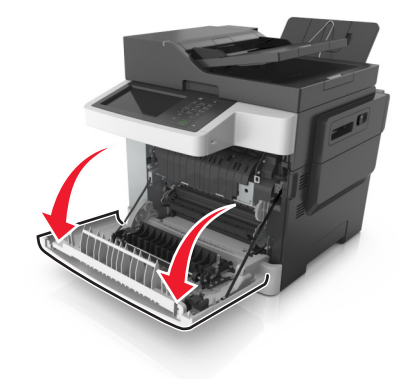

2 Üst kapağı açın.

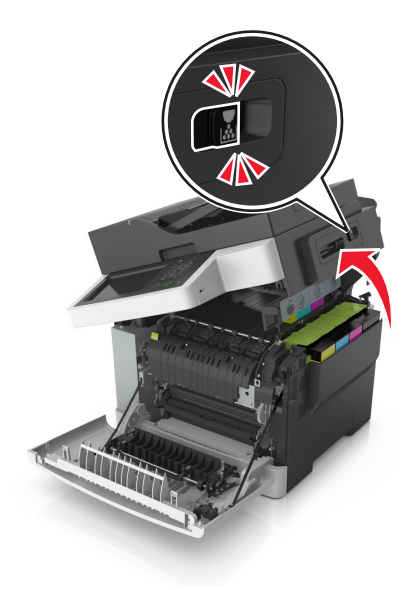

3 Toner kartuşu kolunu kaldırın ve görüntüleme kitinden dikkatli bir şekilde çekip çıkarın.

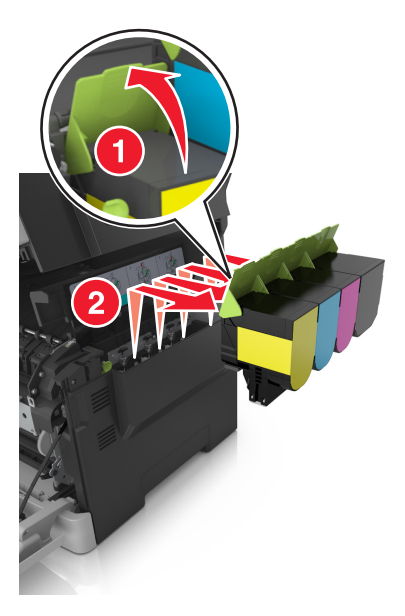

4 Sağ kapağı açın.

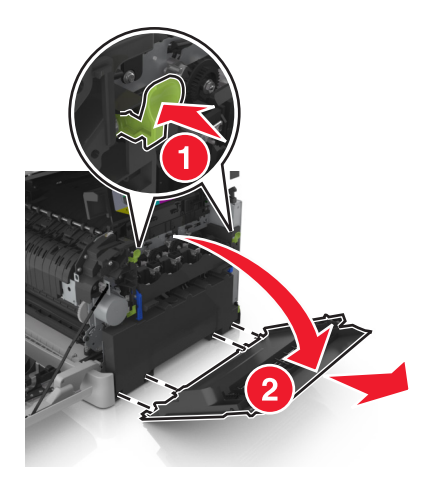

5 Atık toner kutusunun iki tarafındaki yeşil kollara bastırın ve atık toner kutusunu çıkarın.

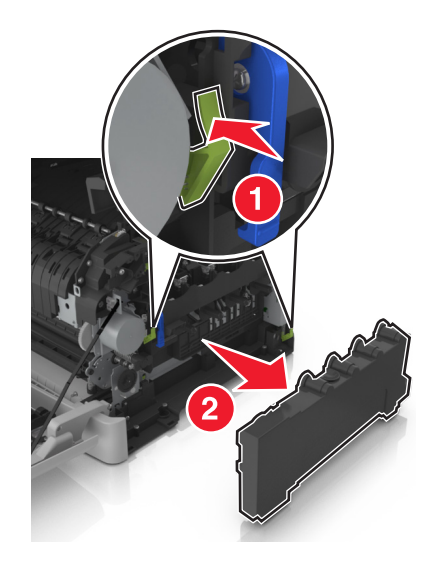

6 Görüntüleme kitinin üzerindeki mavi kolları kaldırın ve görüntüleme kitini durana kadar çekin.

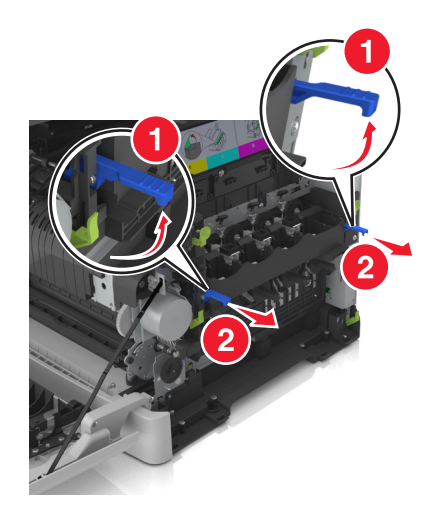

7 Mavi kola bastırın ve yanlardaki yeşil kollardan tutup görüntüleme kitini dışarı çekin.

**Uyarı—Hasar Tehlikesi:** Görüntüleme kitinin altına dokunmayın. Bu bölüme dokunmak görüntüleme kitine zarar verebilir.

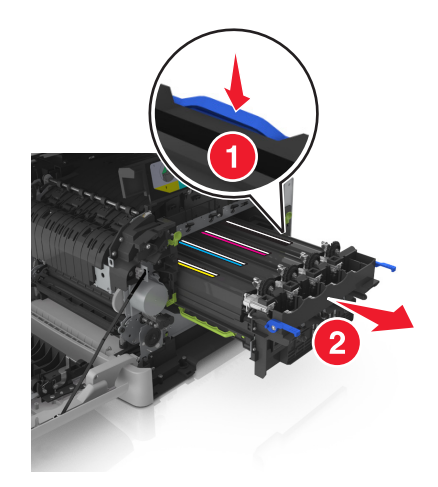

8 Kullanılmış developer birimini çıkarın.

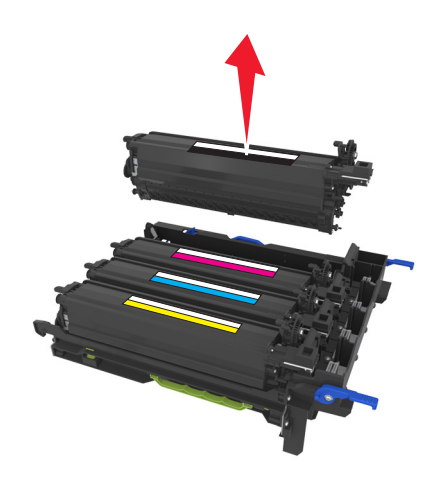

**9** Yedek developer birimini paketinden çıkarmadan önce hafifçe iki tarafa sallayın.

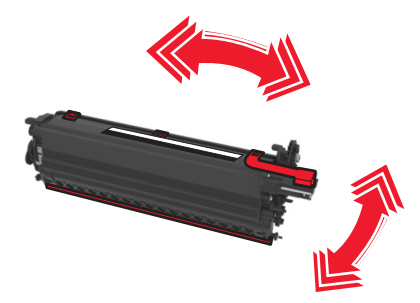

**10** Developer biriminden kırmızı nakliye kapağını çıkarın.

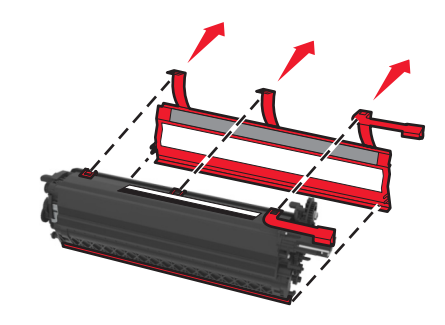

**11** Developer birimini takın.

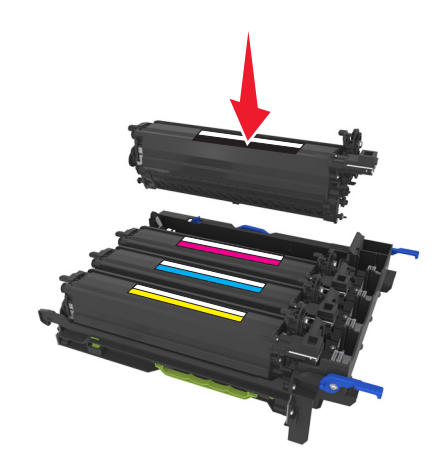

**12** Görüntüleme kitini hizalayın ve takın.

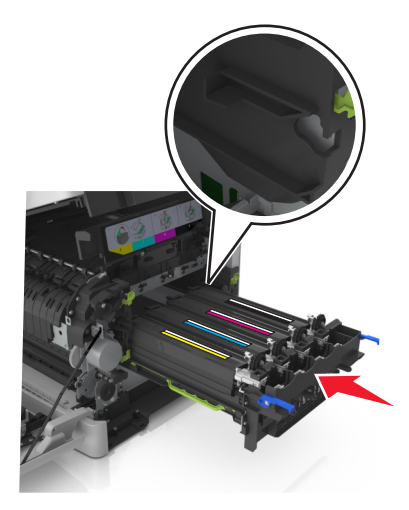

13 Mavi kolları görüntüleme kiti yerine oturana kadar nazikçe, ama sıkı bir biçimde itin.

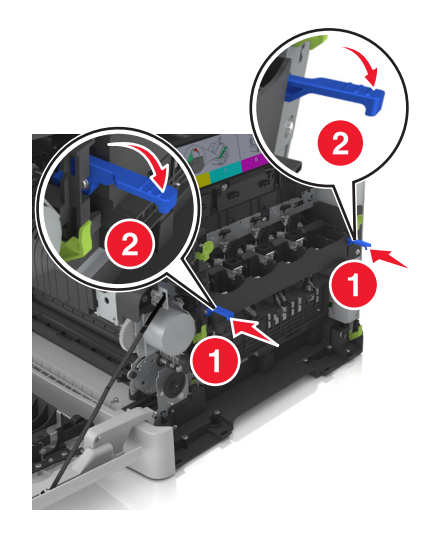

Not: Görüntüleme kitinin tam olarak yerleştiğinden emin olun.

**14** Atık toner şişesini değiştirin.

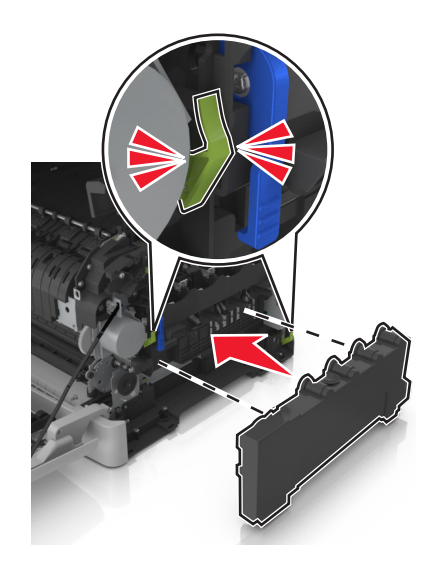

15 Sağ kapağı takın.

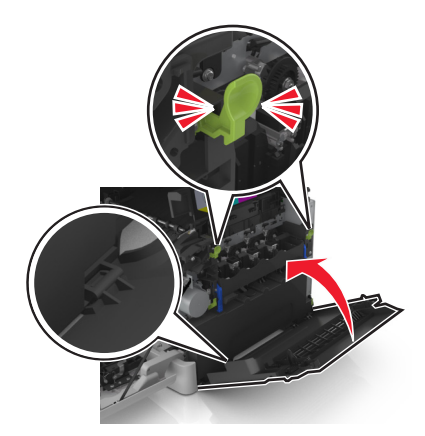

**16** Toner kartuşlarını takın.

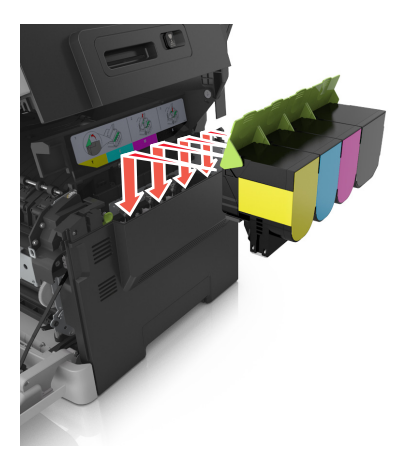

17 Yazıcının sağ tarafındaki açma mandalını kaydırıp tutun ve üst kapağı yavaşça kapatın.

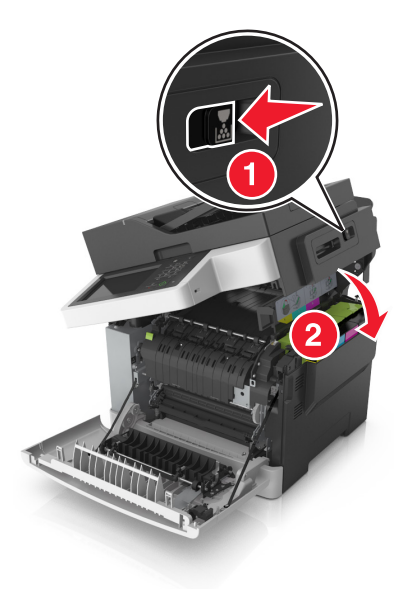

18 Ön kapağı kapatın.

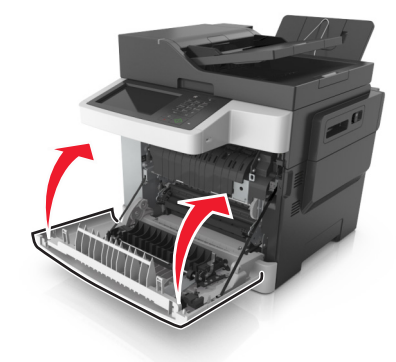

19 Kullanılmış developer birimini yedek developer biriminin çıktığı poşete koyun. Daha fazla bilgi için bkz. <u>198. sayfadaki "Lexmark ürünlerinin geri dönüşümü"</u>.

## Yazıcıyı taşıma

#### Yazıcıyı başka bir yere taşıma

**DİKKAT–YARALANMA TEHLİKESİ:** Yazıcının ağırlığı 18 kg'dan (40 lb) fazladır ve güvenli bir şekilde kaldırmak için iki veya daha fazla eğitimli personel gerektirir.

**DİKKAT–YARALANMA TEHLİKESİ:** Yangın ve elektrik çarpması riskini önlemek için yalnızca bu ürünle birlikte tedarik edilen elektrik kablosunu veya üretici onaylı yedek elektrik kablolarını kullanın.

DİKKAT–YARALANMA TEHLİKESİ: Yazıcı taşınırken yaralanmaların veya yazıcının hasar görmesinin önüne geçmek için aşağıdaki kurallara uyun:

- Tüm kapakların ve tepsilerin kapalı olduğundan emin olun.
- Yazıcıyı kapatın ve güç kablosunun fişini elektrik prizinden çekin.
- Yazıcıdan tüm kordon ve kabloları çıkarın.
- Yazıcıda tekerlekli taban varsa dikkatli bir şekilde yeni konuma tekerlekleri kullanarak taşıyın. Eşiklerden ve kırılmış zemin üstünden geçerken dikkatli olun.
- Yazıcıda bir tekerlekli taban yoksa ama isteğe bağlı tepsilerle yapılandırılmışsa tepsileri yazıcıdan çıkarın. Yazıcıyı ve tepsileri aynı anda kaldırmaya çalışmayın.
- Yazıcıyı kaldırmak için mutlaka tutma yerlerini kullanın.
- Yazıcıyı taşımak için kullanılan tekerlekli aracın taşıyıcı yüzeyi, yazıcının tabanının tamamının oturabileceği genişlikte olmalıdır.
- Donanım seçeneklerini taşımak için kullanılan tekerlekli araçların taşıyıcı yüzeyi, seçeneklerin boyutlarına uygun büyüklükte olmalıdır.
- Yazıcıyı dik tutun.
- Ciddi sarsma hareketlerinden kaçının.
- Yazıcıyı yere bırakırken parmaklarınızın altında olmadığından emin olun.
- Yazıcının çevresinde yeterince boş alan olmasını sağlayın.

Not: Hatalı taşımadan kaynaklanan yazıcı hasarları yazıcı garantisinin kapsamında değildir.

## Yazıcıyı uzak bir yere nakletme

Yazıcıyı naklederken orijinal paket kullanın.

# Yazıcıyı yönetme

## Gelişmiş ağ kurma ve yönetici bilgileri bulma

Bu bölümde Embedded Web Server'ı kullanan temel idari destek görevleri yer almaktadır. Daha gelişmiş sistem destek görevleri için bkz. *Software and Documentation* (Yazılım ve Belgeler) CD'sinde *Networking Guide* (Ağ Üzerinde Çalışma Kılavuzu) belgesi veya <u>http://support.lexmark.com</u> adresindeki Lexmark destek web sitesinde bulunan *Embedded Web Server Administrator's Guide* (Embedded Web Server Yönetici Kılavuzu) belgesi.

# Sanal ekranı kontrol etme

1 Bir Web tarayıcısı açın ve adres alanına yazıcının IP adresini yazın.

#### Notlar:

- Ağlar/Bağlantı Noktaları menüsünün TCP/IP bölümünde bulunan yazıcı IP adresine bakın. IP adresleri, 123.123.123.123 gibi nokta işareti ile ayrılan dört rakam dizisinden oluşur.
- Bir proxy sunucu kullanıyorsanız, Web sayfasını doğru yüklemek için bir süreliğine devre dışı bırakın.
- 2 Ekranın sol üst köşesinde görünen sanal ekranı denetleyin.

Sanal ekran yazıcının kontrol panelinde fiziksel bir ekran gibi çalışır.

## E-posta uyarılarını ayarlama

Sarf malzemeleri azaldığında veya kağıt değiştirilmesi veya eklenmesi gerektiğinde veya bir kağıt sıkışması olduğunda e-posta uyarıları göndermek için yazıcınızı yapılandırın.

1 Bir Web tarayıcısı açın ve adres alanına yazıcının IP adresini yazın.

Notlar:

- Yazıcının IP adresini yazıcı ana ekranında görüntüleyin. IP adresleri, 123.123.123.123 gibi nokta işareti ile ayrılan dört rakam dizisinden oluşur.
- Bir proxy sunucu kullanıyorsanız, Web sayfasını doğru yüklemek için bir süreliğine devre dışı bırakın.
- 2 Settings (Ayarlar) düğmesini tıklatın.
- 3 Other Settings (Diğer Ayarlar) menüsünden E-mail Alert Setup (E-posta Alarm Ayarları) seçeneğini tıklatın.
- 4 Bildirilmesini istediğiniz öğeleri seçin ve sonra e-posta adreslerini yazın.
- 5 İlet düğmesini tıklatın.

Not: E-posta sunucusunu kurma hakkında bilgi için sistem destek personeline başvurun.

# Raporları görüntüleme

Yerleşik Web Sunucusundan bazı raporları görüntüleyebilirsiniz. Bu raporlar yazıcının, ağın ve sarf malzemelerinin durumunu değerlendirmek için yararlıdır.

1 Bir Web tarayıcısı açın ve adres alanına yazıcının IP adresini yazın.

#### Notlar:

- Yazıcının IP adresini yazıcı ana ekranında görüntüleyin. IP adresleri, 123.123.123.123 gibi nokta işareti ile ayrılan dört rakam dizisinden oluşur.
- Bir proxy sunucu kullanıyorsanız, Web sayfasını doğru yüklemek için bir süreliğine devre dışı bırakın.
- 2 Reports (Raporlar) öğesini tıklatın ve istediğiniz rapor türünü tıklatın.

# Yerleşik Web Sunucusu'ndaki sarf malzemesi bildirimlerini yapılandırma

Sarf malzemeleri bitmek üzere, az, çok az olduğunda veya ömürlerinin sonuna geldiğinde seçilebilir uyarıları ayarlayarak size bildirilme yöntemini belirleyebilirsiniz.

#### Notlar:

- Toner kartuşları, görüntüleme kiti, bakım kiti ve atık toner şişesi uyarılarını işaretleyebilirsiniz.
- Tüm uyarılar sarf malzemesinin bitmek üzere, az ve çok az sarf durumları için ayarlanabilir. Tüm uyarılar sarf malzemesinin kullanım ömrü sonu durumu için ayarlanamayabilir. Tüm sarf malzemesi durumları için e-posta uyarısı kullanılabilir.
- Tahmini kalan sarf malzemesi yüzdesi, bazı sarf malzemesi durumları için bazı sarf malzemeleri ile ilgili uyarı düzenlenmesine yol açar.
- 1 Bir Web tarayıcısı açın ve adres alanına yazıcının IP adresini yazın.

#### Notlar:

- Ağ/Bağlantı Noktaları menüsünün TCP/IP bölümünde bulunan yazıcı IP adresine bakın. IP adresleri, 123.123.123.123 gibi nokta işareti ile ayrılan dört rakam dizisinden oluşur.
- Bir proxy sunucu kullanıyorsanız, Web sayfasını doğru yüklemek için bir süreliğine devre dışı bırakın.
- 2 Sırasıyla Ayarlar > Yazdırma Ayarları > Sarf Malzemesi Bildirimleri öğelerini tıklatın.
- **3** Her sarf malzemesinin aşağı açılır menüsünden, aşağıdaki bildirim seçeneklerinden birini belirleyin:

| Bildirim                                                                                                    | Açıklama                                                                                                    |  |
|----------------------------------------------------------------------------------------------------|----------------------------------------------------------------------------------------------------|--|
| Kapalı                                                                                                    | Tüm sarf malzemeleri için normal yazıcı davranışı gerçekleşir.                                                                                       |  |
| Yalnızca E-posta                                                                                                    | Sarf malzemesi durumu gerçekleştiğinde yazıcı bir e-posta oluşturur. Sarf malzemesinin durumu, menüler sayfası ve durumlar sayfasında görüntülenir.  |  |
| Uyarı                                                                                                    | Yazıcı, uyarı mesajı görüntüler ve sarf malzemesinin durumu hakkında bir e-posta<br>oluşturur. Sarf malzemesi durumu gerçekleştiğinde yazıcı durmaz. |  |
| Sürdürülebilir Durdurma <sup>1</sup>                                                                                       | Sarf malzemesi durumu gerçekleştiğinde işleri yürütmeyi durdurur. Yazdırma işlemine<br>devam etmek için yazıcının düğmeye basması gerekir.           |  |
| Sürdürülemeyen Durdurma <sup>1,2</sup>                                                                                     | Sarf malzemesi durumu gerçekleştiğinde yazıcı durur. Yazdırma işlemine devam etmek<br>için sarf malzemesinin değiştirilmesi gerekir.                 |  |
| <sup>1</sup> Sarf malzemesi bildirimi etkinleştirildiğinde yazıcı sarf malzemesinin durumu hakkında bir e-posta oluşturur. |                                                                                                    |  |
| <sup>2</sup> Bazı sarf malzemeleri boşaldığında yazıcı hasarı önlemek amacıyla durur.                                      |                                                                                                    |  |

**4** Gönder'i tıklatın.

## Yazıcı ayarlarını başka yazıcılara kopyalama

Not: Bu özellik yalnızca ağ yazıcılarında bulunur.

1 Bir Web tarayıcısı açın ve adres alanına yazıcının IP adresini yazın.

#### Notlar:

- Ağlar/Portlar menüsünün TCP/IP bölümünde bulunan yazıcı IP adresine bakın. IP adresleri, 123,123.123,123 gibi nokta işareti ile ayrılan dört rakam dizisinden oluşur.
- Bir proxy sunucu kullanıyorsanız, Web sayfasını doğru yüklemek için bir süreliğine devre dışı bırakın.
- 2 Yazıcı Ayarlarını Kopyala'yı tıklatın.
- **3** Dili değiştirmek için, açılır menüden bir dil seçin ve ardından **Dili bildirmek için burayı tıklatın** düğmesini tıklatın.
- 4 Yazıcı Ayarları'nı tıklatın.
- 5 Kaynak ve hedef yazıcıların IP adreslerini ilgili alanlara yazın.

Not: Bir hedef yazıcı eklemek ya da kaldırmak isterseniz, Hedef IP Ekle veya Hedef IP Kaldır'ı tıklatın.

6 Yazıcı Ayarlarını Kopyala'yı tıklatın.

## Üretici varsayılan ayarlarını geri yükleme

Geçerli menü ayarları listesini başvuru için saklamak istiyorsanız, varsayılan fabrika ayarlarını geri yüklemeden önce bir menü ayarları sayfası yazdırın. Daha fazla bilgi için, bkz. <u>41. sayfadaki "Bir menü ayarları sayfası</u> <u>yazdırma"</u>.

Yazıcı fabrika varsayılan ayarlarını daha kapsamlı bir geri yükleme yöntemi istiyorsanız, Tüm Ayarları Sil seçeneğini gerçekleştirin. Daha fazla bilgi için, bkz. <u>200. sayfadaki "Kalıcı belleği silme"</u>.

**Uyarı—Hasar Tehlikesi:** Fabrika varsayılanlarını geri yükle seçeneği, yazıcı ayarlarını varsayılan fabrika ayarlarına geri döndürür. İstisnalar ise ekran dili, özel boyut ve mesajlar ile ağ/bağlantı noktası menü ayarlarıdır. RAM belleğinde saklanan tüm indirmeler silinir. Flaş bellekte veya yazıcının sabit diskinde saklanan yüklemeler etkilenmez.

Ana ekrandan, şuraya gidin:

> Ayarlar > Genel Ayarlar > Fabrika Varsayılanları > Şimdi Geri Yükle > İlet

# Sıkışmaları giderme

# Sıkışmaları önleme

#### Kağıdı düzgün bir şekilde yerleştirme

• Kağıdın tepsiye düz şekilde yerleştirildiğinden emin olun.

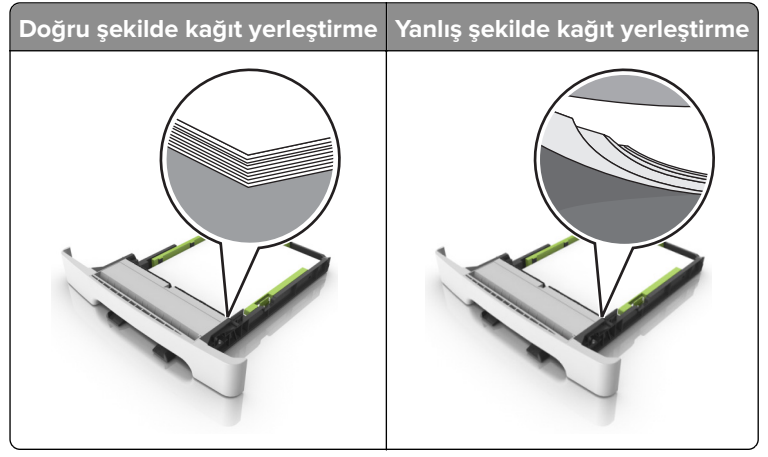

- Yazıcı yazdırırken tepsi yükleme veya çıkarma işlemi yapmayın.
- Çok fazla kağıt yüklemeyin. Yığın yüksekliğinin maksimum kağıt doldurma göstergesinin aşağısında olduğundan emin olun.
- Kağıdı tepsiye kaydırarak yerleştirmeyin. Kağıdı şekilde gösterildiği gibi yükleyin.

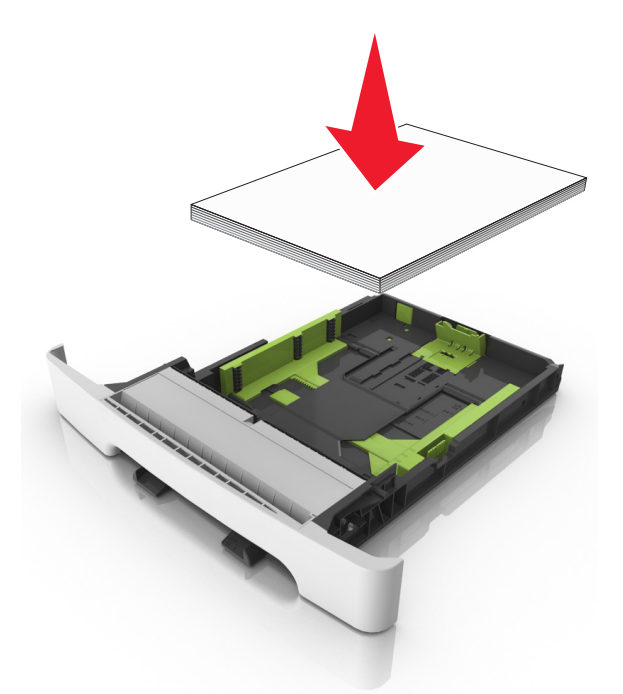

- Kağıt kılavuzlarının doğru şekilde konumlandığından ve kağıt ya da zarfları çok sıkmadığından emin olun.
- Kağıt yükledikten sonra tepsiyi sonuna kadar yazıcıya itin.

#### Önerilen kağıdı kullanın

- Yalnızca önerilen kağıt veya özel ortamları kullanın.
- Buruşmuş, kırışmış, nemli, kıvrılmış veya bükülmüş kağıt yüklemeyin.
- Kağıt kenarlarını yüklemeden önce esnetin, havalandırın ve hizalayın.

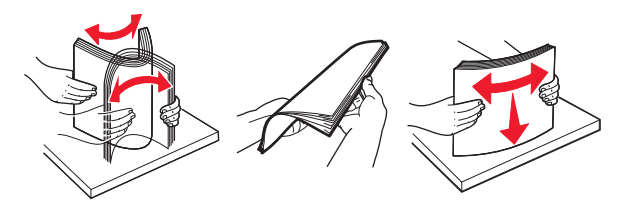

- Kesilmiş veya elle koparılmış kağıt kullanmayın.
- Aynı tepside farklı boyut, ağırlık veya türde kağıt kullanmayın.
- Bilgisayar veya yazıcı kontrol panelindeki kağıt boyutunun ve türünün doğru ayarlandığından emin olun.
- Kağıdı üreticinin önerilerine uygun şekilde saklayın.

# Sıkışma yerlerini belirleme

#### Notlar:

- Sıkışma Yardımı ayarı Açık olarak belirlendiğinde sıkışma giderildikten sonra yazıcı, standart seleye boş ya da kısmen yazdırılmış sayfalar gönderir. Yazdırdığınız çıktıda boş sayfalar olup olmadığını kontrol edin.
- Sıkışma Giderme ayarı Açık veya Otomatik olarak ayarlandığında, yazıcı sıkışan sayfaları yeniden yazdırır.

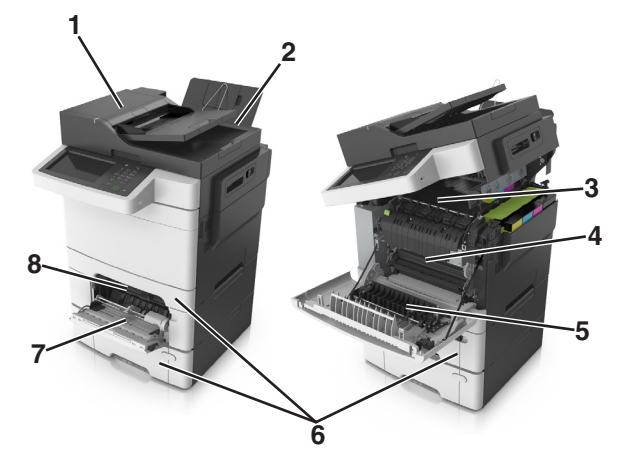

|   | Sıkışma yeri                   |
|---|--------------------------------|
| 1 | Otomatik belge besleyici (ADF) |
| 2 | Standart sele                  |
| 3 | Isitici                        |
| 4 | Ön kapak                       |
| 5 | Önlü arkalı yazdırma bölgesi   |
| 6 | Tepsiler                       |
| 7 | Çok amaçlı besleyici           |

| ,<br> | Sıkışma yeri   |
|-------|----------------|
| 8     | Elle besleyici |

## Standart selede kağıt sıkışması

**1** Üst kapağı açın.

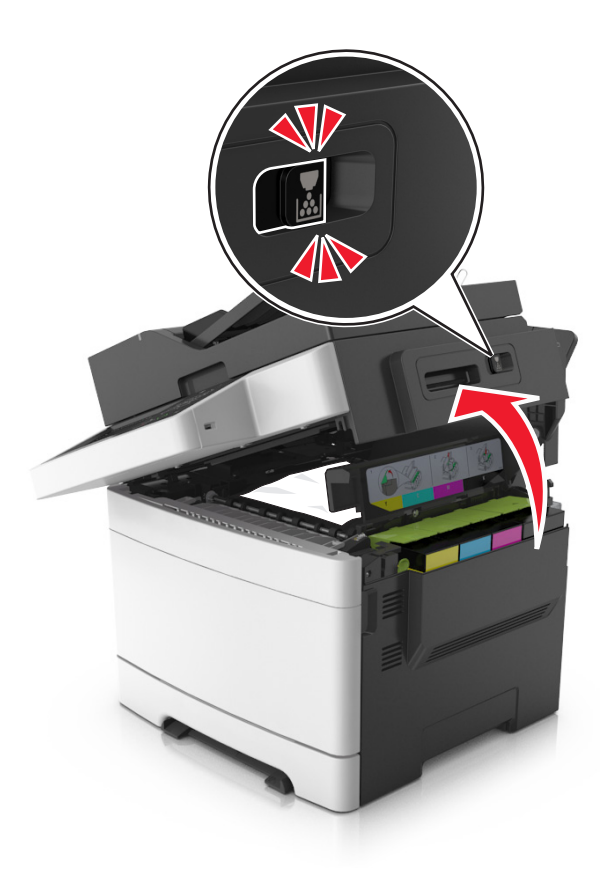

**2** Sıkışan kağıdı çıkarın.

Not: Tüm kağıt parçalarının çıkarıldığından emin olun.

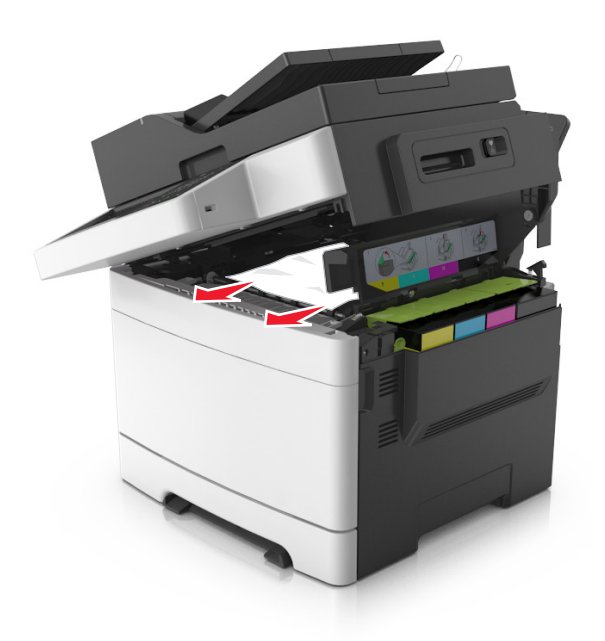

3 Üst kapağı kapatın.

# Ön kapakta kağıt sıkışması

#### İsiticida kağıt sıkışması

1 Ön ve üst kapakları açın.

**DİKKAT—SICAK YÜZEY:** Yazıcının içi sıcak olabilir. Sıcak bir yüzeyin neden olabileceği bir yaralanma riskini azaltmak için dokunmadan önce yüzeyin soğumasını bekleyin.

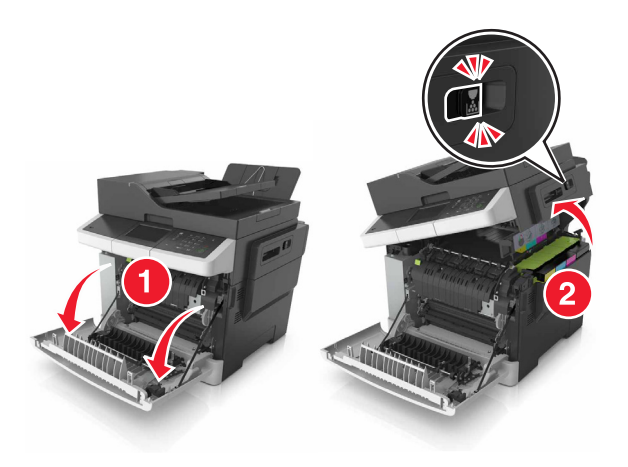

2 Sıkışan kağıdı çıkarın.

Not: Tüm kağıt parçalarının çıkarıldığından emin olun.

• Isıtıcının alt tarafında

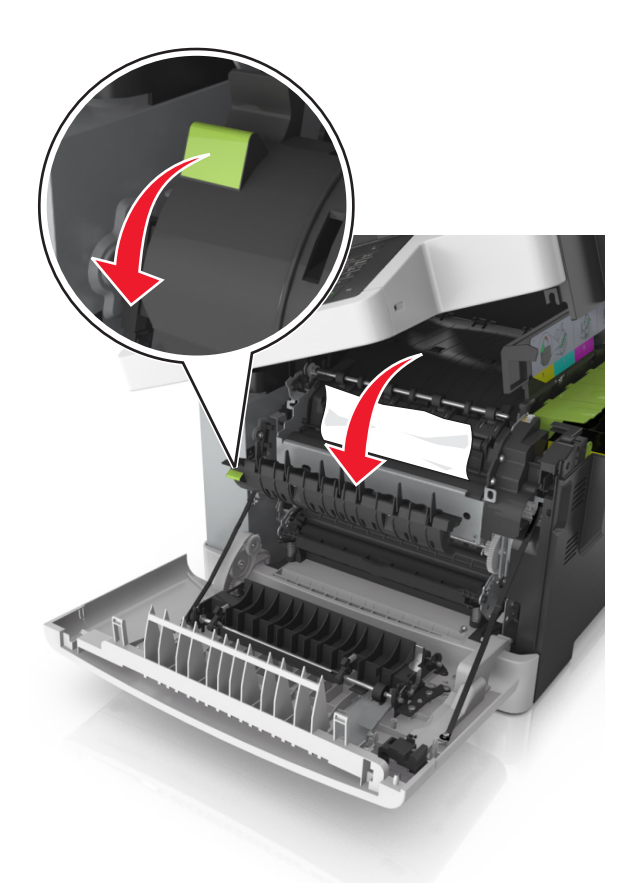

• Isıtıcı erişim kapağında

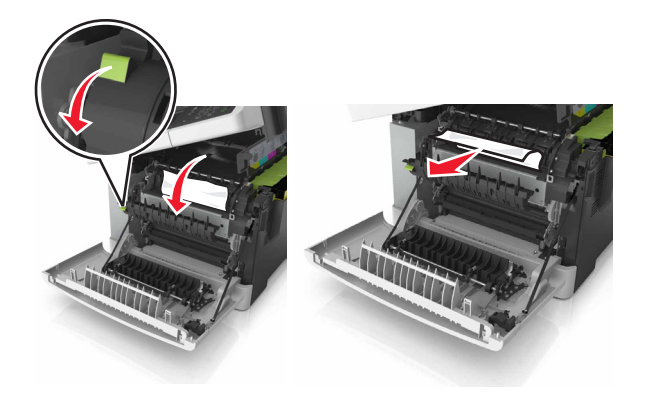

**3** Üst ve ön kapakları kapatın.

#### Çift yüz biriminde kağıt sıkışması

1 Ön kapağı açın.

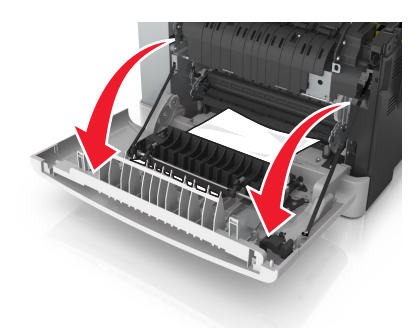

2 Sıkışan kağıdı çıkarın.

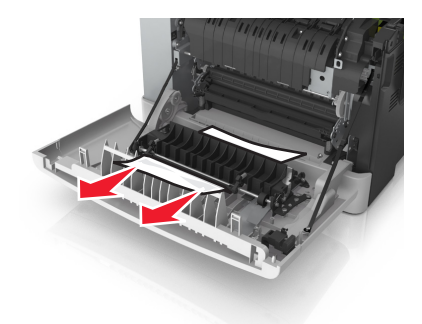

**3** Ön kapağı kapatın.

# Tepsilerde kağıt sıkışması

**1** Tepsiyi dışarı doğru çekin.

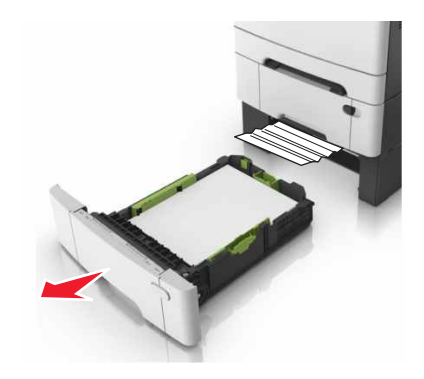

2 Sıkışan kağıdı çıkarın.

Not: Tüm kağıt parçalarının çıkarıldığından emin olun.

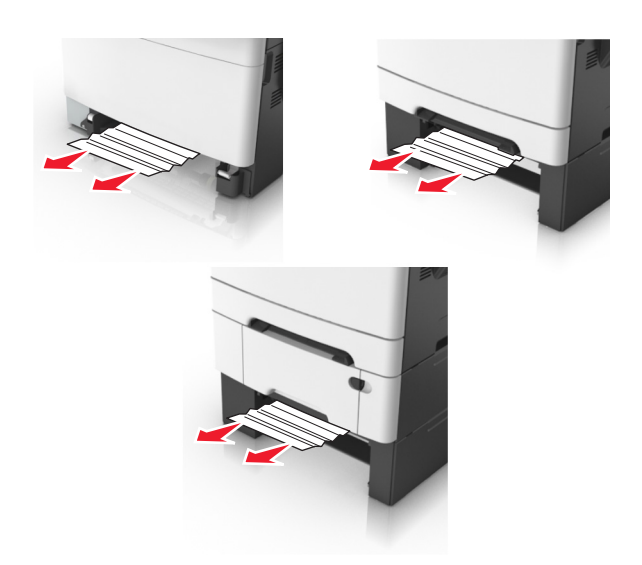

**3** Tepsiyi takın.

# Manuel besleyicide kağıt sıkışması

**1** Tepsiyi çıkarın.

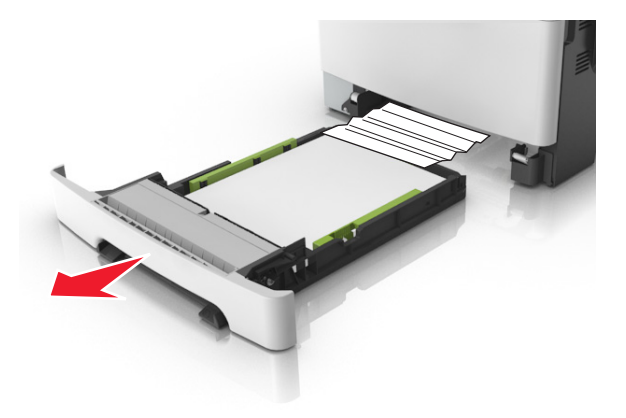

2 Sıkışan kağıdı çıkarın.

Not: Tüm kağıt parçalarının çıkarıldığından emin olun.

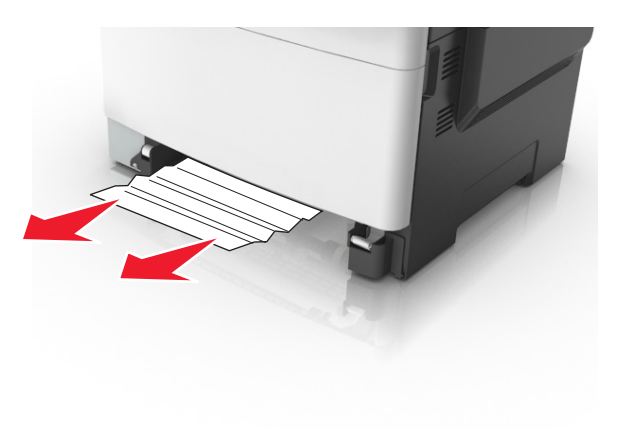

3 Tepsiyi takın.

## Çok amaçlı besleyicide kağıt sıkışması

- 1 Çok amaçlı besleyicideki kağıtları çıkarın.
- 2 Sıkışan kağıdı çıkarın.

Not: Tüm kağıt parçalarının çıkarıldığından emin olun.

**3** Kağıt kenarlarını yüklemeden önce esnetin, havalandırın ve hizalayın.

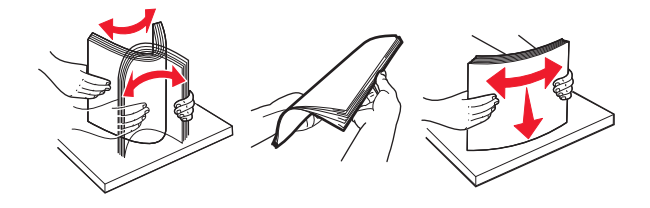

4 Kağıdı yeniden yükleyin.

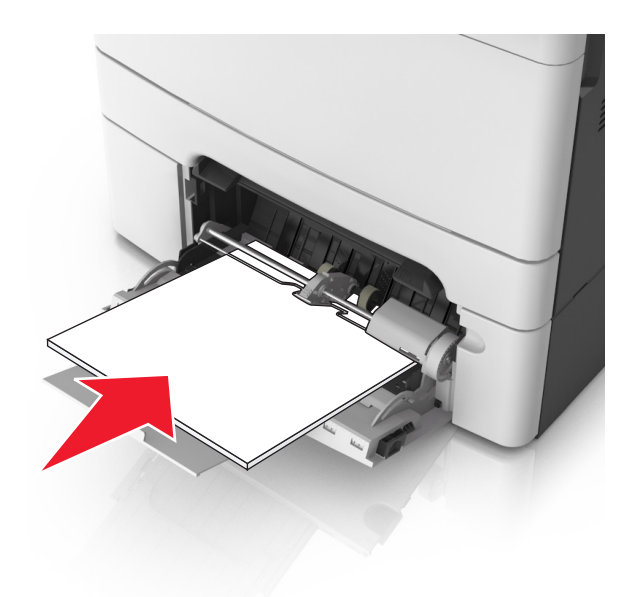

## Otomatik belge besleyicisinde kağıt sıkışması

- **1** Tüm özgün belgeleri ADF tepsisinden çıkarın.
- 2 ADF kapağını açın.

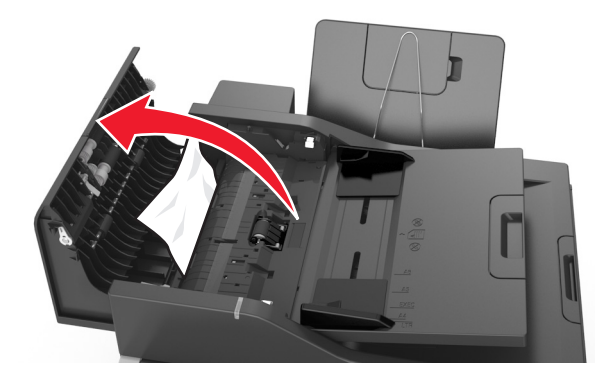

3 Sıkışan kağıdı çıkarın.

Not: Tüm kağıt parçalarının çıkarıldığından emin olun.

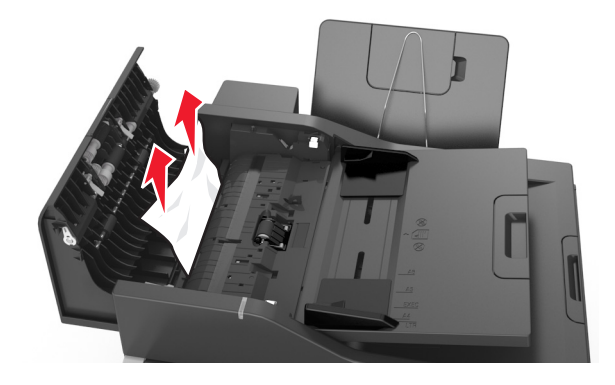

- 4 ADF kapağını kapatın.
- 5 Kağıt kenarlarını yüklemeden önce esnetin, havalandırın ve hizalayın.

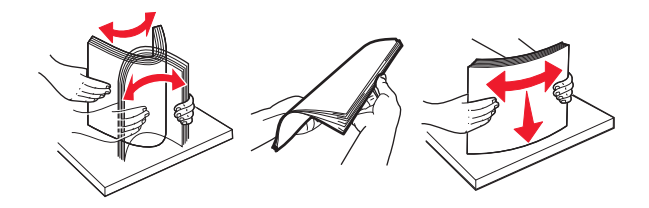

6 Belgeleri ADF'ye yeniden yükleyin.

# Sorun Giderme

## Yazıcı mesajlarını anlama

#### Rengi ayarlama

İşlemin tamamlanmasını bekleyin.

#### [paper source] kaynağını [custom string] olarak değiştir

Aşağıdakilerden birini veya daha fazlasını deneyin:

• Tepsiye doğru boyutta ve türde kağıt yükleyin ve yazıcı kontrol panelinde **Kağıt değiştirme tamamlandı**'ya dokunun.

**Not:** Yazıcı kontrol panelindeki Kağıt menüsünde kağıt boyutunun ve türünün belirtildiğinden emin olun.

• Yazdırma işini iptal edin.

#### [paper source] kaynağını [custom type name] olarak değiştir

Aşağıdakilerden birini veya daha fazlasını deneyin:

• Tepsiye veya besleyiciye doğru boyutta ve türde kağıt yükleyin ve yazıcı kontrol panelinde **Kağıt** değiştirme tamamlandı'ya dokunun.

**Not:** Yazıcı kontrol panelindeki Kağıt menüsünde kağıt boyutunun ve türünün belirtildiğinden emin olun.

• Yazdırma işini iptal edin.

### [paper source] öğesini [paper type] [paper size] olarak değiştirin

Aşağıdakilerden birini veya daha fazlasını deneyin:

• Tepsiye veya besleyiciye doğru boyutta ve türde kağıt yükleyin ve yazıcı kontrol panelinde **Kağıt değiştirme tamamlandı**'ya dokunun.

**Not:** Yazıcı kontrol panelindeki Kağıt menüsünde kağıt boyutunun ve türünün belirtildiğinden emin olun.

• Yazdırma işini iptal edin.

#### Kapağı kapatın

Sağ kapağın takılı olduğundan emin olun ve ardından mesajı silmek için ön ve üst kapakları kapatın.

#### İş yndn bşltlyrsa dz ytk kap. kapatın ve orj. yükl. [2yy.xx]

Aşağıdakilerden birini veya daha fazlasını deneyin:

- Son başarılı tarama işinden hemen sonra ADF'den taramaya devam etmek için **Otomatik besleyiciden tara**'ya dokunun.
- Son başarılı tarama işinden hemen sonra tarayıcı camından taramaya devam etmek için **Düz yataktan tara**'ya dokunun.
- Son başarılı yazdırma işini bitirmek için **Daha fazla tarama yapmadan işi bitir**'e dokunun.

**Not:** Bu tarama işini iptal etmez. Başarıyla tamamlanan tüm sayfalar kopyalamak, fakslamak veya eposta ile göndermek için işlenecektir.

• Mesajı silmek ve yazdırma işini iptal etmek için **İş iptal**'e dokunun.

#### [Color] kartuş az [88.xy]

Toner kartuşu sipariş etmeniz gerekebilir. Mesajı temizlemek ve yazdırmaya devam etmek için gerekirse yazıcı kontrol panelindeki **Devam** düğmesine dokunun.

### [Color] kartuş bitmek üzere [88.xy]

Mesajı temizlemek ve yazdırmaya devam etmek için gerekirse yazıcı kontrol panelindeki **Devam** düğmesine dokunun.

#### [Color] kartuş çok az, yaklaşık [x] sayfa kaldı [88.xy]

Toner kartuşunu çok kısa bir süre içinde değiştirmeniz gerekebilir. Daha fazla bilgi için *Kullanıcı Kılavuzu* içindeki "Sarf malzemelerini değiştirme" konusuna bakın.

Mesajı temizlemek ve yazdırmaya devam etmek için gerekirse yazıcı kontrol panelindeki **Devam** düğmesine dokunun.

#### Karmaşık sayfa, bazı veriler yazdırılamayabilir [39]

Aşağıdakilerden birini veya daha fazlasını deneyin:

- Mesajı yok saymak ve yazdırmaya devam etmek için yazıcı kontrol panelindeki **Devam** düğmesine dokunun.
- Geçerli yazdırma işini iptal edin.
- Ek yazıcı belleği takın.

#### Yapılandırma değişikliği, bazı bekletilen işler yüklenmedi [57]

Yazıcıdaki aşağıdaki olası değişiklikler nedeniyle Bekletilen İşler geçersiz kılınır:

- Yazıcı bellenimi güncellenmiştir.
- Yazdırma işinin tepsisi çıkarılmıştır.
- Yazdırma işi, USB portuna artık bağlı olmayan bir flash sürücüden gönderilmiştir.
- Yazıcı sabit diskinde, farklı bir yazıcı modeline takılıyken depolanmış yazdırma işleri bulunmaktadır.

Mesajı temizlemek için, yazıcı kontrol panelindeki Devam öğesine dokunun.

#### Hatalı flash algılandı [51]

Aşağıdakilerden birini veya daha fazlasını deneyin:

- Hatalı flash bellek kartını değiştirin.
- Mesajı yok saymak ve yazdırmaya devam etmek için yazıcı kontrol panelindeki **Devam** düğmesine dokunun.
- Geçerli yazdırma işini iptal edin.

#### Disk dolu [62]

Aşağıdakilerden birini veya daha fazlasını deneyin:

- Mesajı temizlemek ve işleme devam etmek için yazıcı kontrol panelinde Devam düğmesine dokunun.
- Yazıcı sabit diskinde depolanan yazı tiplerini, makroları ve diğer verileri silin.
- Daha büyük kapasiteli bir yazıcı sabit diski takın.

**Not:** Yazıcı sabit diski takmak için <u>http://support.lexmark.com</u> adresinden müşteri destek merkezine veya servis temsilcinize başvurun.

#### Diskin bu aygıtta kullanım için biçimlendirilmesi gerekiyor

Yazıcının sabit diskini biçimlendirmek ve mesajı silmek için, yazıcı kontrol panelinden **Diski biçimlendir** düğmesine dokunun.

Not: Diskin biçimlendirilmesi yazıcı sabit diskinde kayıtlı olan tüm dosyaları siler.

```
USB sürücüsü okuma hatası. USB'yi çıkarın.
```

Desteklenmeyen bir USB aygıtı takılmıştır. USB aygıtını çıkarın ve desteklenen bir aygıt takın.

#### USB hub'ı okunurken hata oluştu. Hub'ı çıkarın.

Desteklenmeyen bir USB hub'ı takılmıştır. Desteklenmeyen USB hub'ını çıkarın ve desteklenen bir hub takın.

#### Faks belleği dolu

- 1 Mesajı temizlemek ve faks işini iptal etmek için yazıcı kontrol panelindeki Devam düğmesine dokunun.
- 2 Aşağıdakileri yapın:
  - Faks çözünürlüğünü azaltın.
  - Sayfa sayısını azaltın.
- 3 Faks işini gönderin.

#### Faks bölümleme çalışmıyor. Sistem yöneticisine başvurun.

Aşağıdakilerden birini veya daha fazlasını deneyin:

- Mesajı temizlemek için, yazıcı kontrol panelindeki **Devam** öğesine dokunun.
- Yazıcıyı kapatıp yeniden açın. Mesaj yeniden görüntülendiği takdirde, sistem destek görevlinize başvurun.

# Faks Sunucusu 'To Format' (Bu Formata) ayarlanmamış. Sistem yöneticisine başvurun.

Aşağıdakilerden birini veya daha fazlasını deneyin:

- Mesajı temizlemek için, yazıcı kontrol panelindeki Devam öğesine dokunun.
- Faks Sunucusu kurulumunu tamamlayın. Mesaj yeniden görüntülendiği takdirde, sistem destek görevlinize başvurun.

#### Faks İstasyonu Adı ayarlanmamış. Sistem yöneticisine başvurun.

Aşağıdakilerden birini deneyin:

- Mesajı temizlemek için, yazıcı kontrol panelindeki Devam öğesine dokunun.
- Analog Faks kurulumunu tamamlayın. Kurulum tamamlandıktan sonra mesaj yeniden görüntülendiği takdirde, sistem destek görevlinize başvurun.

#### Faks İstasyonu Numarası ayarlanmamış. Sistem yöneticisine başvurun.

Aşağıdakilerden birini veya daha fazlasını deneyin:

- Mesajı temizlemek için, yazıcı kontrol panelindeki Devam öğesine dokunun.
- Analog Faks kurulumunu tamamlayın. Kurulum tamamlandıktan sonra mesaj yeniden görüntülendiği takdirde, sistem destek görevlinize başvurun.

#### Uyumsuz tepsi [x] [59]

Mesajı silmek için belirtilen tepsiyi çıkarın ve yeniden takın.

#### Yanlış kağıt boyutu, [paper source] açın [34]

Aşağıdakilerden birini veya daha fazlasını deneyin:

- Tepsiye doğru boyutta ve türde kağıt yükleyip kağıt boyutu ve türü ayarlarını yazıcı kontrol panelindeki Kağıt menüsünden belirtin.
- Yazdırma Özellikleri veya Yazdır iletişim kutusu ayarlarında doğru kağıt boyutu ve türü belirtildiğinden emin olun.
- Kağıt boyutunun doğru ayarlandığından emin olun. Örneğin, ÇA Besleyici Boyutu olarak Universal ayarlanmışsa, kağıdın yazdırılan veriler için yeterince büyük olduğundan emin olun.
- Uzunluk ve genişlik kılavuzlarını kontrol edin ve kağıdın tepsiye doğru yüklendiğinden emin olun.

- Mesajı temizlemek ve başka bir tepsi kullanarak yazdırmak için yazıcı kontrol panelindeki Devam düğmesine dokunun.
- Yazdırma işini iptal edin.

### [x] Tepsisini Takın

Belirtilen tepsiyi yazıcıya takın.

#### Bellek yetersiz, bazı Bekletilen İşler silindi [37]

Mesajı temizlemek için, yazıcı kontrol panelindeki Devam öğesine dokunun.

#### İşi harmanlamak için bellek yetersiz [37]

Aşağıdakilerden birini veya daha fazlasını deneyin:

- Önceden depolanan işin bir kısmını yazdırmak ve kalan yazdırma işini harmanlamaya başlamak için yazıcı kontrol panelinden **Devam** düğmesine dokunun.
- Geçerli yazdırma işini iptal edin.

#### Kaynak Kaydetme özelliğini desteklemek için bellek yetersiz [35]

Yeni yazıcı belleği ekleyin veya Kaynak Kaydet'i devreden çıkarmak, mesajı silmek ve yazdırmaya devam etmek için **Devam** düğmesine dokunun.

#### Yetersiz bellek, bekletilen bazı işler geri yüklenmeyecek [37]

Aşağıdakilerden birini veya daha fazlasını deneyin:

- Mesajı temizlemek için, yazıcı kontrol panelindeki Devam düğmesine dokunun.
- Bekletilen diğer işleri de silerek yazıcıda daha fazla bellek alanı boşaltın.

#### [paper source] kaynağına [custom string] yükleyin

Aşağıdakilerden birini veya daha fazlasını deneyin:

- Tepsiye veya besleyiciye aynı boyut ve türde kağıt yükleyin.
- Doğru boyutta ve türde kağıt bulunan tepsiyi veya besleyiciyi kullanmak için yazıcı kontrol panelindeki **Kağıt yükleme tamamlandı** düğmesine dokunun.

**Not:** Yazıcı doğru boyutta ve türde kağıt olan bir tepsi veya besleyici bulduğu takdirde, bu tepsi veya besleyiciden gelen kağıdı kullanır. Yazıcı doğru kayıt boyutu ve türü olan bir tepsi veya besleyici bulamazsa, varsayılan kağıt kaynağından yazdırır.

• Geçerli işi iptal edin.

#### [paper source] kaynağına [custom type name] yükleyin

Aşağıdakilerden birini veya daha fazlasını deneyin:

- Tepsiye veya besleyiciye aynı boyut ve türde kağıt yükleyin.
- Doğru boyutta ve türde kağıt bulunan tepsiyi veya besleyiciyi kullanmak için yazıcı kontrol panelindeki **Kağıt yükleme tamamlandı** düğmesine dokunun.

**Not:** Yazıcı doğru boyutta ve türde kağıt olan bir tepsi veya besleyici algılarsa, bu tepsi veya besleyiciden gelen kağıdı kullanır. Yazıcı doğru kayıt boyutu ve türü olan bir tepsi veya besleyici algılamazsa, varsayılan kağıt kaynağından yazdırır.

• Geçerli işi iptal edin.

#### [paper source] kaynağına [paper size] yükleyin

Aşağıdakilerden birini veya daha fazlasını deneyin:

- Tepsiye veya besleyiciye aynı boyutta kağıt yükleyin.
- Doğru boyutta kağıt bulunan tepsiyi veya besleyiciyi kullanmak için yazıcı kontrol panelindeki **Kağıt yükleme tamamlandı** düğmesine dokunun.

**Not:** Yazıcı doğru boyutta kağıt olan bir tepsi veya besleyici bulduğu takdirde, bu tepsiden beslenir. Yazıcı doğru kayıt boyutu olan bir tepsi veya besleyici bulamazsa, varsayılan kağıt kaynağından yazdırır.

• Geçerli işi iptal edin.

#### [paper source] kaynağına [paper type] [paper size] yükleyin

Aşağıdakilerden birini veya daha fazlasını deneyin:

- Tepsiye veya besleyiciye aynı boyut ve türde kağıt yükleyin.
- Doğru boyutta ve türde kağıt bulunan tepsiyi veya besleyiciyi kullanmak için yazıcı kontrol panelindeki **Kağıt yükleme tamamlandı** düğmesine dokunun.

**Not:** Yazıcı doğru boyutta ve türde kağıt olan bir tepsi veya besleyici bulduğu takdirde, bu tepsi veya besleyiciden gelen kağıdı kullanır. Yazıcı doğru kayıt boyutu ve türü olan bir tepsi veya besleyici bulamazsa, varsayılan kağıt kaynağından yazdırır.

Geçerli işi iptal edin.

### El İle Besleyiciye [custom string] Yükle

Aşağıdakilerden birini veya daha fazlasını deneyin:

- Yükleyiciye doğru boyutta ve türde kağıt yükleyin.
- Mesajı silmek ve yazdırmaya devam etmek için, yazıcı kontrol panelinden **Her sayfada istemde bulun,** kağıt yüklendi veya İstemde bulunma, kağıt yüklendi düğmesine dokunun.
- Tepsiye yüklü kağıdı kullanmak için yazıcı kontrol panelindeki Kağıdı otomatik seç düğmesine dokunun.
- Yazdırma işini iptal edin.

#### El İle Besleyiciye [custom type name] Yükle

Aşağıdakilerden birini veya daha fazlasını deneyin:

- Yükleyiciye doğru boyutta ve türde kağıt yükleyin.
- Mesajı silmek ve yazdırmaya devam etmek için, yazıcı kontrol panelinden **Her sayfada istemde bulun,** kağıt yüklendi veya İstemde bulunma, kağıt yüklendi düğmesine dokunun.
- Tepsiye yüklü kağıdı kullanmak için yazıcı kontrol panelindeki **Kağıdı otomatik seç** düğmesine dokunun.
- Yazdırma işini iptal edin.

#### El İle Besleyiciye [paper size] Yükle

Aşağıdakilerden birini veya daha fazlasını deneyin:

- Besleyiciye doğru boyutta kağıt yükleyin.
- Mesajı silmek ve yazdırmaya devam etmek için, yazıcı kontrol panelinden **Her sayfada istemde bulun,** kağıt yüklendi veya İstemde bulunma, kağıt yüklendi düğmesine dokunun.
- Tepsiye yüklü kağıdı kullanmak için yazıcı kontrol panelindeki **Kağıdı otomatik seç** düğmesine dokunun.
- Yazdırma işini iptal edin.

#### El İle Besleyiciye [paper type] [paper size] Yükle

Aşağıdakilerden birini veya daha fazlasını deneyin:

- Yükleyiciye doğru boyutta ve türde kağıt yükleyin.
- Mesajı silmek ve yazdırmaya devam etmek için, yazıcı kontrol panelinden **Her sayfada istemde bulun,** kağıt yüklendi veya İstemde bulunma, kağıt yüklendi düğmesine dokunun.
- Tepsiye yüklü kağıdı kullanmak için yazıcı kontrol panelindeki **Kağıdı otomatik seç** düğmesine dokunun.
- Yazdırma işini iptal edin.

#### Bakım kiti az [80.xy]

Bakım kiti sipariş etmeniz gerekebilir. Daha fazla bilgi için, <u>http://support.lexmark.com</u> adresinden Lexmark destek Web sitesini ziyaret edin veya müşteri destek merkezine başvurarak mesajı bildirin.

Mesajı silmek ve yazdırmaya devam etmek için gerekirse Devam düğmesine dokunun.

#### Bakım kiti azalıyor [80.xy]

Daha fazla bilgi için, <u>http://support.lexmark.com</u> adresinden Lexmark destek Web sitesini ziyaret edin veya müşteri destek merkezine başvurarak mesajı bildirin.

Mesajı silmek ve yazdırmaya devam etmek için gerekirse Devam düğmesine dokunun.

#### Bakım kiti çok az [80.xy]

Bakım kitini çok kısa bir süre içerisinde değiştirmeniz gerekebilir. Daha fazla bilgi için <a href="http://support.lexmark.com">http://support.lexmark.com</a> adresinden Lexmark destek Web sitesini ziyaret edin veya müşteri destek merkezine başvurun ve ardından mesajı bildirin.

Yazıcı kontrol panelinde, mesajı temizlemek ve yazdırmaya devam etmek için gerekirse **Devam** düğmesine

dokunun. Dokunmatik ekranlı olmayan yazıcı modellerinde onaylamak için 🚾 tuşuna basın.

#### Bellek dolu [38]

Aşağıdakilerden birini veya daha fazlasını deneyin:

- Mesajı temizlemek için, yazıcı kontrol panelindeki İşi iptal et düğmesine dokunun.
- Ek yazıcı belleği takın.

#### Bellek dolu, fakslar yazdırılamıyor

Kontrol panelinden aşağıdakilerden birini yapın:

- Mesajı silmek için **Faksları yazdırmadan bekletmeye devam et** seçeneğine dokunun.
- Yazıcıyı yeniden başlatmak ve yazdırma işlemine devam etmek için **Yazdırmaya çalış** seçeneğine dokunun.

#### Ağ [x] yazılım hatası [54]

Aşağıdakilerden birini veya daha fazlasını deneyin:

- Yazıcı kontrol panelinde, yazdırmaya devam etmek için Devam'a dokunun.
- Yazıcıyı kapatın, yaklaşık 10 saniye bekleyin ve ardından yazıcıyı yeniden açın.
- Yazıcı veya yazdırma sunucusundaki ağ bellenimini güncelleyin. Daha fazla bilgi için, <u>http://support.lexmark.com</u> adresinde bulunan Lexmark destek Web sitesini ziyaret edin.

#### Modeme bağlı analog telefon hattı yok, faks devredışı.

Yazıcıyı bir analog telefon hattına bağlayın.

#### Lexmark markalı olmayan [supply type], bkz. Kullanıcı Kılavuzu [33.xy]

Not: Sarf malzemesi türü, toner kartuşu veya görüntüleme kiti olabilir.

Yazıcı Lexmark dışı bir sarf malzemesi veya parça algıladı.

Lexmark yazıcınız orijinal Lexmark sarf malzemeleri ve parçaları kullanılacak şekilde tasarlanmıştır. Başka marka sarf malzemesi veya parça kullanılması, yazıcının ve görüntüleme bileşenlerinin performansını, güvenilirliğini veya ömrünü etkileyebilir. Daha fazla bilgi için bkz. <u>206. sayfadaki "Orijinal Lexmark parçalarını ve sarf malzemeleri kullanma"</u>.

Tüm ömür göstergeleri, Lexmark sarf malzemeleri ve parçalarıyla çalışacak şekilde tasarlanmıştır ve başka marka sarf malzemeleri ile parçalar kullanılması öngörülemeyen sonuçlara yol açabilir. Görüntüleme bileşeninin öngörülen ömründen fazla kullanılması, Lexmark yazıcınıza veya ilişkili bileşenlerine zarar verebilir. **Uyarı—Hasar Tehlikesi:** Başka marka sarf malzemelerinin veya parçaların kullanılması, garanti kapsamını etkileyebilir. Başka marka sarf malzemelerinin veya parçaların kullanılması nedeniyle oluşan hasarlar garanti kapsamında olmayabilir.

Bu risklerin tümünü veya bir bölümünü kabul edip yazıcınızda orijinal olmayan sarf malzemeleri ya da

parçalar kullanmaya etmek için kontrol panelindeki **ku**ve **#** düğmelerine aynı anda basın ve 15 saniye boyunca basılı tutun.

Bu riskleri kabul etmek istemiyorsanız üçüncü taraf sarf malzemesini ya da parçasını yazıcınızdan çıkarın ve orijinal bir Lexmark sarf malzemesi ya da parçası takın.

**Not:** Desteklenen sarf malzemelerinin listesi için "Sarf malzemeleri sipariş etme" bölümüne bakın veya <u>www.lexmark.com</u> adresine gidin.

#### Önbellekte kaynaklar için yeterli boş yer yok [52]

Aşağıdakilerden birini veya daha fazlasını deneyin:

- Yazıcı kontrol panelinde, mesajı temizlemek ve yazdırmaya devam etmek için **Devam** düğmesine dokunun.
- Önbellekteki fontları, makroları ve diğer verileri silin.
- Daha büyük kapasiteli bir flash bellek kartı takın.

Not: Önbelleğe daha önce kaydedilmemiş yüklenen fontlar ve makrolar silindi.

#### Yazıcının yeniden başlatılması gerekti. Son iş eksik olabilir.

Mesajı temizlemek ve yazdırmaya devam etmek için, yazıcı kontrol panelinden **Devam** düğmesine dokunun. Daha fazla bilgi için, <u>http://support.lexmark.com</u> adresini ziyaret edin veya müşteri desteğine başvurun.

#### Eksik veya yanıt vermeyen [colour] kartuşu geri takma [31.xy]

Aşağıdakilerden birini veya daha fazlasını deneyin:

• Toner kartuşu olup olmadığını kontrol edin. Yoksa toner kartuşunu takın.

Toner kartuşu takma hakkında bilgi almak için "Sarf malzemelerini değiştirme" konusuna bakın.

• Toner kartuşu takılıysa çıkarın ve tepki vermeyen toner kartuşunu geri takın.

**Not:** Sarf malzemesi geri takıldıktan sonra mesaj görüntülenirse toner kartuşunu değiştirin. Kartuş arızalı veya orijinal olmayan bir Lexmark sarf malzemesi olabilir. Daha fazla bilgi için bkz. <u>206.</u> <u>sayfadaki "Orijinal Lexmark parçalarını ve sarf malzemeleri kullanma"</u>.

# Eksik veya yanıt vermeyen siyah ve renkli görüntüleme kitini ve tüm kartuşları yeniden takma [31.xy]

Aşağıdakilerden birini veya daha fazlasını deneyin:

- Görüntüleme kitinin olup olmadığını kontrol edin. Yoksa görüntüleme kitini takın.
- Görüntüleme kitinin takılması hakkında bilgi almak için "Sarf malzemelerini değiştirme" bölümüne bakın.
- Görüntüleme kiti takılıysa çıkarın ve yanıt vermeyen görüntüleme kitini geri takın.

**Not:** Sarf malzemesi geri takıldıktan sonra mesaj görüntülenirse görüntüleme kitini değiştirin. Görüntüleme kiti arızalı veya orijinal olmayan bir Lexmark sarf malzemesi olabilir. Daha fazla bilgi için bkz. <u>206. sayfadaki "Orijinal Lexmark parçalarını ve sarf malzemeleri kullanma"</u>.

## Yazdırılmış sayfaları [x] Tepsisi'ne yeniden yükleyin

Aşağıdakilerden birini deneyin:

- Yazıcı kontrol panelinde, mesajı temizlemek ve sayfanın ikinci yüzüne yazdırmaya devam etmek için **Devam** seçeneğine dokunun.
- Yazdırma işini iptal edin.

### Bozuk diski çıkarın [61]

Bozuk yazıcı sabit diskini çıkarın ve değiştirin.

**Not:** Yazıcı sabit diskini değiştirmek için <u>http://support.lexmark.com</u> adresinden müşteri destek merkezine veya servis temsilcinize başvurun.

## Ambalaj malzemelerini çıkarın, [area name] bölgesini kontrol edin

- 1 Belirtilen konumdan kalan tüm ambalaj malzemelerini çıkarın.
- 2 Mesajı temizlemek için yazıcı kontrol panelindeki Devam öğesine dokunun.

## Standart çıkış kutusundan kağıt çıkar

Standart seleden kağıt yığınını çıkarın.

## İş yeniden başlatılıyorsa tüm orijinalleri yerleştirin.

Aşağıdakilerden birini veya bir kaçını deneyin:

- Mesajı silmek ve yazdırma işini iptal etmek için İş iptal'e dokunun.
- Son başarılı tarama işinden hemen sonra ADF'den taramaya devam etmek için **Otomatik besleyiciden tara**'ya dokunun.
- Son başarılı tarama işinden hemen sonra tarayıcıdan taramaya devam etmek için **Düz yataktan tara**'ya dokunun.
- Son başarılı yazdırma işini bitirmek için **Daha fazla tarama yapmadan işi bitir**'e dokunun.
- Tarama işini önceki tarama işinin ayarlarıyla yeniden başlatmak için İşi yeniden başlat'a dokunun.
### İş yeniden başlatılıyorsa sıkışan orijinalleri değiştirin.

Aşağıdakilerden birini veya bir kaçını deneyin:

- Mesajı silmek ve yazdırma işini iptal etmek için **İş iptal**'e dokunun.
- Son başarılı tarama işinden hemen sonra ADF'den taramaya devam etmek için **Otomatik besleyiciden tara**'ya dokunun.
- Son başarılı tarama işinden hemen sonra tarayıcıdan taramaya devam etmek için **Düz yataktan tara**'ya dokunun.
- Son başarılı yazdırma işini bitirmek için Daha fazla tarama yapmadan işi bitir'e dokunun.
- Tarama işini önceki tarama işinin ayarlarıyla yeniden başlatmak için **İşi yeniden başlat**'a dokunun.

### Bakım kitini değiştirin [80.xy]

Yazıcı bakımı planlanmış. Daha fazla bilgi için şu adrese gidin: <u>http://support.lexmark.com</u> veya servis temsilcinize başvurun ve mesajı bildirin.

### Eksik [type] görüntüleme kitini yerine takın [31.xy]

Not: Tür, siyah bir görüntüleme kiti veya siyah ve renkli görüntüleme kiti olabilir.

Mesajı silmek için belirtilen görüntüleme kitini takın. Daha fazla bilgi için, *Kullanıcı Kılavuzu* içindeki "Sarf malzemelerini değiştirme" konusuna bakın.

### Eksik atık toner şişesini yerine takın [82.xy]

Mesajı silmek için eksik atık toner kutusunu takın. Daha fazla bilgi için, sarf malzemesiyle birlikte gelen yönerge sayfasına bakın.

### [tür] görüntüleme kitini değiştirin, 0 sayfa kaldı (yaklaşık) [84.xy]

Not: Tür, siyah bir görüntüleme kiti veya siyah ve renkli görüntüleme kiti olabilir.

Mesajı silmek ve yazdırmaya devam etmek için belirtilen görüntüleme kitini değiştirin. Daha fazla bilgi için sarf malzemesiyle birlikte gelen yönerge sayfasına bakın.

**Not:** Yedek görüntüleme kitiniz yoksa *Kullanıcı Kılavuzu*'nun "Sarf malzemesi sipariş etme" bölümüne bakın veya <u>www.lexmark.com</u> adresini ziyaret edin.

### Desteklenmeyen [color] kartuşu değiştirin [32.xy]

Mesajı silmek ve yazdırmaya devam etmek için toner kartuşunu çıkarın ve desteklenen bir kartuş takın. Daha fazla bilgi için sarf malzemesiyle birlikte gelen yönerge sayfasına bakın.

Aşağıdaki hata kodları, orijinal olmayan bir Lexmark toner kartuşunun takılı olduğunu belirtir:

| 32. | 13 |
|-----|----|
| 32. | 16 |
| 32. | 19 |
| 32. | 22 |
| 32. | 25 |

32.28 32.31 32.34 32.37

Daha fazla bilgi için bkz. 206. sayfadaki "Orijinal Lexmark parçalarını ve sarf malzemeleri kullanma".

**Not:** Yedek kartuşunuz yoksa "Sarf malzemesi sipariş etme" bölümüne bakın veya <u>www.lexmark.com</u> adresine gidin.

#### Desteklenmeyen siyah ve renkli görüntüleme kitini değiştirin [32.xy]

Mesajı silmek ve yazdırmaya devam etmek için belirtilen görüntüleme kitini çıkarın ve desteklenen görüntüleme kitini takın. Daha fazla bilgi için sarf malzemesiyle birlikte gelen yönerge sayfasına bakın.

Aşağıdaki hata kodları, orijinal olmayan bir Lexmark görüntüleme kitinin takılı olduğunu belirtir:

32.00
32.01
32.02
32.07
32.08
32.09
32.36
32.37
32.51
32.52
32.55
32.56
32.57
32.58
32.59

Daha fazla bilgi için, bkz. 206. sayfadaki "Orijinal Lexmark parçalarını ve sarf malzemeleri kullanma".

**Not:** Yedek görüntüleme kitiniz yoksa "Sarf malzemesi sipariş etme" bölümüne bakın veya <u>www.lexmark.com</u> adresine gidin.

#### Atık toner şişesini değiştirin [82.xy]

Mesajı silmek için atık toner kutusunu değiştirin.

#### Bekletilen işler geri yüklensin mi?

Aşağıdakilerden birini veya daha fazlasını deneyin:

- Yazıcının sabit diskinde depolanmış tüm bekletilen işleri geri yüklemek için yazıcı kontrol panelindeki **Geri Yükle** düğmesine dokunun.
- Yazdırma işlerinin geri yüklenmesini istemiyorsanız yazıcı kontrol panelindeki **Geri yükleme** düğmesine dokunun.

### Tarayıcı otomatik besleme kapağı açık.

ADF kapağını kapatın.

### Tarayıcı yöntc trfndan dvr. dş. brkldı [840.01]

Tarayıcı olmadan yazdırın veya sistem destek sorumlunuzla temasa geçin.

### Tarayıcı devre dışı. Sorun devam ederse sistem yöneticinizle görüşün. [840.02]

Aşağıdakilerden birini veya daha fazlasını deneyin:

- Ana ekrana dönmek için **Tarayıcı devre dışı kalsın** düğmesine dokunun ve ardından sistem destek kişisine dokunun.
- İşi iptal etmek için **Tarayıcıyı yeniden başlat ve otomatik olarak etkinleştir** düğmesine dokunun.

Not: Tarayıcıyı etkinleştirmeye çalışır.

### Tarayıcıda sıkışma, tüm orijinalleri tarayıcıdan çıkarın [2yy.xx]

Sıkışan kağıdı tarayıcıdan çıkarın.

### Tarayıcıda sıkışma, sıkışmış orijinalleri tarayıcıdan çıkarın [2yy.xx]

Sıkışan kağıdı tarayıcıdan çıkarın.

#### SMTP sunucusu ayarlanmamış. Sistem yöneticisine başvurun.

Mesajı temizlemek için, yazıcı kontrol panelindeki Devam öğesine dokunun.

Not: Mesaj yeniden görüntülendiği takdirde, sistem destek görevlinize başvurun.

### Bekletilen bazı işler geri yüklenemedi

Mesajı temizlemek için yazıcı kontrol panelindeki Devam düğmesine dokunun.

Not: Geri yüklenmeyen bekletilen işler yazıcı sabit diskinde kalır ve erişilemez durumda olur.

### Standart ağ yazılım hatası [54]

Aşağıdakilerden birini veya daha fazlasını deneyin:

- Yazıcı kontrol panelinde, yazdırmaya devam etmek için **Devam**'a dokunun.
- Yazıcıyı kapatıp yeniden açın.
- Yazıcı veya yazdırma sunucusundaki ağ bellenimini güncelleyin. Daha fazla bilgi için, <u>http://support.lexmark.com</u> adresinden Lexmark destek Web sitesini ziyaret edin veya müşteri destek merkezine başvurarak mesajı bildirin.

### Standart USB portu devre dışı [56]

Aşağıdakilerden birini veya daha fazlasını deneyin:

- Mesajı temizlemek için, yazıcı kontrol panelindeki Devam öğesine dokunun.
- USB bağlantı noktasını etkinleştirin. Yazıcı kontrol panelinden şuraya gidin:

#### Ağlar/Portlar > USB Arabelleği > Otomatik

Not: Yazıcı USB bağlantı portundan aldığı tüm verileri silecektir.

### İşi tamamlamak için gereken sarf malzemesi

Aşağıdakilerden birini veya daha fazlasını deneyin:

- Yazıcı kontrol panelinde, geçerli işi yürütmeye devam etmek için gereken malzemeleri belirten tüm hata mesajlarını görüntülemek üzere **Sarf malzemesi uyarıları** öğesine dokunun.
  - 1 Eksik sarf malzemesi için hemen sipariş verin.
  - 2 Sarf malzemesini takın. Daha fazla bilgi için sarf malzemesiyle birlikte gelen yönerge sayfasına bakın.
- Yazdırma işini iptal edin, ardından eksik sarf malzemesini takın ve yazdırma işini yeniden gönderin.

### Çok fazla önbellek seçeneği kurulu [58]

- 1 Yazıcıyı kapatın.
- 2 Güç kablosunu elektrik prizinden çıkarın.
- 3 Fazla flash belleği çıkarın.
- 4 Güç kablosunu doğru topraklanmış bir elektrik prizine takın.
- 5 Yazıcıyı yeniden açın.

### Çok fazla tepsi takılı [58]

- 1 Yazıcıyı kapatın.
- 2 Güç kablosunu elektrik prizinden çıkarın.
- 3 Fazla tepsileri çıkarın.
- 4 Güç kablosunu doğru topraklanmış bir elektrik prizine takın.
- 5 Yazıcıyı yeniden açın.

### [Type] görüntüleme kiti az [84.xy]

Not: Tür, siyah bir görüntüleme kiti veya siyah ve renkli görüntüleme kiti olabilir.

Belirtilen görüntüleme kitini değiştirmeniz gerekebilir. Mesajı temizlemek ve yazdırmaya devam etmek için gerekirse yazıcı kontrol panelindeki **Devam** düğmesine dokunun.

### [Type] görüntüleme kiti bitmek üzere [84.xy]

Not: Tür, siyah bir görüntüleme kiti veya siyah ve renkli görüntüleme kiti olabilir.

Mesajı temizlemek ve yazdırmaya devam etmek için gerekirse yazıcı kontrol panelindeki **Devam** düğmesine dokunun.

### [Type] görüntüleme kiti çok az, yaklaşık [x] sayfa kaldı [84.xy]

Not: Tür, siyah bir görüntüleme kiti veya siyah ve renkli görüntüleme kiti olabilir.

Belirtilen görüntüleme kitini çok kısa bir süre içerisinde değiştirmeniz gerekebilir. Daha fazla bilgi için *Kullanıcı Kılavuzu* içindeki "Sarf malzemelerini değiştirme" konusuna bakın.

Mesajı temizlemek ve yazdırmaya devam etmek için gerekirse yazıcı kontrol panelindeki **Devam** düğmesine dokunun.

### Biçimlenmemiş önbellek algılandı [53]

Aşağıdakilerden birini veya daha fazlasını deneyin:

- Birleştirmeyi durdurmak ve yazdırmaya devam etmek için yazıcı kontrol panelindeki Devam düğmesine dokunun.
- Önbelleği formatlayın.

Not: Hata mesajı kaldığı takdirde, flash bellek bozulmuş olabilir ve değiştirilmesi gerekebilir.

### Atık toner şişesi neredeyse dolu [82.xy]

Atık toner şişesi sipariş etmeniz gerekebilir. Mesajı temizlemek ve yazdırmaya devam etmek için gerekirse yazıcı kontrol panelindeki **Devam** düğmesine dokunun.

#### Weblink sunucusu kurulmadı. Sistem yöneticisine başvurun.

Weblink sunucusunda bir hata oluştu veya sunucu düzgün yapılandırılmadı. Mesajı silmek için **Continue (Devam)** düğmesine basın. Mesaj yeniden görüntülendiği takdirde, sistem destek görevlinize başvurun.

# Yazıcı sorunlarını çözme

### Temel yazıcı sorunları

#### Yazıcı ekranı boş

| İşlem                                                                                                | Evet             | Hayır                                                                                  |
|----------------------------------------------------------------------------------------------------|------------------|----------------------------------------------------------------------------------------|
| <b>Adım 1</b><br>Yazıcı kontrol panelindeki Uyku düğmesine basın.                                    | Sorun giderildi. | 2 adıma gidin.                                                                         |
| Yazıcı ekranında <b>Hazır</b> mesajı görüntüleniyor mu?                                              |                  |                                                                                        |
| <b>Adım 2</b><br>Yazıcıyı kapatın, yaklaşık 10 saniye bekleyin ve ardından yazıcıyı<br>yeniden açın. | Sorun giderildi. | Yazıcıyı kapatın ve<br><u>müşteri destek</u><br><u>merkezi</u> ile iletişime<br>geçin. |
| Yazıcı ekranında <b>Lütfen bekleyin</b> ve <b>Hazır</b> mesajları görüntüleniyor<br>mu?              |                  |                                                                                        |

#### Yazıcı yanıt vermiyor

| İşlem                                                                                                    | Evet                                                                                                    | Hayır                                                                                             |
|----------------------------------------------------------------------------------------------------|----------------------------------------------------------------------------------------------------|---------------------------------------------------------------------------------------------------|
| <b>Adım 1</b><br>Yazıcının açık olduğundan emin olun.<br>Yazıcı açık mı?                                                                                                    | 2 adıma gidin.                                                                                                    | Yazıcının gücünü açın.                                                                            |
| <b>Adım 2</b><br>Yazıcının Uyku modunda veya Bekleme modunda olup olmadığını<br>kontrol edin.<br>Yazıcı, Uyku modunda veya Bekleme modunda mı?                                                                                 | Uyku düğmesine<br>basarak yazıcıyı Uyku<br>modundan veya<br>Bekleme modundan<br>uyandırın.                                                         | 3 adıma gidin.                                                                                    |
| <b>Adım 3</b><br>Güç kablosunun bir ucunun yazıcıya ve diğer ucunun düzgün toprak-<br>lanmış bir prize takılı olup olmadığını kontrol edin.<br>Güç kablosu yazıcıya ve doğru topraklanmış bir elektrik prizine takılmış<br>mı? | 4 adıma gidin.                                                                                                    | Güç kablosunun bir<br>ucunu yazıcıya ve<br>diğer ucunu düzgün<br>topraklanmış bir prize<br>takın. |
| <b>Adım 4</b><br>Elektrik prizine takılı olan diğer elektrikli donanımları kontrol edin.<br>Diğer elektrikli donanımlar çalışıyor mu?                                                                                          | Diğer elektrikli<br>donanımları prizden<br>çekin ve yazıcıyı açın.<br>Yazıcı çalışmazsa,<br>diğer elektrikli<br>donanımları tekrar<br>prize takın. | 5 adıma gidin.                                                                                    |

| İşlem                                                                                                    | Evet                                                                                        | Hayır                                                                                                    |
|----------------------------------------------------------------------------------------------------|---------------------------------------------------------------------------------------------|----------------------------------------------------------------------------------------------------|
| <b>Adım 5</b><br>Yazıcı ile bilgisayarı birbirine bağlayan kabloların doğru bağlantı nokta-<br>larına bağlandıklarından emin olun.<br>Kablolar doğru bağlantı noktalarına mı bağlanmış?                                                                                                    | 6 adıma gidin.                                                                              | Aşağıdakilerin birbi-<br>riyle eşleştiğinden<br>emin olun:<br>• Kablonun<br>üzerindeki USB<br>simgesini yazıcının<br>üzerindeki USB<br>simgesiyle<br>• İlgili Ethernet<br>kablosunun<br>Ethernet bağlantı<br>noktasıyla |
| Adım 6<br>Elektrik prizinin herhangi bir anahtar veya şalter tarafından kesilmemiş<br>olduğundan emin olun.<br>Elektrik prizi herhangi bir anahtar veya şalter tarafından kesilmiş mi?                                                                                                    | Anahtarı veya şalteri<br>açın.                                                              | 7 adıma gidin.                                                                                                    |
| Adım 7         Yazıcının herhangi bir taşma koruyucusuna, kesintisiz güç kaynağına veya uzatma kablosuna bağlı olup olmadığını kontrol edin.         Yazıcı herhangi bir taşma koruyucusuna, kesintisiz güç kaynağına veya uzatma kablosuna bağlı mı?                                                                              | Yazıcının güç<br>kablosunu doğru<br>topraklanmış bir<br>elektrik prizine<br>doğrudan takın. | 8 adıma gidin.                                                                                                    |
| Adım 8<br>Yazıcı kablosunun bir ucunun yazıcıdaki bağlantı noktasına, diğer<br>ucunun ise bilgisayara, yazdırma sunucusuna, seçeneğe veya başka<br>bir ağ aygıtına takılı olup olmadığını kontrol edin.<br>Yazıcı kablosu yazıcıya ve bilgisayara, yazdırma sunucusuna,<br>seçeneğe veya başka bir ağ aygıtına sıkıca takılmış mı? | 9 adıma gidin.                                                                              | Yazıcı kablosunu<br>yazıcıya ve bilgi-<br>sayara, yazdırma<br>sunucusuna,<br>seçeneğe veya başka<br>bir ağ aygıtına sıkıca<br>takın.                                                                                    |
| <b>Adım 9</b><br>Tüm donanım seçeneklerini doğru şekilde taktığınızdan ve ambalaj<br>malzemelerini söktüğünüzden emin olun.<br>Tüm donanım seçenekleri doğru şekilde takılmış ve ambalaj malze-<br>meleri sökülmüş mü?                                                                                                    | 10 adıma gidin.                                                                             | Yazıcıyı kapatın, tüm<br>ambalaj malzeme-<br>lerini sökün, daha<br>sonra donanım<br>seçeneklerini geri<br>takın ve ardından<br>yazıcıyı açın.                                                                           |
| <b>Adım 10</b><br>Yazıcı sürücüsü için doğru bağlantı noktası ayarlarını seçtiğinizden<br>emin olun.<br>Bağlantı noktası ayarları doğru mu?                                                                                                    | 11 adıma gidin.                                                                             | Doğru bağlantı<br>noktası ayarlarını<br>kullanın.                                                                                                    |
| <b>Adım 11</b><br>Yüklü yazıcı sürücüsünü kontrol edin.<br>Doğru yazıcı sürücüsünü yüklü mü?                                                                                                    | 12 adıma gidin.                                                                             | Doğru yazıcı<br>sürücüsünü yükleyin.                                                                                                    |

| İşlem                                                                                                 | Evet             | Hayır                                                                   |
|----------------------------------------------------------------------------------------------------|------------------|-------------------------------------------------------------------------|
| <b>Adım 12</b><br>Yazıcıyı kapatın, yaklaşık 10 saniye bekleyin ve ardından yazıcıyı<br>yeniden açın. | Sorun giderildi. | İrtibat <u>müşteri destek</u><br><u>merkezi</u> ile iletişime<br>geçin. |
| Yazıcı çalışıyor mu?                                                                                  |                  |                                                                         |

# Seçenek sorunları

### Dahili seçenek algılanamıyor

| İşlem                                                                                                    | Evet             | Hayır                                                  |
|----------------------------------------------------------------------------------------------------|------------------|--------------------------------------------------------|
| <b>Adım 1</b><br>Yazıcıyı kapatın, sonra yaklaşık 10 saniye bekleyin ve ardından yazıcıyı<br>açın.                                                                                                    | Sorun giderildi. | 2 adıma gidin.                                         |
| Dahili seçenek düzgün çalışıyor mu?                                                                                                    |                  |                                                        |
| <ul> <li>Adım 2</li> <li>Dahili seçeneğin denetleyici anakartında yüklü olduğunu kontrol edin.</li> <li>a Yazıcıyı güç anahtarını kullanarak kapatın ve sonra güç kablosunun fişini prizden çekin.</li> <li>b Dahili seçeneğin denetleyici anakartında uygun konektöre yüklü olduğundan emin olun.</li> <li>c Güç kablosunu yazıcıya ve ardından doğru topraklanmış bir prize bağlayın ve yazıcıyı yeniden açın.</li> </ul> | 3 adıma gidin.   | Dahili seçeneği<br>deneyleyici<br>anakartına bağlayın. |
| Dahili seçenek denetleyici anakartında düzgün yüklenmiş mi?                                                                                                    |                  |                                                        |
| Adım 3<br>Menü ayarları sayfasını yazdırın ve sonra dahili seçeneğin Yüklü<br>Özellikler listesinde listelenip listelenmediğini kontrol edin.<br>Dahili seçenek menü ayarları sayfasında listeleniyor mu?                                                                                                    | 4 adıma gidin.   | Dahili seçeneği<br>yeniden takın.                      |
| Adım 4                                                                                                    | Sorun giderildi. | İrtibat <b>müşteri</b>                                 |
| <ul> <li>a Dahili seçeneğin seçili olup olmadığını kontrol edin.<br/>Seçeneğin yazdırma işleri için kullanılabilir durumda olmasını<br/>sağlamak üzere yazıcı sürücüsüne dahili seçeneği manuel olarak<br/>eklemek gerekebilir. Daha fazla bilgi için, bkz., <u>37. sayfadaki</u><br/><u>"Yazdırma sürücüsüne mevcut seçenekleri ekleme"</u>.</li> <li>b Yazdırma işini tekrar gönderin.</li> </ul>                         |                  | desteği.                                               |

#### Bellek kartı algılanamıyor

| İşlem                                                                                                    | Evet             | Hayır                                      |
|----------------------------------------------------------------------------------------------------|------------------|--------------------------------------------|
| Bellek kartının takılı olduğundan emin olun.<br><b>a</b> Bellek kartını yerine takın. Daha fazla bilgi için, bkz., <u>29. sayfadaki</u><br><u>"Bir bellek kartı takma"</u> . | Sorun giderildi. | İrtibat <u>müşteri</u><br><u>desteği</u> . |
| <b>Not:</b> Bellek kartının yazıcı denetleyici ana kartına güvenli bir<br>şekilde takılıp takılmadığını kontrol edin.                                                        |                  |                                            |
| <b>b</b> Bir menü ayarları sayfası yazdırarak kartın Kurulu Seçenekler liste-<br>sinde yer alıp almadığını kontrol edin.                                                     |                  |                                            |
| Kart Kurulu Seçenekler listesinde yer alıyor mu?                                                                                                    |                  |                                            |

### Tepsi sorunları

| İşlem                                                                                                    | Evet             | Hayır                                            |
|----------------------------------------------------------------------------------------------------|------------------|--------------------------------------------------|
| Adım 1                                                                                                    | Sorun giderildi. | 2 adıma gidin.                                   |
| <b>a</b> Tepsiyi çekip çıkarın ve aşağıdakilerden birini ya da birkaçını yapın:                                                          |                  |                                                  |
| <ul> <li>Kağıt sıkışmadığından veya yanlış beslenmediğinden emin<br/>olun.</li> </ul>                                                    |                  |                                                  |
| <ul> <li>Kağıt kılavuzlarının üzerindeki kağıt boyutu göstergelerinin<br/>tepsinin üzerindekilerle hizalandığından emin olun.</li> </ul> |                  |                                                  |
| <ul> <li>Özel boyutlu kağıda yazdırıyorsanız, kağıt kılavuzlarının kağıdın<br/>kenarlarına dayandığından emin olun.</li> </ul>           |                  |                                                  |
| <ul> <li>Kağıdın maksimum kağıt doldurma göstergesinin aşağısında<br/>olduğundan emin olun.</li> </ul>                                   |                  |                                                  |
| <ul> <li>Kağıdın tepside düz şekilde durduğundan emin olun.</li> </ul>                                                                   |                  |                                                  |
| <b>b</b> Tepsinin düzgün kapatıldığından emin olun.                                                                                      |                  |                                                  |
| Tepsi çalışıyor mu?                                                                                                    |                  |                                                  |
| Adım 2                                                                                                    | Sorun giderildi. | 3 adıma gidin.                                   |
| <b>a</b> Yazıcıyı kapatın, yaklaşık 10 saniye bekleyin ve ardından yazıcıyı yeniden açın.                                                |                  |                                                  |
| <b>b</b> Yazdırma işini tekrar gönderin.                                                                                                 |                  |                                                  |
|                                                                                                    |                  |                                                  |
| Tepsi çalışıyor mu?                                                                                                    |                  |                                                  |
| Adım 3                                                                                                    | 4 adıma gidin.   | Tepsiyi geri takın.                              |
| Tepsinin takılı olup olmadığını ve yazıcı tarafından tanınıp tanınmadığını kontrol edin.                                                 |                  | Daha fazla bilgi için<br>tepsiyle birlikte gelen |
| Bir menü ayarları sayfasını yazdırın ve tepsinin Kurulu Özellikler<br>listesinde olduğundan emin olun.                                   |                  | bakın.                                           |
| Tepsi menü ayarları sayfasında listeleniyor mu?                                                                                          |                  |                                                  |

| İşlem                                                                                                    | Evet             | Hayır                                                                  |
|----------------------------------------------------------------------------------------------------|------------------|------------------------------------------------------------------------|
| <b>Adım 4</b><br>Tepsinin yazıcı sürücüsünde mevcut olduğundan emin olun.                                                                                                    | Sorun giderildi. | İrtibat <u>müşteri destek</u><br><u>merkezi</u> ile iletişime<br>geçin |
| <b>Not:</b> Gerekiyorsa tepsinin yazdırma işleri için kullanılabilir durumda<br>olmasını sağlamak üzere tepsiyi yazıcı sürücüsüne manuel olarak<br>ekleyin. Daha fazla bilgi için bkz. <u>37. sayfadaki "Yazdırma sürücüsüne</u><br><u>mevcut seçenekleri ekleme"</u> . |                  | Ac ôu i                                                                |
| Tepsi yazıcı sürücüsünde mevcut mu?                                                                                                    |                  |                                                                        |

# Kağıt besleme sorunları

### Sıkışan sayfalar yeniden yazdırılmadı

| İşlem                                                                                                    | Evet             | Hayır                                                                   |
|----------------------------------------------------------------------------------------------------|------------------|-------------------------------------------------------------------------|
| Sıkışma Giderme fonksiyonunu etkinleştirin.<br><b>a</b> Ana ekrandan şuraya gidin:<br><b>b</b> > Ayarlar > Genel Ayarlar > Baskı Kurtarma | Sorun giderildi. | İrtibat <u>müşteri destek</u><br><u>merkezi</u> ile iletişime<br>geçin. |
| <ul> <li>b Sıkışma Giderme menüsündeki oklara dokunarak Açık veya</li> <li>Otomatik ayarına gidin.</li> </ul>                             |                  |                                                                         |
| <b>c İlet</b> düğmesine dokunun.                                                                                                    |                  |                                                                         |
| Sıkışmadan sonra sayfalar yeniden yazdırılıyor mu?                                                                                        |                  |                                                                         |

### Kağıt çok sık sıkışıyor

| İşlem                                                                                                    | Evet           | Hayır            |
|----------------------------------------------------------------------------------------------------|----------------|------------------|
| Adım 1                                                                                                    | 2 adıma gidin. | Sorun giderildi. |
| <b>a</b> Tepsiyi çekip çıkarın ve aşağıdakilerden birini ya da birkaçını yapın:                                                          |                |                  |
| <ul> <li>Kağıdın tepside düz şekilde durduğundan emin olun.</li> </ul>                                                                   |                |                  |
| <ul> <li>Kağıt kılavuzlarının üzerindeki kağıt boyutu göstergelerinin<br/>tepsinin üzerindekilerle hizalandığından emin olun.</li> </ul> |                |                  |
| <ul> <li>Kağıt kılavuzlarının kağıdın kenarlarıyla hizalandığından emin<br/>olun.</li> </ul>                                             |                |                  |
| <ul> <li>Kağıdın maksimum kağıt doldurma göstergesinin aşağısında<br/>olduğundan emin olun.</li> </ul>                                   |                |                  |
| <ul> <li>Önerilen kağıt boyutu ve türü üzerine yazdırdığınızdan emin<br/>olun.</li> </ul>                                                |                |                  |
| <b>b</b> Tepsiyi düzgünce yerine takın.                                                                                                  |                |                  |
| Sıkışma giderme etkinleştirilmişse, yazdırma işleri otomatik olarak yeniden yazdırılır.                                                  |                |                  |
| Kağıt sıkışmaları yine de sık sık oluyor mu?                                                                                             |                |                  |

| İşlem                                                                                                    | Evet                                                | Hayır            |
|----------------------------------------------------------------------------------------------------|-----------------------------------------------------|------------------|
| Adım 2                                                                                                    | 3 adıma gidin.                                      | Sorun giderildi. |
| <b>a</b> Yeni bir paketten kağıt yükleyin.                                                                                                    |                                                     |                  |
| <b>Not:</b> Kağıt yüksek nem nedeniyle nemi emiyor. Kağıdı kullanana<br>kadar orijinal paketinde saklayın.                                       |                                                     |                  |
| <b>b</b> Yazdırma işini tekrar gönderin.                                                                                                    |                                                     |                  |
| Kağıt sıkışmaları yine de sık sık oluyor mu?                                                                                                    |                                                     |                  |
| Adım 3                                                                                                    | İrtibat <u>müşteri</u>                              | Sorun giderildi. |
| <ul> <li>a Sıkışmaları giderme ipuçlarını gözden geçirin. Daha fazla bilgi için,<br/>bkz. <u>234. sayfadaki "Sıkışmaları önleme"</u>.</li> </ul> | desteğiadresindeki<br>web sitemizi ziyaret<br>edin. |                  |
| <b>b</b> Onerileri uygulayın ve yazdırma işini yeniden gönderin.                                                                                 |                                                     |                  |
| Kağıt sıkışmaları yine de sık sık oluyor mu?                                                                                                    |                                                     |                  |

## Sıkışma temizlendikten sonra kağıt sıkışması mesajı kalıyor

| İşlem                                                                                                    | Evet                                                                    | Hayır            |
|----------------------------------------------------------------------------------------------------|-------------------------------------------------------------------------|------------------|
| <ul> <li>Tüm kağıt yolunda sıkışmış kağıt bulunup bulunmadığını kontrol edin.</li> <li>a Sıkışan kağıt varsa çıkarın.</li> <li>b Mesajı temizlemek için yazıcı kontrol panelindeki Devam öğesine dokunun.</li> </ul> | İrtibat <u>müşteri destek</u><br><u>merkezi</u> ile iletişime<br>geçin. | Sorun giderildi. |
| Kağıt sıkışması mesajı kalıyor mu?                                                                                                    |                                                                         |                  |

# Yazdırma sorunlarını çözme

### Yazdırma sorunları

#### Gizli veya diğer bekletilen işler yazdırılmıyor

**Not:** Gizli, Kontrol, Yedek ve Tekrar yazdırma işleri, yazıcının yeni bekletilen işleri işleyebilmek için ilave belleğe ihtiyaç duyması halinde silinebilir.

| İşlem                                                                                                    | Evet             | Hayır                                                                                                    |
|----------------------------------------------------------------------------------------------------|------------------|----------------------------------------------------------------------------------------------------|
| <b>Adım 1</b><br>Yazıcı ekranında bekletilen işler klasörünü açın ve sonra yazdırma<br>işinizin listelendiğini doğrulayın.<br>Yazdırma işiniz bekletilen işler klasöründe listeleniyor mu? | 2 adıma gidin.   | Yazdırma ve Bekletme<br>seçeneklerinden<br>birini seçin ve sonra<br>yazdırma işini yeniden<br>gönderin. Daha fazla<br>bilgi için, bkz., <u>67.</u><br><u>sayfadaki "Bekletilen</u><br><u>işleri yazdırma"</u> . |
| Adım 2                                                                                                    | Sorun giderildi. | 3 adıma gidin.                                                                                                    |
| Yazdırma işinde biçimlendirme hatası veya geçersiz veriler olabilir.<br>• Yazdırma işini silin ve tekrar gönderin.                                                                         |                  |                                                                                                    |
| <ul> <li>PDF dosyaları için, yeni bir PDF oluşturun ve sonra yeniden<br/>yazdırın.</li> </ul>                                                                                              |                  |                                                                                                    |
| Internet'ten yazdırma işlemi yapıyorsanız, yazıcı birden çok iş başlığını<br>çift olarak okuyup birinci iş dışındaki tüm işleri silebilir.                                                 |                  |                                                                                                    |
| Windows kullanıcıları için                                                                                                    |                  |                                                                                                    |
| <b>a</b> Yazdırma Özellikleri klasörünü açın.                                                                                                    |                  |                                                                                                    |
| <b>b</b> Yazdır ve Beklet iletişim kutusundan, "Çift belgeleri sakla" onay kutusunu seçin.                                                                                                 |                  |                                                                                                    |
| c Bir PIN numarası girin.                                                                                                    |                  |                                                                                                    |
| Macintosh kullanıcıları için                                                                                                    |                  |                                                                                                    |
| Yazdırma işlerinin her birini farklı şekilde adlandırarak kaydedin ve<br>sonra işleri ayrı ayrı yazıcıya gönderin.                                                                         |                  |                                                                                                    |
| İş yazdırılıyor mu?                                                                                                    |                  |                                                                                                    |
| Adım 3                                                                                                    | Sorun giderildi. | Ek yazıcı belleği                                                                                                    |
| Bekletilen işlerin bazılarını silerek ek yazıcı belleğinde yer açın.                                                                                                    |                  | ekleyin.                                                                                                    |
| İş yazdırılıyor mu?                                                                                                    |                  |                                                                                                    |

#### Flaş sürücü okuma hatası mesajı görüntüleniyor

| İşlem                                                                                                    | Evet                                                                                                    | Hayır                                                |
|----------------------------------------------------------------------------------------------------|----------------------------------------------------------------------------------------------------|------------------------------------------------------|
| Adım 1<br>Flaş sürücünün ön USB bağlantı noktasına takılı olduğundan emin<br>olun.<br>Not: Flaş sürücü arka USB bağlantı noktasına takılırsa çalışmaz.                                                                         | 2 adıma gidin.                                                                                                    | Flaş sürücüyü ön USB<br>bağlantı noktasına<br>takın. |
| Flaş sürücü ön USB bağlantı noktasına takılı mı?                                                                                                    |                                                                                                    |                                                      |
| <ul> <li>Adım 2</li> <li>Yazıcı kontrol panelindeki gösterge ışığının yeşil renkte yanıp söndüğünden emin olun.</li> <li>Not: Yeşil renkte yanıp sönen ışık, yazıcının meşgul olduğunu gösterir.</li> </ul>                    | Yazıcı hazır oluncaya<br>kadar bekleyin, bekle-<br>tilen işler listesine<br>bakın ve sonra<br>belgeleri yazdırın. | 3 adıma gidin.                                       |
| Gösterge ışığı yeşil renkte yanıp sönüyor mu?                                                                                                    |                                                                                                    |                                                      |
| <ul> <li>Adım 3</li> <li>a Ekranda herhangi bir hata mesajı olup olmadığına bakın.</li> <li>b Mesajı silin.</li> <li>Hata mesajı görünmeye devam ediyor mu?</li> </ul>                                                         | 4 adıma gidin.                                                                                                    | Sorun giderildi.                                     |
| Adım 4<br>Flaş sürücünün desteklendiğinden emin olun.<br>Test edilmiş ve onaylanmış USB flaş sürücüleri hakkında daha fazla<br>bilgi için bkz. <u>65. sayfadaki "Desteklenen flash sürücüler ve dosya</u><br><u>türleri"</u> . | 5 adıma gidin.                                                                                                    | Sorun giderildi.                                     |
|                                                                                                    | · · · · · · · · · · · ·                                                                                           |                                                      |
| Adım 5<br>USB bağlantı noktasının sistem destek görevlisi tarafından devre dışı<br>bırakılmış olup olmadığına bakın.<br>Hata mesajı görünmeye devam ediyor mu?                                                                 | Irtibat <u>müşteri destek</u><br><u>merkezi</u> ile iletişime<br>geçin.                                           | Sorun giderildi.                                     |

### Hatalı karakterler yazdırılıyor

| İşlem                                                                                                    | Evet                                                                    | Hayır            |
|----------------------------------------------------------------------------------------------------|-------------------------------------------------------------------------|------------------|
| Adım 1<br>Yazıcının Onaltılı İzleme modunda olduğundan emin olun.<br>Not: Yazıcı ekranında Onaltılı Hazır görüntüleniyorsa, yazıcının<br>gücünü kapatıp yeniden açarak Onaltılı İzleme modunu devreden<br>çıkarın.<br>Yazıcı, Onaltılı İzleme modunda mı? | Onaltılı İzleme<br>modunu devreden<br>çıkarın.                          | 2 adıma gidin.   |
| <ul> <li>Adım 2</li> <li>a Yazıcı kontrol panelinden, Standart Ağ veya Ağ [x] öğesini seçin ve SmartSwitch ayarını Açık yapın.</li> <li>b Yazdırma işini tekrar gönderin.</li> <li>Hatalı karakterler mi yazdırılıyor?</li> </ul>                         | İrtibat <u>müşteri destek</u><br><u>merkezi</u> ile iletişime<br>geçin. | Sorun giderildi. |

### İş yanlış tepsiden veya yanlış kağıda yazdırılıyor

| İşlem                                                                                                    | Evet             | Hayır                         |
|----------------------------------------------------------------------------------------------------|------------------|-------------------------------|
| Adım 1                                                                                                    | Sorun giderildi. | 2 adıma gidin.                |
| <b>a</b> Tepsi tarafından desteklenen bir kağıda yazdırıp yazdırmadığınızı kontrol edin.                                                                                               |                  |                               |
| <b>b</b> Yazdırma işini tekrar gönderin.                                                                                                    |                  |                               |
| İş doğru tepsiden veya doğru kağıtla yazdırıldı mı?                                                                                                    |                  |                               |
| Adım 2                                                                                                    | Sorun giderildi. | 3 adıma gidin.                |
| <b>a</b> Yazıcı kontrol panelindeki Kağıt menüsünden, kağıt boyutunu ve türünü tepsiye yüklü kağıt ile eşleşecek şekilde ayarlayın.                                                    |                  |                               |
| <b>b</b> Yazdırma işini tekrar gönderin.                                                                                                    |                  |                               |
| İş doğru tepsiden veya doğru kağıtla yazdırıldı mı?                                                                                                    |                  |                               |
| Adım 3                                                                                                    | Sorun giderildi. | 4 adıma gidin.                |
| <ul> <li><b>a</b> İşletim sisteminize bağlı olarak, Printing Preferences (Yazdırma<br/>Tercihleri) veya Print (Yazdır) iletişim kutusunu açın ve kağıt türünü<br/>belirtin.</li> </ul> |                  |                               |
| <b>b</b> Yazdırma işini tekrar gönderin.                                                                                                    |                  |                               |
| İş doğru tepsiden veya doğru kağıtla yazdırıldı mı?                                                                                                    |                  |                               |
| Adım 4                                                                                                    | Sorun giderildi. | İrtibat <u>müşteri destek</u> |
| <b>a</b> Tepsilerin bağlantılı olup olmadıklarını kontrol edin.                                                                                                    |                  | merkezi<br>aecin.             |
| <b>b</b> Yazdırma işini tekrar gönderin.                                                                                                    |                  | 5-3                           |
| İş doğru tepsiden veya doğru kağıtla yazdırıldı mı?                                                                                                    |                  |                               |

### Büyük işler harmanlanmıyor

| İşlem                                                                                                    | Evet             | Hayır                          |
|----------------------------------------------------------------------------------------------------|------------------|--------------------------------|
| Adım 1                                                                                                    | Sorun giderildi. | 2 adıma gidin.                 |
| <b>a</b> Yazıcı kontrol panelindeki Bitirme menüsünden, Harmanla ayarını (1,2,3) (1,2,3) olarak belirleyin.                                    |                  |                                |
| <b>b</b> Yazdırma işini tekrar gönderin.                                                                                                    |                  |                                |
| Yazdırma işi doğru şekilde harmanlandı mı?                                                                                                    |                  |                                |
| Adım 2                                                                                                    | Sorun giderildi. | 3 adıma gidin.                 |
| <b>a</b> Yazıcı yazılımından, Harmanla ayarını (1,2,3) (1,2,3) olarak belirleyin.                                                              |                  |                                |
| <b>Not:</b> Harmanla ayarının yazılım aracılığıyla (1,1,1) (2,2,2) olarak belirlenmesi, Bitirme menüsündeki ayarı geçersizleştirir.            |                  |                                |
| <b>b</b> Yazdırma işini tekrar gönderin.                                                                                                    |                  |                                |
| Yazdırma işi doğru şekilde harmanlandı mı?                                                                                                    |                  |                                |
| Adım 3                                                                                                    | Sorun giderildi. | İrtibat <u>müşteri destek</u>  |
| Font sayısını ve boyutunu, resimlerin sayısını ve karmaşıklığını ve işteki<br>sayfa sayısını azaltarak yazdırma işinin karmaşıklığını düşürün. |                  | merkeziile iletişime<br>geçin. |
| Yazdırma işi doğru şekilde harmanlandı mı?                                                                                                    |                  |                                |

## Çok-dilli PDF dosyaları yazdırılmıyor

| İşlem                                                                                                    | Evet             | Hayır                         |
|----------------------------------------------------------------------------------------------------|------------------|-------------------------------|
| Adım 1                                                                                                    | Sorun giderildi. | 2 adıma gidin.                |
| <ul> <li>PDF çıktısının yazdırma seçeneklerinin tüm fontlar katıştırılacak<br/>şekilde ayarlandığından emin olun.</li> </ul> |                  |                               |
| Daha fazla bilgi için Adobe Acrobat ile birlikte gelen belgelere<br>bakın.                                                   |                  |                               |
| <b>b</b> Yeni bir PDF dosyası oluşturun ve yazdırma işini yeniden gönderin.                                                  |                  |                               |
| Dosyalar yazdırılıyor mu?                                                                                                    |                  |                               |
| Adım 2                                                                                                    | Sorun giderildi. | İrtibat <u>müşteri destek</u> |
| <b>a</b> Yazdırmak istediğini belgeyi Adobe Acrobat ile açın.                                                                |                  | merkeziile iletişime          |
| b Dosya > Yazdır > Gelişmiş > Görüntü Olarak Yazdır > Tamam > Tamam'ı tıklatın.                                              |                  | geçin.                        |
| Dosyalar yazdırılıyor mu?                                                                                                    |                  |                               |

#### Yazdırma yavaşlıyor

#### Notlar:

- Dar kağıt kullanarak yazdırırken, yazıcı ısıtıcının zarar görmesini önlemek için düşük bir hızda yazdırır.
- Uzun süre boyunca veya yüksek sıcaklıklarda yazdırılması durumunda yazıcı hızı düşürülmüş olabilir.

| İşlem                                                                                 | Evet             | Hayır                            |
|---------------------------------------------------------------------------------------|------------------|----------------------------------|
| Tepsiye letter veya A4 boyutunda kağıt yükleyin ve yazdırma işinizi yeniden gönderin. | Sorun giderildi. | İrtibat <u>müşteri desteği</u> . |
| Yazdırma hızı arttı mı?                                                               |                  |                                  |

### Yazdırma işleri yazdırılmıyor

| İşlem                                                                                                    | Evet             | Hayır          |
|----------------------------------------------------------------------------------------------------|------------------|----------------|
| Adım 1                                                                                                    | Sorun giderildi. | 2 adıma gidin. |
| <ul> <li>a Yazdırmaya çalıştığınız belgeden, Yazdır iletişim kutusunu açın ve<br/>doğru yazıcıyı seçtiğinizi kontrol edin.</li> </ul>                                  |                  |                |
| <b>Not:</b> Yazıcı varsayılan yazıcı değilse, yazdırmak istediğiniz her belge için yazıcıyı seçmeniz gerekir.                                                          |                  |                |
| <b>b</b> Yazdırma işini tekrar gönderin.                                                                                                    |                  |                |
| İşler yazdırılıyor mu?                                                                                                    |                  |                |
| Adım 2                                                                                                    | Sorun giderildi. | 3 adıma gidin. |
| <ul> <li>a Yazıcının takılı ve açık olduğundan ve yazıcı ekranından Hazır<br/>mesajının göründüğünden emin olun.</li> </ul>                                            |                  |                |
| <b>b</b> Yazdırma işini tekrar gönderin.                                                                                                    |                  |                |
| İşler yazdırılıyor mu?                                                                                                    |                  |                |
| Adım 3                                                                                                    | Sorun giderildi. | 4 adıma gidin. |
| Yazıcı ekranında bir hata mesajı görüntülenirse, mesajı silin.                                                                                                    |                  |                |
| Not: Mesaj silindikten sonra yazıcı yazdırmaya devam eder.                                                                                                    |                  |                |
| İşler yazdırılıyor mu?                                                                                                    |                  |                |
| Adım 4                                                                                                    | Sorun giderildi. | 5 adıma gidin. |
| <ul> <li>Bağlantı noktalarının (USB, seri veya Ethernet) çalışıyor olduğunu<br/>ve kabloların bilgisayara ve yazıcıya sıkıca bağlandığını kontrol<br/>edin.</li> </ul> |                  |                |
| <b>Not:</b> Daha fazla bilgi için yazıcınızla birlikte gelen kurma belge-<br>lerine bakın.                                                                             |                  |                |
| <b>b</b> Yazdırma işini tekrar gönderin.                                                                                                    |                  |                |
| İşler yazdırılıyor mu?                                                                                                    |                  |                |

| İşlem                                                                                                    | Evet             | Hayır                      |
|----------------------------------------------------------------------------------------------------|------------------|----------------------------|
| Adım 5                                                                                                    | Sorun giderildi. | 6 adıma gidin.             |
| <ul> <li>Yazıcıyı kapatın, sonra yaklaşık 10 saniye bekleyin ve ardından<br/>yazıcıyı yeniden açın.</li> </ul>                        |                  |                            |
| <b>b</b> Yazdırma işini tekrar gönderin.                                                                                              |                  |                            |
| İşler yazdırılıyor mu?                                                                                                    |                  |                            |
| Adım 6                                                                                                    | Sorun giderildi. | Kişi <b>müşteri destek</b> |
| <b>a</b> Yazıcı yazılımını kaldırın ve yeniden yükleyin. Daha fazla bilgi için, bkz. <u>36. sayfadaki "Yazıcı yazılımını kurma"</u> . |                  | <u>merkezi</u> .           |
| Not: Yazıcı yazılımını <u>http://support.lexmark.com</u> adresinde bulabilirsiniz.                                                    |                  |                            |
| <b>b</b> Yazdırma işini tekrar gönderin.                                                                                              |                  |                            |
| İşler yazdırılıyor mu?                                                                                                    |                  |                            |

## Yazdırma işi beklenenden uzun sürüyor

| İşlem                                                                                                    | Evet             | Hayır          |
|----------------------------------------------------------------------------------------------------|------------------|----------------|
| Adım 1                                                                                                    | Sorun giderildi. | 2 adıma gidin. |
| Yazıcının çevre ayarlarını değiştirin.                                                                                                    |                  |                |
| <b>a</b> Yazıcı kontrol panelinden şuraya gidin:                                                                                                   |                  |                |
| Ayarlar > Genel Ayarlar                                                                                                    |                  |                |
| b Eko Modu veya Sessiz Modu'nu ve ardından Kapalı'yı seçin.                                                                                        |                  |                |
| <b>Not:</b> Eko Modu'nu veya Sessiz Modu'nu devre dışı bırakmak,<br>enerji veya sarf malzemesi tüketimini ya da her ikisini birden<br>artırabilir. |                  |                |
| İş yazdırıldı mı?                                                                                                    |                  |                |
| Adım 2                                                                                                    | Sorun giderildi. | 3 adıma gidin. |
| Font sayısını ve boyutunu, resimlerin sayısını ve karmaşıklığını ve<br>yazdırma işindeki sayfa sayısını azaltıp işi yeniden gönderin.              |                  |                |
| İş yazdırıldı mı?                                                                                                    |                  |                |
| Adım 3                                                                                                    | Sorun giderildi. | 4 adıma gidin. |
| a Yazıcı belleğindeki bekletilen işleri kaldırın.                                                                                                  |                  |                |
| <b>b</b> Yazdırma işini tekrar gönderin.                                                                                                    |                  |                |
| İş yazdırıldı mı?                                                                                                    |                  |                |
| Adım 4                                                                                                    | Sorun giderildi. | 5 adıma gidin. |
| <b>a</b> Sayfa Koruması özelliğini devre dışı bırakın.                                                                                             |                  |                |
| Yazıcı kontrol panelinden şuraya gidin:                                                                                                    |                  |                |
| Ayarlar > Genel Ayarlar > Baskı Kurtarma > Sayfa Koruması<br>>Kapalı                                                                               |                  |                |
| <b>b</b> Yazdırma işini tekrar gönderin.                                                                                                    |                  |                |
| İş yazdırıldı mı?                                                                                                    |                  |                |

| İşlem                                                                                                    | Evet             | Hayır                         |
|----------------------------------------------------------------------------------------------------|------------------|-------------------------------|
| Adım 5                                                                                                    | Sorun giderildi. | 6 adıma gidin.                |
| <b>a</b> Yazıcı ve yazdırma sunucusunun kablolarının sıkı bir şekilde<br>bağlandığından emin olun. Daha fazla bilgi için yazıcınızla birlikte<br>gelen kurma belgelerine bakın. |                  |                               |
| <b>b</b> Yazdırma işini tekrar gönderin.                                                                                                    |                  |                               |
| İş yazdırıldı mı?                                                                                                    |                  |                               |
| Adım 6                                                                                                    | Sorun giderildi. | İrtibat <u>müşteri destek</u> |
| Ek yazıcı belleği takın ve yazdırma işini tekrar gönderin.                                                                                                    |                  | merkeziile iletişime geçin.   |
| lş yazdırıldı mı?                                                                                                    |                  |                               |

#### Tepsi bağlantılandırma çalışmıyor

#### Notlar:

- Tepsiler kağıt uzunluğunu algılayabilir.
- Çok amaçlı besleyici, kağıt boyutunu otomatik olarak algılamaz. Boyutu Kağıt Boyutu/Türü menüsünden ayarlamanız gerekir.

| İşlem                                                                                                    | Evet             | Hayır                                  |
|----------------------------------------------------------------------------------------------------|------------------|----------------------------------------|
| Adım 1                                                                                                    | Sorun giderildi. | 2 adıma gidin.                         |
| <ul> <li>a Tepsileri açın ve aynı boyut ve türde kağıt içerip içermediklerini<br/>kontrol edin.</li> </ul>                                                              |                  |                                        |
| <ul> <li>Kağıt kılavuzlarının her tepsiye yüklü kağıt boyutu için doğru<br/>konumlarda olup olmadıklarını kontrol edin.</li> </ul>                                      |                  |                                        |
| <ul> <li>Kağıt kılavuzlarının üzerindeki kağıt boyutu göstergelerinin<br/>tepsinin üzerindekilerle hizalandığından emin olun.</li> </ul>                                |                  |                                        |
| <b>b</b> Yazdırma işini tekrar gönderin.                                                                                                    |                  |                                        |
| Tepsiler doğru bağlantılandı mı?                                                                                                    |                  |                                        |
| Adım 2                                                                                                    | Sorun giderildi. | İrtibat <u>müşteri destek</u>          |
| <ul> <li>Yazıcı kontrol panelinden, Kağıt menüsündeki kağıt boyutunu ve<br/>türünü bağlantılanacak tepsiye yüklenen kağıtla eşleşecek şekilde<br/>ayarlayın.</li> </ul> |                  | <u>merkezi</u> ile iletişime<br>geçin. |
| <b>Not:</b> Kağıt boyutu ve türünün bağlantılanacak tepsilerle<br>eşleşmesi gerekir.                                                                                    |                  |                                        |
| <b>b</b> Yazdırma işini tekrar gönderin.                                                                                                    |                  |                                        |
| Tepsiler doğru bağlantılandı mı?                                                                                                    |                  |                                        |

#### Beklenmeyen sayfa kesilmeleri oluşuyor

| İşlem                                                                                                    | Evet             | Hayır                                                                       |
|----------------------------------------------------------------------------------------------------|------------------|-----------------------------------------------------------------------------|
| <ul> <li>Yazdırma zamanaşımını artırın.</li> <li>a Ana ekrandan şuraya gidin:</li> <li>&gt; Ayarlar &gt; Genel Ayarlar &gt; Zaman Aşımları</li> <li>b Yazdırma Zaman Aşımı ayarını artırın ve sonra İlet öğesine dokunun.</li> <li>c Yazdırma işini tekrar gönderin.</li> </ul> | Sorun giderildi. | Özgün dosyada elle<br>sayfa kesilmeleri olup<br>olmadığını kontrol<br>edin. |
| Sayfa düzgün yazdırıldı mı?                                                                                                    |                  |                                                                             |

### Yazdırma kalitesi sorunları

### Karakterler tırtıklı veya kenarları düz değil

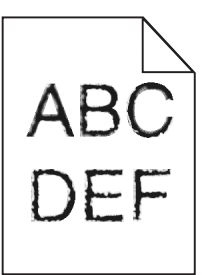

| İşlem                                                                                                    | Evet             | Hayır                                                    |
|----------------------------------------------------------------------------------------------------|------------------|----------------------------------------------------------|
| <ul> <li>Adım 1</li> <li>a Font örneği listesini yazdırarak, kullanmakta olduğunuz yazı tiplerinin yazıcı tarafından desteklenip desteklenmediğini kontrol edin.</li> <li>1 Yazıcı kontrol panelinden şuraya gidin:<br/>Menüler &gt; Raporlar &gt; Fontları Yazdır</li> <li>2 PCL Yazı Tipleri veya PostScript Yazı Tipleri'ni seçin.</li> <li>b Yazdırma işini tekrar gönderin.</li> </ul> | 2 adıma gidin.   | Yazıcı tarafından<br>desteklenen bir yazı<br>tipi seçin. |
| Yazıcı tarafından desteklenen yazı tiplerini mi kullanıyorsunuz?                                                                                                    |                  |                                                          |
| Adım 2<br>Bilgisayarda yüklü olan yazı tiplerinin yazıcı tarafından desteklenip<br>desteklenmediğini kontrol edin.<br>Bilgisayarda yüklü olan yazı tipleri yazıcı tarafından destekleniyor mu?                                                                                                    | Sorun giderildi. | İrtibat <u>müşteri</u><br><u>desteği</u> .               |

### Kırpılmış sayfalar veya resimler

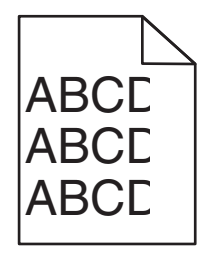

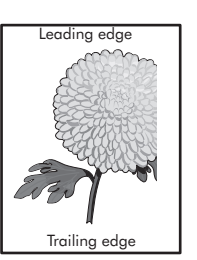

| İşlem                                                                                                    | Evet                                       | Hayır                                                                                                    |
|----------------------------------------------------------------------------------------------------|--------------------------------------------|----------------------------------------------------------------------------------------------------|
| <ul> <li>Adım 1</li> <li>a Tepsideki genişlik ve uzunluk kılavuzlarını yüklenen kağıt boyutu için doğru konuma getirin.</li> <li>b Yazdırma işini tekrar gönderin.</li> <li>Sayfa veya resim kırpılmış mı?</li> </ul>                                                                                                    | 2 adıma gidin.                             | Sorun giderildi.                                                                                                    |
| Adım 2<br>Yazıcı kontrol panelinden, Kağıt menüsündeki kağıt boyutunu ve<br>türünü tepsiye yüklenen kağıtla eşleşecek şekilde ayarlayın.<br>Kağıt boyutu tepsiye yüklü kağıt ile eşleşiyor mu?                                                                                                    | 3 adıma gidin.                             | <ul> <li>Aşağıdakilerden birini<br/>veya daha fazlasını<br/>uygulayın:</li> <li>Yazıcı kontrol<br/>panelinden, kağıt<br/>boyutunu tepsiye<br/>yüklenen kağıtla<br/>eşleşecek şekilde<br/>değiştirin.</li> <li>Yazıcı kontrol<br/>panelinden, kağıt<br/>türünü tepsiye<br/>yüklenen kağıtla<br/>eşleşecek şekilde<br/>değiştirin.</li> </ul> |
| <ul> <li>Adım 3</li> <li>a İşletim sisteminize bağlı olarak, kağıt boyutunu Yazdırma Tercihleri veya Yazdır iletişim kutusundan belirleyin.</li> <li>b Yazdırma işini tekrar gönderin.</li> <li>Sayfa veya resim kırpılmış mı?</li> </ul>                                                                                                    | 4 adıma gidin.                             | Sorun giderildi.                                                                                                    |
| <ul> <li>Adım 4</li> <li>a Görüntüleme kitini çıkarın ve sonra geri takın.</li> <li>Uyarı—Hasar Tehlikesi: Görüntüleme kitini 10 dakikadan daha uzun süre doğrudan ışık altında bırakmayın. Uzun süreli ışığa maruz kalması, yazdırma kalitesi sorunlarına neden olabilir.</li> <li>Uyarı—Hasar Tehlikesi: Görüntüleme kitinin altına dokunmayın. Bu görüntüleme kitine zarar verebilir.</li> <li>b Yazdırma işini tekrar gönderin.</li> </ul> | İrtibat <u>müşteri</u><br><u>desteği</u> . | Sorun giderildi.                                                                                                    |

### Baskılarda gri artalan

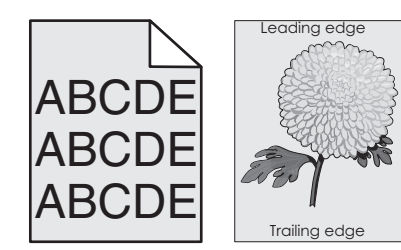

| İşl | em                                                                                                    | Evet             | Hayır                  |
|-----|----------------------------------------------------------------------------------------------------|------------------|------------------------|
| Ac  | lım 1                                                                                                    | Sorun giderildi. | 2 adıma gidin.         |
| То  | ner koyuluğunu azaltın.                                                                                                    |                  |                        |
| a   | Yazıcı kontrol panelindeki Kalitemenüsünden, toner yoğunluğunu azaltın.                                                                                                    |                  |                        |
|     | Not: 4 varsayılan fabrika ayarıdır.                                                                                                    |                  |                        |
| b   | Yazdırma işini tekrar gönderin.                                                                                                    |                  |                        |
| Gr  | i artalan kayboldu mu?                                                                                                    |                  |                        |
| Ac  | lım 2                                                                                                    | Sorun giderildi. | İrtibat <u>müşteri</u> |
| a   | Görüntüleme kitini çıkarın ve sonra geri takın.                                                                                                    |                  | <u>desteği</u> .       |
|     | <b>Uyarı—Hasar Tehlikesi:</b> Görüntüleme kitini 10 dakikadan daha<br>uzun süre doğrudan ışık altında bırakmayın. Uzun süreli ışığa<br>maruz kalması, yazdırma kalitesi sorunlarına neden olabilir. |                  |                        |
|     | <b>Uyarı—Hasar Tehlikesi:</b> Görüntüleme kitinin altına dokunmayın.<br>Bu görüntüleme kitine zarar verebilir.                                                                                      |                  |                        |
| b   | Yazdırma işini tekrar gönderin.                                                                                                    |                  |                        |
| Gr  | i artalan kayboldu mu?                                                                                                    |                  |                        |

### Baskılarda yatay boşluklar var

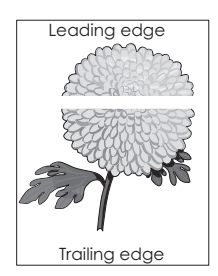

| İşl     | em                                                                             | Evet           | Hayır            |
|---------|--------------------------------------------------------------------------------|----------------|------------------|
| Ac<br>a | <b>lım 1</b><br>Yazılım programınızın doğru dolgu desenini kullandığından emin | 2 adıma gidin. | Sorun giderildi. |
| b       | Yazdırma işini tekrar gönderin.                                                |                |                  |
| Ba      | ıskılarda yatay boşluklar mı beliriyor?                                        |                |                  |

| İşlem                                                                                                    | Evet                                       | Hayır            |
|----------------------------------------------------------------------------------------------------|--------------------------------------------|------------------|
| <ul> <li>Adım 2</li> <li>a Belirtilen tepsiye veya besleyiciye önerilen bir kağıt türü yükleyin.</li> <li>b Yazdırma işini tekrar gönderin.</li> <li>Baskılarda yatay boşluklar mı beliriyor?</li> </ul>                                                                                                    | 3 adıma gidin.                             | Sorun giderildi. |
| <ul> <li>Adım 3</li> <li>a Görüntüleme kitini çıkarın ve sonra geri takın.</li> <li>Uyarı—Hasar Tehlikesi: Görüntüleme kitini 10 dakikadan daha uzun süre doğrudan ışık altında bırakmayın. Uzun süreli ışığa maruz kalması, yazdırma kalitesi sorunlarına neden olabilir.</li> <li>Uyarı—Hasar Tehlikesi: Görüntüleme kitinin altına dokunmayın. Bu görüntüleme kitine zarar verebilir.</li> <li>b Yazdırma işini tekrar gönderin.</li> <li>Baskılarda yatay boşluklar mı beliriyor?</li> </ul> | 4 adıma gidin.                             | Sorun giderildi. |
| Adım 4<br>Görüntüleme ünitesi kitini geri takın ve sonra yazdırma işini yeniden<br>gönderin.<br>Baskılarda yatay boşluklar mı beliriyor?                                                                                                    | İrtibat <u>müşteri</u><br><u>desteği</u> . | Sorun giderildi. |

## Baskılardaki hatalı marjlar

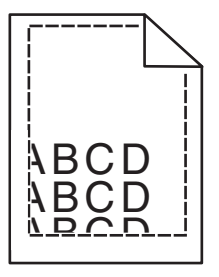

| İşlem                                                                                                  | Evet             | Hayır          |
|----------------------------------------------------------------------------------------------------|------------------|----------------|
| Adım 1                                                                                                 | Sorun giderildi. | 2 adıma gidin. |
| <b>a</b> Tepsideki genişlik ve uzunluk kılavuzlarını yüklenen kağıt boyutu için doğru konuma kaydırın. |                  |                |
| <b>b</b> Yazdırma işini tekrar gönderin.                                                               |                  |                |
| Marjlar doğru mu?                                                                                      |                  |                |

|                  | Hayır                                                                                                    |
|------------------|----------------------------------------------------------------------------------------------------|
| 3 adıma gidin.   | Aşağıdakilerden birini<br>veya daha fazlasını<br>uygulayın:<br>• Tepsi ayarlarındaki<br>kağıt boyutunu<br>tepsiye yüklü kağıt<br>ile eşleşecek<br>şekilde belirleyin.<br>• Tepsiye yüklü<br>kağıdı, tepsi<br>ayarlarında belir-<br>tilen kağıt boyutu<br>ile eşleşecek<br>şekilde değiştirin. |
| Sorun giderildi. | İrtibat <u>müşteri</u><br><u>desteği</u> .                                                                                                    |
|                  | 3 adıma gidin.<br>Sorun giderildi.                                                                                                    |

### Kağıt kıvrılması

| İşlem                                                                                                    | Evet           | Hayır                                                                                                    |
|----------------------------------------------------------------------------------------------------|----------------|----------------------------------------------------------------------------------------------------|
| <b>Adım 1</b><br>Tepsideki genişlik ve uzunluk kılavuzlarını yüklenen kağıt boyutu için<br>doğru konuma kaydırın.<br>Genişlik ve uzunluk kılavuzlarının konumunu doğru mu?                                                                          | 2 adıma gidin. | Genişlik ve uzunluk<br>kılavuzlarını ayarlayın.                                                                      |
| Adım 2<br>Yazıcı kontrol panelinden, Kağıt menüsündeki kağıt türü ve ağırlığını<br>tepsiye yüklü kağıt ile eşleşecek şekilde ayarlayın.<br>Kağıt türü ve ağırlığı tepsideki kağıt türü ve ağırlığı ile eşleşiyor mu?                                | 3 adıma gidin. | Tepsi ayarlarındaki<br>kağıt türünü ve<br>ağırlığını, tepsiye<br>yüklü kağıt ile<br>eşleşecek şekilde<br>düzenleyin. |
| <ul> <li>Adım 3</li> <li>a İşletim sisteminize bağlı olarak, kağıt türünü ve ağırlığını Yazdırma<br/>Tercihleri veya Yazdır iletişim kutusundan belirleyin.</li> <li>b Yazdırma işini tekrar gönderin.</li> <li>Kağıt hala bükülüyor mu?</li> </ul> | 4 adıma gidin. | Sorun giderildi.                                                                                                    |
| <ul> <li>Adım 4</li> <li>a Tepsideki kağıdı çıkarın ve ters çevirin.</li> <li>b Yazdırma işini tekrar gönderin.</li> <li>Kağıt hala bükülüyor mu?</li> </ul>                                                                                        | 5 adıma gidin. | Sorun giderildi.                                                                                                    |

| İşlem                                                                                                    | Evet                                       | Hayır            |
|----------------------------------------------------------------------------------------------------|--------------------------------------------|------------------|
| Adım 5<br>a Yeni bir paketten kağıt yükleyin.                                                              | İrtibat <u>müşteri</u><br><u>desteği</u> . | Sorun giderildi. |
| <b>Not:</b> Kağıt yüksek nem nedeniyle nemi emiyor. Kağıdı kullanana<br>kadar orijinal paketinde saklayın. |                                            |                  |
| <b>b</b> Yazdırma işini tekrar gönderin.                                                                   |                                            |                  |
| Kağıt hala bükülüyor mu?                                                                                   |                                            |                  |

### Yazdırma düzensizlikleri

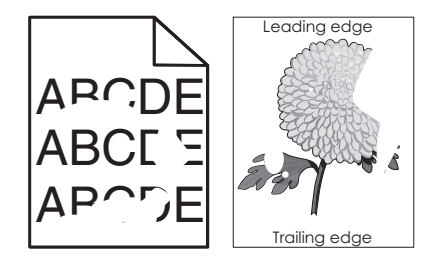

| İşlem                                                                                                    | Evet           | Hayır                                                                                                    |
|----------------------------------------------------------------------------------------------------|----------------|----------------------------------------------------------------------------------------------------|
| <ul> <li>Adım 1</li> <li>a Tepsideki genişlik ve uzunluk kılavuzlarını tepsiye yüklenen kağıt boyutu için doğru konuma kaydırın.</li> <li>b Yazdırma işini tekrar gönderin.</li> <li>Yazdırma düzensizlikleri hala beliriyor mu?</li> </ul>                            | 2 adıma gidin. | Sorun giderildi.                                                                                                    |
| Adım 2<br>Yazıcı kontrol panelinden, Kağıt menüsündeki kağıt boyutunu ve<br>türünü tepsiye yüklenen kağıtla eşleşecek şekilde ayarlayın.<br>Tepsi, tepside yüklü kağıdın boyutu ve türüne ayarlı mı?                                                                   | 3 adıma gidin. | <ul> <li>Aşağıdakilerden birini<br/>veya daha fazlasını<br/>uygulayın:</li> <li>Tepsi ayarlarındaki<br/>kağıt boyutunu<br/>tepsiye yüklü kağıt<br/>ile eşleşecek<br/>şekilde belirleyin.</li> <li>Tepsiye yüklü<br/>kağıdı, tepsi<br/>ayarlarında belir-<br/>tilen kağıt boyutu<br/>ile eşleşecek<br/>şekilde değiştirin.</li> </ul> |
| <ul> <li>Adım 3</li> <li>a İşletim sisteminize bağlı olarak, kağıt türünü ve ağırlığını Yazdırma<br/>Tercihleri veya Yazdır iletişim kutusundan belirleyin.</li> <li>b Yazdırma işini tekrar gönderin.</li> <li>Yazdırma düzensizlikleri hala beliriyor mu?</li> </ul> | 4 adıma gidin. | Sorun giderildi.                                                                                                    |

| İşlem                                                                                                    | Evet                                                                                                    | Hayır            |
|----------------------------------------------------------------------------------------------------|----------------------------------------------------------------------------------------------------|------------------|
| <b>Adım 4</b><br>Tepsiye yüklü kağıdın dokulu veya sert yüzeyli olup olmadığını kontrol<br>edin.<br>Dokulu veya sert yüzeyli kağıda mı yazdırıyorsunuz? | Yazıcı kontrol<br>panelinden, Kağıt<br>menüsündeki kağıt<br>dokusunu tepsiye<br>yüklenen kağıtla<br>eşleşecek şekilde<br>ayarlayın. | 5 adıma gidin.   |
| Adım 5                                                                                                    | 6 adıma gidin.                                                                                                    | Sorun giderildi. |
| <b>a</b> Yeni bir paketten kağıt yükleyin.                                                                                                    |                                                                                                    |                  |
| <b>Not:</b> Kağıt yüksek nem nedeniyle nemi emiyor. Kağıdı kullanana kadar orijinal paketinde saklayın.                                                 |                                                                                                    |                  |
| <b>b</b> Yazdırma işini tekrar gönderin.                                                                                                    |                                                                                                    |                  |
| Yazdırma düzensizlikleri hala beliriyor mu?                                                                                                    |                                                                                                    |                  |
| Adım 6                                                                                                    | İrtibat <u>müşteri</u>                                                                                                    | Sorun giderildi. |
| Görüntüleme ünitesi kitini geri takın ve sonra yazdırma işini yeniden gönderin.                                                                         | <u>desteği</u> .                                                                                                    |                  |
| Yazdırma düzensizlikleri hala beliriyor mu?                                                                                                    |                                                                                                    |                  |

## Baskı çok koyu

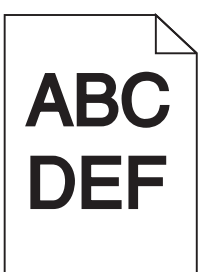

| İşlem                                                                                                    | Evet           | Hayır            |
|----------------------------------------------------------------------------------------------------|----------------|------------------|
| <ul> <li>Adım 1</li> <li>a Yazıcı kontrol panelindeki Kalite menüsünden Renk Ayarı'nı seçin.</li> <li>b Yazdırma işini tekrar gönderin.</li> <li>Baskı hala çok koyu mu?</li> </ul>                  | 2 adıma gidin. | Sorun giderildi. |
| <ul> <li>Adım 2</li> <li>a Yazıcı kontrol panelindeki Kalitemenüsünden, toner koyuluğunu azaltın.</li> <li>Not: 4 varsayılan fabrika ayarıdır.</li> <li>b Yazdırma işini tekrar gönderin.</li> </ul> | 3 adıma gidin. | Sorun giderildi. |
| Baskı hala çok koyu mu?                                                                                                    |                |                  |

| İşlem                                                                                                    | Evet                                                                                                    | Hayır                                                                                                    |
|----------------------------------------------------------------------------------------------------|----------------------------------------------------------------------------------------------------|----------------------------------------------------------------------------------------------------|
| <ul> <li>Adım 3</li> <li>a Yazıcı kontrol panelinden, Kağıt menüsündeki kağıt türünü, dokusunu ve ağırlığını tepsiye yüklü kağıt ile eşleşecek şekilde ayarlayın.</li> <li>b Yazdırma işini tekrar gönderin.</li> <li>Tepsi ayarı yüklü kağıt türü, dokusu ve ağırlığıyla eşleşiyor mu?</li> </ul> | 4 adıma gidin.                                                                                                    | Tepsiye yüklü kağıdı,<br>tepsi ayarlarında belir-<br>tilen kağıt türü,<br>dokusu ve ağırlığı ile<br>eşleşecek şekilde<br>değiştirin. |
| <ul> <li>Adım 4</li> <li>a İşletim sisteminize bağlı olarak, kağıt türünü, dokusunu ve ağırlığını<br/>Yazdırma Tercihleri veya Yazdır iletişim kutusundan belirleyin.</li> <li>b Yazdırma işini tekrar gönderin.</li> <li>Baskı hala çok koyu mu?</li> </ul>                                       | 5 adıma gidin.                                                                                                    | Sorun giderildi.                                                                                                    |
| <b>Adım 5</b><br>Tepsiye yüklü kağıdın dokulu veya sert yüzeyli olup olmadığını kontrol<br>edin.<br>Dokulu veya sert yüzeyli kağıda mı yazdırıyorsunuz?                                                                                                    | Yazıcı kontrol<br>panelinden, Kağıt<br>menüsündeki kağıt<br>dokusunu tepsiye<br>yüklenen kağıtla<br>eşleşecek şekilde<br>ayarlayın. | 6 adıma gidin.                                                                                                    |
| <ul> <li>Adım 6</li> <li>a Yeni bir paketten kağıt yükleyin.</li> <li>Not: Kağıt yüksek nem nedeniyle nemi emiyor. Kağıdı kullanana kadar orijinal paketinde saklayın.</li> <li>b Yazdırma işini tekrar gönderin.</li> <li>Baskı hala çok koyu mu?</li> </ul>                                      | 7 adıma gidin.                                                                                                    | Sorun giderildi.                                                                                                    |
| <b>Adım 7</b><br>Görüntüleme ünitesi kitini geri takın ve sonra yazdırma işini yeniden<br>gönderin.<br>Baskı hala çok koyu mu?                                                                                                    | İrtibat <u>müşteri</u><br><u>desteği</u> .                                                                                          | Sorun giderildi.                                                                                                    |

# Baskı çok açık

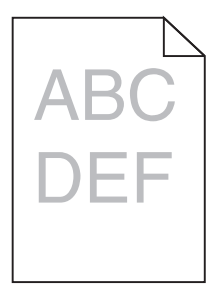

| İşlem                                                                                                    | Evet                                                                                                    | Hayır                                                                                                    |
|----------------------------------------------------------------------------------------------------|----------------------------------------------------------------------------------------------------|----------------------------------------------------------------------------------------------------|
| <ul> <li>Adım 1</li> <li>a Yazıcı kontrol panelindeki Kalite menüsünden Renk Ayarı'nı seçin.</li> <li>b Yazdırma işini tekrar gönderin.</li> <li>Baskı hala çok silik mi?</li> </ul>                                                                           | 2 adıma gidin.                                                                                                    | Sorun giderildi.                                                                                                    |
| <ul> <li>Adım 2</li> <li>a Yazıcı kontrol panelindeki Kalitemenüsünden, toner koyuluğunu artırın.</li> <li>Not: 4 varsayılan fabrika ayarıdır.</li> <li>b Yazdırma işini tekrar gönderin.</li> <li>Baskı hala çok silik mi?</li> </ul>                         | 3 adıma gidin.                                                                                                    | Sorun giderildi.                                                                                                    |
| Adım 3<br>Yazıcı kontrol panelinden, Kağıt menüsündeki kağıt türünü, dokusunu<br>ve ağırlığını tepsiye yüklü kağıt ile eşleşecek şekilde ayarlayın.<br>Tepsi ayarı yüklü kağıt türü, dokusu ve ağırlığıyla eşleşiyor mu?                                       | 4 adıma gidin.                                                                                                    | Tepsi ayarlarındaki<br>kağıt türünü,<br>dokusunu ve<br>ağırlığını, tepsiye<br>yüklü kağıt ile<br>eşleşecek şekilde<br>düzenleyin. |
| <ul> <li>Adım 4</li> <li>a İşletim sisteminize bağlı olarak, kağıt türünü, dokusunu ve ağırlığını<br/>Yazdırma Tercihleri veya Yazdır iletişim kutusundan belirleyin.</li> <li>b Yazdırma işini tekrar gönderin.</li> <li>Baskı hala çok silik mi?</li> </ul>  | 5 adıma gidin.                                                                                                    | Sorun giderildi.                                                                                                    |
| <b>Adım 5</b><br>Kağıdın dokulu veya sert yüzeyli olmadığından emin olun.<br>Dokulu veya sert yüzeyli kağıda mı yazdırıyorsunuz?                                                                                                    | Yazıcı kontrol<br>panelinden, Kağıt<br>menüsündeki kağıt<br>dokusunu tepsiye<br>yüklenen kağıtla<br>eşleşecek şekilde<br>ayarlayın | 5. adıma gidin.                                                                                                    |
| <ul> <li>Adım 6</li> <li>a Yeni bir paketten kağıt yükleyin.</li> <li>Not: Kağıt yüksek nem nedeniyle nemi emiyor. Kağıdı kullanana kadar orijinal paketinde saklayın.</li> <li>b Yazdırma işini tekrar gönderin.</li> <li>Baskı hala çok silik mi?</li> </ul> | 7 adıma gidin.                                                                                                    | Sorun giderildi.                                                                                                    |
| <b>Adım 7</b><br>Görüntüleme ünitesi kitini geri takın ve sonra yazdırma işini yeniden<br>gönderin.<br>Baskı hala çok silik mi?                                                                                                    | İrtibat <u>müşteri</u><br><u>desteği</u> .                                                                                         | Sorun giderildi.                                                                                                    |

### Yazıcı boş sayfa yazdırıyor

| İşlem                                                                                                    | Evet                                       | Hayır            |
|----------------------------------------------------------------------------------------------------|--------------------------------------------|------------------|
| Adım 1                                                                                                    | 2 adıma gidin.                             | Sorun giderildi. |
| <b>a</b> Görüntüleme kiti üzerinde hiçbir ambalaj malzemesi kalmadığını kontrol edin.                                                                                                    |                                            |                  |
| <b>1</b> Görüntüleme kitini çıkarın.                                                                                                    |                                            |                  |
| <b>2</b> Ambalaj malzemesinin görüntüleme kitinden düzgün şekilde kaldırıldığından emin olun.                                                                                                    |                                            |                  |
| <b>Uyarı—Hasar Tehlikesi:</b> Görüntüleme kitini 10 dakikadan<br>daha uzun süre doğrudan ışık altında bırakmayın. Uzun süreli<br>ışığa maruz kalması, yazdırma kalitesi sorunlarına neden<br>olabilir. |                                            |                  |
| <b>Uyarı—Hasar Tehlikesi:</b> Görüntüleme kitinin altına dokun-<br>mayın. Bu görüntüleme kitine zarar verebilir.                                                                                       |                                            |                  |
| <b>3</b> Görüntüleme kitini tekrar takın.                                                                                                    |                                            |                  |
| <b>b</b> Yazdırma işini tekrar gönderin.                                                                                                    |                                            |                  |
| Yazıcı boş sayfa yazdırmaya devam ediyor mu?                                                                                                    |                                            |                  |
| <b>Adım 2</b><br>Görüntüleme ünitesi kitini geri takın ve sonra yazdırma işini yeniden<br>gönderin.                                                                                                    | İrtibat <u>müşteri</u><br><u>desteği</u> . | Sorun giderildi. |
| Yazıcı boş sayfa yazdırmaya devam ediyor mu?                                                                                                    |                                            |                  |

### Yazıcı tamamen siyah sayfalar yazdırıyor

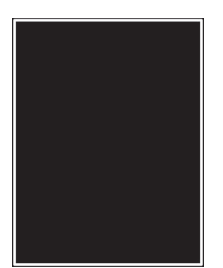

| İşlem                                                                                                    | Evet                   | Hayır            |
|----------------------------------------------------------------------------------------------------|------------------------|------------------|
| Adım 1                                                                                                    | 2 adıma gidin.         | Sorun giderildi. |
| <b>a</b> Görüntüleme kitini çıkarın ve sonra geri takın.                                                                                                    |                        |                  |
| <b>Uyarı—Hasar Tehlikesi:</b> Görüntüleme kitini 10 dakikadan daha<br>uzun süre doğrudan ışık altında bırakmayın. Uzun süreli ışığa<br>maruz kalması, yazdırma kalitesi sorunlarına neden olabilir. |                        |                  |
| <b>Uyarı—Hasar Tehlikesi:</b> Görüntüleme kitinin altına dokunmayın.<br>Bu görüntüleme kitine zarar verebilir.                                                                                      |                        |                  |
| <b>b</b> Yazdırma işini tekrar gönderin.                                                                                                    |                        |                  |
| Yazıcı tamamen siyah sayfalar yazdırıyor mu?                                                                                                    |                        |                  |
| Adım 2                                                                                                    | İrtibat <u>müşteri</u> | Sorun giderildi. |
| Görüntüleme ünitesi kitini geri takın ve sonra yazdırma işini yeniden gönderin.                                                                                                    | <u>desteği</u> .       |                  |
| Yazıcı tamamen siyah sayfalar yazdırıyor mu?                                                                                                    |                        |                  |

### Baskılarda tekrarlanan hatalar var

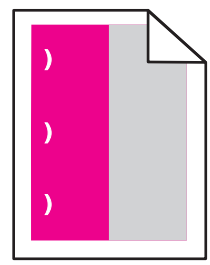

| İşlem                                                                                                    | Evet                                                                                                    | Hayır          |
|----------------------------------------------------------------------------------------------------|----------------------------------------------------------------------------------------------------|----------------|
| <ul> <li>a Kusurlar arasındaki mesafenin aşağıdakilerden birine eşit olup olmadığını kontrol edin:</li> <li>25,1 mm (0,98 inç)</li> <li>29,8 mm (1,17 inç)</li> <li>43,9 mm (1,72 inç)</li> <li>45,5 mm (1,79 inç)</li> <li>94,2 mm (3,70 inç)</li> <li>b Kusurlar arasındaki mesafe 25,1 mm (0,98 inç), 29,8 mm (1,17 inç) veya 94,2 mm (3,70 inç) değerine eşitse fotoğraf iletkeni birimini değiştirin.</li> <li>c Kusurlar arasındaki mesafe 43,9 mm (1,72 inç) veya 45,5 mm (1,79 inç) değerine eşitse developer birimini değiştirin.</li> <li>Tekrarlanan hatalar hala görünecek mi?</li> </ul> | <ol> <li>Kusurlar<br/>arasındaki<br/>mesafenin aşağı-<br/>dakilerden birine<br/>eşit olup<br/>olmadığını kontrol<br/>edin:         <ul> <li>37,7 mm (1,48<br/>inç)</li> <li>78,5 mm (3,09<br/>inç)</li> <li>95 mm (3,74<br/>inç)</li> </ul> </li> <li>Mesafeyi not edin<br/>ve ardından<br/><u>müşteri desteği</u><br/>veya servis<br/>temsilcinizle</li> </ol> | Sorun çözüldü. |
|                                                                                                    | iletişime geçin.                                                                                                    |                |

#### Baskılarda gölge resimler var

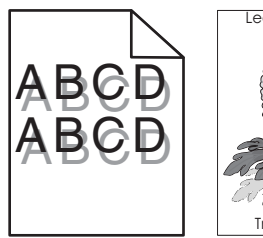

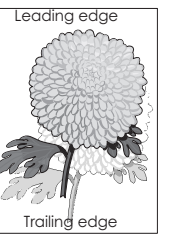

| İşlem                                                                                                    | Evet                                       | Hayır                                                                                     |
|----------------------------------------------------------------------------------------------------|--------------------------------------------|-------------------------------------------------------------------------------------------|
| <b>Adım 1</b><br>Tepsiye yüklü kağıdın doğru kağıt türü ve ağırlığına sahip olup<br>olmadığını kontrol edin.<br>Tepsiye yüklenen kağıt türü ve ağırlığı doğru mu?                                                                                                    | 2 adıma gidin.                             | Tepsiye doğru türde<br>ve ağırlıkta kağıt<br>yükleyin.                                    |
| Adım 2<br>Yazıcı kontrol panelinden, Kağıt menüsündeki kağıt türü ve ağırlığını<br>tepsiye yüklü kağıt ile eşleşecek şekilde ayarlayın.<br>Yazıcı ayarları yüklü kağıt türü ve ağırlığı ile eşleşiyor mu?                                                                 | 3 adıma gidin.                             | Kağıt türünü ve<br>ağırlığını tepsiye yüklü<br>kağıt ile eşleşecek<br>şekilde değiştirin. |
| <ul> <li>Adım 3</li> <li>a İşletim sisteminize bağlı olarak, kağıt türünü ve ağırlığını Yazdırma<br/>Tercihleri veya Yazdır iletişim kutusundan belirleyin.</li> <li>b Yazdırma işini tekrar gönderin.</li> <li>Baskılarda hala hayalet resimler beliriyor mu?</li> </ul> | 4 adıma gidin.                             | Sorun giderildi.                                                                          |
| Adım 4<br>Görüntüleme ünitesi kitini geri takın ve sonra yazdırma işini yeniden<br>gönderin.<br>Baskılarda hala hayalet resimler beliriyor mu?                                                                                                    | İrtibat <u>müşteri</u><br><u>desteği</u> . | Sorun giderildi.                                                                          |

### Kıvrılmış çıktı

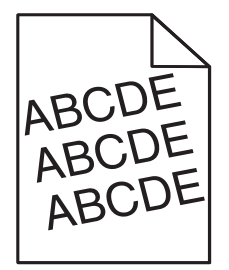

| İşlem                                                                                                  | Evet                   | Hayır            |
|----------------------------------------------------------------------------------------------------|------------------------|------------------|
| Adım 1                                                                                                 | 2 adıma gidin.         | Sorun giderildi. |
| <b>a</b> Tepsideki genişlik ve uzunluk kılavuzlarını yüklenen kağıt boyutu için doğru konuma kaydırın. |                        |                  |
| <b>b</b> Yazdırma işini tekrar gönderin.                                                               |                        |                  |
| Baskı hala çarpık mı?                                                                                  |                        |                  |
| Adım 2                                                                                                 | İrtibat <u>müşteri</u> | Sorun giderildi. |
| <b>a</b> Tepsi tarafından desteklenen bir kağıda yazdırıp yazdırmadığınızı kontrol edin.               | <u>desteği</u> .       |                  |
| <b>b</b> Yazdırma işini tekrar gönderin.                                                               |                        |                  |
| Baskı hala çarpık mı?                                                                                  |                        |                  |

## Baskılarda kesikli yatay çizgiler var

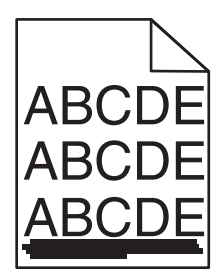

| İşlem                                                                                                    | Evet           | Hayır                                                                                                    |
|----------------------------------------------------------------------------------------------------|----------------|----------------------------------------------------------------------------------------------------|
| <ul> <li>Adım 1</li> <li>a İşletim sisteminize bağlı olarak, tepsi veya besleyiciyi Yazdırma<br/>Tercihleri veya Yazdır iletişim kutusundan belirleyin.</li> <li>b Yazdırma işini tekrar gönderin.</li> <li>Baskılarda kesikli yatay çizgiler mi beliriyor?</li> </ul> | 2 adıma gidin. | Sorun giderildi.                                                                                                    |
| Adım 2<br>Yazıcı kontrol panelinden, Kağıt menüsündeki kağıt türü ve ağırlığını<br>tepsiye yüklü kağıt ile eşleşecek şekilde ayarlayın.<br>Kağıt türü ve ağırlığı tepsideki kağıt ile eşleşiyor mu?                                                                    | 3 adıma gidin. | <ul> <li>Aşağıdakilerden birini<br/>veya daha fazlasını<br/>uygulayın:</li> <li>Tepsi ayarlarındaki<br/>kağıt türünü ve<br/>ağırlığını, tepsiye<br/>yüklü kağıt ile<br/>eşleşecek şekilde<br/>düzenleyin.</li> <li>Tepsiye yüklü<br/>kağıdı, tepsi<br/>ayarlarında belir-<br/>tilen kağıt türü ve<br/>ağırlığı ile<br/>eşleşecek şekilde<br/>değiştirin.</li> </ul> |

| İşlem                                                                                                    | Evet                   | Hayır            |
|----------------------------------------------------------------------------------------------------|------------------------|------------------|
| Adım 3                                                                                                    | 4 adıma gidin.         | Sorun giderildi. |
| <b>a</b> Yeni bir paketten kağıt yükleyin.                                                                                                    |                        |                  |
| <b>Not:</b> Kağıt yüksek nem nedeniyle nemi emiyor. Kağıdı kullanana kadar orijinal paketinde saklayın.                                                                                             |                        |                  |
| <b>b</b> Yazdırma işini tekrar gönderin.                                                                                                    |                        |                  |
| Baskılarda kesikli yatay çizgiler mi beliriyor?                                                                                                    |                        |                  |
| Adım 4                                                                                                    | 5 adıma gidin.         | Sorun giderildi. |
| <b>a</b> Görüntüleme kitini çıkarın ve sonra geri takın.                                                                                                    |                        |                  |
| <b>Uyarı—Hasar Tehlikesi:</b> Görüntüleme kitini 10 dakikadan daha<br>uzun süre doğrudan ışık altında bırakmayın. Uzun süreli ışığa<br>maruz kalması, yazdırma kalitesi sorunlarına neden olabilir. |                        |                  |
| <b>Uyarı—Hasar Tehlikesi:</b> Görüntüleme kitinin altına dokunmayın.<br>Bu görüntüleme kitine zarar verebilir.                                                                                      |                        |                  |
| <b>b</b> Yazdırma işini tekrar gönderin.                                                                                                    |                        |                  |
| Baskılarda kesikli yatay çizgiler mi beliriyor?                                                                                                    |                        |                  |
| Adım 5                                                                                                    | İrtibat <u>müşteri</u> | Sorun giderildi. |
| Görüntüleme ünitesi kitini geri takın ve sonra yazdırma işini yeniden<br>gönderin.                                                                                                    | <u>desteği</u> .       |                  |
| Baskılarda kesikli yatay çizgiler mi beliriyor?                                                                                                    |                        |                  |

### Baskılarda kesikli dikey çizgiler var

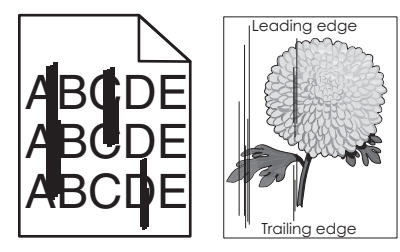

| İşlem                                                                                                    | Evet           | Hayır            |
|----------------------------------------------------------------------------------------------------|----------------|------------------|
| <ul> <li>Adım 1</li> <li>a İşletim sisteminize bağlı olarak, kağıt türünü, dokusunu ve ağırlığını<br/>Yazdırma Tercihleri veya Yazdır iletişim kutusundan belirleyin.</li> <li>b Yazdırma işini tekrar gönderin.</li> </ul> | 2 adıma gidin. | Sorun giderildi. |
| Baskılarda kesikli dikey çizgiler mi beliriyor?                                                                                                    |                |                  |

| İşlem                                                                                                    | Evet                                       | Hayır                                                                                                    |
|----------------------------------------------------------------------------------------------------|--------------------------------------------|----------------------------------------------------------------------------------------------------|
| Adım 2<br>Yazıcı kontrol panelinden, Kağıt menüsündeki kağıt dokusunu, türünü<br>ve ağırlığını tepsiye yüklü kağıt ile eşleşecek şekilde ayarlayın.<br>Kağıt dokusu, türü ve ağırlığı tepsideki kağıt ile eşleşiyor mu?                                                                                                    | 3 adıma gidin.                             | <ul> <li>Aşağıdakilerden birini<br/>veya daha fazlasını<br/>uygulayın:</li> <li>Tepsi ayarlarındaki<br/>kağıt dokusunu,<br/>türünü ve<br/>ağırlığını, tepsiye<br/>yüklü kağıt ile<br/>eşleşecek şekilde<br/>düzenleyin.</li> <li>Tepsiye yüklü<br/>kağıdı, tepsi<br/>ayarlarında belir-<br/>tilen kağıt boyutu<br/>ile eşleşecek<br/>şekilde değiştirin.</li> </ul> |
| <ul> <li>Adım 3</li> <li>a Yeni bir paketten kağıt yükleyin.</li> <li>Not: Kağıt yüksek nem nedeniyle nemi emiyor. Kağıdı kullanana kadar orijinal paketinde saklayın.</li> <li>b Yazdırma işini tekrar gönderin.</li> <li>Baskılarda kesikli dikey çizgiler mi beliriyor?</li> </ul>                                                                                                    | 4 adıma gidin.                             | Sorun giderildi.                                                                                                    |
| <ul> <li>Adım 4</li> <li>a Görüntüleme kitini çıkarın ve sonra geri takın.</li> <li>Uyarı—Hasar Tehlikesi: Görüntüleme kitini 10 dakikadan daha uzun süre doğrudan ışık altında bırakmayın. Uzun süreli ışığa maruz kalması, yazdırma kalitesi sorunlarına neden olabilir.</li> <li>Uyarı—Hasar Tehlikesi: Görüntüleme kitinin altına dokunmayın. Bu görüntüleme kitine zarar verebilir.</li> <li>b Yazdırma işini tekrar gönderin.</li> <li>Baskılarda kesikli dikey çizgiler mi beliriyor?</li> </ul> | 5 adıma gidin.                             | Sorun giderildi.                                                                                                    |
| Adım 5<br>Görüntüleme ünitesi kitini geri takın ve sonra yazdırma işini yeniden<br>gönderin.<br>Baskılarda kesikli dikey çizgiler mi beliriyor?                                                                                                    | İrtibat <u>müşteri</u><br><u>desteği</u> . | Sorun giderildi.                                                                                                    |

## Baskılarda toner sisi veya artalan gölgesi var

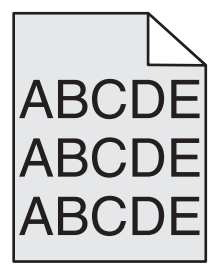

| İşlem                                                                                                    | Evet             | Hayır                  |
|----------------------------------------------------------------------------------------------------|------------------|------------------------|
| Adım 1                                                                                                    | Sorun giderildi. | 2 adıma gidin.         |
| a Görüntüleme kitini çıkarın ve sonra geri takın.                                                                                                    |                  |                        |
| <b>Uyarı—Hasar Tehlikesi:</b> Görüntüleme kitini 10 dakikadan daha<br>uzun süre doğrudan ışık altında bırakmayın. Uzun süreli ışığa<br>maruz kalması, yazdırma kalitesi sorunlarına neden olabilir. |                  |                        |
| <b>Uyarı—Hasar Tehlikesi:</b> Görüntüleme kitinin altına dokunmayın.<br>Bu görüntüleme kitine zarar verebilir.                                                                                      |                  |                        |
| <b>b</b> Yazdırma işini tekrar gönderin.                                                                                                    |                  |                        |
| Baskılarda sis veya gölgeler kayboluyor mu?                                                                                                    |                  |                        |
| Adım 2                                                                                                    | Sorun giderildi. | İrtibat <u>müşteri</u> |
| Görüntüleme ünitesi kitini geri takın ve sonra yazdırma işini yeniden gönderin.                                                                                                    |                  | <u>desteği</u> .       |
| Baskılarda sis veya gölgeler kayboluyor mu?                                                                                                    |                  |                        |

### Toner çıkıyor

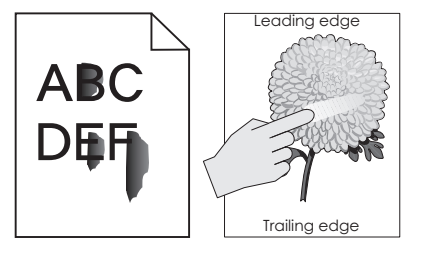

| İşlem                                                                                                    | Evet                                           | Hayır                                                                                                    |
|----------------------------------------------------------------------------------------------------|------------------------------------------------|----------------------------------------------------------------------------------------------------|
| <b>Adım 1</b><br>Yazıcı kontrol panelindeki Kağıt menüsü'nden, kağıt türü, dokusu ve<br>kağıt ağırlığı ayarlarını kontrol edin.<br>Yüklenen kağıt türü, dokusu ve ağırlığı tepsideki kağıt ile eşleşiyor mu? | 2 adıma gidin.                                 | Tepsi ayarlarındaki<br>kağıt türünü,<br>dokusunu ve<br>ağırlığını, tepsiye<br>yüklü kağıt ile<br>eşleşecek şekilde<br>düzenleyin. |
| <b>Adım 2</b><br>Yazdırma işini tekrar gönderin.<br>Toner hâlâ siliniyor mu?                                                                                                    | Kişi <u>müşteri destek</u><br><u>merkezi</u> . | Sorun giderildi.                                                                                                    |

### Baskılarda toner benekleri var

| İşlem                                                                              | Evet                                       | Hayır            |
|------------------------------------------------------------------------------------|--------------------------------------------|------------------|
| Görüntüleme ünitesi kitini geri takın ve sonra yazdırma işini yeniden<br>gönderin. | İrtibat <u>müşteri</u><br><u>desteği</u> . | Sorun giderildi. |
| Baskılarda toner benekleri mi beliriyor?                                           |                                            |                  |

### Saydam yazdırma kalitesi kötü

| İşlem                                                                                                    | Evet                                       | Hayır                                    |
|----------------------------------------------------------------------------------------------------|--------------------------------------------|------------------------------------------|
| Adım 1<br>Yazıcı kontrol panelinden, Kağıt menüsündeki kağıt türünü tepsiye<br>yüklenen kağıtla eşleşecek şekilde ayarlayın.<br>Tepsi ile ilgili kağıt türü Saydam olarak ayarlanmış mı?    | 2 adıma gidin.                             | Kağıt türünü Saydam<br>olarak ayarlayın. |
| <ul> <li>Adım 2</li> <li>a Önerilen türde bir saydam kullanıp kullanmadığınızı kontrol edin.</li> <li>b Yazdırma işini tekrar gönderin.</li> <li>Yazdırma kalitesi hala kötü mü?</li> </ul> | İrtibat <u>müşteri</u><br><u>desteği</u> . | Sorun giderildi.                         |

### Dengesiz yazdırma yoğunluğu

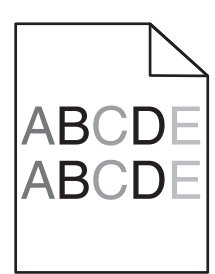

| İşlem                                                                              | Evet                                       | Hayır            |
|------------------------------------------------------------------------------------|--------------------------------------------|------------------|
| Görüntüleme ünitesi kitini geri takın ve sonra yazdırma işini yeniden<br>gönderin. | İrtibat <u>müşteri</u><br><u>desteği</u> . | Sorun giderildi. |
| Yazdırma yoğunluğu eşit değil mi?                                                  |                                            |                  |

### Baskılarda dikey boşluklar var

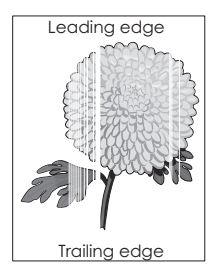

| İşl    | em                                                                       | Evet           | Hayır            |
|--------|--------------------------------------------------------------------------|----------------|------------------|
| Adım 1 |                                                                          | 2 adıma gidin. | Sorun giderildi. |
| а      | Yazılım programınızın doğru dolgu desenini kullandığını kontrol<br>edin. |                |                  |
| b      | Yazdırma işini tekrar gönderin.                                          |                |                  |
| Ba     | skılarda dikey boşluklar mı beliriyor?                                   |                |                  |

| İşlem                                                                                                    | Evet                                       | Hayır            |
|----------------------------------------------------------------------------------------------------|--------------------------------------------|------------------|
| <ul> <li>Adım 2</li> <li>a Yazıcı kontrol panelindeki Kağıt Menüsü'nden, kağıt türü ve kağıt ağırlığı ayarlarını kontrol edin.</li> <li>b Yazdırma işini tekrar gönderin.</li> <li>Baskılarda dikey boşluklar mı beliriyor?</li> </ul>                                                                                                    | 3 adıma gidin.                             | Sorun giderildi. |
| <ul> <li>Adım 3</li> <li>Önerilen türde bir kağıt kullanıp kullanmadığınızı kontrol edin.</li> <li>a Önerilen kağıt türüne sahip kağıt kaynağını yükleyin.</li> <li>b Yazdırma işini tekrar gönderin.</li> </ul>                                                                                                    | 4 adıma gidin.                             | Sorun giderildi. |
| <ul> <li>Adım 4</li> <li>a Görüntüleme kitini çıkarın ve sonra geri takın.</li> <li>Uyarı—Hasar Tehlikesi: Görüntüleme kitini 10 dakikadan daha uzun süre doğrudan ışık altında bırakmayın. Uzun süreli ışığa maruz kalması, yazdırma kalitesi sorunlarına neden olabilir.</li> <li>Uyarı—Hasar Tehlikesi: Görüntüleme kitinin altına dokunmayın. Bu görüntüleme kitine zarar verebilir.</li> <li>b Yazdırma işini tekrar gönderin.</li> <li>Baskılarda dikey boşluklar mı beliriyor?</li> </ul> | 5 adıma gidin.                             | Sorun giderildi. |
| <b>Adım 5</b><br>Görüntüleme ünitesi kitini geri takın ve sonra yazdırma işini yeniden<br>gönderin.<br>Baskılarda dikey boşluklar mı beliriyor?                                                                                                    | İrtibat <u>müşteri</u><br><u>desteği</u> . | Sorun giderildi. |

### Renk kalitesi sorunları

#### Renkli yazdırma ile ilgili sık sorulan sorular

#### **RGB** renk nedir?

Doğada görülen çok sayıda rengi elde etmek için kırmızı, yeşil ve mavi renklerin değişik oranlarda bileşimleri kullanılır. Örneğin, kırmızı ve yeşil birleştirilerek sarı elde edilir. Televizyonlar ve bilgisayar monitörleri renkleri bu şekilde üretir. RGB renk, renkleri belirli bir rengi elde etmek için gereken kırmızı, yeşil ve mavi oranlarını belirterek tanımlayan bir yöntemdir.

#### CMYK renk nedir?

Doğada görülen çok sayıda renk, mavi (camgöbeği mavisi), kırmızı (magenta), sarı ve siyah mürekkepler veya tonerler değişik oranlarda karıştırılarak yazdırılabilir. Örneğin, kırmızı ve sarı birleştirilerek yeşil elde edilir. Matbaa makineleri, mürekkep püskürtmeli yazıcılar ve renkli lazer yazıcıları rengi bu şekilde elde eder. CMYK renk, renkleri belirli bir rengi elde etmek için gereken mavi, kırmızı, sarı ve siyah oranlarını belirterek tanımlayan bir yöntemdir.
#### Yazdırılacak bir belgede renkler nasıl belirlenir?

Yazılım programları normal olarak belge rengini RGB veya CMYK renk bileşimlerini kullanarak belirler. Ayrıca, hepsinde kullanıcı bir belgedeki her nesnenin rengini değiştirebilir. Daha fazla bilgi için, işletim sisteminizin yardım bilgilerine bakın.

#### Yazıcı hangi rengi yazdıracağını nasıl bilir?

Bir kullanıcı bir işi yazdırırken, her nesnenin türü ve rengi ile ilgili bilgiler yazıcıya gönderilir. Bu renk bilgileri, istediğiniz rengi üretmek için gerekli mavi, kırmızı, sarı ve siyah toner miktarını belirleyen renk dönüştürme tablolarından geçer. Nesne bilgileri renk dönüştürme tablolarının uygulanmasını belirler. Örneğin, metinler için bir renk dönüşüm tablosu kullanılırken, fotoğraflar için farklı bir renk dönüşüm tablosu kullanmak mümkündür.

#### Manüel renk düzeltmesi nedir?

Manüel renk düzeltmesi etkinleştirildiğinde, yazıcı nesneleri işlemek için kullanıcı tarafından seçilen renk dönüşüm tablolarını kullanır. Bununla birlikte, Renk düzeltme El ile (Manüel) değerine ayarlanmalıdır, aksi takdirde hiçbir kullanıcı tanımlı renk dönüştürme tablosu uygulanmaz. Manüel renk düzeltme ayarları yazdırılan nesnenin türüne (metin, grafik veya resim) ve nesnenin renginin yazılım programında nasıl belirtildiğine (RGB veya CMYK kombinasyonlarına) bağlıdır.

#### Notlar:

- Manüel renk düzeltme ayarı yazılım programı renkleri RGB veya CMYK bileşimleriyle göstermiyorsa işe yaramaz. Renk ayarlarını yazılım programının veya bilgisayarın işletim sisteminin kontrol ettiği durumlarda da etkili değildir.
- Otomatik Renk Düzeltme seçildiğinde renk dönüştürme tabloları belgelerin çoğunluğu için tercih edilen renkleri üretir.

Manüel olarak farklı bir renk dönüştürme tablosu uygulamak için şunu yapın:

- 1 Yazıcı kontrol panelindeki Kalite menüsünden **Renk Düzeltme**'yi seçin ve sonra **El ile**'yi seçin.
- 2 Yazıcının kontrol panelindeki Kalite menüsünden, **Elle Renk**'i seçin ve sonra etkilenen nesne türü için uygun renk dönüştürme tablosunu seçin.

| Nesne türü   | Renk dönüştürme tabloları                                                                                                    |
|--------------|----------------------------------------------------------------------------------------------------|
| RGB Görüntü  | • Canlı—Daha parlak, daha doygun renkler üretir ve gelen tüm renk formatlarına uygulanabilir.                                                              |
| RGB Metin    | <ul> <li>sRGB Ekran—Bir bilgisayar ekranında görüntülenen renklere yakın bir çıktı üretir.</li> </ul>                                                      |
| RGB Grafik   | Not: Fotoğraf baskısı için siyah toner kullanımı optimize edilir.                                                                                          |
|              | • Ekran—Gerçek Renk—Bir bilgisayar ekranında görüntülenen renklere yakın bir çıktı üretir. Bu, tüm nötr gri seviyeleri için yalnızca siyah toner kullanır. |
|              | • sRGB Canlı—sRGB Ekran renk düzeltmesi için daha yüksek bir renk doygunluğu kullanır.                                                                     |
|              | Not: Siyah toner kullanımı ticari grafikleri yazdırmak için optimize edilir.                                                                               |
|              | Kapalı—Hiçbir renk düzeltmesi uygulanmaz.                                                                                                    |
| CMYK Görüntü | US CMYK—Renk düzeltmesini SWOP (Specifications for Web Offset Publishing/Web Ofset                                                                         |
| CMYK Metin   | Yayıncılığı Spesifikasyonları) renk çıktısına yakınlaştırmak için uygular.                                                                                 |
| CMYK Grafik  | Euro CMYK—Renk düzeltmesini Euroscale renk çıktısına yakınlaştırmak için uygular.                                                                          |
|              | Canlı CMYK—US CMYK renk düzeltme ayarının renk düzeltmesini arttırır.                                                                                      |
|              | Kapalı—Hiçbir renk düzeltmesi uygulanmaz.                                                                                                    |

#### Belirli bir rengi (örneğin bir şirket logosundaki bir rengi) nasıl tutturabilirim?

Yazıcı kontrol panelindeki Kalite menüsünden, dokuz Renk Örneği seti türü kullanılabilir. Bunlar Yerleşik Web Sunucusu'nun Renk Örnekleri sayfasından da kullanılabilir. Herhangi bir örnek setinin seçilmesi yüzlerce renkli kutudan oluşan çok-sayfalı bir çıktı üretir. Seçilen tabloya bağlı olarak, her kutuda bir CMYK veya RGB bileşimi bulunur. Her kutunun görünüm rengi, kutu üzerinde etiketlenmiş CMYK veya RGB bileşimi, seçili renk dönüşüm tablosundan geçirilerek elde edilir.

Renk Örnekleri setlerini inceleyerek istediğiniz renge en yakın kutuyu belirleyebilirsiniz. Kutunun üzerinde etiketlenen renk bileşimi bir yazılım programındaki nesnenin renk bileşimini değiştirmek için kullanılabilir. Daha fazla bilgi için, işletim sisteminizin yardım bilgilerine bakın.

Not: Manüel renk düzeltme seçili renk dönüşüm tablosunu belirli bir nesne için kullanmak için gerekebilir.

Belirli bir renk eşleştirme sorunun için hangi Renk Örnekleri setinin seçileceği, kullanılan Renk Düzeltme ayarına (Otomatik, Kapalı veya Manüel), yazdırılan nesnenin türüne (metin, grafik veya resim) ve yazılım programına belirtilen nesnenin rengine (RGB veya CMYK bileşimleri) bağlıdır. Renk Düzeltme Kapalı olarak ayarlandığında, renk, yazdırma işi bilgilerine dayanır ve herhangi bir renk dönüşümü uygulanmaz.

**Not:** Renk Örnekleri sayfaları, yazılım programı renkleri RGB veya CMYK bileşimleriyle göstermiyorsa işe yaramaz. Ayrıca, yazılım programının veya bilgisayar işletim sisteminin programda belirtilen RGB veya CMYK bileşimlerini renk yönetimi aracılığıyla düzelttiği bazı durumlar olabilir. Bunun sonucunda yazdırılan renk, Renk Örnekleri sayfasında görüntülenen renkle tam olarak aynı olmayabilir.

#### Renkli asetatlardaki baskılar yansıtılırken koyu görünüyor

**Not:** Bu sorun asetatlar tepegöz projektörlerle yansıtılırken oluşur. En iyi yansıtılan renk kalitesini elde etmek için, görüntü aktarabilen tepegöz projektörleri kullanmanızı öneririz.

| İşlem                                                                                                    | Evet             | Hayır                                    |
|----------------------------------------------------------------------------------------------------|------------------|------------------------------------------|
| <b>Adım 1</b><br>Yazıcı kontrol panelinden, kağıt türünün Asetat olarak ayarlandığından<br>emin olun.                                                                  | 2 adıma gidin.   | Kağıt türünü Saydam<br>olarak ayarlayın. |
| Kağıt türü ayarı doğru mu?                                                                                                    |                  |                                          |
| <b>Adım 2</b><br>Toner koyuluğunu azaltın ve yazdırma işini yeniden gönderin.<br>Renkli asetat üzerindeki baskı daha açık görünüyor mu?                                | Sorun giderildi. | 3 adıma gidin.                           |
| Adım 3<br>Önerilen türde bir renkli asetat kullandığınızdan emin olun ve yazdırma<br>işini yeniden gönderin.<br>Renkli asetat üzerindeki baskı daha açık görünüyor mu? | Sorun giderildi. | İrtibat <u>müşteri</u><br>desteği        |

#### Baskı rengi orijinal dosya rengi ile aynı değil

**Not:** Otomatik Renk düzeltme modunda kullanılan renk dönüşüm tabloları genel olarak standart bir bilgisayar ekranındaki renklere yakın sonuçlar verir. Bununla birlikte, yazıcılar ve monitörler arasındaki teknoloji farkları nedeniyle, monitörler arasındaki farklardan ve ışık koşullarından etkilenebilen birçok renk de vardır.

| İşlem                                                                                                    | Evet             | Hayır                  |
|----------------------------------------------------------------------------------------------------|------------------|------------------------|
| Adım 1                                                                                                    | Sorun giderildi. | 2 adıma gidin.         |
| a Renk Düzeltme özelliğini Kapalı olarak ayarlayın.                                                                                                  |                  |                        |
| <b>Not:</b> Yazıcının renk düzeltme ayarı devre dışı bırakıldığında renk, yazdırma işi bilgilerine dayanır ve herhangi bir renk dönüşümü uygulanmaz. |                  |                        |
| <b>b</b> Yazdırma işini tekrar gönderin.                                                                                                    |                  |                        |
| Baskı rengi bilgisayar ekranındaki dosyanın rengiyle aynı mı?                                                                                        |                  |                        |
| Adım 2                                                                                                    | Sorun giderildi. | İrtibat <u>müşteri</u> |
| Yazıcı kontrol panelindeki Kalitemenüsünden, şunları yapın:                                                                                          |                  | desteği.               |
| a Renk Düzeltme ve ardından Manuel seçeneklerini seçin.                                                                                              |                  |                        |
| <b>b</b> Manuel Renkli seçeneğini belirleyin ve etkilenen nesne türü için uygun renk dönüştürme tablosunu seçin.                                     |                  |                        |
| <b>c</b> Yazdırma işini tekrar gönderin.                                                                                                    |                  |                        |
| Baskı rengi bilgisayar ekranındaki dosyanın rengiyle aynı mı?                                                                                        |                  |                        |

#### Baskıda renk filtresi kullanılmış gibi görünüyor

| İşlem                                                                                                    | Evet             | Hayır                                      |
|----------------------------------------------------------------------------------------------------|------------------|--------------------------------------------|
| <ul> <li>Renk dengesini ayarlayın.</li> <li>a Yazıcı kontrol panelindeki Renk Dengesi menüsünden, mavi, kırmızı, sarı ve siyah değerlerini artırın veya azaltın.</li> <li>b Yazdırma işini tekrar gönderin.</li> </ul> | Sorun giderildi. | İrtibat <u>müşteri</u><br><u>desteği</u> . |
| Baskı hala renk filtresi kullanılmış gibi görünüyor mu?                                                                                                    |                  |                                            |

## Kopyalama sorunlarını çözme

### Fotokopi makinesi yanıt vermiyor

| İşlem                                                                                                    | Evet                                    | Hayır                                                                   |
|----------------------------------------------------------------------------------------------------|-----------------------------------------|-------------------------------------------------------------------------|
| <b>Adım 1</b><br>Ekranda herhangi bir hata veya durum mesajı olup olmadığına bakın.                                                                                                    | Hata veya durum<br>mesajını temizleyin. | 2 adıma gidin.                                                          |
| Bir hata veya durum mesajı görünüyor mu?                                                                                                    |                                         |                                                                         |
| Adım 2<br>Elektrik kablosunun yazıcıya ve doğru topraklanmış bir elektrik prizine<br>takılmış olup olmadığını kontrol edin.<br>Güç kablosu yazıcıya ve doğru topraklanmış bir elektrik prizine takılmış<br>mı? | 3 adıma gidin.                          | Elektrik kablosunu<br>yazıcıya ve topraklı<br>elektrik prizine takın.   |
| Adım 3<br>Yazıcıyı kapatın, yaklaşık 10 saniye bekleyin ve tekrar açın.<br>Öz Sınama Yapılıyor ve Hazır görüntülendi mi?                                                                                       | Sorun giderildi.                        | İrtibat <u>müşteri destek</u><br><u>merkezi</u> ile iletişime<br>geçin. |

### Kısmi belge veya fotokopiler

| İşlem                                                                                                    | Evet             | Hayır                                                                                                    |
|----------------------------------------------------------------------------------------------------|------------------|----------------------------------------------------------------------------------------------------|
| <ul> <li>Adım 1</li> <li>Belgenin veya fotoğrafın doğru yerleştirildiğinden emin olun.</li> <li>Belgenin tarayıcı camına, sol üst köşeye gelecek ve yüzü aşağıya bakacak şekilde yerleştirildiğinden emin olun.</li> <li>Belge veya fotoğraf düzgün yüklendi mi?</li> </ul> | 2 adıma gidin.   | Belgeyi veya fotoğrafı<br>ön yüzü aşağı gelecek<br>biçimde tarayıcı<br>camının sol üst<br>köşesine yerleştirin.                                                     |
| Adım 2Kağıt boyutu ayarının tepside yüklü olan kağıdın boyutuyla aynı<br>olduğundan emin olun.<br>Yazıcı kontrol panelindeki Kağıt menüsünden, Kağıt Türü ayarını<br>kontrol edin.Kağıt boyutu ayarı tepside yüklü olan kağıdın boyutuyla aynı mı?                          | 3 adıma gidin.   | Kağıt boyutu ayarını,<br>tepside yüklü olan<br>kağıtla aynı olacak<br>şekilde değiştirin veya<br>tepsiye kağıt boyutu<br>ayarı ile aynı olan bir<br>kağıt yükleyin. |
| <ul> <li>Adım 3</li> <li>a Kağıt boyutunu belirtin. İşletim sisteminize bağlı olarak, kağıt boyutunu Yazdırma Tercihleri veya Yazdır iletişim kutusundan belirleyin.</li> <li>b Yazdırma işini tekrar gönderin.</li> <li>Kopyalar düzgün yazdırılıyor mu?</li> </ul>        | Sorun giderildi. | İrtibat <u>müşteri destek</u><br><u>merkezi</u> ile iletişime<br>geçin.                                                                                             |

### Tarayıcı ünitesi kapanmıyor

| İşlem                                                                                    | Evet             | Hayır                                                         |
|------------------------------------------------------------------------------------------|------------------|---------------------------------------------------------------|
| Tarayıcı ünitesi ile yazıcı arasında herhangi bir engel olup olmadığını<br>kontrol edin. | Sorun giderildi. | İrtibat <u>müşteri destek</u><br><u>merkezi</u> ile iletişime |
| a Tarayıcı ünitesini kaldırın.                                                           |                  | geçin.                                                        |
| <b>b</b> Tarayıcı ünitesinin açık kalmasına neden olan engelleri kaldırın.               |                  |                                                               |
| c Tarayıcı ünitesini aşağı indirin.                                                      |                  |                                                               |
|                                                                                          |                  |                                                               |
| Tarayıcı ünitesi düzgün kapandı mı?                                                      |                  |                                                               |

### Düşük kopyalama kalitesi

| İşlem                                                                                                    | Evet                                    | Hayır                                                                                 |
|----------------------------------------------------------------------------------------------------|-----------------------------------------|---------------------------------------------------------------------------------------|
| Adım 1<br>Ekranda herhangi bir hata veya durum mesajı olup olmadığına bakın.                                                                                                    | Hata veya durum<br>mesajını temizleyin. | 2 adıma gidin.                                                                        |
| Bir nata veya durum mesaji gorunuyor mu?                                                                                                    |                                         |                                                                                       |
| Adım 2<br>Özgün belgenin kalitesini kontrol edin.                                                                                                    | 3 adıma gidin.                          | Daha yüksek kaliteli<br>bir çıktı elde etmek<br>için tarama<br>cözünürlüğü avarını    |
| Özgün belgenin kalitesi yeterli mi?                                                                                                    |                                         | artırın.                                                                              |
| <b>Adım 3</b><br>Yazdırılan öğelerin üzerinde koyu lekeler görünüyorsa suyla nemlen-<br>dirilmiş temiz ve tüy bırakmayan bir bezle tarayıcı camını ve ADF camını<br>temizleyin.     | 4 adıma gidin.                          | Bkz. <u>204. sayfadaki</u><br>" <u>Tarayıcı camını</u><br>t <u>emizleme"</u> .        |
| Tarayıcı camı temiz mi?                                                                                                    |                                         |                                                                                       |
| Adım 4                                                                                                    | 5 adıma gidin.                          | Bkz. <u>271. sayfadaki</u>                                                            |
| Bir yazdırma işi gönderin ve yazdırma kalitesiyle ilgili sorunları kontrol edin.                                                                                                    |                                         | <u>"Yazdırma kalitesi</u><br><u>sorunları"</u> .                                      |
| a Genel Ayarlar menüsünden, Eko Modu ayarlarını düzenleyin.                                                                                                    |                                         |                                                                                       |
| <b>b</b> Kopya menüsünden, Koyuluk ayarını ayarlayın.                                                                                                    |                                         |                                                                                       |
| <b>c</b> Yazdırma işi soluk kalırsa toner kartuşunu değiştirin.                                                                                                    |                                         |                                                                                       |
| Yazdırma kalitesi yeterli mi?                                                                                                    |                                         |                                                                                       |
| Adım 5                                                                                                    | 6 adıma gidin.                          | Belgeyi veya fotoğrafı                                                                |
| Belgenin veya fotoğrafın doğru yerleştirildiğinden emin olun.<br>Belgenin tarayıcı camına, sol üst köşeye gelecek ve yüzü aşağıya<br>bakacak şekilde yerleştirildiğinden emin olun. |                                         | ön yüzü aşağı gelecek<br>biçimde tarayıcı<br>camının sol üst<br>köşesine yerleştirin. |
|                                                                                                    |                                         |                                                                                       |

| İşlem                                                                                                    | Evet                                                                    | Hayır                                                                                                    |
|----------------------------------------------------------------------------------------------------|-------------------------------------------------------------------------|----------------------------------------------------------------------------------------------------|
| <ul> <li>Adım 6</li> <li>Kopyalama ayarlarını kontrol edin.</li> <li>Kopya ekranındaki İçerik Türü ve İçerik Kaynağı ayarlarının, taranmakta olan belge için doğru olup olmadığını kontrol edin.</li> <li>İçerik Türü ve İçerik Kaynağı ayarları taranmakta olan belge için doğru mu?</li> </ul>                                                                                                    | 7 adıma gidin.                                                          | İçerik Türü ve İçerik<br>Kaynağı ayarlarını,<br>taranmakta olan<br>belge ile eşleşecek<br>şekilde değiştirin. |
| <ul> <li>Adım 7</li> <li>Yazdırılan belgelerde desenler olup olmadığını kontrol edin.</li> <li>a Kopya ekranından şuraya gidin:</li> <li>Gelişmiş Seçenekler &gt; Gelişmiş Görüntüleme &gt; Keskinlik &gt; daha düşük bir ayar seçin</li> <li>Not: Hiçbir ölçeklendirmenin seçilmediğinden emin olun.</li> <li>b Kopyalama işini tekrar gönderin.</li> <li>Yazdırılan öğelerde desenler görünüyor mu?</li> </ul>                                                    | 8 adıma gidin.                                                          | Sorun giderildi.                                                                                              |
| <ul> <li>Adım 8</li> <li>Yazdırılan öğelerde eksik ya da solgun metin bulunup bulunmadığını kontrol edin.</li> <li>a Kopya ekranından şuraya gidin:</li> <li>Gelişmiş Seçenekler &gt; Gelişmiş Görüntüleme</li> <li>b Şu ayarları düzenleyin: <ul> <li>Keskinlik—Geçerli ayarı arttırır.</li> <li>Kontrast—Geçerli ayarı arttırır.</li> <li>c Kopyalama işini tekrar gönderin.</li> </ul> </li> <li>Yazdırılan öğelerde eksik ya da solgun metin var mı?</li> </ul> | 9 adıma gidin.                                                          | Sorun giderildi.                                                                                              |
| Adım 9<br>Silik veya çok parlak çıktılar olup olmadığını kontrol edin.<br>a Kopya ekranından şuraya gidin:<br>Gelişmiş Seçenekler > Gelişmiş Görüntüleme<br>b Aşağıdaki ayarları düzenleyin:<br>• Arka Planı Kaldır—Geçerli ayarı azaltır.<br>• Gölge Ayrıntısı—Geçerli ayarı azaltır.<br>c Kopyalama işini tekrar gönderin.<br>Sayfalarda silik veya çok parlak çıktılar görünüyor mu?                                                                             | İrtibat <u>müşteri destek</u><br><u>merkezi</u> ile iletişime<br>geçin. | Sorun giderildi.                                                                                              |

## Fakslama sorunlarını çözme

### Arayan kimliği gösterilmiyor

| İşlem                                                                                                    | Evet             | Hayır                                                         |
|----------------------------------------------------------------------------------------------------|------------------|---------------------------------------------------------------|
| Telefon hattınızın arayan kimliği servisine abone olduğunu doğrulamak<br>için telefon şirketinizle iletişim kurun.                                                                                             | Sorun giderildi. | İrtibat <u>müşteri destek</u><br><u>merkezi</u> ile iletişime |
| Notlar:                                                                                                    |                  | geçin.                                                        |
| <ul> <li>Bölgeniz birden çok arayan kimliği düzenini destekliyorsa, varsa-<br/>yılan ayarı değiştirmeniz gerekebilir. Kullanılabilir iki ayar bulun-<br/>maktadır: FSK (düzen 1) ve DTMF (düzen 2).</li> </ul> |                  |                                                               |
| <ul> <li>Bu ayarların Faks menüsünden kullanılabilirliği, ülke veya bölge-<br/>nizin birden çok arayan kimliği düzenini destekleyip destekleme-<br/>diğine bağlıdır.</li> </ul>                                |                  |                                                               |
| <ul> <li>Hangi düzen veya anahtar ayarının kullanılacağını belirlemek için<br/>telefon şirketinizle iletişim kurun.</li> </ul>                                                                                 |                  |                                                               |
| Arayan kimliği görünüyor mu?                                                                                                    |                  |                                                               |

### Faks gönderilemiyor veya alınamıyor

| İşlem                                                                                                    | Evet                                    | Hayır                                                                 |
|----------------------------------------------------------------------------------------------------|-----------------------------------------|-----------------------------------------------------------------------|
| <b>Adım 1</b><br>Ekranda herhangi bir hata veya durum mesajı olup olmadığına bakın.                                                | Hata veya durum<br>mesajını temizleyin. | 2 adıma gidin.                                                        |
| Ekranda bir hata veya durum mesajı var mı?                                                                                         |                                         |                                                                       |
| <b>Adım 2</b><br>Elektrik kablosunun yazıcıya ve doğru topraklanmış bir elektrik prizine<br>takılmış olup olmadığını kontrol edin. | 3 adıma gidin.                          | Elektrik kablosunu<br>yazıcıya ve topraklı<br>elektrik prizine takın. |
| Güç kablosu yazıcıya ve doğru topraklanmış bir elektrik prizine takılmış<br>mı?                                                    |                                         |                                                                       |
| Adım 3                                                                                                    | 4 adıma gidin.                          | Yazıcıyı açın ve                                                      |
| Gücü kontrol edin.                                                                                                    |                                         | ekranda <b>Hazır</b> mesajı                                           |
| Yazıcının takılı ve açık olduğundan ve ekranda <b>Hazır</b> mesajının<br>göründüğünden emin olun.                                  |                                         | görününceye kadar<br>bekleyin.                                        |
| Yazıcı açık mı ve ekranda Hazır mesajı görünüyor mu?                                                                               |                                         |                                                                       |

| İşlem                                                                                                    | Evet             | Hayır                                                                                 |
|----------------------------------------------------------------------------------------------------|------------------|---------------------------------------------------------------------------------------|
| <ul> <li>Adım 4</li> <li>Yazıcının bağlantılarını kontrol edin.</li> <li>Varsa, aşağıdaki ekipmanların kablo bağlantılarının düzgün olup olmadığını kontrol edin: <ul> <li>Telefon</li> <li>El cihazı</li> <li>Telesekreter</li> </ul> </li> </ul>                                                                                                    | 5 adıma gidin.   | Kabloları düzgün<br>şekilde bağlayın.                                                 |
| <ul> <li>Adım 5 <ul> <li>a Telefon prizini kontrol edin.</li> <li>1 Telefon kablosunu prize bağlayın.</li> <li>2 Çeviri sesini dinleyin.</li> <li>3 Çevir sesini duyamıyorsanız, prize başka bir telefon kablosu bağlayın.</li> <li>4 Çevir sesini hala duyamıyorsanız, telefon kablosunu başka bir prize bağlayın.</li> <li>5 Çevir sesini duyuyorsanız, yazıcıyı o prize bağlayın.</li> <li>b Bir faks göndermeyi veya almayı deneyin.</li> </ul> </li> <li>Faks gönderebiliyor veya alabiliyor musunuz?</li> </ul>                                                                                                    | Sorun giderildi. | 6 adıma gidin.                                                                        |
| <ul> <li>Adım 6</li> <li>Yazıcının bir analog telefon servisine veya doğru dijital konektöre bağlı olup olmadığını kontrol edin.</li> <li>Faks modem analog bir aygıttır. Dijital telefon servislerini kullanabilmek için yazıcıya bazı aygıtlar bağlanabilir.</li> <li>ISDN telefon servisi kullanıyorsanız, yazıcıyı ISDN terminalinin adaptörü üzerindeki bir analog telefon portuna (R-arabirimli bir port) bağlayın. Daha fazla bilgi almak ve R-arabirimli bir port istemek için, ISDN sağlayıcınıza başvurun.</li> <li>DSL kullanıyorsanız, analog kullanımını destekleyen bir DSL filtresine veya router'a bağlayın. Daha fazla bilgi için, DSL sağlayıcınıza başvurun.</li> <li>Bir PBX telefon servisi kullanıyorsanız, PBX üzerindeki bir analog bağlantı noktasına bağlandığınızdan emin olun. Hiçbiri yoksa, faks makinesi için analog bir telefon hattı kurmayı düşünün.</li> <li>Yazıcı bir analog telefon servisine veya doğru dijital konektöre bağlı mı?</li> </ul> | 7 adıma gidin.   | Yazıcıyı bir analog<br>telefon servisine veya<br>doğru dijital<br>konektöre bağlayın. |

| İşlem                                                                                                    | Evet             | Hayır                                                                                                    |
|----------------------------------------------------------------------------------------------------|------------------|----------------------------------------------------------------------------------------------------|
| Adım 7<br>Çevir sesini dinleyin.<br>Çevir sesini duydunuz m?                                                                                                    | 8 adıma gidin.   | <ul> <li>Faks numarasının<br/>düzgün çalıştı-<br/>ğından emin<br/>olmak için faks<br/>numarasını<br/>aramayı deneyin.</li> <li>Telefon hattı başka<br/>bir aygıt tarafından<br/>kullanılıyorsa, bir<br/>faks gönder-<br/>meden önce diğer<br/>aygıtın hattı bırak-<br/>masını bekleyin.</li> <li>Sürekli Arama<br/>fonksiyonunu<br/>kullanıyorsanız,<br/>çevir sesini duyup<br/>duymadığınızı<br/>kontrol etmek için<br/>ses seviyesini<br/>açın.</li> </ul> |
| Adım 8<br>Yazıcı ile telefon hattı arasındaki diğer ekipmanların (telesekreter,<br>modem bulunan bilgisayarlar veya telefon hattı ayırıcıları gibi) bağlan-<br>tısını geçici olarak kesip bir faks göndermeyi veya almayı deneyin.<br>Faks gönderebiliyor veya alabiliyor musunuz?                                                                                                    | Sorun giderildi. | 9 adıma gidin.                                                                                                    |
| <ul> <li>Adım 9</li> <li>a Çağrı bekletmeyi geçici olarak devreden çıkarın. Çağrı bekletme özelliğini geçici olarak devre dışı bırakmak üzere tuş takımı dizisi edinmek için telefon şirketinizle görüşün.</li> <li>b Bir faks göndermeyi veya almayı deneyin.</li> <li>Faks gönderebiliyor veya alabiliyor musunuz?</li> </ul>                                                                   | Sorun giderildi. | 10 adıma gidin.                                                                                                    |
| <ul> <li>Adım 10</li> <li>a Sesli mesaj servisini geçici olarak devreden çıkarın. Daha fazla bilgi için telefon şirketinize başvurun.</li> <li>Not: Hem sesli mesajı hem de yazıcıyı kullanmak istiyorsanız, yazıcı için ikinci bir telefon hattı eklemeyi düşünebilirsiniz.</li> <li>b Bir faks göndermeyi veya almayı deneyin.</li> <li>Faks gönderebiliyor veya alabiliyor musunuz?</li> </ul> | Sorun giderildi. | 11 adıma gidin.                                                                                                    |
| <ul> <li>Adım 11</li> <li>Özgün belgenin sayfalarını teker teker tarayın.</li> <li>a Faks numarasını çevirin.</li> <li>b Belgenin sayfalarını teker teker tarayın.</li> <li>Faks gönderebiliyor veya alabiliyor musunuz?</li> </ul>                                                                                                    | Sorun giderildi. | İrtibat <u>müşteri destek</u><br><u>merkezi</u> ile iletişime<br>geçin.                                                                                                    |

### Faks gönderiyor ama alamıyor

| İşlem                                                                                                    | Evet             | Hayır                                                                   |
|----------------------------------------------------------------------------------------------------|------------------|-------------------------------------------------------------------------|
| Adım 1Tepsiyi veya besleyiciyi kontrol edin.Tepsi veya besleyici boşsa, tepsiye veya besleyiciye kağıt yükleyin.Faks alabiliyor musunuz?                                                                                                    | Sorun giderildi. | 2 adıma gidin.                                                          |
| <ul> <li>Adım 2</li> <li>Zil sayısı ayarını kontrol edin.</li> <li>a Bir Web tarayıcısı açın ve adres alanına yazıcının IP adresini yazın.</li> <li>Notlar: <ul> <li>Yazıcının IP adresini yazıcı ana ekranında görüntüleyin. IP adresleri, 123.123.123 gibi nokta işareti ile ayrılan dört rakam dizisinden oluşur.</li> <li>Bir proxy sunucu kullanıyorsanız, Web sayfasını doğru yüklemek için bir süreliğine devre dışı bırakın.</li> </ul> </li> <li>b Ayarlar &gt; Faks Ayarları &gt; Analog Faks Kurulumu'nu tıklatın.</li> <li>c "Çalma Sayısı" alanında, yazıcı yanıt vermeden önce telefonunuzun çalacağı zil sayısını girin.</li> <li>d İlet düğmesini tıklatın.</li> </ul> | Sorun giderildi. | 3 adıma gidin.                                                          |
| <b>Adım 3</b><br>Toner kartuşunu değiştirin. Daha fazla bilgi için sarf malzemesiyle<br>birlikte gelen yönerge sayfasına bakın.<br>Faks alabiliyor musunuz?                                                                                                    | Sorun giderildi. | İrtibat <u>müşteri destek</u><br><u>merkezi</u> ile iletişime<br>geçin. |

### Faks alıyor ama gönderemiyor

| İşlem                                                                                                    | Evet             | Hayır          |
|----------------------------------------------------------------------------------------------------|------------------|----------------|
| Adım 1                                                                                                    | Sorun giderildi. | 2 adıma gidin. |
| Yazıcının Faks modunda olup olmadığını kontrol edin.<br>Yazıcıyı Faks moduna getirmek için ana ekranda <b>Faks</b> öğesine<br>basın ve faksı gönderin. |                  |                |
| <b>Not:</b> Çoklu Gönder uygulaması XPS çıktı türünü desteklemez. XPS kullanmak için, normal fakslama yöntemini kullanın.                              |                  |                |
| Faks gönderebiliyor musunuz?                                                                                                    |                  |                |

| İşlem                                                                                                    | Evet             | Hayır                         |
|----------------------------------------------------------------------------------------------------|------------------|-------------------------------|
| Adım 2                                                                                                    | Sorun giderildi. | 3 adıma gidin.                |
| Özgün belgeyi düzgün şekilde yükleyin.                                                                                                    |                  |                               |
| Özgün belgeyi ADF tepsisine yüzü yukarı bakacak ve kısa kenarı<br>önce girecek şekilde veya tarayıcı camının sol üst köşesine yüzü<br>aşağıya bakacak şekilde yerleştirin.                                |                  |                               |
| <b>Not:</b> ADF tepsisine kartpostal, fotoğraf, küçük öğeler, asetatlar, fotoğraf kağıdı veya (dergi kupürleri gibi) ince ortamlar yüklenmeme-<br>lidir. Bu öğeleri tarayıcı camının üzerine yerleştirin. |                  |                               |
| Faks gönderebiliyor musunuz?                                                                                                    |                  |                               |
| Adım 3                                                                                                    | Sorun giderildi. | İrtibat <u>müşteri destek</u> |
| Kısayol numarasını düzgün bir şekilde kurun.                                                                                                    |                  | merkeziile iletişime          |
| <ul> <li>Kısayol numarasının aramak istediğiniz telefon numarası için<br/>ayarlandığından emin olun.</li> </ul>                                                                                           |                  | geçin.                        |
| Telefon numarasını elle çevirin.                                                                                                    |                  |                               |
| Faks gönderebiliyor musunuz?                                                                                                    |                  |                               |

### Faks ve e-posta işlevleri kurulmamış

#### Notlar:

- Sorun gidermeye başlamadan önce, faks kablolarının bağlı olup olmadıklarını kontrol edin.
- Faks ve e-posta işlevi kuruluncaya kadar gösterge ışığı kırmızı yanıp söner.

| İşl              | em                                                                                                    | Evet             | Hayır                                                                   |
|------------------|----------------------------------------------------------------------------------------------------|------------------|-------------------------------------------------------------------------|
| а                | Ana ekrandan şuraya gidin:                                                                                                    | Sorun giderildi. | İrtibat <u>müşteri destek</u><br><u>merkezi</u> ile iletişime<br>geçin. |
| b<br>c<br>d<br>e | Ilet         Yazıcıyı kapatıp yeniden açın.         Yazıcı ekranında, "Dilinizi seçin" ekranı görüntülenir.         Bir dil seçin ve sonra          Seçeneğine dokunun.         Bir ülke veya bölge seçin ve sonra İleri öğesine dokunun.         Bir saat dilimi seçin ve sonra İleri öğesine dokunun. |                  |                                                                         |
| f<br>Fa          | <b>Faks</b> ve <b>E-posta</b> öğelerini seçip <b>Ileri</b> 'ye dokunun.<br>ks ve e-posta işlevleri kurulmuş mu?                                                                                                    |                  |                                                                         |

### Alınan faksların yazdırma kalitesi düşük

| İşlem                                                                                                    | Evet             | Hayır                         |
|----------------------------------------------------------------------------------------------------|------------------|-------------------------------|
| Adım 1                                                                                                    | Sorun giderildi. | 2 adıma gidin.                |
| Faksı size gönderen kişiden:                                                                                                    |                  |                               |
| <b>a</b> Özgün belgenin kalitesinin yeterli olup olmadığını kontrol etmesini isteyin.                                                                                           |                  |                               |
| <b>b</b> Mümkünse faks tarama çözünürlüğünü artırmasını isteyin.                                                                                                    |                  |                               |
| <b>c</b> Faksı yeniden göndermesini isteyin.                                                                                                    |                  |                               |
| Faksın yazdırma kalitesi yeterli mi?                                                                                                    |                  |                               |
| Adım 2                                                                                                    | Sorun giderildi. | 3 adıma gidin.                |
| Gelen faks aktarım hızını azaltın.                                                                                                    |                  |                               |
| <b>a</b> Bir Web tarayıcısı açın ve adres alanına yazıcının IP adresini yazın.                                                                                                  |                  |                               |
| Notlar:                                                                                                    |                  |                               |
| <ul> <li>Yazıcının IP adresini yazıcı ana ekranında görüntüleyin. IP<br/>adresleri, 123.123.123.123 gibi nokta işareti ile ayrılan dört<br/>rakam dizisinden oluşur.</li> </ul> |                  |                               |
| <ul> <li>Bir proxy sunucu kullanıyorsanız, Web sayfasını doğru<br/>yüklemek için bir süreliğine devre dışı bırakın.</li> </ul>                                                  |                  |                               |
| <ul> <li>Bir ağ kurulum sayfası veya menü ayarları sayfası yazdırabilir<br/>ve IP adresini TCP/IP bölümünde bulabilirsiniz.</li> </ul>                                          |                  |                               |
| <b>b</b> Ayarlar > Faks Ayarları > Analog Faks Kurulumu'nu tıklatın.                                                                                                    |                  |                               |
| c Maks Hız menüsünde, aşağıdakilerden birini tıklatın:                                                                                                    |                  |                               |
| • 2400                                                                                                    |                  |                               |
| • 4800                                                                                                    |                  |                               |
| • 9600                                                                                                    |                  |                               |
| • 14400                                                                                                    |                  |                               |
| • 33600                                                                                                    |                  |                               |
| d İlet düğmesini tıklatın ve faksı yeniden gönderin.                                                                                                    |                  |                               |
| Faksın yazdırma kalitesi yeterli mi?                                                                                                    |                  |                               |
| Adım 3                                                                                                    | Sorun giderildi. | İrtibat <u>müşteri destek</u> |
| Toner kartuşunu değiştirin.                                                                                                    |                  | merkeziile iletişime          |
| <b>Kartuş az [88.xy]</b> mesajı görüntülendiğinde, kartuşu değiştirin ve faksı yeniden gönderin.                                                                                |                  | geçin.                        |
| Faksın yazdırma kalitesi yeterli mi?                                                                                                    |                  |                               |

## Tarayıcı sorunlarını çözme

### Bilgisayardan taranamıyor

| İşlem                                                                                                    | Evet                                                                    | Hayır                          |
|----------------------------------------------------------------------------------------------------|-------------------------------------------------------------------------|--------------------------------|
| Adım 1                                                                                                    | 3. adıma gidin.                                                         | 2 adıma gidin.                 |
| Bir işi taramadan önce yazıcının açık olduğundan ve yazıcı ekranında<br><b>Hazır</b> mesajının göründüğünden emin olun.                                                                        |                                                                         |                                |
| İşi taramadan önce <b>Hazır</b> mesajı görünüyor mu?                                                                                                    |                                                                         |                                |
| <b>Adım 2</b><br>Yazıcıyı kapatın, yaklaşık 10 saniye bekleyin ve ardından yazıcıyı<br>yeniden açın.                                                                                           | Hata mesajını temiz-<br>leyin.                                          | 3 adıma gidin.                 |
| Yazıcı ekranında bir hata mesajı var mı?                                                                                                    |                                                                         |                                |
| Adım 3<br>Yazıcı ile yazdırma sunucusu arasındaki kabloların güvenli bir şekilde<br>bağlandığından emin olun.<br>Daha fazla bilgi için, yazıcınızla birlikte gelen kurma belgelerine<br>bakın. | İrtibat <u>müşteri destek</u><br><u>merkezi</u> ile iletişime<br>geçin. | Kablo bağlantılarını<br>sıkın. |
| Yazıcı ile yazdırma sunucusunun arasındaki kablolar güvenli bir şekilde bağlanmış mı?                                                                                                    |                                                                         |                                |

### Tarama işi başarılı değil

| İşlem                                                                                                    | Evet                    | Hayır                           |
|----------------------------------------------------------------------------------------------------|-------------------------|---------------------------------|
| <b>Adım 1</b><br>Kablo bağlantılarını denetleyin.<br>Ethernet veya USB kablosunun bilgisayara ve yazıcıya güvenli bir<br>şekilde bağlandığından emin olun.                | 2 adıma gidin.          | Kabloları düzgünce<br>bağlayın. |
| Kablolar güvenli bir şekilde bağlanmış mı?                                                                                                    |                         |                                 |
| Adım 2                                                                                                    | Dosya adını değiştirin. | 3 adıma gidin.                  |
| Dosya adının önceden kullanılıp kullanılmadığını kontrol edin.                                                                                                    |                         |                                 |
| Dosya adı önceden kullanılmış mı?                                                                                                    |                         |                                 |
| Adım 3                                                                                                    | Taramakta olduğunuz     | 4 adıma gidin.                  |
| Taramak istediğiniz belge veya fotoğrafın başka bir uygulamada açık<br>olup olmadığını veya başka bir kullanıcı tarafından kullanılıp kullanıl-<br>madığını kontrol edin. | dosyayı kapatın.        |                                 |
| Tarama yapmak istediğiniz dosya başka bir uygulama veya kullanıcı<br>tarafından mı açılmış?                                                                               |                         |                                 |

| İşlem                                                                                                    | Evet                                              | Hayır                                                                                                    |
|----------------------------------------------------------------------------------------------------|---------------------------------------------------|----------------------------------------------------------------------------------------------------|
| Adım 4<br>Hedef yapılandırma ayarlarında Zaman damgası ekle veya Mevcut<br>dosyanın üzerine yaz onay kutusunun işaretli olup olmadığını kontrol<br>edin. | İrtibat <u>müşteri destek</u><br><u>merkezi</u> . | Hedef yapılandırma<br>ayarlarında <b>Zaman</b><br>damgası ekle veya<br>Mevcut dosyanın<br>üzerine yaz onay |
| Hedef yapılandırma ayarlarında <b>Zaman damgası ekle</b> veya <b>Mevcut</b><br><b>dosyanın üzerine yaz</b> onay kutusu işaretli mi?                      |                                                   | kutusunu işaretleyin.                                                                                      |

### Tarayıcı ünitesi kapanmıyor

| İşlem                                                                                                    | Evet             | Hayır                                                                   |
|----------------------------------------------------------------------------------------------------|------------------|-------------------------------------------------------------------------|
| <ul> <li>Tarayıcı ünitesinde herhangi bir engel olup olmadığını kontrol edin.</li> <li>a Tarayıcı ünitesini kaldırın.</li> <li>b Tarayıcı ünitesinin açık kalmasına neden olan bir engel varsa kaldırın.</li> <li>c Tarayıcı ünitesini aşağı indirin.</li> </ul> | Sorun giderildi. | İrtibat <u>müşteri destek</u><br><u>merkezi</u> ile iletişime<br>geçin. |
| Tarayıcı ünitesi düzgün kapandı mı?                                                                                                    |                  |                                                                         |

### Tarama işlemi çok uzun sürüyor veya bilgisayarın donmasına neden oluyor

| İşlem                                                                             | Evet                                | Hayır            |
|-----------------------------------------------------------------------------------|-------------------------------------|------------------|
| Adım 1                                                                            | 2 adıma gidin.                      | Sorun giderildi. |
| Diğer uygulamaların tarama işlemiyle etkileşim kurup kurmadığını<br>kontrol edin. |                                     |                  |
| Kullanılmayan tüm uygulamaları kapatın.                                           |                                     |                  |
| Tarama işlemi hala çok uzun sürüyor ya da bilgisayarı donduruyor mu?              |                                     |                  |
| Adım 2                                                                            | İrtibat <u>müşteri destek</u>       | Sorun giderildi. |
| Daha düşük bir tarama çözünürlüğü seçin.                                          | <u>merkezi</u> ile iletişime geçin. |                  |
| Tarama işlemi hala çok uzun sürüyor ya da bilgisayarı donduruyor mu?              |                                     |                  |

### Düşük resim tarama kalitesi

| İşlem                                                                                  | Evet                 | Hayır                                                       |
|----------------------------------------------------------------------------------------|----------------------|-------------------------------------------------------------|
| <b>Adım 1</b><br>Ekranda bir hata mesajı görüntülenip görüntülenmediğini kontrol edin. | Hata mesajını silin. | 2 adıma gidin.                                              |
| Yazıcı ekranında bir hata mesajı var mı?                                               |                      |                                                             |
| <b>Adım 2</b><br>Orijinal belgenin kalitesini denetleyin.                              | 3 adıma gidin.       | Daha yüksek kaliteli<br>bir çıktı elde etmek<br>için tarama |
| Özgün belge kalitesi yeterli mi?                                                       |                      | çözünürlüğü ayarlarını<br>artırın.                          |

| İşlem                                                                                                    | Evet             | Hayır                                                                                 |
|----------------------------------------------------------------------------------------------------|------------------|---------------------------------------------------------------------------------------|
| Adım 3<br>Tarayıcı camını ve ADF camını temiz, tüy bırakmayan ve suyla nemlen-<br>dirilmiş bir bez kullanarak temizleyin.<br>Tarayıcı camı temiz mi?                                                                                                    | 4 adıma gidin.   | Bkz. <u>204. sayfadaki</u><br><u>"Tarayıcı camını</u><br>temizleme".                  |
| Adım 4                                                                                                    | 5 adıma gidin.   | Belge veya fotoğrafı                                                                  |
| Belge veya fotoğrafın yerini kontrol edin.<br>Belge veya fotoğrafın ön yüzü aşağı bakacak şekilde, tarayıcı<br>camının sol üst köşesine yerleştirildiğinden emin olun.<br>Belge veya fotoğraf doğru olarak yerleştirildi mi?                                                                  |                  | on yuzu aşağı gelecek<br>biçimde tarayıcı<br>camının sol üst<br>köşesine yerleştirin. |
| Adım 5                                                                                                    | 6 adıma gidin.   | Bkz. 271. savfadaki                                                                   |
| <ul> <li>Bir yazdırma işi gönderin ve yazdırma kalitesi sorunlarını kontrol edin.</li> <li>Genel Ayarlar menüsünden, Eko-Modu ayarlarını düzenleyin.</li> <li>Kopyalama menüsünden, Koyuluk ayarını ayarlayın.</li> <li>Yazdırma işi soluk kaldığında, toner kartuşunu değiştirin.</li> </ul> |                  | "Yazdırma kalitesi<br>sorunları".                                                     |
| Adım 6                                                                                                    | 7 adıma gidin    | İcorik Türü və İcorik                                                                 |
| Tarama ayarlarını kontrol edin.<br>Tarama ekranından, İçerik Türü ve İçerik Kaynağı ayarlarının taran-<br>makta olan belge için doğru olduğundan emin olun.<br>İçerik Türü ve İçerik Kaynağı ayarları taranmakta olan belge için doğru<br>mu?                                                 |                  | Kaynağı ayarlarını<br>taranmakta olan<br>belge ile eşleşecek<br>şekilde değiştirin.   |
| Adım 7                                                                                                    | Sorun giderildi. | İrtibat <u>müşteri destek</u>                                                         |
| Daha yüksek kaliteli bir çıktı elde etmek için tarama çözünürlüğü<br>ayarlarını artırın.                                                                                                    |                  | merkezi                                                                               |
| Artırılan çözünürlük daha yüksek kaliteli bir çıktı oluşturuyor mu?                                                                                                    |                  |                                                                                       |

## Kısmi belge veya fotoğraf taramaları

| İşlem                                                                                                    | Evet                                                                    | Hayır                                                                                                    |
|----------------------------------------------------------------------------------------------------|-------------------------------------------------------------------------|----------------------------------------------------------------------------------------------------|
| Belgenin veya fotoğrafın doğru yerleştirildiğinden emin olun.<br>Belgenin tarayıcı camına, sol üst köşeye gelecek ve yüzü aşağıya<br>bakacak şekilde yerleştirildiğinden emin olun.<br>Belge veya fotoğraf düzgün yüklendi mi? | İrtibat <u>müşteri destek</u><br><u>merkezi</u> ile iletişime<br>geçin. | Belgeyi veya fotoğrafı<br>ön yüzü aşağı gelecek<br>biçimde tarayıcı<br>camının sol üst<br>köşesine yükleyin. |

### Tarayıcı yanıt vermiyor

| İşlem                                                                                                    | Evet                                                                                                    | Hayır                                                                                                    |
|----------------------------------------------------------------------------------------------------|----------------------------------------------------------------------------------------------------|----------------------------------------------------------------------------------------------------|
| Adım 1                                                                                                    | 2 adıma gidin.                                                                                                    | Yazıcının gücünü açın.                                                                                                    |
| Yazıcının açık olduğundan emin olun.                                                                                                    |                                                                                                    |                                                                                                    |
| Yazıcı açık mı?                                                                                                    |                                                                                                    |                                                                                                    |
| Adım 2<br>Yazıcı kablosunun yazıcıya ve ana bilgisayara, yazdırma sunucusuna,<br>seçeneğe veya başka bir ağ aygıtına düzgün şekilde takılmış olup<br>olmadığını kontrol edin.<br>Yazıcı kablosu yazıcıya ve bilgisayara, yazdırma sunucusuna,<br>seçeneğe veya başka bir ağ aygıtına sıkıca takılmış mı? | 3 adıma gidin.                                                                                                    | Yazıcı kablosunu<br>yazıcıya ve bilgi-<br>sayara, yazdırma<br>sunucusuna,<br>seçeneğe veya başka<br>bir ağ aygıtına sıkıca<br>takın. |
| Adım 3                                                                                                    | 4 adıma gidin.                                                                                                    | Elektrik kablosunu                                                                                                    |
| Elektrik kablosunun yazıcıya ve doğru topraklanmış bir elektrik prizine<br>takılmış olup olmadığını kontrol edin.                                                                                                    |                                                                                                    | yazıcıya ve topraklı<br>elektrik prizine takın.                                                                                      |
| Güç kablosu yazıcıya ve doğru topraklanmış bir elektrik prizine takılmış<br>mı?                                                                                                    |                                                                                                    |                                                                                                    |
| <b>Adım 4</b><br>Elektrik prizinin herhangi bir anahtar veya şalter tarafından kesilmiş<br>olup olmadığını kontrol edin.                                                                                                    | Anahtarı veya şalteri<br>açın.                                                                                                    | 5 adıma gidin.                                                                                                    |
| Elektrik prizi herhangi bir anahtar veya şalter tarafından kesilmiş mi?                                                                                                    |                                                                                                    |                                                                                                    |
| <ul> <li>Adım 5</li> <li>Yazıcının herhangi bir taşma koruyucusuna, kesintisiz güç kaynağına veya uzatma kablosuna bağlı olup olmadığını kontrol edin.</li> <li>Yazıcı herhangi bir taşma koruyucusuna, kesintisiz güç kaynağına veya uzatma kablosuna bağlı mı?</li> </ul>                              | Yazıcının güç<br>kablosunu doğru<br>topraklanmış bir<br>elektrik prizine<br>doğrudan takın.                                                         | 6 adıma gidin.                                                                                                    |
| Adım 6                                                                                                    | Diğer elektrikli                                                                                                    | 7 adıma gidin.                                                                                                    |
| Prize takılı olan diğer elektrikli donanımları kontrol edin.<br>Diğer elektrikli donanımlar çalışıyor mu?                                                                                                    | donanımları prizden<br>çekin ve yazıcıyı açın.<br>Yazıcı çalışmazsa<br>diğer elektrikli<br>donanımları tekrar<br>prize takın ve adım<br>6'ya gidin. |                                                                                                    |
| <b>Adım 7</b><br>Yazıcıyı kapatın, yaklaşık 10 saniye bekleyin ve ardından yazıcıyı<br>yeniden açın.                                                                                                    | Sorun giderildi.                                                                                                    | İrtibat <u>müşteri destek</u><br><u>merkezi</u> ile iletişime<br>geçin.                                                              |
| razici ve tarayıcı çalışıyor mu?                                                                                                    |                                                                                                    |                                                                                                    |

## Ana ekran uygulama sorunlarını çözme

### Bir uygulama hatası oluştu

| İşlem                                                                                                    | Evet             | Hayır                                                                                 |
|----------------------------------------------------------------------------------------------------|------------------|---------------------------------------------------------------------------------------|
| <ul> <li>Adım 1</li> <li>İlgili ayrıntılar için sistem günlüğünü kontrol edin.</li> <li>a Bir Web tarayıcısı açın ve adres alanına yazıcının IP adresini yazın.<br/>Yazıcınızın IP adresini bilmiyorsanız, şunları yapabilirsiniz: <ul> <li>Yazıcı ana ekranından IP adresini görüntüleyin.</li> <li>Bir ağ ayarları sayfası veya menü ayarları sayfası yazdırın ve TCP/IP bölümünde IP adresini bulun.</li> </ul> </li> <li>Not: IP adresi, 123.123.123.123 gibi nokta işareti ile ayrılan dört rakam dizisinden oluşur.</li> <li>b Ayarlar &gt; Uygulamalar &gt; Uygulama Yönetimi &gt; Sistem sekmesi &gt; Günlük'ü tıklatın.</li> <li>c Filtre menüsünde, bir uygulama durumu seçin.</li> <li>d Uygulama menüsünde, bir uygulama seçin ve ardından Gönder düğmesine tıklayın.</li> </ul> | 2 adıma gidin.   | İrtibat <u>müşteri</u><br><u>desteği</u> adresindeki<br>web sitemizi ziyaret<br>edin. |
| <b>Adım 2</b><br>Hatayı giderin.<br>Uygulama düzgün çalışıyor mu?                                                                                                    | Sorun giderildi. | İrtibat <u>müşteri</u><br><u>desteği</u> adresindeki<br>web sitemizi ziyaret<br>edin. |

## Yerleşik Web Sunucusu açılmıyor

| İşlem                                                            | Evet             | Hayır          |
|------------------------------------------------------------------|------------------|----------------|
| Adım 1                                                           | Sorun giderildi. | 2 adıma gidin. |
| a Yazıcının gücünü açın.                                         |                  |                |
| <b>b</b> Bir Web tarayıcısı açın ve yazıcının IP adresini yazın. |                  |                |
| c Enter tuşuna basın.                                            |                  |                |
|                                                                  |                  |                |
| Yerleşik Web Sunucusu açılıyor mu?                               |                  |                |

| İşlem                                                                                                    | Evet             | Hayır                |
|----------------------------------------------------------------------------------------------------|------------------|----------------------|
| Adım 2                                                                                                    | Sorun giderildi. | 3 adıma gidin.       |
| Yazıcı IP adresinin doğru olduğundan emin olun.                                                                                                    |                  |                      |
| <b>a</b> Yazıcının IP adresine bakın:                                                                                                    |                  |                      |
| <ul> <li>Ağ/Bağlantı Noktaları menüsünde TCP/IP bölümünden</li> </ul>                                                                                                    |                  |                      |
| <ul> <li>Bir ağ kurulum sayfası veya menü ayarları sayfası yazdırarak ve<br/>sonra bilgiyi TCP/IP bölümünde bularak</li> </ul>                                                                                       |                  |                      |
| <b>Not:</b> IP adresi, 123.123.123 gibi nokta işareti ile ayrılan dört rakam dizisinden oluşur.                                                                                                    |                  |                      |
| <b>b</b> Bir Web tarayıcısı açın ve IP adresini yazın.                                                                                                    |                  |                      |
| <b>Not:</b> Ağ ayarlarına bağlı olarak, IP adresinin önüne " <b>http://</b> "<br>yerine " <b>https://</b> " yazmanız gerekebilir; böylece Yerleşik Web<br>Sunucusu'na erişebilirsiniz.                               |                  |                      |
| c Enter tuşuna basın.                                                                                                    |                  |                      |
|                                                                                                    |                  |                      |
| Yerleşik Web Sunucusu açılıyor mu?                                                                                                    |                  |                      |
| Adım 3                                                                                                    | Sorun giderildi. | 4 adıma gidin.       |
| Ağın çalıştığından emin olun.                                                                                                    |                  |                      |
| a Bir ag ayarları sayfası yazdırın.                                                                                                    |                  |                      |
| b Ağ ayarları sayfasının ilk bölümünü kontrol edin ve durumun Bağlı olduğunu onaylayın.                                                                                                    |                  |                      |
| Not: Durum Bağlı Değil ise, bağlantı aktif olmayabilir veya ağ<br>kablosu doğru çalışmıyor olabilir. Çözüm için sistem desteğinden<br>sorumlu kişiye başvurun ve ardından başka bir ağ ayarları sayfası<br>yazdırın. |                  |                      |
| c Bir Web tarayıcısı açın ve yazıcının IP adresini yazın.                                                                                                    |                  |                      |
| d Enter tuşuna basın.                                                                                                    |                  |                      |
| Yerleşik Web Sunucusu açılıyor mu?                                                                                                    |                  |                      |
| Adım 4                                                                                                    | Sorun giderildi. | 5 adıma gidin.       |
| Yazıcı ve yazdırma sunucusunun kablolarının sıkı bir şekilde bağlandı-<br>ğından emin olun.                                                                                                    |                  |                      |
| <ul> <li>a Kabloları düzgünce bağlayın. Daha fazla bilgi için, yazıcınızla<br/>birlikte gelen kurma belgelerine bakın.</li> </ul>                                                                                    |                  |                      |
| <b>b</b> Bir Web tarayıcısı açın ve yazıcının IP adresini yazın.                                                                                                    |                  |                      |
| c Enter tuşuna basın.                                                                                                    |                  |                      |
| Yerleşik Web Sunucusu açılıyor mu?                                                                                                    |                  |                      |
| Adım 5                                                                                                    | Sorun giderildi. | Sistem destek perso- |
| Web proxy sunucularını geçici olarak devre dışı bırakın.                                                                                                    |                  | nelinizle görüşün.   |
| Proxy sunucuları, Yerleşik Web Sunucusu da dahil bazı Web<br>sitelerine erişmenizi engelleyebilir veya kısıtlayabilir.                                                                                               |                  |                      |
| Yerleşik Web Sunucusu açılıyor mu?                                                                                                    |                  |                      |

## Müşteri destek merkezine başvurma

Müşteri destek merkezine başvurmadan önce aşağıdaki bilgilere sahip olduğunuzdan emin olun:

- Yazıcı sorunu
- Hata mesajı
- Yazıcı model türü ve seri numarası

E-posta veya sohbet desteği almak ya da kullanma kılavuzu kitaplığı, destek belgeleri, sürücüler ve diğer indirmelere göz atmak için <u>http://support.lexmark.com</u> adresine gidin.

Ayrıca telefonla teknik destek de mevcuttur. ABD'de veya Kanada'da, 1-800-539-6275 numaralı telefonu arayın. Diğer ülkeler veya bölgeler için şu adrese gidin: <u>http://support.lexmark.com</u>.

# Uyarılar

### Ürün bilgileri

Ürün adı:

Lexmark CX510de, CX510dthe, CX517de

Makine türü:

7527

Modeller:

636, 637

### Sürüm uyarısı

Kasım 2017

Aşağıdaki paragraf bu tür şartların yasalara aykırı olduğu ülkeler için geçersizdir. LEXMARK INTERNATIONAL, INC. BU YAYINI, "OLDUĞU GİBİ", TİCARİ YA DA BELİRLİ BİR AMACA UYGUNLUK GİBİ HERHANGİ BİR KONUDA DOLAYLI VEYA DOĞRUDAN GARANTİ VERMEKSİZİN SAĞLAMAKTADIR. Bazı ülkelerde, belirli konularda dolaylı ya da doğrudan garantilerin reddedilmesine izin verilmez; bu nedenle, bu bildirim sizin için geçerli olmayabilir.

Bu yayın, teknik yanlışlıklar ya da yazım hataları içerebilir. Bu yayında açıklanan bilgilerde düzenli olarak değişiklik yapılmaktadır; bu değişiklikler sonraki basımlara yansıtılacaktır. Hakkında bilgi verilen ürünler ya da programlar üzerinde herhangi bir zamanda geliştirme çalışmaları ya da değişiklikler yapılabilir.

Bu yayında belirli ürünlerden, programlardan ya da hizmetlerden söz edilmesi, bu ürünlerin, programların ya da hizmetlerin sizin ülkenizde de kullanıma sunulacağı anlamına gelmez. Herhangi bir ürün, program ya da hizmetten söz edilmesi, yalnızca o ürünün, programın ya da hizmetin kullanılabileceği anlamına gelmez. Geçerli fikri mülkiyet haklarına aykırı olmayan ve işlevsel olarak eşit herhangi bir ürün, program ya da hizmet kullanılabilir. Üretici tarafından açıkça belirtilenler dışında, diğer ürünlerle, programlarla ya da hizmetlerle birlikte kullanım olanaklarının değerlendirilmesi ve doğrulanması kullanıcının sorumluluğundadır.

Lexmark teknik desteği için http://support.lexmark.com adresini ziyaret edin.

Sarf malzemeleri ve yüklemeler için, <u>www.lexmark.com</u> adresini ziyaret edin.

© 2012 Lexmark International, Inc.

Tüm hakları saklıdır.

### Lisans uyarıları

Bu ürünle ilgili tüm lisans uyarıları kurma yazılımı CD'sinin kök dizininden görüntülenebilir.

### Ticari markalar

Lexmark, Lexmark logosu, MarkNet, AccuRead ve MarkVision, Amerika Birleşik Devletleri'ndeki ve/veya diğer ülkelerdeki Lexmark International, Inc.ın ticari markaları veya tescilli ticari markalarıdır. Google Cloud Print, Google Inc. şirketinin ticari markasıdır.

Mac ve Mac logosu, Apple Inc. firmasına ait, ABD'de ve diğer ülkelerde tescilli ticari markalardır.

Microsoft ve Windows, ABD ve diğer ülkelerdeki Microsoft şirket gruplarının tescilli ticari markası veya ticari markasıdır.

Mopria<sup>®</sup>, Mopria<sup>®</sup> logosu ve Mopria<sup>®</sup> Alliance logosu, Amerika Birleşik Devletleri ve diğer ülkelerdeki Mopria Alliance, Inc.ın tescilli ticari markaları ve hizmet markalarıdır. İzinsiz kullanım kesinlikle yasaktır.

PCL® Hewlett-Packard Company firmasına ait bir ticari markadır. PCL, Hewlett-Packard Company'nin yazıcı ürünlerinde bulunan bir yazıcı komutları seti (dili) ve fonksiyonlarına verdiği addır. Bu yazıcı PCL diline uyumlu olacak şekilde tasarlanmıştır. Bunun anlamı yazıcının farklı uygulamalarda kullanılan PCL komutlarını tanıdığı ve yazıcının bu komutlara denk düşen fonksiyonlara öykündüğüdür.

PostScript, Amerika Birleşik Devletleri'ndeki ve/veya diğer ülkelerdeki Adobe Systems Incorporated firmasının tescilli ticari markasıdır.

| Albertus               | Monotype Corporation plc                                                                            |
|------------------------|----------------------------------------------------------------------------------------------------|
| Antique Olive          | Monsieur Marcel OLIVE                                                                               |
| Apple-Chancery         | Apple Computer, Inc.                                                                                |
| Arial                  | Monotype Corporation plc                                                                            |
| CG Times               | Monotype Corporation plc'nin lisansı altındaki Times New Roman, Agfa Corporation'ın bir<br>ürünüdür |
| Chicago                | Apple Computer, Inc.                                                                                |
| Clarendon              | Linotype-Hell AG ve/veya yan kuruluşları                                                            |
| Eurostile              | Nebiolo                                                                                             |
| Geneva                 | Apple Computer, Inc.                                                                                |
| GillSans               | Monotype Corporation plc                                                                            |
| Helvetica              | Linotype-Hell AG ve/veya yan kuruluşları                                                            |
| Hoefler                | Jonathan Hoefler Type Foundry                                                                       |
| ITC Avant Garde Gothic | International Typeface Corporation                                                                  |
| ITC Bookman            | International Typeface Corporation                                                                  |
| ITC Mona Lisa          | International Typeface Corporation                                                                  |
| ITC Zapf Chancery      | International Typeface Corporation                                                                  |
| Joanna                 | Monotype Corporation plc                                                                            |
| Marigold               | Arthur Baker                                                                                        |
| Monaco                 | Apple Computer, Inc.                                                                                |
| New York               | Apple Computer, Inc.                                                                                |
| Oxford                 | Arthur Baker                                                                                        |
| Palatino               | Linotype-Hell AG ve/veya yan kuruluşları                                                            |
| Stempel Garamond       | Linotype-Hell AG ve/veya yan kuruluşları                                                            |
| Taffy                  | Agfa Corporation                                                                                    |

Aşağıdaki terimler, bu şirketlerin ticari veya tescilli ticari markalarıdır:

| Times New Roman | Monotype Corporation plc                 |
|-----------------|------------------------------------------|
| Univers         | Linotype-Hell AG ve/veya yan kuruluşları |

Diğer tüm ticari markalar kendi sahiplerine aittir.

AirPrint ve AirPrint logosu Apple, Inc. şirketinin ticari markalarıdır.

#### Ses emisyon seviyeleri

Aşağıdaki ölçümler ISO 7779'a uygun olarak yapılmıştır ve ISO 9296 uyarınca bildirilmiştir.

Not: Bazı modlar ürününüzde bulunmuyor olabilir.

| 1 metredeki ortalama ses basıncı, dBA |    |  |  |
|---------------------------------------|----|--|--|
| Yazdırılıyor                          | 52 |  |  |
| Tarama                                | 49 |  |  |
| Kopyalama                             | 50 |  |  |
| Hazır                                 | 16 |  |  |

Değerler değiştirilebilir. Geçerli değerler için, bkz: www.lexmark.com.

### Atık Elektrik ve Elektronik Cihazlar (WEEE) direktifi

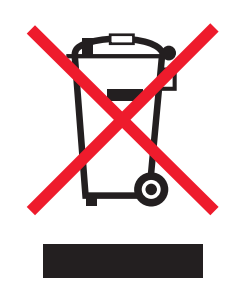

WEEE logosu, Avrupa Birliği ülkelerinde uygulanan elektronik ürünleri geri dönüştürme programları ve prosedürlerini belirtir. Ürünlerin geri dönüştürülmesi gerektiğine inanıyoruz.

Geri dönüşü seçenekleri hakkında başka sorularınız varsa, yerel satış ofisinin telefon numarasını öğrenmek için Lexmark Web sitesini (<u>www.lexmark.com</u>) ziyaret edin.

### India E-Waste notice

This product complies with the India E-Waste (Management and Handling) Rules, 2011, which prohibit use of lead, mercury, hexavalent chromium, polybrominated biphenyls, or polybrominated diphenyl ethers in concentrations exceeding 0.1% by weight and 0.01% by weight for cadmium, except for the exemption set in Schedule II of the Rules.

### Ürünü elden çıkarma

Yazıcı veya sarf malzemelerini normal ev atıklarıyla aynı şekilde elden çıkarmayın. Elden çıkarma ve geri dönüşüm seçenekleriyle ilgili olarak yerel yetkililerinize danışın.

### Statik elektriğe duyarlılık uyarısı

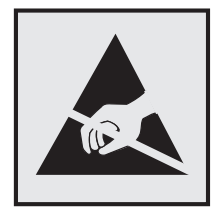

Bu simge statik elektriğe duyarlı parçaları belirtir. Önce simgeden uzak bir alanda bulunan metal bir yüzeye dokunmadan bu simgelerin yakınındaki alanlara dokunmayın.

### **ENERGY STAR**

Üzerinde veya başlangıç ekranında ENERGY STAR amblemini taşıyan her Lexmark ürününün, Lexmark tarafından gönderilirken yapılandırıldığı haliyle Environmental Protection Agency (Çevre Koruma Dairesi) (EPA) ENERGY STAR şartlarına uygunluğu belgelenmiştir.

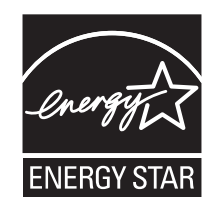

### Sıcaklık bilgileri

| Ortam çalışma sıcaklığı        | 15,6 ila 32,2°C (60 ila 90°F)  |
|--------------------------------|--------------------------------|
| Nakliye sıcaklığı              | -40 ila 43,3°C (-40 ila 110°F) |
| Saklama sıcaklığı ve bağıl nem | 1 ila 35°C (34 ila 95°F)       |
|                                | %8 - %80 RH                    |

### Lazer uyarısı

Bu yazıcı, ABD'de DHHS 21 CFR, Bölüm I, Alt paragraf J, Sınıf I (1) lazer ürünleri ve diğer yerlerde IEC 60825-1:2014'ün gerekliliklerine uygun bir Sınıf I lazer ürünü olarak onaylanmıştır.

Sınıf I lazer ürünleri tehlikeli olarak değerlendirilmez. Bu yazıcıda 655-675 nanometre dalga uzunluğunda çalışan ve nominal olarak 12 miliwatt'lık bir galyum arsenit olan dahili Sınıf IIIb (3b) lazer bulunmaktadır. Lazer sistemi ve yazıcı, normal kullanım, kullanıcı bakımı veya servis durumunda hiçbir insanın lazer radyasyonun maruz kalmayacağı şekilde tasarlanmıştır.

### Lazer bilgi etiketi

Bu yazıcıya şekildeki gibi bir lazer uyarı etiketi yapıştırılmış olabilir:

DANGER - Invisible laser radiation when cartridges are removed and interlock defeated. Avoid exposure to laser beam. PERIGO - Radiação a laser invisível será liberada se os cartuchos forem removidos e o lacre rompido. Evite a exposição aos feixes de laser. Opasnost - Nevidljivo lasersko zračenje kada su kasete uklonjene i poništena sigurnosna veza. Izbjegavati izlaganje zracima. NEBEZPEČÍ - Když jsou vyjmuty kazety a je odblokována pojistka, ze zařízení je vysíláno neviditelné laserové záření. Nevystavujte se působení laserového paprsku. FARE - Usynlig laserstråling, når patroner fjernes, og spærreanordningen er slået fra. Undgå at blive udsat for laserstrålen. GEVAAR - Onzichtbare laserstraling wanneer cartridges worden verwijderd en een vergrendeling wordt genegeerd. Voorkom blootstelling aan de laser. DANGER - Rayonnements laser invisibles lors du retrait des cartouches et du déverrouillage des loquets. Eviter toute exposition au rayon laser. VAARA - Näkymätöntä lasersäteilyä on varottava, kun värikasetit on poistettu ja lukitus on auki. Vältä lasersäteelle altistumista. GEFAHR - Unsichtbare Laserstrahlung beim Herausnehmen von Druckkassetten und offener Sicherheitssperre. Laserstrahl meiden. ΚΙΝΔΥΝΟΣ - Έκλυση αόρατης ακτινοβολίας laser κατά την αφαίρεση των κασετών και την απασφάλιση της μανδάλωσης. Αποφεύγετε την έκθεση στην ακτινοβολία laser. VESZÉLY – Nem látható lézersugárzás fordulhat elő a patronok eltávolításakor és a zárószerkezet felbontásakor. Kerülje a lézersugárnak való kitettséget. PERICOLO - Emissione di radiazioni laser invisibili durante la rimozione delle cartucce e del blocco. Evitare l'esposizione al raggio laser. FARE – Usynlig laserstråling når kassettene tas ut og sperren er satt ut av spill. Unngå eksponering for laserstrålen. NIEBEZPIECZEŃSTWO - niewidzialne promieniowanie laserowe podczas usuwania kaset i blokady. Należy unikać naświetlenia promieniem lasera. ОПАСНО! Невидимое лазерное излучение при извлеченных картриджах и снятии блокировки. Избегайте воздействия лазерных лучей. Pozor – Nebezpečenstvo neviditeľného laserového žiarenia pri odobratých kazetách a odblokovanej poistke. Nevystavujte sa lúčom. PELIGRO: Se producen radiaciones láser invisibles al extraer los cartuchos con el interbloqueo desactivado. Evite la exposición al haz de láser. FARA – Osynlig laserstrålning när patroner tas ur och spärrmekanismen är upphävd. Undvik exponering för laserstrålen. 危险 - 当移除碳粉盒及互锁失效时会产生看不见的激光辐射,请避免暴露在激光光束下。 危險 - 移除碳粉匣與安全連續開闢失效時會產生看不見的雷射輻射。請避免曝露在雷射光束下。 危険 - カートリッジが取り外され、内部ロックが無効になると、見えないレーザー光が放射されます。 このレーザー光に当たらないようにしてください。

### Güç tüketimi

#### Ürünün güç tüketimi

Aşağıdaki tabloda ürünün güç tüketim özellikleri açıklanmaktadır.

Not: Bazı modlar ürününüzde bulunmuyor olabilir.

| Mod          | Açıklama                                                           | Güç Tüketimi (Watt) |
|--------------|--------------------------------------------------------------------|---------------------|
| Yazdırılıyor | Ürün, elektronik girişlerden basılı kopya çıktılarını oluşturuyor. | 600                 |
| Kopyala      | Ürün özgün basılı belgelerden basılı kopya çıktısı oluşturuyor.    | 640                 |
| Tara         | Ürün basılı kopya belgelerini tarıyor.                             | 65                  |
| Hazır        | Ürün yazdırma işi bekliyor.                                        | 35                  |
| Uyku Modu    | Ürün yüksek seviyede enerji tasarrufu modunda.                     | 3.7                 |
| Bekleme      | Ürün düşük seviyede enerji tasarrufu modunda.                      | 0.5                 |
| Kapalı       | Ürün elektrik prizine takılı ama güç düğmesi kapalı.               | 0                   |

Önceki tablodaki güç tüketim seviyeleri zaman göre ortalama değerleri göstermektedir. Anlık güç tüketimi ortalama değerlerin oldukça üzerinde olabilir.

Değerler değiştirilebilir. Geçerli değerler için, bkz: www.lexmark.com.

#### Uyku Modu

Bu ürün bir enerji tasarrufu modu olan *Uyku Modu* ile tasarlanmıştır. Uyku Modu yazıcının uzun süre kullanılmadığı zamanlarda güç tüketimini azaltarak enerji tasarrufu sağlar. Uyku Modu, bu ürün *Uyku Modu Zaman Aşımı* adı verilen belirli sürede kullanılmadığında otomatik olarak devreye girer.

Bu ürünün Uyku Modu Zaman Aşımı fabrika ayarı (dakika olarak): 20

Yapılandırma menüleri kullanılarak, Uyku Modu Zaman Aşımı 1 dakika ile 120 dakika arasında değiştirilebilir. Uyku Modu Zaman Aşımının düşük bir değere ayarlanması enerji tüketimini azaltabilir, ama ürünün yanıt süresini uzatabilir. Uyku Modu Zaman Aşımının yüksek bir değere ayarlaması daha hızlı yanıt almanızı sağlar, ama daha fazla enerji kullanılmasına neden olabilir.

#### Hazırda Bekleme Modu

Bu ürün çok az güçle çalışan mod olan *Hazırda Bekleme modu* ile tasarlanmıştır. Hazırda Bekleme Modunda çalışırken, diğer tüm sistemler ve aygıtlar güvenle kapatılır.

Hazırda Bekleme modu aşağıdaki yöntemlerden biriyle girilebilir:

- Hazırda Bekleme Süre Sonunu Kullanma
- Güç Modlarını Zamanlamayı Kullanma
- Uyku/Hazırda Bekleme düğmesini kullanma

Bu ürünün fabrika varsayılanı her ülke veya bölge için Hazırda Bekleme Süre Sonu ayarıdır 3 gün

Yazıcının Hazırda Bekleme moduna girmeden önce iş yazdırıldıktan sonra beklediği süre miktarı bir saat ile bir ay arasında değiştirilebilir.

#### Kapalı modu

Bu üründe, ürünün tamamen kapalıyken harcadığı güçle kıyasla az miktarda güç tüketen kapalı modu varsa, güç kaynağı kablosunu elektrik prizinden çekin.

#### Toplam enerji kullanımı

Ürünün toplam enerji kullanımının hesaplanması bazen yararlı olabilir. Güç tüketimi değerlerinin Watt ölçü birimine göre sağlanmış olması nedeniyle, enerji kullanımını hesaplarken, güç tüketimi ürünün tüm modlarda geçirdiği süre ile çarpılmalıdır. Ürünün toplam enerji kullanımı, tüm modların enerji kullanımının toplamıdır.

#### Elektromanyetik uyumluluk için düzenleyici bildirimler

Bu bölümde, elektromanyetik uyumluluk ile ilgili düzenleyici bilgiler bulunmaktadır.

### Avrupa Birliği (AB) yönergelerine uygunluk

Bu ürün; elektromanyetik uyumluluk, belirli voltaj sınırları içerisinde kullanılması için tasarlanan elektrikli ekipmanların güvenliği, enerji kaynaklı ürünleri çevreye duyarlı tasarımı ve elektrikli ve elektronik ekipmanlarda belirli tehlikeli maddelerin kullanım kısıtlamalarına ilişkin Üye Ülkelerin yasalarının birbirine benzer ve uyumlu olmasına ilişkin 2014/30/EU, 2014/35/EU, 2009/125/EC ve 2011/65/EU numaralı AB Konseyi direktifleri koruma düzenlemeleriyle uyum içerisindedir.

Bu ürünün imalatçısı: Lexmark International, Inc., 740 West New Circle Road, Lexington, KY, 40550 ABD. Yetkili temsilcisi: Lexmark International Technology Hungária Kft., 8 Lechner Ödön fasor, Millennium Tower III, 1095 Budapeşte MACARİSTAN. Direktiflerin şartlarına uyum beyanını, Yetkili Temsilciden talep üzerine veya **www.lexmark.com/en\_us/about/regulatory-compliance/european-union-declaration-of-conformity.html** adresinden edinebilirsiniz.

Bu ürün, B Sınıfı EN 55022, EN55032 ve EN 60950-1 veya EN 62368-1 sayılı güvenlik gereksinimlerini karşılar.

### Telekomünikasyon terminal ekipmanları için düzenleyici bildirimler

Bu bölüm, faks gibi belirli telekomünikasyon terminal ekipmanlarına ilişkin düzenleyici bilgiler içerir.

# Dizin

#### Sayılar

250 yapraklık tepsi yükleme 42
550 yapraklık tepsi yükleme 33, 42
650 yapraklık çift tepsi yükleme 33, 42, 46

### [

[Color] kartuş az [88.xy] 244 [Color] kartuş bitmek üzere [88.xy] 244 [Color] kartuş çok az, yaklaşık [x] sayfa kaldı [88.xy] 244 [kağıt boyutu] [kağıt kaynağı] yükleme 248 [Kağıt türü] [kağıt boyutu] kağıtla [kağıt kaynağı] yükleme 248 [paper source] kaynağına [custom string] yükleyin 247 [paper source] kaynağına [custom type name] yükleyin 248 [paper source] kaynağını [custom string] olarak değiştir 243 [paper source] öğesini [custom string] olarak değiştirin 243 [paper source] öğesini [paper type][paper size] olarak değiştirin 243 [Type] görüntüleme kiti az [84.xy] 256 [Type] görüntüleme kiti bitmek üzere [84.xy] 257 [Type] görüntüleme kiti çok az, yaklaşık [x] sayfa kaldı [84.xy] 257 [type] görüntüleme kitini değiştirin, 0 sayfa kaldı (yaklaşık) [84.xy] 253 [x] tepsisini takın 247

### Α

ADF kopyalama, kullanarak 70 adres defterini kullanarak faks gönderme 107

adres defterini kullanma 86 faks gönderme 107 Ağ [x] menüsü 133 Ağ [x] yazılım hatası [54] 250 ağ ayarları sayfası yazdırma 41 ağ ayarları sayfası yazdırma 41 ağ hedeflerine tarama 114 Ağ Kartı menüsü 134 Ağ Raporları menüsü 134 Ağ Üzerinde Çalışma Kılavuzu bulunduğu yer 231 Ağa Tara kullanım 114 kurma 24 AirPrint kullanım 66 Aktif NIC menüsü 133 alıcılar e-posta seçenekleri 87 Ambalaj malzemelerini çıkarın, [area name] bölgesini kontrol edin 252 ana ekran özelleştirme 20 simgeleri gizleme 20 simgeleri gösterme 20 ana ekran düğmeleri ve simgeleri açıklama 15 ana ekran düğmelerini ve simgelerini anlama 15 ana ekran uygulamaları bilgi bulma 21 yapılandırılıyor 21 ana ekranda simgeleri gösterme 20 ana ekrandaki simgeler gizleme 20 gösterme 20 antetli kopyalama 72 yükleme, çok amaçlı besleyici 52 yükleme, tepsilere 52 antetli kağıt kullanma ile ilgili

ipuçları 52

antetli kağıt yükleme kağıt yönü 52 AppleTalk menüsü 137 asetatlara kopyalama 71 atık toner şişesi değiştirme 210 sipariş etme 209 Atık toner şişesi neredeyse dolu [82.xy] 257 Atık toner şişesini değiştirin [82.xy] 254 ayarlama kağıt boyutu 42 kağıt türü 42 TCP/IP adresi 135 Ayarlar menüsü 182 aygıt ve ağ ayarları bilgisi silme 200

#### В

bağdaştırıcı kapağı 100 bakım kiti sipariş etme 208 Bakım kiti az [80.xy] 249 Bakım kiti azalıyor [80.xy] 249 Bakım kiti çok az [80.xy] 250 Bakım kitini değiştirme [80.xy] 253 baskılarda dikey boşluklar var 287 baskılarda kesikli dikey çizgiler var 284 baskılarda kesikli yatay çizgiler var 283 başlangıç ekranda simgeleri gizleme 20 başlangıç faks ayarları 90 Yerlesik Web Sunucusunu kullanma 90 Bekletilen bazı işler geri yüklenemedi 255 bekletilen işler 67 Macintosh bilgisayardan yazdırma 67 Windows'tan yazdırma 67 Bekletilen işler geri yüklensin mi? 254

bekletilen işleri yazdırma bir Macintosh bilgisayarından 67 Windows'tan 67 bekletilen yazdırma işleri Macintosh bilgisayardan yazdırma 67 Windows'tan yazdırma 67 belgeler, yazdırma bilgisayardan 62 mobil aygıttan 66 bellek yazıcıda yüklü türler 199 Bellek dolu [38] 250 Bellek dolu, fakslar yazdırılamıyor 250 bellek kartı 26 kurma 29 sorun giderme 261 Bellek yetersiz, bazı Bekletilen İşler silindi [37] 247 Bellek yetersiz, bekletilen bazı işler geri yüklenmeyecek [37] 247 Biçimlenmemiş flash disk algılandı [53] 257 Bilgisayara Tara kurma 118 bilgisayarı kullanarak faks gönderme 106 Bilgisayarın IP adresi bulma 19 bir bilgisayara tarama 118 Embedded Web Server'ı kullanma 117 bir dizin listesi yazdırma 68 bir faks günlüğünü görüntüleme 109 bir FTP adresine tarama adres defterini kullanma 116 bilgisayarı kullanarak kısayollar oluşturma 114 bir kısayol numarası kullanma 115 yazıcının kontrol panelini kullanma 115 bir kablosuz ağa bağlanma Düğme Yapılandırması yöntemini kullanma 39 Embedded Web Server'ı kullanma 40

kablosuz kurulum sihirbazını kullanma 39 PIN (Kişisel Kimlik Numarası) yöntemini kullanma 39 bir kısayol numarası kullanma bir FTP adresine tarama 115 bir kopyayı büyütme 75 bir kopyayı küçültme 75 bir menü ayarları sayfası yazdırma 41 bir yaprağa birden fazla sayfa kopyalama 77 bir yazdırma işini iptal etme bilgisayardan 69 yazıcı kontrol panelinden 68 bir yazı tipi örnek listesini yazdırma 68 Bitirme menüsü 183 Boyut Değiştir menüsü 126 Bozuk diski çıkarın [61] 252

### Ç

Çeşitli Güvenlik Ayarları menüsü 141 çevre ayarları Eko Modu 194 Güç Modlarını Zamanla 197 Hazırda Bekleme modu 196 Hazırda Bekleme Zaman Asımı 196 Sessiz Modu 195 Uyku Modu 196 yazıcı ekranı parlaklığı, ayarlama 197 çıktı dosyası türü değiştirme 86 görüntü tara 119 çıktı dosyası türünü değiştirme e-posta gönderme 86 çitf taraflı yazdırma 74 çok amaçlı besleyici yükleme 47 Çok fazla önbellek seçeneği kurulu [58] 256 Çok fazla tepsi takılı [58] 256 Çoklu Gönder kurma 23 profil ekleme 23 cözünürlük e-posta seçenekleri 87 tarama seçenekleri 119

çözünürlük, faks değiştirme 108

#### D

dahili seçenekler 26 dahili seçenekler, ekleme yazdırma sürücüsü 37 dahili seçenekleri ekleme yazdırma sürücüsü 37 denetleyici anakartı erişme 26 dengesiz yazdırma yoğunluğu 287 desteklenen flash sürücüler 65 desteklenen kağıt ağırlıkları 60 desteklenen kağıt türleri 60 Desteklenmeyen [color] kartuşu değiştirin [32.xy] 253 Desteklenmeyen siyah ve renkli görüntüleme kitini değiştirin [32.xy] 254 Desteklenmeyen USB hub'ı, lütfen kaldırın 245 developer birimi değiştirme 213, 223 dijital abone hattı (DSL) faks ayarları 95 dijital telefon hizmeti faks ayarları 98 Disk dolu [62] 245 disk silme 201 Diskin bu ayqıtta kullanım için biçimlendirilmesi gerekiyor 245 dizin listesi yazdırma 68 dokunmatik ekran düğmeler 18 dokunmatik ekran düğmelerini kullanma 18 donanım seçenekleri, ekleme yazdırma sürücüsü 37 donanım seceneklerini ekleme yazdırma sürücüsü 37 dosya adı tarama secenekleri 118 DSL filtresi 95 Düğme Yapılandırması yöntemi kullanım 39 düğmeler, dokunmatik ekran kullanım 18 düğmeler, yazıcı kontrol paneli 15

#### Е

e-posta ekranı gelismis secenekler 89 seçenekler 87, 89 e-posta iptal etme 87 e-posta kısayolları, oluşturma Embedded Web Server'ı kullanma 84 e-posta seçenekleri alıcılar 87 cözünürlük 87 Gönderme Biçimi 88 Kısayol Olarak Kaydet 89 konu 87 koyuluk 88 mesaj 87 özgün boyut 87 sayfa ayarları 89 e-posta iptal etme 87 E-posta Ayarları menüsü 167 e-posta ayarlarını yapılandırma 83 e-posta fonksiyonu kurma 83 e-posta gönderme adres defterini kullanma 86 bir kısayol numarası kullanma 85 e-posta ayarlarını yapılandırma 83 e-posta fonksiyonunu avarlama 83 Embedded Web Server'ı kullanarak kisayollar oluşturma 84 konu satırı ekleme 86 mesaj satırı ekleme 86 yazıcı kontrol panelini kullanarak kisayol oluşturma 84 yazıcının kontrol panelini kullanma 85 e-posta uyarıları düşük sarf malzemesi seviyeleri 231 kağıt sıkışması 231 kurma 231 e-posta uyarılarını ayarlama 231 e-posta, gönderme adres defterini kullanma 86

bir kısayol numarası kullanma 85 Eko-Modu ayarı 194 ekran sorunlarını giderme yazıcı ekranı boş 258 ekran, yazıcı kontrol paneli 15 parlaklığı ayarlama 197 Eksik [type] görüntüleme kitini yerine takın [31.xy] 253 Eksik atık toner şişesini yerine takın [82.xy] 253 Eksik veya yanıt vermeyen [color] kartuşu geri takın [31.xy] 251 Eksik veya yanıt vermeyen siyah ve renkli görüntüleme kitini ve tüm kartuşları değiştirme [31.xy] 252 el ile besleyici yükleme 45 El İle Besleyiciye [custom string] Yükle 248 El İle Besleyiciye [custom type name] Yükle 249 El İle Besleyiciye [paper size] Yükle 249 Elle besleyiciye [paper type] [paper size] yükle 249 Embedded Web Server 232 ağ ayarları 231 ayarları başka yazıcılara kopyalama 233 başlangıç faks ayarları 90 e-posta kısayolları oluşturma 84 e-posta uyarılarını ayarlama 231 erişme 19 faks hedefi kısayolu oluşturma 108 FTP kısayolu oluşturma 114 gizli yazdırma işlerini değiştirme 68 kullanarak bilgisayara tarama 117 parçaların durumunu denetleme 205 parlaklığı ayarlama 197 sarf malzemelerinin durumunu denetleme 205 soruna erişme 305 yönetici ayarları 231 Embedded Web Server -Güvenlik: Yönetici Kılavuzu bulunduğu yer 231

Embedded Web Server'a erisim 19 Embedded Web Server'ı kullanarak sarf malzemesi bildirimlerini yapılandırma 232 emisyon uyarıları 310 ertelenmiş gönderme faks seçenekleri 112 Ethernet ağı Ethernet üzerinden yazdırma için kurmaya hazırlama 37 Ethernet bağlantı noktası 35 Ethernet kurulumu hazırlama 37 etiketler, kağıt ipuçları 54 EXT port 35

#### F

fabrika varsayılan ayarlarını geri vükleme 233 faks gönderme 107 önceden programlanan bir zamanda gönderme 107 faks adı, ayarlama 104 faks alma/gönderme bir faks günlüğünü görüntüleme 109 bir faks işini iptal etme 110 bir faksı programlanan bir zamanda gönderme 107 bir faksın rengini açma veya koyulaştırma 109 çözünürlüğü değiştirme 108 Embedded Web Server'ı kullanarak kısayollar oluşturma 108 faks ayarları 90 faks bekletme 110 faks numarasını ayarlama 104 faks yönlendirme 111 farklı zil hizmeti 104 gönderilen faks adını ayarlama 104 istenmeyen faksları engelleme 109 tarihi ve saati ayarlama 105 Yaz saatine dikkat etmesi icin yazıcıyı yapılandırma 105

yazıcı kontrol panelini kullanarak kisayol oluşturma 108 yazıcının kontrol panelini kullanarak gönderme 105 faks ayarları dijital telefon hizmeti 98 DSL bağlantısı 95 standart telefon hattı bağlantısı 91 ülkeye veya bölgeye özgü 100 VoIP 97 faks ayarlarını yapma dijital telefon hizmeti 98 DSL bağlantısı 95 standart telefon hattı bağlantısı 91 ülkeye veya bölgeye özgü 100 VoIP bağlantısı 97 faks bekletme 110 Faks belleği dolu 245 Faks bölümleme çalışmıyor. Sistem yöneticisine başvurun. 246 faks ekranı gelişmiş seçenekler 113 seçenekler 112 faks gönderme adres defterini kullanma 107 kısayolları kullanma 106 faks günlüğü görme 109 faks hedefi kısayolu oluşturma Yerleşik Web Sunucusunu kullanma 108 Faks İstasyonu Adı ayarlanmamış. Sistem yöneticisine başvurun. 246 Faks İstasyonu Numarası ayarlanmamış. Sistem yöneticisine başvurun. 246 Faks Modu (Analog Faks Ayarları) menüsü 157 Faks Modu (Faks Sunucusu Ayarları) menüsü 166 faks numarası, ayarlama 104 faks numarasını ayarlama 104 faks seçenekleri çözünürlük 111 ertelenmiş gönderme 112 içerik kaynağı 112 içerik türü 112

koyuluk 112 sayfa ayarları 112 tarama önizleme 112 faks sorun giderme alınan faksın baskı kalitesi düsük 300 arayan adı gösterilmiyor 295 faks alınıp gönderilemiyor 295 faks aliyor ama gönderemiyor 298 faks gönderebiliyor ancak alamıyor 298 Faks sunucusu 'To Format' (Bu Formata) ayarlanmamış. Sistem yöneticisine başvurun. 246 faks ve e-posta işlevleri kurulmamış 299 faks ve e-posta işlevleri kurma 299 faks ve e-posta işlevlerini kurma 299 faks yönlendirme 111 farklı kağıt boyutları, kopyalama 74 farklı kağıt boyutlarını kopyalama 74 farklı zil hizmeti, faks bağlanma 104 Flash bellekte kaynaklar için yeterli boş yer yok [52] 251 flash sürücü buradan yazdırma 64 Flash Sürücü menüsü 176 flash sürücüden yazdırma 64 flash sürücüler desteklenen dosya türleri 65 flash sürücüye tarama 118 formlar yazdırma 62 Formlar ve Sık Kullanılanlar kurma 21 formları yazdırma 62 fotoğraflar kopyalama 71 FTP FTP seçenekleri 118 FTP adresi yazıcı kontrol panelini kullanarak kısayol oluşturma 115

FTP adresi, tarama bir kısayol numarası kullanma 115 yazıcının kontrol panelini kullanarak 115 FTP Ayarları menüsü 172 FTP ekranı gelişmiş seçenekler 120 seçenekler 119 FTP kısayolu oluşturma Katıştırılmış Web Sunucusu'nu kullanma 114 FTP seçenekleri FTP 118

#### G

geçici belleği silme 200 geçici bellek 199 silme 200 Geçici Veri Dosyaları menüsünü sil 142 geçicilik bildirim 199 geçicilik bildirimi 199 gelişmiş seçenekler, dokunmatik ekran e-posta 89 faks 113 FTP 120 kopyala 81 Genel Ayarlar menüsü 146 geri dönüştürme Lexmark ambalajı 198 Lexmark ürünleri 198 toner kartuşları 198 geri dönüştürülmüş kağıt kullanım 57, 194 geri dönüştürülmüş kağıt kullanma 194 gizli işler yazdırma ayarlarını değiştirme 68 gizli veriler güvenlik bilgileri 202 gizli yazdırma işleri 67 Gizli Yazdırma menüsü 142 Google Cloud Print kullanım 66 gönderilen faks adını ayarlama 104 Gönderme Biçimi e-posta seçenekleri 88

tarama seçenekleri 119 görme raporlar 231 görüntü tara çıktı dosyası türü 119 görüntüleme kiti değiştirme 213 görüntüleme kitleri sipariş etme 208 gösterge ışığı yazıcı kontrol paneli 15 güç kablosu girişi 35 Güç Modlarını Zamanla kullanım 197 Güç Modlarını Zamanlamayı kullanma 197 gürültüyü azaltma 195 güvenlik gizli yazdırma işlerini değiştirme 68 güvenlik ayarları bilgisi silme 200 Güvenlik Ayarlarını Düzenle menüsü 140 güvenlik bilgileri 7, 8, 9 Güvenlik Denetim Günlüğü menüsü 143 güvenlik kilidi 199 güvenlik Web sayfası yazıcı güvenlik bilgileri 202 güvenlik yuvası 35

### Η

harmanla kopyalama seçenekleri 81 hat filtresi 95 Hatalı flash algılandı [51] 245 Hazırda Bekleme modu kullanım 196 Hazırda Bekleme modunu kullanma 196 Hazırda Bekleme Süre Sonu ayarı 196 Hazırda Bekleme Zaman Aşımı ayarlama 196 HTML menüsü 192

### I

IP adresi, yazıcı bulma 19 IPv6 menüsü 136 icerik e-posta ayarları 88 içerik kaynağı e-posta ayarları 88 faks seçenekleri 112 icerik türü e-posta ayarları 88 faks seçenekleri 112 ipuçları antetli kağıt kullanma hakkında 52 asetat 54 etiketler, kağıt 54 kart destesi 55 zarf kullanma hakkında 54 isteğe bağlı bir kart takma 31 isteğe bağlı kart kurulum 31 istenmeyen faksları engelleme 109

### İ

Internet Protokolü üzerinden ses (VoIP) faks ayarları 97 İş Hesaplaması menüsü 186 İş yeniden başlatılıyorsa sıkışan orijinalleri değiştirin. 253 İş yeniden başlatılıyorsa tüm orijinalleri yerleştirin. 252 İş yndn bşltlyrsa dz ytk kap. kapatın ve orj. yükl. [2yy.xx] 244 İşi harmanlamak için bellek yetersiz [37] 247 İşi tamamlamak için gereken sarf malzemesi 256

#### Κ

kablolar Ethernet 35 USB 35 kabloları takma 35 kablosuz ağ yapılandırma bilgileri 38 kablosuz ağ ayarları Embedded Web Server 231 kablosuz ağ kurulumu Embedded Web Server'ı kullanma 40 kablosuz kurulum sihirbazı kullanım 39 Kablosuz menüsü 136 kağıdın her iki yüzüne kopyalama (dupleksleme) 74 kağıt antetli 57 farklı boyutlar, kopyalama 74 geri dönüştürülmüş 57 geri dönüştürülmüş kullanma 194 kabul edilemez 56 kaydetme 77 önceden basılmış formlar 57 özellikler 55 saklama 58 seçme 57 Universal boyut ayarı 42 Kağıt Ağırlığı menüsü 128 kağıt ağırlıkları yazıcı tarafından desteklenen 60 kağıt besleme sorunlarını giderme sıkışma giderildikten sonra mesaj kalıyor 263 kağıt boyutları yazıcı tarafından desteklenen 58 kağıt boyutu ayarlama 42 Kağıt Dokusu menüsü 126 kağıt secme 57 kağıt sıkışmaları önleme 234 kağıt sıkışmaları, giderme çift taraflı birimde 237 çok amaçlı besleyicide 241 el ile besleyicide 240 ısıtıcının alt tarafında 237 otomatik belge besleyicide 242 ön kapakta 237 standart selede 236 tepsilerde 239 kağıt sıkışmalarını önleme 234 kağıt tasarrufu 77 kağıt türleri yazıcı tarafından desteklenen 60 kağıt türü ayarlama 42 Kağıt Türü/Boyutu menüsü 124 Kağıt Yükleme menüsü 129

kalan sayfa sayısı tahmini 205 kalan sayfa, sayı tahmini 205 kalıcı belleği silme 200 kalıcı bellek 199 silme 200 Kalite menüsü 184 Kapağı kapatın 243 Karmaşık sayfa, bazı veriler yazdırılamayabilir [39] 244 kart destesi ipuçları 55 yükleme 47 Kart Kopyalama kurma 22 Kaynak Kaydetme özelliğini desteklemek için bellek yetersiz [35] 247 Kısayol Olarak Kaydet e-posta seçenekleri 89 kopyalama seçenekleri 81 tarama seçenekleri 120 kısayollar, oluşturma e-posta 84 faks alıcısı 108 FTP adresi 115 FTP hedefi 114 kopyalama ekranı 72 kısayolları kullanma faks gönderme 106 Kisayolum hakkında 23 kilit, güvenlik 199 Kişisel Kimlik Numarası yöntemini kullanma kullanım 39 kontrol paneli, yazıcı gösterge ışığı 17 Uyku düğmesi ışığı 17 konu ve mesaj bilgileri e-postaya ekleme 86 kopya kalitesi ayarlama 75 kopya sayısı kopyalama seçenekleri 80 kopyalama ADF'yi kullanma 70 antetli kağıda 72 asetatlarda 71 azaltma 75 bir kağıtta birden fazla sayfa 77

bir kaplama mesajı ekleme 79 bir kopyalama işini iptal etme 79 bir tepsi seçme 73 büyütme 75 farklı bir boyuta 73 farklı kağıt boyutları 74 fotoğraflar 71 hızlı kopya 70 kağıdın her iki yüzüne yazdırma (önlü arkalı) 74 kaliteyi ayarlama 75 kopyalar arasına ayırma sayfaları yerleştirme 77 kopyaları harmanlama 76 özel iş 78 tarayıcı camını kullanarak 71 üstbilgi veya altbilgi ekleme 78 yazıcı kontrol panelini kullanarak kisayol oluşturma 72 Kopyalama Ayarları menüsü 154 kopyalama ekranı gelişmiş seçenekler 81 içerik kaynağı 81 içerik türü 81 seçenekler 80, 81 kopyalama işi, iptal etme ADF'yi kullanma 79 tarayıcı camını kullanarak 79 kopyalama kalitesini ayarlama 75 kopyalama seçenekleri çift yüz (önlü arkalı) 80 harmanla 81 Kısayol Olarak Kaydet 81 kopya sayısı 80 koyuluk 80 kopyalama sorun giderme Düşük kopya kalitesi 293 düşük resim tarama kalitesi 302 fotokopi makinesi yanıt vermiyor 292 kısmi belge veya fotokopiler 292 tarayıcı ünitesi kapanmıyor 293, 302 kopyalar arasına ayırma sayfaları yerleştirme 77 kopyaları harmanlama 76 koruma ayarları Eko Modu 194 Güç Modlarını Zamanla 197

Hazırda Bekleme modu 196 Hazırda Bekleme Zaman Aşımı 196 parlaklık, ayarlama 197 Sessiz Modu 195 Uyku Modu 196 koyuluk e-posta seçenekleri 88 faks seçenekleri 112 kopyalama seçenekleri 80 tarama seçenekleri 119 kurulum seçenekleri kurma sırası 32

#### L

Lexmark markalı olmayan [supply type], bkz. Kullanıcı Kılavuzu [33.xy] 250 Lexmark Mobil Yazdırma kullanım 66 LINE port 35

#### Μ

Maks Hız ve Maks Verim kullanım 63 Maks Hız ve Maks Verimi kullanma 63 menü ayarları birden fazla yazıcıya yükleme 233 menü ayarları sayfası yazdırma 41 menüler Ağ [x] 133 Ağ Kartı 134 Ağ Raporları 134 Aktif NIC 133 AppleTalk 137 Boyut Değiştir 126 E-posta Ayarları 167 Faks Modu (Analog Faks Avarları) 157 Faks Modu (Faks Sunucusu Ayarları) 166 Flash Sürücü 176 FTP Ayarları 172 Geçici Veri Dosyalarını Sil 142 Genel Ayarlar 146 Gizli Yazdırma 142 Görüntü 193 Güvenlik Ayarlarını Düzenle 140

Güvenlik Denetim Günlüğü 143 HTML 192 IPv6 136 İş Hesaplama 186 Kablosuz 136 Kağıt Ağırlığı 128 Kağıt Boyutu/Türü 124 Kağıt Dokusu 126 Kağıt Yükleme 129 Kalite 184 Kopyalama Ayarları 154 Kurulum 182 liste 122 Muhtelif Güvenlik Ayarları 141 OCR Ayarları 181 Özel Adlar 130 Özel Tarama Boyutları 131 Özel Türler 130 PCL Emül 189 PDF 188 PostScript 189 Raporlar 131 Sarf malzemeleri 123 SMTP Kurulum menüsü 139 Son İslem 183 Standart Ağ 133 Standart USB 138 Tarih/Saat Ayarları 144 **TCP/IP 135** Universal Kurulum 131 Varsayılan Kaynak 123 XPS 188 Yardım 193 Yardımcı programlar 187 mesai e-posta seçenekleri 87 mevcut dahili seçenekler 26 mobil ayqıt buradan yazdırma 65, 66 Modeme bağlı analog telefon hattı yok, faks devre dışı. 250 Mopria Yazdırma Hizmeti kullanım 65 müşteri destek merkezi bağlanılıyor 307 müşteri destek merkezine başvurma 307

#### 0

OCR Ayarları menüsü 181

### Ö

önceden programlanan bir zamanda faks gönderme 107 özel ad yapılandırılıyor 51 Özel Adlar menüsü 130 özel kağıt türü atama 51 özel kağıt türü adı oluşturma 50 Özel Tarama Boyutları menüsü 131 Ozel Tür [x] ad değiştirme 50 kağıt türünü değiştirme 51 Özel Türler menüsü 130 özgün boyut e-posta seçenekleri 87 tarama seçenekleri 119

### Ρ

parçalar denetleme, Embedded Web Server'ı kullanma 205 denetleme, yazıcı kontrol panelinde 205 durumu denetleme 205 orijinal Lexmark kullanma 206 parçaların durumu kontrol ediliyor 205 parçaların ve sarf malzemelerinin durumunu kontrol etme 205 PCL Emül menüsü 189 PDF menüsü 188 PostScript menüsü 189

### R

raporlar görme 231 Raporlar menüsü 131 Rengi ayarlama 243 renk kalitesi sorununu giderme baskı rengi ve bilgisayar ekranındaki renk aynı değil 291 renkli asetatlardaki baskılar yansıtılırken koyu görünüyor 290 renk kalitesi, sorun giderme baskıda renk filtresi kullanılmış gibi görünüyor 291 Renkli yazdırma ile ilgili sık sorulan sorular 288 Resim menüsü 193 RJ11 adaptörü 100

### S

sabit disk belleğini silme 201 saklama kağıt 58 sarf malzemeleri 209 sanal ekran denetleme, Embedded Web Server'ı kullanma 231 sanal ekranı denetleme Yerlesik Web Sunucusunu kullanma 231 Sarf Malz. menüsü 123 sarf malzemeleri denetleme, Embedded Web Server'ı kullanma 205 denetleme, yazıcı kontrol panelinde 205 durumu denetleme 205 geri dönüştürülmüş kağıt kullanma 194 orijinal Lexmark kullanma 206 saklama 209 tasarruf etme 194 sarf malzemeleri durumu denetleme 205 sarf malzemeleri, sipariş etme atık toner şişesi 209 bakım kiti 208 görüntüleme kitleri 208 toner kartuşları 206 sarf malzemelerinden tasarruf etme 194 sarf malzemesi bildirimleri yapılandırılıyor 232 sayfa ayarları e-posta seçenekleri 89 faks seçenekleri 112 tarama seçenekleri 120 seçenekler 550 yapraklık tepsi 33 650 yapraklık çift tepsi 33 bellek kartı 29 bellek kartları 26 ürün bilgisi kartları 26 seçenekler, dokunmatik ekran e-posta 87, 89 faks 112

FTP 119 kopyala 80, 81 seçenekler, kopyalama ekranı kopyalama kaynağı 80 ölçeklendir 80 seçilen bir tepsideki kağıtları kullanarak kopya oluşturma 73 ses emisyon seviyeleri 310 sesli posta kurma 91 Sessiz Modu 195 sıkışmalar önleme 234 sıkışma alanlarını bulma 235 yerleri 235 sıkışmalar, giderme çift taraflı birimde 237 çok amaçlı besleyicide 241 el ile beslevicide 240 ısıtıcının alt tarafında 237 otomatik belge besleyicide 242 ön kapakta 237 standart selede 236 tepsilerde 239 sıkışmaları önleme 58 sipariş etme atık toner şişesi 209 bakım kiti 208 görüntüleme kitleri 208 toner kartuşları 206 siyah beyaz yazdırma 62 SMTP Ayarları menüsü 139 SMTP sunucusu ayarlanmamış. Sistem yöneticisine başvurun. 255, 257 sorun giderme bir uygulama hatası oluştu 305 Embedded Web Server açılmıyor 305 faks ve e-posta işlevleri kurulmamış 299 Renkli yazdırma ile ilgili sık sorulan sorular 288 tarayıcı yanıt vermiyor 304 temel yazıcı sorunlarını çözme 258 yanıt vermeyen bir yazıcıyı kontrol etme 258 sorun giderme, ekran yazıcı ekranı boş 258

sorun giderme, faks alınan faksın baskı kalitesi düsük 300 arayan adı gösterilmiyor 295 faks alınıp gönderilemiyor 295 faks aliyor ama gönderemiyor 298 faks gönderebiliyor ancak alamıyor 298 sorun giderme, kağıt besleme sıkışma giderildikten sonra mesaj kalıyor 263 sorun giderme, kopyalama Düşük kopya kalitesi 293 düşük resim tarama kalitesi 302 fotokopi makinesi yanıt vermiyor 292 kısmi belge veya fotokopiler 292 tarayıcı ünitesi kapanmıyor 293, 302 sorun giderme, renk kalitesi baskı rengi ve bilgisayar ekranındaki renk aynı değil 291 baskıda renk filtresi kullanılmış gibi görünüyor 291 renkli asetatlardaki baskılar yansıtılırken koyu görünüyor 290 sorun giderme, tarama bilgisayardan taranamıyor 301 kısmi belge veya fotoğraf taramaları 303 tarama işi başarılı değil 301 tarama işlemi çok uzun sürüyor veya bilgisayarın donmasına neden oluyor 302 tarayıcı ünitesi kapanmıyor 293, 302 sorun giderme, yazdırma baskılardaki hatalı marjlar 274 beklenmeyen sayfa kesilmeleri oluşuyor 271 bekletilen işler yazdırılmıyor 264 Büyük işler harmanlanmıyor 267 çok-dilli PDF dosyaları yazdırılmıyor 267 Flash sürücü okuma hatası 265

hatalı karakterler yazdırılıyor 266 iş yanlış kağıda yazdırılıyor 266 iş yanlış tepsiden yazdırılıyor 266 işler yazdırılmıyor 268 kağıt çok sık sıkışıyor 262 kağıt kıvrılması 275 sıkışan sayfalar yeniden yazdırılmadı 262 tepsi bağlantılandırma calışmıyor 270 yazdırma işi beklenenden uzun sürüyor 269 yazdırma yavaşlıyor 268 sorun giderme, yazdırma kalitesi baskılarda dikey boşluklar var 287 baskılarda gölge var 282 baskılarda gri artalan 273 baskılarda kesikli dikey çizgiler var 284 baskılarda kesikli yatay çizgiler var 283 baskılarda toner benekleri var 286 baskılarda toner sisi veya artalan gölgesi var 285 baskılarda yatay boşluklar var 273 boş sayfalar 280 çarpık yazdırılıyor 282 çıktı çok açık 278 çıktı çok koyu 277 dengesiz yazdırma yoğunluğu 287 karakterlerin kenarları tırtıklı 271 kırpılmış sayfalar veya resimler 272 saydam yazdırma kalitesi kötü 287 tekrarlayan baskı hataları 281 toner çıkıyor 286 yazdırma düzensizlikleri 276 yazıcı tamamen siyah sayfalar yazdırıyor 280 sorun giderme, yazıcı seçenekleri bellek kartı 261 dahili seçenek algılanmıyor 260 tepsi sorunları 261 Standart Ağ menüsü 133

Standart ağ yazılım hatası [54] 255 Standart çıkış selesinden kağıt çıkar 252 standart tepsi yükleme 42 Standart USB bağlantı noktası devre dışı [56] 256 Standart USB menüsü 138

#### Т

taraflar (önlü arkalı) kopyalama seçenekleri 80 tarama bir FTP adresine 115, 116 Embedded Web Server'ı kullanarak bilgisayara 117 flash sürücüden 118 hızlı kopyalama 70 tarama ekranı içerik kaynağı 119 içerik türü 119 tarama önizleme faks secenekleri 112 Tarama Önizleme tarama secenekleri 120 tarama seçenekleri çözünürlük 119 dosya adı 118 Gönderme Biçimi 119 Kısayol Olarak Kaydet 120 koyuluk 119 özgün boyut 119 sayfa ayarları 120 Tarama Önizleme 120 tarama sorunlarını giderme bilgisayardan taranamıyor 301 kısmi belge veya fotoğraf taramaları 303 tarama çok zaman alıyor veya bilgisayarı donduruyor 302 tarama işi başarılı değil 301 tarayıcı ünitesi kapanmıyor 293, 302 tarayıcı fonksiyonlar 13 otomatik belge besleyicisi (ADF) 14 tarayıcı camı 14 Tarayıcı [840.01] yöneticisi tarafından devre dışı bırakıldı 255

tarayıcı camı kopyalama, kullanarak 71 temizleme 204 Tarayıcı devre dışı bırakıldı. Sorun devam ederse sistem yöneticinizle görüşün. [840.02] 255 Tarayıcı otomatik besleyici kapağı açık 255 tarayıcı yanıt vermiyor 304 Tarayıcıda sıkışma, sıkışan orijinalleri tarayıcıdan çıkarın [2yy.xx] 255 Tarayıcıda sıkışma, tüm orijinalleri tarayıcıdan çıkarın [2yy.xx] 255 tarih ve saat, faks ayarlama 105 Tarih/Saat Ayarları menüsü 144 TCP/IP menüsü 135 tek tek ayarlar bilgisi silme 200 tekrarlayan baskı hataları 281 telefon ayırıcı 97 telesekretere kurma 91 temel yazıcı sorunları, çözme 258 temizleme tarayıcı camı 204 yazıcının dışı 203 yazıcının içi 203 tepsi bağlantılarını kaldırma 49, 51 tepsiler bağlantılandırma 49, 51 bağlantısını kaldırma 49, 51 tepsileri bağlantılandırma 49, 51 toner kartuşları değiştirme 221 geri dönüştürme 198 sipariş etme 206 toner koyuluğu ayarlama 62 toner koyuluğunu ayarlama 62 transparanlar kopyalama 71 kullanımla ilgili ipuçları 54 yükleme 47 tuş takımı yazıcı kontrol paneli 15

#### U

Universal Ayarları menüsü 131 Universal kağıt boyutu ayarlama 42 Universal kağıt boyutunu ayarlama 42 USB bağlantı noktası 35 USB hub'ı okunurken hata oluştu. Hub'ı çıkarın. 245 USB sürücüsü okuma hatası. USB'yi çıkarın. 245 uygulamalar ana ekran 21 anlama 20 Uyku Modu ayarlama 196 Uyku modunu ayarlama 196 Uyumsuz tepsi [x] [59] 246 Uzak Operatör Paneli kurma 24

### Ü

ürün bilgileri kartı 26 üstbilgi veya altbilgi ekleme 78

### V

varsayılan fabrika ayarları geri yükleme 233 Varsayılan Kaynak menüsü 123 VoIP adaptörü 97

### Х

XPS menüsü 188

#### Υ

yanıt vermeyen bir yazıcıyı kontrol etme 258 Yanlış kağıt boyutu, [paper source] öğesini açın [34] 246 yapılandırılıyor birden fazla yazıcı 233 sarf malzemesi bildirimleri, atık toner şişesi 232 sarf malzemesi bildirimleri, bakım kiti 232 sarf malzemesi bildirimleri, görüntüleme kiti 232 sarf malzemesi bildirimleri, toner kartuşu 232 yapılandırma bilgileri kablosuz ağ 38 Yapılandırma değişikliği, bazı bekletilen işler yüklenmedi [57] 244 yapılandırmalar yazıcı 12 yapılandırmayı dışa aktarma Yerleşik Web Sunucusunu kullanma 25 yapılandırmayı içe aktarma Embedded Web Server'ı kullanma 25 Yardım menüsü 193 Yardımcı programlar menüsü 187 yayınlar bulunduğu yer 10 yaz saati, ayarlama 105 Yazdırılmış sayfaları [x] Tepsisi'ne yeniden yükleyin 252 yazdırma ağ ayarları sayfası 41 bilgisayardan 62 dizin listesi 68 flash sürücüden 64 iptal etme, yazıcı kontrol panelinden 68 Maks Hız ve Maks Verim 63 menü ayarları sayfası 41 mobil aygıttan 65, 66 siyah beyaz 62 yazı tipi örnek listesi 68 yazdırma düzensizlikleri 276 yazdırma işi bilgisayardan iptal etme 69 yazdırma işlerini depolama 67 yazdırma işlerini doğrulama 67 yazdırma işlerini koru 67 Windows'tan yazdırma 67 yazdırma işlerini tekrarlama 67 yazdırma kalitesi atık toner şişesini değiştirme 210 developer birimini değiştirme 223 görüntüleme kitini değiştirme 213 tarayıcı camını temizleme 204 yazdırma kalitesi sorunlarını giderme baskılarda dikey boşluklar var 287

baskılarda gölge var 282 baskılarda gri artalan 273 baskılarda kesikli dikey çizgiler var 284 baskılarda kesikli yatay çizgiler var 283 baskılarda toner benekleri var 286 baskılarda toner sisi veya artalan gölgesi var 285 baskılarda yatay boşluklar var 273 boş sayfalar 280 çarpık yazdırılıyor 282 çıktı çok açık 278 çıktı çok koyu 277 dengesiz yazdırma yoğunluğu 287 karakterlerin kenarları tırtıklı 271 kırpılmış sayfalar veya resimler 272 saydam yazdırma kalitesi kötü 287 tekrarlayan baskı hataları 281 toner çıkıyor 286 yazdırma düzensizlikleri 276 yazıcı tamamen siyah sayfalar yazdırıyor 280 yazdırma sorunlarını giderme baskılardaki hatalı marjlar 274 beklenmeyen sayfa kesilmeleri oluşuyor 271 bekletilen işler yazdırılmıyor 264 Büyük işler harmanlanmıyor 267 çok-dilli PDF dosyaları yazdırılmıyor 267 flash sürücü okuma hatası 265 hatalı karakterler yazdırılıyor 266 iş yanlış kağıda yazdırılıyor 266 iş yanlış tepsiden yazdırılıyor 266 işler yazdırılmıyor 268 kağıt çok sık sıkışıyor 262 kağıt kıvrılması 275 sıkışan sayfalar yeniden yazdırılmadı 262 tepsi bağlantılandırma çalışmıyor 270

yazdırma işi beklenenden uzun sürüyor 269 yazdırma yavaşlıyor 268 yazdırma sürücüsü donanım seçenekleri, ekleme 37 yazı tipi örnek listesi yazdırma 68 yazıcı bir yer seçme 11 minimum boşluklar 11 modeller 12 nakliye 230 taşıma 11, 229 yapılandırmalar 12 yazıcı bilgileri bulunduğu yer 10 yazıcı boş sayfa yazdırıyor 280 yazıcı ekranı parlaklığını ayarlama 197 yazıcı güvenliği bilgi 202 yazıcı hakkında daha fazla bilgi bulma 10 vazıcı IP adresini bulma 19 yazıcı için bir yer seçme 11 yazıcı kontrol paneli gösterge ışığı 17 kullanma 15 parçalar 15 parlaklığı ayarlama 197 Uyku düğmesi ışığı 17 varsayılan fabrika ayarları, geri yükleme 233 yazıcı kontrol paneli, sanal ekran Embedded Web Server'ı kullanma 231 yazıcı kontrol panelini kullanarak e-posta gönderme 85 yazıcı kontrol panelini kullanarak faks gönderme 105 yazıcı mesajları [Color] kartuş az [88.xy] 244 [Color] kartuş bitmek üzere [88.xy] 244 [Color] kartuş çok az, yaklaşık [x] sayfa kaldı [88.xy] 244 [kağıt boyutu] [kağıt kaynağı] yükleme 248 [Kağıt türü] [kağıt boyutu] kağıtla [kağıt kaynağı] yükleme 248
[paper source] kaynağına [custom string] yükleyin 247 [paper source] kaynağına [custom type name] yükleyin 248 [paper source] kaynağını [custom type name] olarak değiştir 243 [paper source] öğesini [custom string] olarak değiştirin 243 [paper source] öğesini [paper type] [paper size] olarak değiştirin 243 [Type] görüntüleme kiti az [84.xy] 256 [Type] görüntüleme kiti bitmek üzere [84.xy] 257 [Type] görüntüleme kiti çok az, yaklaşık [x] sayfa kaldı [84.xy] 257 [type] görüntüleme kitini değiştirin, 0 sayfa kaldı (yaklaşık) [84.xy] 253 [x] Tepsisini Takın 247 Ağ [x] yazılım hatası [54] 250 Ambalaj malzemelerini çıkarın, [area name] bölgesini kontrol edin 252 Atık toner şişesi neredeyse dolu [82.xy] 257 Atık toner şişesini değiştirin [82.xy] 254 Bakım kiti az [80.xy] 249 Bakım kiti azalıyor [80.xy] 249 Bakım kiti çok az [80.xy] 250 Bakım kitini değiştirme [80.xy] 253 Bekletilen bazı işler geri yüklenemedi 255 Bekletilen işler geri yüklensin mi? 254 Bellek dolu [38] 250 Bellek dolu, fakslar yazdırılamıyor 250 Bellek yetersiz, bazı Bekletilen İşler silindi [37] 247 Bellek yetersiz, bekletilen bazı işler geri yüklenmeyecek [37] 247 Biçimlenmemiş flash algılandı [53] 257 Bozuk diski çıkarın [61] 252

Çok fazla önbellek seçeneği kurulu [58] 256 Çok fazla tepsi takılı [58] 256 Desteklenmeyen [color] kartuşu değiştirin [32.xy] 253 Desteklenmeyen siyah ve renkli görüntüleme kitini değiştirin [32.xy] 254 Desteklenmeyen USB hub'ı, lütfen kaldırın 245 Disk dolu [62] 245 Diskin bu aygıtta kullanım için biçimlendirilmesi gerekiyor 245 Eksik [type] görüntüleme kitini yerine takın [31.xy] 253 Eksik atık toner şişesini yerine takın [82.xy] 253 Eksik veya yanıt vermeyen [color] kartuşu geri takın [31.xy] 251 Eksik veya yanıt vermeyen siyah ve renkli görüntüleme kitini ve tüm kartuşları değiştirme [31.xy] 252 El lle Besleyiciye [custom string] Yükle 248 El lle Besleyiciye [custom type name] Yükle 249 El Ile Besleyiciye [paper size] Yükle 249 Elle besleyiciye [paper type] [paper size] yükle 249 Faks belleği dolu 245 Faks bölümleme çalışmıyor. Sistem yöneticisine başvurun. 246 Faks İstasyonu Adı ayarlanmamış. Sistem yöneticisine başvurun. 246 Faks Istasyonu Numarası ayarlanmamış. Sistem yöneticisine başvurun. 246 Faks sunucusu 'To Format' (Bu Formata) ayarlanmamış. Sistem yöneticisine başvurun. 246 Flash sürücüde kaynaklar için yeterli boş yer yok [52] 251 Hatalı flash algılandı [51] 245 İş yeniden başlatılıyorsa sıkışan orijinalleri değiştirin. 253

İş yeniden başlatılıyorsa tüm orijinalleri yerleştirin. 252 İş yndn bşitiyrsa dz ytk kap. kapatın ve orj. yükl. [2yy.xx] 244 İşi harmanlamak için bellek yetersiz [37] 247 İşi tamamlamak için gereken sarf malzemesi 256 Kağıtları, standart çıkış kutusundan kaldır 252 Kapağı kapatın 243 Karmaşık sayfa, bazı veriler yazdırılamayabilir [39] 244 Kaynak Kaydetme özelliğini desteklemek için bellek yetersiz [35] 247 Lexmark markalı olmayan [supply type], bkz. Kullanıcı Kılavuzu [33.xy] 250 Modeme bağlı analog telefon hattı yok, faks devre dışı. 250 Rengi ayarlama 243 SMTP sunucusu ayarlanmamış. Sistem yöneticisine başvurun. 255, 257 Standart ağ yazılım hatası [54] 255 Standart USB bağlantı noktası devre dışı [56] 256 Tarayıcı [840.01] yöneticisi tarafından devre dışı bırakıldı 255 Tarayıcı devre dışı bırakıldı. Sorun devam ederse sistem yöneticinizle görüşün. [840.02] 255 Tarayıcı otomatik besleyici kapağı açık 255 Tarayıcıda sıkışma, sıkışmış orijinalleri tarayıcıdan çıkarın [2yy.xx] 255 Tarayıcıda sıkışma, tüm orijinalleri tarayıcıdan çıkarın [2yy.xx] 255 USB hub'ı okunurken hata oluştu. Hub'ı çıkarın. 245 USB sürücüsü okuma hatası. USB'yi çıkarın. 245 Uyumsuz tepsi [x] [59] 246 Yanlış kağıt boyutu, [paper source] öğesini açın [34] 246

Yapılandırma değişikliği, bazı bekletilen işler yüklenmedi [57] 244 Yazdırılmış sayfaları [x] Tepsisi'ne yeniden yükleyin 252 Yazıcının yeniden başlatılması gerekti. Son iş eksik olabilir. 251 yazıcı sabit diski elden çıkarma 199 silme 201 şifreleme 201 yazıcı sabit diski belleği silme 201 yazıcı sabit diskini elden çıkarma 199 yazıcı seçenekleri sorun giderme bellek kartı 261 dahili seçenek algılanmıyor 260 tepsi sorunları 261 yazıcı yazılımı, yükleme 36 yazıcı yazılımını kurma 36 yazıcının dışı temizleme 203 yazıcının IP adresi bulma 19 vazıcının içi temizleme 203 yazıcının kontrol panelini kullanarak 15 yazıcının sabit diskini silme 201 yazıcının sabit diskini şifreleme 201 Yazıcının yeniden başlatılması gerekti. Son iş eksik olabilir. 251 yazıcıyı belirli bir zil hizmetine bağlama 104 yazıcıyı bir Ethernet ağı üzerine kurmaya hazırlama 37 yazıcıyı taşıma 11, 229 yazıcıyı temizleme 203 yazıcıyı uzak bir yere nakletme 230 yerleşik çözümler bilgisi silme 200 Yerleşik Web Sunucusu açılamıyor 305 Yerleşik Web Sunucusu-Güvenlik: Yönetici Kılavuzu bulunduğu yer 202

yeşil ayarları Eko Modu 194 Güc Modlarını Zamanla 197 Hazırda Bekleme modu 196 Hazırda Bekleme Zaman Asımı 196 Sessiz Modu 195 yönetici ayarları Embedded Web Server 231 yükleme 250 yapraklık tepsi 42 550 yapraklık tepsi 42 650 yapraklık çift tepsi 42, 46 çok amaçlı besleyici 47 elle besleyici 45 kart destesi 47 transparanlar 47 zarf 45, 47

## Ζ

zarf kullanımla ilgili ipuçları 54 yükleme 45, 47 zarfları kullanma hakkında ipuçları 54